# La KNK Force con el Manual de Usuario de SCAL

### 29 de enero de 2018

#### http://knkusa.com/

Estamos Trabajando para tener nuestros productos accesibles en español, para que nuestros clientes de habla hispana se sientan cómodos con nuestros equipos. Todavía estamos trabajando en la versión en español, por lo que hay algunas funciones que aún no trabajan correctamente o no están disponibles en dicha versión. Por esta razón recomendamos que para el uso de esas funciones de SCAL, se use la versión en inglés. Vamos a explicar en español lo que esas funciones hacen para que usted pueda entenderlas. Sentimos los inconvenientes que esto pueda causar. Vamos a continuar trabajando duro para dar a nuestros clientes de habla Hispana lo mejor de nuestros productos en su idioma.

#### NO lea este manual <u>completamente</u> ... a no ser que lo desee.

- Los capítulos 1 y 2 son <u>muy importantes</u> en cuanto a la configuración de su Force para trabajar con SCAL y aprender los entresijos del corte.
- Los capítulos 3 10 son <u>específicos de SCAL</u> y presentan todas las funciones del programa, muchas de las cuales usted nunca necesitará.
- El Capítulo 11 es para aquellos propietarios que desean realizar aplicaciones de impresión y corte.
- El Capítulo 12 cubre la función de <u>doble cabezal</u> y cómo utilizar mejor las <u>herramientas accesorio</u> de la Force.
- El Capítulo 13 cubre la <u>herramienta rotatoria</u> de la Force.

#### No es práctico imprimir este manual completo porque:

- Es un desperdicio de papel y tinta si usted solo necesita ciertas secciones.
- Los enlaces directos a videos, publicaciones de blog, productos, etc. no funcionarán.
- Los manuales de usuario se actualizan de vez en cuando (este UM actual es basado en SCAL 4.058).
- Usted No puede buscar palabras individuales.

#### Además:

- Tener la Tabla de Contenido continuamente visible facilita la navegación. También es útil saber cómo buscar palabras o términos específicos. Aquí está un enlace a un tutorial que cubre cómo hacer estas dos cosas: <u>How to Get the Most from your KNK UM</u>.
- Tenga en cuenta los iconos Video verdes que enlazan a vídeos relacionados con la sección en la que ellos se encuentran ubicados. Estos videos mejorarán tu aprendizaje.

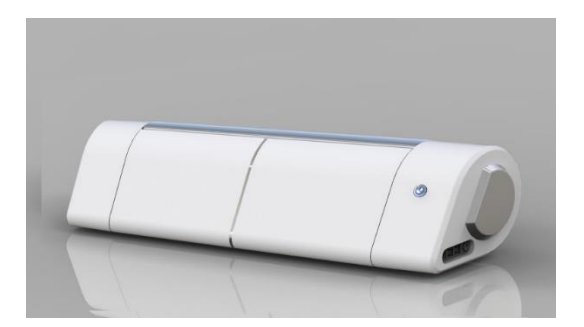

## Tabla de Contenido

| 1. | NTRODUCCIÓN                                                                          | 7         |
|----|--------------------------------------------------------------------------------------|-----------|
|    | 1.01 ¡Favor Leer!                                                                    | 7         |
|    | 1.02 Seguridad y Advertencias                                                        | 7         |
|    | 1.03 GARANTÍA                                                                        | 8         |
|    | 1.04 Partes de la KNK Force                                                          | 8         |
|    | 1.05 Ароуо                                                                           | 9         |
|    | 1.06 CONFIGURACIÓN DE SCAL CON LA FORCE                                              | 9         |
|    | 1.06.1 Configurando el Tapete de Corte                                               | 9         |
|    | 1.06.2 Seleccionar una Figura para la Prueba                                         | 11        |
|    | 1.06.3 Prueba de Comunicación                                                        | 11        |
|    | 1.06.4 Dibujo de prueba: Modo de punto de origen                                     | 12        |
| 2. | (NK FORCE: CORTE                                                                     | . 15      |
|    | 2.01 LO QUE USTED NECESITA SABER SOBRE EL CORTE                                      | . 15      |
|    | Usted Tiene Que Cometer Errores                                                      | 15        |
|    | Comience con Materiales Fáciles y Figuras Fáciles                                    | 15        |
|    | Use la Cuchilla Correcta Para el Material Que Usted está Cortando                    | 15        |
|    | Establecer el Origen Z Cuando Sea Necesario                                          | 15        |
|    | Comprender Ios Ajustes de Corte                                                      | 10<br>16  |
|    | Pagistra Sus Évitas                                                                  | 10<br>16  |
|    | Mantenga el Tapete de Corte Limpio y Pegaioso                                        | 10<br>16  |
|    | Saber Dónde Sus Imágenes Serán Cortadas                                              | 17        |
|    | ¡No Se Frustre, Busque Ayuda!                                                        | 17        |
|    | 2.02 OPCIONES ANTES DE CORTAR                                                        | . 17      |
|    | 2.02.1 Controlar Qué Figuras Serán Cortadas                                          | 18        |
|    | 2.02.2 Controlar Dónde Las Figuras Serán Cortadas                                    | 19        |
|    | 2.02.3 Selección de la Herramienta a Utilizar Para el Corte                          | 19        |
|    | 2.02.4 Determinación de los Ajustes de Corte                                         | 20        |
|    | 2.03 DETALLES PARAMETROS DE CORTE                                                    | . 21      |
|    | 2.03.1 Herramienta y Reempiazar Herramienta                                          | 21        |
|    | 2.03.2 Multi-Cut (Multi-Cortes) of Passes (Pasadas) (P)                              | 22<br>22  |
|    | 2.03.3 Calling Depth (CD) (Frotundidad de Cone) / End Depth (ED) (Frotundidad Final) | 22        |
|    | 2.03.5 Un Speed (US) o Velocidad Ascendente                                          | 23        |
|    | 2.03.6 Cut Speed (CS) o Velocidad de corte                                           | 24        |
|    | 2.03.7 Plunge Speed (PS) o Velocidad de Inmersión                                    | 24        |
|    | 2.03.8 Lift Speed (LS) o Velocidad de Elevación                                      | 24        |
|    | 2.03.9 Blade Offset (BO) o Desplazamiento de la cuchilla                             | 24        |
|    | 2.03.10 Overcut o Sobrecorte                                                         | 25        |
|    | 2.04 PREDETERMINADOS                                                                 | . 25      |
|    | 2.05 BLADE TENSION (BT) O TENSION DE LA CUCHILLA                                     | . 26      |
|    | 2.06 REALIZAR UN CORTE CON EL PORTA-CUCHILLA                                         | . 27      |
|    | 2.07 CALIBRACION DE LA RESOLUCION DE TAMANO DE LA FORCE                              | . 28      |
|    | 2.07.1 Introduciendo La Calibración de Tamaño C3 en SCAL                             | 29<br>20  |
|    | 2.07.2 Realization una calibración de l'atriato                                      | 29<br>ຊາ  |
|    | FURMULARIO PARA CONFIGURACIÓN DE CORTES DE MATERIALES EN LA KNK FURCE"               | <br>      |
|    | AJUSTES DE CORTE SUGERIDOS FARA DIVERSOS INITERIALES EN LA MINITORCE.                | . 54      |
| 3. | SCAL: INSTALACION, PREFERENCIAS Y ESPACIO DE TRABAJO                                 | . 39      |
|    | 3.01 INSTALANDO SCAL                                                                 | . 39      |
|    | 3.01.1 Selección y Descarga del Programa                                             | 39        |
|    | 3.01.2 Activación del Programa                                                       | 39        |
|    | 3.01.3 Instalación del Controlador USB                                               | 41        |
|    | 3.01.4 INSTAIANDO SU CORTADORA                                                       | 41<br>مە  |
|    | 3.UZ MANIALLA MKINCIPAL DE JUAL                                                      | . 42      |
|    | 3.03 FREFERENCIA DE IDIUMA                                                           | .43<br>10 |
|    | 2.05 DEDOONALIZACIÓN DEL TADETE DE CODTE                                             | .43<br>10 |
|    | 3.03 FERSUNALIZACION DEL TAPETE DE GORTE                                             | .43<br>⊿า |
|    | 3.05.2 Orientación del Tapete                                                        | 43<br>11  |
|    |                                                                                      |           |

|    | 3.05.3 Cuadricula del Tapete                                                                                                    | . 45                                                                                                    |
|----|----------------------------------------------------------------------------------------------------|----------------------------------------------------------------------------------------------------|
|    | 3.05.4 Espacio de Trabajo Alfa                                                                                                    | . 46                                                                                                    |
|    | 3.05.5 Reglas                                                                                                    | . 47                                                                                                    |
|    | 3.06 PERSONALIZACION DEL ESPACIO DE TRABAJO                                                                                                    | 4/                                                                                                    |
|    | 3.07 AJUSTAR A                                                                                                    | 49                                                                                                    |
|    | 3.08 OTRAS PREFERENCIAS                                                                                                    | 50<br>51                                                                                                    |
|    |                                                                                                    | 51                                                                                                    |
|    | 3.10 J Deshacer                                                                                                    | 52                                                                                                    |
|    | 3.10.2 Rehacer                                                                                                    | . 52                                                                                                    |
|    | 3.11 PÁGINAS                                                                                                    | 52                                                                                                    |
|    | 3.12 RECURSOS DE AYUDA                                                                                                    | 53                                                                                                    |
| 1  | MANE IO DE ARCHIVOS V ORGANIZACIÓN DE CARAS                                                                                                    | 51                                                                                                    |
| 4. | MANEJO DE ARCHIVOS I ORGANIZACIÓN DE CAPAS                                                                                                    | 54                                                                                                    |
|    | 4.01 ABRIR ARCHIVOS                                                                                                    | 54                                                                                                    |
|    | 4.01.1 Abrir un nuevo archivo/proyecto                                                                                                    | . 54                                                                                                    |
|    | 4.01.2 ADRIF UN AFCHIVOS SCOL EXISTENTE                                                                                                    | . 34                                                                                                    |
|    |                                                                                                    | 55                                                                                                    |
|    | 4.03 USU DE LA BIBLIUTECA                                                                                                    | 56                                                                                                    |
|    | 4.03.2 Pestaña Fuentes (Tipo de Letras)                                                                                                    | 60                                                                                                    |
|    | 4.03.3 Pestaña Proyectos                                                                                                    | . 61                                                                                                    |
|    | 4.04 PANEL CAPAS                                                                                                    | 63                                                                                                    |
|    | 4.04.1 Introduccion al Panel de Capas                                                                                                    | . 63                                                                                                    |
|    | 4.04.2 Partes del Panel Capas                                                                                                    | . 63                                                                                                    |
|    | 4.04.3 Crear Carpetas y Mover Capas                                                                                                    | . 66                                                                                                    |
|    | 4.05 LA TIENDA ESHAPE                                                                                                    | 69                                                                                                    |
|    | 4.05.1 Importación a la Tienda eshane                                                                                                    | . 09<br>71                                                                                                    |
|    | 4 06 IMPORTAR OTROS FORMATOS DE ARCHIVO                                                                                                    | 73                                                                                                    |
|    | 4.06.1 Importar Archivos Vectoriales                                                                                                    | .73                                                                                                    |
|    | 4.06.2 Importar Archivos Ráster                                                                                                    | . 74                                                                                                    |
|    | 4.06.3 Importación de Tipos de Letras                                                                                                    | . 75                                                                                                    |
|    | 4.07 EXPORTACIÓN EN OTROS FORMATOS DE ARCHIVO                                                                                                    | 75                                                                                                    |
|    | 4.07.1 Exportación en Formato SVG                                                                                                    | . 76                                                                                                    |
|    | 4.07.2 Exportación en Formatos JPG, PNG, BMP y TIFF                                                                                                    | . /0<br>77                                                                                                    |
|    | 4.07.4 Exportación Formato PI T                                                                                                    | . / /<br>77                                                                                                    |
|    |                                                                                                    |                                                                                                    |
|    | 4.07.5 Exportar a SCAL2                                                                                                    | . 78                                                                                                    |
| 5. | 4.07.5 Exportar a SCAL2<br>SCAL: MANIPULANDO Y COLOREANDO FIGURAS                                                                                                    | . 78<br><b>78</b>                                                                                                    |
| 5. | 4.07.5 Exportar a SCAL2<br>SCAL: MANIPULANDO Y COLOREANDO FIGURAS                                                                                                    | . 78<br><b>78</b><br>78                                                                                                    |
| 5. | 4.07.5 Exportar a SCAL2<br>SCAL: MANIPULANDO Y COLOREANDO FIGURAS                                                                                                    | . 78<br><b>78</b><br>78<br>80                                                                                                  |
| 5. | 4.07.5 Exportar a SCAL2<br>SCAL: MANIPULANDO Y COLOREANDO FIGURAS<br>5.01 SELECCIONANDO<br>5.02 BORRAR<br>5.03 MOVER                                                                                                    | .78<br>78<br>78<br>80<br>80                                                                                                    |
| 5. | 4.07.5 Exportar a SCAL2<br>SCAL: MANIPULANDO Y COLOREANDO FIGURAS<br>5.01 SELECCIONANDO<br>5.02 BORRAR<br>5.03 MOVER<br>5.03 MOVER<br>5.04 REDIMENSIONAR ESCALADO, ADAPTACIÓN AUTOMÁTICA                                                                                                    | .78<br>78<br>78<br>80<br>80<br>82                                                                                              |
| 5. | 4.07.5 Exportar a SCAL2<br>SCAL: MANIPULANDO Y COLOREANDO FIGURAS<br>5.01 SELECCIONANDO<br>5.02 BORRAR<br>5.03 MOVER<br>5.03 MOVER<br>5.04 REDIMENSIONAR, ESCALADO, ADAPTACIÓN AUTOMÁTICA<br>5.04.1 Redimensionar                                                                                                    | .78<br>78<br>78<br>80<br>80<br>80<br>82<br>.82                                                                                 |
| 5. | 4.07.5 Exportar a SCAL2.<br>SCAL: MANIPULANDO Y COLOREANDO FIGURAS.<br>5.01 SELECCIONANDO.<br>5.02 BORRAR<br>5.03 MOVER<br>5.03 MOVER<br>5.04 REDIMENSIONAR, ESCALADO, ADAPTACIÓN AUTOMÁTICA<br>5.04.1 Redimensionar<br>5.04.2 Escalada.                                                                                                    | .78<br>78<br>78<br>80<br>80<br>80<br>82<br>.82<br>.82                                                                          |
| 5. | 4.07.5 Exportar a SCAL2<br>SCAL: MANIPULANDO Y COLOREANDO FIGURAS<br>5.01 SELECCIONANDO<br>5.02 BORRAR<br>5.03 MOVER<br>5.03 MOVER<br>5.04 REDIMENSIONAR, ESCALADO, ADAPTACIÓN AUTOMÁTICA<br>5.04.1 Redimensionar<br>5.04.2 Escalada<br>5.04.2 Escalada<br>5.04.3 Ajuste Automatico (PC Solamente)                                                                                                    | . 78<br>78<br>80<br>80<br>82<br>. 82<br>. 82<br>. 84<br>. 84                                                                   |
| 5. | 4.07.5 Exportar a SCAL2.<br>SCAL: MANIPULANDO Y COLOREANDO FIGURAS.<br>5.01 SELECCIONANDO.<br>5.02 BORRAR<br>5.03 MOVER.<br>5.04 REDIMENSIONAR, ESCALADO, ADAPTACIÓN AUTOMÁTICA<br>5.04.1 Redimensionar<br>5.04.2 Escalada<br>5.04.3 Ajuste Automatico (PC Solamente).<br>5.05 GIRAR.                                                                                                    | .78<br>78<br>78<br>80<br>80<br>80<br>82<br>.82<br>.82<br>.84<br>.84<br>85                                                      |
| 5. | 4.07.5 Exportar a SCAL2.<br>SCAL: MANIPULANDO Y COLOREANDO FIGURAS.<br>5.01 SELECCIONANDO.<br>5.02 BORRAR<br>5.03 MOVER.<br>5.04 REDIMENSIONAR, ESCALADO, ADAPTACIÓN AUTOMÁTICA<br>5.04.1 Redimensionar<br>5.04.2 Escalada<br>5.04.2 Escalada<br>5.04.3 Ajuste Automatico (PC Solamente).<br>5.05 GIRAR.<br>5.06 INCLINACIÓN Y DISTORSIÓN.                                                                                                    | .78<br>78<br>80<br>80<br>80<br>82<br>.82<br>.82<br>.84<br>.84<br>85<br>86                                                      |
| 5. | 4.07.5 Exportar a SCAL2<br>SCAL: MANIPULANDO Y COLOREANDO FIGURAS<br>5.01 SELECCIONANDO<br>5.02 BORRAR<br>5.03 MOVER<br>5.03 MOVER<br>5.04 REDIMENSIONAR, ESCALADO, ADAPTACIÓN AUTOMÁTICA<br>5.04.1 Redimensionar<br>5.04.2 Escalada<br>5.04.2 Escalada<br>5.04.3 Ajuste Automatico (PC Solamente)<br>5.05 GIRAR<br>5.06 INCLINACIÓN Y DISTORSIÓN<br>5.06.1 Inclinación<br>5.06 Distorsión                                                                                                    | .78<br>78<br>80<br>80<br>82<br>.82<br>.84<br>.84<br>85<br>86<br>.86                                                            |
| 5. | 4.07.5 Exportar a SCAL2.<br>SCAL: MANIPULANDO Y COLOREANDO FIGURAS.<br>5.01 SELECCIONANDO.<br>5.02 BORRAR.<br>5.03 MOVER.<br>5.03 MOVER.<br>5.04 REDIMENSIONAR, ESCALADO, ADAPTACIÓN AUTOMÁTICA.<br>5.04.1 Redimensionar.<br>5.04.2 Escalada.<br>5.04.3 Ajuste Automatico (PC Solamente).<br>5.05 GIRAR.<br>5.05 GIRAR.<br>5.06 INCLINACIÓN Y DISTORSIÓN.<br>5.06.1 Inclinación.<br>5.06.2 Distorsión.<br>5.07 DECLES LANDO Y VIOL TEANDO.                                                                                                    | .78<br>78<br>80<br>80<br>82<br>.82<br>.82<br>.84<br>85<br>86<br>.86<br>.87                                                     |
| 5. | 4.07.5 Exportar a SCAL2                                                                                                    | .78<br>78<br>80<br>80<br>82<br>.82<br>.84<br>85<br>86<br>.86<br>.87<br>87                                                      |
| 5. | 4.07.5 Exportar a SCAL2                                                                                                    | .78<br>78<br>80<br>80<br>82<br>.82<br>.82<br>.84<br>.84<br>85<br>86<br>.86<br>.87<br>87<br>88<br>88                            |
| 5. | 4.07.5 Exportar a SCAL2<br>SCAL: MANIPULANDO Y COLOREANDO FIGURAS<br>5.01 SELECCIONANDO<br>5.02 BORRAR<br>5.03 MOVER<br>5.04 REDIMENSIONAR, ESCALADO, ADAPTACIÓN AUTOMÁTICA<br>5.04 REDIMENSIONAR, ESCALADO, ADAPTACIÓN AUTOMÁTICA<br>5.04.1 Redimensionar<br>5.04.2 Escalada<br>5.04.3 Ajuste Automatico (PC Solamente)<br>5.05 GIRAR<br>5.05 GIRAR<br>5.06 INCLINACIÓN Y DISTORSIÓN<br>5.06 INCLINACIÓN Y DISTORSIÓN<br>5.06.2 Distorsión<br>5.07 REFLEJANDO Y VOLTEANDO<br>5.08 BLOQUEAR Y DESBLOQUAR<br>5.09 OCULTAR Y MOSTRAR<br>5.10 A CRUPACIÓN Y DESACRUPACIÓN                                                                                                    | .78<br>78<br>80<br>80<br>82<br>.82<br>.84<br>85<br>86<br>.86<br>.87<br>87<br>88<br>89<br>80                                    |
| 5. | 4.07.5 Exportar a SCAL2.<br>SCAL: MANIPULANDO Y COLOREANDO FIGURAS.<br>5.01 SELECCIONANDO.<br>5.02 BORRAR<br>5.03 MOVER<br>5.04 REDIMENSIONAR, ESCALADO, ADAPTACIÓN AUTOMÁTICA<br>5.04 REDIMENSIONAR, ESCALADO, ADAPTACIÓN AUTOMÁTICA<br>5.04.1 Redimensionar<br>5.04.2 Escalada.<br>5.04.2 Escalada.<br>5.04.3 Ajuste Automatico (PC Solamente).<br>5.05 GIRAR<br>5.06 INCLINACIÓN Y DISTORSIÓN<br>5.06.1 Inclinación<br>5.06.2 Distorsión<br>5.07 REFLEJANDO Y VOLTEANDO.<br>5.07 REFLEJANDO Y VOLTEANDO.<br>5.08 BLOQUEAR Y DESBLOQUAR.<br>5.09 OCULTAR Y MOSTRAR.<br>5.10 AGRUPACIÓN Y DESAGRUPACIÓN.<br>5.10 1 GRUPACIÓN Y DESAGRUPACIÓN.                                                                                                    | .78<br>78<br>80<br>80<br>82<br>.82<br>.84<br>.84<br>.85<br>86<br>.86<br>.87<br>88<br>89<br>89<br>89                            |
| 5. | 4.07.5 Exportar a SCAL2.<br>SCAL: MANIPULANDO Y COLOREANDO FIGURAS.<br>5.01 SELECCIONANDO.<br>5.02 BORRAR<br>5.03 MOVER<br>5.04 REDIMENSIONAR, ESCALADO, ADAPTACIÓN AUTOMÁTICA<br>5.04.1 Redimensionar.<br>5.04.2 Escalada.<br>5.04.2 Escalada.<br>5.04.3 Ajuste Automatico (PC Solamente).<br>5.05 GIRAR.<br>5.06 INCLINACIÓN Y DISTORSIÓN.<br>5.06.1 Inclinación<br>5.06.2 Distorsión<br>5.07 REFLEJANDO Y VOLTEANDO.<br>5.08 BLOQUEAR Y DESBLOQUAR.<br>5.09 OCULTAR Y MOSTRAR.<br>5.10 A GRUPACIÓN Y DESAGRUPACIÓN.<br>5.10.1 Grupo<br>5.10.1 Grupo<br>5.10.1 Grupo (Desagrupar).                                                                                                    | .78<br>78<br>80<br>80<br>82<br>.82<br>.84<br>.84<br>85<br>86<br>.86<br>.87<br>87<br>88<br>89<br>89<br>.90                      |
| 5. | 4.07.5 Exportar a SCAL2.<br>SCAL: MANIPULANDO Y COLOREANDO FIGURAS.<br>5.01 SELECCIONANDO.<br>5.02 BORRAR<br>5.03 MOVER.<br>5.04 REDIMENSIONAR, ESCALADO, ADAPTACIÓN AUTOMÁTICA<br>5.04.1 Redimensionar.<br>5.04.2 Escalada.<br>5.04.3 Ajuste Automatico (PC Solamente).<br>5.05 GIRAR.<br>5.06 INCLINACIÓN Y DISTORSIÓN.<br>5.06 INCLINACIÓN Y DISTORSIÓN.<br>5.06.2 Distorsión<br>5.07 REFLEJANDO Y VOLTEANDO.<br>5.08 BLOQUEAR Y DESBLOQUAR.<br>5.09 OCULTAR Y MOSTRAR.<br>5.10 AGRUPACIÓN Y DESAGRUPACIÓN<br>5.10.1 Grupo.<br>5.10.2 Subgrupo (Desagrupar).<br>5.11 BREAKING AND MERGING.                                                                                                    | .78<br>78<br>80<br>80<br>82<br>.82<br>.84<br>85<br>86<br>.86<br>.87<br>87<br>88<br>89<br>89<br>.90<br>90                       |
| 5. | 4.07.5 Exportar a SCAL2.<br>SCAL: MANIPULANDO Y COLOREANDO FIGURAS.<br>5.01 SELECCIONANDO.<br>5.02 BORRAR.<br>5.03 MOVER.<br>5.04 ReDIMENSIONAR, ESCALADO, ADAPTACIÓN AUTOMÁTICA.<br>5.04 Redimensionar.<br>5.04.1 Redimensionar.<br>5.04.2 Escalada.<br>5.04.3 Ajuste Automatico (PC Solamente).<br>5.05 GIRAR.<br>5.06 IncLINACIÓN Y DISTORSIÓN.<br>5.06 IncLINACIÓN Y DISTORSIÓN.<br>5.06.2 Distorsión.<br>5.07 REFLEJANDO Y VOLTEANDO.<br>5.08 BLOQUEAR Y DESBLOQUAR.<br>5.09 OCULTAR Y MOSTRAR.<br>5.10 AGRUPACIÓN Y DESAGRUPACIÓN.<br>5.10.1 Grupo.<br>5.10.2 Subgrupo (Desagrupar).<br>5.11 BREAKING AND MERGING.<br>5.11.1 Break Apart.                                                                                                    | .78<br>78<br>80<br>80<br>82<br>.82<br>.84<br>85<br>86<br>.86<br>.87<br>87<br>88<br>89<br>.90<br>90<br>.91                      |
| 5. | 4.07.5 Exportar a SCAL2<br>SCAL: MANIPULANDO Y COLOREANDO FIGURAS<br>5.01 SELECCIONANDO                                                                                                    | .78<br>78<br>80<br>80<br>82<br>.82<br>.82<br>.84<br>.84<br>85<br>86<br>.86<br>.87<br>87<br>88<br>89<br>.90<br>90<br>.91<br>.91 |
| 5. | 4.07.5 Exportar a SCAL2<br>SCAL: MANIPULANDO Y COLOREANDO FIGURAS<br>5.01 SELECCIONANDO<br>5.02 BORRAR<br>5.03 MOVER<br>5.04 REDIMENSIONAR, ESCALADO, ADAPTACIÓN AUTOMÁTICA<br>5.04 REDIMENSIONAR, ESCALADO, ADAPTACIÓN AUTOMÁTICA<br>5.04.1 Redimensionar<br>5.04.2 Escalada<br>5.04.3 Ajuste Automatico (PC Solamente)<br>5.05 GIRAR<br>5.06 Inclinación<br>5.06 1 Inclinación<br>5.06 2 Distorsión<br>5.07 REFLEJANDO Y VOLTEANDO<br>5.08 BLOQUEAR Y DESBLOQUAR<br>5.09 OCULTAR Y MOSTRAR<br>5.10 AGRUPACIÓN Y DESAGRUPACIÓN<br>5.10.2 Subgrupo (Desagrupar)<br>5.11 BREAKING AND MERGING<br>5.11.2 Combinar<br>5.112 ARREGLANDO (ORDENANDO) FIGURAS                                                                                                    | .78<br>78<br>80<br>80<br>82<br>.82<br>.84<br>85<br>86<br>.86<br>.87<br>87<br>88<br>89<br>90<br>.90<br>90<br>.91                |
| 5. | 4.07.5 Exportar a SCAL2         SCAL: MANIPULANDO Y COLOREANDO FIGURAS         5.01 SELECCIONANDO         5.02 BORRAR         5.03 MOVER         5.03 MOVER         5.04 REDIMENSIONAR, ESCALADO, ADAPTACIÓN AUTOMÁTICA         5.04 2 Escalada         5.04 2 Escalada         5.04 2 Escalada         5.05 GIRAR         5.06 Inclinación         5.06 1 Inclinación         5.06 2 Distorsión         5.07 REFLEJANDO Y VOLTEANDO         5.08 BLOQUEAR Y DESBLOQUAR         5.10 A GRUPACIÓN Y DESAGRUPACIÓN         5.10 A GRUPACIÓN Y DESAGRUPACIÓN         5.10.1 Grupo         5.10.2 Subgrupo (Desagrupar)         5.11 BREAKING AND MERGING         5.11.1 Break Napart         5.12 ARREGLANDO (ORDENANDO) FIGURAS         5.13 RELLENO Y TRAZO: RELLENO               | .78<br>78<br>80<br>80<br>82<br>.82<br>.84<br>.85<br>86<br>.87<br>87<br>88<br>89<br>.90<br>90<br>.91<br>92<br>94                |
| 5. | 4.07.5 Exportar a SCAL2         SCAL: MANIPULANDO Y COLOREANDO FIGURAS.         5.01 SELECCIONANDO.         5.02 BORRAR         5.03 MOVER         5.04 REDIMENSIONAR, ESCALADO, ADAPTACIÓN AUTOMÁTICA.         5.04, 7 Redimensionar         5.04, 2 Escalada         5.04, 3 Ajuste Automatico (PC Solamente)         5.05 GIRAR.         5.06 INCLINACIÓN Y DISTORSIÓN.         5.06 1 Inclinación         5.07 REFLEJANDO Y VOLTEANDO.         5.08 BLOQUEAR Y DESBLOQUAR.         5.09 OCULTAR Y MOSTRAR         5.10 AGRUPACIÓN Y DESAGRUPACIÓN         5.10.1 Grupo         5.10.2 Subgrupo (Desagrupar)         5.11.1 Break Apart         5.11.2 Combinar         5.12 ARREGLANDO (ORDENANDO) FIGURAS.         5.13 RELLENO Y TRAZO: RELLENO         5.13.1 Sin Relieno. | .78<br>78<br>80<br>80<br>82<br>.82<br>.84<br>.85<br>86<br>.87<br>87<br>88<br>89<br>.90<br>90<br>.91<br>92<br>94<br>.92         |
| 5. | 4.07.5 Exportar a SCAL2<br>SCAL: MANIPULANDO Y COLOREANDO FIGURAS                                                                                                    | .78<br>78<br>80<br>80<br>82<br>.82<br>.84<br>85<br>86<br>.87<br>88<br>89<br>.90<br>.91<br>.91<br>92<br>94<br>.95<br>.96        |

|    | 5.13.3 Relleno de Patrón                                                                              |            |
|----|----------------------------------------------------------------------------------------------------|------------|
|    | 5.13.4 Relleno Gradiente (de Degradado)                                                               |            |
|    | 5.13.5 Opacidad                                                                                       |            |
|    | 5.14 RELLENO Y TRAZO: TRAZO                                                                           |            |
|    | 5.15 HERRAMIENTA CUENTAGOTAS                                                                          |            |
|    | 5.16 CORTAR, COPIAR, PEGAR, DUPLICAR                                                                  |            |
|    | 5.16.1 Corte en el Portapapeles                                                                       |            |
|    | 5.16.2 Copiar al Portapapeles                                                                         |            |
|    | 5.16.4 Dinlicar-Dunlicar dirado                                                                       |            |
|    | 5.16.5 Duplicado Rápido                                                                               |            |
|    | 5.17 ALINEAR                                                                                          | 107        |
|    | 5.17.1 Alinear a la Página                                                                            |            |
|    | 5.17.2 Alinear a la Selección                                                                         |            |
|    | 5.18 DISTRIBUIR                                                                                       | 110        |
|    | 5.18.1 Distribuir en Página                                                                           |            |
|    | 5.18.2 Distribuir en la selección                                                                     |            |
|    | 5.18.3 Distribuir en la selección a continuación                                                      |            |
|    | 6.01 OPCIONES DE TEXTO                                                                                | 117        |
|    | 6.02 SELECCIÓN DE UN TIPO DE LETRA                                                                    | 117        |
|    | 6.03 AGREGAR OPCIONES DE TEXTO                                                                        | 119        |
|    | 6.04 CUATRO MODOS DE TEXTO                                                                            | 120        |
|    | 6.04.1 Herramienta Texto                                                                              |            |
|    | 6.04.2 Herramienta de Texto Vertical                                                                  |            |
|    | 6.04.3 Escribir en Herramienta de Trayectoria                                                         | 120<br>121 |
|    | 6 05 Δ HISTES DE TEXTO                                                                                |            |
|    |                                                                                                    | 122<br>123 |
|    | 6.07 CREACIÓN DE UN TÍTULO DE LETRAS CONECTADAS                                                       |            |
|    | 6.08 INCORPORTION DE FIGURAS A UN TÍTULO                                                              |            |
|    |                                                                                                    |            |
|    | 6.09 SOLDADORA DE LETDAS                                                                              |            |
|    | 6 11 FUENTES DE ACCESO ABIERTO (OPE)                                                                  |            |
|    | 6.12 KNOCKEAD                                                                                         | ۲۲<br>128  |
|    |                                                                                                    |            |
|    | 6 14 OTROS EFECTOS DE TEXTO                                                                           |            |
| _  |                                                                                                    |            |
| 7. | . SCAL: TRAZADO Y DIBUJO                                                                              | 131        |
|    | 7.01 Raster versus Vector                                                                             | 131        |
|    | 7.02 Encontrar Imágenes Fáciles de Trazar                                                             | 132        |
|    | 7.03 Función Trazar                                                                                   | 133        |
|    | 7.03.1 Configuración de Trazar                                                                        |            |
|    | 7.03.2 Trazo Monocromo de Una Imagen de Color: Efectos de Contraste                                   | 137        |
|    | 7.03.3 Trazo Monocromo de una Imagen Silueta: Efectos de Suavizar                                     |            |
|    | 7.03.4 Trazado Monocromo de una Imagen Detallada: Efectos de Detalle                                  |            |
|    | 7.03.5 Trazado Monocromo de una Imagen de Libro para Colorear: Limite de Linea unico y Oscurecimiento |            |
|    | 7.03.0 Trazado Monocionio de un Archivo Erios con un Fondo Transparente                               | 140<br>171 |
|    | 7.03.8 Trazado Unico Color                                                                            |            |
|    | 7.04 Funciones de Dibujo                                                                              |            |
|    | 7.04.1 La Herramienta de Dibujo                                                                       |            |
|    | 7.04.2 Dibujo a Mano Alzada                                                                           |            |
|    | 7.04.3 Dibujo con Pincel                                                                              |            |
|    | 7.05 Trazado Manual de una Imagen Importada                                                           | 150        |
|    | 7.05.1 Importación de una Imagen Para el Trazado Manual                                               |            |
|    | 7.05.2 Trazado Manual Utilizando la Herramienta de Dibujo                                             |            |
|    | 7.00.3 Editar el Trazado                                                                              |            |
|    | 1.03.4 Oopia, Espejo y Soluadura para Completar Figuras Simetricas                                    |            |
| 8. | . SCAL: EDITAR                                                                                        | 156        |
|    | 8 01 SIMPLIFICAR                                                                                      | 156        |
|    | 8 02 Divider Travectoria                                                                              |            |
|    | 8 03 CERRAR TRAVECTORIA                                                                               | 150        |
|    |                                                                                                    |            |
|    | 8 04 UNIR TRAYECTOS                                                                                   | 150        |

| 8.05 DESPLAZAMIENTO DE TRAYECTORIA                              | 160         |
|-----------------------------------------------------------------|-------------|
| 8.06 Borrador                                                   |             |
| 8.07 CUCHILLO Y RECORTAR                                        | 163         |
| 8.07.1 Usando Cuchillo                                          |             |
| 8.07.2 Usando Recortar                                          |             |
| 8.08 QUÉ HERRAMIENTA DE CORTE USAR?                             | 165         |
| 8.09 Regla                                                      | 166         |
| 8.10 LA HERRAMIENTA FORMAS: TRAYECTORIA Y EDICIÓN DE NODOS      |             |
| 8.10.1 Mover una Ruta                                           |             |
| 8.10.2 Remodelando una Trayectoria                              |             |
| 8.10.3 Ejemplos de Alisar Curvas                                |             |
| 8.10.4 Aplicaciones de la Herramienta Forma                     |             |
| 9. SCAL: DISEÑANDO                                              |             |
| 9 01 ; DÓNDE COMIENZO A APRENDER A DISEÑAR?                     | 175         |
|                                                                 | 175         |
|                                                                 | 176         |
| 9.03 1 Rectángulo                                               |             |
| 9 03 2 Rectángulo Redondeado                                    | 176         |
| 9.03.3 Círculo v Ovalo                                          |             |
| 9.03.4 Triángulo                                                |             |
| 9.03.5 Poligono                                                 |             |
| 9.03.6 Estrella                                                 |             |
| 9.03.7 Espiral                                                  |             |
| 9.04 CAPA DE SOMBRA                                             |             |
| 9.04.1 Configuración de la capa de sombra                       |             |
| 9.05 OPERACIONES BOOLEANAS                                      |             |
| 9.05.1 Unión                                                    |             |
| 9.05.2 Intersection                                             |             |
| 9.00.3 EXCIUII                                                  |             |
| 9.05.4 Delante Menos Dellas                                     |             |
| 9.00.0 Deltas menos delante                                     | 186         |
| 9.06.1 Configuraciones Dunlicar Girado                          |             |
| 9.06.2 Usando Duplicar Girado Para Diseñar una Corona           | 188         |
| 9.06.3 Usar Duplicado Girado Para Diseñar un Marco              |             |
| 9.07 Objeto en Trayecto                                         |             |
| 9.07.1 Diseñar un Ovalo Festoneado                              |             |
| 9.07.2 Deformar una Figura a una Trayectoria                    |             |
| 9.07.3 Configuraciones Restantes                                |             |
| 9.08 Envoltura                                                  | 195         |
| 9.09 Entramado                                                  | 197         |
| 9.10 Estrás (Diamante de Imitación)                             |             |
| 9.10.1 Guías Para el Diseño de Patrón de Diamantes de Imitación |             |
| 9.10.2 Esquema de Diamantes de Imitación                        |             |
| 9.10.3 Relleno de Diamantes de Imitación                        |             |
| 9.10.4 Edición de Diseños de Diamantes de Imitación             |             |
|                                                                 | 200<br>2007 |
| 9.11 GENERADUR DE NOMPEUADEZAS                                  |             |
|                                                                 |             |
| 9.13 3D EXTRUDE (SOLO EN SCAL PRO)                              |             |
| 9.14 DISTURSION DE DARKIL                                       |             |
| 9.15 PROTUBERANCIA                                              |             |
| 9.10 CAPSULA                                                    |             |
| 9.17 UNDA                                                       |             |
| 10. SCAL: OUTPUT                                                |             |
| 10.01 THE STYLE PANEL                                           |             |
| 10.02 Preview                                                   |             |
| 10.03 Printing                                                  |             |
| 10.04 WEEDING (SCAL PRO ONLY)                                   |             |
| 10.05 TILING (SCAL PRO ONLY)                                    |             |
| 10.06 CUT SETTINGS                                              |             |
| 10.06.1 Cut Window Settings                                     |             |
|                                                                 |             |

| 10.06.2 Cut by Color (SCAL PRO only)                                                                                                    |                                                                           |
|----------------------------------------------------------------------------------------------------|---------------------------------------------------------------------------|
| 10.06.3 Tiles (SCAL PRO only)                                                                                                    |                                                                           |
| 10.06.4 Extras (SCAL PRO only)                                                                                                    |                                                                           |
| 10.07 CONTROLLING WHERE SHAPES WILL CUT                                                                                                    |                                                                           |
| 10.07.1 Overview                                                                                                    |                                                                           |
| 10.07.2 Origin Point                                                                                                    |                                                                           |
| 10.07.3 WYSIWYG                                                                                                    |                                                                           |
| 10.08 Path Details and Reverse Path                                                                                                    |                                                                           |
| 10.09 Line Fill                                                                                                    |                                                                           |
| 10.10 Pierce                                                                                                    |                                                                           |
| 11. KNK FORCE: IMPRESIÓN Y CORTE                                                                                                    |                                                                           |
|                                                                                                    |                                                                           |
| 11.01 Qué es una impresión y corte (PNC)?                                                                                                    |                                                                           |
| 11.01 Qué es una impresión y corte (PNC)?<br>11.02 Que es una Calibración PNC?                                                                     |                                                                           |
| 11.01 Qué es una impresión y corte (PNC)?<br>11.02 Que es una Calibración PNC?<br>11.03 Laser Calibration Procedure                                |                                                                           |
| <ul> <li>11.01 Qué es una impresión y corte (PNC)?</li> <li>11.02 Que es una Calibración PNC?</li> <li>11.03 Laser Calibration Procedure</li></ul> |                                                                           |
| <ul> <li>11.01 Qué es una impresión y corte (PNC)?</li> <li>11.02 Que es una Calibración PNC?</li> <li>11.03 Laser Calibration Procedure</li></ul> |                                                                           |
| <ul> <li>11.01 QUÉ ES UNA IMPRESIÓN Y CORTE (PNC)?</li> <li>11.02 QUE ES UNA CALIBRACIÓN PNC?</li></ul>                                            | 248<br>249<br>249<br>249<br>249<br>249<br>249<br>249<br>251               |
| <ul> <li>11.01 QUÉ ES UNA IMPRESIÓN Y CORTE (PNC)?</li></ul>                                                                                       | 248<br>249<br>249<br>249<br>249<br>249<br>249<br>251<br>251               |
| <ul> <li>11.01 QUÉ ES UNA IMPRESIÓN Y CORTE (PNC)?</li></ul>                                                                                       | 248<br>249<br>249<br>249<br>249<br>249<br>249<br>251<br>251<br>254<br>256 |
| <ul> <li>11.01 QUÉ ES UNA IMPRESIÓN Y CORTE (PNC)?</li></ul>                                                                                       | 248<br>249<br>249<br>249<br>249<br>249<br>251<br>251<br>254<br>256<br>257 |
| <ul> <li>11.01 QUÉ ES UNA IMPRESIÓN Y CORTE (PNC)?</li></ul>                                                                                       | 248<br>249<br>249<br>249<br>249<br>251<br>251<br>254<br>256<br>257<br>257 |

## 1. Introducción<sup>1</sup>

#### 1.01 ¡Favor Leer!

*¡Gracias por comprar una KNK Force!* Por favor lea toda esta sección antes de usar su nueva Force con Sure Cuts A Lot (SCAL).

 Debido a que la Force debe configurarse primero para comunicarse con C3 (el programa que reside en el ordenador dentro de la Force), <u>lea todos los dos primeros capítulos</u> del Manual del Usuario de KNK Force con C3 (en lo sucesivo denominado el <u>Manual del Usuario C3</u>) aquí:

http://www.iloveknk.com/support/knk-force-support-page

- <u>Anote la dirección IP</u> utilizada para acceder a C3 en su Force. Usted necesitará introducir esta misma dirección IP en la ventana **Parámetros de corte** de la Force en SCAL.
- También es importante instalar actualizaciones en C3, ya que algunas de ellas contienen cambios de firmware que pueden afectar el funcionamiento de la Force con SCAL. Las instrucciones para actualizar C3 se encuentran en la Sección 4.03 del Manual del usuario de C3.
- Algunas secciones del Manual del usuario de C3 se han repetido en este manual del usuario por conveniencia o porque son recordatorios importantes. No dude en saltar ciertas secciones:
  - Si usted ha leído bien los Capítulos 1 y 2 del Manual del Usuario C3, usted puede pasar a la Sección 1.06 de este capítulo. Por favor, lea la sección <u>y el Capítulo 2</u> antes de intentar usar el porta cuchillas en su Force.
  - Si usted ya ha estado utilizando SCAL con su KNK Force, usted puede utilizar este manual de usuario como libro de referencia.

#### 1.02 Seguridad y Advertencias

Por favor tenga en cuenta las siguientes guías de seguridad cuando trabaje con la KNK Force:

- <u>Puntos de Presión</u>: Mantenga las manos, cabellos largos, ropa suelta, prendas, etc. alejadas de las partes en movimiento.
- <u>Riesgo para Niños y Mascotas</u>: Por favor supervise a los niños que estén alrededor de la Force, cuando esta esté en uso. Particularmente, el dispositivo rotatorio puede representar un peligro para las mascotas y niños sin supervisión.
- Protección de Ojos: Se recomienda usar protección de ojos, como gafas de seguridad, cuando esté trabajando con el dispositivo rotativo.
- Moviendo y Tocando: No mueva la KNK Force o toque algún circuito mientras esta esté conectada.
- Además:
  - NO toque o bloquee la vía del trazador o cortador mientras esta esté en funcionamiento. Es responsabilidad del propietario si la cortadora se daña.
  - NO sacuda la cortadora mientras esté en funcionamiento.
  - NO corte ningún material que tenga grapas, presillas, u otros adornos adjuntados.
  - NO toque la cortadora con magnetos. Sin embargo, es seguro cortar materiales magnéticos, tales como aquellos usados en refrigeradores y exterior de carros.

<sup>&</sup>lt;sup>1</sup> © 2015, 2016, 2017, 2018 Accugraphic Sales, Inc., All Rights Reserved

- NO permita que objetos pequeños caigan en la cortadora.
- <u>Transportando:</u> Cuando transporte la cortadora, mueva las palancas de las ruedas de presión hacia arriba o remuévalas de la Force deslizando hacia el extremo derecho (parado de frente a la cortadora). Remueva la cuchilla del porta cuchilla y cubra la punta con la tapa plástica. Remueva también los artículos de los compartimientos de almacenaje dentro de la mesa plegable.

## 1.03 Garantía

- *¡IMPORTANTE!* Si su KNK Force es dañada durante el envío o parece estar defectuosa, entonces su vendedor debe ser notificado tan pronto como sea posible. Si los daños son reportados después de tres semanas del envío, entonces será responsabilidad del propietario enviar la cortadora dañada de regreso a KNK USA para repararla.
- La garantía de un año en piezas y labor cubre solamente defectos de fabricación y no incluye el uso y
  desgaste normal. Si el trabajo de garantía es requerido, el dueño es responsable de todos los costos de
  envió desde y hacia KNK USA.
- Los dueños de KNK Force <u>fuera de USA</u> deben contactar sus vendedores para procedimientos en cuanto a Trabajo de garantía o envío dañado.
- También se recomienda que usted guarde la caja original con los materiales de empaque en caso de que tenga que enviar su KNK Force.

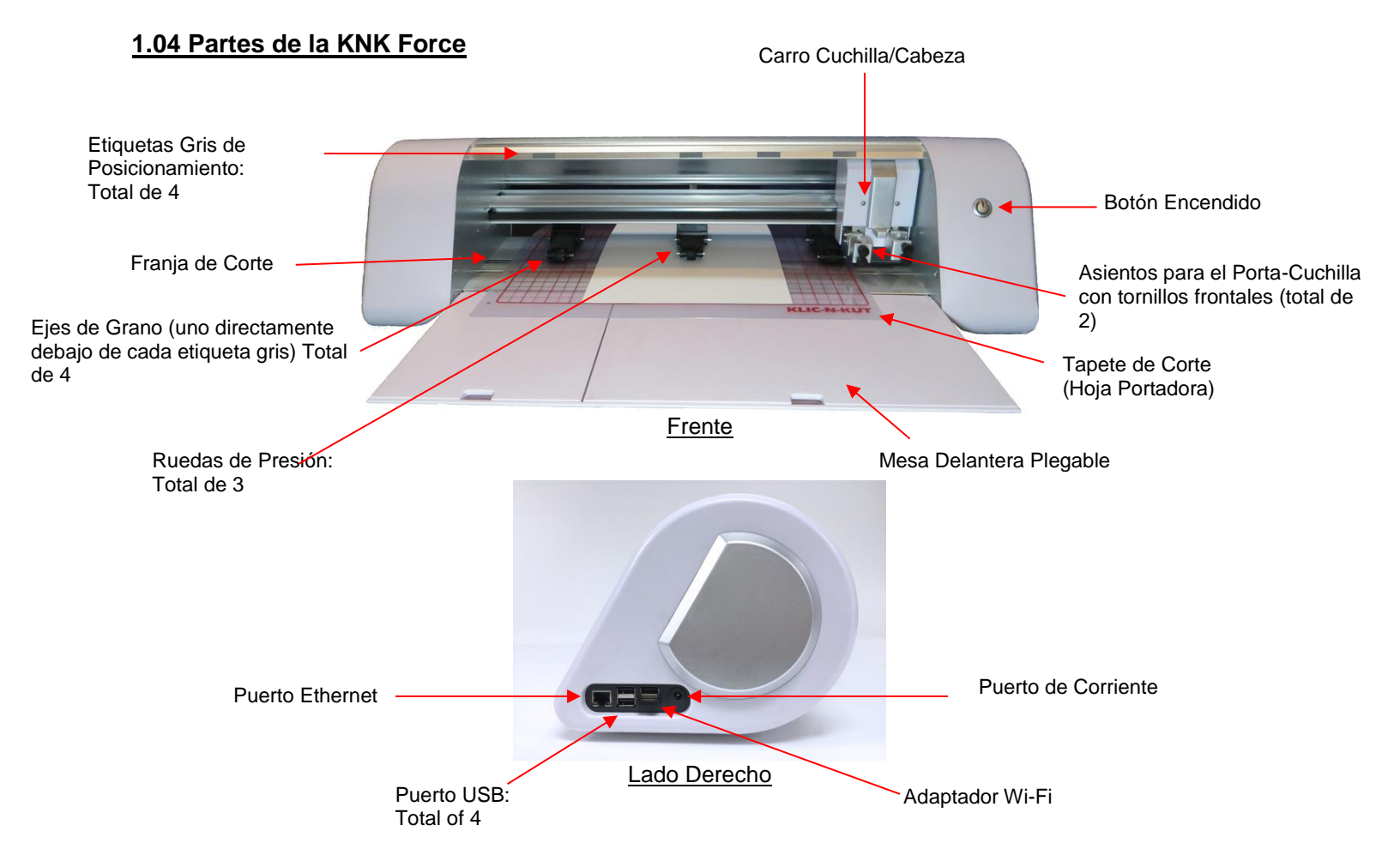

#### Teléfono KNK USA: 800-268-3672

Support Ticket: http://knkusa.com/support/

#### 1.05 Apoyo

- Si usted se encuentra con dificultades operando su KNK Force, apague la corriente y busque una solución en este manual. El Apéndice B es una lista de Soluciones a problemas de preguntas frecuentes. Si usted continúa teniendo preguntas técnicas o problemas, por favor, contacte <u>su vendedor KNK</u> lo antes posible.
- Para cualquier problema en el envío, incluyendo retrasos o daños, favor ponerse en contacto tan pronto como sea posible con KNK USA (o su distribuidor KNK si usted está fuera de los Estados Unidos) para que las acciones apropiadas con la compañía de transporte puedan ser iniciadas.
- Para cualquier problema mecánico, favor contactar KNK USA.
- Para obtener más ayuda en el aprendizaje de la Force, así como compartir ideas y fotos de proyectos con otros dueños de Force, los siguientes grupos son recomendados:
  - ◊ Cutterpunk Web Site: <u>https://cutterpunk.com/knk-support/</u>
  - ♦ KNK Force Yahoo group: <u>https://groups.yahoo.com/neo/groups/KNK\_Force/</u>
  - ♦ KNK Force Facebook group: <u>https://www.facebook.com/groups/KNKForce/</u>
  - Para inspiración y consejos en el corte de materiales específicos: <u>http://teamknk.com/</u>
- Para preguntas relacionadas a Sure Cuts A Lot:
  - ◊ SCAL Facebook Page
  - ♦ MTC and SCAL Facebook Group
  - ◊ SCAL Users Yahoo Group
  - Un programa de entrenamiento en línea con más de 4 horas de videos está disponible en este enlace: <u>Sure Cuts a Lot 4 Beginner Class</u>.

#### 1.06 Configuración de SCAL con la Force

- Esta sección es similar a la Sección 2.06 del Manual del Usuario C3, pero utilizará SCAL en lugar de C3. De nuevo, usted primero debe tener la Force comunicándose con C3 antes de intentar usar SCAL. Una vez usted tenga una dirección IP asignada, usted entonces puede cerrar C3 y no abrirlo de nuevo a menos que usted necesite actualizar la Force.
- Si usted aún no ha instalado SCAL, por favor vaya a la *Sección 3.01* para instalar SCAL y obtener la Force configurada como su cortador. Si usted está probando SCAL, no es necesario registrar el programa, pero el programa sólo funcionará durante 15 días y hará cortes de marca de agua a través de su proyecto.

#### 1.06.1 Configurando el Tapete de Corte

- Antes de realizar la prueba, se recomienda que configure un tapete de corte virtual (en lo sucesivo denominado Tapete de Corte en el manual) para que coincida con su tapete de corte actual de su KNK Force:
  - Abra el **Panel de Documentos** haciendo clic en el icono en el lado derecho de la pantalla
  - En el menú desplegable Tamaño de la Base, seleccione Personalizar Tamaño:

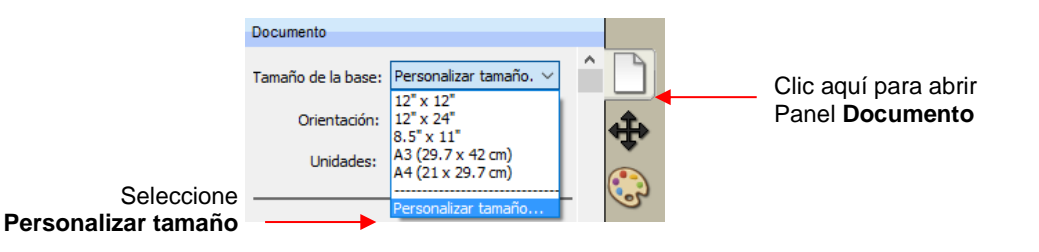

Se abrirá una nueva ventana donde usted puede configurar el nuevo tapete y nombrarlo:

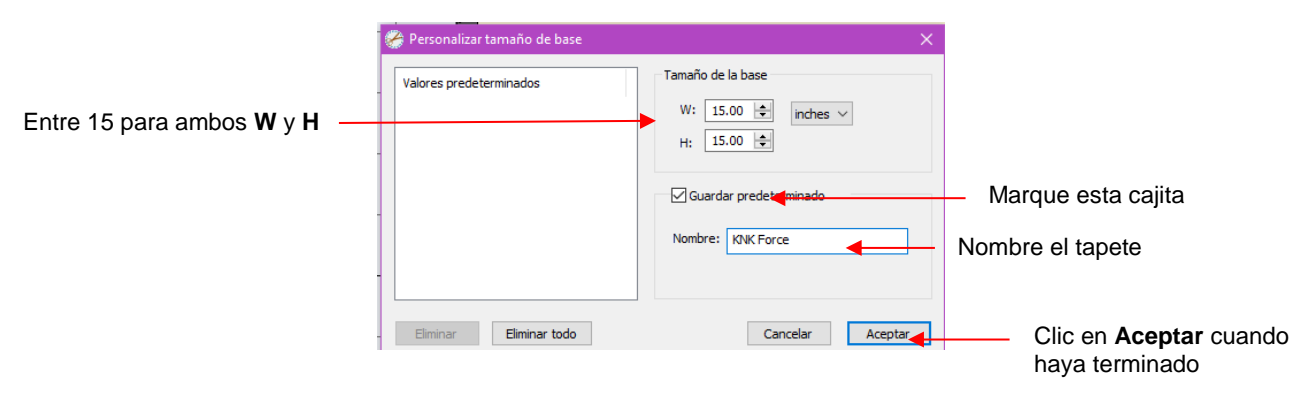

• Después de hacer clic en Aceptar, el nuevo tapete puede ser seleccionado de la lista:

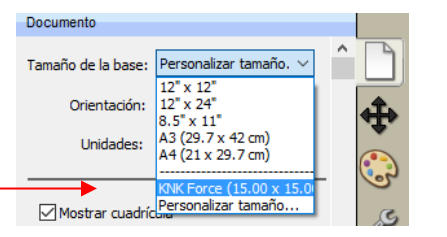

Seleccione el nuevo tapete

• Para la prueba inicial, se recomienda utilizar el modo **Retrato** para que sus pruebas coincidan con las mostradas en las instrucciones. Más tarde usted puede experimentar con el modo de **Paisaje**:

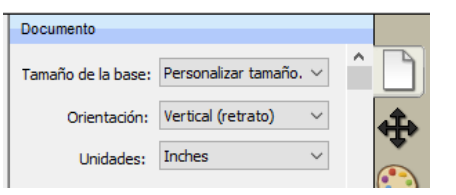

• Observe la flecha en la parte superior del tapete de corte. Esto indica el modo **Retrato** y cómo el tapete será insertado en la Force:

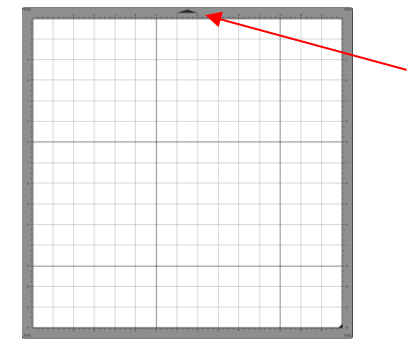

Indica la dirección en la que se introduce el tapete en la cortadora. En el modo **Retrato**, la flecha apuntará hacia arriba en la pantalla. En el modo **Horizontal**, la flecha apuntará a la izquierda en la pantalla. Más sobre el tapete de corte está cubierto en la *Sección 3.05*.

#### 1.06.2 Seleccionar una Figura para la Prueba

- Si usted cerró la Biblioteca al abrir SCAL, haga clic en este icono insiderativa en la parte superior para volver a abrirla. Haga clic en la flecha miniatura para agregar esa figura a su pantalla. Una flecha le ayudará a comparar mejor dónde una figura se dibuja versus cómo usted la ve en la pantalla:

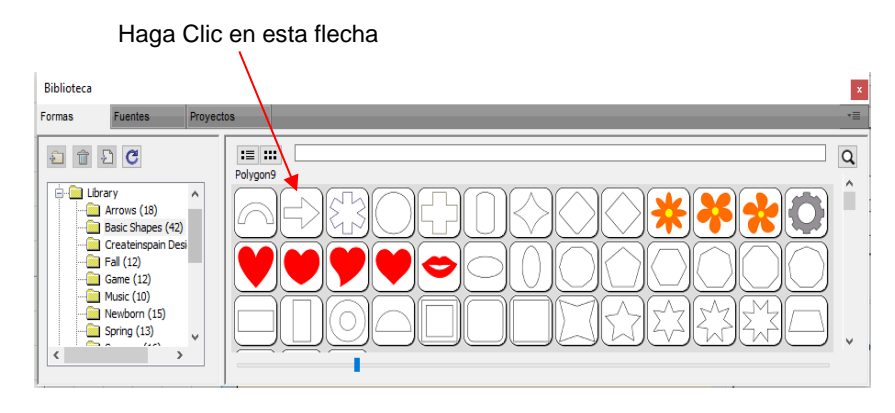

 Después de hacer clic en la flecha, usted debe verla en la pantalla. En esta prueba, no importa dónde coloque la flecha en el cuadriculado, ya que se dibujará en el origen que usted estableció en la máquina.

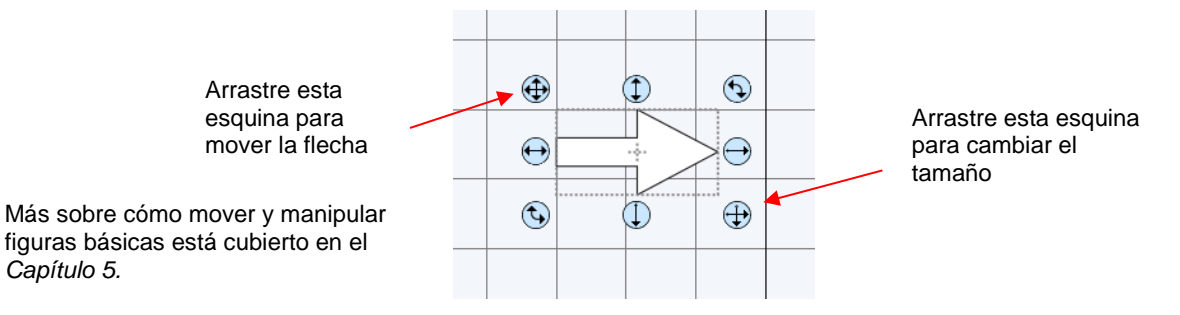

#### 1.06.3 Prueba de Comunicación

- En la Sección 3.01.4, usted instaló la KNK Force en SCAL. Para ahora usted abrir la ventana Parámetros de corte, lo mismo:
  - Vaya a Cortador> Cortar con KNK Force
  - ♦ Haga Clic en el icono Cortar

en la Barra de Herramienta en la parte de arriba

La ventana Parámetros de corte se abrirá:

|                                      | KNK Force                                               |
|--------------------------------------|---------------------------------------------------------|
|                                      | Model: Force $\checkmark$ Settings                      |
| Entre la dirección IP de su<br>Force | Connection: TCP/IP   IP: 192.168.1.107  Test Connection |

- 6 En Conexión, debe leer TCP/IP. Esta es la conexión necesaria para Wi-Fi.
- En IP, introduzca la misma Dirección IP que usted utiliza cuando se comunica con la Force en C3.
- Utilice el botón Test Connection para verificar que funciona. Si la prueba falla, haga clic en el botón recargar para actualizar la conexión. Luego intente nuevamente la prueba:

| Haga Clic aquí | para | refrescar | la | conexión |
|----------------|------|-----------|----|----------|
|----------------|------|-----------|----|----------|

| KNK Force    | e             |                   |
|--------------|---------------|-------------------|
| Model: Force |               | ✓ Settings        |
| Connect      | tion: TCP/IP  | ~                 |
| IP:          | 192.168.1.107 | C Test Connection |

Clic aquí para ver si la computadora se comunica con la Force

• Si la **Conexión de Prueba** sigue fallando después de volver a cargar varias veces, por favor póngase en contacto con uno de los recursos disponibles que aparecen en la primera página.

#### 1.06.4 Dibujo de prueba: Modo de punto de origen

- Es importante aprender dónde se cortarán las imágenes antes de empezar a cortar. Utilizando el bolígrafo de prueba, usted puede experimentar con los ajustes y no correr el riesgo de cortar fuera del material en el tapete. Además, usted puede dibujar muchas veces en una sola hoja de papel, mientras que, si usted está experimentando con la cuchilla, usted tendría que cambiar el papel con más frecuencia.
- Tenga en cuenta que, si el bolígrafo de prueba no funciona usted puede insertar cualquier bolígrafo o
  marcador directamente en el agarradero de la Force.
- 2 3 4 5 6 7 8 9 10 11 12 13 14 15 KNK Force  $\sim$ Model: Force Settings... 1 2 3 4 5 6 7 8 9 10 11 12  $\sim$ Connection: TCP/IP Preview of arrow that will be cut at the origin 192.168.1.107 C Test Connection IP: Seleccione Punto de origen Cut Settings Cut Mode: Punto de origen Cut selection only Mirror H Mirror V 13 . . . . . . . Tool: 1 (left) Replace Tool Clic aquí para Preset:  $\sim$ + < preferencia personal > establecer el Origen Z +  $\sim$ Holder: < Custom Cut Preset > ~ Corte Corte Lineas Blade Offset: 0.00 mm Overcut: 0.00 mm + 4 Seleccione estos Multi-Cut: Desactivado  $\sim$ ajustes. Si usas un marcador, Cutting depth: 35 aiuste el Cutting Up Speed: 40  $\sim$ Cut Speed: 30 Depth a 2. Lift Speed: 40 Plunge Speed: 40 > Clic Cortar Imprimir y cortar Establecer origen Cancelar Cortar
- Haga los siguientes cambios en la ventana Parámetros de corte:

- Clic aquí para establecer el origen XY
- Coloque su papel en el tapete e inserte el tapete a la Force. <u>IMPORTANTE</u>: Se asume que usted ha pasado por este mismo procedimiento en la Sección 2.06 del Manual del Usuario de C3. Aquí hay un video para recordarle cómo insertar el tapete y dónde colocar el papel en el tapete.

Haga Clic en Replace Tool y siga las instrucciones:

Utilice estos botones o las flechas en su teclado para mover la cabeza sobre el material

| 🖉 Replace Tool                                                                                                    | ×           |
|----------------------------------------------------------------------------------------------------|-------------|
| Replace Tool<br>(Left)<br>If you have a blade holder<br>or other tool installed on<br>the left side, remove it.<br>Then click Next. | Setup       |
|                                                                                                    | Cancel Next |

- Este proceso es esencialmente el mismo que se realiza en C3 (consulte la Sección 2.06.3 del Manual del usuario de C3).
  - El primer paso es quitar la herramienta actual. En este punto, usted también puede mover la cabeza a una nueva ubicación como sobre el papel. Hay teclas de atajo o acceso directo que pueden usarse para mover la cabeza en incrementos mayores o menores como se muestra a continuación:
    - Shift + Tecla flecha: mueve en un incremento mayor
    - **Ctrl** + Tecla flecha: mueve en incrementos menores (en una Mac: **Command** + tecla flecha)
    - Shift + Ctrl + Tecla flecha: mueve en el menor incremento posible (en una Mac: Shift + Command + tecla flecha)
  - Haga clic en Next y la cabeza bajará. <u>IMPORTANTE</u>: usted NO debe, a este punto, utilizar los botones o las flechas del teclado. La cabeza se elevará si usted hace esto Y usted <u>no</u> establecerá el Origen Z correcto. En este segundo paso, usted sólo debe insertar la nueva herramienta (el bolígrafo de prueba, en este caso) y apretarlo, mientras que la cabeza está en la posición hacia abajo. Haga clic en Next y la cabeza se levantará y volverá al origen de origen.
  - ♦ Ajuste el origen XY Origin en la esquina inferior derecha del papel:
    - Haga clic en **Establecer origen** y utilice los botones o las flechas del teclado para moverlo. Esto es esencialmente lo mismo como usted lo configuró en C3.
    - Las mismas teclas de acceso directo enumeradas anteriormente pueden ser utilizadas para moverse en incrementos mayores o menores.
    - Una vez la cabeza está en posición, haga clic en OK.
  - Utilice todos los ajustes que se muestran en la captura de pantalla anterior de Parametros de corte (a menos que utilice un marcador de punta de fieltro, en cuyo caso debería funcionar una Profundidad de Corte (Cutting Depth) de 2). Luego, haga clic en Cortar.
- La flecha será dibujada para alinearla con el origen que usted ha fijado en el papel con el bolígrafo de prueba. Si el bolígrafo no dibuja, intente aumentando la Cutting Depth en 5 (o en 2 si usa un marcador).
- Para dibujar nuevamente, vuelva a la ventana **Parámetros de corte** y elija un origen diferente.
  - Practique moviendo el origen a diferentes ubicaciones en el papel. La figura siempre se alineará con la ubicación de este origen. <u>Así es que funciona el modo de **Punto de Origen**.</u>
  - Si usted desea que la imagen se dibuje donde la tiene en el tapete de corte en SCAL, entonces usted debe cambiar al modo a Corta lo que ves.
  - Pruebe utilizando el modo Paisaje para ver si ese modo le satisface mejor. Las figuras se girarán 90 grados con respecto a cómo usted las ve en la pantalla.
  - Consulte las Secciones 2.02.2 y 10.07 para obtener más detalles sobre cómo controlar dónde se cortarán las imágenes.

**IMPORTANTE:** Por favor leer las Secciones 2.01- 2.06 antes de cortar

## 2. KNK Force: Corte

#### 2.01 Lo que Usted Necesita Saber Sobre el Corte

#### **Usted Tiene Que Cometer Errores**

- Los propietarios exitosos son aquellos que:
  - No tienen miedos a cometer errores
  - Tienen paciencia con esos errores
  - Averiguan por qué cometieron esos errores
  - ٥ Intentan de Nuevo, basándose en información nueva
- Es cometiendo errores que usted aprende más sobre los principios detrás del corte. ¡Una vez que usted pasa por los errores y tiene cortes exitosos, su confianza comienza a elevarse y usted estará emocionado de ampliar su gama de proyectos!

## Comience con Materiales Fáciles y Figuras Fáciles

Usted no comenzó su primera lección de conducir en la autopista. Usted probablemente comenzó a conducir en una granja o en un estacionamiento. Luego se avanzó hacia el barrio y otras calles de bajo tráfico. Luego usted comenzó a conducir en las calles principales. ¡Piense en su corte de la misma manera y no comience sus primeros cortes con materiales gruesos difíciles o archivos de corte detallado! En su lugar, comience a cortar figuras básicas y materiales de bajo costo, como cartulinas de Wal-Mart, o simplemente desechos que tiene a mano. Vaya subiendo hasta cortes más difíciles después de dominar los más fáciles.

## Use la Cuchilla Correcta Para el Material Que Usted está Cortando

- Su KNK Force viene con una cuchilla de 45° (tapa roja) y una cuchilla de 60° (tapa azul). También se vende una cuchilla opcional de 30° (tapa amarilla). Utilice lo siguiente como guía para elegir la cuchilla apropiada para el material que está cortando:
  - La hoja de 45° (tapa roja) se debe utilizar para cortar vinil, papel, cartulina, el Dura-lar, el Mylar, transferencia por calor, papel vegetal o vellum.
  - La cuchilla de 60° (tapa azul) se debe utilizar para cortar tableros de aglomerado, tableros de Grunge, fieltro endurecido, goma eva y algunos de los materiales de la plantilla de diamantes de imitación.
  - La cuchilla de tela de 30° (tapa amarilla) debería ser usada para cortar todas las telas y el fieltro. Se ha informado de que también funciona bien en cartulina que ha sido expuesto a la humedad.
- Consulte las Secciones 2.02.3, 2.03.9, 2.03.10, y 2.05 para obtener más información relacionada a las cuchillas de la KNK Force.

#### Establecer el Origen Z Cuando Sea Necesario

- El Origen Z es un ajuste importante ya que este le indica a la cortadora dónde se encuentra la punta de la herramienta. Esto se inicia haciendo clic en Replace Tool en la ventana Parámetros de Corte (consulte la Sección 1.06.4). También:
  - Si bien usted puede fijar este origen ya sea en la parte superior del tapete o en la parte superior del material, es altamente recomendado que este sea fijado con la punta de la herramienta en la parte superior del tapate cuando se utilice el <u>portacuchillas o la herramienta de perforación</u>. De lo contrario, ajuste el origen con la punta <u>encima del material</u>.

**IMPORTANTE:** La KNK Force es diferente a cualquier otra cortadora basada en cuchilla en el mercado! Por favor, lea todas las Secciones 2.01 – 2.06.

- Los ajustes de corte al final de este capítulo son basados en el uso del tapete. Si usted elige utilizar la parte superior del material, usted necesitará ajustes de profundidad más altos.
- Inserte la nueva herramienta en el momento correcto (no un paso antes ni un paso después). Lea las instrucciones en la pantalla para saber en qué punto insertar la herramienta y apretarla. Recuerde, si usted necesita mover la cabeza a una ubicación diferente, <u>hágalo mientras la cabeza está todavía en la posición hacia arriba</u> (la primera ventana del proceso de Reemplazar Herramienta (**Replace Tool**).
- Si el tapete es utilizado para ajustar el Origen Z al cortar, no es necesario reestablecer el origen al cambiar de material, siempre y cuando el soporte del porta cuchilla permanezca en el asiento del porta cuchillas de la Force.

#### Comprender los Ajustes de Corte

- Hay ajustes recomendados para una amplia gama de materiales al final de este capítulo. Sin embargo, la calidad de un corte puede verse afectada por la novedad de la hoja, el estado del tapete, la humedad (que añade humedad a muchos materiales) y las cualidades del material incluyendo el color, la textura y la consistencia. Por lo tanto, es muy importante saber qué ajuste modificar para mejorar un corte.
- En las Secciones 2.03 y 2.05, los ajustes de corte son presentados en detalle. El final de este capítulo son configuraciones recomendadas. Al ajustar la configuración, suba en pequeños incrementos (~ 5 a la vez). Bajo ninguna circunstancia intente usar "valores extremos" para ver lo que sucederá.

#### ¡Realizar Cortes de Prueba!

• La Biblioteca en SCAL proporciona un gran recurso de figuras que pueden ser usadas para las pruebas. No proceda a cortar el proyecto hasta que el corte de prueba esté limpio. Al cortar figuras complejas, una prueba de corte de una imagen compleja, como una letra o una pequeña parte de su proyecto real, podría ser un mejor indicador de la configuración correcta que una figura simple como un círculo o un cuadrado. Consulte el *Apéndice D4* para un procedimiento de diagrama de flujo para el corte de prueba con el porta cuchilla de la Force y el *Apéndice D5* para un procedimiento similar usando la herramienta giratoria.

## **Registre Sus Éxitos**

- Cuando usted empiece a realizar cortes exitosos, tome nota de los ajustes utilizados:
  - Hay un formulario en blanco al final de este capítulo que se puede imprimir y utilizar para registrar los resultados de corte. Al final del *Capítulo 12*, hay un formulario en blanco para registrar sus resultados con el repujador, grabador, perforador y sus marcadores personales, bolígrafos, etc. Al final del *Capítulo 13* hay un formulario en blanco para registrar los resultados con la herramienta giratoria.
  - Hay ajustes sugeridos para una gama de materiales al final de estos mismos capítulos. Utilícelos como guías iniciales, pero recuerde que sus resultados pueden variar en función de los muchos factores que pueden afectar el corte.
- Usted también puede crear nuevos preajustes basados en sus cortes exitosos. Consulte la Sección 2.04.
- Usted puede enviar su configuración correcta a este enlace:

http://cutterpunk.com/knk-support/knk-force/knk-force-material-cut-settings/

• Usted puede ver la configuración de varios materiales y accesorios en este enlace:

http://cutterpunk.com/knk-support/knk-force/user-submitted-cut-settings/

#### Mantenga el Tapete de Corte Limpio y Pegajoso

Los materiales como el vinil tienen una lámina de respaldo que no se penetra durante el corte. Estos
materiales con respaldo no necesitan colocarse sobre el tapete de corte si al menos dos ruedas de presión
pueden sujetarlos durante el corte. Sin embargo, si un material no tiene una hoja de respaldo (y la mayoría
no lo tienen), entonces el material debe estabilizarse presionando sobre un tapete pegajoso para cortarse.

- Siempre presione sus materiales uniformemente sobre el tapete. Piense en usar un rodillo antes Y después del corte. La represión del material después del corte puede ayudar mucho a separar las figuras cortadas de los residuos.
- Cuando sea necesario, adhiera los materiales más gruesos al tapete con cinta adhesiva para evitar que se resbalen durante el corte. Pero recuerde que ponerles cinta adhesiva a los bordes no es lo mismo que asegurarse de que la totalidad del material está presionado al tapete.
- Si usted corta una gama de materiales, usted puede que necesite más de un tapete para que usted pueda utilizar tapetes más pegajosos para ciertos materiales (por ejemplo, tela, plástico) o tapetes con menos adhesivo para otros materiales (por ejemplo, productos de papel).

#### Saber Dónde Sus Imágenes Serán Cortadas

- Practique con el bolígrafo de prueba hasta que usted sepa, con 100% de confianza, dónde sus imágenes serán dibujadas. Esto es importante ya que usted no quiere estar adivinando cuando empiece a cortar con una cuchilla. Consulte la *Sección 10.07* para ver capturas de pantalla y detalles sobre cómo afectan las opciones de **Orientación** y **Modo de corte** a las figuras en que se cortarán.
- Cuando use una sola herramienta, monte esta en el lado izquierdo porque el origen XY siempre es basado en el lado izquierdo, incluso si usted cambia la configuración de la capa a ser cortada en el lado derecho.

#### ¡No Se Frustre, Busque Ayuda!

- Además de contar con su propio distribuidor KNK como primera línea de contacto, hay muchos foros de usuarios, foros de mensajes, grupos de Yahoo, etc. Donde usted puede publicar preguntas y obtener respuestas de otros usuarios y distribuidor KNK. ¡Utilice estos recursos! Una lista recomendada fue presentada en la primera página.
- Por favor, Siga algunas "reglas de etiqueta" por respeto a aquellos que están ansiosos de ayudar. Esto ahorra tiempo y la publicación de soluciones incorrectas. Algunas pautas sugeridas:
  - Enumere el modelo de la cortadora, el programa y el sistema operativo instalado en su computadora.
  - Oscribir el problema detalladamente:
    - o Un mal posteo diría, "Mi cortadora no está cortando a la derecha."
    - Un mejor posteo diría: "Estoy tratando de cortar cartulina y estoy viendo un montón de desgarre."
    - El mejor posteo diría: "Estoy tratando de cortar 65 libras cartulina y estoy viendo un montón de desgarre. Mi profundidad de corte (Cutting Depth) está en 85, mi Tensión de la Cuchilla (Blade Tension) está fijada a 2.5, y mi Velocidad de Corte (Cutting Speed) está en 20. Estoy usando la cuchilla roja."
  - Publique fotos si es posible. Si la Force parece tener un problema mecánico durante el corte o no se comporta de una manera esperada, hacer un <u>video rápido</u> es altamente recomendable.
  - Revise con frecuencia. Nada es más frustrante para alguien que ayuda nunca escuchar de la persona otra vez. Incluso si obtienes ayuda en otro sitio o averiguas el problema por tu cuenta, es respetuoso enviarlo de nuevo con la solución que encontraste. ¡Esta solución puede ayudar a otros en el futuro!

#### 2.02 Opciones Antes de Cortar

- Existen varios factores bajo su control para cortar:
  - Qué figuras enviar a la cortadora: Sección 2.02.1
  - Onde las figuras serán cortadas en el material: Sección 2.02.2
  - Qué herramienta(s) se utilizará para cortar (o dibujar, anotar, grabar, etc.): Sección 2.02.3

Qué ajustes serán utilizados: Sección 2.02.4

#### 2.02.1 Controlar Qué Figuras Serán Cortadas

- Hay cuatro maneras de controlar si una figura será cortada o ignorada:
  - Mostrar/ocultar figuras en el Panel de Capas (consulte las Secciones 4.04 y 5.09) cualquier elemento oculto no será enviado a la ventana Parámetros de corte. Al hacer clic en el icono del lado izquierdo, se puede ocultar una capa. Esta es la forma más común de controlar qué figuras se cortarán.

|                           | Capas                     |            |                         |
|---------------------------|---------------------------|------------|-------------------------|
| Esta capa será cortada    | Nombre de capa            |            | Clic aqui para abrir el |
|                           | 👁 • 📘 🗼 🕞 Tree ^          |            | Panel Capas             |
| Esta capa no será cortada | ••• 📕 💂 🕞 Gingerbread Man | $\bigcirc$ |                         |

Seleccione/resalte las figuras que desea cortar (consulte la Sección 5.01). Luego, en la ventana Parámetros de corte, marque la opción de sólo cortar las que están seleccionadas. Esto es útil si usted tiene figuras que quieres cortar que están en la misma carpeta con otras figuras que no quieres cortar. Usted aún tiene la opción de ocultar esas otras figuras, como en la opción anterior, pero esto podría ser más rápido si hay un montón de figuras para desactivar:

| Cut Settinas                                   |                      |
|------------------------------------------------|----------------------|
| Cut Mode: Corta lo que ves  Cut selection only | _ Marque esta cajita |

 Para las figuras que usted no desea cortar, cambie el Tipo de línea de corte (en el Panel de Estilo) a Imprimir + Cortar Imprimir. Esas figuras sólo pueden ser impresas y no se enviarán a la ventana Parámetros de corte. Esto normalmente se utiliza en las aplicaciones de Impresión y Corte (consulte las Secciones 10.01 y 11.04).

|                                      | ESTILO                                                |         |                                             |
|--------------------------------------|-------------------------------------------------------|---------|---------------------------------------------|
|                                      | Herramienta: 1 (left) ~                               |         |                                             |
|                                      | Estilo: Normal V                                      | <b></b> |                                             |
| Cambie a Imprimir+Cortar<br>Imprimir | ☐ Unir<br>Tipo de línea de corte: Imprimir+Cortar : ∨ |         | Clic aquí para abrir el <b>Panel Estilo</b> |

 Para las figuras que usted no desea cortar, cambie el Tipo de Línea de Corte (en el Panel Estilo) a Dibujar (bolígrafo). Estas figuras no se cortarán si luego se selecciona Corte corte líneas en la ventana Parámetros de corte (consulte la Sección 10.01).

|                         |                                                                 |   | Panel Estilo             | Ventana Parametros de Corte        |
|-------------------------|-----------------------------------------------------------------|---|--------------------------|------------------------------------|
|                         | ESTILO                                                          |   |                          |                                    |
|                         | Herramienta: 1 (left) 🗸 🗸                                       | ^ |                          | ¥                                  |
|                         | Estilo: Normal V                                                |   | Tool: 1 (left)           | <ul> <li>✓ Replace Tool</li> </ul> |
| Cambie a <b>Dibular</b> |                                                                 |   | Preset: < prefere        | ncia personal > · · +              |
| (boligrafo)             |                                                                 |   | Holder: Blade            | (0.30 mm, 1.00 mm) ~ +             |
|                         | Tipo de línea de corte: Dibujar (bolígraf<br>c $\smallsetminus$ |   | Corte                    | Corte Lineas V                     |
|                         |                                                                 |   | Only a star a Onesta One | ( . 1 l                            |

Seleccione Corte Corte Lineas

#### 2.02.2 Controlar Dónde Las Figuras Serán Cortadas

• En la ventana Parámetros de corte hay una opción Cut Mode (Modo de corte):

| KNK Force<br>Model: Force ✓ Settings                                                                      |  |
|----------------------------------------------------------------------------------------------------|--|
| Connection:         TCP/IP         V           IP:         192.168.0.50         C         Test Connection |  |
| <br>Cut Settings Cut Mode: Corta lo que ves  Cut selection only Mirror H Mirror V                         |  |

- Esto fue brevemente cubierto en la Sección 1.06.3. El Cut Mode (Modo de Corte) tiene dos opciones:
  - Corta lo que ves: Corta las figuras donde se colocan en el Tapete de corte. Consulte la Sección 10.07.3.
  - Punto de Origen: Mueve las figuras para cortar en el origen que se ha fijado en la propia cortadora. Consulte la Sección 10.07.2.
- Un tercer modo es llamado Impresion+Corte (aka Impresión y Corte o PNC):
  - Este es el modo seleccionado cuando usted desea imprimir imágenes en su impresora y luego hacer que la Force las corte.
  - Tres marcas de registro son impresas, junto con sus imágenes, desde SCAL a su impresora doméstica o de oficina. La impresión se coloca en el tapete de corte. La cámara de la Force se utiliza para proyectar una imagen en cada marca y usted moverá un icono "+" en la pantalla para alinearse con la marca de registro en esa imagen proyectada. La Force cortará entonces sus figuras basándose en la triangulación. Esto es mucho más preciso que **Corta lo que ves** porque tiene en cuenta no sólo cualquier desalineación de su impresión en el tapete, sino también cualquier error en la impresión. La mayoría de las impresoras no imprimen imágenes con precisión en la ubicación del papel, como ellas están localizadas en la pantalla.
  - Tenga en cuenta que las imágenes de trama (.JPG, .BMP, .PNG, etc.) tendrán que ser trazadas primero para crear líneas de corte. Consulte la Sección 7.03 para obtener tutoriales sobre cómo realizar el trazado.
  - El acceso al modo Impresión+Corte está localizado en la esquina inferior izquierda de la ventana Parámetros de corte. Consulte el Capítulo 11 para obtener instrucciones completas sobre la calibración de la cámara y ejemplos de aplicaciones PNC.

#### 2.02.3 Selección de la Herramienta a Utilizar Para el Corte

#### Porta Cuchilla

 Cuando utilice el porta cuchillas, usted dejará el Tipo de línea de corte (en el Panel Estilo) ajustado en Cortar. Además, deje Herramientas en 1 (left), ya que es recomendado que el portacuchillas esté siempre instalado en el lado izquierdo:

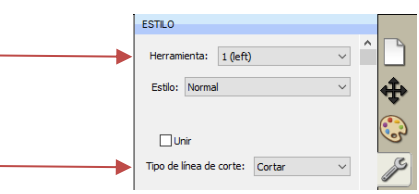

• Usted puede elegir entre tres tipos de cuchillas a utilizar en el porta cuchilla de la Force, como se explicó en la Sección 2.0.1. Basado en el tipo de cuchilla, usted deberá establecer un valor de **Desplazamiento de** 

**cuchilla (Blade Offset)** para ese tipo de cuchilla (consulte la Sección 2.03.9). Basado en el material que usted esté cortando, usted también tendrá que ajustar una Tensión de cuchilla en el porta cuchillas (consulte la *Sección 2.05*).

#### Bolígrafo (o Herramienta de Grabado, Herramienta de Relieve, Herramienta Perforación/Perforación)

- Cuando utilice una herramienta sin desplazamiento de cuchilla y no otra herramienta, usted puede dejar el **Tipo de línea de corte** configurado como **Cortar**, al igual que con el porta cuchillas. Usted entonces, cambiará el **Desplazamiento de la cuchilla (Blade Offset)** y el **Overcut** a 0, como lo hizo en la *Sección 1.06.4*.
- Si, sin embargo, usted está utilizando ambos el porta cuchillas y un bolígrafo, entonces usted establecerá el Tipo de línea de corte en Dibujar (Bolígrafo) y cambiará el ajuste de Herramienta a 2 (right). Además, en la ventana Parámetros de corte, seleccione Pen bajo Holder y también seleccione Dibujar Dibujar líneas:

| Panel Estilo                                 | Ventana Parametros       |                         |
|----------------------------------------------|--------------------------|-------------------------|
| ESTILO                                       | de Corte Tool: 2 (right) | )                       |
| Herramienta: 2 (right)                       | Preset: < prefe          | rencia personal > · · + |
| Estilo: Normal                               | Holder: Dep              | (0.00 mm, 0.00 mm)      |
| 🗆 Unir                                       | Holder. Per              | (0.00 mm, 0.00 mm)      |
| Tipo de línea de corte: Dibujar (bolígrafo 🗸 | Dibu                     | jar Dibujar líneas 🗸 🗸  |

• Cuando se usan ambos el bolígrafo y el porta cuchillas (u otra combinación) de dos herramientas, deben realizarse calibraciones para asegurar una alineación precisa. Esto está cubierto en la *Sección 12.02*.

#### Herramienta Rotativa

- Ya que la herramienta giratoria siempre es montada en el lado izquierdo, el ajuste de Herramienta siempre será 1 (left). También usted necesitará que el Desplazamiento de la cuchilla (Blade Offset) y el Overcut en 0 en la ventana Parámetros de corte.
- *IMPORTANTE!* Favor leer el Capítulo 13 antes de utilizar la herramienta giratoria en su KNK Force.

#### 2.02.4 Determinación de los Ajustes de Corte

- En la mitad inferior de la ventana **Parámetros de corte**, hay una serie de ajustes que deben entenderse a fondo, ya que usted los estará verificando antes de cada corte. La *Sección 2.03* cubre cada ajuste en detalle.
- Los Pre-ajustes proporcionan estimaciones muy aproximadas de los ajustes que se utilizarán para cerca de veinte materiales. Sin embargo, estos pre-ajustes no incluyen la Tensión de la cuchilla (Blade Tension), la cual es tan importante como cualquiera de los otros ajustes. Por lo tanto, se recomienda utilizar la tabla al final de este capítulo para seleccionar los ajustes.
- Si usted no puede encontrar los ajustes para su material, use el diagrama de flujo en el *Apéndice D4* para probar cortar el material y determinar los ajustes óptimos.
- La siguiente tabla resume los ajustes y muestra el rango típico que usted puede esperar usar. Esta tabla es sólo para cortar con el porta cuchillas.

| Ajuste                               | <u>Sección a</u><br><u>Leer</u> | <u>Descripción</u>                                                                                                    | <u>Rango Típico (para Cortar</u><br><u>con Cuchilla)</u> |
|--------------------------------------|---------------------------------|----------------------------------------------------------------------------------------------------|----------------------------------------------------------|
| Herramienta                          | 2.03.1                          | Cual lado será utilizado por la cuchilla o herramienta                                                                                                    | 1 (left) or 2 (right)                                    |
| Multi-corte (Pasadas)                | 2.03.2                          | Número de repeticiones a realizarce en una figura<br>antes de pasar a la siguiente figura                                                                              | 1 a 3                                                    |
| Profundidad Inicio (Start depth, SD) | 2.03.4                          | La profundidad objetivo para la primera pasada en<br>aplicaciones multi-pasadas.                                                                                       | Profundidad Final dividida por<br>Pasadas                |
| Cutting depth / End depth, CD/ED     | 2.03.3                          | Máxima profundidad que La cuchilla o herramienta<br>intentará alcanzar en dirección Z. Esta profundidad está<br>compensada por el ajuste de la Tensión de la Cuchilla. | 1 a 200                                                  |
| Cut speed, CS                        | 2.03.6                          | Cuan rápido se mueve la cuchilla o la herramienta<br>mientras está en la posición hacia abajo                                                                          | 10-35                                                    |
| Up speed, US                         | 2.03.5                          | Cuan rápido se mueve la cuchilla o herramienta en la<br>posición hacia arriba, moviéndose de un lugar a otro<br>para comenzar a cortar                                 | 20-40                                                    |
| Plunge speed, PS                     | 2.03.7                          | Cuan rápido la cuchilla o herramienta cae de la posición hacia arriba a la posición hacia abajo                                                                        | 20-40                                                    |
| Lift speed, LS                       | 2.03.8                          | Cuan rápido la cuchilla o herramienta sube desde la<br>posición hacia abajo para la posición hacia arriba                                                              | 30-40                                                    |
| Blade offset, BO                     | 2.03.9                          | Distancia desde el centro del eje de la cuchilla a la punta de la cuchilla                                                                                             | 0.25 - 0.75                                              |
| Overcut                              | 2.03.10                         | Distancia adicional para que la cuchilla se desplace<br>para asegurar que los cortes están cerrados                                                                    | 1.0 mm                                                   |

## 2.03 Detalles Parámetros de Corte

- Antes de presentar los ajustes individuales, tenga en cuenta que no hay ajuste de fuerza o presión. Debido al control del eje Z, la fuerza se logra utilizando una combinación de dos ajustes: Profundidad de corte (Cutting Depth) o Profundidad Final (Ending Depth) (consulte la Sección 2.03.3) y Ajuste de la Tensión de la cuchilla en el portacuchillas (consulte la Sección 2.05).
- Además, debido al control del eje Z, usted puede aumentar progresivamente las profundidades en aplicaciones de múltiples-pasadas, así como controlar la velocidad a lo largo del eje Z. Por lo tanto, hay nuevos ajustes para aprender y el resto de esta sección cubre cada uno de ellos. Pero recuerde que usted deseará revisar la tabla de ajustes al final de este capítulo antes de probar cualquier corte para asegurarse de que lo que usted está usando parece estar en línea con los materiales que usted está planeando cortar.

#### 2.03.1 Herramienta y Reemplazar Herramienta

 Herramienta (Tool) tiene dos opciones: 1 (left) o 2 (right) que corresponden a las dos cabezas de la KNK Force. Reemplazar Herramienta (Replace Tool) se utiliza para establecer el Origen Z cuando se carga una herramienta en el lado seleccionado:

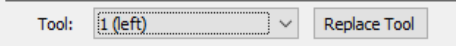

• Todos los ajustes bajo **Herramienta (Tool)** serán los aplicados a la herramienta en ese lado. En otras palabras, deje Herramientas (Tool) ajustado a **1 (left)** y luego ingrese todos los ajustes a ser utilizados por la herramienta del lado izquierdo. Cuando se usen ambas cabezas, después de introducir los ajustes del lado izquierdo, cambie la **Herramienta (Tool)** a **2 (right)** y luego ingrese todos los ajustes que van a ser

utilizados por la herramienta del lado derecho. Más información sobre las aplicaciones de doble cabezal se trata en el *Capítulo 12*.

De manera similar, cuando Tool es establecido a 1 (left), entonces, aplicando Replace Tool le permitirá insertar una herramienta en el lado izquierdo y establecer el Origen Z. Cuando la Herramienta (Tool) está configurada en 2 (right), aplicando Replace Tool le permitirá insertar una herramienta en el lado derecho y establecer el Origen Z en ese lado. Siga las instrucciones cuidadosamente para que la herramienta sea insertada en el paso correcto.

#### 2.03.2 Multi-Cut (Multi-Cortes) or Passes (Pasadas) (P)

 Dependiendo de si Multi-Cut está ajustado a 1 o ajustado a 2 o superior, los ajustes disponibles en la ventana serán ligeramente diferentes:

| Multi-cut = Desactivado:                                                                                                    |                                                                                                    |
|----------------------------------------------------------------------------------------------------|----------------------------------------------------------------------------------------------------|
|                                                                                                    | Blade Offset: 0.30 mm 🚖 Overcut: 1.00 mm 🚖                                                                                                    |
|                                                                                                    | Multi-Cut: Desactivado V                                                                                                    |
|                                                                                                    | Cutting depth: 60 V                                                                                                    |
|                                                                                                    | Up Speed: 40 V Cut Speed: 36 V                                                                                                    |
|                                                                                                    | Plunge Speed: 40 V Lift Speed: 40 V                                                                                                    |
| Multi-Cut = 2 veces o más:<br>Start Depth<br>(Profundidad Inicial) ha<br>reemplazado Cutting<br>Depth (Profundidad de<br>corte) | Blade Offset: 0.30 mm<br>Multi-Cut: 2 veces<br>Start depth: 60<br>Up Speed: 40<br>Plunge Speed: 40<br>Ut Speed: 40<br>Ut Speed: 40 |

- Este es un ajuste importante en muchas aplicaciones porque el hecho de que la cuchilla o herramienta trabaje a través de un material puede producir un resultado de mayor calidad. La cuchilla o herramienta permanecerán en la posición hacia abajo durante las repeticiones, lo cual es mejor que tener la cuchilla o la herramienta comenzando de nuevo después de terminar un proyecto completo.
- Algunos ejemplos donde más de una pasada es recomendado:
  - Al cortar materiales más densos y más gruesos, tales como tableros de aglomerado, donde múltiples pasadas permiten que la cuchilla se "esculpe" progresivamente a través del material.
  - Al cortar materiales fibrosos, tales como tela, donde dos o más pasadas aseguran que todas las fibras han sido limpiamente cortadas.
  - Al cortar figuras complejas o detalladas, como títulos con letras elegantes, de ciertos materiales, como cartulina, donde una sola pasada puede dejar ciertos puntos no cortados de forma limpia.
  - Al cortar material de la plantilla de diamante de imitación donde una segunda pasada resulta en una limpieza mucho más fácil de los círculos cortados.
  - Cortar o grabar con la herramienta giratoria para evitar un exceso de tensión y obtener resultados más limpios.

#### 2.03.3 Cutting Depth (CD) (Profundidad de Corte) / End Depth (ED) (Profundidad Final)

- Los ajustes de profundidad son ubicaciones objetivo en el Eje Z para que la herramienta intente alcanzar basándose en el Origen Z que se está configurando en 0.
- Cutting Depth(CD), que es La profundidad de corte, sólo aparece cuando Multi-cut está ajustado en Off. Cuando Multi-cut es 2 veces o más, este mismo ajuste es llamado End Depth (ED), que es la profundidad Final.
- Este ajuste es importante ya que este controla cuan profundo la cuchilla <u>intentará</u> penetrar el material. Si este se ajusta demasiado bajo, el material no se cortará completamente. Si este se establece demasiado

alto, la cuchilla cortará el material y el tapete de corte o la hoja de soporte de un material como el vinil. Esto También provocará el desgarramiento de materiales, tales como papel y cartón.

- Mientras que parece lógico que este ajuste sea simplemente el espesor del material, la resistencia del material (densidad), combinada con el hecho de que la cuchilla está siendo empujada hacia arriba debido a un resorte interno dentro del porta cuchilla de la Force, lo que significa que un ajuste más alto es requerido.
- Cuando se utiliza la herramienta rotativa para el corte, el CD/ED está directamente relacionado con el grosor del material, así como con la altura en la que se establece el Origen Z. Más información sobre la determinación del CD/DE se presenta en las Secciones 13.04 – 13.05.
- Cuando grabe o grabe en relieve, el **CD/ED** es la profundidad a la que desea que la herramienta penetre el material.

#### 2.03.4 Start Depth (SD) (Profundidad Inicial)

- Cuando se utiliza más de una pasada, el ajuste de profundidad de inicio (Start Depth (SD)) se vuelve disponible como mostrado en la Sección 2.03.2.
- Esta es la profundidad objetivo para la primera pasada solamente. Esta configuración puede ser la misma que la Profundidad Final (End Depth) o puede ser más pequeña, lo que a menudo tiene sentido cuando se cortan materiales más gruesos. Al tener el control del eje Z, combinado con los ajustes de la Profundidad Inicial (Start Depth) y Profundidad Final (End Depth), permite que la cuchilla trabaje su trayectoria a través de materiales más gruesos en etapas en comparación con la forma habitual de trabajar con cortadoras (tratando de cortar todo el material desde el principio).
- Una buena estimación para una Profundidad inicial (Start Depth) es dividir la Profundidad final (End Depth) por la configuración de Corte múltiple (Multi-cut). Por ejemplo, si usted determina que un ED de 100 es necesario y usted va a utilizar un Multi-corte (Multi-cut) de 3, entonces defina el SD alrededor de 33.
- Si tres o más pasadas son seleccionadas y usted ha introducido una Profundidad de inicial (Start Depth) y una Profundidad Final (End Depth) separadas, entonces, después de la primera pasada, cada pasada subsecuente tendrá una profundidad objetivo progresivamente creciente basada en un cálculo lineal. Consulte el Apéndice D2 para obtener detalles sobre cómo se calcula la profundidad objetivo para cada pasada.
- Los ajustes de profundidad y pasadas recomendados están disponibles para una amplia gama de materiales y aplicaciones. Estos ajustes serán actualizados regularmente a medida que se realicen más pruebas. Consulte la tabla al final de este capítulo.
- <u>iIMPORTANTE!</u> Con cualquier ajuste recomendado, usted debe realizar los cortes de prueba utilizando figuras pequeñas o una parte de su proyecto para asegurarse de que los ajustes son suficientes para un gran corte. Muchos factores influyen en lo bien que un material corta incluyendo lo embotado de la cuchilla, el estado del tapete de corte, la exposición del material a la humedad y ligeras diferencias en el ajuste de la tensión en el portacuchillas.

#### 2.03.5 Up Speed (US) o Velocidad Ascendente

- La velocidad ascendente (Up Speed (US)) es la velocidad con que la cuchilla o la herramienta se desplaza en la posición hacia arriba, moviéndose de un lugar a otro para comenzar a cortar. El rango de ajustes es de 1 a 40.
- Para la mayoría de las aplicaciones de corte, este ajuste puede ser muy alto, entre ~35 40. Sin embargo, para algunas aplicaciones como la impresión y el corte (PNC), el ajuste debe ser inferior, de ~ 15 20, para obtener la máxima precisión. Además, cuando se utiliza la herramienta giratoria, que es un dispositivo mucho más pesado que el portacuchillas, es razonable mantener la velocidad ascendente (Up Speed) en un ajuste más conservador.

## 2.03.6 Cut Speed (CS) o Velocidad de corte

- La velocidad de corte (CS) o Cut Speed (CS) es la velocidad con que la cuchilla o la herramienta viaja posición hacia abajo. En la Force, el ajuste oscila entre 1 a 40, donde un ajuste de 40 representa el máximo de 750 mm/seg.
- Para diseños pequeños y/o complejos, las velocidades más lentas son mejores. Una velocidad lenta es de 10 - 15. Una velocidad realmente lenta es menos que 10. Pero al cortar diseños más grandes o más simples con la cuchilla, las velocidades más rápidas deberían funcionar bien, como ~ 25-30. Una velocidad mayor a 35 es usualmente demasiado rápida para Cortar, pero útil cuando se utiliza un marcador o un bolígrafo.
- <u>iIMPORTANTE!</u> Cuando utilice la herramienta rotativa opcional, una velocidad de corte demasiado alta puede dañar la cortadora y/o herramienta rotatoria. Por lo tanto, al cortar la mayoría de los materiales, el CS debe ser 10 o más lento.

## 2.03.7 Plunge Speed (PS) o Velocidad de Inmersión

- La velocidad de Inmersión (**Plunge Speed (PS))**, es cuan rápido la cuchilla o herramienta cae de la posición hacia arriba a la posición hacia abajo. El rango de ajustes es de 1 a 40.
- Al cortar materiales blandos con una cuchilla, la Velocidad de hundimiento (Plunge Speed) puede ser establecida bastante alta, ejemplo a 40. Si usted está cortando un material denso, tal como aglomerado grueso, usando una velocidad de hundimiento (Plunge Speed) menor, tal como 20, puede ayudar a proteger la cuchilla de un impacto inicial demasiado fuerte con el material.
- <u>iIMPORTANTE!</u> Al utilizar la herramienta giratoria, mantenga la velocidad de inmersión (Plunge Speed) incluso más baja (~ 5 - 10) para evitar dañar la herramienta al entrar en contacto con el material. Esto también permite que la herramienta corte a una profundidad deseada antes de comenzar a lo largo de una trayectoria. Consulte la Sección 13.03.

## 2.03.8 Lift Speed (LS) o Velocidad de Elevación

- La velocidad de elevación (Lift Speed (LS)) es cuan rápido la cuchilla o la herramienta se eleva desde la posición hacia abajo hasta la posición hacia arriba. Al igual que con los demás ajustes de velocidad de corte, el rango es de 1 a 40.
- Para herramientas de poco peso, como el portacuchillas, la herramienta de estampado, los bolígrafos, etc., esta velocidad puede ajustarse alta (~ 35 40). Cuando se utiliza una herramienta pesada, como la herramienta giratoria, es importante utilizar una velocidad lenta. Nuevamente, consulte la *Sección 13.03*.

## 2.03.9 Blade Offset (BO) o Desplazamiento de la cuchilla

## More Into

• El Desplazamiento de la cuchilla (**Blade Offset (BO**)) es la distancia horizontal desde el centro del eje de la cuchilla hasta la punta de la cuchilla. Un bolígrafo, embutidor, grabador y herramienta rotativa todas tienen un desplazamiento de 0 porque la punta está centrada con el centro del boligrafo/grabador/eje de la herramienta. Pero una cuchilla es diferente:

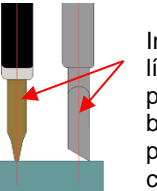

Imagine una línea que pasa por el centro del bolígrafo de prueba o la cuchilla

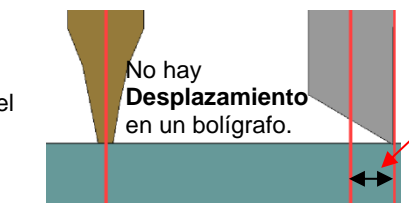

En una hoja, el **desplazamiento** es la distancia entre el centro del porta cuchilla y la punta de la cuchilla.

 Si usted establece el Desplazamiento de la Cuchilla a 0 al cortar con una cuchilla, las esquinas se redondearán. Si este es establecido demasiado alto, burbujas serán cortadas en las esquinas afiladas:

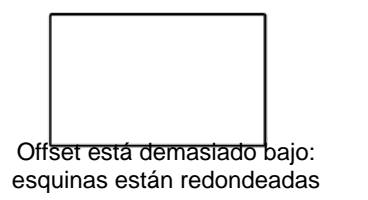

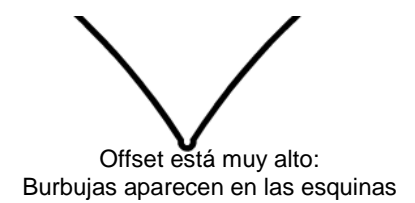

- A continuación se presentan los Desplazamientos de cuchilla (Blade Offsets) actuales a utilizar para cada uno de los tres tipos de cuchillas.
  - ◊ Cuchilla tapa Roja: 0.25 mm
  - ◊ Cuchilla tapa Azul: 0.35 mm
  - ◊ Cuchilla tapa Amarilla: 0.75 mm
- Cada vez que usted ordene cuchillas nuevas, refiérase al empaque para el Blade Offset sugerido para esa cuchilla en particular. Sin Embargo, no es inusual para una cuchilla estar un poco fuera de especificación. Basados en el corte de un rectángulo o cuadrado, aumente o disminuya el Blade Offset en incrementos de .01 o menor.

#### 2.03.10 Overcut o Sobrecorte

• **Overcut** está relacionado con el Desplazamiento de la cuchilla (**Blade Offset**), este no es necesario cuando se utiliza un bolígrafo, un embutidor, un grabador, etc., porque las puntas de esas herramientas están alineadas con el centro de las herramientas mismas. Sin embargo, dejando **Overcut** en 0 cuando se usa el portacuchillas resultará en figuras grandes que no cierran:

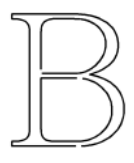

Overcut está demasiado bajo: la ruta no se cierra

- En algunos programas de corte, Overcut no es un ajuste separado, sino que se calcula y aplica automáticamente basándose en el Desplazamiento de la cuchilla (Blade Offset) introducido. Sin embargo, en SCAL, usted introduce un ajuste de sobrecorte (Overcut) real y en cualquier momento que una cuchilla sea utilizada.
- En general, el tipo de cuchilla no afecta en gran medida el **Overcut** requerido. Trate de usar 1,00 mm. En el caso que usted corte una figura grande cerrada, como un círculo de 8", usted puede encontrar que usted tendrá que aumentar el sobrecorte (**Overcut**) a 2.00 mm.

#### 2.04 Predeterminados

- SCAL tiene predeterminados para cerca de veinte materiales. Para seleccionar un predeterminado, haga clic en el menú desplegable y navegue por la lista para encontrar el material que usted está cortando.
- Al seleccionar un predeterminado, recuerde que estos sólo deben usarse como puntos de partida para un corte de prueba. Hay muchos factores que pueden afectar la fuerza requerida, incluyendo la nitidez de la cuchilla, el estado del tapete, la humedad y la complejidad del diseño. También es importante tener en cuenta que la tensión de la cuchilla (**Blade Tension**), el cual es fijado en el mismo portacuchillas, no está incluido como preajuste. Consulte la Sección 2.05.
- SCAL también ofrece la habilidad de guardar sus propios pre-ajustes. Para ello, ingrese los ajustes que usted desea guardar. Luego haga clic en el "+" a la derecha de <**Preferencia Personal>:**

|                                               |                                      | 🔗 Agregar predetermin         | ado             | ×               |
|-----------------------------------------------|--------------------------------------|-------------------------------|-----------------|-----------------|
|                                               |                                      | Nombre predeterminado:        | Cartulina - Rec | collections     |
| Entre Ajustes y hag                           | ga clic aqui                         | Tipo                          | Cortar          | <b>•</b>        |
|                                               | ٦                                    | Velocida                      | 36              | $\sim$          |
|                                               | Seleccione los<br>ajustes a incluir: | ✓ Soporte                     | Blade           | Entre un nombre |
| Preset: <pre>ereferencia personal &gt; </pre> | ] ]                                  | Desplazamiento de<br>cuchilla | 0.30 mm         |                 |
| Holder: Blade (0.30 mm, 1.00 mm) ~ +          |                                      | Sobrecort                     | 1.00 mm         |                 |
| Corte Corte Lineas V                          |                                      | ✓ Varios cortes               | 1               | Clic en Aceptar |
| Blade Offset: 0.30 mm 🔹 Overcut: 1.00 mm      | n 🚖                                  |                               |                 |                 |
| Multi-Cut: Desactivado 🗸                      |                                      |                               | Canc            | elar Aceptar    |

- Después de hacer clic en Aceptar, el nuevo predeterminado será encontrado en la parte inferior de la lista.
- De manera similar, usted también puede añadir otros Soportes a su lista, que normalmente serían cuchillas con otros valores de Desplazamiento de Cuchilla. Por ejemplo:

| Introduzca los ajustes y haga clic aquí:   | 🖑 Agregar cuchilla predefinida 🛛 🕹          |
|--------------------------------------------|---------------------------------------------|
| Preset: < preferencia personal >           | Nombre Cuchilla Tapa Azul   Entre un nombre |
| Holder: < Custom Cut Preset > ~ +          | Tipo Cortar<br>Desplazamiento 0.30 mm       |
| Corte Corte Lineas 🗸                       | Sobrecorte: 1.00 mm                         |
| Blade Offset: 0.30 mm 🖨 Overcut: 1.00 mm 🖨 | Cancelar Aceptar                            |

 Para borrar cualquier tipo de predeterminado que usted personalmente haya añadido, seleccione este desde el menú y luego aparecerá un botón "-". Al hacer clic en ese botón, se eliminará de la lista:

| Preset: <     | preferencia personal > ~            | +                                                          |
|---------------|-------------------------------------|------------------------------------------------------------|
| Holder:       | Cuchilla Tapa Azul (0.30 mm, 1.00 🗸 | Clic aquí para borrar el predeterminado Cuchilla Tapa Azul |
|               | Corte Corte Lineas v                |                                                            |
| Blade Offset: | 0.30 mm 🔹 Overcut:                  | .00 mm                                                     |

## 2.05 Blade Tension (BT) o Tensión de la Cuchilla

- Dentro del portacuchilla de la KNK Force hay un muelle grande que se comprime al girar la parte superior del portacuchilla en el sentido de las agujas del reloj y se afloja a medida que gira la parte superior hacia la izquierda. Para cada materiales muy delgados, tales como vinil y papel fino, usted necesita que la cuchilla esté "flotando" mientras se cortan esos materiales, por lo que se requiere una tensión muy baja. Para materiales más gruesos y densos, como el aglomerado, usted desea una tensión alta para que se aplique más fuerza y la cuchilla sea sostenida más rígidamente.
- Como se describe en la Sección 1.08.2 del Manual del Usuario C3, hay una escala medible a lo largo del émbolo. La escala va de 1 a 6, donde 1 es la tensión más baja. En la tabla de ajustes recomendados, hay Ajustes de Tensión de la cuchilla para usar con diversos materiales.
- Al cortar materiales que pueden utilizar cualquiera de las cuchillas, la cuchilla de 45 grados necesitará una Tensión de Cuchilla un poco más alta que la cuchilla de 60 grados, debido al contacto adicional con el material que se está cortando.
- Los materiales que absorben humedad (como cartulina, papel, tela y cartón) pueden necesitar más Tensión de la cuchilla (y posiblemente más de una pasada) si han estado expuestos a humedad. Una

sugerencia es secar estos materiales antes de cortarlos o ponerlos en un horno caliente durante unos 15 minutos (precalentar el horno a su temperatura más baja y luego apagarlo antes de colocar dentro los materiales de papel).

#### 2.06 Realizar un Corte Con el Porta-Cuchilla

## Video

- (1) Siempre es una buena idea hacer un pequeño corte de prueba antes de cortar un proyecto grande. Seleccione una figura de la Biblioteca en SCAL para usarla.
- (2) Presione el material a un tapete limpio y pegajosa (a menos que se esté usando un material con respaldo):
  - Centralice el material entre las dos ruedas de presión externas. Debido al efecto del eje Z, la presión de las ruedas de presión puede alterar el CD/ED necesario junto a una rueda de presión. Por lo tanto, mantener el material alejado de una rueda de presión es importante.
  - Mientras usar sus manos para presionar un material debe funcionar bien, un rodillo ayuda a proporcionar una presión completa y pareja.
  - Algunos materiales pueden necesitar más pegajosidad o menos pegajosidad que otros (consulte la Sección 1.10 del Manual del usuario de C3).
  - Algunos materiales pueden requerir cinta adhesiva a lo largo de los bordes externos para evitar el deslizamiento. Asegúrese de presionar a través de toda la superficie para estabilizarlo completamente.
- (3) Inserte el tapete (o el material con respaldo) en la Force para que la mayor parte del tapete (o material con respaldo) esté detrás de la cortadora:

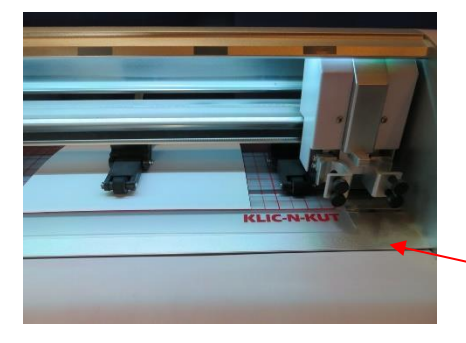

Sólo la parte inferior del tapete debe estar en la parte frontal del cortador.

(4) Coloque el tapete de manera que las dos ruedas externas de presión estén ambas sobre él.

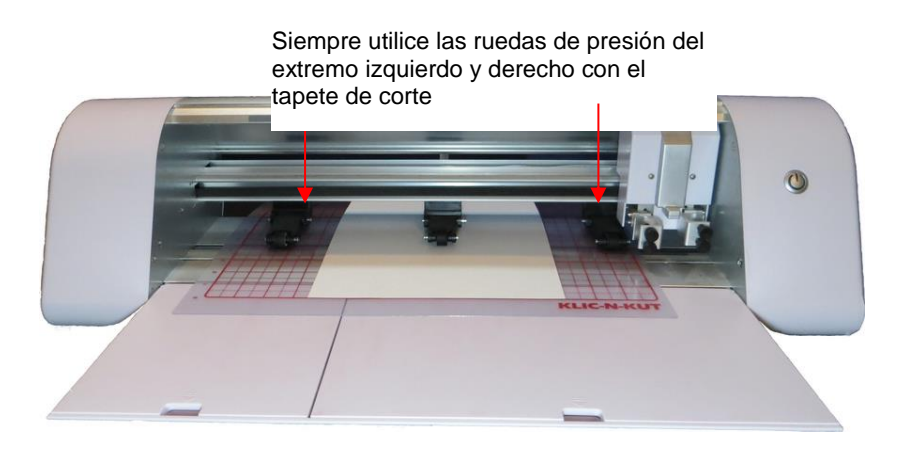

(5) Verifique que las ruedas de presión estén alineadas bajo los rectángulos grises.

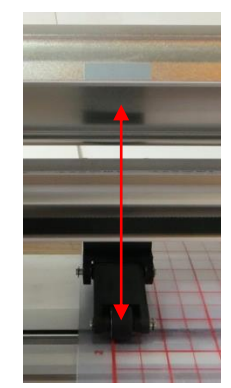

Las ruedas deben estar centradas debajo de los rectángulos grises.

(6) Ajuste la **Tensión de la Cuchilla** en el portacuchillas basándose en el material a cortar. Consulte la tabla al final de este capítulo para conocer los ajustes recomendados de la **Tensión de la Cuchilla**.

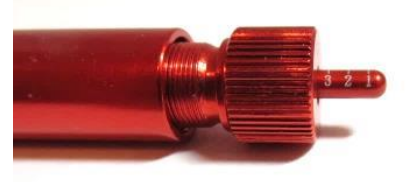

(7) Vaya a la ventana Parámetros de corte y haga clic en Reemplazar Herramienta (Replace Tool) y siga las instrucciones en pantalla. Ajuste el Origen Z con la punta de la cuchilla tocando la parte superior del tapete (o la parte superior del material con respaldo). Refiérase, si es necesario, a la Sección 1.06.4.

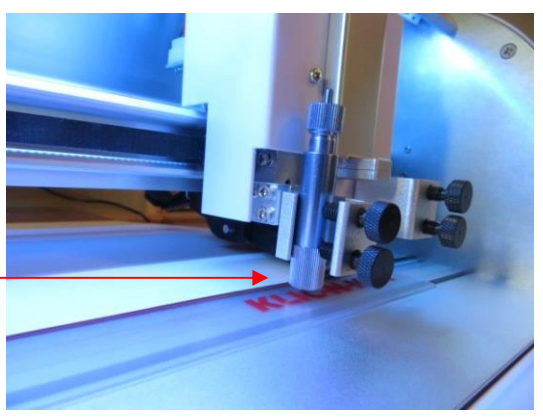

El **Origin Z** es ajustado con la <u>punta de la cuchilla</u> tocando el <u>tapete.</u>

- (8) Introduzca todos los ajustes de corte. Consulte las configuraciones recomendadas al final de este capítulo.
- (9) Haga clic en **Establecer origen**. Establezca el **Origen XY** en la esquina inferior derecha del material (o donde usted necesite que se encuentre el origen).
- (10) Haga clic en **Cortar**. Después de cortar, retire la figura del corte y examine el tapete a ver si tiene líneas de corte profundas.
- (11) Utilice el diagrama de flujo en el Apéndice D4 para configuraciones de ajuste.
- (12) Repita los cortes de pruebas hasta que esté satisfecho con los ajustes de corte.

#### 2.07 Calibración de la Resolución de tamaño de la Force

• Si usted fuera a corta una figura particular, por ejemplo, un cuadrado de 10" x 10", usted podría encontrar que realmente mide 9-15/16" x 10-1/32". Esto estará <u>muy cerca</u> de 10" x 10", pero tal vez sólo un poco más pequeño o más grande en una o ambas dimensiones. Ahora esto puede ser perfectamente aceptable para el tipo de corte que usted hace. Por lo tanto, puede que no sea necesario realizar esta calibración en

particular. Sin embargo, si usted desea asegurarse de que sus figuras se corten con precisión, el siguiente procedimiento le permitirá calibrar su Force.

• Tenga en cuenta que esta **Resolución** sólo se aplica a los modos de corte de **Punto de Origen** y **Corta lo que ves**. Para las aplicaciones de **Impresión y Corte**, la **Resolución** se determina automáticamente basado en dónde las marcas de registro sean ajustadas durante el proceso de impresión y corte.

#### 2.07.1 Introduciendo La Calibración de Tamaño C3 en SCAL

- Si usted ya ha realizado la Calibración de Tamaño en C3, esos mismos valores pueden ser introducidos en la ventana **Parámetros de corte** en SCAL.
- Por ejemplo, supongamos que estos son los resultados que introdujo originalmente en C3 bajo Settings>Basic Settings:

| Wheel resolution | Belt resolution |  |
|------------------|-----------------|--|
| 0.997            | 1.0127          |  |

• Tome nota de estos valores. Luego vaya a **Cortador>Ajuste del Cortador**. En la esquina superior izquierda de esa ventana verá los ajustes de calibración:

| -                         | ൙ Parámetros del cortador                                                 |  |  |
|---------------------------|---------------------------------------------------------------------------|--|--|
| Ajustes de<br>Calibración | Ajustes<br>Unidades: inch v<br>Resolución X: 1.000<br>Resolución Y: 1.000 |  |  |

• Para reemplazar los valores predeterminados con las calibraciones de C3:

|                                    | Settings                                             |             |
|------------------------------------|------------------------------------------------------|-------------|
| Introduce Belt<br>resolution aquí. | Units: inch  X Resolution: 1.127 Y Resolution: 0.997 | Entre Wheel |

 Después de realizar los cambios, haga clic en Guardar en la esquina inferior derecha de la ventana Parámetros de corte.

#### 2.07.2 Realizando una Calibración de Tamaño

• Vaya a **Biblioteca** y seleccione la figura de un cuadrado:

| Biblioteca            |     |             |
|-----------------------|-----|-------------|
| Formas Fuentes Proyec | tos | *           |
|                       |     | Q<br>^<br>v |

- Asegúrese de haber seleccionado el cuadrado y no el cuadrado redondeado a la izquierda del mismo porque usted estará midiendo este cuadrado con una regla después de dibujarlo.
- Para cambiar el tamaño del cuadrado, selecciónelo y luego haga clic en POSICION Y TAMAÑO para mostrar ese panel. El cuadrado será 1" x 1" (o 25.4 mm x 25.4 mm). Cambie el tamaño (W y H) al tamaño más grande que se ajuste al papel que tiene disponible. Es recomendado que al menos 10" x 10" (o ~ 250 mm x 250 mm) sea utilizado:

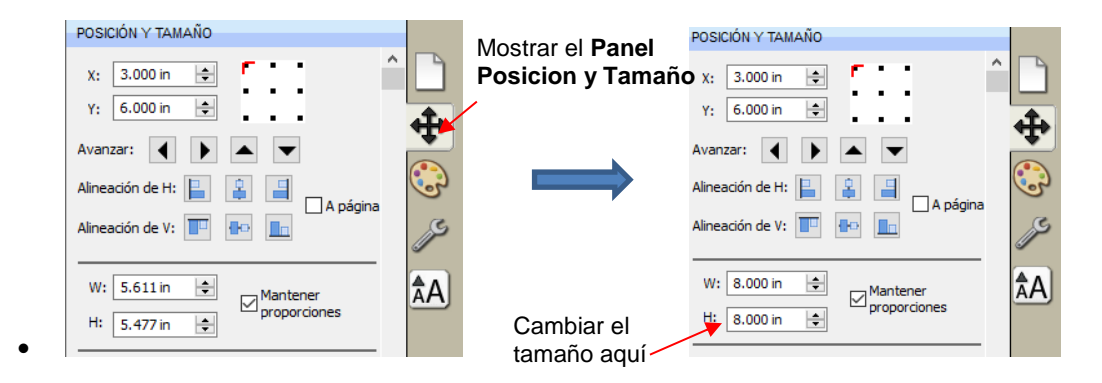

 Dibuje el cuadrado en su papel usando el bolígrafo de prueba u otro bolígrafo de punta fina. Luego mida cuidadosamente el Ancho (el largo de izquierda a derecha que dibujó) y la Altura (el largo de arriba hacia abajo que dibujó):

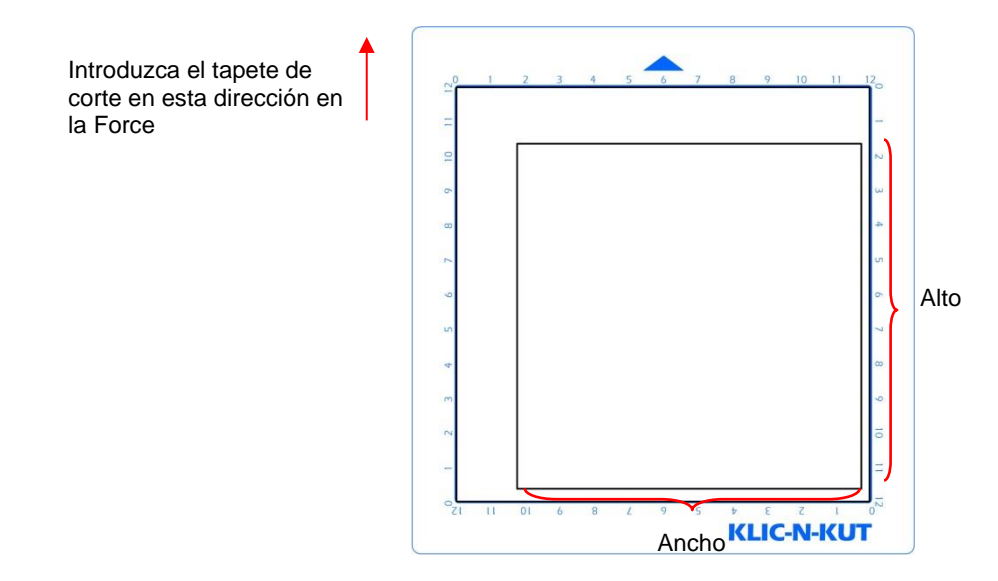

Debido a que la Force es tan precisa, sólo tome nota si los lados son ligeramente más grandes de 10" o ligeramente más pequeño que 10" porque probablemente será tan cerca que usted ni siquiera puede medir cuán más grande o más pequeño de 10 pulgadas pueda ser . En su lugar, digamos que la Altura es sólo un poquitito más de 10". Marque ese lado como 10.01". Digamos que el Ancho es un poquitito menos de 10", marque ese lado como 9.99". Ahora, si usted siente que usted puede medir con precisión, con una regla, entonces hágalo. Pero solo la estimación también debería funcionar bien. Escriba esas medidas en su hoja:

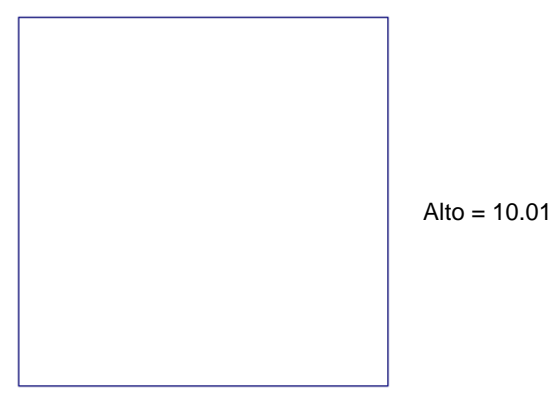

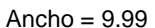

• Vaya a **Cortador>Ajustes del cortador**. En la esquina superior izquierda de esa ventana verá los ajustes de calibración:

|             | 袭 Parámetros del cortador |  |  |  |  |  |  |  |  |  |
|-------------|---------------------------|--|--|--|--|--|--|--|--|--|
|             | Ajustes                   |  |  |  |  |  |  |  |  |  |
|             | Unidades: inch ~          |  |  |  |  |  |  |  |  |  |
| Ajustes     | Resolución X: 1.000       |  |  |  |  |  |  |  |  |  |
| Calibración | Resolución Y: 1.000       |  |  |  |  |  |  |  |  |  |

 Utilice una calculadora para calcular la Resolución X y la Resolución Y basado en las medidas que usted obtuvo en comparación con el tamaño en SCAL. Tenga en cuenta que no importa si usted ha utilizado el modo Vertical o Horizontal, la Resolución X es basada de izquierda a derecha (ancho) y la Resolución Y es basada de la parte superior a la inferior (altura):

Nueva **Resolución X** = La **Resolución X** corriente multiplicada por el valor deseado dividido por el valor real

= 1.0 \* 10 / 9.99 = 1.001

Nueva **Resolución Y** = La **Resolución Y** actual multiplicada por el valor deseado dividido por el valor real

= 1.0 \*10.00 / 10.01

= 0.999

• Introduzca los nuevos valores en la ventana Parámetros del cortador y haga clic en Guardar:

|                           | 🏀 Parámetros del cortador                                                 | ×                                                                                                    |    |
|---------------------------|---------------------------------------------------------------------------|----------------------------------------------------------------------------------------------------|----|
| Ajustes de<br>Calibración | Ajustes<br>Unidades: inch ✓<br>Resolución X: 1.000<br>Resolución Y: 0/999 | Marcas de registro<br>Tipo de marca: 3 (TL,TR,BR)<br>Tamaño de marca: 1.20 cm<br>Espesor de marca: 0.25 mm<br>Desplazamiento de<br>marca: 0.64 cm |    |
|                           |                                                                           | Distancia de ajuste<br>Normal: 0.05<br>Rápido: 0.30                                                                                               |    |
|                           | Establecer parámetros predeterminad                                       | dos Cancelar Guardar Clic en Guarda                                                                                                    | ar |

• Si, después de tratar de nuevo, usted encuentra que el tamaño está todavía ligeramente fuera, entonces simplemente repita de nuevo. Tenga en cuenta que en los cálculos la segunda vez, en lugar de utilizar 1.00 para la **Resolución X** Corriente y/o la **Resolución Y**, usted utilizará los valores que usted haya introducido en la ventana **Parámetros del cortador** antes de dibujar el cuadrado por segunda vez.

## Formulario para Configuración de Cortes de Materiales en la KNK Force<sup>1</sup>

BT – Blade Tension; P – Passes; SD – Start Depth; CD/ED: Cut Depth/End Depth; CS – Cut Speed

| <u>Tipo de Material y</u><br><u>Grosor</u> | <u>Marca del Material,</u><br><u>Recurso, Color, etc</u> | <u>Cuchill</u><br><u>a</u> | <u>BT</u> | <u>P</u> | <u>SD</u> | <u>CD/ED</u> | <u>CS</u> | Otros Ajustes y Comentarios |
|--------------------------------------------|----------------------------------------------------------|----------------------------|-----------|----------|-----------|--------------|-----------|-----------------------------|
|                                            |                                                          |                            |           |          |           |              |           |                             |
|                                            |                                                          |                            |           |          |           |              |           |                             |
|                                            |                                                          |                            |           |          |           |              |           |                             |
|                                            |                                                          |                            |           |          |           |              |           |                             |
|                                            |                                                          |                            |           |          |           |              |           |                             |
|                                            |                                                          |                            |           |          |           |              |           |                             |
|                                            |                                                          |                            |           |          |           |              |           |                             |
|                                            |                                                          |                            |           |          |           |              |           |                             |
|                                            |                                                          |                            |           |          |           |              |           |                             |
|                                            |                                                          |                            |           |          |           |              |           |                             |
|                                            |                                                          |                            |           |          |           |              |           |                             |
|                                            |                                                          |                            |           |          |           |              |           |                             |
|                                            |                                                          |                            |           |          |           |              |           |                             |
|                                            |                                                          |                            |           |          |           |              |           |                             |
|                                            |                                                          |                            |           |          |           |              |           |                             |
|                                            |                                                          |                            |           |          |           |              |           |                             |
|                                            |                                                          |                            |           |          |           |              |           |                             |
|                                            |                                                          |                            |           |          |           |              |           |                             |
|                                            |                                                          |                            |           |          |           |              |           |                             |

<sup>1</sup>© 2015- 2017 Sandy McCauley, All Rights Reserved

## Ajustes de Corte Sugeridos Para Diversos Materiales en la KNK Force<sup>1</sup>

Estos ajustes sugeridos son para propósitos de corte de prueba inicial. Otros factores pueden influir en ajustes tales como el embotamiento de la cuchilla, la condición del tapete, la exposición a la humedad, el color del tinte, etc. Ajuste los parámetros, según sea necesario.

BT – Blade Tension; P – Passes; SD – Start Depth; CD/ED: Cut Depth/End Depth; CS – Cut Speed

A menos que se indique lo contrario en Comentarios - Velocidad Ascendente = 40, Velocidad de Elevación = 40; Velocidad de Inmersión = 40; Offset y Overcut de la cuchilla = recomendaciones de las *Secciones* 2.03.9 and 2.03.10.

| Materiales                                                      | <u>Color(s) Probado</u>                                     | <u>Tipo de</u><br><u>Cuchilla</u> | <u>BT</u> | <u>P</u> | <u>SD</u> | <u>CD /</u><br><u>ED</u> | <u>cs</u> | Otros Comentarios                                                                                                    |
|-----------------------------------------------------------------|-------------------------------------------------------------|-----------------------------------|-----------|----------|-----------|--------------------------|-----------|----------------------------------------------------------------------------------------------------|
| Acetato - 5 mil Grafix                                          | Transparente                                                | R                                 | 2         | 1        |           | 40                       | 25        |                                                                                                    |
| Aluminio 36 gauge                                               | Aluminio                                                    | R                                 | 2.5       | 3        | 15        | 35                       | 15        | PS = 25; Si no está bien adherido al tapete de<br>corte, se recogerá el aluminio en las esquinas                                                                                                    |
| Papel Arte - Borden & Riley #234 Papel<br>Paris para Bolígrafos | Blanco                                                      | R                                 | 2.5       | 1        |           | 90                       | 25        | Excelente papel para Imprimir y cortar                                                                                                    |
| Cera de Velas                                                   | Plateado                                                    | R                                 | 1         | 1        |           | 12                       | 15        | Hojas de cera de la marca Stockmar, distribuidor<br>U.S. aToy Garden.com                                                                                                    |
| Cartulina ~ 90 lb                                               | Marca X; azul, negra,<br>ambas con forro trasero<br>blanco; | R                                 | 2.5       | 2        |           | 90                       | 25        | Este papel tiene uns tex tura waffle en la parte<br>superior, similar a CutMates, pero levemente<br>más gruesa y nítida. Ex celente para tarjetas<br>desplegables, etc. cualquier proy ecto que<br>necesita resaltar. |
| Cartulina - Texturada AC 80lb                                   | Rosado Subido                                               | R                                 | 2         | 2        |           | 70                       | 25        | Tiende a desgarrarse en las esquinas, por lo que<br>2 pasadas en ED 70 limpio que 1 pasada en<br>mayores CD                                                                                                    |
| Cartulina - Bazzill Linen                                       | Roja                                                        | R                                 | 1.5       | 1        |           | 70                       | 40        |                                                                                                    |
| Cartulina - Core'dinations Black Magic                          | Amarilla                                                    | В                                 | 3.5       | 1        |           | 55                       | 25        | Lo pintado hacia abajo en el Tapete. Esto evita la<br>descamación en las esquinas, ya que es una<br>capa muy delgada.                                                                                                 |
| Cartulina - DCWV Metalica                                       | Violeta                                                     | R                                 | 3         | 1        |           | 90                       | 25        |                                                                                                    |
| Cartulina - Georgia Pacific - 110lb                             | Blanca                                                      | R                                 | 1.5-2     | 1        |           | 60 - 70                  | 25-30     |                                                                                                    |
| Cartulina- Georgia Pacific -<br>110lb/199gm2                    | Blanca                                                      | R                                 | 2         | 1        |           | 70                       | 25        |                                                                                                    |
| Cartulina - Georgia Pacific- Image Plus<br>110lb                | Blanca                                                      | R                                 | 2         | 1        |           | 90                       | 25        |                                                                                                    |
| Cartulina - K&Company Designer Paper                            | Ancestry.com                                                | R                                 | 2.5       | 2        |           | 80                       | 30        |                                                                                                    |
| Cartulina - My Mind's Eye Designer                              | My Girl                                                     | R                                 | 2.5       | 1        |           | 90                       | 25        |                                                                                                    |
| Cartulina - Neenah 65lb                                         | Blanco                                                      | R                                 | 2         | 1        |           | 60                       | 25        |                                                                                                    |
| Cartulina - Neenah 80lb                                         | Solar White; suave                                          | R                                 | 2         | 2        |           | 50                       | 25        | 2 pasadas a baja CD da un corte más limpio<br>que 1 pasada a CD más alto.                                                                                                    |
| Cartulina - Neenah Classic Linen 80 lb<br>Cover 216 g/m2        | Solar White                                                 | R                                 | 2         | 1        |           | 90                       | 25        | Papel favorito en todos los tiempos, siendo<br>usado y cortado desde principios de 1998 (a<br>mano primero)                                                                                                    |

#### © 2015, 2016 Accugraphic Sales, Inc., All Rights Reserved

| Materiales                                     | <u>Color(es) Probados</u>   | <u>Tipo</u><br>Cuchilla | <u>BT</u> | <u>P</u> | <u>SD</u> | <u>CD /</u><br><u>ED</u> | <u>cs</u> | Otros Comentarios                                                                                                    |
|------------------------------------------------|-----------------------------|-------------------------|-----------|----------|-----------|--------------------------|-----------|----------------------------------------------------------------------------------------------------|
| Cartulina - Prismatics 85lb                    | Luz azul náutica bazzil     | R                       | 2         | 1        |           | 90                       | 25        |                                                                                                    |
| Cartulina - Recollections 65 lb                | Negro                       | R                       | 2         | 1        |           | 60                       | 25        |                                                                                                    |
| Cartulina - Recollections Printed<br>Cardstock | Cupcake Cuties              | R                       | 2.5       | 1        |           | 90                       | 25        |                                                                                                    |
| Cartulina - Stampin Up                         | Rojo Real                   | R                       | 2.5       | 2        |           | 70                       | 30        |                                                                                                    |
| Cartulina - Worldwin Cutmates                  | Candied Violets             | R                       | 2         | 1        |           | 60                       | 25        |                                                                                                    |
| Cartulina - Worldwin Doublemates 90lb          | Marrón, Roja                | R                       | 2         | 1        |           | 70                       | 40        |                                                                                                    |
| Cartulina - Worldwin Doublemates 90lb          | Oro                         | R                       | 3         | 1        |           | 90                       | 25        |                                                                                                    |
| Cardstock - Worldwin Smooth & Silky            | Pistachio                   | R                       | 2         | 2        |           | 50                       | 25        | 2 pasadas a un CD bajito corta más limpio que<br>una pasada a un CD más alto.                                                                                                    |
| Cartulina - Worldwin Smooth & Silky            | Light Pretty Pink           | R                       | 2.5       | 1        |           | 90                       | 25        | Inicia y detiene puntos visibles con la inmersión<br>en 40, la velocidad y la profundidad de corte en<br>80. Disminuyó la velocidad de inmersión a 30, e<br>incrementó profundidad a 90 hizo un corte<br>perfecto |
| Cardstock - Worldwin Treasures                 | Heirloom Dark 90#           | R                       | 3         | 1        |           | 70                       | 25        |                                                                                                    |
| Cartón - 0.02" Caja Cereal                     | Caja Cereal Com<br>Chex     | R                       | 3         | 2        | 100       | 110                      | 15        | Lado impreso hacia abajo: pegado al tapete con<br>cinta azul de pintor; configuración del origen del<br>eje Z basa en el tapete                                                                                   |
| Cartón - 0.02" Caja Cereal                     | Caja de Galletas            | В                       | 2         | 1        |           | 120                      | 15        | Lado impreso hacia abajo                                                                                                    |
| Cartón - 0.02" Caja Cereal                     | NesQuick Tamaño<br>Familiar | В                       | 4         | 1        |           | 125                      | 25        | Lado impreso hacia arriba                                                                                                    |
| Cartón - 0.02" Blanco                          |                             | В                       | 3         | 2        | 130       | 170                      | 20        | Lado Blanco hacia abajo                                                                                                    |
| Cartón - 0.03"                                 |                             | В                       | 2.5       | 1        | 120       | 140                      | 25        | Traté con la cuchilla capa roja- requirió dos<br>pasadas y BT 4; tuvo esquinas exteriores<br>ásperas. La cuchilla azul cortó bello.                                                                               |
| Cartón - 0.055" - negro                        | Negro                       | В                       | 4         | 4        | 25        | 120                      | 15        | Capaz de cortar figuras simples con estos<br>ajustes. El Material quiere "dictar" la dirección<br>de la cuchilla al cortar objetos con mayor detalle.                                                             |
| Papel Contacto                                 | Blanco                      | R                       | 1         | 1        |           | 12                       | 25        | PS = 25                                                                                                    |
| Papel - Copia/Impresor Georgia Pacific<br>20lb | Rojo                        | R                       | 1         | 1        |           | 70                       | 40        |                                                                                                    |

| Materiales                                               | <u>Color(es) Probados</u>        | <u>Tipo</u><br><u>Cuchilla</u> | <u>BT</u> | <u>P</u> | <u>SD</u> | <u>CD /</u><br><u>ED</u> | <u>CS</u> | Otros Comentarios                                                                                                    |
|----------------------------------------------------------|----------------------------------|--------------------------------|-----------|----------|-----------|--------------------------|-----------|----------------------------------------------------------------------------------------------------|
| Foamy - 0.07"                                            | Anaranjado                       | В                              | 1         | 1        |           | 40                       | 25        | U só un BO 0f 0.002 debido al grosor del material.                                                                          |
| Plastico Artesanal 0.040" PET-G                          | Transparente                     | В                              | 4.5       | 5        | 85        | 125                      | 25        |                                                                                                    |
| Hojas adhesivas de doble cara -<br>Sookwang              |                                  | R                              | 2         | 2        |           | 5                        | 25        | Atravesó la hoja de respaldo blanco y el<br>adhesivo, dejando intacta la lámina protectora de<br>color marrón.              |
| Hojas adhesivas de doble cara -<br>Sookwang              |                                  | R                              | 2         | 2        | 5         | 25                       | 25        | Cortó atrav es de ambas hojas superior e inferior<br>y el adhesivo.                                                         |
| Duck Tape                                                | Mustache                         | R                              | 2         | 1        |           | 70                       | 25        |                                                                                                    |
| Tela - Algodón (quilting)                                | Blanco (Kona)                    | F                              | 2.5       | 2        |           | 10                       | 25        |                                                                                                    |
| Tela - Denim                                             |                                  | F                              | 3         | 2        |           | 15                       | 25        | Stonewash, Peso medio, Tapete bien pegajoso                                                                                 |
| Tela - Twill                                             |                                  | F                              | 2.5       | 2        |           | 15                       | 25        |                                                                                                    |
| Hoja de espuma - 1mm                                     | CraftersSquare - azul            | R                              | 2         | 2        | 50        | 70                       | 25        |                                                                                                    |
| Papel de aluminio                                        | Your Story                       | R                              | 2         | 1        |           | 20                       | 25        | Lado de color hacia abajo                                                                                                   |
| Tablero de aluminio, Grafix Brand                        | Rojo, Azul, Verde, Oro,<br>Plata | R                              | 2         | 1        |           | 90                       | 30        | Lado de color hacia arriba                                                                                                  |
| Papel brilloso (chipboard wt)                            | American Crafts                  | R                              | 5         | 2        | 70        | 90                       | 20        | PS = 20                                                                                                    |
| Grungepaper, Tim Holtz Brand                             |                                  | R                              | 2.5       | 2        | 40        | 50                       | 25        | C on estas configuraciones - marcó un poco el tapete pero no lo cortó                                                       |
| HTV-DecoSparkle                                          | Spectrum                         | R                              | 1         | 2        |           | 40                       | 30        |                                                                                                    |
| HTV-Glitterflex Ultra- on the mat                        | Plateado                         | R                              | 1.75      | 1        |           | 70                       | 25        | Cortó bello!                                                                                                    |
| Iron-On Foil Sheets, Jean Trix; June<br>Tailor Brand     | Plateado                         | R                              | 3         | 1        |           | 60                       | 25        | Similar al estilo de HTV pero está supuesto<br>"cortar" con tijeras y luego adherirlo; estos<br>v alores "cortrán atrav és" |
| Iron-On Glitter Sheets, Jean Trix; June<br>Tailor Brand  | Teal, Oro                        | R                              | 4         | 2        | 160       | 180                      | 30        | Similar al estilo de HTV pero está supuesto<br>"cortar" con tijeras y luego adherirlo; estos<br>v alores "cortrán atrav és" |
| Iron-On Hologram Sheets, Jean Trix;<br>June Tailor Brand | Rojo, Plateado                   | R                              | 2.5       | 1        |           | 115                      | 30        | Similar al estilo de HTV pero está supuesto<br>"cortar" con tijeras y luego adherirlo; estos<br>v alores "cortrán atrav és" |
| Bolsa Laminadora                                         | Your Story                       | R                              | 2         | 1        |           | 20                       | 25        | No Calentada                                                                                                    |
| Cuero - Artificial                                       | Blanco                           | F                              | 2.5       | 2        |           | 15                       | 25        | corta como mantequilla!                                                                                                    |
| Materiales                                                         | <u>Color(es) Probados</u>        | <u>Tipo</u><br>Cuchilla | <u>BT</u> | <u>P</u> | <u>SD</u> | <u>CD /</u><br><u>ED</u> | <u>cs</u> | <u>Otros Comentarios</u>                                                                                                    |
|--------------------------------------------------------------------|----------------------------------|-------------------------|-----------|----------|-----------|--------------------------|-----------|----------------------------------------------------------------------------------------------------|
| Magneto - 0.035"                                                   | Respaldo Pegajoso                | В                       | 4         | 2        | 130       | 140                      | 25        | Magneto para arriba                                                                                                    |
| Cubierta Magnética Respiradero<br>(Magnetic Vent Cover) - 0.22mm   | Home Depot                       | R                       | 3         | 2        | 70        | 120                      | 20        |                                                                                                    |
| Cubierta Magnética Respiradero con<br>cartón - 0.66mm              | Dollar Tree ("as seen<br>on TV") | R                       | 5         | 4        | 70        | 110                      | 20        | Lado Negro (magnetico) hacia abajo PS = 20                                                                                                    |
| Lamina Metálica, Peso liviano, Respaldo<br>Pegajoso - Grafix Brand | Oro, Plateado                    | R                       | 1         | 1        |           | 50                       | 15        | Película metálica muy fina con respaldo de tarjeta; esto corta la lamina pero no el respaldo                                                                       |
| Mylar - 0.010" transparente                                        | Transparente                     | R                       | 4.5       | 3        | 50        | 65                       | 25        |                                                                                                    |
| Oil Board                                                          | Beige                            | R                       | 2.5       | 2        |           | 90                       | 25        | No cortó atrav és en una sola pasada, corté nuev amente y cortó perfecto!                                                                                          |
| Papel - Estampado - heavy wt                                       | Pads de Michaels                 | R                       | 2         | 1        |           | 70                       | 25        |                                                                                                    |
| Hojas Plasticas, Clear-Lay Colores<br>Translúcidos; Grafix Brand   | Rojo, Azul, Verde,<br>Amarillo   | R                       | 2         | 1        |           | 80                       | 30        | Paquete con vidrieras de colores y hojas de<br>plástico Transluecent Clear-Lay                                                                                     |
| Cartulina Gruesa                                                   | Anaranjado                       | В                       | 2         | 1        |           | 95                       | 25        | Poster board puede variar en grosor por poca<br>cosa. Espere variaciones en Configuraciones y<br>2 pasadas a menudo serán recomendables.                           |
| Rhinestone-Hartco 425-sobre el Tapete                              | Verde                            | В                       | 3         | 2        |           | 50                       | 25        | Remov í hoja antes de cortarlo-presionado el lado<br>pegajoso con el lado pegajoso del tapete. Limpió<br>fácilmente.                                               |
| Rhinestone- Hartco 425 - sin Tapete                                | Verde                            | В                       | 3         | 2        |           | 80                       | 25        | Corte Limpio; ligeras líneas en la hoja, deshecho<br>removieron bien cuando se presionó al Tapete<br>Pegajoso.                                                     |
| Rhinestone-Rock It- sobre el Tapete                                | Azul                             | В                       | 2         | 2        |           | 50                       | 25        | Removed sheet before cutting - pressed sticky side to sticky mat. Weeded easily                                                                                    |
| Rhinestone-Rock It- sin Tapete                                     | Azul                             | В                       | 3         | 2        |           | 60                       | 25        | Tiny lines in the backing sheet but circles were perfectly round and pattern weeded easily                                                                         |
| Shrinky Dink - Frost                                               | Escarcha                         | R                       | 2         | 2        | 45        | 55                       | 40        |                                                                                                    |
| Stained Glass Plastic Sheets, Grafix<br>.010" thick                | Vidrio de Colores                | R                       | 2         | 2        |           | 90                       | 30        | Paquete con Vidrio de Colores y Clear-Lay<br>Hojas Plásticas Colores Translucentes                                                                                 |
| Stencil Board                                                      |                                  | В                       | 3.5       | 1        |           | 60                       | 30        |                                                                                                    |
| Sticky Flock - sobre el Tapete de Corte                            |                                  | В                       | 2         | 2        |           | 40                       | 25        | Quitar el papel forro; presionar sobre el Tapete                                                                                                    |
| Estireno - 0.03" sign blank                                        | Verde y Rosado                   | R                       | 3.5       | 3        | 120       | 160                      | 30        | Este corta a traves de los medios y le permiten<br>entonces "Pulsar y Levantar" lo cortado. Es del<br>grupo Hillman y lo venden en Lowes en letreros<br>en blancos |
| Tyvek mailer                                                       | Blanco                           | R                       | 2         | 1        |           | 80                       | 25        |                                                                                                    |
| Papel Albanene                                                     | Translucente                     | R                       | 2         | 1        |           | 20                       | 25        |                                                                                                    |
| Papel Albanene - Core'dinations 0.005"                             | Translucente                     | R                       | 2         | 1        |           | 20                       | 30        |                                                                                                    |

| Materiales                                                      | <u>Color(s) Probado</u>                         | <u>Tipo de</u><br>Cuchilla | <u>BT</u> | <u>P</u> | <u>SD</u> | <u>CD /</u><br><u>ED</u> | <u>cs</u> | <u>Otros Comentarios</u>                                                                                                    |
|-----------------------------------------------------------------|-------------------------------------------------|----------------------------|-----------|----------|-----------|--------------------------|-----------|----------------------------------------------------------------------------------------------------|
| Papel Albanene - 0.003"- Worldwind                              | Grape (Violeta)                                 | R                          | 2         | 1        |           | 20                       | 25        |                                                                                                    |
| Papel Albanene - 0.0035                                         | Lt. Yellow                                      | R                          | 2         | 1        |           | 20                       | 30        |                                                                                                    |
| Papel Albanene - 0.004"                                         | Verde Azulado                                   | R                          | 2         | 1        |           | 25                       | 25        |                                                                                                    |
| Papel Albanene - 0.004" - The Paper<br>Company                  | Translucente                                    | R                          | 2         | 1        |           | 25                       | 25        |                                                                                                    |
| Papel Albanene - 0.006"                                         | Translucente                                    | R                          | 3         | 1        |           | 45                       | 25        |                                                                                                    |
| Vinil - Decal - sobre el Tapete                                 | Genérico - Negro                                | R                          | 2         | 1        |           | 30                       | 25        |                                                                                                    |
| Vinil - Decal - sobre el Tapete                                 | Mactac red                                      | R                          | 1         | 1        |           | 20                       | 25        |                                                                                                    |
| Vinil - Decal - sin tapete de corte                             | Mactac rojo                                     | R                          | 1         | 1        |           | 15                       | 25        |                                                                                                    |
| Vinil - Grafix Cling Vinyl                                      | Transparente                                    | R                          | 1         | 2        |           | 10                       | 25        | PS = 30                                                                                                    |
| Vinil - Intermedio Pared sin Tapete -<br>directo desde el rollo | Oracal 651 - ver<br>comentarios para<br>colores | R                          | 1         | 1        |           | 15                       | 25        | Retazos sobre el Tapete de Corte KNK. Colores<br>probados: Blanco, Anaranjado, Verde claro,<br>Verde Obscuro, Azul Real. Negro |
| Vinil - Intermedio Cal Pared con el<br>Tapete                   | Oracal 651 - ver<br>comentarios para            | R                          | 1         | 1        |           | 10                       | 25        | Directo desde un rollo. Colores probados:<br>Blanco, Anaranjado, Verde claro, Azul real,<br>Negro                              |
| Vinil - Imprimible - sobre el Tapete                            | blanco, imprimible                              | R                          | 1         | 1        |           | 25                       | 25        |                                                                                                    |
| Vinil - Imprimible - sin el Tapete                              | blanco, imprimible                              | R                          | 1         | 1        |           | 25                       | 25        |                                                                                                    |
| Vinil - Pared - sobre el Tapete                                 | Oracal 631 - azul                               | R                          | 1         | 1        |           | 15                       | 25        |                                                                                                    |
| Vinil - Pared - sobre el Tapete                                 | Oracal 631 - Marrón                             | R                          | 2         | 1        |           | 20                       | 25        |                                                                                                    |
| Vinil - Pared - Sobre el Tapete                                 | Oracal 631 - Verde                              | R                          | 1         | 1        |           | 15                       | 25        |                                                                                                    |
| Vinil - Pared - Sin Tapete de Corte                             | Oracal 631 - Marrón                             | R                          | 2         | 1        |           | 18                       | 25        |                                                                                                    |
| Vinil - Pared - sin el Tapete de Corte                          | amarillo                                        | R                          | 1         | 1        |           | 25                       | 25        | Cortó diseño complicado bien limpio                                                                                            |

# 3. SCAL: Instalación, Preferencias y Espacio de Trabajo

En este capítulo comienza el Manual del Usuario Sure Cuts a Lot y se basa en la Versión 4.058.

## 3.01 Instalando SCAL

#### 3.01.1 Selección y Descarga del Programa

• Sure Cuts A Lot 4 (SCAL) se puede descargar desde el siguiente enlace. Tenga en cuenta que hay cuatro opciones: Mac o PC y, luego, regular o PRO:

http://www.craftedge.com/download/download.html

- Las funciones adicionales de la versión PRO son:
  - Habilidad para cortar más de 72 pulgadas
  - Weeding (Deshierbe) Añadir cajas de desyerbado y líneas internas
  - Tiling (embaldosado) Divide grandes diseños en secciones para cortar
  - buplicate cutting (Corte duplicado) Configurar una cuadrícula de repeticiones en la ventana de corte
  - Ortar por color
  - 6 End action options (Opciones de fin de acción)- donde el cabezal de corte se mueve al final de un corte
  - Alineación de la capa de color
  - Extrusión 3D
  - Importación de DXF, PLT
- Instale el archivo descargado y abra SCAL. El software se ejecutará en modo DEMO hasta que se compre una registración. Este modo tendrá las siguientes limitaciones:
  - Al cortar, se añadirán líneas horizontales a través del diseño.
  - Las figuras digitales de la Tienda eshape no pueden ser descargadas
  - La exportación agregará una marca de agua DEMO

#### 3.01.2 Activación del Programa

 Para convertir la versión DEMO en una versión registrada, haga clic en Activar cuando el programa abra y vea esta pantalla:

|                                                | Modo de demostración de Sure Cuts A Lot 4                                                                                     |                                            |
|------------------------------------------------|----------------------------------------------------------------------------------------------------|--------------------------------------------|
|                                                | Este software se ejecuta en modo de demostración y cortará líneas<br>horizontales adicionales del diseño.                     |                                            |
|                                                | En modo de                                                                                                    |                                            |
|                                                | <ul> <li>El software cortará líneas horizontales a través de su diseño<br/>como una marca de agua DEMO.</li> </ul>            |                                            |
|                                                | <ul> <li>Usted puede navegar y comprar diseños de eshape Store,<br/>aunque no podrá descargarlos para utilizarlos.</li> </ul> | Clic aquí para activar                     |
|                                                | Puede adquirir una licencia en<br>http://www.craftedge.com/purchase/scal                                                      |                                            |
| Clic aquí si usted no ha comprado SCAL todavía | Comprar licencia Activar Aceptar                                                                                              | Clic Aceptarpara continuar<br>en modo DEMO |

- **IMPORTANTE**: Asegúrese de que la versión de SCAL que usted ha instalado coincida con el registro que usted compró. Usted puede verificar esto visitando la sección **Ayuda>Acerca de Sure Cuts a Lot**. Si la versión incorrecta está instalada, desinstale esta versión actual y descargue la correcta.
- Después de hacer clic en Activar, entre su nombre y el Número de Serie que recibió después de comprar SCAL:

|                                                     | Activar Sure Cuts A Lot 4                                                                                                    | ×                |                                                  |
|-----------------------------------------------------|----------------------------------------------------------------------------------------------------|------------------|--------------------------------------------------|
|                                                     | Escriba su nombre y serie.<br>Nombre:                                                                                                    | }                | Entre su nombre y el número<br>de serie comprado |
| Marque esta cajita<br>para activarlo<br>manualmente | Activar manualmente<br>Si no puede activar el producto, marque la o<br>obtenga el código de activación en:<br>http://www.craftedge.com/activation/scal | Cancelar Aceptar | Clic <b>Aceptar</b> para<br>activar              |

- Si usted no tiene una conexión de Internet en esta computadora o la activación automática falla, utilice la opción Activar manualmente en la captura de pantalla anterior.
  - La ventana abrirá un Código de Sitio:

| Escriba su nombre, serie y código de activación. Nombre: Serie:                                                |         |
|----------------------------------------------------------------------------------------------------|---------|
| Nombre: Serie:                                                                                                 |         |
| Serie:                                                                                                    |         |
|                                                                                                    |         |
| Código del sitio: 62663-94431-58219-72322 Anote este Código del                                                | l sitio |
| Código de                                                                                                    |         |
| Activar manualmente Cancelar Aceptar                                                                           |         |
| Si no puede activar el producto, marque la opción Activar manualmente y<br>obtenga el código de activación en: |         |
| http://www.craftedge.com/activation/scal                                                                       |         |

◊ Luego, vaya al siguiente enlace:

http://www.craftedge.com/activation/scal/

• Entre su Nombre, Numero de Serie y el Código de Sitio. Luego haga clic en Generate Activation Code (General Código de Activación):

| Manual Activati | on video lutorial                        | Entre su nombre y el número |
|-----------------|------------------------------------------|-----------------------------|
| Name:           |                                          | de serie comprado           |
|                 | Please enter your full name              |                             |
| Serial:         |                                          | what is this?               |
|                 | (example: 12345-12345-12345-12345-12345) |                             |
| Site Code:      |                                          | What is this?               |
| Generate Act    | ivation Code - Clic aquí                 | Entre el Código de Sitio    |

- Se generará un Código de Activación y este podrá ser copiado y pegado en la Pantalla Activar manualmente.
- El Número de Serie comprado puede ser registrado en dos computadoras de su propiedad. Si usted desea registrar SCAL en una nueva computadora:

- Vaya a Ayuda>Desactivar en la computadora que ya no necesita SCAL y confirme que desea desactivar.
- ◊ Vaya a la nueva computadora y active SCAL.
- Si usted necesita activar su Número de Serie en una PC y una Mac, vaya a Ayuda> Soporte> Asistencia Técnica y haga clic en Contact Support Team.

#### 3.01.3 Instalación del Controlador USB

• Si la cortadora que está utilizando se conecta a través de un cable USB, descargue e instale el controlador correcto, vaya a **Ayuda> Instalar controlador USB**. Si usted tiene una Klic-N-Kut, por favor, vaya al siguiente enlace para descargar el controlador adecuado para su modelo:

http://knkusa.com/resources/

### 3.01.4 Instalando Su Cortadora

• Vaya a Cortador>Mi Cortador>Administrar Cortador y la siguiente ventana abrirá:

|                                             | 🔗 Administrar mis cortadores                                                                                         | ×                                                                                                    |                                                                                                    |
|---------------------------------------------|----------------------------------------------------------------------------------------------------|----------------------------------------------------------------------------------------------------|----------------------------------------------------------------------------------------------------|
| Lista de cortadoras<br>que usted ha añadido | Los cortadores que ha agregado se enumeran<br>dic en el botón Agregar para agregar otra mar<br>Cortador<br>KNK Force | a continuación. Para agregar otro cortador, haga<br>rca u otro modelo.<br>Agregar un cortador<br>Compañía/marca: KNK<br>Modelo: Zing Air<br>< Agregar a la lista | <ol> <li>Selecione la Marca de la cortadora</li> <li>Seleccione el Modelo</li> <li>Clic en Agregar a la lista</li> </ol> |
|                                             | Eliminar Eliminar todo                                                                                               | Hecho                                                                                                    | 4. Clic <b>Hecho</b>                                                                                                    |

- Como se muestra en la captura de pantalla anterior, seleccione la Marca y el Modelo de su cortadora en los menús desplegables. Luego, haga clic en Agregar a la lista. La cortadora será añadida al menú del lado izquierdo. Agregue todas las cortadoras que planea usar con SCAL.
- Tenga en cuenta que con algunas marcas, como KNK, añadiendo múltiples modelos podría no dar listas separadas. Mientras que KNK Force se muestra por separada, al seleccionar Maxx y Zing Air en el menú de modelo sólo se muestra una vez como KNK. El modelo necesario se seleccionará más adelante en la ventana Parámetros de corte.

| 🄗 Administrar mis cortadores                                                                                                    | ×                                                                                                    | tion and the second second sec | ×                           |
|----------------------------------------------------------------------------------------------------|----------------------------------------------------------------------------------------------------|----------------------------------------------------------------------------------------------------|-----------------------------|
| Los cortadores que ha agregado se enumeran a<br>clic en el botón Agregar para agregar otra marco<br>Cortador<br>KNK Force<br>KNK | a continuación. Para agregar otro cortador, haga<br>ca u otro modelo.<br>Agregar un cortador<br>Compañía/marca: KNK<br>Modelo: Zing Air<br>< Agregar a la lista | Los cortadores que ha agregado se enumeran a continuación. Para ag<br>clic en el botón Agregar para agregar otra marca u otro modelo.<br>Cortador<br>KNK Force<br>KNK<br>Cortador<br>Compañía/marca:<br>Modelo:<br>< Agregar a                                                                                                    | KNK V<br>Maxx V<br>Ia lista |
| Eliminar Eliminar todo                                                                                                    | Hecho                                                                                                    | Eliminar Eliminar todo                                                                                                    | Hecho                       |

 Haga clic en Hecho para guardar y cerrar la ventana. Ahora, cuando usted esté listo para cortar, la cortadora que usted usa será seleccionado al ir a Cortador> Mi cortador y escogiendo la cortadora que usted usa:

| Cortador | Ventana Ayuda       |              | _ |                        |                         |
|----------|---------------------|--------------|---|------------------------|-------------------------|
| Tam      | naño de la base     | >            |   |                        |                         |
| Orie     | entación de la base | >            |   |                        |                         |
| Vista    | a previa            | Ctrl+Shift+P |   |                        |                         |
| Cort     | tar conKNK Force    |              |   |                        |                         |
| Ajus     | stes del cortador   |              |   |                        |                         |
| Mio      | cortador            | >            |   | Administrar cortadores |                         |
| Con      | exión a tablet      |              | ~ | KNK Force              |                         |
|          |                     |              |   | KNK                    | Marque la cortadora a ι |
|          |                     |              |   |                        | (seleccione KNK si uste |

sar d tiene una Zing Air o Maxx Air)

# 3.02 Pantalla Principal de SCAL

A continuación, se muestra una captura de pantalla de la pantalla principal en SCAL identificando varios elementos. Anote los nombres de los elementos mostrados, ya que se hará referencia a ellos a lo largo de este manual del usuario:

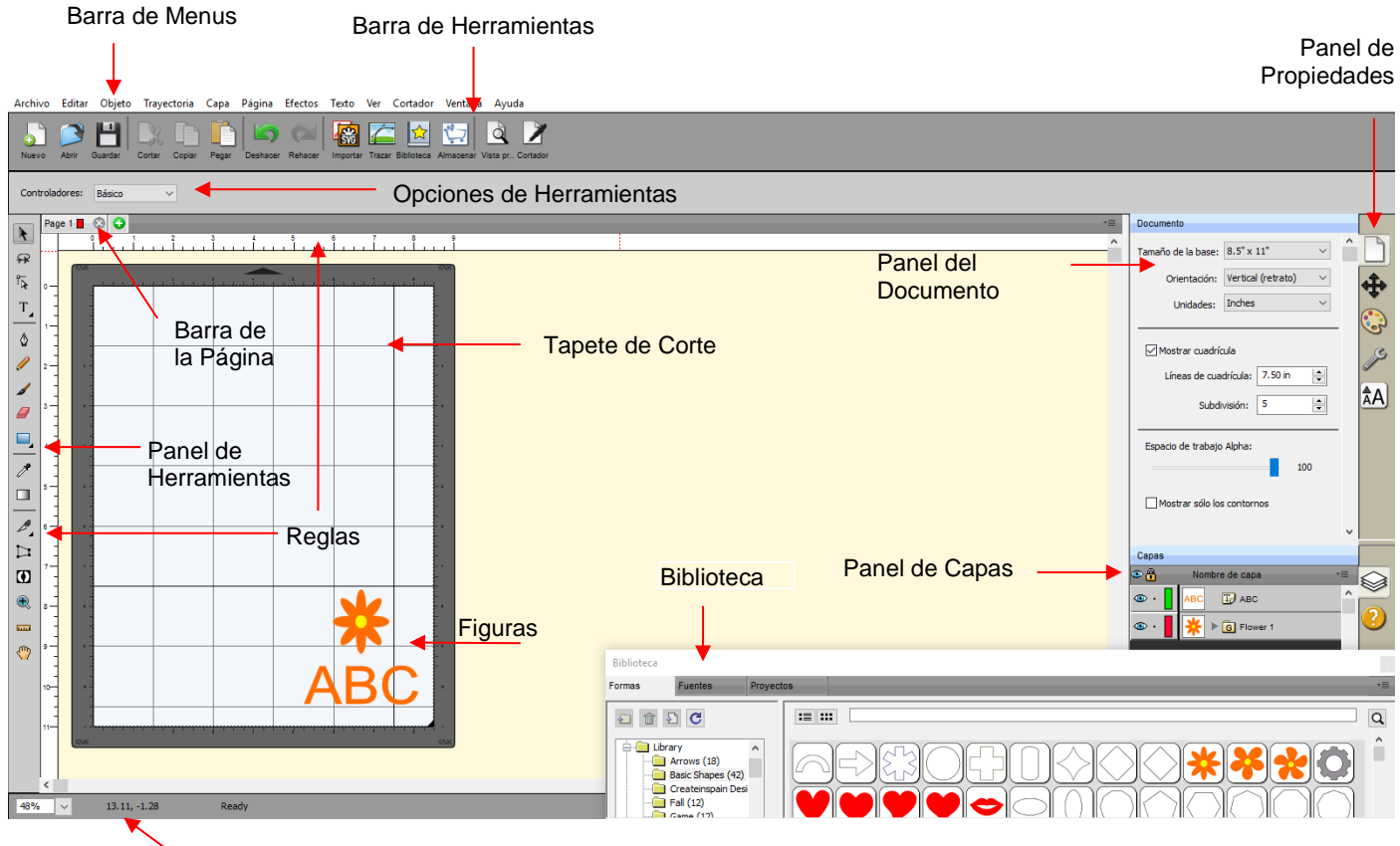

Barra de Estado

Al abrir SCAL, se abrirá otra ventana con acceso a la tienda de SCAL (eshape). Si usted elige que ya no se abra más automáticamente, usted también la puede acceder, yendo a Archivo>tienda eshape o haga clic

en este icono store en la Barra de Herramienta. Más detalles son cubiertos en la Sección 4.05.

- Pasando el mouse sobre la mayoría de los iconos de la pantalla aparecerá el nombre del icono y, en . algunos casos, detalles sobre el uso.
- Con el fin de recordar mejor dónde se encuentran los elementos principales, tenga en cuenta que el término "barra" se utiliza cuando los componentes están dispuestos horizontalmente (como la barra de

herramientas) y el término "panel" cuando los componentes están dispuestos verticalmente El panel Herramientas).

- A lo largo de este manual, el **Tapete de Corte**, en mayúsculas y en negrita, se refiere a la simulación en pantalla del tapete de corte real, el cual se escribirá en minúsculas, tipo normal.
- Las **Figuras** son los objetos o las imágenes que usted estará agregando a sus proyectos. Estas Pueden crearse desde cero o importadas de otras fuentes, como la Biblioteca, su computadora o de la tienda **eshape**. Como usted verá a lo largo de las secciones de este manual del usuario, usted tiene muchas opciones y recursos disponibles para usted.
- Este manual también presenta información por temas en comparación con la ubicación en la pantalla. Si
  usted necesita buscar todas las funciones de un elemento en particular, por ejemplo, el Panel de
  herramienta, consulte *Apéndices D1-D3.*

### 3.03 Preferencia de Idioma

• Otros seis idiomas, además del inglés, están disponibles. Vaya a Ayuda>ldioma para cambiarlo:

| English (en)<br>Chinese (zh)<br>Dutch (nl)<br>French (fr)<br>German (de)<br>Portuguese (pt)<br>Spanish (es) | <default></default> |
|----------------------------------------------------------------------------------------------------|---------------------|
| Chinese (zh)<br>Dutch (nl)<br>French (fr)<br>German (de)<br>Portuguese (pt)<br>Spanish (es)                 | English (en)        |
| Dutch (nl)<br>French (fr)<br>German (de)<br>Portuguese (pt)<br>Spanish (es)                                 | Chinese (zh)        |
| French (fr)<br>German (de)<br>Portuguese (pt)<br>Spanish (es)                                               | Dutch (nl)          |
| German (de)<br>Portuguese (pt)<br>Spanish (es)                                                              | French (fr)         |
| Portuguese (pt)<br>Spanish (es)                                                                             | German (de)         |
| Spanish (es)                                                                                                | Portuguese (pt)     |
|                                                                                                    | Spanish (es)        |

### 3.04 Preferencia de Unidades

 Por defecto, la configuración de unidad está en pulgadas. Para cambiar a mm o cm, haga clic en el menú desplegable junto a Unidades en el Panel de Documento:

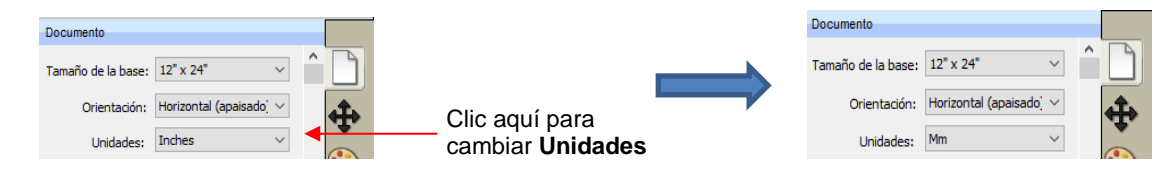

- Las unidades también pueden ser cambiadas en cualquiera de las siguientes ubicaciones:
  - Vaya a Ver>Unidades de la Regla
  - Clic-Derecho sobre la pantalla y seleccione Unidades de la Regla

#### 3.05 Personalización del Tapete de Corte

• El **Tapete de Corte** sirve como área de diseño para el programa, así como para indicar, en algunos modos de corte, dónde serán cortadas las figuras.

#### 3.05.1 Tamaño del Tapete

- Hay tres maneras de acceder al menú del Tapete de Corte:
  - Haga clic en el menú desplegable al lado de Tamaño de la base en el Panel Documento
  - Olic-Derecho en la pantalla y seleccione Tamaño de la base
  - ◊ Vaya a Cortador>Tamaño de la base

• Existen cinco opciones para ajustar las dimensiones del **Tapete de Corte** bajo **Tamaño de la base**. También está la opción de crear un **Tamaño personalizado** para el tapete:

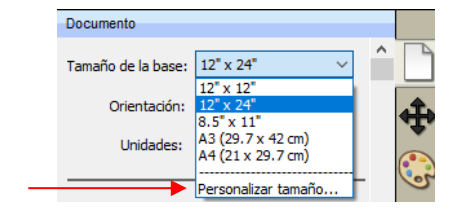

Clic aquí para crear tapete personalizado

• Se abrirá la siguiente ventana donde podrá introducir las dimensiones del tapete y proporcionar un nombre, si desea guardarlo para uso futuro:

| 🔗 Personalizar tamaño de base | ×                                                |                                               |
|-------------------------------|--------------------------------------------------|-----------------------------------------------|
| Valores predeterminados       | Tamaño de la base<br>W: 15 🐑 inches 🗸<br>H: 15 🔄 | Entre el tamaño del tapete                    |
|                               | Guardar predeterminado                           | Marque esta cajita, si usted quiere Guardarlo |
|                               | Nombre: Tapete KNK Force                         | Entre el nombre para el Nuevo tapete          |
| Eliminar Eliminar todo        | Cancelar Aceptar                                 | Clic Aceptar                                  |

 El tapete guardado aparecerá en la parte inferior del menú Tamaño de la Base y aparecerá listado Valores Predeterminados cuando usted regrese a la ventana Personalizar tamaño de base:

|                                                         | Para eliminar un tapete                                                                                                    | Personalizar tamaño de base                                                                 | × |
|---------------------------------------------------------|----------------------------------------------------------------------------------------------------|---------------------------------------------------------------------------------------------|---|
|                                                         | haga clic en <b>Eliminar</b>                                                                                                    | Valores predeterminados<br>Tapete KNK Force (15.00 x 15.00 inch)<br>W: 15.00 ()<br>Inches v |   |
| Clic aquí<br>para<br>cambiar a<br>un tapete<br>guardado | Documento<br>Tamaño de la base: Personalizar tamaño. ✓<br>12" x 12"<br>Orientación: 12" x 24"<br>8.5" x 11"<br>Unidades: A3 (29.7 x 42 cm)<br>A4 (21x 29.7 cm)<br>Tapete I/MK Force (15.00)<br>Mostrar quadric Personalizar tamaño | H: 15.00 Cancelar Aceptar                                                                   |   |

• Para eliminar un tape de corte personalizado del menú, vuelva a la ventana **Tamaño de la base** y seleccione el tapete bajo **Valores Predeterminados**. Haga clic en **Eliminar**.

# 3.05.2 Orientación del Tapete

 Un tapete de Corte puede aparecer en el modo Vertical o Horizontal con un triángulo indicando la dirección en la que el tapete debe ser introducido en la cortadora. Para ilustrar mejor esto, una Tapete de Corte tamaño carta es seleccionado:

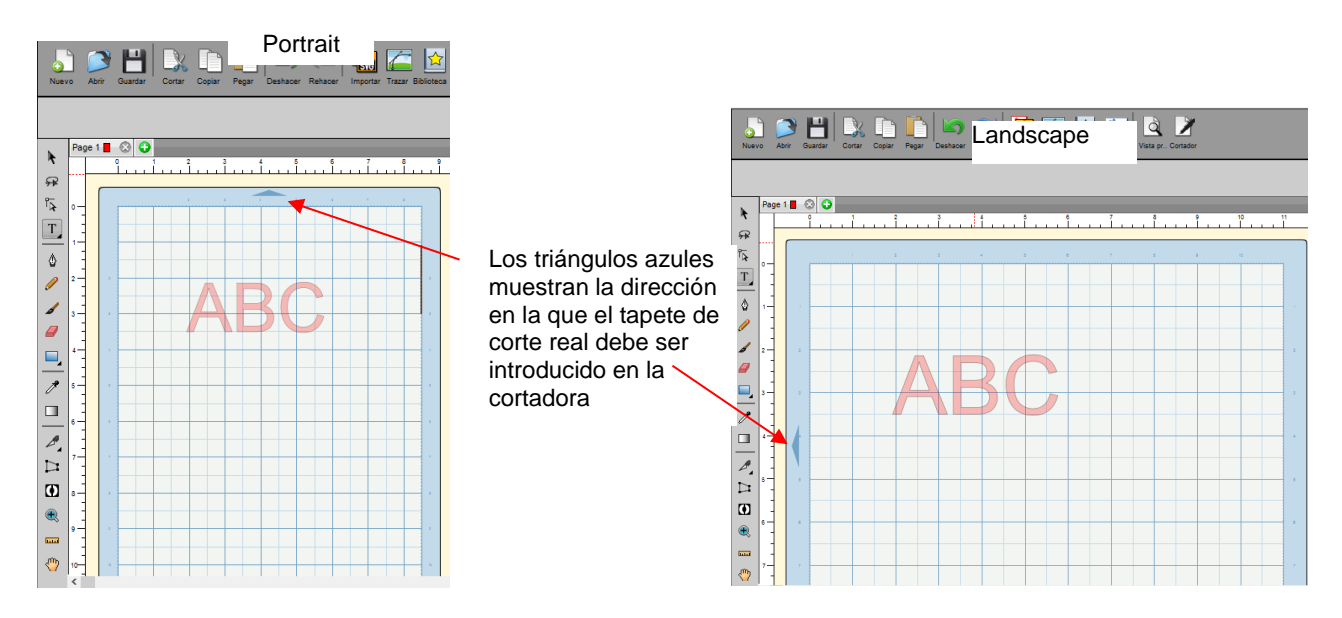

- Hay tres maneras de cambiar la orientación del tapete:
  - ♦ En el Panel Documento bajo Tamaño de la base:

| 4 |
|---|
|   |
|   |

- ◊ Clic-Derecho en la pantalla y seleccione Orientación
- ◊ Vaya a Cortador>Orientación de la base

# 3.05.3 Cuadricula del Tapete

- La cuadrícula del tapete se puede activar o desactivar mediante cualquiera de estas dos formas:
  - ◊ Vaya a Ver>Mostrar Cuadrícula
  - Marque o desmarque la cajita de Mostrar Cuadricula en el Panel Documento:

|                    | Documento                         |
|--------------------|-----------------------------------|
|                    | Tamaño de la base: 8.5" x 11" 🗸 🏠 |
|                    | Orientación: Vertical (retrato) ~ |
|                    | Unidades: Inches ~                |
|                    |                                   |
| Marque o desmarque | Mostrar cuadrícula                |
|                    | Líneas de cuadrícula: 1.00 in     |

 Las líneas de rejilla también se pueden personalizar. Por ejemplo, con este tapete de 12 "x 12", las líneas principales de la rejilla se fijan en 6" y luego las líneas menores de la rejilla se fijan en 1" (especificando 6 Subdivisiones son usadas):

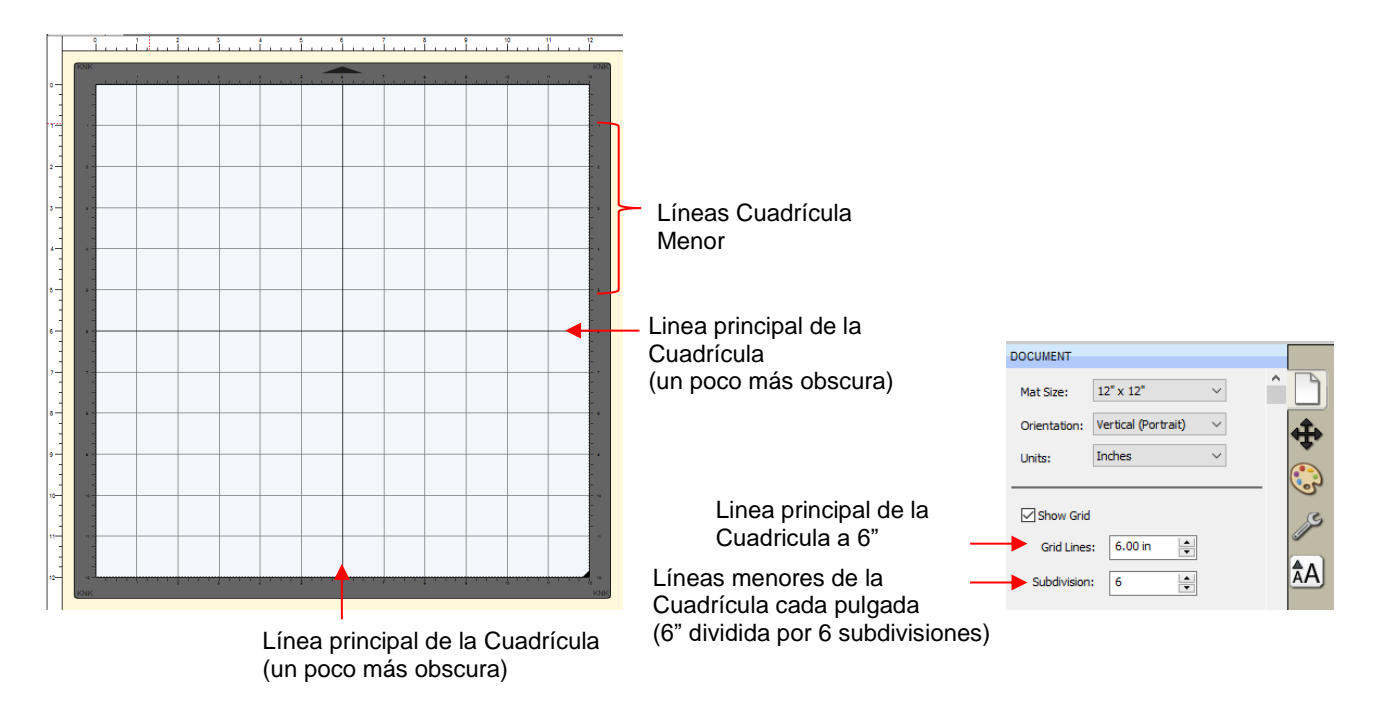

 Una opción de rejilla final implica líneas de rejilla circulares que pueden, por ejemplo, ser usadas para el diseño de pastel. Ir a Ver> Mostrar círculos en la base:

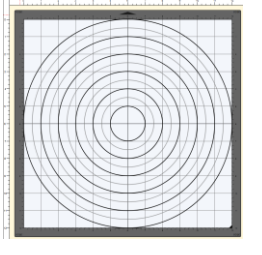

# 3.05.4 Espacio de Trabajo Alfa

• El ajuste **Espacio de trabajo Alfa** se encuentra en el **Panel de Documentos** y afecta la opacidad de las figuras rellenas en el **Tapete de Corte**:

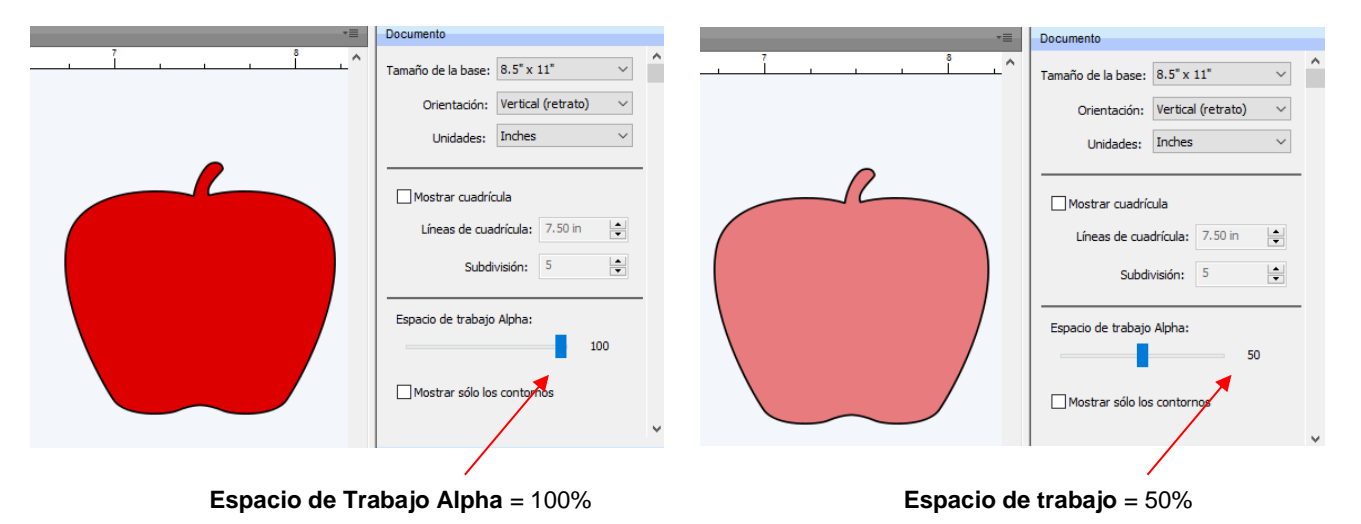

• También usted puede cambiar la opacidad de las figuras individual en comparación con todas las figuras. Consulte la *Sección 5.13.5*.

# 3.05.5 Reglas

- Las **Reglas** se pueden activar y desactivar haciendo clic con el botón derecho del ratón en la pantalla y seleccionando Mostrar regla. Tenga en cuenta que, al ocultar las reglas, tiene que hacer clic de nuevo en la pantalla para que esto surta efecto.
- Para cambiar las unidades mostradas en las Reglas, consulte de nuevo la Sección 3.04.

#### 3.06 Personalización del espacio de trabajo

- En SCAL, el Espacio de Trabajo se refiere a la disposición de las ventanas en el Panel de Propiedades. Hay dos versiones ya configuradas: Básica y Avanzada. Usted entonces, puede realizar cambios y nombrarlas y guardar otras, según usted desee.
- De forma predeterminada, se abre el Espacio de trabajo Avanzado. Para cambiar a Básico, vaya a Ventana> Espacio de trabajo> Básico. La única diferencia entre Avanzado y Básico es que el primero tiene el Panel de Capas abierto:

|                   | Documento                                                                 |         | Documento                                             |
|-------------------|---------------------------------------------------------------------------|---------|-------------------------------------------------------|
|                   | Tamaño de la base: FORCE (15.00 x 15.( $ \lor $                           | ^ 🗋     | Tamaño de la base: FORCE (15.00 x 15.( >              |
|                   | Orientación: Vertical (retrato) 🗸                                         | <b></b> | Orientación: Vertical (retrato) ~                     |
|                   | Unidades: Inches V                                                        | ()      | Unidades: Inches                                      |
|                   | Mostrar cuadrícula<br>Líneas de cuadrícula: 7.50 in 💓<br>Subdivisión: 5 📦 |         | Mostrar cuadrícula<br>Líneas de cuadrícula: 7.50 in 😜 |
|                   | Espacio de trabajo Alpha:                                                 |         | Espacio de trabajo Alpha:                             |
|                   | Mostrar sólo los contornos                                                | •       | Mostrar sólo los contornos                            |
| Panel de capa ——> | Capas                                                                     |         |                                                       |
|                   | © ∰ Nombre de capa +1                                                     |         |                                                       |

Para cambiar a otros paneles, haga clic en los iconos a la derecha. Si hay un panel en particular al que usted accede a menudo, entonces usted puede crear un espacio de trabajo personalizado. Por ejemplo, supongamos que usted desea que el panel Configuración de Relleno y Trazo esté siempre abierto. Haga

doble clic en ese icono y el Panel de Propiedades ahora tendrá ese panel abierto y separado:

Espacio de trabajo Avanzado

47

#### Espacio de Trabajo Básico

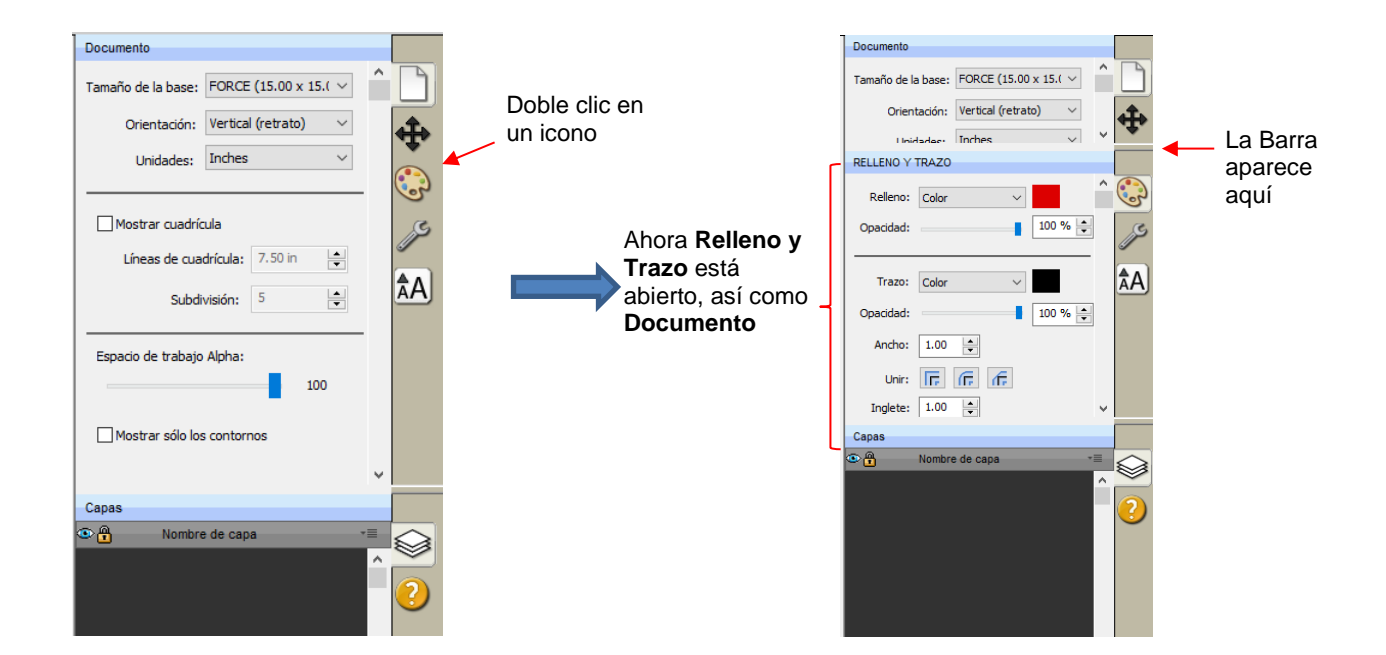

 Estos paneles independientes también se pueden cambiar el tamaño arrastrándolos hacia arriba o hacia abajo:

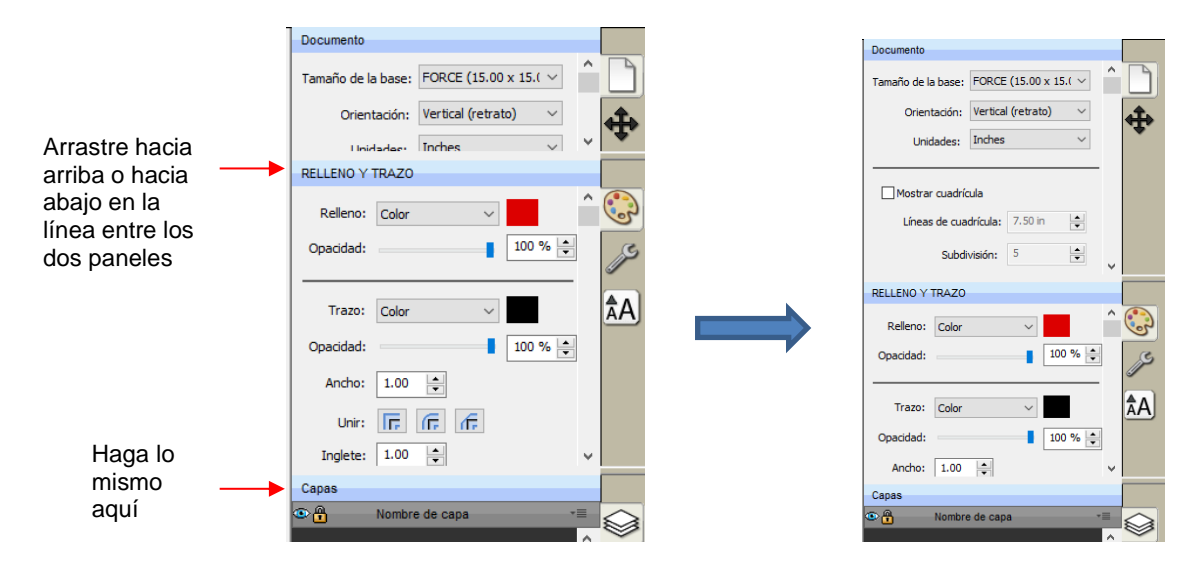

• Para cerrar un panel, haga doble clic en la barra del lado derecho:

| Documento                                |          |                      | Documento        |
|------------------------------------------|----------|----------------------|------------------|
| Tamaño de la base: FORCE (15.00 x 15.( v | ^ D      |                      | Tamaño de la bas |
| Orientación: Vertical (retrato) 🗸        | <b></b>  |                      | Orientaciór      |
| Unidades: Inches 🗸                       | <b>•</b> |                      | Unidades         |
| Mostrar quadrígula                       |          |                      |                  |
| Líneas de cuadrícula: 7.50 in            |          | Doble clic en esta   | Mostrar cuad     |
| Cubdivición: 5                           |          | barra para cerrar el | Líneas de c      |
|                                          | ~        | panel debajo de ella | Sut              |
| RELLENO Y TRAZO                          |          |                      |                  |
| Relleno: Color 🗸                         | ^ 😳      |                      | Espacio de traba |
| Opacidad:                                | JS       |                      |                  |
| Trazo: Color V                           | ÂA       |                      | Mostrar sólo     |
| Opacidad:                                |          |                      |                  |
| Ancho: 1.00                              | ~        |                      | Capas            |
| Capas                                    | _        |                      | Nom 🕙            |
| 👁 🔒 Nombre de capa 📲                     |          |                      |                  |
|                                          | ^        |                      |                  |

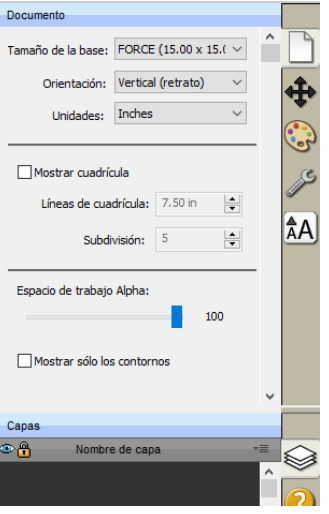

 Para guardar los cambios en el espacio de trabajo, vaya a Ventana> Espacio de trabajo> Guardar espacio de trabajo. Se abrirá una ventana y usted le puede asignar un nombre a esta nueva configuración:

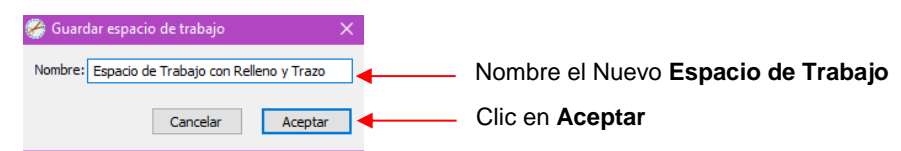

 Ahora cuando usted vaya a Ventana>Espacio de trabajo, el Nuevo espacio de Trabajo aparecerá en la parte superior:

| 👺 Sure Cuts A Lot 4:Untitled                                                                                                    |                       |                                                               |                |
|----------------------------------------------------------------------------------------------------|-----------------------|---------------------------------------------------------------|----------------|
| Archivo Editar Objeto Trayectoria Capa Página Efectos Texto Ver Cortador                                                                                                    | Ventana Ayuda         |                                                               |                |
| Navo Altr Galder Cotar Cotar C | Biblioteca Ctrl+1     |                                                               | El espacio de  |
|                                                                                                    | Espacio de trabajo: > | Espacio de trabajo con Relleno y Trazo                        | Trabaio        |
| Controladores: Básico V                                                                                                    |                       | Básico                                                        | personalizado  |
| Page 1 📕 🛞 😋                                                                                                    |                       | Avanzado                                                      |                |
| 1         2         3         4         5         6         7         8         9         10         11           9         1         1         1         1         1         1         1         1         1         1         1         1         1         1         1         1         1         1         1         1         1         1         1         1         1         1         1         1         1         1         1         1         1         1         1         1         1         1         1         1         1         1         1         1         1         1         1         1         1         1         1         1         1         1         1         1         1         1         1         1         1         1         1         1         1         1         1         1         1         1         1         1         1         1         1         1         1         1         1         1         1         1         1         1         1         1         1         1         1         1         1         1         1         1                                                                                                    |                       | Guardar espacio de trabajo<br>Administrar espacios de trabajo | aparecera aqui |

 Para cambiar el nombre o eliminar un espacio de trabajo personalizado, vaya a Ventana> Espacio de trabajo> Administrar espacios de trabajo y se abrirá una ventana con las opciones Borrar y Renombrar:

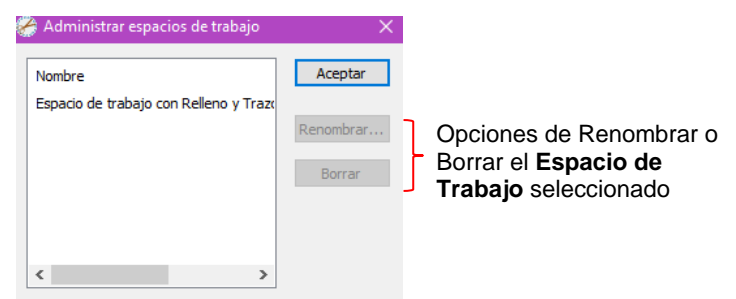

# 3.07 Ajustar a

- La opción Ajustar a le permite elegir cómo se comportarán las figuras a medida que están siendo movidas. Siendo capaces de encajar a otros objetos o a la cuadrícula puede ayudar a alinear figuras más fácilmente al diseñar o editar un proyecto.
- Para acceder a las opciones de **Ajustar a**, vaya a **Ver> Ajustar a** y marque sus preferencias basándose en las siguientes opciones:
  - Cuadrícula: la figura selecciona se ajustará a las líneas en la cuadrícula
  - Objetos (limites): la figura seleccionada se ajustará a los límites de otras figuras
  - **Objetos (Centro):** la figura seleccionada se ajustará al centro de otras figuras
  - Objetos (Subcapas): La figura seleccionada también se ajustará a las figuras dentro de otras figuras (figuras de niños).
- Al acceder por primera vez al menú Ajustar a, es muy probable que vea los últimos dos en gris. Para acceder a estas opciones, asegúrese de que los Objetos (límites) estén marcados. Luego, podrá volver al menú y cambiar cualquiera de las opciones.
- Al encajar a la cuadrícula, la cuadrícula puede mostrarse u ocultarse.
- Cuando una figura se ajusta lo mismo a la cuadrícula o a otra figura, aparecen líneas azules indicando que la figura está alineada en ese punto. Aquí hay dos ejemplos:

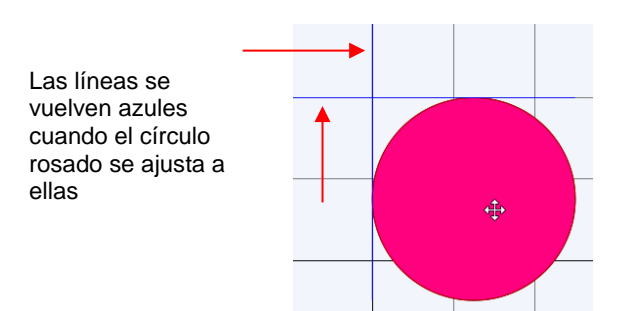

Las líneas azules aparecen cuando el círculo rosado se ajusta a ambos lados izquierdo e inferior del rectángulo azul

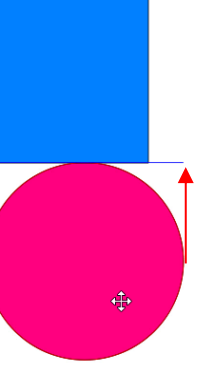

# 3.08 Otras Preferencias

- En Editar> Preferencias (o, en un Mac, presione Comando +,), encontrará una serie de otras opciones, algunas de las cuales probablemente nunca necesitará cambiar. Otros serán cubiertos en secciones posteriores, ya que pertenecen a la función involucrada.
- Por ahora, tenga en cuenta las siguientes preferencias que se refieren al material cubierto hasta ahora. Estos deben ser auto explicativos basados en sus nombres:

|                                                                                                    | Preferencias                                                                                                    | $\times$ |
|----------------------------------------------------------------------------------------------------|----------------------------------------------------------------------------------------------------|----------|
| Tenga en cuenta estas<br>opciones relacionadas con<br>el <b>Tapete de Corte</b> y el<br><b>Panel de Propiedades</b> | <ul> <li>Preferencias</li> <li>General Editar</li> <li>SVG DPI: 72 (Adobe Illustrator)</li> <li>Recordar el tamaño de la Utilizar escaneo de</li> <li>Ajuste automático de la base r Desactivar Quicktime para importar imáge</li> <li>Mantener la base visible durant</li> <li>Cambiar las pestañas de Propiedades automáticamente según la Advertirme cuando haya demasiadas fuer</li> <li>Deshabilitar vista previa de</li> </ul> | ×        |
|                                                                                                    | Restaurar parámetros predeterminados Cancelar Acepta                                                                                                    | r        |

• Si usted hace clic en la pestaña **Editar**, se mostrarán más preferencias. Al igual que con las preferencias en la pestaña **General**, la mayoría se cubrirán en las secciones posteriores del manual:

| 🏈 Preferencias            |                           |          | ×       |
|---------------------------|---------------------------|----------|---------|
| General Editar            |                           |          |         |
| Limitar ángulo:<br>Avanza | 15.000 ÷                  |          |         |
| Incremento de tecla       | 0.100 in                  |          |         |
| Mantener los objetos      | s en la base al arr       |          |         |
| Mantener proporcior       | nes como                  |          |         |
| No guardar las propo      | orciones de Transformacio |          |         |
| Tamaño de sombra          | 0.050 🜩                   |          |         |
| Simplificar formas au     | tomáticame                |          |         |
| Simplificar límite:       | 20                        |          |         |
| No rellenar nunca las     | ; t                       |          |         |
|                           |                           |          |         |
| Restaurar parámetros      | predeterminados           | Cancelar | Aceptar |

• Para más detalles sobre estos ajustes, vaya al Apéndice C4.

#### 3.09 Enfocar y Panoramizar

- Cualquiera de los siguientes métodos le permitirá a usted acercar y alejar:
  - Mantenga presionada la tecla Alt mientras gira la rueda del ratón
  - Outilice las siguientes teclas de atajo:
    - Ctrl+++... (mantenga presionada la tecla Ctrl y haga clic repetidamente en la Tecla +): Acercar
    - Ctrl+---... (mantenga presionada la tecla Ctrl y haga clic repetidamente en la tecla –): Alejar
    - Ctrl+ F: Acerca el Tapete de Corte
    - ♦ Haga clic con el botón derecho en la pantalla y seleccione Acercar o Alejar
    - Haga clic en el icono Herramienta Acercar en el Panel Herramientas Luego, utilice los iconos de las Opciones de Herramientas en la parte superior:

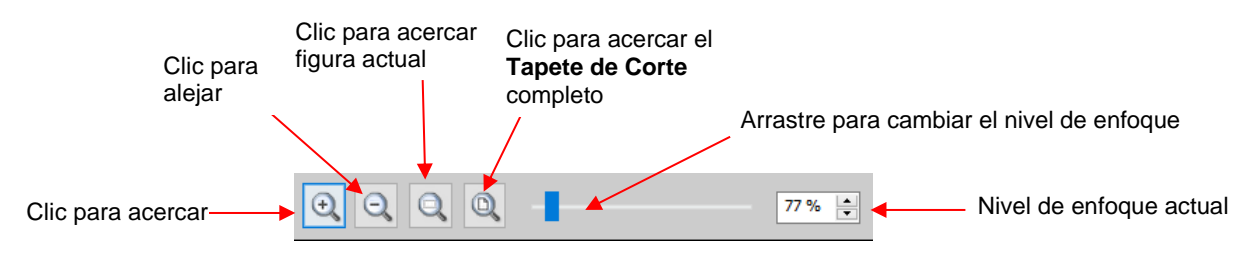

- Tenga en cuenta que mientras la Herramienta **Acercar** esté activada, usted también puede seleccionar un área de la pantalla para acercar esa ubicación.
- La herramienta Acercar también puede ser accesada atreves de la opción Ver en la Barra de Menú de la parte superior:
  - ♦ Acercar
  - ◊ Alejar
  - Selección de zoom: (Igual que el acercar a la figura seleccionada actualmente)
  - Ajustar a la ventana: (igual que acercar el Tapete de Corte)

- Tamaño real: Establece acercar al 100%
- Otra forma de cambiar el nivel de acercar es seleccionar desde el menú desplegable de la **Barra de** Estado en la esquina inferior izquierda de la pantalla:

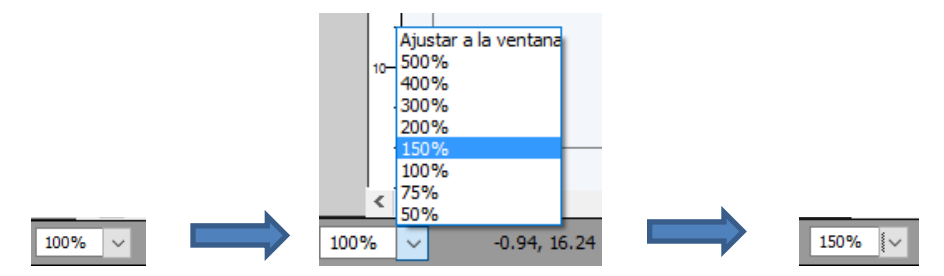

- Para mover el área de trabajo hacia arriba y hacia abajo, ruede la rueda del ratón.
- Para <u>desplazar el espacio de Trabajo</u>, utilice cualquiera de estos métodos:
  - Mantenga presionada la Barra Espaciadora mientras arrastra el ratón con el botón izquierdo presionado también.
    - ◊ Clic en el icono Herramienta mano en el Panel Herramientas <sup>(\*)</sup>. Luego, arrastre el botón izquierdo del ratón.

# 3.10 Deshacer/Rehacer

#### 3.10.1 Deshacer

- Como con la mayoría de las aplicaciones de Windows, existe una función **Deshacer** para invertir los pasos más recientes realizados. Usted puede utilizar cualquiera de los siguientes procedimientos para ejecutar la función **Deshacer**:
  - Olic sobre el icono Deshacer arriba en la Barra de Herramienta
  - Presione Ctrl+Z
  - ◊ Vaya a Edita>Deshacer

#### 3.10.2 Rehacer

- Como con la mayoría de las aplicaciones, también hay una función Rehacer en caso de que usted Deshaga demasiados pasos o simplemente cambie de opinión. Puede utilizar cualquiera de las siguientes opciones para ejecutar la función Rehacer:

  - Olic sobre el icono Rehacer arriba en la Barra Herramienta Ref
  - Presione Ctrl+Shift+Z
  - ◊ Vaya a Editar>Rehacer

# 3.11 Páginas

- La Barra Propiedades de Página le permite agregar más páginas a su archivo/proyecto actual. Esto puede ser conveniente para organizar proyectos con muchas figuras y/o capas.
- La Barra Propiedades de Página se encuentra justo encima de la Regla superior y muestra la página actual, un color para identificar rápidamente las páginas e iconos para agregar y eliminar páginas:

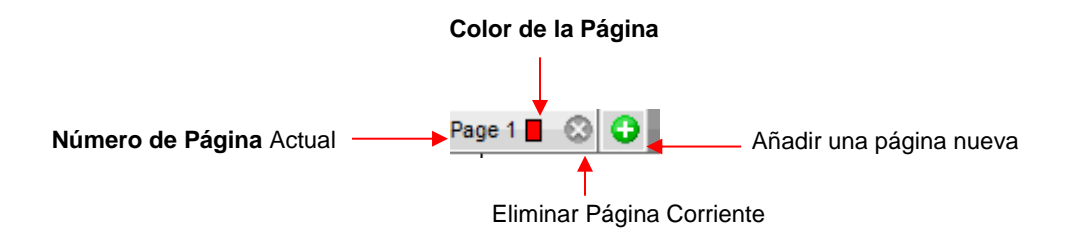

 Para agregar una página, lo mismo vaya a Página> Agregar página o haga clic en el icono verde en la Barra de Páginas en sí y la siguiente ventana abrirá

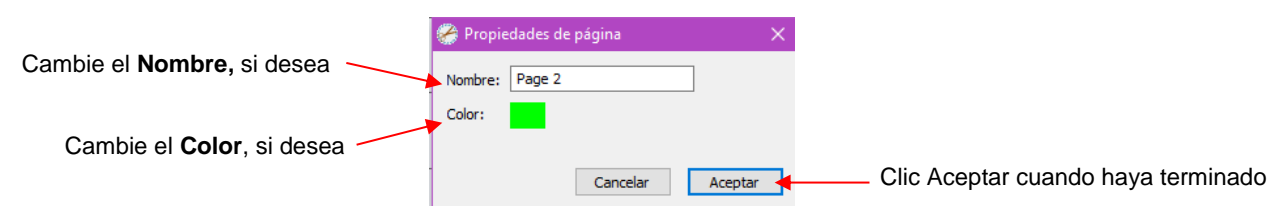

Acepte el número de Página predeterminado como el nuevo Nombre o proporcione el suyo propio. Lo
mismo con el color – usted puede hacer clic en el color predeterminado proporcionado y seleccionar un
nuevo color de la ventana de Color que se abre. Por ejemplo, es posible que usted desee tener todas
las figuras azules en su propia página:

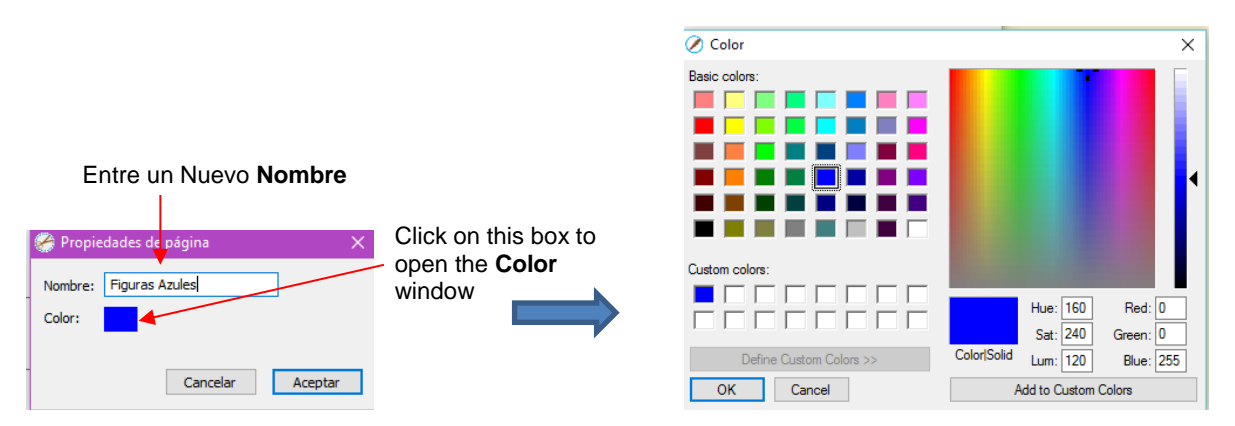

• Después de hacer clic en OK, la nueva página aparecerá en la Barra de Propiedades de página:

| Page 1 📕 🛞 | Figuras Azules 📘 🛞 | 0 |
|------------|--------------------|---|
|------------|--------------------|---|

- Si usted cambia de opinión y desea editar el **Nombre** y/o el **Color**, vaya a **Página> Propiedades de** página o haga doble clic en el **Nombre de página** y se abrirá la misma ventana **Propiedades de** página, permitiéndole realizar cambios.
- Para cambiar entre las **Páginas**, haga clic en el nombre de la **Página** o vaya a la **Página** en la **Barra** de Menú y el menú tendrá todas las páginas listadas.
- Para eliminar una página, asegúrese de que esté seleccionada y, luego, vaya a Página> Eliminar página o haga clic en el icono Eliminar página . Se abrirá una ventana preguntando confirmación.

# 3.12 Recursos de Ayuda

 Los siguientes pasos dentro de SCAL lo llevarán recursos de ayuda (tenga en cuenta que algunos de estos requerirán una conexión a Internet):

- Vaya a Ayuda>Ayuda Para acceder a una guía del usuario
- Clic sobre el icono Panel de Ayuda en el Panel de Propiedades para abrir la guía del usuario en una sección basada en la herramienta seleccionada actualmente
- Vaya a Ayuda>Foros en Línea para acceder al foro de usuarios de SCAL
- Vaya a Ayuda>Tutoriales en Videos en Línea para acceder a una página con enlaces a videos y tutoriales escritos.
- Vaya a Ayuda>Soporte>Asistencia Tecnica para lo siguiente:
- Contactar el equipo de SCAL
- Recuperar su número de serie
- Descargar las ultimas actualizaciones
- Acceso al foro
- Acceso a tutoriales
- Otros grupos de apoyo en línea para SCAL incluyen:
  - ◊ <u>SCAL Facebook Page</u>
  - ♦ MTC and SCAL Facebook Group
  - ◊ SCAL Users Yahoo Group
- Un programa de entrenamiento en línea con más de 4 horas de videos está disponible en este enlace: <u>Sure</u> <u>Cuts a Lot 4 Beginner Class</u>.

# 4. Manejo de archivos y organización de capas

# 4.01 Abrir archivos

# 4.01.1 Abrir un nuevo archivo/proyecto

- Al usted iniciar SCAL, aparecerá un Nuevo Tapete de Corte en blanco con un nuevo proyecto en blanco abierto.
- Para abrir un Nuevo archivo (inicie un Nuevo proyecto), cualquiera de lo siguiente puede ser utilizado:
  - Clic en el icono Nuevo Proyecto en la Barra de Herramienta en la parte superior
  - Presione Ctrl+N
  - ♦ Vaya a Archivo>Nuevo Proyecto
- Tenga en cuenta que, si algún cambio ha sido hecho al proyecto existente, una ventana aparecerá y le preguntará si desea guardar los cambios realizados. Consulte la Sección 4.02.
- Si usted desea tener más de un archivo abierto, usted deberá abrir instancias adicionales de SCAL.

# 4.01.2 Abrir un Archivo .SCUT Existente

 Un archivo .SCUTx existente (donde x está en blanco, 2, 3, o 4 indicando que versión de SCAL lo creó) puede ser abierto en SCAL4 usando cualquiera de los siguiente:

- Olic en el icono Abrir Proyecto arriba en la Barra de Herramienta
- Presione Ctrl+O
- ◊ Vaya a Archivo>Abrir Proyecto
- Vaya a Archivo>Proyectos Recientes, Si el archivo es uno de los últimos cinco que usted había abierto en SCAL
- Oble-clic en un archivo .SCUTx en el Explorador de Windows o adjunto a un correo electrónico
- Arrastre y suelte un archivo .SCUTx en la pantalla principal de SCAL.
- Importe desde la Biblioteca (consulte la Sección 4.03.3)
- En las primeras tres opciones arriba, se abrirá una ventana donde usted puede buscar para localizar el archivo que usted desee abrir:

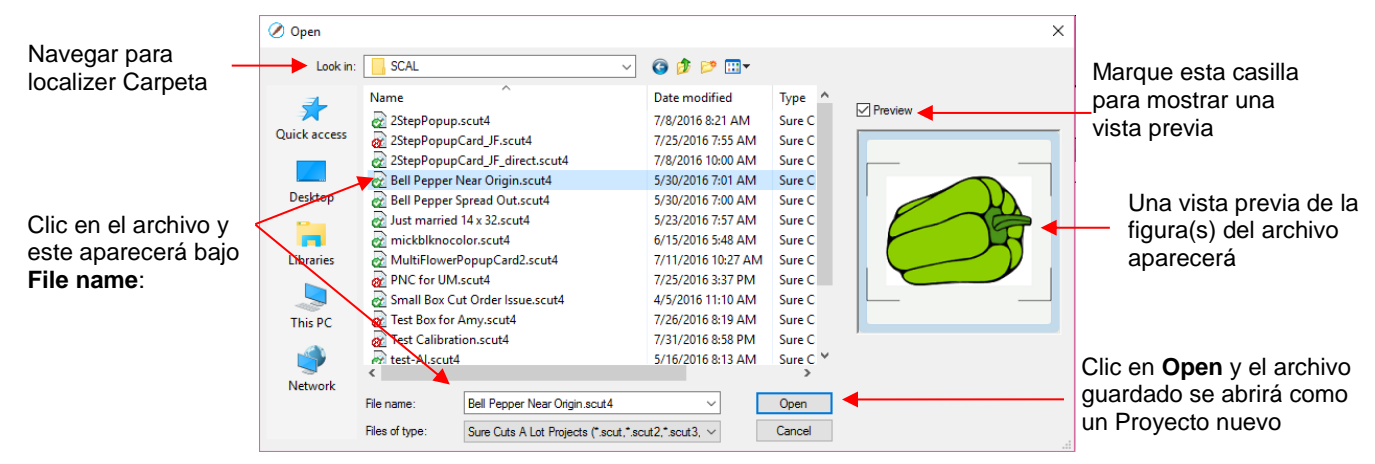

- En el caso de abrir un archivo desde el Explorador de Windows, un correo electrónico, o usando un método de arrastrar y soltar, el archivo se abrirá automáticamente.
- Tenga en cuenta que otros formatos de archivo, además de .SCUT pueden ser importados a SCAL4. Consulte la Sección 4.06.

# 4.02 Guardar archivos SCAL

- Un archivo puede ser guardado en formato .SCUT4 utilizando cualquiera de lo siguiente:
  - Olic en el icono Guardar Proyecto arriba en la Barra de Herramienta
  - Presione Ctrl+S (para guardar) o Ctrl+Shift+S (para guardar como)
  - Vaya a Archivo>Guardar Proyecto o Archivo>Guardar Proyecto como
- Si usted ha realizado cambios y desea guardarlos con un nombre de archivo diferente, elija Archivo> Guardar proyecto como. Nombre el archivo, elija una ubicación, y haga clic en Guardar.
- Usted puede incluir notas sobre su archivo en Ventana>Información del Proyecto. Esto puede ser útil para su propia referencia en el futuro o para otros utilizando sus archivos. Consulte la Sección 9.02.
- Usted también puede exportar archivos en muchos otros formatos. Consulte la Sección 4.08.

# 4.03 Uso de la biblioteca

- La **Biblioteca** SCAL proporciona una serie de funciones útiles:
  - Esta contiene una colección de más de 300 figuras preinstaladas, organizadas en 16 subcarpetas
  - Esta muestra conjuntos completos de caracteres para todas las letras instaladas actualmente
  - Usted puede organizar sus propias figuras y proyectos en carpetas separadas y ver miniaturas para seleccionarlas
  - Usted puede asignar figuras y proyectos comúnmente utilizados a una carpeta de Favoritos para un acceso más rápido
  - Esta proporciona acceso a diseños y proyectos descargados de la Tienda eshape
- La Biblioteca automáticamente se abre cada vez que usted abra SCAL. Si usted ha cerrado esto, la Biblioteca se puede volver a abrir utilizando uno de los siguientes:
  - Haga clic en el icono Biblioteca arriba en la Barra de Herramienta
  - Presione Ctrl+1
  - ◊ Vaya a Ventana>Biblioteca
- La Biblioteca consta de tres pestañas: Formas, Fuentes (tipo de letras) y Proyectos. Cada uno está cubierto en las subsecciones siguientes:

#### 4.03.1 Pestaña Formas

- Cuando usted abra la Biblioteca por primera vez, la pestaña Formas estará seleccionada.
- Para ver todo el contenido bajo esta pestaña, arrastre la parte superior de la ventana hacia arriba hasta que vea la siguiente captura de pantalla. Observe las distintas partes de esta ventana:

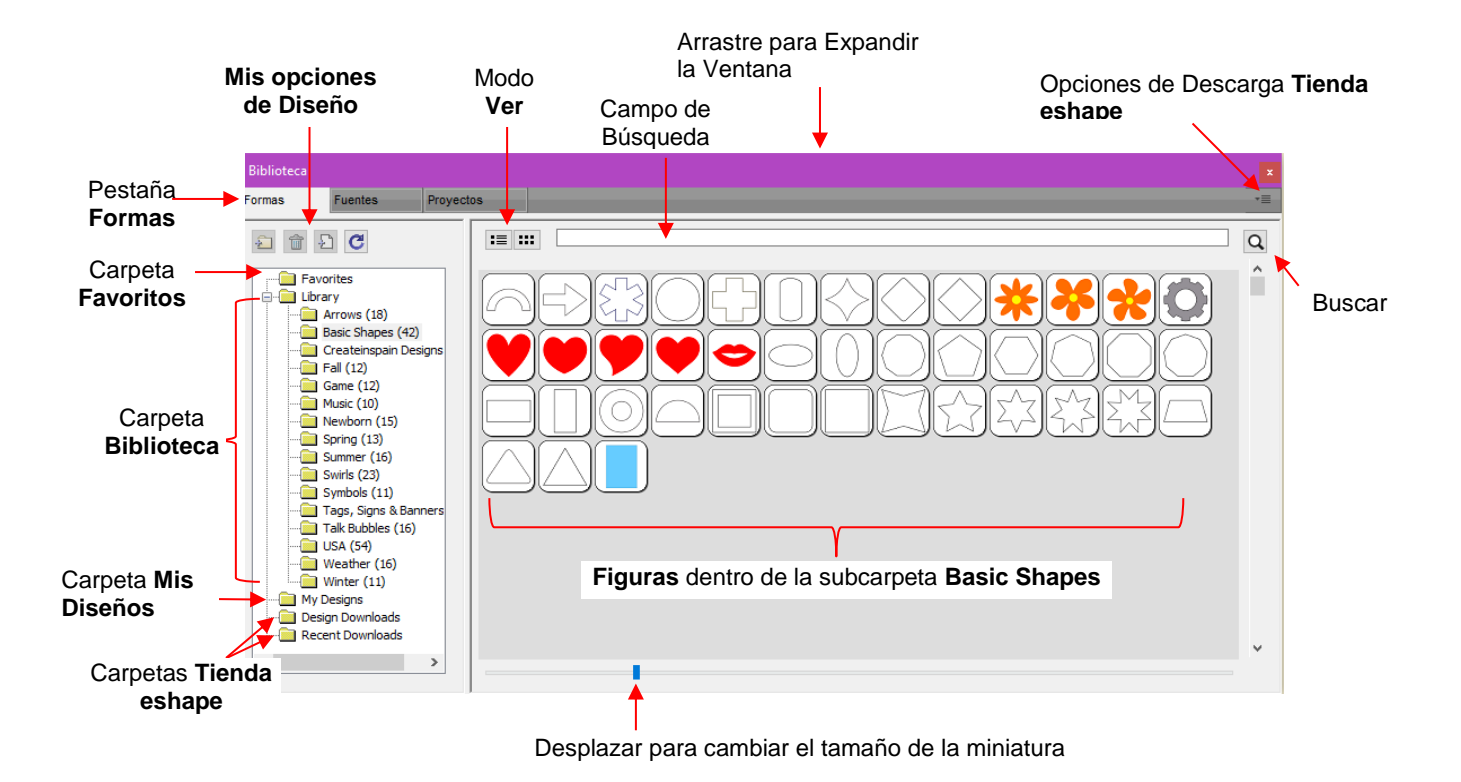

 En el lado izquierdo usted verá la carpeta Biblioteca que contiene las 300 figuras incluidas. El número entre paréntesis, después de cada subcarpeta, indica cuántas figuras están asignadas a esa subcarpeta.
 Basic Shapes, por ejemplo, tiene 42 asignadas a ella.

- Debido a que la subcarpeta Basic Shapes está seleccionada actualmente, las miniaturas de todas las figuras contenidas en esa subcarpeta son mostradas en el área más grande del lado derecho. Para añadir una de estas figuras al Tapete de Corte lo mismo:
  - Haga clic en la figura y esta se colocará en un lugar determinado en el Tapete de Corte
  - Arrastre la figura a la ubicación deseada en el Tapete de Corte
- Para cambiar subcarpetas o carpetas, haga clic en el nombre de la carpeta en el lado izquierdo y su contenido aparecerá a la derecha.
- Una barra de desplazamiento en la parte inferior de la ventana **Biblioteca** puede ser usada para hacer las miniaturas más grandes o más pequeñas.
- A medida que flote sobre una figura, su miniatura se hará más grande y su nombre aparecerá cerca de la parte superior:

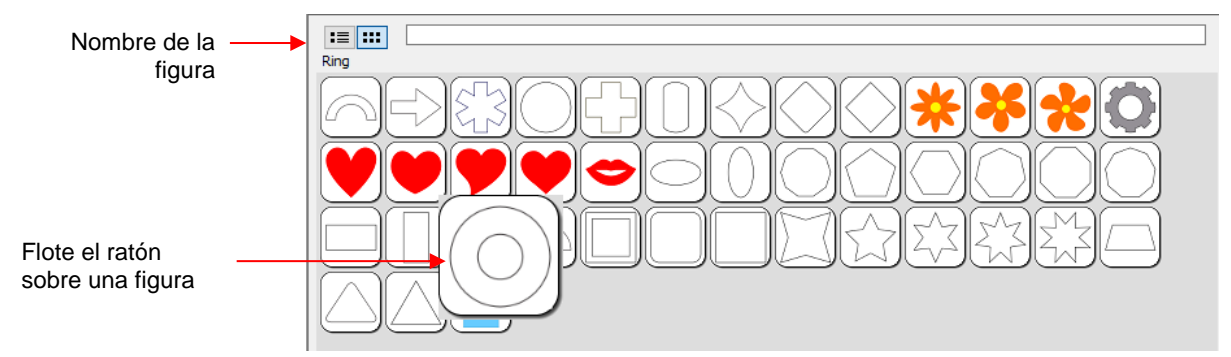

 Usted puede alternar entre la vista en miniatura y una vista de lista utilizando estos iconos en la parte superior:

| Clic aquí para |                 |          |            |      |            |  |
|----------------|-----------------|----------|------------|------|------------|--|
|                | Name            | Category | Artist     | Туре | Date       |  |
|                | Arch            | Shapes   | Craft Edge | scal | 2016-08-29 |  |
|                | Arrow           | Shapes   | Craft Edge | scal | 2016-08-29 |  |
|                | Asterix         | Shapes   | Craft Edge | scal | 2016-08-29 |  |
|                | Circle          | Shapes   | Craft Edge | scal | 2016-08-29 |  |
|                | Cross           | Shapes   | Craft Edge | scal | 2016-08-29 |  |
|                | Cylinder        | Shapes   | Craft Edge | scal | 2016-08-29 |  |
|                | Diamond 2       | Shapes   | Craft Edge | scal | 2016-08-29 |  |
|                | Diamond Rounded | Shapes   | Craft Edge | scal | 2016-08-29 |  |

- Una función de búsqueda le permite ver todas las figuras con una palabra en particular en el nombre. Por ejemplo, ingrese la palabra "leaf" y haga clic en el botón de búsqueda:
  - 1. Entre palabra a buscar (en inglés)

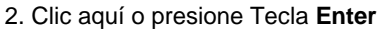

3. Aparecerán todas las figuras con la palabra de búsqueda en su nombre • Favorites: Sobre la carpeta de la Biblioteca está una carpeta llamada Favorites (favoritos):

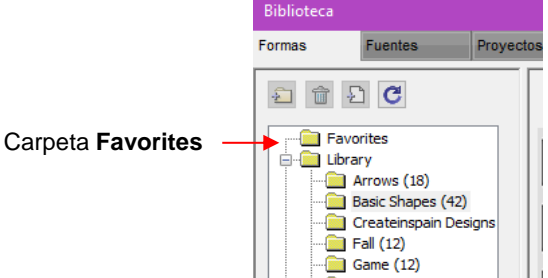

La carpeta Favorites es para guardar las figuras que usted accede con frecuencia. Busque la figura que usted desea añadir, haga clic con el botón derecho, y seleccione Agregar a favoritos en el menú emergente.

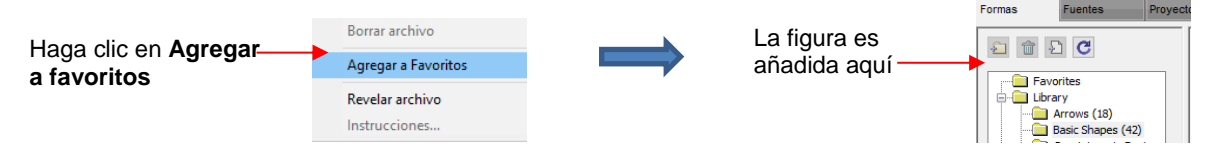

- Ste menú emergente también tiene estas opciones:
  - Borrar archivo (Sólo activo en la carpeta My Designs)
  - o Revelar archivo Abre la ubicación en su computadora donde el archivo fue guardado
  - Instrucciones Algunos archivos de la Tienda eshape pueden incluir instrucciones para el usuario
- My Designs: Esta carpeta es para almacenar tus propios archivos SVG para un acceso fácil.
  - O Una vez que usted haga clic en My Designs, los iconos que se encuentran encima del menú de carpetas se activarán:

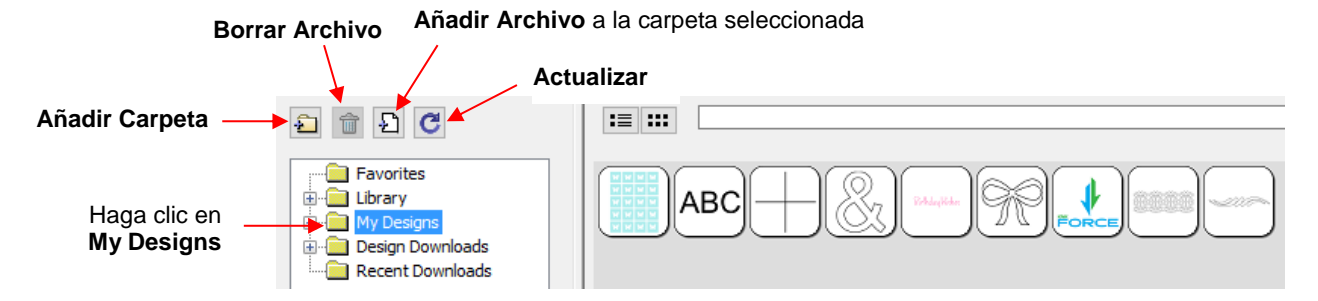

- Agregar subcarpetas: Las figuras de la captura de pantalla anterior han sido agregadas a **My Designs**, pero no a las subcarpetas. Para crear subcarpetas para organización adicional:
  - o Haga Clic en el icono Agregar Carpeta
  - Haga clic con el botón derecho en My Designs y seleccione Agregar carpeta en el menú emergente
- Después de elegir Agregar una carpeta, se abrirá la siguiente ventana donde usted tiene dos opciones:

|                                                | 🎆 Agregar carpeta                               | ×       |
|------------------------------------------------|-------------------------------------------------|---------|
|                                                | Escriba el nombre de la nueva carpeta           |         |
| Opción 1: Introduzca un                        | Nombre de la carpeta:                           |         |
| nombre de carpeta para una                     | Atajo a una carpeta existente en mi computadora |         |
| nueva carpeta vacia                            | Elegir carpeta                                  |         |
| Opción 2: Marque esta casilla                  |                                                 |         |
| para vincular a una carpeta                    |                                                 |         |
| existente de archivos SVG en<br>su computadora | Cancelar                                        | Aceptar |

Si usted selecciona la Opción 2, el botón Elegir carpeta se activará y al hacer clic en ella aparecerá esta ventana donde usted puede navegar por su computadora para localizar una carpeta existente de archivos SVG:

| Dejelo en blanco por ahora ——<br>Marque esta casilla ——<br>Haga clic aquí —— | Agregar carpeta Escriba el nombre de la nueva carpeta Nombre de la carpeta: Atajo a una carpeta existente en mi co Elegir carpeta | mputadora                 | Browse for Folder  Dual Head T  Dual Head T | rest<br>v Testing<br>v Testing<br>v |
|------------------------------------------------------------------------------|----------------------------------------------------------------------------------------------------|---------------------------|----------------------------------------------------------------------------------------------------|----------------------------------------------------------------------------------------------------|
|                                                                              |                                                                                                    | Agregar carpeta           | ×                                                                                                    | El nombre de la carpeta                                                                                                    |
| Nueva subcarpeta                                                             | winloads<br>Direccion<br>PNC Files.Ink                                                                                            | Nombre de la carpeta: PNC | utadora                                                                                                    | <ul> <li>aparecerá aquí. Puede<br/>cambiar el nombre, si lo<br/>desea</li> </ul>                                                                                                    |

- Tenga en cuenta que el Nombre de la Carpeta se ha cambiado a Force PNC Files antes de hacer clic en Aceptar. El nombre tendrá una extensión .Ink agregada indicando que está vinculada a otra carpeta en su computadora.
- Para <u>agregar archivos</u> a una carpeta dentro de **My Designs**:
  - Seleccione la carpeta y realice una de las siguientes acciones:
    - Haga Clic en el icono Agregar Archivo
      - Haga clic con el botón derecho y seleccione Agregar Archivo en el menú emergente
  - Se abrirá una ventana donde usted podrá buscar el archivo SVG que se agregará. También tiene la opción de seleccionar varios archivos a la vez para importar a esa carpeta.
- Para <u>eliminar un archivo</u> de una carpeta, haga clic con el botón derecho del ratón y seleccione **Borrar** archivo en el menú emergente.
- IMPORTANTE: Tenga en cuenta que borrar el archivo podría también eliminarlo de su computadora a no ser que lo haya copiado en otro lugar.

- Después de borrar archivos, usted tendrá que hacer clic en el icono Actualizar para actualizar las imágenes en miniatura.
- Para <u>eliminar una carpeta</u>, selecciónela y luego realice una de las siguientes acciones:
  - Haga clic en el icono Borrar carpeta
  - Haga clic con el botón derecho del ratón y seleccione **Borrar Carpeta** en el menú emergente
- Para <u>cambiar el nombre de una carpeta</u>, haga clic con el botón derecho del ratón y seleccione Renombrar carpeta en el menú emergente.

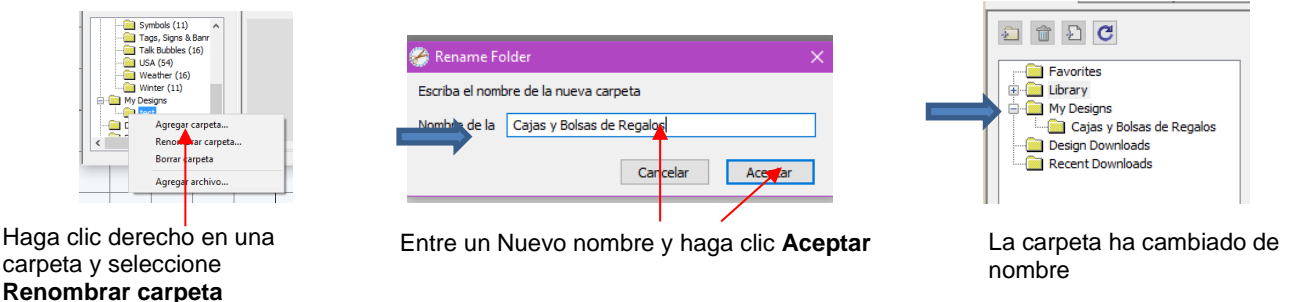

A. Descargas de Diseño y Descargas Recientes: Estas dos carpetas, junto con el icono de menú en la parte superior derecha forman parte de las funciones de la tienda eshape. Estos serán cubiertos en la Sección 4.05.1.

## 4.03.2 Pestaña Fuentes (Tipo de Letras)

La pestaña Fuentes lista todos los tipos de letras instalados actualmente en su computadora. Al
seleccionar cualquier tipo de letra en la lista se mostrará todo el conjunto de caracteres en el lado derecho
de la ventana. También esto hará que sea el tipo de letra predeterminado el que sea utilizado cuando
agregue texto con cualquiera de los métodos disponibles en SCAL. Consulte la Sección 6.03.

|                                                                         | Pestaña <b>Fuente</b>                                                                                                    | es                            | Arrastrar hacia<br>ampliar la venta      | arriba para<br>ana                   | Instalar un tipo de letra<br>nuevo para uso temporal                                                                                                    |
|-------------------------------------------------------------------------|----------------------------------------------------------------------------------------------------|-------------------------------|------------------------------------------|--------------------------------------|----------------------------------------------------------------------------------------------------|
| <b>Nombre</b> y <b>Ejemplo</b><br>de cada tipo de<br>letra instalado    | Biblioteca         Proyecto           Formas         Fuentes         Proyecto           Rabriola         alccie1         alccie1           Gadoriola         abcde         decref1           Gadugi         abcde         decref2           Garamond         abcde         decref3           Gidyup Std         alccker         didser           Gill Sans MT         abcde         declef3           Gill Sans MT Condensed alcdef3         didser         dil Sans MT Ext Condensed alcdef3 | сога<br>10143<br>0123<br>?@Д3 | 5 % & T<br>3 4 5 6<br>3 C D &<br>5 8 5 T | () <b>*</b><br>789<br><del>361</del> | + 9 ~ • /<br>:; <s><br/>]]KLM<br/>TVT</s>                                                                                                    |
| Seleccione un tipo<br>de letra para ver su<br>conjunto de<br>caracteres | Gill Sans Ultra Bold aber<br>Gill Sans Ultra Bold Condeblede<br>Gloria abeda<br>Gloucester MT Extra Condeblet<br>Goudy Old Style abeda<br>Goudy Stout <b>A.B</b><br>Gunplay abedle<br>Haettenschweiler <b>akeda</b><br>Harlow Sold Italic abeda<br>Harlow Sold Italic abeda                                                                                                    |                               |                                          |                                      | $\frac{g}{h} \frac{i}{i} \frac{k}{k}$ $\frac{y}{w} \frac{x}{2} \frac{y}{2}$ $\frac{a}{\sqrt{7}} \sim \mathbb{R}$ $\frac{a}{\sqrt{3}} \sqrt{4} \frac{k}{3} \frac{k}{4}$ |

Desplace para cambiar el tamaño de los caracteres

 Desplace la barra en la parte inferior para cambiar el tamaño de las letras. Para agregar un carácter al Tapete de Corte, haga clic con el botón izquierdo sobre él. Si bien es mucho más rápido escribir Texto utilizando la herramienta **de Texto** (de nuevo, consulte la *Sección 6.03*), esta ventana es la mejor manera de agregar caracteres especiales dentro de un tipo de letra o al usar tipos de letras de dingbat.

• El icono de menú en la esquina superior derecha, puede ser utilizado para agregar temporalmente un tipo de letra que no está instalado en su computadora. Haga clic en él y luego vaya a la carpeta que contiene el tipo de letra que usted desea agregar. Una vez más, refiérase a la Sección 6.03 sobre el uso temporal de tipos de letras.

#### 4.03.3 Pestaña Proyectos

- La pestaña **Proyectos** es similar a la Pestaña **Formas**. En lugar de archivos .SVG, sin embargo, esta le ayuda a organizar y acceder a sus archivos .SCUT, también conocidos como proyectos.
- Al igual que con la Pestaña **Formas**, no hay categorías predeterminadas ni archivos pre-añadidos. Sin embargo, notará estas otras características similares:
  - Carpeta Favorites Seleccione cualquier proyecto, haga clic con el botón derecho y seleccione Agregar a favoritos en el menú emergente
  - Carpetas My Projects Prácticamente idéntica a la carpeta My Designs (más información a seguir)
  - Campo de Búsqueda e Icono de búsqueda Para localizar archivos con una palabra en particular en el nombre del archivo
  - Carpetas Project Downloads y Recent Downloads e Icono superior derecho
     Estos pertenecen a la tienda eshape. Consulte la Sección 4.05.
  - Barra de desplazamiento para cambiar el tamaño de las miniaturas.
  - Pase el cursor sobre una miniatura y se hará más grande. El nombre del proyecto aparecerá debajo del campo de Búsqueda.

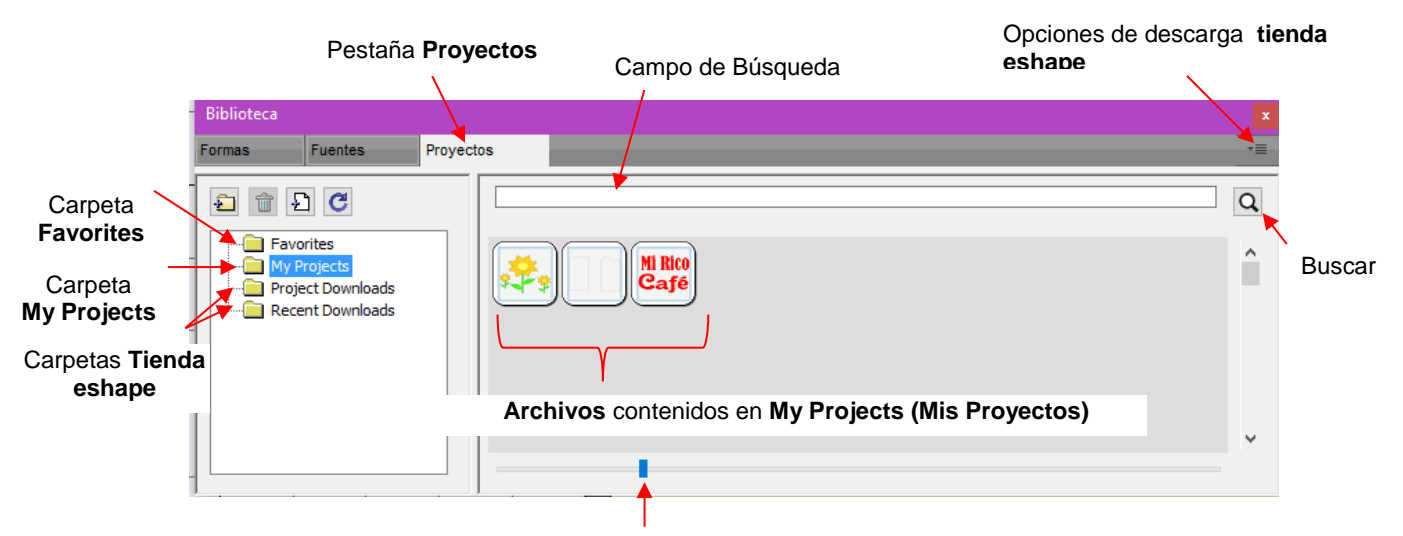

Desplazar para cambiar el tamaño de las miniaturas

- <u>My Projects</u>: Esta es la carpeta principal donde usted puede organizar sus propios proyectos para facilitar el acceso.
  - Olymptotic Una vez usted haga clic en My Projects (Mis proyectos), los iconos arriba del menú de carpetas se activarán:

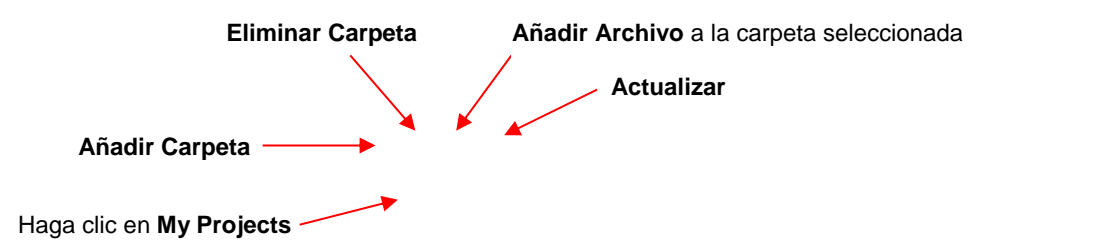

| £ 1 £ C                                                     | Box with Fold Lines |
|-------------------------------------------------------------|---------------------|
| Favorites  My Projects  Project Downloads  Recent Downloads |                     |

- Añadir sub-carpetas: Los proyectos de la captura de pantalla anterior han sido agregado a My Projects (Mis proyectos) pero no se encuentran en subcarpetas. Para crear subcarpetas para una organización adicional:
- Haga clic en el icono Add Folder (Añadir Carpeta)
- Haga clic con el botón derecho en My Projects y seleccione Add Folder desde el menú emergente:

|                         | 🔗 Add Folder                                      | × |                |
|-------------------------|---------------------------------------------------|---|----------------|
|                         | Escriba el nombre de la nueva carpeta             |   |                |
| Introduzca un nombre de | Nombre de la Diseños para Tarjetas Agradecimiento |   |                |
| carpeta vacía           | Cancelar Aceptar                                  | • | _ Clic Aceptar |

- Para <u>agregar archivos</u> a una carpeta dentro de My Designs (Mis diseños),
- Seleccione la carpeta y realice una de las siguientes acciones:
  - Haga Clic en el icono Agregar Archivo
  - Haga clic con el botón derecho y seleccione Agregar Archivo desde el menú emergente
- Se abrirá una ventana donde usted podrá buscar el archivo SCUT a ser añadido. También usted tiene la opción de seleccionar varios archivos a la vez para importarlos a esa carpeta.
- Después de agregar los archivos, las miniaturas de esos proyectos aparecerán cuando la carpeta sea seleccionada:

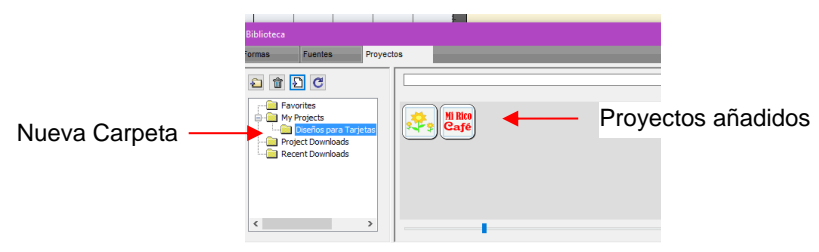

- Para <u>eliminar un archivo</u> de una carpeta, haga clic con el botón derecho del ratón y seleccione Borrar archivo en el menú emergente.
- IMPORTANTE: Tenga en cuenta que borrar el archivo podría también eliminarlo de su computadora a no ser que lo haya copiado en otro lugar.
- Después de borrar archivos, usted tendrá que hacer clic en el icono Actualizar para actualizar las imágenes en miniatura.
- Para eliminar una carpeta, selecciónela y luego realice una de las siguientes acciones:
- Haga Clic en el icono Borrar Carpeta
- Haga clic con el botón derecho del ratón y seleccione Borrar carpeta en el menú emergente

 Para <u>cambiar el nombre de una carpeta</u>, haga clic con el botón derecho del ratón y seleccione Renombrar carpeta en el menú emergente.

#### 4.04 Panel Capas

 Debido a la importancia del Panel de Capas en el uso exitoso de SCAL, se está presentando este antes de las otras secciones de manejo de archivos.

#### 4.04.1 Introduccion al Panel de Capas

- El Panel Capas es utilizado para lo siguiente:
  - Asignar o agrupar figuras en capas separadas para organizar mejor un proyecto
  - Aplicar más fácilmente los cambios a un grupo de figuras
  - Seleccionar una figura o una capa de figuras en la pantalla
  - Controlar lo que es enviado a la cortadora o impresora
- El **Panel de capas** se puede mostrar haciendo doble clic en su icono y ocultarlo haciendo doble clic en la barra pequeña justo encima de su icono:

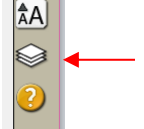

 Haga doble clic para mostrar el Panel de capas

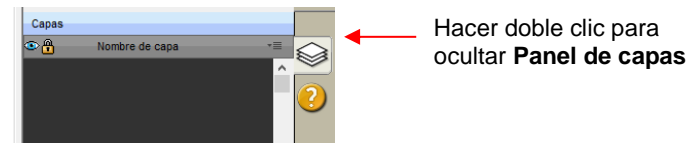

Tenga en cuenta que solo haciendo clic en el icono se ocultarán otros

paneles, permitiendo que el **Panel de Capas** llene la columna derecha.

- Usted no tiene que preocuparse por agregar figuras al Panel de capas. Ellas Se asignarán automáticamente a las nuevas capas a medida que usted las agregue. Usted <u>querrá</u> aprender a mover figuras a nuevas capas o combinar figuras en la misma capa, dependiendo de las circunstancias. Esto está cubierto en la Sección 4.04.3.
- Aquí hay algunos ejemplos de cuándo las figuras deben estar en capas diferentes:
  - Empalme de papel o proyectos de formas sombreadas donde algunas figuras serán cortadas de un color y otras figuras de otro color (o un número de otros colores).
  - Proyectos plegables (cajas, sobres, tarjetas emergentes, etc.) en los que, las líneas de plegado tendrán que tener diferentes ajustes y/o diferentes herramientas que sus líneas de corte.
  - Obseños de plantillas de diamantes de imitación donde usted necesita cortar dos plantillas diferentes, como un relleno que se realizará en un color de diamantes de imitación y un contorno en otro color.
- Otros beneficios de asignar figuras a capas específicas incluyen:
  - O Capacidad de seleccionar, con un solo clic del ratón, todas las formas asignadas a una capa
  - Capacidad para ocultar o bloquear capas para que las figuras de esa capa no sean inadvertidamente seleccionadas, movidas, cambiadas de tamaño, etc.
  - Capacidad de cambiar el color, el estilo de línea y la selección de herramientas en todas las figuras asignadas a una capa en particular.

# 4.04.2 Partes del Panel Capas

• Las siguientes secciones usarán el siguiente proyecto simple para ilustrar el Panel de Capas:

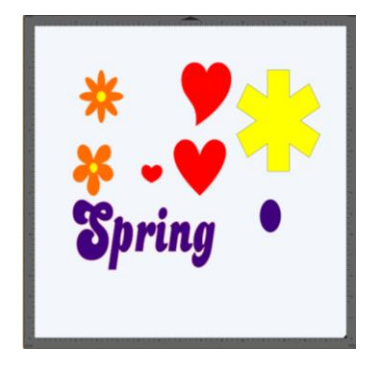

• La siguiente captura de pantalla identifica los diversos iconos del Panel de capas:

| Miniatu<br>la Capa              | ra de Tipo de Capa | Menu Capas | Doble clic para esconder<br>Panel Capas                                             |
|---------------------------------|--------------------|------------|-------------------------------------------------------------------------------------|
| Color de la Capa 🛛 –            | Capas<br>Nombre (  | de capa    | Haga doble clic para mostrar<br>el <b>Panel de capas</b>                            |
| Esconde/Muestra Capa –          |                    | Flower 2   | Nombre de la capa: haga<br>doble clic para cambiar el<br>nombre y/o las propiedades |
| Bioquea/Desbioquea —<br>la Capa |                    | Asterix    |                                                                                     |
|                                 |                    | ]          |                                                                                     |
| Añade nueva carperta            |                    |            | Elimina la capa seleccionada                                                        |

- <u>Miniatura de Capa:</u> Cada capa tiene una miniatura que muestra las figuras asignadas a esa capa. Haga clic en esa miniatura y todas las figuras en esa capa serán seleccionadas. Si usted desea agregar las figuras de otra capa a la sección, mantenga pulsada la tecla **Shift** y haga clic en la otra miniatura.
- <u>Tipo de capa:</u> A la derecha de la capa miniatura, está el **Tipo de Capa**, representado por uno de cuatro iconos diferentes:

 $\Diamond$ 

- Forma de texto que todavía puede ser editado como texto, como cambiar el tipo de letra
  - Carpeta regular de figuras individuales: Cuando la carpeta es abierta, haciendo clic en el

triángulo gris, el icono cambia TP todas las capas o subcarpetas dentro son mostradas.

Carpeta de grupo donde una o más de las figuras han sido agrupadas juntas: Cuando la carpeta

es abierta, haciendo clic en el triángulo gris, el icono cambia <sup>1</sup> A todas las capas o subcarpetas dentro son mostradas.

• <u>Nombre de la capa:</u> En la captura de pantalla anterior del **Panel de Capas**, la última capa no tiene nombre. Para agregar uno, haga doble clic en esa capa para abrir la ventana **Propiedades de capa**. Aquí

puede cambiar el nombre de esa capa, así como otras configuraciones. Tenga en cuenta <u>que la asignación</u> <u>de color se utiliza únicamente en los paneles Capas</u>. No cambia el color de la figura asignada a esa capa:

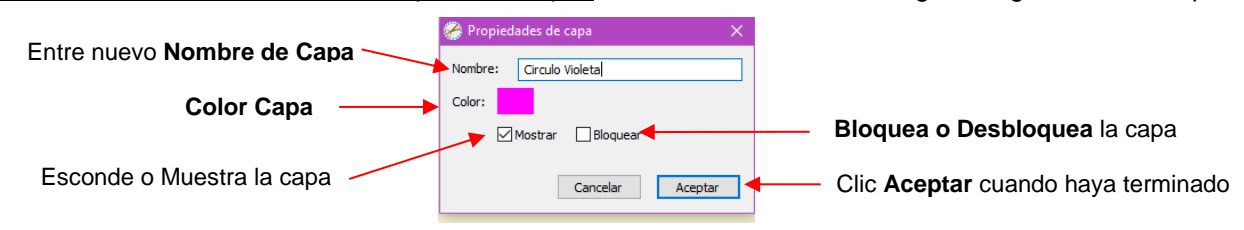

- Ocultar capas, bloquear capas y asignar colores de capa también se pueden hacer en el Panel de capas:
  - Ocultar/Mostrar capa: Haga clic en el icono del ojo Para ocultar esa capa. El icono será

reemplazado por un punto Como se muestra para la capa de *Corazones Rojos* y las figuras de esa capa ya no se verán más en el **Tapete de Corte** y no serán incluidas al imprimir o cortar el proyecto. Al hacer clic en el icono de punto se restaurará la capa al **Tapete de corte**:

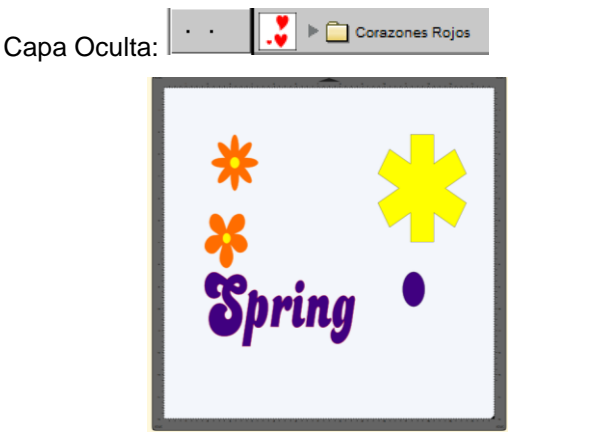

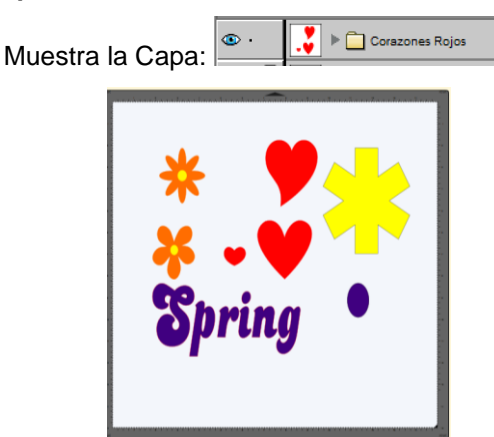

b Bloquear/Desbloquear Capa: Haga clic en el punto a la derecha del icono de ojo y la capa se

bloqueará in tal como se muestra para la capa de *Flower 1 (Flor 1)*. Las figuras en esa capa seguirán incluidas en la impresión y en el corte, pero no se pueden seleccionar en el **Tapete de Corte**. Esto puede ser útil cuando las figuras no deben ser movidas inadvertidamente o si usted tiene problemas seleccionando figuras cercanas.

- Color de la capa: haga clic en el icono de color de la capa actual u y se abrirá una ventana de Color donde se puede asignar un color diferente. Una vez más, esto es sólo para hacer capas más fáciles de distinguir en el Panel de Capas y no cambia el color de Relleno o Trazo de las figuras en sí.
- <u>Menú Capas:</u> En la parte superior del Panel Capas se encuentra un icono para el Menú Capas
   Este menú también está disponible haciendo clic en Capa en la Barra de Menús en la parte superior de la pantalla. Las siguientes funciones están disponibles en este menú:

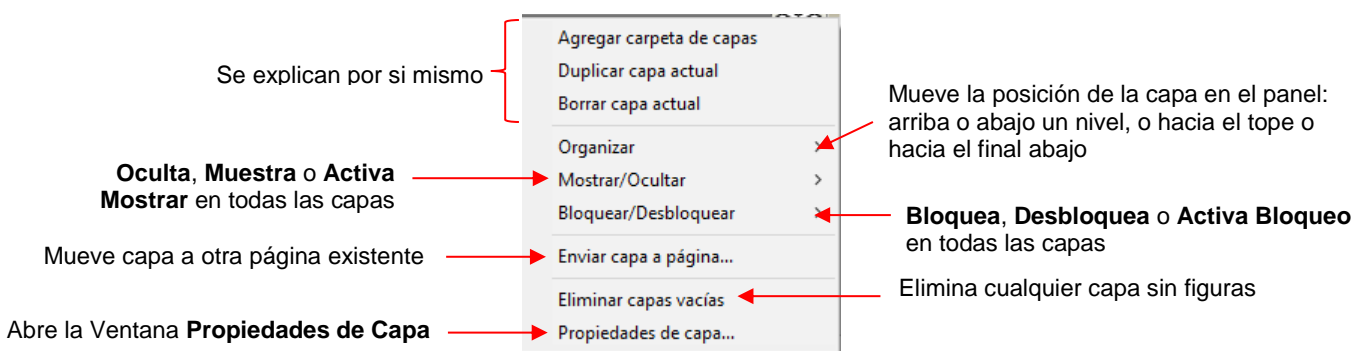

- Iconos para agregar una nueva capa <sup>1</sup> y <sup>1</sup> Borrar una capa seleccionada, también están disponibles en la parte inferior del **Panel de Capas**.
- Las figuras individuales dentro de una carpeta de grupo también pueden tener propiedades individuales modificadas. Por ejemplo, supongamos que usted tiene varias figuras agrupadas y desea mantener algunas bloqueadas y usted desea ocultar otras. La apertura de la capa agrupada muestra cada miniatura y los iconos Mostrar/Ocultar y Bloquear/Desbloquear pueden cambiarse individualmente. En este ejemplo, algunas figuras básicas se han utilizado para una comprensión más clara:

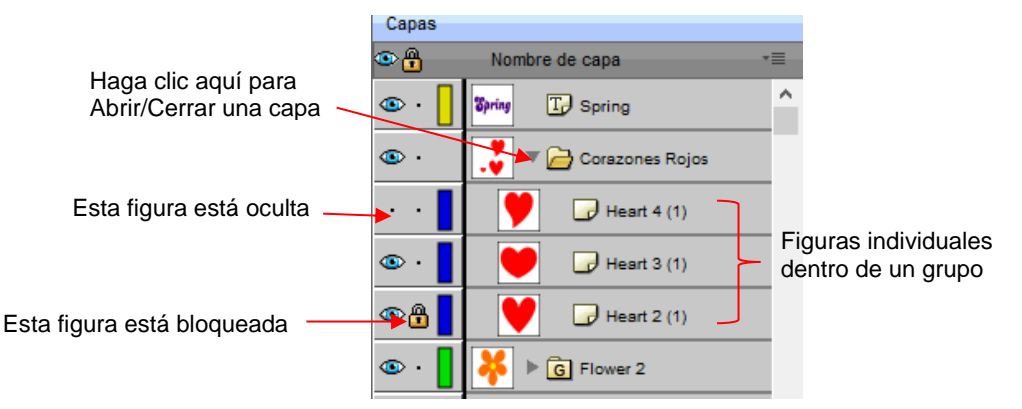

# 4.04.3 Crear Carpetas y Mover Capas

- Como se mencionó en la Sección 4.04.1, cada nueva figura añadida al Tapete de Corte se asignará inicialmente a una nueva capa. Esto puede desordenar rápidamente el Panel de Capas. La capacidad de combinar figuras en carpetas y subcarpetas ayuda a organizar un proyecto y facilitar las cosas para la impresión y/o el corte.
- Hay dos maneras de crear una nueva carpeta:
  - Haga clic en el icono Agregar Carpeta de Capas <sup>1</sup> en la parte inferior del Panel de Capas
  - Haga clic en el icono del Menú Capas y seleccione Agregar carpeta de capa
  - Vaya a Capa> Agregar Carpeta de Capa
- Cuando una nueva carpeta es añadida, esta aparecerá en la parte superior y se verá así:

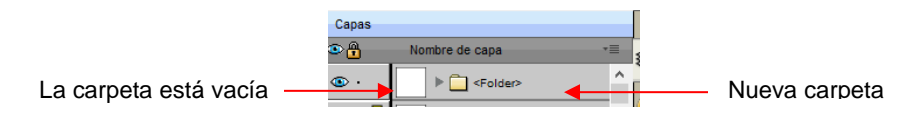

• Tal como descrito en la sección anterior, si usted hace doble clic en esta nueva carpeta, usted puede cambiar el nombre:

| Nombre la carpeta | 🍃 Propiedades de capa 🛛 🗙 🗙 |              |
|-------------------|-----------------------------|--------------|
|                   | Nombre: Figura Amarilla     |              |
|                   | Color:                      |              |
|                   | Mostrar Bloquear            | Clic Aceptar |
|                   | Cancelar Aceptar            |              |

- En la sección anterior, también se observó que las capas se pueden volver a ordenar mediante la opción
   Organizar en el menú Opciones del panel de capas. Alternativamente, las capas y las carpetas también pueden ser movidas directamente en el Panel de capas arrastrándolas hacia arriba o hacia abajo.
- Hay dos posibles resultados al arrastrar capas:
  - ◊ La capa es trasladada a una nueva ubicación

- La capa es movida a una carpeta existente
- La manera de controlar dónde la capa "aterriza" es moviéndola directamente hacia arriba y hacia abajo o arrastrándola un poco hacia la izquierda mientras la mueve hacia arriba y hacia abajo.
  - Si usted arrastra una capa sin moverla a la izquierda, usted verá una línea corta con un cuadrado abierto. Esto significa que esta se agregará a la carpeta directamente encima de ella:

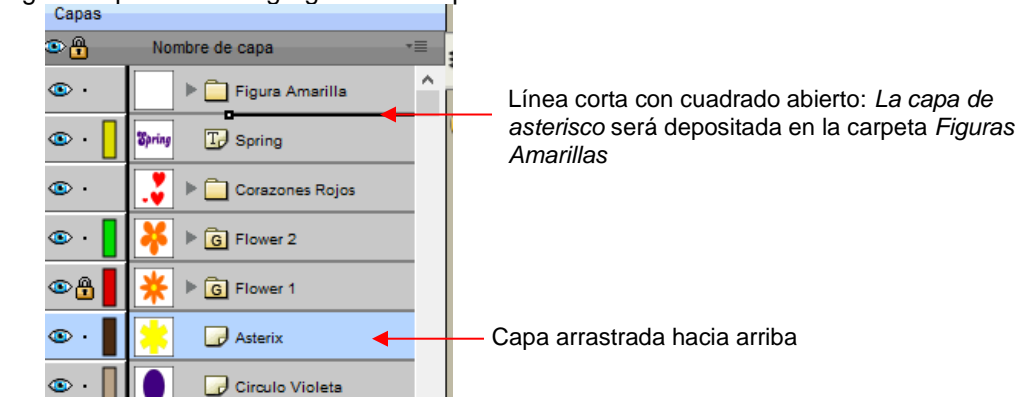

Ahora la capa de Asterisk está dentro de la carpeta Figuras Amarillas y se puede ver en la miniatura de esa carpeta:

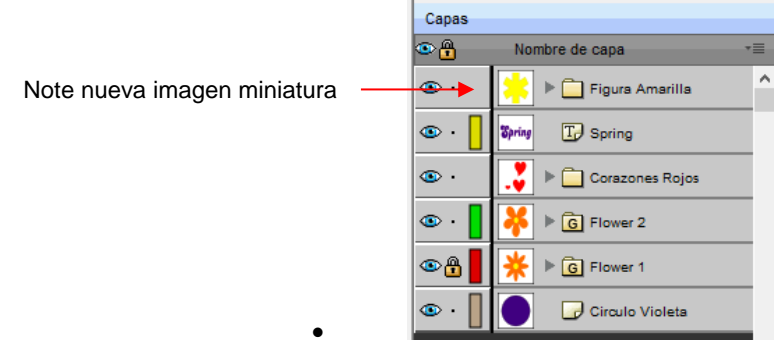

Si usted arrastra una capa mientras la mueve hacia la izquierda, usted notará una línea más larga con un cuadrado negro cerrado. Esto significa que esta se añadirá directamente encima de esa línea:

| Capas |                       | - |                                                                                         |
|-------|-----------------------|---|-----------------------------------------------------------------------------------------|
| •     | Nombre de capa        |   |                                                                                         |
| •     | Figura Amarilla       | î | Línea larga con el cuadrado cerrado: La capa<br>del asterisco será reubicada justamente |
| 👁 · 📘 | Spring TP Spring      |   | sobre la capa que dice Spring                                                           |
| ••    | 💦 🕨 🚞 Corazones Rojos |   |                                                                                         |
| 👁 · 📘 | Flower 2              |   |                                                                                         |
| ۰.    | ¥ ▶ G Flower 1        |   |                                                                                         |
| 🐵 · 📕 | Asterix               |   | Capa arrastrada nacia arriba                                                            |
| 🐵 · 📘 | Circulo Violeta       |   |                                                                                         |

IMPORTANTE: Una vez que usted haya creado una nueva carpeta vacía, como la carpeta Figuras Amarillas, usted no podrá mover esa capa u otras capas sin que la carpeta vacía sea eliminada. Por lo tanto, en el caso anterior, si la capa de Asterisk hubiera sido simplemente reubicada, la carpeta Figuras Amarillas desaparecería:

| Capas |                  |     |
|-------|------------------|-----|
| ۵.    | Nombre de capa 🔹 | =   |
| 👁 · 📕 | Asterix          | ^ d |
| 👁 · 📘 | Spring T Spring  | Ċ   |
| 🐵 ·   | Corazones Rojos  | C   |
| 👁 · 📘 | Flower 2         |     |
| •     | ¥ ▶ G Flower 1   |     |
| 👁 · 📘 | Circulo Violeta  |     |

Se mueve la capa de asterisco; La carpeta Figuras Amarillas se ha ido o desaparecido

- Las capas también se pueden mover de una carpeta existente a otras carpetas. En este ejemplo, los centros amarillos de las flores en las capas denominadas *Flower 1* y *Flower 2*, se pueden arrastrar y soltar de manera similar en la carpeta *Figuras Amarillas*:
  - Abra la carpeta del grupo Flower 2 y asegúrese de que sólo está seleccionada la capa amarilla:

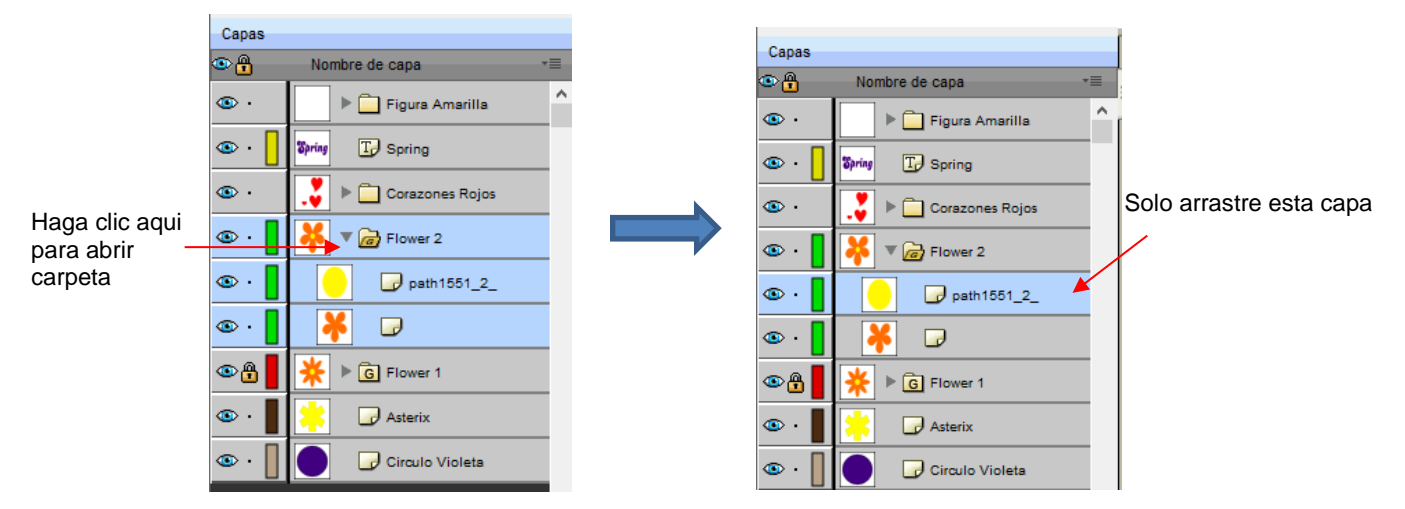

Luego arrastre la capa amarilla hasta las Figuras Amarillas, nuevamente asegurándose que sólo haya una línea corta. La capa amarilla entonces es movida fuera del grupo Flower 2:

| Capas |                    | Linea Corta – la capa | Capas |                       |       |                           |
|-------|--------------------|-----------------------|-------|-----------------------|-------|---------------------------|
| ۵.    | Nombre de capa 🔹 📲 | / será añadida a la   | ۰.    | Nombre de capa        | · 🗐 🚽 |                           |
| • •   | Figura Amarilla    | carpeta de arriba     | • •   | 📙 🕨 🛄 Figura Amarilla | î     |                           |
| • •   | Spring D Spring    |                       | 👁 · 📘 | Spring TP Spring      |       |                           |
| • •   | Corazones Rojos    |                       | 🐵 ·   | 💦 🕨 🗋 Corazones Rojos |       |                           |
| • •   | Flower 2           |                       | 💿 · 📘 | Flower 2              |       | La capa<br>amarilla va no |
| • •   | path1551_2_        |                       |       |                       |       | está en este              |
| • •   | 🖌 🕞                |                       |       |                       |       | grupo                     |
| ۹     | 📕 🔆 🕨 🜀 Flower 1   |                       | •     | Flower 1              |       |                           |
| • •   | Asterix            |                       | 👁 · 📕 | 🐥 🕞 Asterix           |       |                           |
| • •   | Circulo Violeta    |                       | 👁 · 📘 | Circulo Violeta       |       |                           |

- Repita para la figura amarilla dentro de la carpeta *Flower1*.
- Nota: Esta fue sólo una forma de lograr este objetivo. Otra forma habría sido desagrupar las capas *Flower 1* y *Flower 2*. Luego, seleccionar todas las figuras amarillas en el Tapete de Corte e ir a Objeto> Grupo. Una nueva carpeta de grupo se agregaría al Panel de capas con aquellas figuras movidas a ella. Las instrucciones específicas sobre Agrupación y Des-agrupación se tratan en la Sección 5.10.

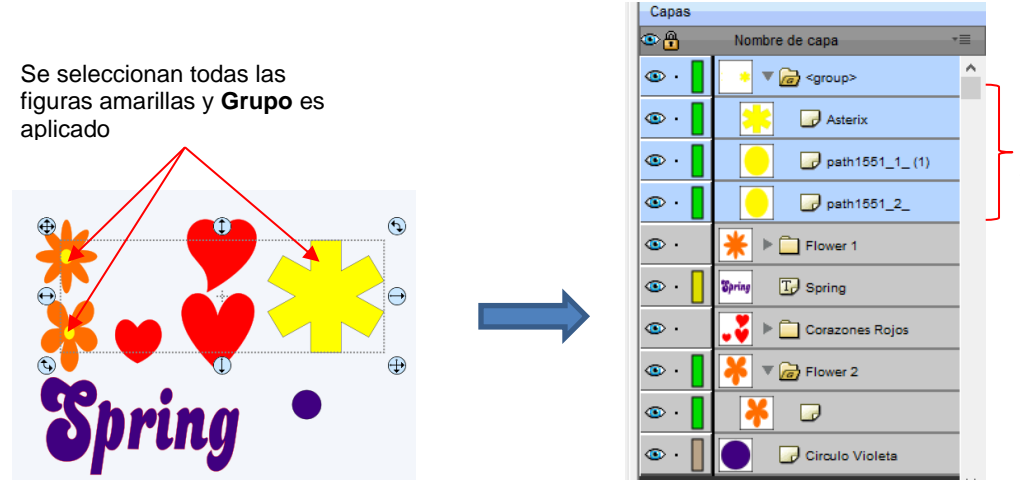

Nueva carpeta de grupo contiene estas figuras amarillas

# 4.05 La Tienda eshape

### 4.05.1 Importación Desde la Tienda eshape

- La **tienda eshape** es un sitio de compras en línea vinculado dentro de SCAL. El corte de archivos y tipos de letras pueden ser comprados a través de la tienda y ser descargados en SCAL.
- Para comenzar, acceda a la tienda eshape de cualquiera de las siguientes maneras:
  - Haga clic en el icono de la tienda de eshape en la Barra de Herramientas Store
  - Vaya a Archivo>Tienda eshape
- Se abrirá la ventana de tienda de eshape y usted podrá registrarse en una cuenta gratuita o conectarse, si usted ya ha sido registrado:

| shape | المعنى كنزند eCAL<br>empower yourself with possibilities! | ign In   Create a F | REE Account View Cart |  |
|-------|-----------------------------------------------------------|---------------------|-----------------------|--|
| •     | DESIGNS FONTS PROJECTS COMPATIBILITY                      |                     |                       |  |
|       |                                                           |                     |                       |  |

Conectarse o Registrarse

 Luego, navegue por el sitio para encontrar archivos de interés. Después del pago, la siguiente pantalla muestra su número de orden y se puede hacer clic en un botón verde Download Order para descargar los archivos que usted compró:

|           | Order Confirmation (Order Number: ECAL119837)<br>Thank you for your order.                                                   |  |  |
|-----------|----------------------------------------------------------------------------------------------------|--|--|
|           | How to download your files:<br>Click the "Download Order" button below to start downloading your files into the<br>software. |  |  |
| Clic aquí | Download Order                                                                                                    |  |  |
|           | For more information on downloading your purchases, please see our <u>Download</u>                                           |  |  |

• Se abrirá la siguiente ventana del **Download Manager** (Administrador de descargas) y los archivos que usted haya comprado comenzarán a descargarse:

| Name                   | Kind    | Size      | Status   | ^ |
|------------------------|---------|-----------|----------|---|
| 3D shapes to cut and f | Project | 176.67 kb | Finished |   |
| Carry All Box          | Cut     | 47.76 kb  | Finished |   |
| Cupcake Box            | Cut     | 44.67 kb  | Finished |   |
| Favor Box              | Cut     | 23.05 kb  | Finished |   |
| Interlocking Box       | Cut     | 81.95 kb  | Finished |   |
| Milk Carton Box        | Cut     | 18.93 kb  | Finished |   |
| Pillow Box             | Cut     | 30.83 kb  | Finished | ~ |
| <                      |         |           |          | > |

 Ahora abra la Biblioteca para acceder a los archivos de la tienda eshape. Dependiendo del tipo de archivo, los archivos descargados aparecerán en la pestaña Formas, bajo Design Downloads (Descargas de diseño) o en la carpeta Proyectos, en Project Downloads:

|                                     | Library<br>Shapes Fonts Projects |  |
|-------------------------------------|----------------------------------|--|
| Conjunto de<br>archivos<br>comprado |                                  |  |

- Si no se descarga en el momento de la compra, también se puede acceder a las descargas de las siguientes maneras:
  - Vaya a Archivo> Sincronizar Mi biblioteca y se abrirá la siguiente ventana:

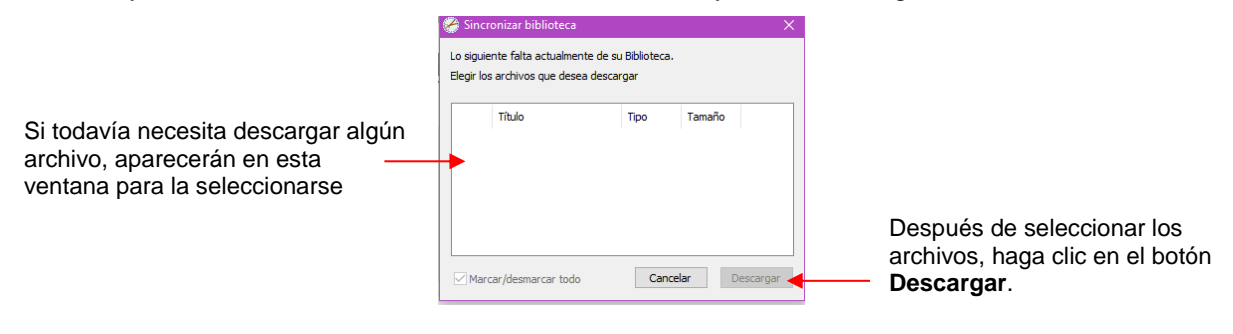

- Haga clic en el icono de la parte superior derecha Sincronizar Biblioteca. Se abrirá la misma ventana y usted podrá seleccionar cualquier archivo que no haya sido descargado.
- En la Tienda eshape:
- o Inicie sesión y haga clic en My Account (Mi Cuenta) en la parte superior.
- Luego clic en My Orders (Mis Ordenes):

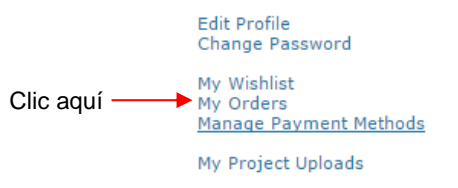

Seleccione un período de tiempo para el pedido y haga clic en Show Orders (Mostrar Pedidos).
 Luego, haga clic en el icono Download (Descargar):

|                                         | My Account : My Orders                                                                               | •                                         |
|-----------------------------------------|----------------------------------------------------------------------------------------------------|-------------------------------------------|
| Seleccione period -<br>de tiempo        | Order Date: Last 30 days  Choose if you want to search particular dates 7/30/2016 8/29/2016          |                                           |
| Clic aquí –                             | Show Orders You have 4 orders placed between: 7/30/2016 - 8/29/2016                                  | _                                         |
|                                         | Viewing 1 - 4 of 4                                                                                   | •                                         |
| Haga clic aquí                          | Order Number: ECAL119837<br>Order Date: 2016-08-29 14:43:11<br>Order Total: 59.99<br>Total Items: 13 | O haga clic aquí para descargar productos |
| para descargar<br>el pedido<br>completo | Download Order Files Download Instructions Download I                                                | individuales dentro de un<br>pedido       |

# 4.05.2 Exportación a la Tienda eshape

 Para compartir libremente (Gratis) sus propias creaciones SCAL, vaya a Archivo> Compartir proyecto. Se abrirá la siguiente ventana:

| Instrucciones - | Compartir proyecto | Info       Images       Instructions         Título:       Bebé con Ropa Santa         Tipo de corte:       Regular Cut         Categoría:       Baby         Palabras dave:       Bebé         Santa       Navidad         Descripción:       Bebé vestid@ de Santa. Puedes ajustarlo al tamaño deseado. | H, Omayra<br><u>i/No es usted? Re</u> | Asegúrese de haber<br>iniciado sesión en la<br>tienda<br>Una de las imágenes<br>del proyecto |
|-----------------|--------------------|----------------------------------------------------------------------------------------------------|---------------------------------------|----------------------------------------------------------------------------------------------|
|                 | < > >              | Guardar configur                                                                                                    | Hecho Cargar -                        | Haga clic aquí después<br>de ingresar información<br>en las tres pestañas y<br>probarla      |

- Hay instrucciones en el lado izquierdo. <u>Importante</u>: Asegúrese de haber completado todos los siguientes ajustes antes de hacer clic en Cargar:
  - Título: Proporcione un nombre descriptivo para su proyecto.
  - **Tipo de corte:** Seleccione una de las siguientes opciones:
    - Regular Cut: proyectos típicos de corte
    - **Print2Cut**: proyectos Imprimir y cortar
    - o Doodle: Proyectos dibujados con un bolígrafo en lugar de cortarlos con una cuchilla
  - Categoría: Seleccione entre un largo menú de opciones. Revise cuidadosamente para asegurarse de que la mejor opción está seleccionada.
  - Palabras clave: Introduzca palabras clave basadas en lo que otros propietarios de SCAL podrían usar para localizar un archivo como el suyo.
  - Descripción: Introduzca información sobre el archivo que ayudará al propietario saber si es lo que puede querer o necesitar.
- Después de completar la configuración en la ficha Info, haga clic en la pestaña Images (Imágenes):

Comience con la pestaña Info

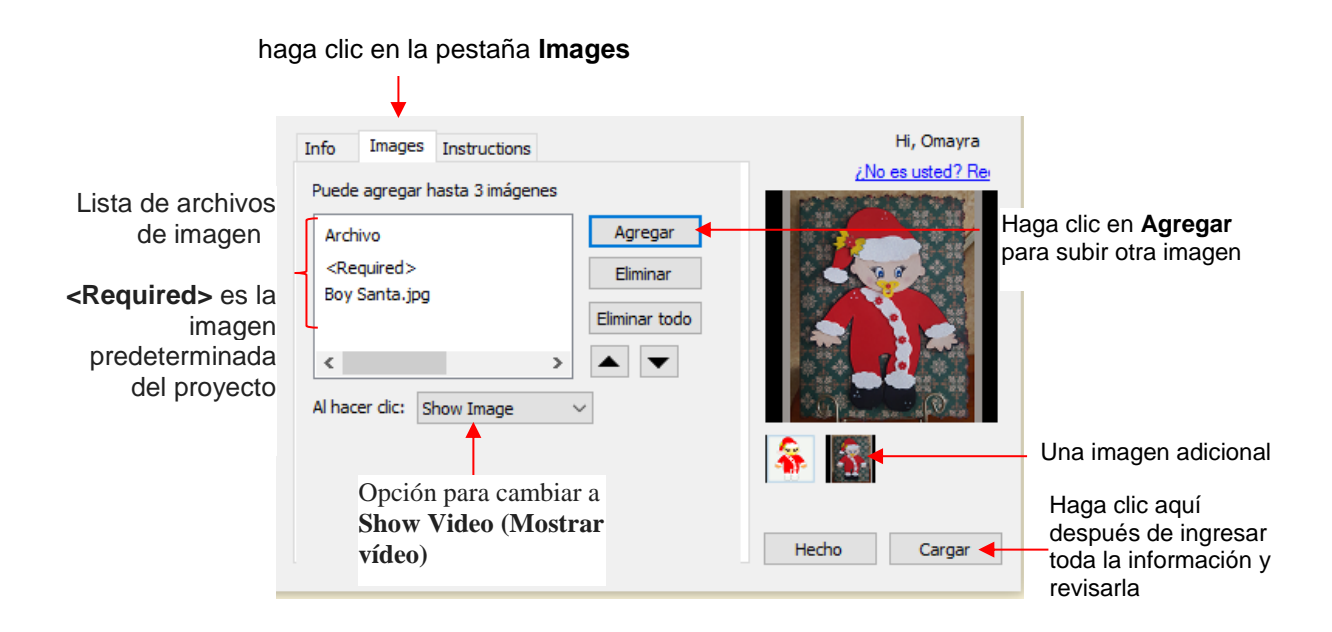

- Se pueden cargar imágenes adicionales, como el proyecto detallado de recolección de papel (paperpiecing) mostrado. Otros ejemplos en los que más imágenes son apropiadas podrían incluir versiones finales de tarjetas de felicitación terminadas, cajas plegables y la versión de simulación de diamantes de imitación.
- En Al hacer clic: el valor predeterminado indica Show Image (Mostrar imagen). Para videos, cambie esto a Show Video (Mostrar vídeo) desde el menú.
  - Si usted tiene un video de YouTube asociado con su proyecto, elija el video de **YouTube** y los cambios de la ventana para incluir el inicio de un enlace de vídeo de YouTube incorporado:

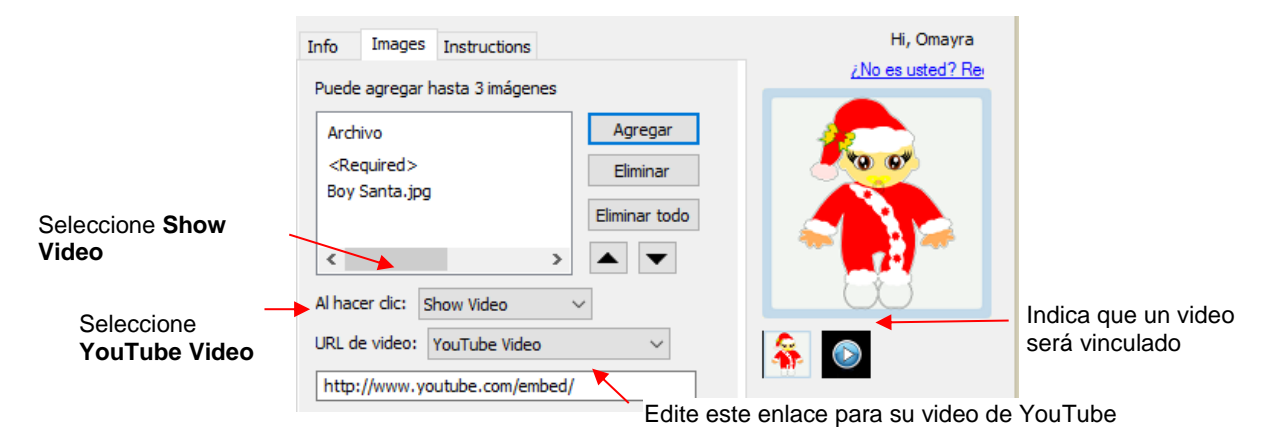

• Alternativamente, usted puede enlazar a un video MP4 ubicado en otra parte:

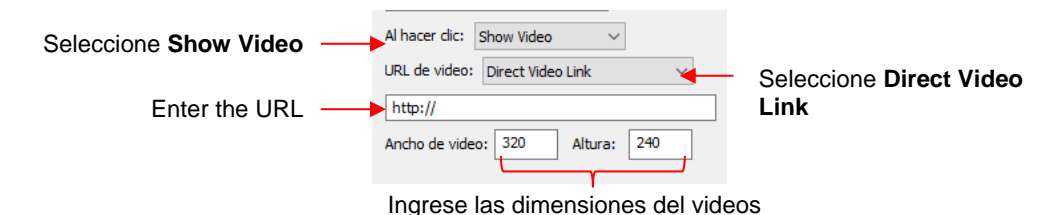

• Finalmente, haga clic en la pestaña **Instructions** e ingrese las instrucciones para el proyecto. Usted tiene dos opciones:
♦ Escriba las instrucciones directamente:

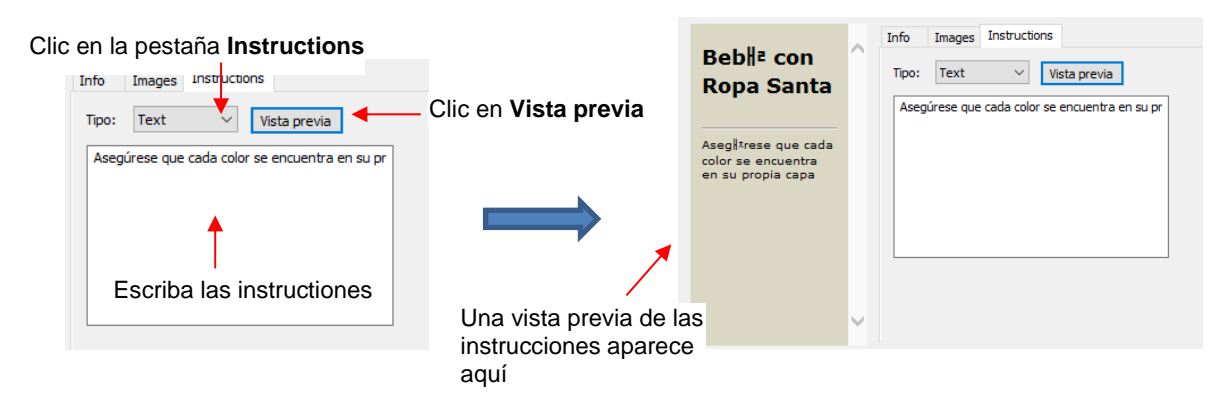

Importe un archivo con formato HTML haciendo clic en Agregar y luego seleccione el archivo:

| Info Images Instructions                       | o an <b>Vista provia</b> luggo de oñadir el orabivo  |
|------------------------------------------------|------------------------------------------------------|
| Archivo Archivo Agregar Eliminar Eliminar todo | Clic en <b>Agregar</b> para<br>Subir un archivo HTML |

- Una vez que se hayan añadido las opciones e información deseadas para su archivo, compruébelo por última vez. Luego, vuelva a la pestaña Info y haga clic en Cargar. Tenga en cuenta que, al hacer clic en Hecho, guardará esta información con su archivo para cargarla más tarde.
- Después de hacer clic en Cargar, se abrirá una ventana de progreso indicando que su archivo se está enviando a la Tienda eshape. Se abrirá una ventana final de Carga Finalizada y le notificará a usted que el archivo cargado será revisado para aprobación antes de estar disponible.

### 4.06 Importar Otros Formatos de Archivo

### 4.06.1 Importar Archivos Vectoriales

- Los siguientes formatos vectoriales pueden ser importados a SCAL:
  - SVG: formato de exportación común para programas de vectores, por lo tanto, formato popular utilizado para compartir archivos en blogs y vender archivos en sitios de diseño en línea
  - SCUT4: formato utilizado para guardar proyectos en SCAL4
  - SCAL: formato utilizado por la Tienda eshape
  - PDF: si bien un PDF puede crearse a partir de una imagen raster, una imagen vectorial o ambas, sólo las partes de un PDF serán importadas a SCAL.
  - Al (Adobe Illustrator): formato común debido a la popularidad de Adobe Illustrator
  - EPS: otro formato de exportación común para muchos programas de vectores
  - FCM: utilizado por las máquinas Brother ScanNCut
  - GSD: formato creado por RoboMaster, RoboMaster Pro y Wishblade Advance. Este formato se usó con la Craft Robos, Wishblade y la cortadora Silhouette original.

- PLT (solo versión SCAL PRO): desarrollado por HP para sus trazadores, el archivo PLT evolucionó en un formato estándar utilizado por primeros cortadores de vinil
- OXF (solo versión SCAL PRO): formato común exportado por programas CAD
- WPC: formato utilizado en los programas desarrollados por Sign Max, que incluyen WinPC Sign, Funtime, Pazzles Inspiration y Gazelle.
- Hay dos maneras de abrir la ventana de importación:
  - Haga clic en el icono Importar en la Barra de herramientas superior
  - ♦ Vaya a Archivo>Importar
- Cualquiera de estas opciones abrirá la siguiente ventana donde usted puede navegar para localizar el archivo que necesita. Tenga en cuenta que hay opciones para ver una Vista previa (Preview) y Show Outlines (Mostrar esquemas):

|                       | 🖉 Open                               |                           |                                                                                          |                                                                                                    |                                                                         |         | ×             |                                                                                  |
|-----------------------|--------------------------------------|---------------------------|------------------------------------------------------------------------------------------|----------------------------------------------------------------------------------------------------|-------------------------------------------------------------------------|---------|---------------|----------------------------------------------------------------------------------|
| Navegar a una carpeta | Look .                               | Force PNC File            | es v                                                                                     | G 🌶 📂 🛄 -                                                                                                    |                                                                         |         |               |                                                                                  |
| Seleccione archivo    | Ouick access<br>Desktop<br>Libraries | Name                      | C Calibration - A4.svg<br>C Calibration - Letter.svg<br>rks - A4.svg<br>rks - Letter.svg | Date modified<br>5/30/2016 9:37 AM<br>5/30/2016 9:39 AM<br>5/30/2016 7:26 AM<br>5/30/2016 7:14 AM<br>7/26/2016 11:36 AM | Type<br>scalable v<br>scalable v<br>scalable v<br>scalable v<br>Al File | Preview | Show Outlines | Mantenga estas<br>Casillas marcadas<br>Vista previa del contenido<br>del archivo |
|                       | Network                              | File name: Files of type: | 4 Arrows PNC Calibration - A4.svg<br>All Readable Files                                  | ~                                                                                                    | ><br>Open<br>Cancel                                                     | •       |               | — Clic en <b>Open (abrir)</b>                                                    |

- También usted puede arrastrar y soltar cualquiera de los formatos de archivo directamente en la pantalla SCAL para importar ese archivo.
- Si el archivo está en formato SVG, este también puede ser importado a través de la Biblioteca. Consulte la Sección 4.03.1. Además, los archivos SVG varían en tamaño dependiendo del programa que los exporta. Por lo tanto, compruebe siempre el tamaño importado antes de cortar su proyecto. Si usted regularmente está importando archivos SVG de uno de los siguientes programas: Adobe Illustrator, Inkscape, Corel Draw o usted conoce el DPI utilizado por el programa exportador, usted puede configurarlo en Editar>
   Preferencias (en una Mac, pulse Comando +,) para que usted no necesite cambiar la escala del archivo:

| Ø Preferences                                   | ×                                                                     |
|-------------------------------------------------|-----------------------------------------------------------------------|
| General Edit<br>SVG DPI: 72 (Adobe Illustrator) | Seleccione un DPI<br>predeterminado aquí pa<br>archivos importados SV |
|                                                 |                                                                       |

- Los archivos PDF pueden contener varias páginas. Si este es el caso con un archivo PDF que usted desea importar, tenga en cuenta lo siguiente:
  - Utilice Adobe Reader o algún otro navegador PDF para localizar la página que desea importar
  - Después de seleccionar el archivo PDF a importar, se abrirá una segunda ventana donde podrá seleccionar la página que desea importar. Tenga en cuenta que, si hay muchas páginas, habrá un retraso en la apertura de la ventana de Vista Previa y es posible que usted desee desmarcar la casilla.
  - Sólo se importarán las figuras vectoriales de un PDF. Las figuras de trama serán ignoradas.

### 4.06.2 Importar Archivos Ráster

- Hay varias maneras de importar un archivo ráster (JPG, BMP, GIF, PNG) dependiendo del propósito de ese archivo:
  - Archivo>Importar: importará archivos PNG con un fondo transparente, añadiendo simultáneamente una línea de corte vectorial a lo largo del borde transparente. Esto es muy útil para aplicaciones PNC. Este es el único formato ráster que funcionará utilizando este método.
  - Archivo>Colocar imagen: importará archivos JPG, BMP, GIF y PNG con el fin de imprimir o trazar manualmente en caso de que la función de auto-trazado no se realice correctamente debido a la calidad de la imagen. Esto también es otra forma de cargar una imagen para la ventana Trace Image. Consulte la Sección 7.03.
  - Trazado: importará y auto-trazará archivos JPG, BMP, GIF y PNG. Se pueden aplicar varias opciones y ajustes para obtener los resultados deseados. Consulte la Sección 7.03.

### 4.06.3 Importación de Tipos de Letras

 SCAL mostrará y utilizará todos los tipos de letras instalados actualmente en su computadora. Usted también puede abrir tipos de letras no instaladas para uso temporal. Los formatos admitidos incluyen TTF, OTF y OPF (rutas de acceso abierto/fuentes de una sola línea). Para más detalles, consulte Sección 6.02.

## 4.07 Exportación en Otros Formatos de Archivo

- Además de guardar como archivo .SCUT4, también usted puede exportar en los siguientes formatos: SVG, JPG, BMP, PNG, TIFF, FCM y PLT. Sólo SVG, FCM y PLT son formatos vectoriales. Los otros son raster.
- Si sólo hay ciertas figuras en el archivo que usted desea exportar, usted tiene dos opciones:
  - Seleccione esas figuras particulares antes de exportar y luego marque una casilla llamada Selección solamente en la ventana de exportación.
  - Coloque esas figuras en una o más capas separadas y ocúltelas en el Panel de capas. Consulte las Secciones 4.04.2 y 5.09.
- Para exportar un archivo, use una de las siguientes opciones:
  - Vaya a Archivo>Exportar
  - Presione Ctrl+Shift+E
- Se abrirá la siguiente ventana donde usted podrá nombrar el archivo, seleccionar el formato del archivo y la ubicación de almacenamiento:

|                       | 🖉 Save As    |                        |                         |             |       |   | ×      | - |
|-----------------------|--------------|------------------------|-------------------------|-------------|-------|---|--------|---|
| Seleccione un archivo | Save         | SVG                    | <ul> <li>G Ø</li> </ul> | ୭▼          |       |   |        |   |
|                       | <b></b>      | Name                   | Date modified           | Туре        | Size  |   | ^      |   |
|                       |              | Camp Firefly           | 12/4/2014 8:42 AM       | File folder |       |   |        |   |
|                       | Quick access | O Cupcake Sliceform    | 7/17/2014 9:52 AM       | File folder |       |   |        |   |
|                       |              | o cupcake_sliceform    | 7/17/2014 9:53 AM       | File folder |       |   |        |   |
|                       |              | DoilyEaselCardbyBird   | 2/13/2014 5:54 AM       | File folder |       |   |        |   |
|                       | Desktop      | Karissa                | 1/24/2016 11:04 AM      | File folder |       |   |        |   |
|                       | -            | 👩 Kevin's Files        | 10/14/2014 2:45 AM      | File folder |       |   |        |   |
|                       | <b>1</b>     | 🛃 My File              | 1/20/2016 10:57 AM      | File folder |       |   |        |   |
|                       | Libraries    | SCT                    | 8/5/2014 4:39 PM        | File folder |       |   |        |   |
|                       |              | Sunflower 1 S4-157     | 7/22/2015 11:24 AM      | File folder |       |   |        |   |
|                       |              | Testing Versions       | 7/25/2014 6:15 AM       | File folder |       |   |        |   |
|                       | This PC      | o Tracy                | 1/24/2016 10:57 AM      | File folder |       |   |        |   |
|                       |              | 🔗 Obaby blocks 2.svg   | 10/3/2014 12:11 AM      | scalable ve | 26 KB |   |        |   |
| Name and another      | L 🗳          | 🔗 Obaby blocks.svg     | 10/3/2014 12:06 AM      | scalable ve | 34 KB |   |        |   |
| Nombre el archivo     | Network      | A hv 4 Puzzle SVG      | 1/16/2015 5-31 PM       | scalable ve | 10 KB |   | ~      |   |
| Salassiana al tina da |              | File name: SCAL Sta    | ar.svg                  |             |       | ~ | Save   | ľ |
| archivo               |              | Save as type: Scalable | Vector File (*.svg)     |             |       | ~ | Cancel |   |

 Dependiendo del tipo de archivo seleccionado, se abrirá una ventana de exportación. Las siguientes subsecciones cubrirán estos tipos con más detalle.

## 4.07.1 Exportación en Formato SVG

• Las Opciones de Exportación SVG se muestran en la siguiente captura de pantalla:

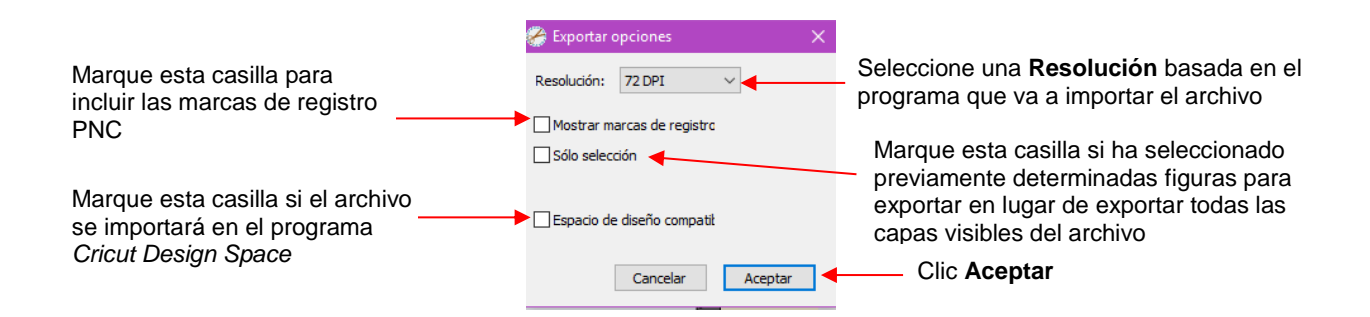

- La configuración de la **Resolución** afecta las dimensiones de las figuras al importarlas a otro programa:
  - Por ejemplo, Adobe Illustrator utiliza 72, Inkscape utiliza 90 y Corel Draw usa 96. A menos que usted conozca el **DPI** del programa deseado, déjelo en 72.
  - Si el proyecto está diseñado con dimensiones específicas que afectan al resultado final, como un sobre para una tarjeta, incluya un archivo de texto, *Léame*, independiente que indique las dimensiones del proyecto en SCAL para que el SVG importado se pueda cambiar el tamaño correcto.
- El ajuste Sólo Selección se mencionó anteriormente como la opción para marcar cuando se han seleccionado figuras específicas para la exportación en lugar de exportar todas las figuras del archivo.

### 4.07.2 Exportación en Formatos JPG, PNG, BMP y TIFF

- Existen varias razones por las que puede que usted desee exportar el archivo como ráster. Por ejemplo:
  - La imagen se va a publicar en un sitio web o blog
  - ٥ La imagen será compartida con un amigo o un cliente
  - Usted desea utilizar la imagen en un programa de scrapbooking digital
  - Usted desea imprimir un proyecto PNC desde una impresora sin SCAL instalado
- Si usted elige cualquiera de los formatos de exportación raster, se abrirá la misma ventana ofreciendo las siguientes opciones para:
  - **Resolution (Resolución):** si la imagen va a ser impresa, usted normalmente selecciona 200 o 300
  - Background (Fondo): elija un color o, con la exportación PNG usted también puede elegir transparente
  - Show Registration Marks (Mostrar marcas de registro): opción para imprimir con las marcas de registro que se utilizarán para una aplicación PNC
  - Selection only (Sólo selección): cuando se han seleccionado figuras específicas para la exportación en lugar de exportar todas las figuras del archivo
  - Crop (Recortar): aumenta o disminuye el borde de fondo alrededor de la imagen exportada
  - Drop Shadow (Sombra): agrega un efecto de sombra a la imagen
- La siguiente captura de pantalla muestra un ejemplo de exportación en formato ráster:

|                                                                                                    | Export Options ×<br>Settings<br>Resolution: 300 DPI ×<br>Background: Color ×              |                                 |
|----------------------------------------------------------------------------------------------------|-------------------------------------------------------------------------------------------|---------------------------------|
| Ajustes de Exportación -                                                                                                    | Show Registration Marks<br>Selection only<br>☑ Crop<br>Border X: 1.500 in ♀ Y: 0.500 in ♀ | Vista previa de la              |
| Ajustes para <b>Sombra</b> -                                                                                                    | Color: Apply to layers Offset X: 0.300 in  Y: 0.800 in Opacity: 56.0 %                    | exportar (observe la<br>sombra) |
| Haga clic aquí para ver el efecto<br>de las configuraciones si la Auto<br>Preview (Vista Previa –<br>Automática) no está marcada | Blur: 5.0                                                                                 | -Clic <b>OK</b>                 |

## 4.07.3 Exportación en Formato FCM

- Los modelos Brother ScanNCut utilizan el formato FCM. No hay ninguna ventana secundaria con configuración de exportación. Después de hacer clic en Save (Guardar), el archivo .FCM se ubicará en la carpeta que eligió en la ventana Save As (Guardar como).
- También hay un convertidor de SVG a FCM por lotes disponible en SCAL. Vaya a Archivo>Conversión de lotes FCM y se abrirá la siguiente ventana. Tenga en cuenta que usted tiene la opción de convertir carpetas completas de archivos SVG al mismo tiempo:

|                                                                                     | Conversión de lotes FCM X                                                                                      |                                                                               |
|-------------------------------------------------------------------------------------|----------------------------------------------------------------------------------------------------|-------------------------------------------------------------------------------|
|                                                                                     | Arrastre y suelte los archivos SVG o las carpetas que desea convertir en archivos .FMC de<br>Brother ScanNCut. |                                                                               |
| 1. Elegir ubicación<br>para archivos FCM                                            | Ajustes<br>Elegir carpeta de salida<br>C: \Users\Owner\Desktop                                                 | <ol> <li>Arrastre y suelte carpetas<br/>o archivos individuales en</li> </ol> |
| 2. Marque/desmarque<br>estas dos opciones, según<br>desee                           | <ul> <li>✓ Induir subcarpetas</li> <li>✓ Conservar la estructura de las carpetas</li> </ul>                    | cualquier parte de esta<br>ventana                                            |
| 4. Aparecerá la barra<br>de progreso y<br>mostrará el progreso<br>de la conversión. | Finalizado Hecho 🚽                                                                                             | 5. Haga clic en <b>Hecho</b><br>después de convertir los<br>archivos.         |

## 4.07.4 Exportación Formato PLT

 Los archivos PLT fueron desarrollados originalmente para plotters HP. También ellos son utilizados por algunos de los cortadores fuera del mundo del pasatiempo. Las Opciones de Exportación para PLT son las siguientes:

| Æxport Options              | ×                                                                                                    |
|-----------------------------|----------------------------------------------------------------------------------------------------|
| General                     |                                                                                                    |
| Plotter Origin: Top Left $$ |                                                                                                    |
| Plotter Units: 1016         |                                                                                                    |
| Curve Resolution: Normal V  |                                                                                                    |
| Pen                         |                                                                                                    |
| Pen Width: 0.350            |                                                                                                    |
| Pen Velocity: 32            |                                                                                                    |
|                             |                                                                                                    |
| Cancel OK                   |                                                                                                    |
|                             | Export Options          General       Plotter Origin: Top Left          Plotter Units:       1016         Curve Resolution:       Normal          Pen       Pen         Pen Velocity:       32         Cancel       OK |

## 4.07.5 Exportar a SCAL2

Dado que los archivos PLT suelen enviarse directamente al plotter o cortador, los ajustes son específicos del dispositivo. Por lo tanto, estos ajustes tendrán que determinarse basado en ese dispositivo previsto

 Si usted todavía utiliza SCAL2, usted puede enviar un archivo de SCAL4 a SCAL2, vaya a Archivo> Enviar a> Sure Cuts A Lot 2. Usted necesitará ambas versiones de SCAL abiertas en ese momento

# 5. SCAL: Manipulando y Coloreando Figuras

Este capítulo cubre todas las formas de modificar figuras. Tenga en cuenta que aunque el término singular "figura" se usará repetidamente al describir varias funciones, este también se refiere a una selección de figuras. Por ejemplo, cambiar el tamaño de una selección de tres figuras utiliza las mismas funciones de menú o el movimiento del ratón como una sola figura.

#### 5.01 Seleccionando

- Para seleccionar una figura, asegurese de que la Herramienta Selección esté sangrada en el Panel de Herrameintas
   Luego:
  - Haga clic en cualquier parte de la figura (a lo largo de un borde o dentro de una figura cerrada):

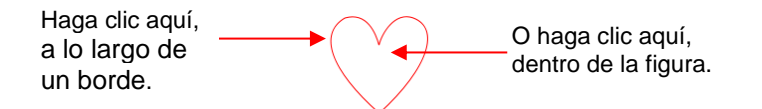

 Tenga en cuenta que el cursor cambiará una vez que la figura pueda ser seleccionada. Por ejemplo, al seleccionar una línea, espere a que el cursor cambie antes de hacer clic:

La figura todavía no puede ser seleccionada.

**k**\_\_\_

El cursor ha cambiado. La Figura puede ser seleccionada.

 Otra forma de seleccionar: arrastre el ratón hasta incluir la figura completa (también conocida como marque-seleccione).

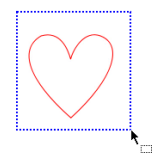

Y una tercera manera: mantenga presionada la tecla Mayúscula (Shift) y marque y seleccione sólo una parte de la figura.

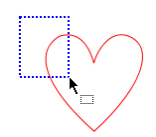

• Una vez seleccionada, una figura tendrá 8 controladores que la rodearán. Las funciones de estas manijas están cubiertas en otras secciones como se indica:

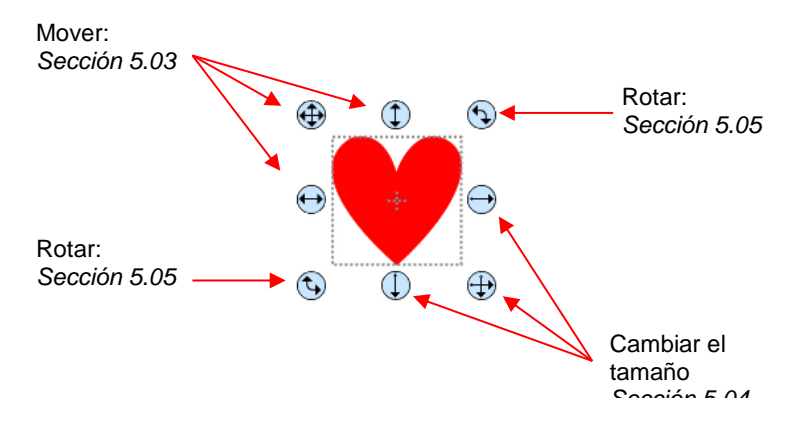

 Mientras está en el modo de Herramienta de Selección, la barra de Opciones de Herramientas indica un ajuste denominado Controladores. El menú desplegable ofrece otra opción llamada Avanzado:

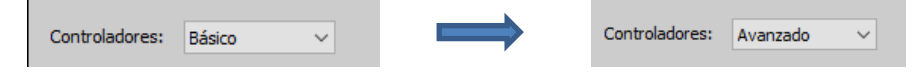

 En modo Avanzado, la figura seleccionada aparecerá con seis controladores idénticos. Sin embargo, cada controlador tiene ahora dos funciones, dependiendo de si el ratón se sitúa directamente sobre el mango o si se mueve ligeramente lejos del mango:

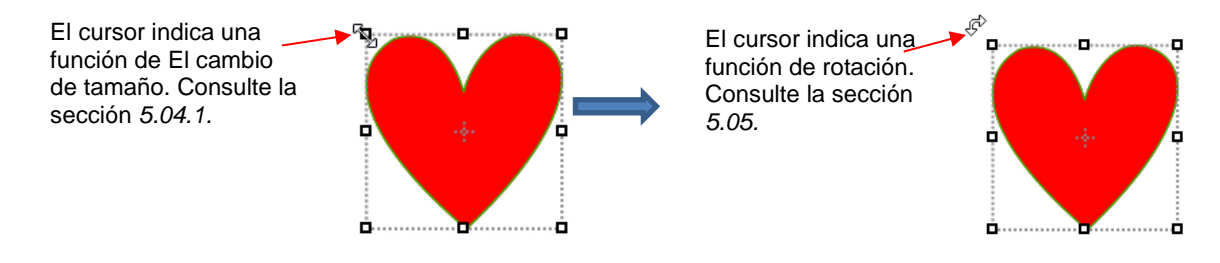

 Las cuatro manijas de esquina ofrecen las mismas funciones de El cambio de tamaño y rotación. Las manijas centrales a lo largo de los cuatro lados ofrecen El cambio de tamaño y distorsión:

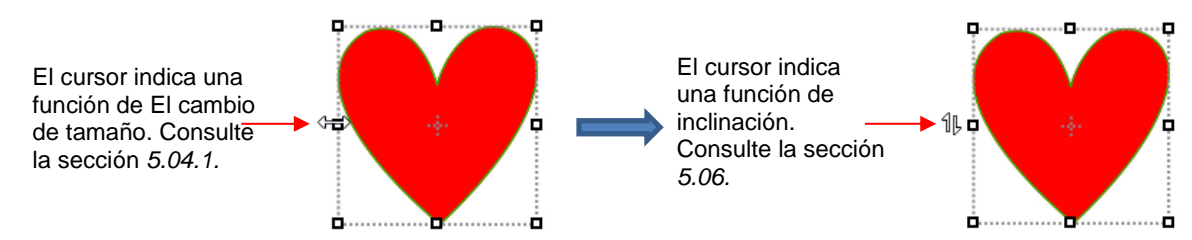

- Hay varias maneras de seleccionar más de una figura:
  - Seleccione la primera figura y mantenga presionada la tecla Mayúscula (Shift) mientras hace clic en las figuras adicionales.
  - Arrastre el ratón (marquee-select) para abarcar las figuras. Siempre asegúrese de empezar claramente fuera de los límites de las imágenes que usted desea seleccionar.
  - Si todas las figuras están en la misma capa, haga clic en la miniatura de esa capa. Consulte la Sección 4.04.2.

Utilice la herramienta Selección de lazo en el Panel Herramientas
 Arrastre el ratón libremente alrededor de las figuras que usted desea incluir en la selección:

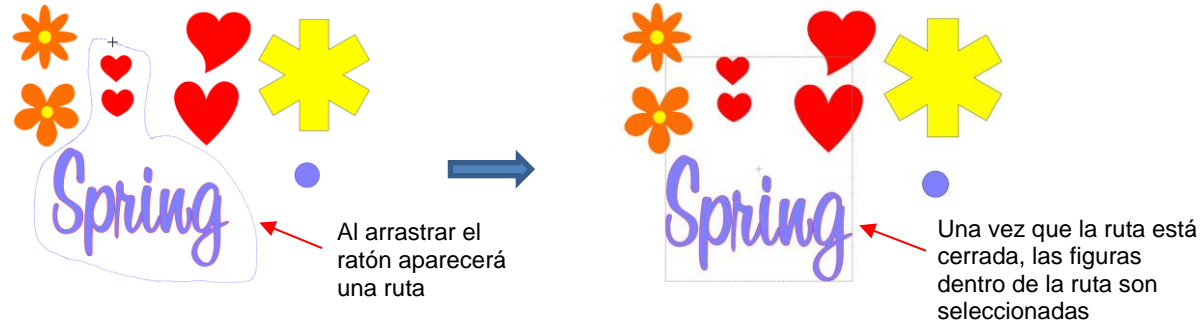

- Si usted desea seleccionar todas las figuras en la pantalla, hay varias opciones:
  - Presione Ctrl+A
  - A Haga clic con el botón derecho del ratón en la pantalla y seleccione Seleccionar Todo en el menú
  - ♦ Vaya a Ediart>Seleccionar Todol
- Para desmarcar todas las figuras, utilice una de las siguientes maneras:
  - 6 "Click away" haga clic en cualquier otro lugar de la pantalla y las figuras serán deseleccionadas
  - Presione Ctrl+Shift+A
  - ♦ Vaya a Editar>Deseleccionar Todos

#### 5.02 Borrar

- Para eliminar una figiura seleccionada, utilice cualquiera de las siguientes opciones:
  - Presione la tecla Delete en su teclado
  - Haga clic con el botón derecho en la pantalla y elija Borrar en el menú
  - Si la figura está en su propia capa, haga clic en el icono Eliminar Capa:
- Para eliminar todas las figuras del proyecto actual:
  - Utilice uno de los métodos de la Sección 5.01 para seleccionar todas las formas
  - Luego, elimine utilizando cualquiera de las opciones anteriores listadas para eliminar una figura seleccionada
- Usted también puede eliminar una capa de figuras al mismo tiempo del **Panel de capas**. Consulte la *Sección 4.04.2*.

### 5.03 Mover

Para mover una figura seleccionada, mantenga presionado el botón izquierdo del ratón en el icono de la esquina superior izquierda o en cualquier lugar dentro de la figura y arrástrelo a otra ubicación. Tenga en
 Alto

cuenta que si usted ve este cursor  $^{\textcircled{}}$  La figura puede ser movida:

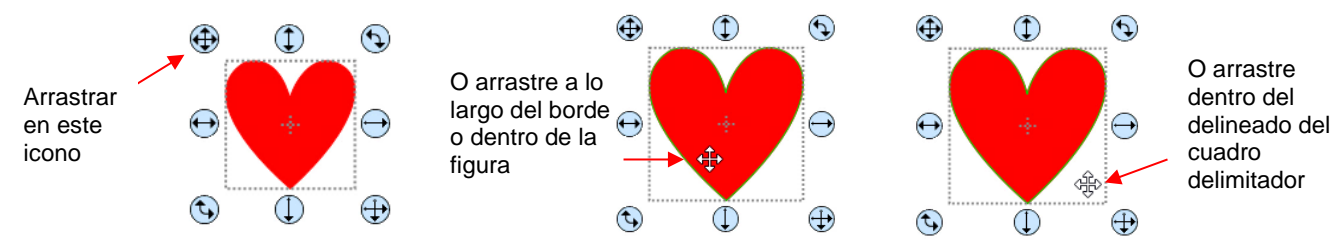

- Usted también puede mover una figura seleccionada en pequeños incrementos presionando las teclas de flecha en el teclado.
- Con una figura seleccionada, los **Ajustes de Posición y Tamaño en el Panel de Propiedades** indican la ubicación exacta del cuadro delimitador alrededor de una forma seleccionada. Tenga en cuenta que esta ubicación es qué tan lejos está la figura de la esquina superior izquierda de la cuadrícula en el tapete y la marca roja indica qué parte del cuadro delimitador se está haciendo referencia. Por ejemplo:

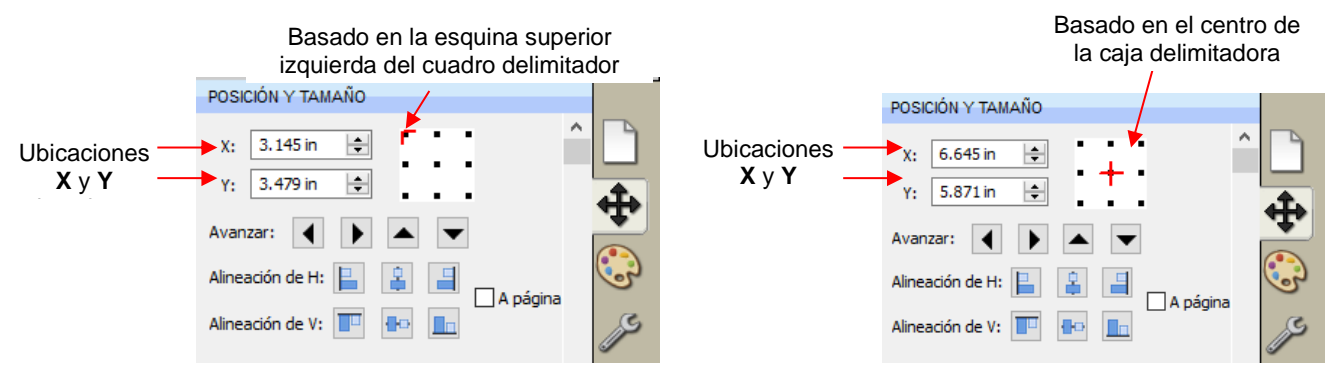

• Usted puede introducir nuevos valores en una o ambas de las ventanas X: e Y: para mover la figura a una nueva ubicación:

|                                                   | Basado<br>caj                                                                                                    | en el centro de la a delimitadora |
|---------------------------------------------------|----------------------------------------------------------------------------------------------------|-----------------------------------|
|                                                   | POSICIÓN Y TAMAÑO                                                                                                    |                                   |
| Se introducen<br>nuevas ubicaciones<br>para X e Y | X: 3.500 in<br>Y: 5.000 in<br>Avanzar:<br>Alineación de H:<br>Alineación de V:<br>Alineación de V:<br>Alineación de V: | A página                          |

 Los iconos Avanzar, que están justo debajo de las entradas X e Y, también se pueden usar para mover una figura seleccionada. Éstos se mueven en los mismos incrementos que las flechas del teclado:

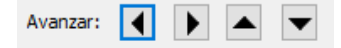

 El tamaño de incremento tanto para los movimientos del teclado como para los desplazamientos de Avanzar, se puede cambiar en Editar>Preferencias y, luego seleccionar la pestaña Editar. Esta ventana también ofrece la opción de forzar figuras a permanecer dentro de los límites del Tapete de Corte mientras se mueve con el ratón:

|                                      | 🔗 Preferencias       |                     | $\times$ |                                                  |
|--------------------------------------|----------------------|---------------------|----------|--------------------------------------------------|
|                                      | General Editar       |                     |          | deseado para el movimiento de                    |
|                                      | Limitar ángulo:      | 15.000              | _        | Avanza                                           |
|                                      | Avanza               | 0.010 in 😫 🔺        |          |                                                  |
|                                      | Incremento de tecla  | 0.100 in 🛓          |          | Introduzca el incremento                         |
| Mantiene las figuras en el<br>tapete | Mantener los objetos | s en la base al arr |          | deseado para el movimiento de la tecla de flecha |

- También hay una función Mover disponible a la que se puede acceder de dos maneras:
  - Haga clic con el botón derecho en una figura seleccionada y vaya a Transformar>Mover
  - Vaya a **Objecto>Transformar>Mover**
- Esta ventana Mover ofrece dos opciones de movimiento:
  - Mueva la figura a una posición específica en el Tapete de Corte (llamada Posición Absoluta)
  - Mueva la figura a cierta distancia de su ubicación actual (denominada **Posición Relativa**)

|                                                                       | 🛞 Mover                                                                                                    | ×                              |                                                                                        | 🔗 Mover                                                                        | ×                              |
|-----------------------------------------------------------------------|----------------------------------------------------------------------------------------------------|--------------------------------|----------------------------------------------------------------------------------------|--------------------------------------------------------------------------------|--------------------------------|
| Posición de<br>Absolución: dónde<br>colocar la figura en el<br>tapete | Mover:         Posición absoluta            X:         0.000 ir (*)         Estático           Y:         2.608 ir (*)         Estático | Aceptar<br>Aplicar<br>Cancelar | <b>Posición Relativa</b> :<br>hasta dónde mover la<br>figura en una dirección<br>X e Y | Mover: Posición relativa ∨<br>X: 0.000 iri∲ Estático<br>Y: 2.608 iri∲ Estático | Aceptar<br>Aplicar<br>Cancelar |

 Usted también puede usar las Reglas para estimar una nueva ubicación para mover figuras. Las líneas azules aparecerán cuando la figura esté alineada con una marca principal, tal como se muestra a continuación:

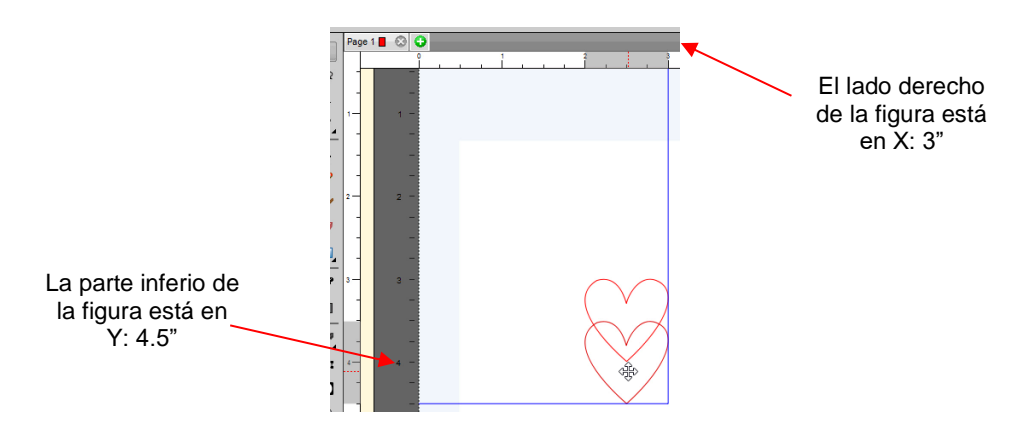

## 5.04 Redimensionar, Escalado, Adaptación Automática

## 5.04.1 Redimensionar

• Con la figura seleccionada, use el ratón para arrastrar la esquina inferior derecha de la figura para cambiar el tamaño libremente. Si usted desea mantener el ancho y la altura proporcionales, mantenga pulsada la tecla **Mayúsculas (Shift)** antes de arrastrar ese icono:

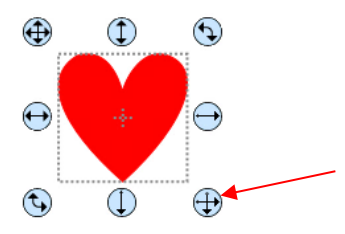

Arrastre este icono para cambiar el tamaño. Mantenga pulsada la tecla **Mayúscula** para cambiar el tamaño proporcional.

 Para cambiar el tamaño sólo el ancho o la altura, arrastre los iconos de la parte media derecha o inferior central, respectivamente:

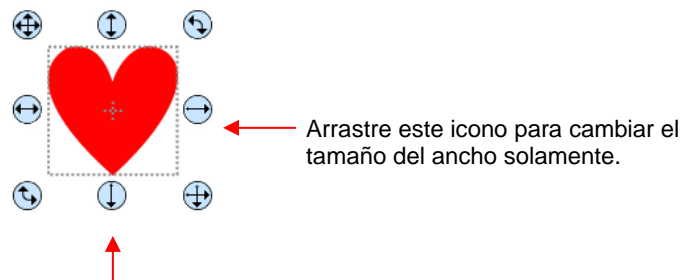

Arrastre este icono para cambiar el tamaño de la altura solamente.

Si las Manijas están en modo Avanzado, arrastre una esquina o un lado cuando el cursor esté directamente sobre el mango. Una vez más, manteniendo pulsada la tecla Mayúscula, se cambiará la altura y el ancho proporcionalmente:

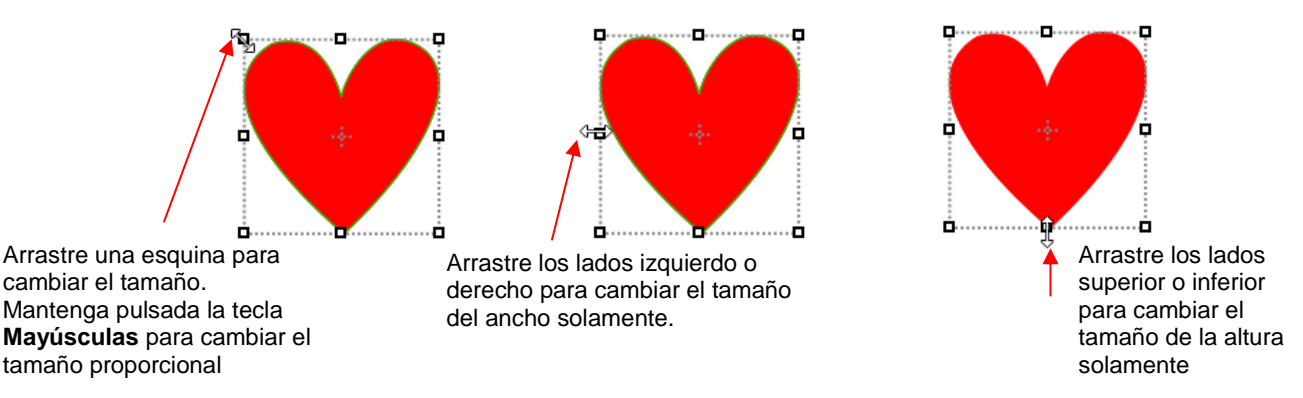

 Si usted prefiere que el tamaño proporcional sea el predeterminado, por lo que <u>no</u> es necesario presionar la tecla Mayúsculas, vaya a Editar>Preferencias y haga clic en la Pestaña Editar. Desmarca la casilla que se muestra a continuación:

| e e                      | Preferencias         |                           | Х |
|--------------------------|----------------------|---------------------------|---|
|                          | General Editar       |                           |   |
|                          | Limitar ángulo:      | 15.000                    |   |
|                          | Avanza               | 0.010 in 🚖                |   |
|                          | Incremento de tecla  | 0.100 in 🚖                |   |
|                          | Mantener los objetos | s en la base al arr       |   |
|                          | Mantener proporcion  | nes como                  |   |
| smarque esta casilla ——— | No guardar las propo | orciones de Transformacio |   |
|                          |                      |                           |   |

- <u>Importante</u>: Desmarcar esta casilla no afecta las figuras creadas utilizando la herramienta Formas en el Panel de herramientas. Usted tendrá que mantener la tecla Mayúsculas (Shift) presionada para mantener las proporciones al cambiar el tamaño arrastrando la esquina inferior derecha.
- Si usted necesita hacer la figura de un tamaño exacto, entonces entre la dimensión en el cuadro W o H en el Panel Posición y tamaño. Seleccione la opción Mantener Proporciones si usted quiere mantener constante la relación de aspecto:

|                                                          | POSICIÓN Y TAMAÑO                                        |        |
|----------------------------------------------------------|----------------------------------------------------------|--------|
|                                                          | X: 4.666 in 🔄<br>Y: 4.935 in 🚖                           |        |
|                                                          | Avanzar:  Alineación de H:                               | ,<br>, |
| Introduzca dimensiones<br>deseadas de ancho <b>W</b> v/o | Alineación de V: 📰 🖶 🔝                                   | 3      |
| altura H                                                 | W: 3.331 in<br>H: 3.247 in<br>↓ Mantener<br>proporciones | ≶<br>Î |

| Marque esta casilla para |
|--------------------------|
| mantener constante la    |
| relación de aspecto      |

# 5.04.2 Escalada

- La función Escala se puede acceder usando cualquiera de estas maneras de:
  - ♦ Haga clic con el botón derecho en la figura seleccionada y vaya a Transformar> Escala
  - ◊ Vaya a Objeto>Transformar>Escala
- Los porcentajes también se pueden usar en los ajustes de dimensión a escala. Por ejemplo, si usted desea duplicar el tamaño de una figura, usted puede introducir 200%:

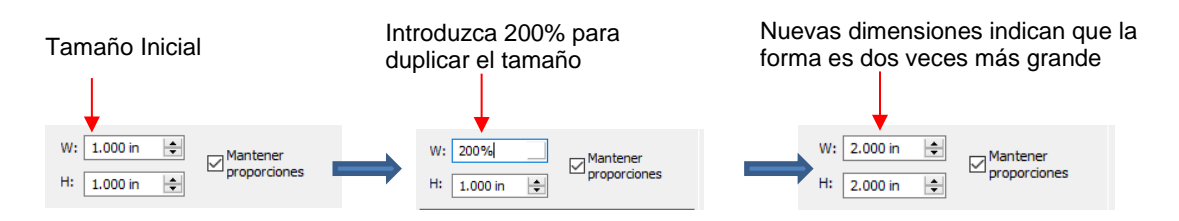

## 5.04.3 Ajuste Automatico (PC Solamente)

- La función Ajuste automático cambiará el tamaño de una figura o selección de figuras para ajustarse a los límites del tapete de corte con un ligero margen (1/16"). Este se accede accediendo a Objeto>Transformar>Ajuste automático.
- Ejemplo: Seleccione un círculo en un **Tapete de Corte** de 12 "x 12" y vaya a **Objeto>Transformar>Ajuste** automático:

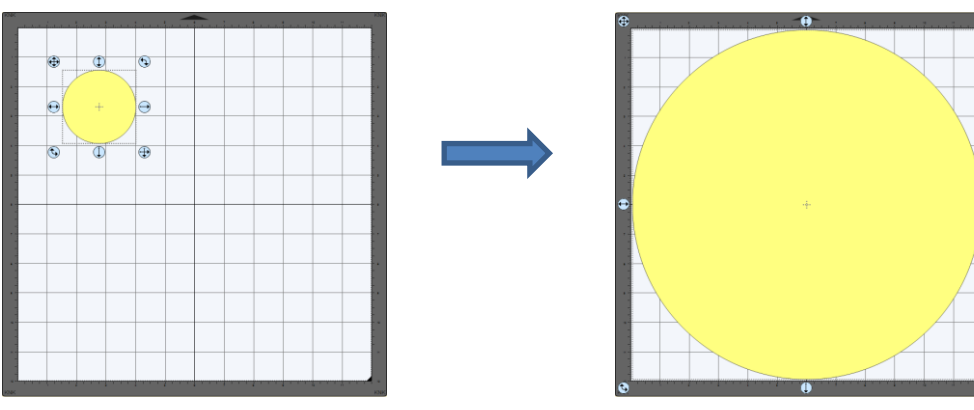

- ◊ El nuevo tamaño del círculo es 11.875" x 11.875".
- Si el círculo es colocado en un tapete de 15" x 15", entonces este cambia de tamaño a 14.85 "x 14.875". Sin embargo, si el círculo es colocado en un tapete tamaño carta (8.5 "x 11"), entonces este se convierte en un óvalo:

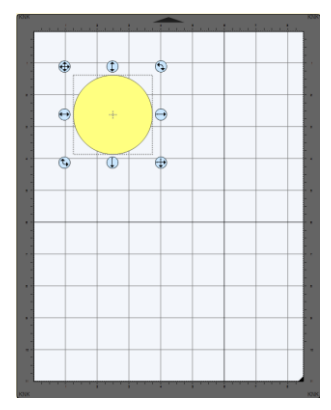

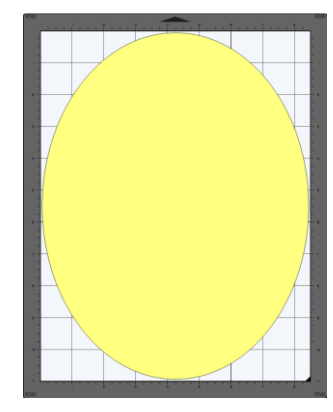

Un ejemplo práctico podría ser algo como esto: Usted tiene una hoja de cartulina de 12 x 12 y usted desea cortar 16 estrellas para una decoración de fiesta y usted quiere las estrellas lo más grande posible. En lugar de tener que "hacer las matemáticas", usted puede crear una cuadrícula de estrellas (consulte la Sección 5.16.4) y luego usar la función Ajuste automático para ajustar el tamaño para el corte:

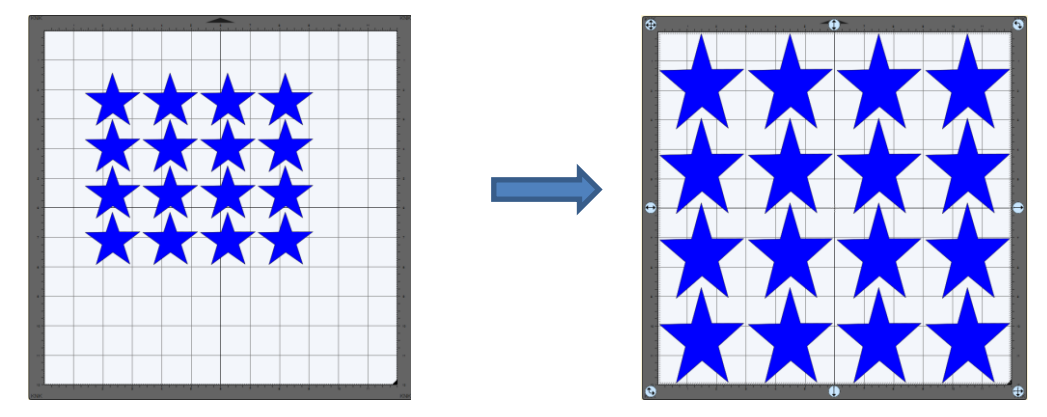

## 5.05 Girar

 Con las Manijas configuradas en modo Básico y las figuras seleccionadas, arrastrando el icono superior derecho girará libremente la figura:

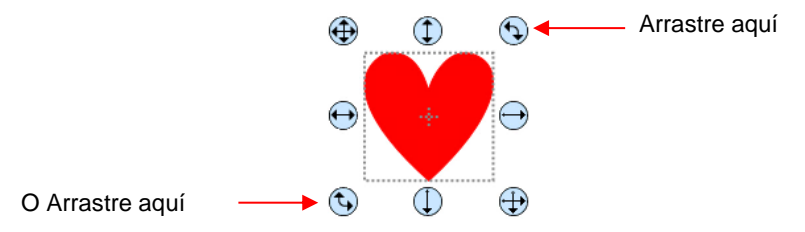

Manteniendo pulsada la tecla Mayúsculas, mientras gira, girará la figura en incrementos de 15°. Sin embargo, si usted necesita girar en incrementos distintos a 15°, vaya a Editar>Preferencias, haga clic en la pestaña Editar y cambie Limitar Angulo al incremento deseado (de 1 a 180°). Haga clic en Aceptar para guardar el cambio:

|                   | Seleccione Pestaña Editar |            |                 |       |   |
|-------------------|---------------------------|------------|-----------------|-------|---|
| Preferencias      | ×                         |            | 🔗 Preferencias  |       | × |
| General Editar    |                           |            | General Editar  |       |   |
| Limitar ángulo: 1 | 5.000                     | ŗ          | Limitar ángulo: | 30.00 |   |
|                   | Introduzca un Nuevo á     | ngulo aquí |                 |       |   |

♦ La Barra de Estado en la parte inferior de la pantalla indicará el grado de rotación actual:

|--|

Mientras gira, el ángulo se mostrará aquí

- Nota: la Barra de Estado continuará mostrando el último grado de rotación hasta que otra figura sea seleccionada y girada.
- Una figura seleccionada puede girar exactamente 45° en el sentido de las agujas del reloj o en el sentido contrario a las agujas del reloj, haciendo clic en los iconos Girar en el Panel Posición y tamaño:

|                                                 | POSICIÓN Y TAMAÑO                  |
|-------------------------------------------------|------------------------------------|
|                                                 | X: 4.056 in 🔄<br>Y: 4.210 in 🛨     |
|                                                 | Avanzar:                           |
|                                                 | Alineación de H: 📔 😩 🗐 🛛 A afícian |
|                                                 | Alineación de V: 📰 🖶 🔝             |
|                                                 | W: 2.133 in 🔄 Mantener             |
| Haga clic en los                                | H: 2.081 in 🚖                      |
| iconos <b>Girar</b> para una<br>rotación de 45º | Girar: 🕒 🗈 Invertir: 🕅 🕃 🕐         |

- Para girar un ángulo específico, abra la ventana Girar de cualquiera de las siguientes dos formas:
  - ♦ Haga clic con el botón derecho en una figura seleccionada y vaya a Transformar>Girar
  - ◊ Vaya a Objeto>Transformar>Girar
- Introduzca el ángulo deseado:

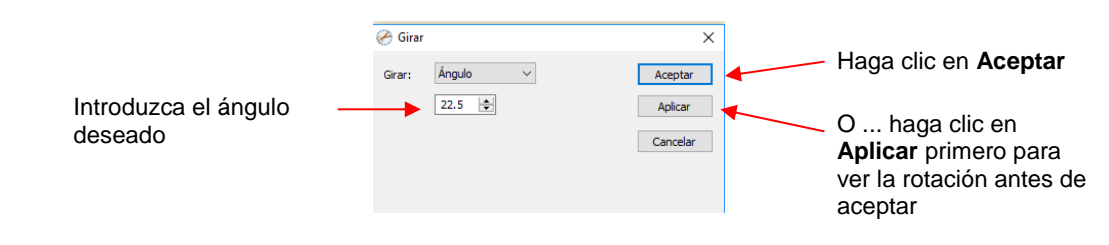

## 5.06 Inclinación y Distorsión

## 5.06.1 Inclinación

• Las figuras pueden ser inclinadas horizontalmente o verticalmente:

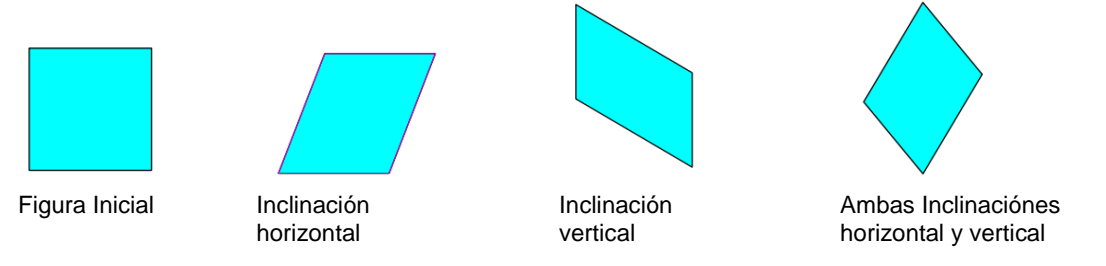

- Hay dos maneras de distorsionar una figura:
  - Con la figura seleccionada y Avanzada seleccionada en las Opiciones de herramienta, coloque el ratón ligeramente <u>fuera</u> de un mango en el centro de un lado. El cursor modo inclinación aparecerá y esta puede ser arrastrada para inclinar la figura:

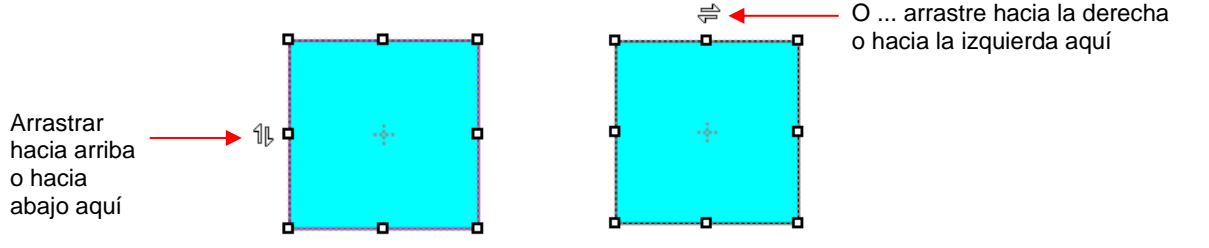

• Con la figura seleccionada, abra la ventana Girar usando uno de estos dos metodos:

- Haga clic con el botón derecho y seleccione Transformar>Girar
- Vaya a **Objeto>Transformar>Girar**
- ♦ Luego cambie de Angulo a Inclinar e introduzca un ángulo de inclinación:

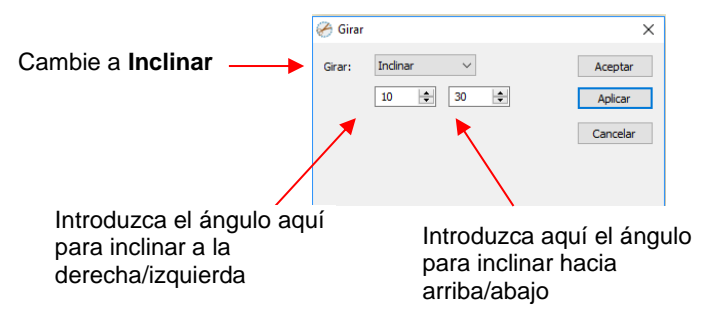

## 5.06.2 Distorsión

• La herramienta **Distorsión** es el 5to icono desde la parte inferior del **Panel de Herramientas**. Seleccione una figura y luego haga clic en el icono. Las cuatro esquinas del cuadro delimitador mostrarán cajas pequeñas:

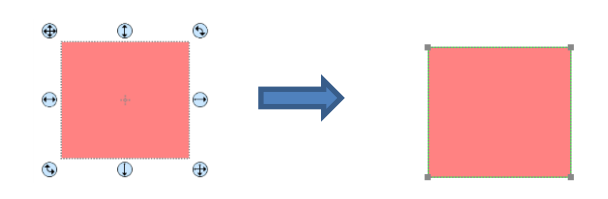

• La figura puede ahora distorsionarse de innumerables maneras arrastrando cualquiera de las esquinas:

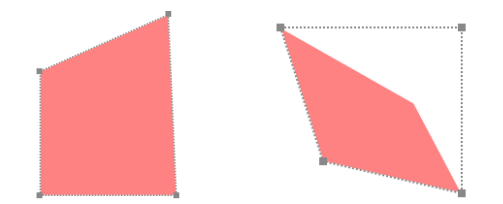

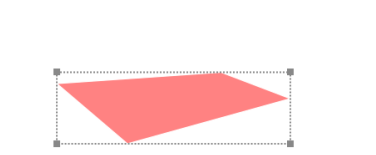

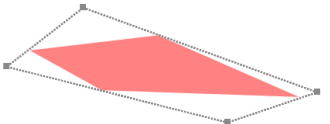

• Por supuesto, la figura no tiene que ser rectangular. La herramienta **Distorsión** se puede aplicar a cualquier cosa:

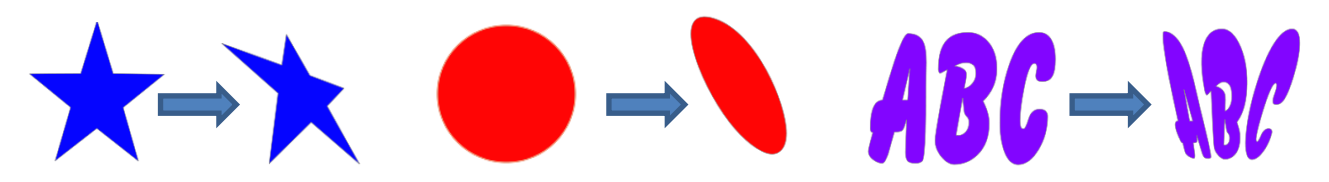

### 5.07 Reflejando y Volteando

- Para horizontalmente reflejar una figura, selecciónela y luego utilice una de las siguientes:
  - Haga clic con el botón derecho del ratón en la pantalla y seleccione Transformar>Invertir Horizontal (Espejo)
  - Vaya a Objeto>Transformar>Invertir Horizontal (Espejo)
  - Alaga clic en el icono Espejo, junto a Girar, en el Panel Posición y Tamaño:

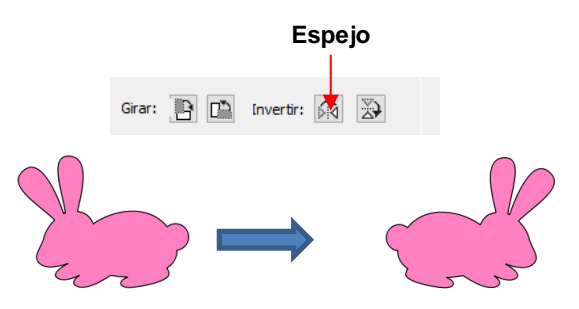

- Para mover verticalmente una figura, selecciónela y, luego, utilice uno de los siguientes:
  - ♦ Haga clic con el botón derecho en la pantalla y seleccione Transformar>Invertir Vertical
  - ♦ Vaya a **Objeto>Transformar>Invertir Vertical**
  - ♦ Haga clic en el icono Invertir en el Panel Posición y Tamaño:

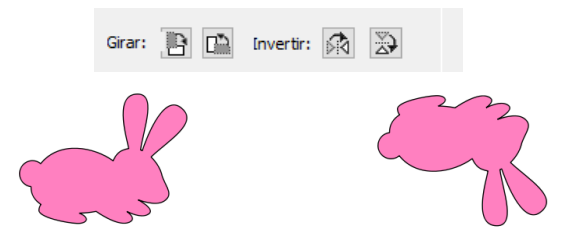

### 5.08 Bloquear y Desbloquar

- El bloqueo de una figura se realiza normalmente para evitar la selección y el movimiento accidental de esa figura.
- Para bloquear una figura seleccionada, use cualquiera de las siguientes opciones:
  - Haga clic con el botón derecho y seleccione **Bloquear** en el menu
  - Vaya a Objecto> Bloquear
  - Presione Ctrl+Alt+L
  - Localice la figura en el Panel de Capas y haga clic en el icono de Desbloqueo
     o haga doble clic y
     marque la opción Bloquear.
- Para bloquear todas las figuras:
  - Haga clic con el botón derecho y seleccione Seleccionar todo, luego haga clic con el botón derecho del ratón y seleccione Bloquear
  - Haga clic en el icono del Menú Capas y Seleccione Bloquear/Desbloquear>Bloquear todas las Capas.
- Para desbloquear una sola figura o una carpeta de figuras, localice la figura o la carpeta en el Panel de
   Capas y haga clic en el icono de bloqueo
   O haga doble clic y desactive la opción Bloquear.
- Para desbloquear todas las figuras bloqueadas, use cualquiera de las siguientes opciones:
  - Haga clic con el botón derecho en una figura seleccionada <u>desbloqueada</u> y seleccione **Desbloquear** todo en el menú
  - ◊ Vaya a Objeto>Desbloquear todo
  - Presione Ctrl+Shift+Alt+L

- Haga clic en el icono de Menú Capas y seleccione Bloquear/Desbloquear>Desbloquear todas las capas
- Para alternar el estado de bloqueo/desbloqueo de todas las capas en el Panel de capas, haga clic en el icono del Menú Capas
   y seleccione Bloquear/Desbloquear>Alternar todas las capas

### 5.09 Ocultar y mostrar

- Para ocultar una figura seleccionada, use una de las siguientes opciones:
  - Haga clic con el botón derecho del ratón y seleccione Ocultar en el menú
  - ♦ Vaya a **Objeto>Ocultar**
  - Localice la figura en el Panel de Capas y haga clic en el icono de ocultar o haga doble clic y desactive la opción Mostrar.
- Para ocultar todas las figuras:
  - Haga clic con el botón derecho y seleccione Seleccionar todo, luego haga clic con el botón derecho del ratón y elija Ocultar
  - Haga clic en el icono de Menú Capas will y seleccione Mostrar/ocultar>Ocultar todas las capas
- Para mostrar una figuraa o una carpeta de figuras, localice la figura o la carpeta en el Panel de capas y haga clic en el icono de ocultar
   o haga doble clic y marque la opción Mostrar.
- Para mostrar todas las figuras ocultas, use cualquiera de las siguientes opciones:
  - Haga clic con el botón derecho en una figura <u>no oculta</u> seleccionada y seleccione **Mostrar todo** en el menú
  - ♦ Vaya a **Objeto>Mostrar todo**
  - Seleccione cualquier figura (incluyendo una oculta) en el Panel de capas, haga clic con el botón derecho y seleccione Mostrar todo en el menú.
  - Haga clic en el icono de Menú Capas y seleccione Mostrar/ocultar>Mostrar todas las capas
- Para cambiar el estado de Mostrar/Ocultar de todas las capas en el Panel de capas, haga clic en el icono del Menú Capas
   y seleccione Mostrar/Ocultar>Alternar todas las capas

5.10 Agrupación y Desagrupación

### 5.10.1 Grupo

- La función de **Grupo** se utiliza para combinar figuras en una nueva carpeta en el **Panel de Capas** para que estas fácilmente se puedan mover, cambiar el tamaño, girar, etc.
- Después de seleccionar dos o más figuras, la función de Grupo puede ser aplicada de cualquiera de las siguientes maneras:
  - Haga clic con el botón derecho y seleccione Grupo en el menú emergente
  - ♦ Vaya a **Objeto>Grupo**
  - Presione Ctrl+G

• El siguiente ejemplo muestra tres figuras antes y después de agruparse.

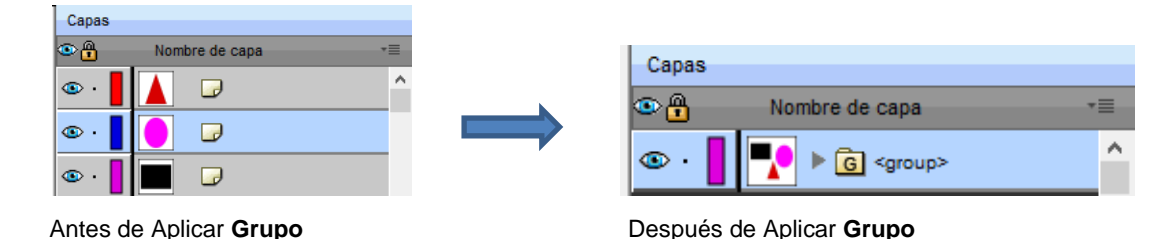

5.10.2 Subgrupo (Desagrupar)

- La función Subgrupo se utiliza para separar una capa de figuras agrupada en capas individuales.
- Después de seleccionar un grupo, la función Subgrupo puede aplicarse de cualquiera de las siguientes maneras:
  - Haga clic con el botón derecho y seleccione Subgrupo en el menú emergente
  - Vaya a Objeto> Subgrupo
  - Presione Ctrl+Shift+G
- La siguiente captura de pantalla muestra la misma carpeta agrupada del ejemplo anterior antes y después de la des-agrupación:

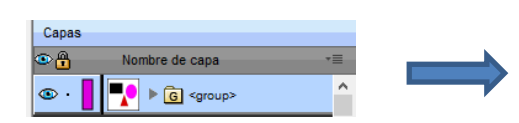

Antes de Aplicar Desagrupar

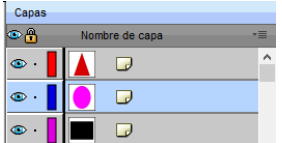

Después de Aplicar Desagrupar

 Otro ejemplo muestra lo que ocurre cuando se desagrupa una palabra. Ahora las letras individuales de la palabra pueden ser seleccionadas:

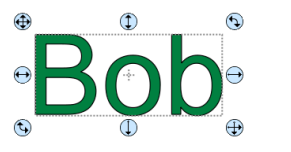

Antes de aplicar Desagrupar: al

hacer clic en cualquier letra se

selecciona toda la palabra

Después de aplicar **Desagrupar**: haciendo clic en cualquier letra selecciona sólo esa letra

LAYERS

۰ 💿

Layer Name

Bob 🔻 🔁 <Text Folder

• On the Layers Panel:

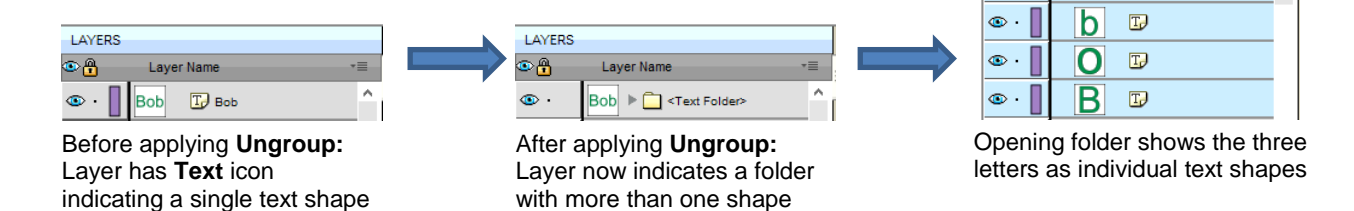

## 5.11.1 Break Apart

- La función Separar va un paso más allá de Desagrupar. Se utiliza para separar una figura combinada en las partes individuales que componen esa figura.
- Después de seleccionar una figura combinada, la función Separar puede aplicarse de cualquiera de las siguientes maneras:
  - Haga clic con el botón derecho y seleccione Separar en el menú emergente  $\Diamond$
  - $\Diamond$ Vaya a Objeto>Separar
  - Presione Ctrl+B  $\Diamond$
- La siguiente captura de pantalla muestra que Separar se aplica a la misma palabra "Bob" para separar las rutas internas cerradas (también llamadas figuras secundarias (niños) de las rutas externas (también llamadas figuras de origen (padres):

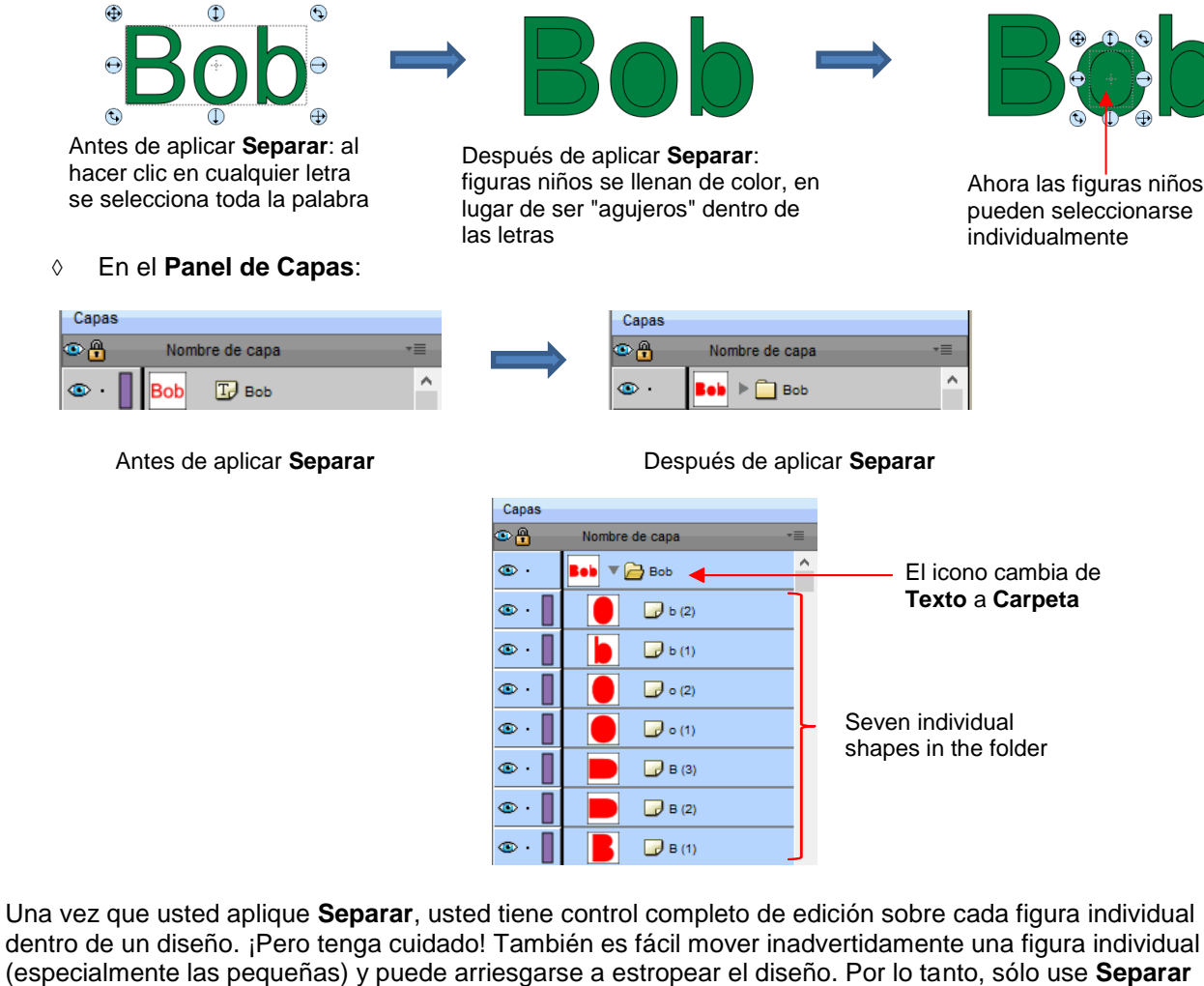

dentro de un diseño. ¡Pero tenga cuidado! También es fácil mover inadvertidamente una figura individual (especialmente las pequeñas) y puede arriesgarse a estropear el diseño. Por lo tanto, sólo use Separar cuando sea necesario y, más importante aún, sepa cómo volver a unir sus figuras, la cual está cubierto en la siguiente sección.

## 5.11.2 Combinar

- La función de Combinar se utiliza para combinar rutas individuales, curvas y líneas en una sola figura. Esta es básicamente la función opuesta a Separar.
- Después de seleccionar dos o más figuras, se puede acceder a la función Combinar de cualquiera de las siguientes maneras:

- ◊ Vaya a Objeto>Combinar
- Presione Ctrl+Shift+B
- Si la función **Combinar** se aplica al ejemplo anterior de "Bob", después de haber aplicado **Separar**, la palabra nuevamente se convertirá en una sola figura. Ya no existen rutas niños separadas, e incluso las letras individuales ya no pueden ser seleccionadas:

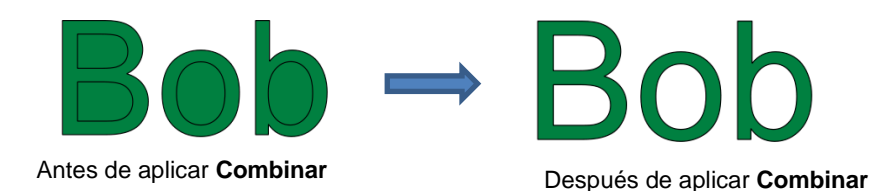

En el Panel de Capas, esto es lo que aparecerá:

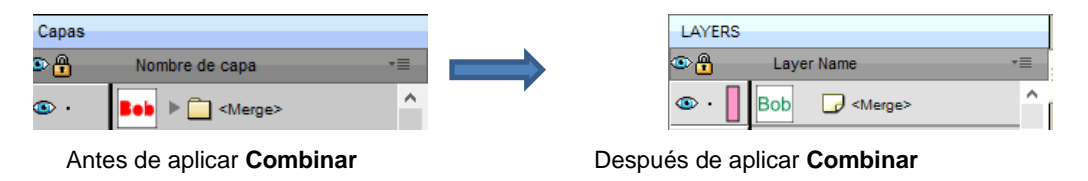

 Tenga en cuenta que, si aplica Combinar a figuras de diferentes colores, todas se convertirán en un solo color porque una figura combinada se considerará como una sola forma, incluso si las partes que se están combinando no se tocan:

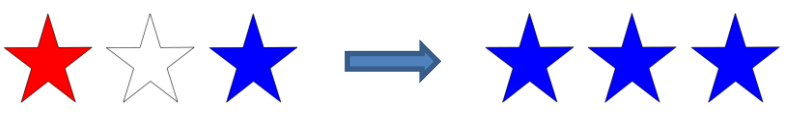

Antes de aplicar Combinar

Después de aplicar Combinar

 Una figura niño que se combina con una figura principal se convierte esencialmente en un agujero en esa figura. Esto puede demostrarse al mostrar la cuadrícula al combinar:

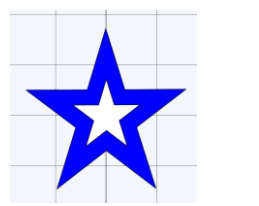

Antes de aplicar **Combinar**: Dos figuras: una estrella blanca en la parte superior de una estrella azul

5.12 Arreglando (Ordenando) Figuras

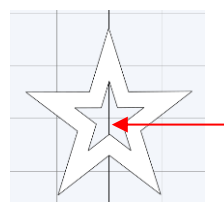

Después de aplicar **Combinar**: Una sola figura con un agujero en forma de estrella

La rejilla es visible indicando un agujero.

• El orden de la figura afecta la apariencia visual en el **Tapete de Corte**. Una figura que está encima o en la parte superior de otra figura aparecerá encima de ella en el **Panel de Capas**.

• El siguiente ejemplo muestra cuatro figuras superpuestas y cómo aparecen en el Panel de Capas:

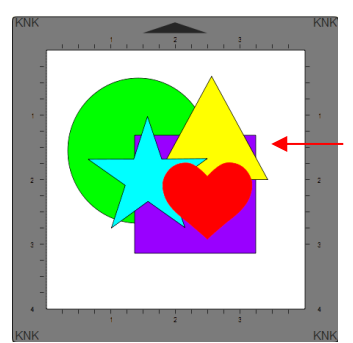

De arriba hacia abajo: corazón rojo estrella azul triángulo amarillo cuadrado violeta círculo verde

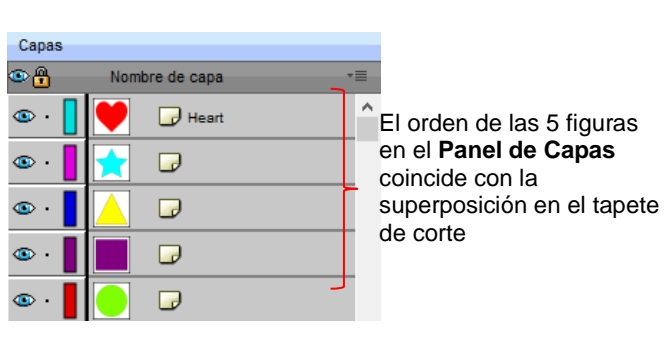

- En la Sección 4.04.3, se presentaron capas móviles y podrían usarse aquí para cambiar el orden de las figuras. Sin embargo, otra forma de reordenar estas figuras es seleccionar una y luego acceder a las funciones de **Organizar** mediante uno de los siguientes:
  - Vaya a Objeto>Organizar
  - Haga clic con el botón derecho del ratón y seleccione Organizar en el menú emergente
  - Haga clic en el icono del Menú Capas y selecciones Organizar
- Cuatro opciones aparecerán:
  - Traer al Frente (o Capa a la parte Superior): Mueve la selección al tope o parte superior
  - Adelantar (o Subir la Capa): Mueve la selección un nivel hacia arriba
  - Enviar al Fondo (o Bajar la Capa): Mueve la selección un nivel hacia abajo
  - Enviar Atrás (o Capa abajo): Mueve la selección a la parte inferior
- Del ejemplo anterior, se seleccionó el triángulo amarillo y cada opción muestra lo que habría cambiado si se hubiera aplicado:

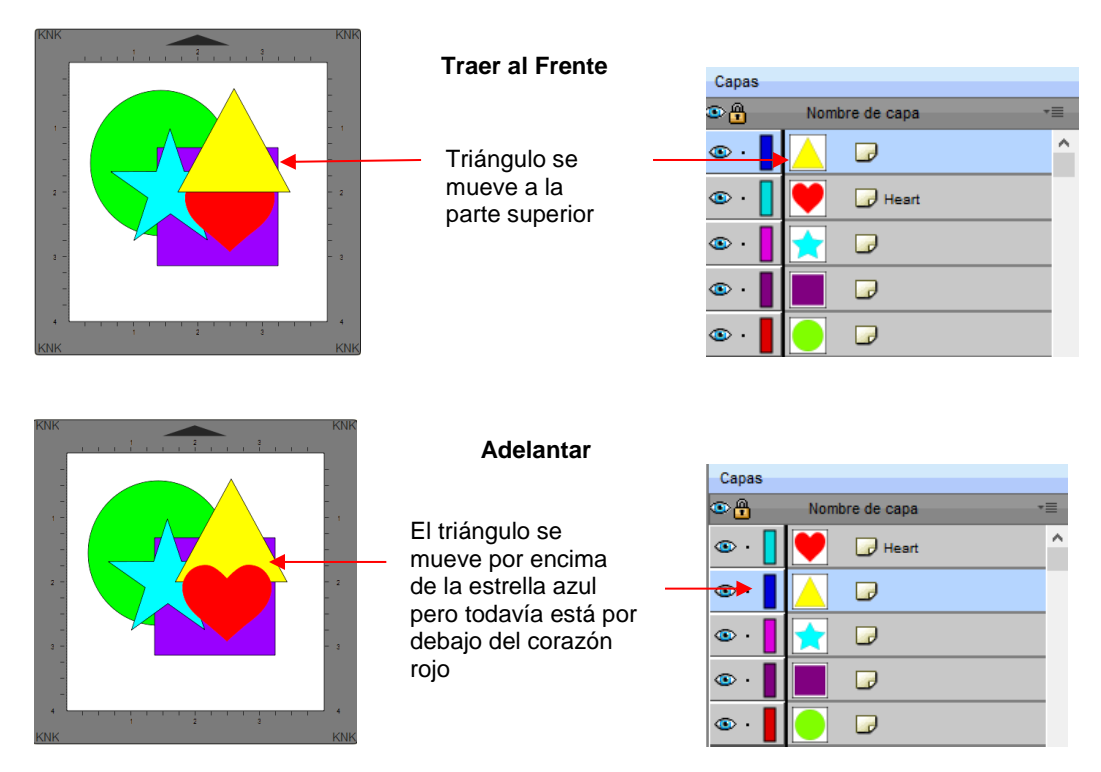

| Enviar al Fondo<br>El triángulo se<br>mueve debajo del             | Capas                                                                                                    | Nombre de capa | *=      |
|--------------------------------------------------------------------|----------------------------------------------------------------------------------------------------|----------------|---------|
| cuadrado violeta<br>pero todavía está<br>sobre el círculo<br>verde | © ·  <br>© ·                                                                                                    |                |         |
| Elivial Atras                                                      | Capas         No           Image: Capas         Image: Capas         Image: Capas           Image: Capas         Image: Capas         Image: Capas           Image: Capas         Image: Capas         Image: Capas           Image: Capas         Image: Capas         Image: Capas         Image: Capas           Image: Capas         Image: Capas         Image: Capas         Image: Capas         Image: Capas           Image: Capas         Image: Capas         Image: | mbre de capa   | *=<br>^ |

• Vale la pena señalar que, si alguna de las otras capas hubiera sido bloqueada u oculta, el movimiento del triángulo habría sido el mismo. En otras palabras, si el corazón rojo se hubiese ocultado y/o bloqueado, el triángulo todavía habría terminado encima de él usando **Traer al frente**.

- También hay teclas de atajo para estas cuatro funciones de Organizar:
  - Traer al Frente Ctrl+Shift+Up
  - Adelantar Ctrl+Up
  - Enviar al Fondo Ctrl+Down
  - ♦ Enviar Atrás Ctrl+Shift+Down

### 5.13 Relleno y Trazo: Relleno

- El panel **de Relleno y Trazo** proporciona opciones para cambiar la forma en que una figura o ruta abierta aparece en la pantalla y, en el caso de **Estilo de línea** (sólido frente a trazos), cómo esta se corta. Esto puede ser útil en el diseño de un proyecto y también en aplicaciones de impresión y corte.
- Para abrir este panel, haga clic en el icono Relleno y Trazo del Panel Propiedades:

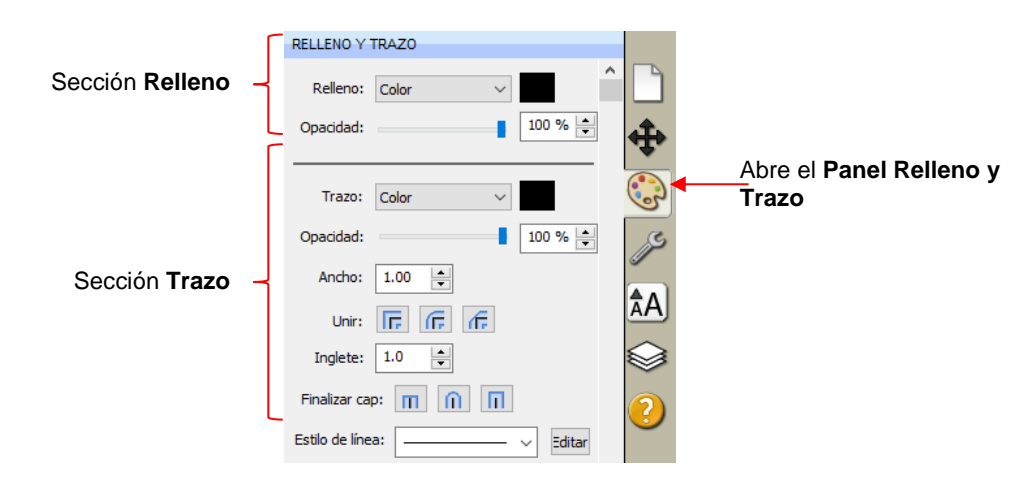

• Las figuras se pueden rellenar con nada, un color sólido, un patrón o un gradiente:

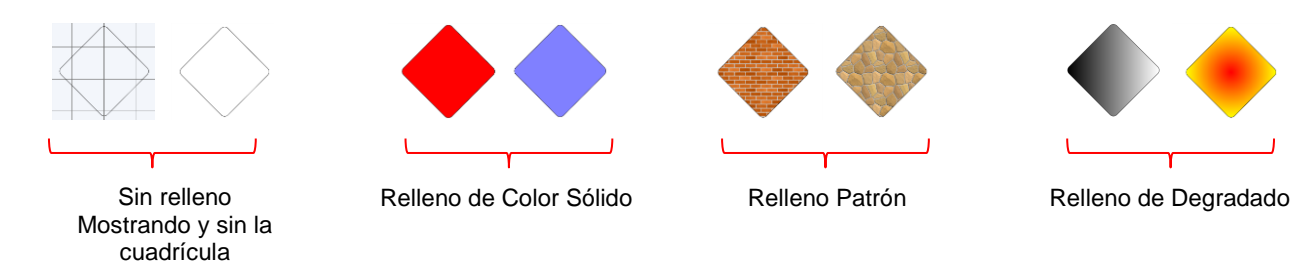

 De forma predeterminada, sólo las figuras cerradas pueden mostrar un relleno. Sin embargo, usted puede optar por tener figuras abiertas rellenadas en Editar>Preferencias, haciendo clic en la pestaña Editar y desmarcando la casilla junto a No Rellenar Nunca Rutas Abiertas..

|                          | 🔗 Preferencias                                | ×       | Solocciono postaña                               |
|--------------------------|-----------------------------------------------|---------|--------------------------------------------------|
|                          | General Editar                                |         | Editar                                           |
|                          | Limitar ángulo: 30.000 🚖                      |         | Luitai                                           |
|                          | Avanza 0.010 in 🚖                             |         |                                                  |
|                          | Incremento de tecla 0.100 in 🚖                |         |                                                  |
|                          | Mantener los objetos en la base al arr        |         |                                                  |
|                          | Mantener proporciones como                    |         |                                                  |
|                          | No guardar las proporciones de Transformació  |         |                                                  |
|                          | Tamaño de sombra 0.050 🚖                      |         |                                                  |
|                          | Simplificar formas automáticame               |         |                                                  |
|                          | Simplificar límite: 20                        |         |                                                  |
| Desmarque esta opcion —— | □ No rellenar nunca las t                     |         |                                                  |
|                          |                                               |         | Haga clic en <b>Aceptar</b><br>una vez terminado |
|                          | Restaurar parámetros predeterminados Cancelar | Aceptar |                                                  |

 Para seleccionar un tipo de Relleno, haga clic en el menú desplegable y seleccione entre las cuatro opciones:

| RELLENO Y TRAZO |           |         |   |  |  |  |  |
|-----------------|-----------|---------|---|--|--|--|--|
|                 |           |         | ^ |  |  |  |  |
| Relleno:        | Color 🗸   |         |   |  |  |  |  |
|                 | Ninguno   |         |   |  |  |  |  |
| Opacidad:       | Color     | 100 % 📮 |   |  |  |  |  |
|                 | Patrón    |         |   |  |  |  |  |
|                 | Gradiente |         |   |  |  |  |  |

### 5.13.1 Sin Relleno

 En el menú Relleno, seleccione Ninguno y la figura estará vacía. Tenga en cuenta que esto no es lo mismo que tener un relleno blanco. Cuando se selecciona Ninguno, la cuadrícula se mostrará a través de la figura si está activada la opción Mostrar cuadrícula (en el Panel de Documento):

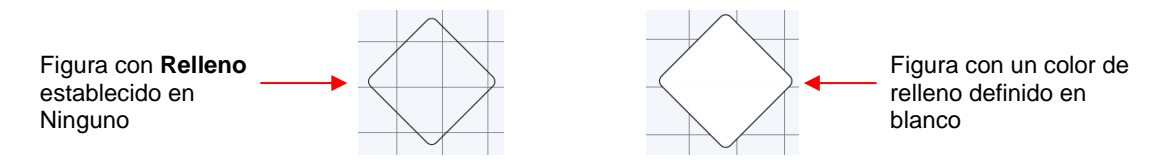

## 5.13.2 Color de Relleno

• En el menú **Relleno**, seleccione **Color** y, luego, haga clic en el cuadro de color a la derecha para abrir la siguiente ventana donde tendrá la opción de seleccionar un color básico o crear su color personalizado:

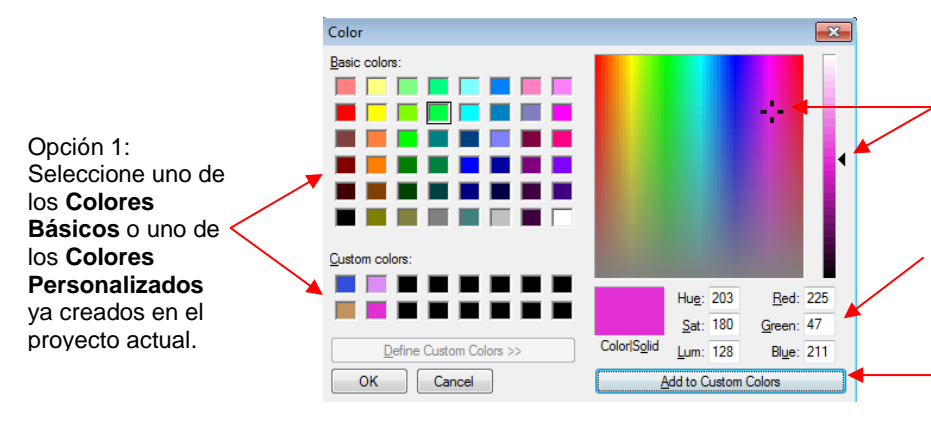

Tenga en cuenta que un nuevo color personalizado sólo se guardará y estará disponible en el proyecto actual

Opción 2: Haga clic en la ventana y luego desplácese hacia arriba y hacia abajo para aclarar u oscurecer

Opción 3: Introduzca los valores RGB directamente (o Hue, Sat, Lum)

Haga clic en **Add to Custom Colors** (Añadir a los colores personalizados), si lo desea

## 5.13.3 Relleno de Patrón

 En el menú Relleno, seleccione Patrón y, luego, haga clic en el cuadro de color a la derecha para abrir la siguiente ventana donde se puede seleccionar un patrón:

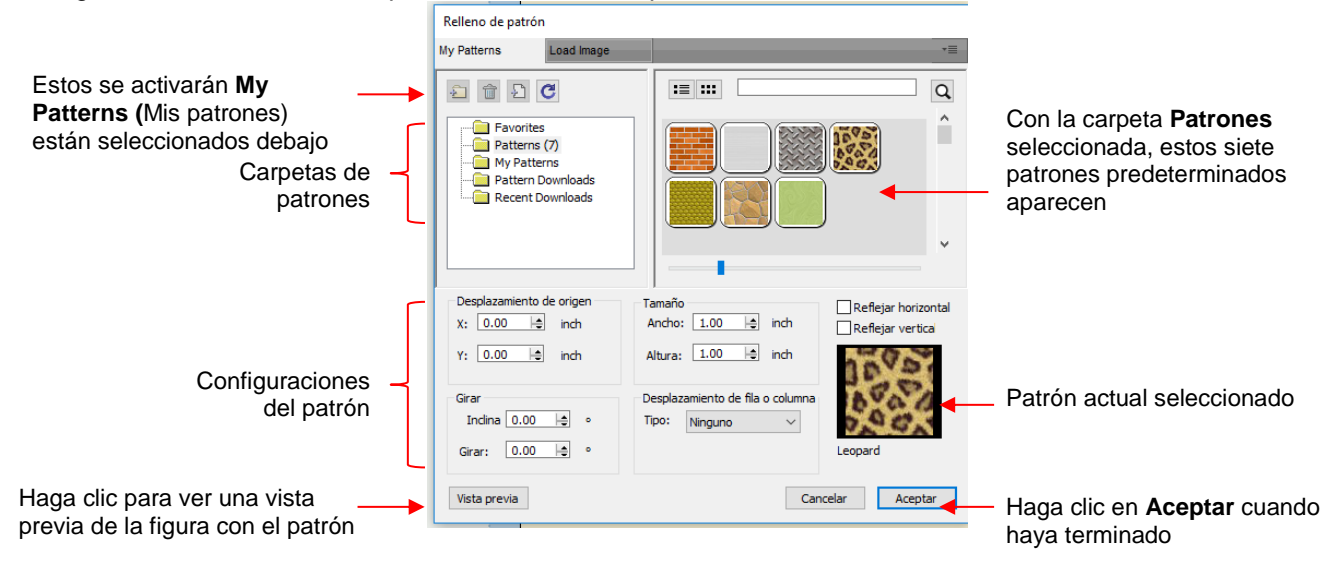

- Muchas de las funciones de la ventana Relleno de Patrón son idénticas a aquellas bajo la pestaña Formas de la Biblioteca. Consulte la Sección 4.03.1 para obtener instrucciones sobre cómo buscar, agregar nuevas carpetas, agregar nuevos archivos, agregar a Favorites (Favoritos), etc.
- Al agregar sus propios patrones bajo My Patterns (Mis patrones), seleccione los formatos de archivo ráster comunes (e.g. BMP, PNG, JPG).
- Los ajustes del patrón se pueden utilizar para modificar cómo aparece el patrón en la figura rellena, por ejemplo:

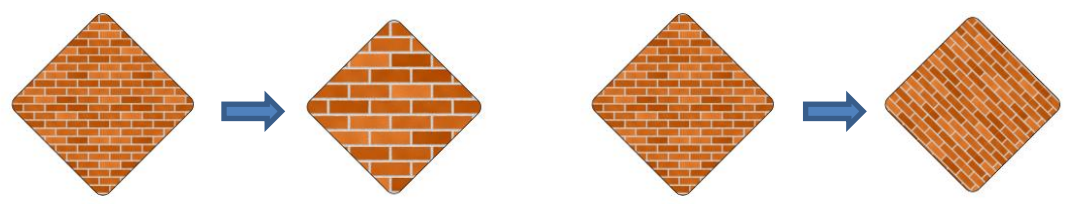

Tamaño creciente de 1" a 2"

Rotando 45°

 La otra pestaña, Load image (Cargar imagen), se puede utilizar para cargar un archivo ráster para usarse como patrón, si usted no desea guardarlo en My Patterns (Mis patrones). Este tiene configuraciones de patrón, también:

|                                                         | Selecione la pes                           | taña <b>Load Image</b>                                             |                          |
|---------------------------------------------------------|--------------------------------------------|--------------------------------------------------------------------|--------------------------|
|                                                         | Relleno de patrón                          |                                                                    |                          |
|                                                         | My Patterns Load Image                     | *=                                                                 |                          |
| Haga clic aquí                                          | Cargar imagen                              |                                                                    |                          |
| archivo ráster                                          |                                            | Î 🔁 🔒                                                              | Imagen subida            |
|                                                         |                                            |                                                                    |                          |
|                                                         |                                            | v                                                                  |                          |
|                                                         |                                            |                                                                    |                          |
| ٢                                                       | Desplazamiento de origen<br>X: 0.00 ⊨ inch | Tamaño Reflejar horizontal<br>Ancho: 1.00 🚖 inch Reflejar vertical |                          |
|                                                         | Y: 0.00                                    | Altura: 1.00 🚖 inch                                                |                          |
| Configuración del patrón                                | Girar                                      | Desplazamiento de fila o columna                                   |                          |
|                                                         | Girar: 0.00 🖨 °                            | fish3.png                                                          |                          |
| Haga clic para ver una vista previa de la figura con el | Vista previa                               | Cancelar Aceptar                                                   | _ Haga clic en OK cuando |
| patrón                                                  |                                            |                                                                    | haya terminado           |

• La figura seleccionada se llena ahora con la imagen cargada:

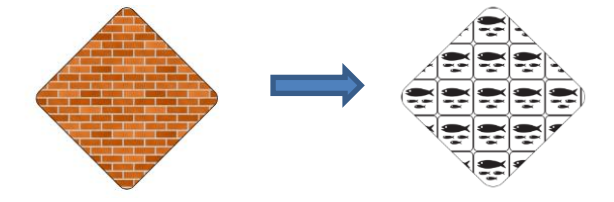

## 5.13.4 Relleno Gradiente (de Degradado)

 En el menú Relleno, seleccione Gradiente y, luego, haga clic en el cuadro de color a la derecha para abrir la siguiente ventana donde se puede diseñar un degradado:

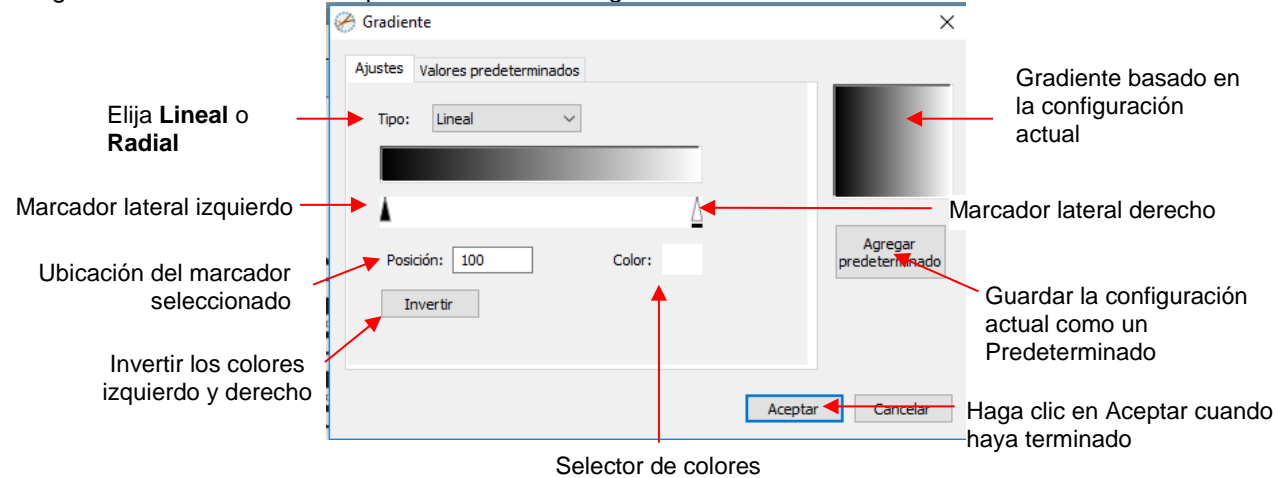

 Tipo: Elija Lineal para un degradado de izquierda a derecha. Elija Radial para un gradiente del centro hacia afuera:

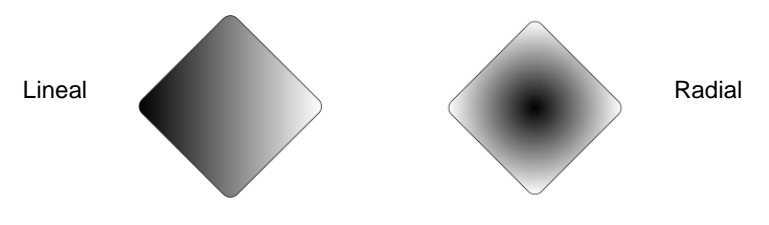

Para cambiar los colores, haga clic en uno de los marcadores, luego haga clic en el cuadro selector de color y elija un color de la ventana **Color**. Repita para el otro marcador. Al igual que con otras selecciones de color, usted puede elegir un color base o crear un color personalizado:

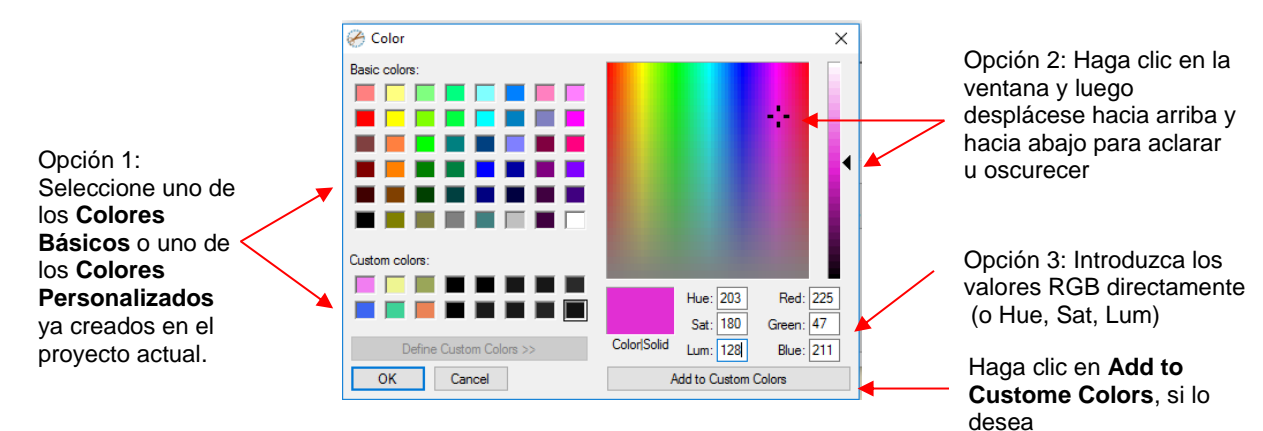

Tenga en cuenta que un nuevo **Color Personalizado** sólo se guardará y estará disponible en el proyecto actual

 Después de seleccionar nuevos colores, la imagen en miniatura se actualizará. Tenga en cuenta que al hacer clic en Invertir cambiará los dos colores elegidos:

| 🔗 Gradiente                                     | ×                         | 🔗 Gradiente                     | ×                          |
|-------------------------------------------------|---------------------------|---------------------------------|----------------------------|
| Ajustes Valores predeterminados<br>Tipo: Lineal | Agregar<br>predeterminado | Ajustes Valores predeterminados | Agregar<br>prede terminado |
|                                                 | Aceptar Cancelar          |                                 | Aceptar Cancelar           |
|                                                 |                           |                                 |                            |

Después de seleccionar nuevos colores

Después de aplicar **Invertir** 

 Se pueden agregar más marcadores haciendo clic en la Barra de Posiciones y luego haciendo clic en el selector de Colores. Por ejemplo, se podría haber añadido blanco al centro:

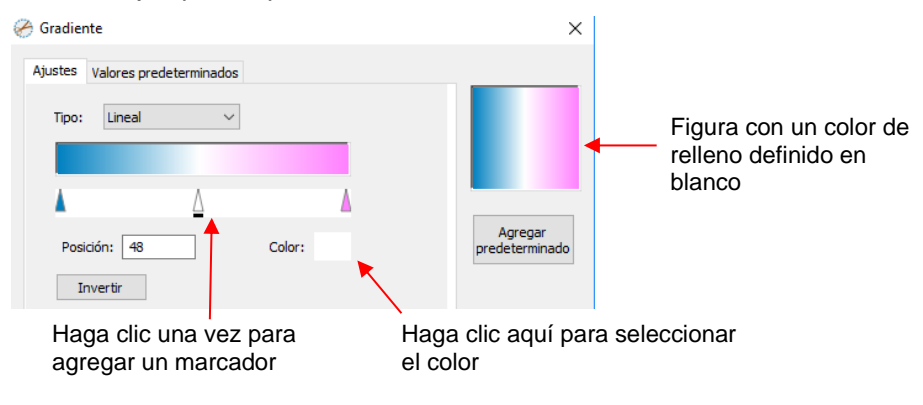

- Si por error usted agrega un marcador o decide que usted no quiere uno o más de los nuevos, arrastre el marcador hacia abajo y se eliminará.
- **Posición:** El valor de **Posición** es una posición de 0 a 100 y se aplica a cualquier marcador

seleccionado. Observe la pequeña línea negra debajo de un marcador seleccionado 🗧

 Cambiar la **Posición** mueve el marcador y vuelve a ponerlo donde empieza el degradado en ese lado. Usted también puede deslizar manualmente los marcadores para cambiar la **Posición**. Volviendo al ejemplo bicolor:

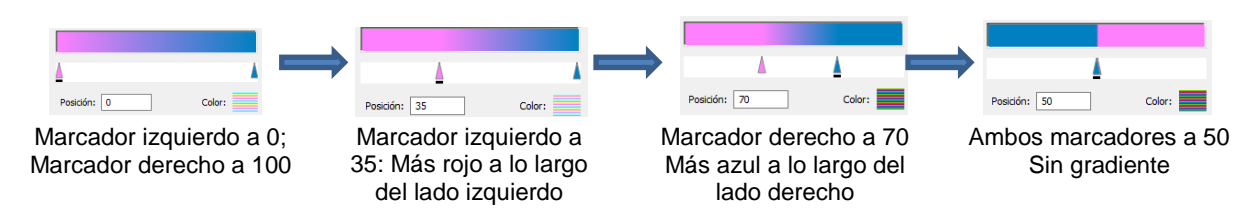

La Posición también se puede cambiar después de que la figura se llena y se cierra la ventana

**Gradiente**. En el **Panel de Herramientas** hay una herramienta **Gradiente**. Después de seleccionar la figura, haga clic en el icono **Gradiente** y luego arrastre el ratón a través de la figura para cambiar las **Posiciones** e incluso girar el degradado:

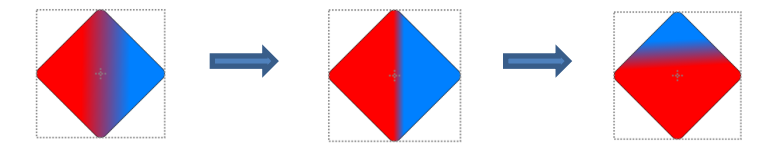

 Si usted desea guardar un gradiente en particular para futuras aplicaciones, haga clic en Agregar Predeterminado y se abrirá una ventana donde se usted puede asignar el nombre a este Predeterminado:

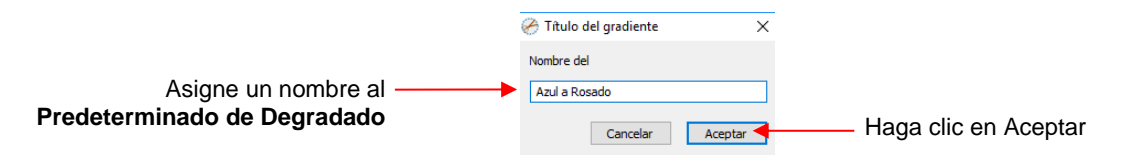

 Para acceder a los Predeterminados de Degradado guardados, haga clic en la pestaña Valores Predeterminados y aparecerá el menú:

|                                | Ha                | aga clic en la pes      | staña <b>Valores P</b> | redeterminados                 |
|--------------------------------|-------------------|-------------------------|------------------------|--------------------------------|
| Predeterminados<br>guardados – | Gradie<br>Ajustes | Valores predeterminados | Liminar                | X<br>Agregar<br>predeterminado |
|                                |                   |                         |                        |                                |

## 5.13.5 Opacidad

Justo debajo del ajuste de Relleno está la Opacidad:

99

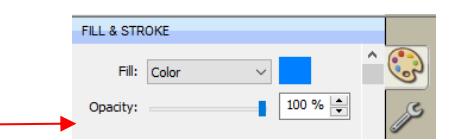

- Disminuir el ajuste de Opacidad hará que una figura sea más transparente. Esto puede usarse para cambiar la apariencia de la impresión o para revelar figuras que están completamente o parcialmente ocultas por otras figuras.
  - En el siguiente ejemplo, la Opacidad es disminuida en el <u>círculo azul</u>, permitiendo que se vea la parte bloqueada del cuadrado rojo:

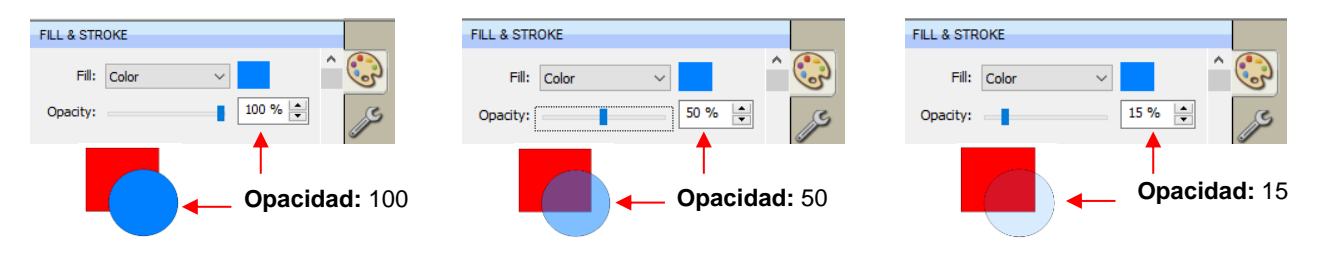

 La reducción de la Opacidad se puede aplicar a figuras rellenadas con Patrones y Gradientes, también:

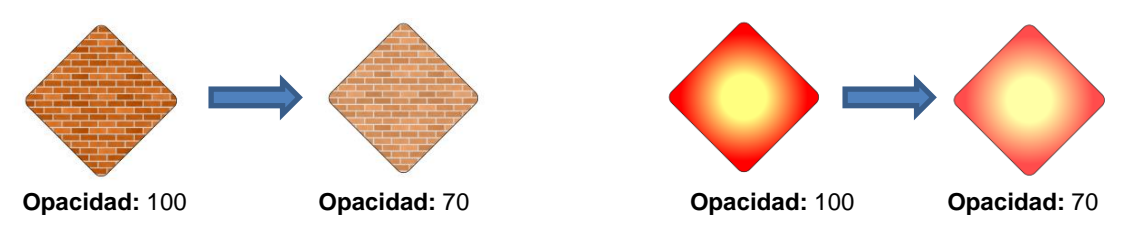

- Si usted desea disminuir la Opacidad a todas las figuras, la configuración Espacio de Trabajo
   Alpha en el Panel de Documentos puede reducirse del 100% al nivel deseado
- you want to decrease the Opacity for all shapes, the Workspace Alpha setting on the Documents Panel can be reduced from 100% to the desired level:

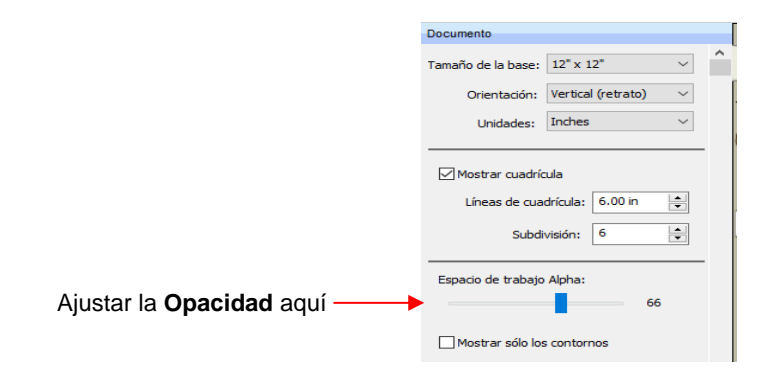

### 5.14 Relleno y Trazo: Trazo

 La configuración del Trazo se encuentra debajo de la configuración de Relleno en el Panel de Relleno y Trazo. Tenga en cuenta lo siguiente:

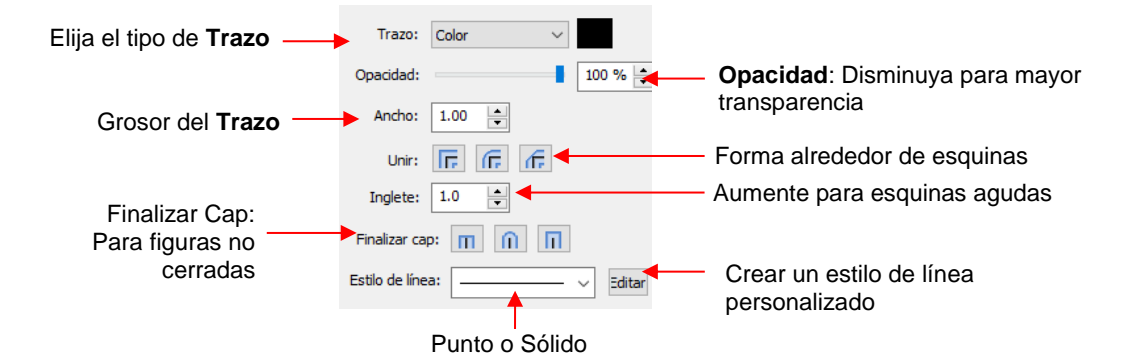

- Trazo: Todas las figuras tienen una asignación de Trazo utilizando una de las siguientes opciones:
  - Ninguna: La figura no tendrá un contorno. Tenga en cuenta que, si usted también elige Ninguno para el Relleno, entonces usted no podrá ver la figura en lo absoluto a menos que usted pase el ratón sobre ella:

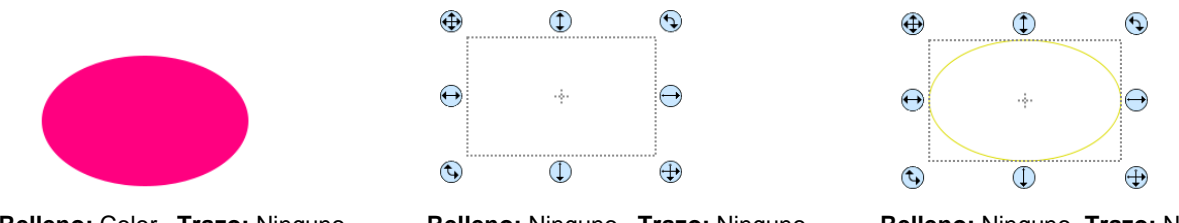

Relleno: Color Trazo: Ninguno selecc Relleno: Ninguno Trazo: Ninguno el a d Relleno: Ninguno Trazo: Ninguno La figura está seleccionada el a d Pasando el ratón por encima

- Color. Esta es la misma ventana que se abrió cuando se seleccionó Color en Relleno. Al igual que con otras selecciones de color, puede elegir un color base o crear un color personalizado.
- Color de Bolígrafo: Elija esto si usted está re-coloreando líneas basadas en la selección de bolígrafos reales u otras herramientas para cambiar durante el corte.
  - Cuando usted escoja Color de Bolígrafo y luego haga clic en el cuadro de la derecha, se abrirá la ventana Choose Pen Color:

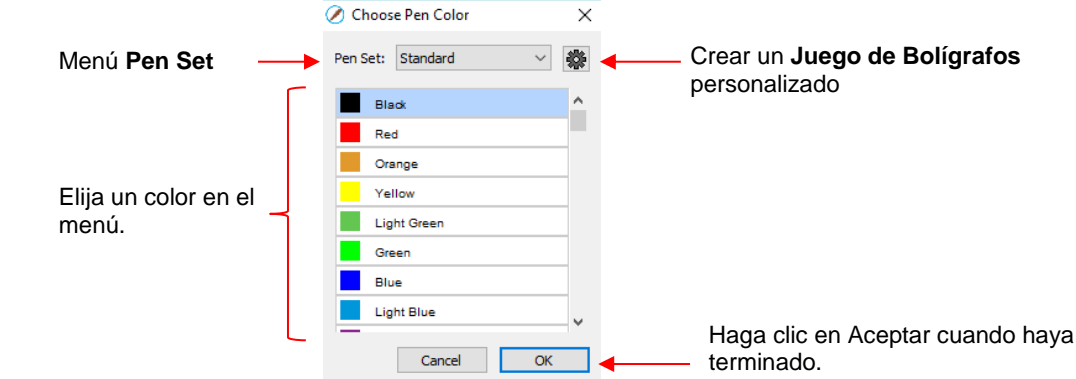

 Seleccione el color deseado en el menú y haga clic en OK. Usted también tiene la opción de crear su propio Pen Set (juego de bolígrafos) personalizado haciendo clic en el icono pequeño en la

esquina superior derecha <sup>1989</sup>. Aparecerá el siguiente menú y usted entonces podrá seleccionar **Agregar Juego de Bolígrafos**:

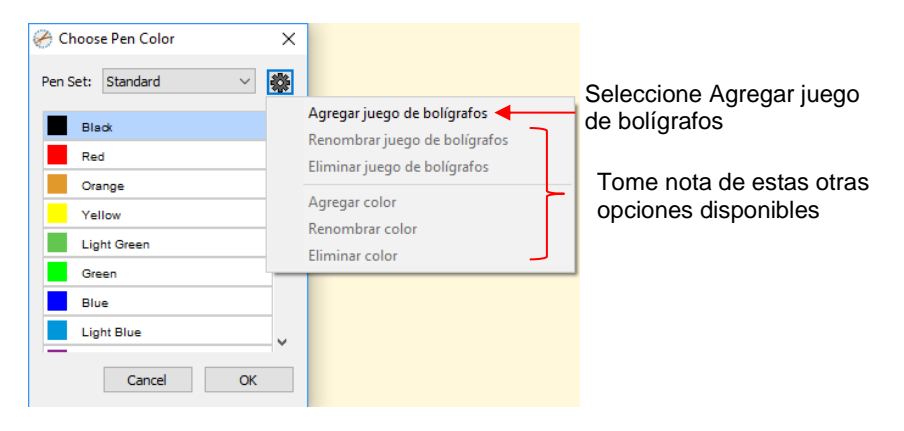

• Luego, nombre el juego de bolígrafos:

| 🔗 Nombre del juego de bolígrafos | ×                    |   |
|----------------------------------|----------------------|---|
| Nombre del juego                 |                      |   |
| Colores de Bolígrafos Favoritos  | Introduzca el nombre | е |
| Cancelar Acepta                  | Haga clic en Acepta  | r |

• En el menú Nombre del juego, ahora usted puede seleccionar el nuevo Nombre del Juego de Bolígrafos:

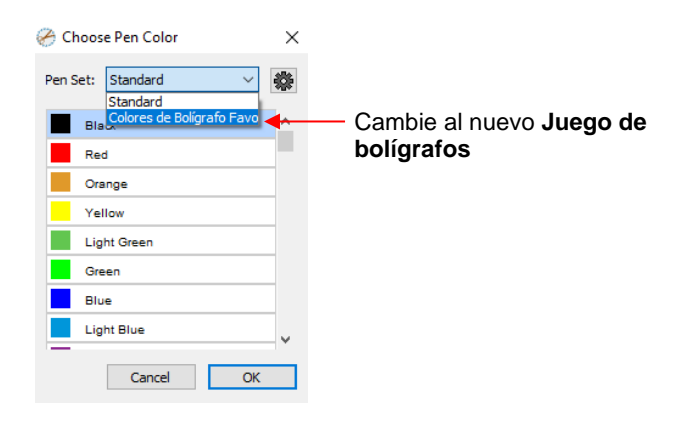

 Otra vez, haga clic en el icono pequeño en la esquina superior derecha y usted puede comenzar a agregar colores de bolígrafos con sus respectivos valores de color RGB o simplemente desplazarse para crear colores que le gusten:

| 🔗 Choos  | e Pen Color                               | × |                |                   |             |      | 🖉 Color                 |                      | ×                     |
|----------|-------------------------------------------|---|----------------|-------------------|-------------|------|-------------------------|----------------------|-----------------------|
| Pen Set: | Colores de Bolígrafo F $ \smallsetminus $ | * |                |                   |             |      | Basic colors:           |                      |                       |
|          |                                           |   | Agregar juego  | de bolígrafos     |             |      |                         |                      |                       |
|          |                                           |   | Renombrar jue  | go de bolígrafos  |             |      |                         |                      |                       |
|          |                                           |   | Eliminar juego | de bolígrafos     |             |      |                         |                      | •                     |
|          |                                           |   | Agregar color  |                   |             |      |                         |                      |                       |
|          |                                           |   | Renombrar co   | or                |             |      |                         |                      |                       |
|          |                                           |   | Eliminar color |                   |             |      | Custom colors:          |                      |                       |
|          |                                           |   |                |                   |             |      |                         |                      |                       |
|          |                                           |   |                |                   |             |      |                         | Hue: 208<br>Sat: 159 | Red: 217<br>Green: 66 |
|          |                                           | ~ | Haga           | clic en <b>Ag</b> | regar Color |      | Define Custom Colors >> | Color/Solid Lum: 133 | Blue: 187             |
|          | Cancel OK                                 |   |                |                   |             |      | OK Cancel               | Add to Custom C      | olors                 |
|          |                                           |   |                |                   | L           |      |                         |                      |                       |
|          |                                           |   |                |                   | ŀ           | laga | a Clic en <b>OK</b>     |                      |                       |

 Después de hacer clic en OK, se le pedirá a usted que nombre este color y luego se mostrará en el menú:

|                               | 🔗 Choose Pen Color 🛛 🗙                             |
|-------------------------------|----------------------------------------------------|
|                               | Pen Set: Colores de Bolígrafo F 🗸                  |
|                               | Rosado Fuerte El nuevo color ahora está en el menú |
| Nombre el color               |                                                    |
| 🔗 Nombre de bolígrafo 🛛 🗙     |                                                    |
| Nombre del                    | ~                                                  |
| Cancelar Aceptar Haga clic en | Cancel OK                                          |

- En el mismo menú donde usted puede agregar nuevos colores, hay opciones para Remover Color o Renombrar color. Antes de usted poder utilizar estas opciones, usted tendrá que cerrar y volver a abrir SCAL.
- Opacidad: Disminuyendo el ajuste Opacidad, el color del Trazo será más transparente. No es
  particularmente notable hasta que usted aumenta el Espesor del Trazo, por lo que los ejemplos se
  muestran en la próxima viñeta.
- Ancho: Aumentando el Ancho hará que el Trazo sea más grueso. Las unidades están en píxeles, por lo tanto, los mismos valores dan los mismos resultados si sus Unidades SCAL están configuradas en pulgadas, cm o mm.

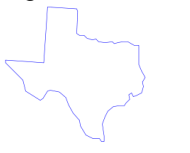

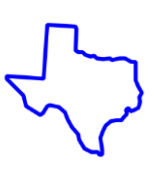

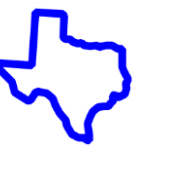

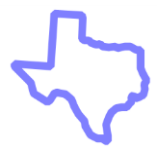

Ancho: 1 Opacidad: 100%

Ancho: 10 Opacidad: 100%

#### Ancho: 20 Opacidad: 100%

Ancho: 20 Opacidad: 50%

- IMPORTANTE: El Ancho del trazo no afecta a cómo se corta o dibuja una figura o una línea. Este sólo se utiliza para fines de visualización e impresión.
- Unir Consta de tres opciones que afectan a cómo se manejan las esquinas afiladas:
  - Inglete III: Las esquinas son afiladas, pero se vuelven biseladas a valores bajos de Inglete
  - Redondo : Las esquinas están redondeadas.
  - Bisel III: Las esquinas se recortan en un ángulo de 45°.
- Al igual que con Opacidad, no hay una gran diferencia visual si el Ancho del Trazo es pequeño. Así que, para ilustrar, Unir se utilizará un Ancho de trazo de 20:

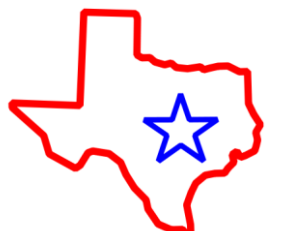

Unir: Inglete Inglete: 1.0 Ligeramente biselado

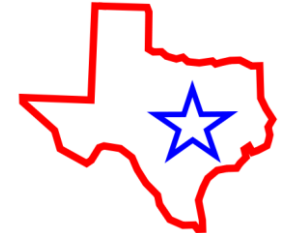

Unir: Inglete Inglete: 3.5 Esquinas afiladas

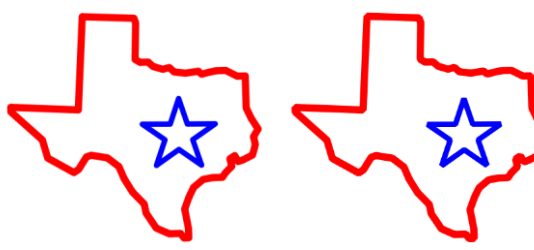

Unir: Redondo

Unir: Bisel

- Finalizar Cap: Las figuras no cerradas, como líneas y arcos, pueden tener la forma de Trazo en los extremos cambiados, similar a la configuración de Unir. Las opciones son:
  - Tope : El extremo está cuadrado, alineado con el final real de la trayectoria ٥
  - Redondo : El final está redondeado.  $\Diamond$
  - : El extremo está cuadrado y se extiende más allá del final real basado en el Ancho de Cuadrado  $\Diamond$ trazado.

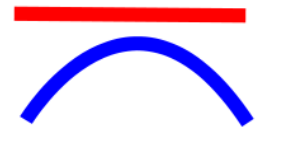

**Finalizar Cap: Tope** 

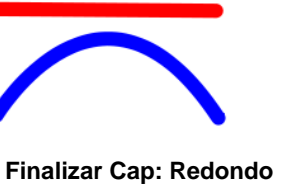

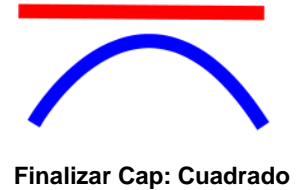

Para ilustrar mejor la diferencia entre Tope y Cuadrado, la línea original se muestra de cerca:

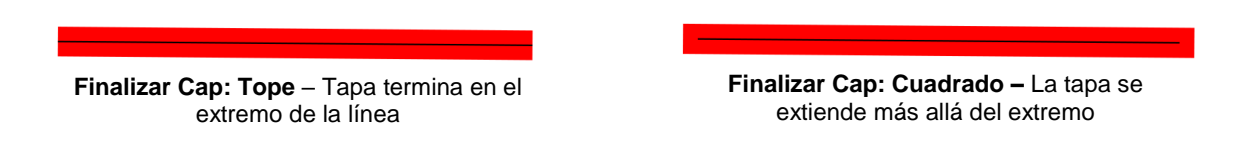

Estilo de Linea: El Estilo de linea puede ser sólido o discontinuo. Si se selecciona discontinuo, entonces se puede seleccionar uno de los patrones predeterminados o usted puede especificar la longitud y el espaciado deseados al hacer clic en Editar:

| Seleccione en el menú o haga<br>clic en <b>Editar</b> Para abrir la<br>ventana <b>Estilo de línea</b> | Estilo de línea       6     12     3     12     6     12     3     12   | Introduzca una <b>raya</b> y patrón<br>de <b>espacio.</b> como desee |
|----------------------------------------------------------------------------------------------------|-------------------------------------------------------------------------|----------------------------------------------------------------------|
| Estilo de línea:                                                                                      | raya espacio raya espacio raya espacio raya espacio<br>Agregar Cancelar | Haga clic en <b>Agregar</b>                                          |

 $\Diamond$ El Estilo de línea seleccionado se mostrará en la pantalla y será cortado o dibujado con ese estilo por la cortadora. De nuevo, el Ancho de trazo, sin embargo, es ignorado por la cortadora.

### 5.15 Herramienta Cuentagotas

Las figuras también pueden tener el Relleno, el Trazo o ambos cambiados según la configuración de otra

figura. Esto se logra utilizando la herramienta **Cuentagotas** en el **Panel de Herrameinteas**.

- Para utilizar esta función:
  - Seleccione la figura que desea recolorar. En este ejemplo, será un triángulo amarillo sin Trazo:  $\Diamond$

Seleccione la figura a cambiar

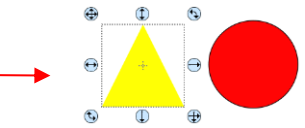

Haga clic en el icono de la herramienta Cuentagotas y elija un ajuste en las Opciones de  $\Diamond$ herramientas:

Muestra: Fill and Stroke

Seleccione Fill, Stroke, o Fill and Stroke

◊ Finalmente, haga clic en la figura que tiene la propiedad de color que usted desea usar. En este caso es el círculo rojo con el Trazo negro. El triángulo seleccionado es re-coloreado para coincidir.

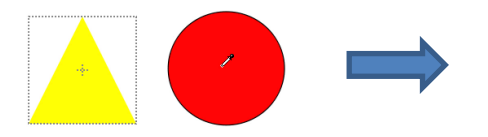

Mueva el ratón sobre la figura que tiene el color(es) deseado

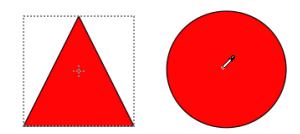

Después de hacer clic en el círculo, el color de **Relleno** del triángulo ahora está rojo y el color del **Trazo** ahora es negro

 Tenga en cuenta que otras propiedades, como Ancho del trazo u Opacidad, no se copiarán en la figura seleccionada. Por otro lado, si el Relleno es un patrón o degradado, se copiará. Usted puede también rellenar varias figuras a la vez:

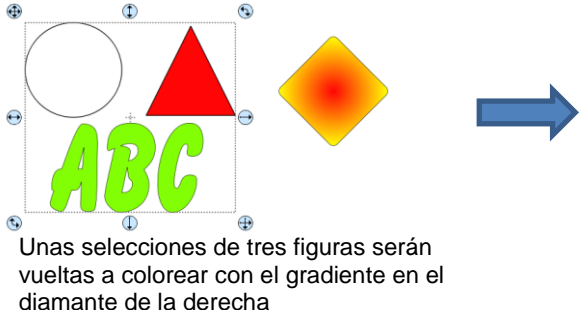

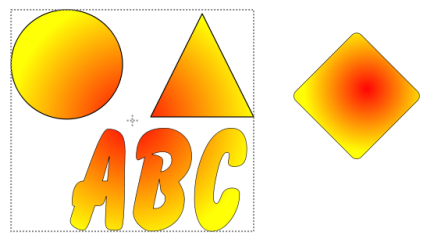

Las tres figuras se llenan a la vez

• Tenga en cuenta, sin embargo, que las tres figuras fueron tratadas como un objeto al llenar con el degradado. Se obtiene un resultado diferente si cada figura ha sido llenada por separado:

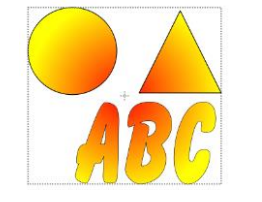

Las tres figuras re-coloreadas a la vez

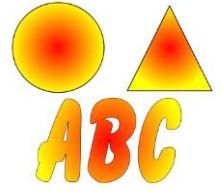

Figuras re-coloreadas individualmente

## 5.16 Cortar, Copiar, Pegar, Duplicar

## 5.16.1 Corte en el Portapapeles

- Para cortar las figuras en el portapapeles (copie en el portapapeles y borre del **Tapete de Corte**), primero seleccione la figura o figuras y luego use cualquiera de las siguientes:
  - Haga clic en el icono Cortar situado en la Barra de herramientas superior
  - Haga clic con el botón derecho en la pantalla y seleccione Cortar
  - Presione Ctrl+X
  - ♦ Vaya a Editar>Cortar

## 5.16.2 Copiar al Portapapeles

• Para copiar figuras al portapapeles, primero seleccione la figura o las figuras y luego utilice cualquiera de los siguientes:

- Haga clic en el icono **Copiar** situado en la **Barra de herramientas** superior
- Haga clic con el botón derecho en la pantalla y seleccione **Copiar**
- Presione Ctrl+C
- ♦ Vaya a Editar>Copiar
- Para realizar múltiples copias, consulte la función **Duplicar** descrita más adelante en esta sección.

## 5.16.3 Pegar desde el Portapapeles

- Hay tres funciones de **Pegar** en SCAL:
  - **Pegar:** Pega ligeramente la figura (0.25") de la original
  - **Pegar en el Lugar:** Pega la figura exactamente en el mismo lugar que la original
  - Pegar (Relleno Automático): Pega suficientes copias para rellenar automáticamente el Tapete de Corte
- Para Pegar figuras desde el portapapeles, utilice cualquiera de los siguientes:
  - Haga clic en el icono Pegar situado en la Barra de herramientas superior
  - Haga clic con el botón derecho en la pantalla y seleccione Pegar
  - Presione Ctrl+V
  - ◊ Vaya a Editar>Pegar
- Para Pegar en el Lugar las figuras desde el portapapeles, utilice cualquiera de los siguientes:
   Maga clic derecho en la pantalla y seleccione Pegar en el Lugar (Sin ninguna figura seleccionada)
  - OPresione Ctrl+Shift+V
  - ◊ Vaya a Editar>Pegar en el lugar
- Para Pegar (relleno automático): utilice cualquiera de los siguientes:
  - Presione Ctrl+Shift+Alt+V
  - ◊ Vaya a Editar>Pegar (relleno automático)

## 5.16.4 Diplicar-Duplicar girado

- La función Duplicar le permite hacer varias copias de una figura alineada en filas y/o columnas, con el espacio que usted desee. Para acceder a Duplicar, primero seleccione la(s) figura(s) y luego use una de las siguientes:
  - Presione Ctrl+D
  - ◊ Vaya a **Objeto>Duplicar**
- Para llenar la cuadrícula con imágenes, mueva la(s) figura(s) seleccionada(s) a la esquina superior izquierda de la parte con rejilla del tapete de corte. Con la(s) figura(s) seleccionada(s), utilice Ctrl-D (u Objeto> Duplicar) para abrir la ventana Duplicar. Cuando usted empieces a hacer clic en Total de Columnas y Total de filas, el tapete se llenará con las figuras. Cambie el espaciado, según sea necesario, para ajustar mejor los duplicados. Haga clic en Aceptar:

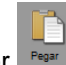

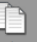

|                                                                                                    | 🔗 Duplicar                                                                            | ×                                          |
|----------------------------------------------------------------------------------------------------|---------------------------------------------------------------------------------------|--------------------------------------------|
| Aumente las <b>filas</b> y las<br><b>columnas</b> para rellenar el<br>tapete de corte y cambie el<br><b>Espaciado</b> , según se<br>desee o cuando sea esario | Total de columnas:<br>Total de filas:<br>Espaciado horizontal:<br>Espaciado vertical: | 5 \$<br>6 \$<br>0.200 in \$<br>0.200 in \$ |
| Opción de agrupar //<br>todas las figuras                                                                                                    | Duplicado de grupo                                                                    | Cancelar Aceptar                           |

- Para crear una sola fila de repeticiones, establezca el valor **Total de filas** a 1. Para una sola columna de repeticiones, establezca el valor **Total de columnas** a 1. Para superponer las repeticiones, introduzca un número negativo en **Espaciado**. Consulte la *Sección 9.03.1* para obtener un tutorial sobre cómo se puede utilizar esta función para crear un borde.
- También hay una función **Duplicar Girado** para organizar los duplicados en una formación circular. Dado que esto se utiliza más típicamente con fines de diseño, se trata en la *Sección 9.06*.

## 5.16.5 Duplicado Rápido

- Una manera rápida de hacer una sola copia de una figura es mantener pulsada la tecla **Alt** mientras arrastra la figura. El original quedará atrás y la nueva copia se moverá con el ratón.
- Usted también puede mantener pulsada la tecla **Alt** y hacer clic con el botón izquierdo en una figura y duplicará esa figura dejando la copia encima del original.

## 5.17 Alinear

- Hay catorce funciones utilizadas para alinear figuras, siete de ellas con respecto al tapete de corte (conocida como Página) y otras siete con respecto una a la otra (denominada Selección). Después de seleccionar dos o más figuras, se puede acceder a estas funciones utilizando cualquiera de las siguientes:
  - ♦ Vaya a **Objeoto>Alinear**
  - Alaga clic en un icono de alineación de la ventana **Posición y Tamaño** en el **Panel de Propiedades**:

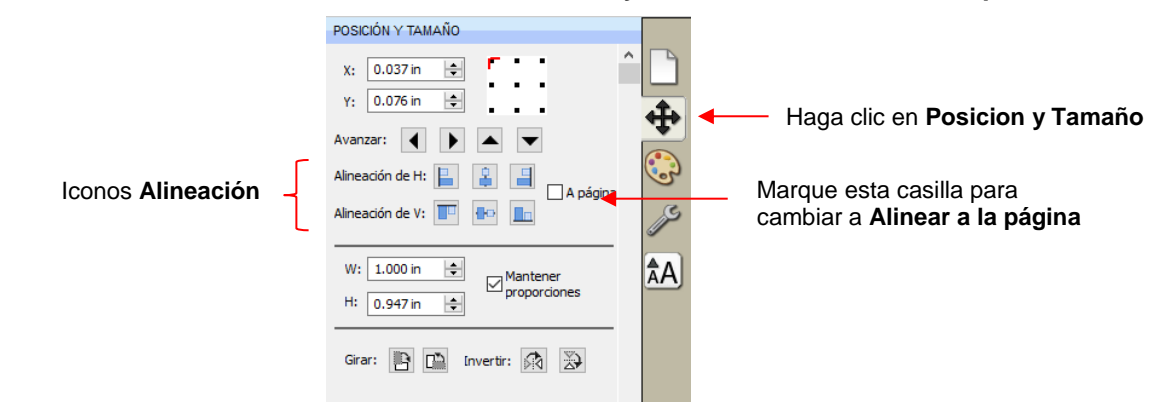

 Las siguientes tres figuras, en sus posiciones relativas actuales, serán usadas para ilustrar lo que sucede cuando se aplica cada función de alineación. Tenga en cuenta que un tapete personalizado pequeño se creó para facilitar capturas de pantalla:

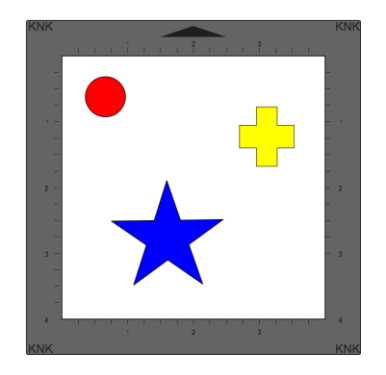

## 5.17.1 Alinear a la Página

- Asegúrese de que el modo de alineación esté ajustado en Alinear a página. Para hacer esto, ya sea:
  - Vaya a Objeto>Alinear y asegúrese de que Alinear a página está marcado
  - Revise la opción Para página en el panel Posición y Tamaño
- Con las figuras seleccionadas, las opciones de alineación horizontal son:
  - Alinear a la Izquierda alinea las figuras a lo largo del lado izquierdo del Tapete de Corte.
  - Alinear Centro Horizontalmente alinea las figuras a través del centro del Tapete de Corte.
  - Alinear a la Derecha alinea las figuras a lo largo del lado derecho del Tapete de Corte.

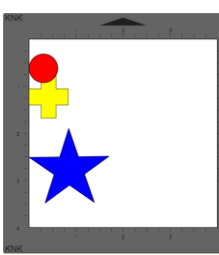

Alinear a la Izquierda

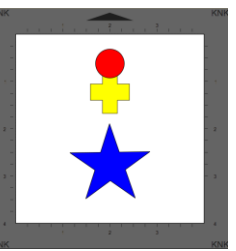

Alinear al Centro Horizontalmente

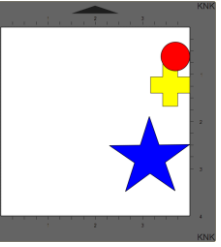

Alinear a la derecha

- Con las figuras seleccionadas, las opciones de alineación vertical son:
  - Alinear Parte Superior Alinea las figuras a lo largo de la parte superior del Tapete de Corte
  - Alinear al Centro Verticalmente alinea las figuras a través del centro del Tapete de Corte.
  - Alinear Parte Inferior alinea las figuras a lo largo de la parte inferior del Tapete de Corte.

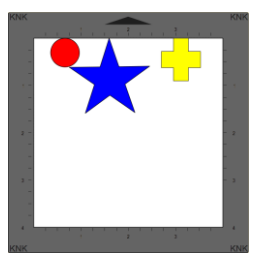

Alinear Parte Superior

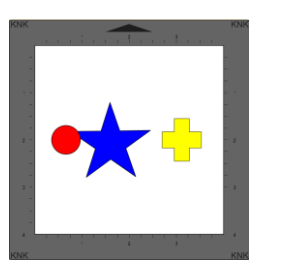

Alinear al Centro Verticalmente

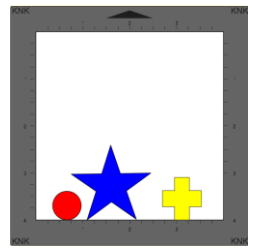

Alinear Parte Inferior

ě.
- Para centrar las tres figuras en el centro del tapete de corte, utilice cualquiera:
  - Una combinación de Alinear Centro Horizontal y Alinear Centro Vertical:
  - ◊ Vaya a Objeto>Alinear>Alinear Centros

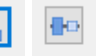

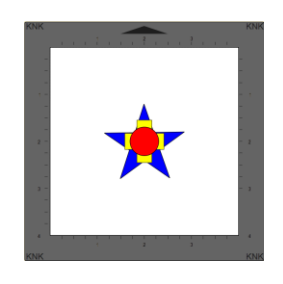

#### Alinear Centros

#### 5.17.2 Alinear a la Selección

- En primer lugar, asegúrese de que el modo de alineación esté ajustado en Alinear a Selección. Para ello, asegúrese de que la opción A Página no esté marcada en el panel Posición y Tamaño o vaya a Objeto> Alinear y asegúrese de que Alinear a selección esté marcada.
- Con las figuras seleccionadas, las opciones de alineación son:
  - Alinear a la Izquierda Alinea las figuras a lo largo del lado izquierdo de la figura más a la izquierda del grupo.
  - Alinear al Centro Horizontalmente alinea las figuras con un eje vertical a través del centro.
  - Alinear a la Derecha alinea las figuras a lo largo del lado derecho de la figura más a la derecha del grupo.

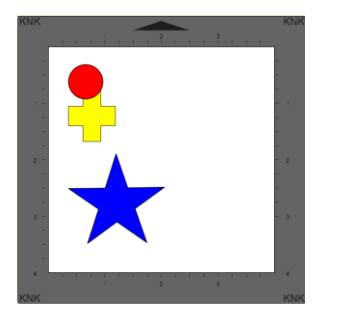

Alinear a la Izquierda

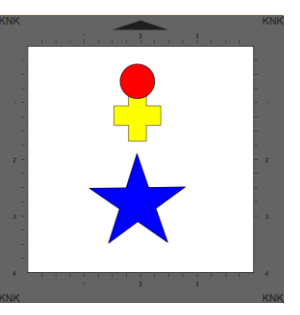

Alinear al Centro Horizontalmente

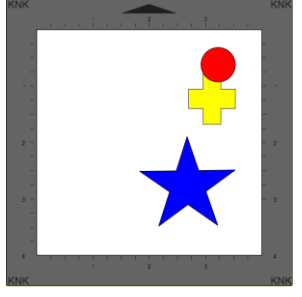

Alinear a la Derecha

- Con las figuras seleccionadas, las opciones de alineación vertical son:
  - Alinear a la Parte Superior alinea las figuras a lo largo del lado superior de la figura más alta del grupo.
  - Alinear al Centro Verticalmente alinea las figuras a un eje horizontal a través del centro.
  - Alinear a la Parte Inferior alinea las figuras a lo largo del lado inferior de la figura más baja del

grupo.

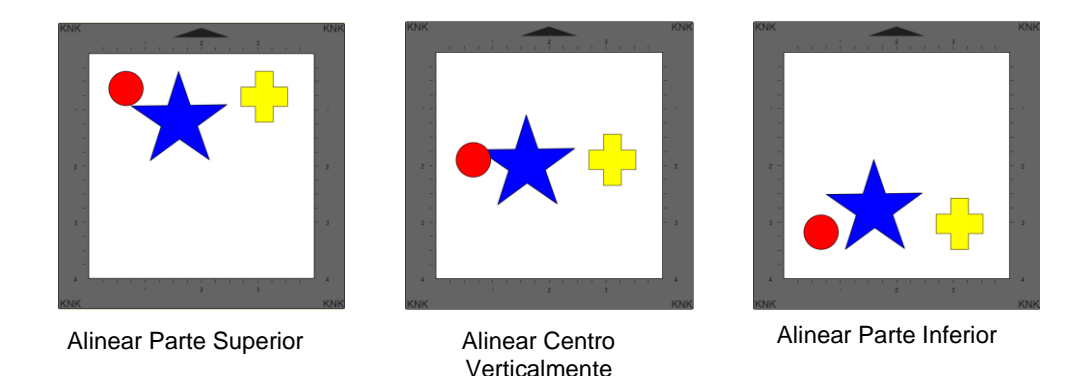

- Para centrar las tres figuras, utilice cualquiera:
  - Una combinación de Alinear Centro Horizontal y Alinear Centro Vertical:
  - ◊ Vaya a Objeto>Alinear>Alinear Centros

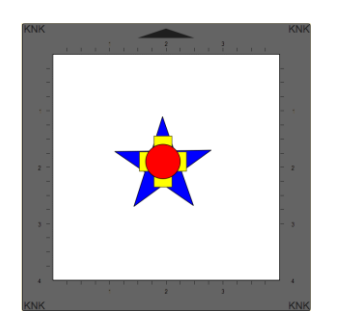

Alinear Centros

#### 5.18 Distribuir

- La función Distribuir reorganiza el espacio entre las figuras. Similar a la función de Alinear, usted puede Distribuir en Página (Tapete de corte) o usted puede Distribuir a la selección (figuras seleccionadas). También hay un tercero, llamado Distribuir a la selección a continuación, que distribuye basado en la figura que se coloque en el nivel más bajo en el Panel de Capas y su diferencia de tamaño en relación con la figura más externa en la dirección opuesta de la opción de distribución (sí, es confuso, pero se explicará en Sección 5.18.3)
- Después de seleccionar las figuras, se puede acceder a estas funciones si se va a Objeto> Distribuir.
- Las siguientes tres figuras, en sus posiciones relativas actuales, se utilizarán para ilustrar lo que sucede con cada función de distribución cuando se aplica **Distribuir a la selección** o **Distribuir en página**. Tenga en cuenta que un pequeño tapete personalizado se creó para facilitar capturas de pantalla:

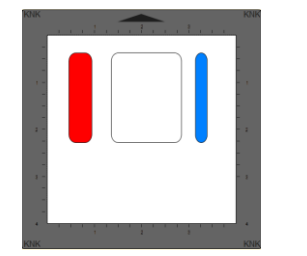

Se utilizará para distribuir ejemplos horizontales

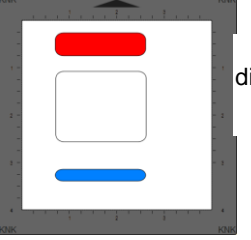

Se utilizará para distribuir verticalmente ejemplos

## 5.18.1 Distribuir en Página

 Seleccione las figuras y vaya a Objeto>Distribuir y, luego, asegúrese de que la opción Distribuir en página esté marcada. En este modo, las dos figuras más externas se alinearán con el Tapete de Corte y luego otras figuras estarán espaciadas uniformemente de un lado del tapete al otro, según la opción adicional que se elija. Todas las opciones, con capturas de pantalla, se presentan. Las flechas violetas indican un espaciado igual.

- Con las figuras seleccionadas, las opciones de distribución horizontal son:
  - Distribuir Izquierda: espaciar las figuras de manera que los lados izquierdos de cada figura estén a la misma distancia aparte:

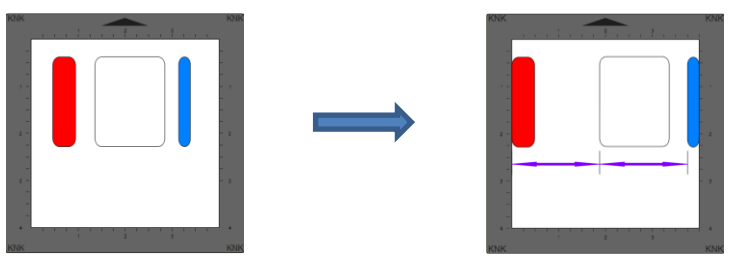

 Distribuir centro horizontalmente: espaciar las figuras de manera que los centros de cada figura estén a la misma distancia:

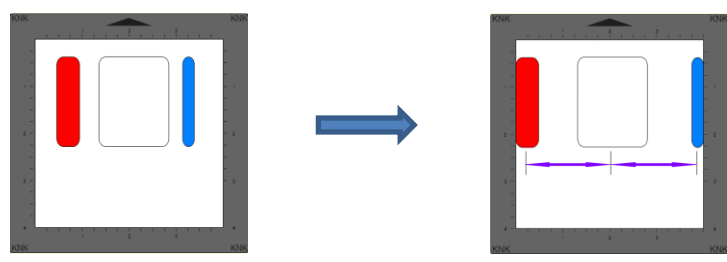

 Distribuir derecha: espaciar las figuras de modo que los lados derechos de cada figura estén a la misma distancia:

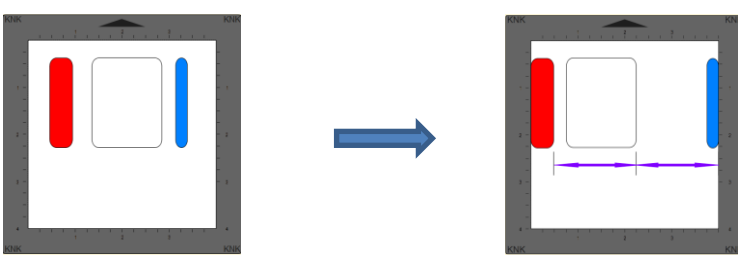

Distribuir espacio Horizontalmente: espaciar las figuras de forma que los espacios entre las figuras sean los mismos.

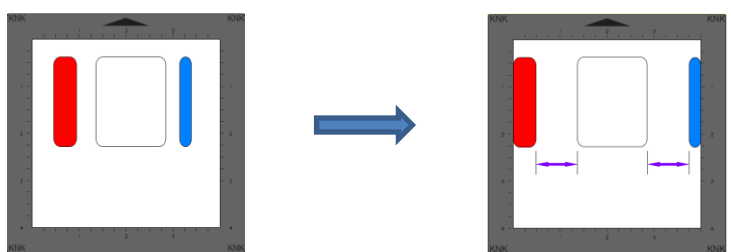

- Con las figuras seleccionadas, las opciones de distribución vertical son:
  - Distribuir parte superior: espaciar las figuras que los lados superiores de cada figura sean la misma distancia aparte:

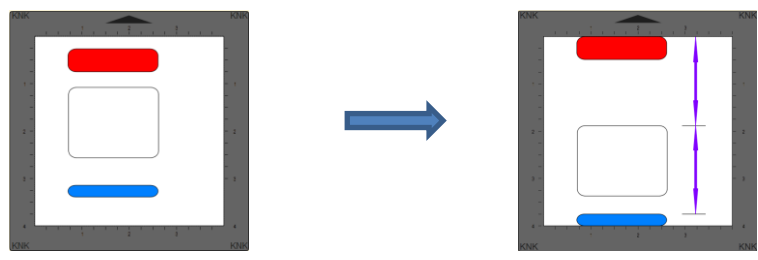

 Distribuir el centro verticalmente: espaciar figuras de manera que los centros de cada figura estén a la misma distancia:

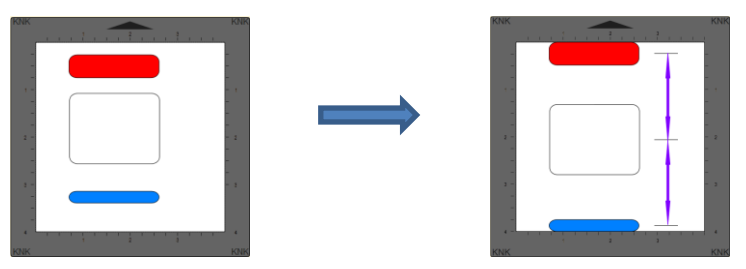

Olistribuir Fondo: espaciar figuras de manera que los lados inferiores de cada figura estén a la misma distancia:

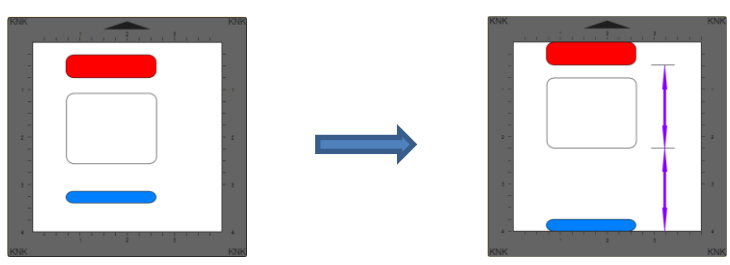

Olistribuir espacio verticalmente: espaciar las figuras de manera que los espacios entre las figuras sean los mismos.

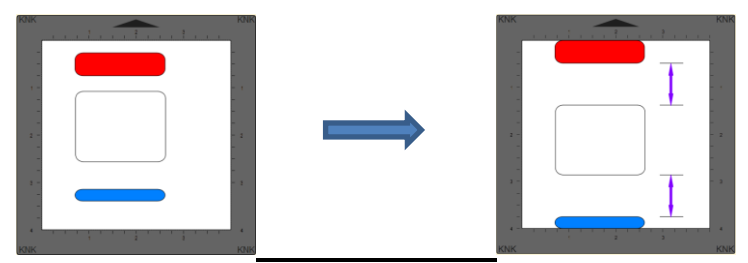

## 5.18.2 Distribuir en la selección

- Seleccione las figuras y vaya a Objeto>Distribuir y, luego, asegúrese de que la opción Distribuir en la selección esté marcada. En este modo, las dos figuras más externas permanecerán en posición y entonces otras figuras estarán espaciadas uniformemente, según la opción adicional que se elija. Todas las opciones, con capturas de pantalla, se presentan. Nuevamente, las flechas violetas indican un espaciado igual.
- Con las figuras seleccionadas, las opciones de distribución horizontal son:
  - Distribuir izquierda: espaciar las figuras de modo que los lados izquierdos de cada figura estén a la misma distancia aparte:

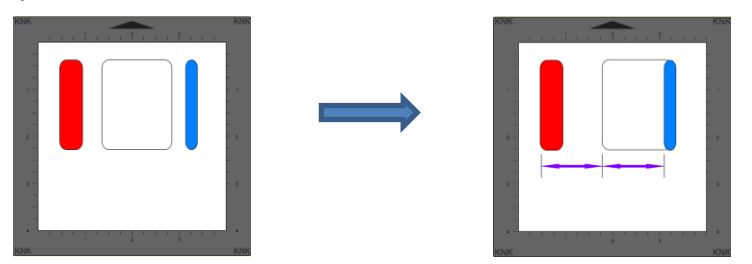

 Distribuir el centro horizontalmente: espaciar las figuras que los centros de cada figura estén a la misma distancia:

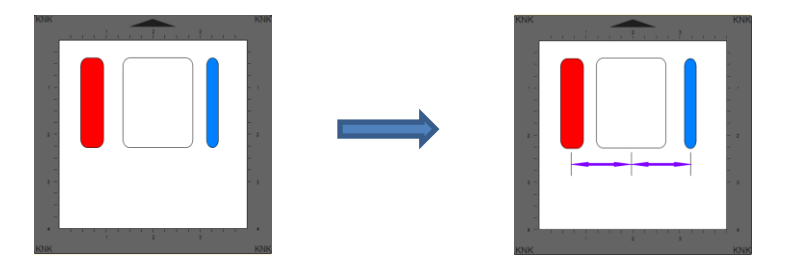

Distribuir a la derecha: espaciar las figuras de modo que lso lados derechos de cada figura estén a la misma distancia:

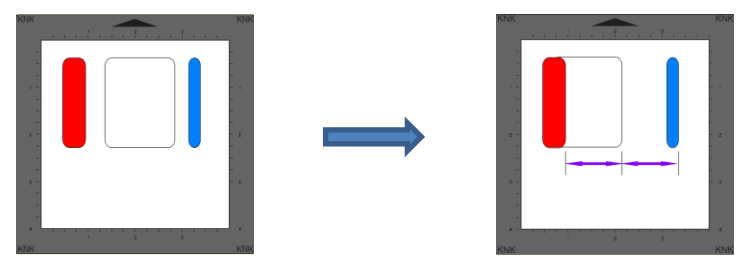

Oistribuir espacio horizontalmente: espaciar las figuras que los espacios ente las figuras sean los mismos.

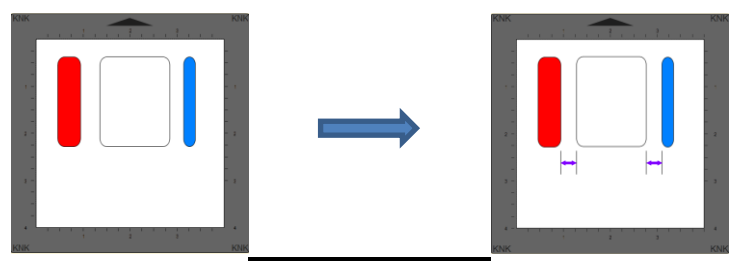

- Con las figuras seleccionadas, las opciones de distribución vertical son:
  - Distribuir parte superior: espaciar las figuras que los lados superiores de cada figura estén a la misma distancia entre sí:

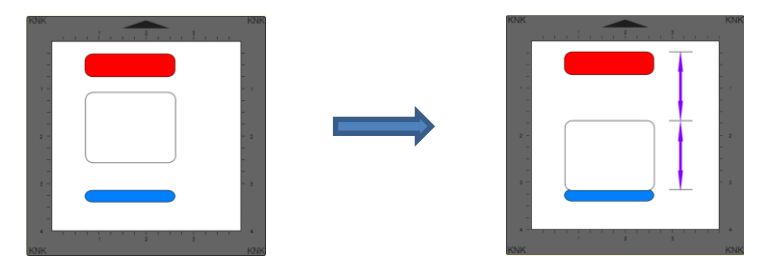

Distribuir el centro verticalmente: espaciar las figuras que los centros de cada figura estén a la misma distancia entre sí:

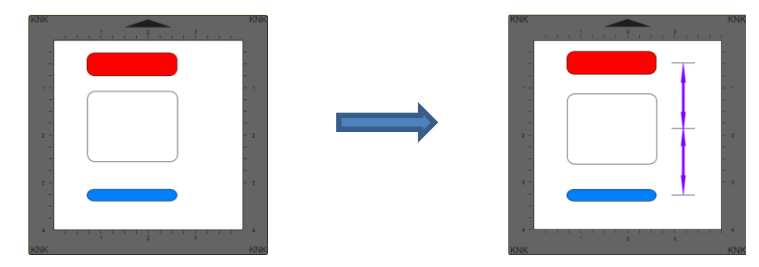

Distribuir fondo: espaciar las figuras que los lados inferiores de cada figura estén a la misma distancia entre sí:

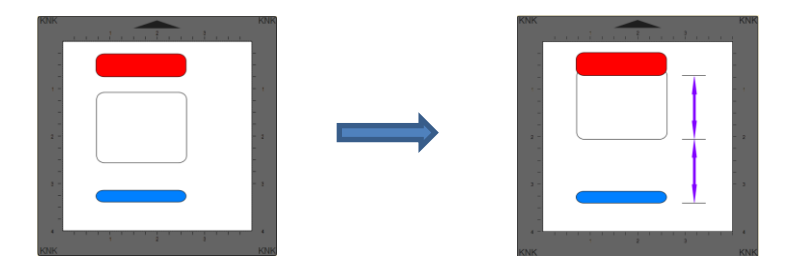

O Distribuir espacio verticalmente: espaciar las figuras que los espacios entre las figuras sean los mismos.

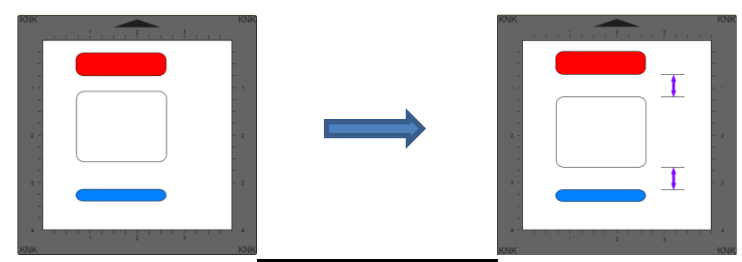

## 5.18.3 Distribuir en la selección a continuación

- Esta función es, sin duda alguna, la función más extraña que he encontrado en 10 años de escribir manuales técnicos. No tengo aplicaciones prácticas para compartir y el desarrollador no ha respondido a mi solicitud de asistencia. Por lo tanto, sólo puedo explicar lo que sucede cuando se aplica. Tal vez uno de nuestros lectores se dará cuenta de un gran uso de ella y comparta conmigo para poder añadir a esta sección.
- Dada una selección de figuras, la aplicación de una de las opciones de **Distribuir en la selección a continuación** espaciará las figuras en función de la diferencia de tamaño entre la figura más baja de la selección y, a continuación, la figura más alejada en la dirección opuesta a la opción de distribución.
- Como ejemplo, aquí hay una dispersión aleatoria de círculos de 1". El rojo es el más abajo de la selección, como se muestra en el Panel de Capas:

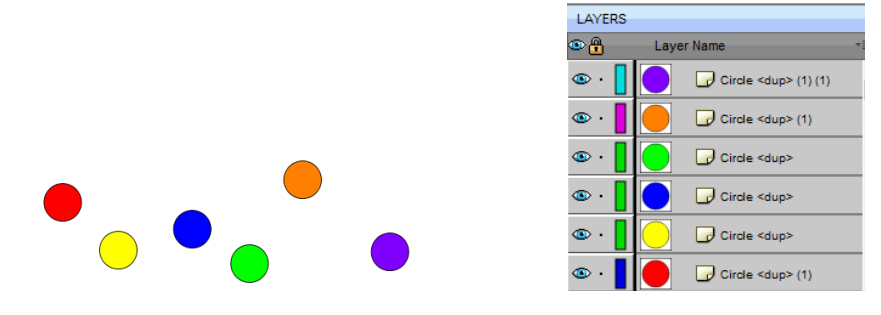

La aplicación de Distribuir izquierda moverá todos los círculos para alinearlos con el lado izquierdo del rojo. La aplicación de Distribuir parte superior moverá todos los círculos para alinearlos con el lado superior del rojo. Debido a que los círculos son todos del mismo tamaño, no hay espacio aplicado, sólo la alineación:

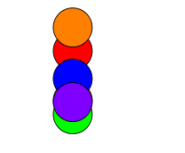

Distribuir izquierda

Distribuir parte superior

 Distribuir izquierda: Tenga en cuenta que las ubicaciones Y de arriba/abajo siguen siendo las mismas para todos los círculos.

- Distribir parte superior: Las ubicaciones X izquierda/derecha permanecen iguales para todos los círculos.
- Ahora, hagamos que el círculo violeta que está más hacia la derecha y más hacia el fondo sea igual a 3"de tamaño en lugar de sólo 1" y luego aplique las mismas opciones de Distribución:

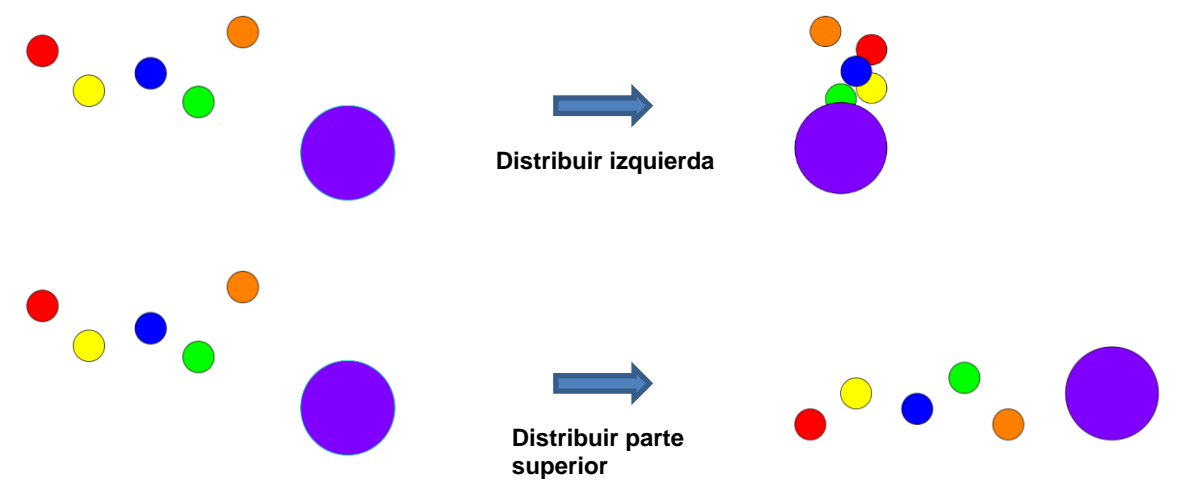

Distribuir izquierda: La nueva ubicación para el círculo violeta de 3" está ahora a 2" a la izquierda del círculo rojo de 1", que era, de nuevo, la figura más baja. El 2" es el resultado de sustraer 1" de 3". Las localizaciones de los otros círculos son un espaciado igual de esas 2 pulgadas, sin embargo note que uno de los círculos, el amarillo, está alineado con el rojo y comienza la distribución:

|            | Ubicación del lado<br>izquierdo |
|------------|---------------------------------|
|            |                                 |
| Rojo       | 5"                              |
| Amarillo   | 5"                              |
| Azul       | 4.5"                            |
| Verde      | 4.0"                            |
| Anaranjado | 3.5"                            |
| Violeta    | 3.0"                            |

 Distribuir parte superior: La misma clase de nuevo arreglo sucedió en este caso también, solamente en una manera vertical. El círculo rojo sigue en el mismo lugar, pero la parte superior del círculo violeta es ahora 2" más alta que la roja y los otros círculos están uniformemente distribuidos, con el anaranjado alineándose primero con el rojo:

|            | Ubicación lado<br>Superior |
|------------|----------------------------|
| Rojo       | 3"                         |
| Anaranjado | 3"                         |
| Azul       | 2.5"                       |
| Amarillo   | 2.0"                       |
| Verde      | 1.5"                       |
| Violeta    | 1.0"                       |

- Ahora, esta distribución ocurrió porque el círculo violeta era más grande que el rojo Y era el círculo más externo en ambas direcciones opuestas. En otras palabras, al aplicar Distribuir izquierda, el círculo violeta era la figura más a la derecha. Al aplicar Distribuir parte superior, el círculo violeta era la figura más baja.
- Si otro de los círculos de 1" hubiera sido el más externo, ambas opciones de **Distribuir** habrían producido la misma alineación cuando todos los círculos tuvieran el mismo tamaño. Observe también que el círculo

rojo más bajo no tiene que estar en el extremo izquierdo o en la parte superior. Se puede ubicar en cualquier lugar, pero los otros círculos se moverán para alinearse con él it:

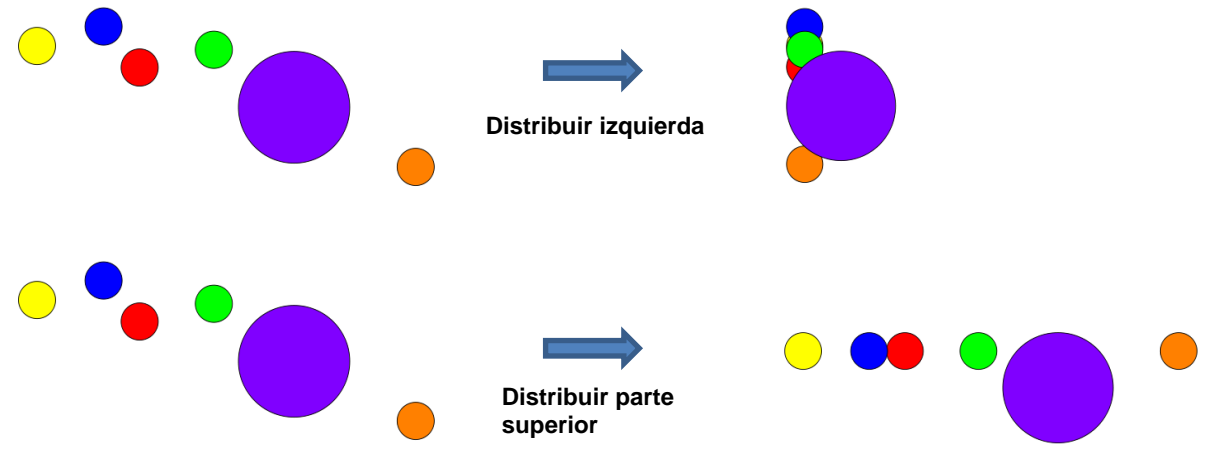

En este momento, no se presentarán más detalles. Sin embargo, si una aplicación práctica sale a la luz, estaré encantada de incluirla.

# 6. SCAL: Trabajo con texto

## 6.01 Opciones de Texto

- Hay cuatro modos para agregar texto al Tapete de Corte:
  - Herramienta de Texto: mecanografía normal de izquierda a derecha
  - Herramienta de Texto Vertical: letras alineadas verticalmente
  - Escribir en Herramienta de Trayectoria: texto es alineado a lo largo del camino de su elección
  - Escribir en Arco: texto es organizado en un patrón circular
- Para seleccionar un modo, mantenga presionado el botón del ratón en el icono Herramienta de texto
   T\_
   en el Panel Herramientas. La siguiente captura de pantalla indica dónde ir para obtener más instrucciones sobre el uso de ese modo de texto:

| Haga clic y                       | Т | • T Herramienta de texto              | Consulte la Sección 6.04.1 |
|-----------------------------------|---|---------------------------------------|----------------------------|
| botón izquierdo del<br>ratón aquí | ۵ | LT Herramienta de texto vertical      | Consulte la Sección 6.04.2 |
|                                   | 2 | Escribir en herramienta de trayectori | Consulte la Sección 6.04.3 |
|                                   | 6 | T Escribir en arco                    | Consulte la Sección 6.04.4 |

## 6.02 Selección de un Tipo de Letra

- Hay tres lugares para seleccionar la fuente o tipo de letra:
  - Haga clic en el icono Configuración de Texto
     en el Panel de Propiedades para abrir el Panel de Texto. Seleccione en el menú desplegable Fuente.
  - ◊ Vaya a Texto>Fuente
  - Haga clic en la pestaña Fuentes en la Biblioteca (consulte la Sección 4.03.2).
- Si usted está buscando una fuente en particular en cualquiera de estos tres menús, escriba la primera letra del nombre de la fuente y se le llevará a las fuentes que comienzan con esa letra.
- Para ver el texto que usted está utilizando en diferentes fuentes, primero escriba el texto utilizando las instrucciones de las *Secciones 6.03 y 6.04*. Luego, seleccione el texto y vaya a **Texto>Vista previa de fuente**. Allí usted puede desplazarse por todas las fuentes instaladas actualmente en SCAL para decidir cuál usted prefiere:

|                         |                 | 🧭 Vista previa de la fuente                            | ×              |                        |
|-------------------------|-----------------|--------------------------------------------------------|----------------|------------------------|
|                         |                 | Franklin Gothic Medium                                 | ^              |                        |
|                         |                 | Feliz Cumpleaño                                        |                |                        |
|                         | Coliz Cumpleoñe | Franklin Gothio Medium Cond                            |                |                        |
|                         |                 | Feliz Cumpleaño                                        |                |                        |
|                         |                 | Freestyle Script                                       |                | Haga clic para cambiar |
| /<br>Texto en la fuente |                 | Feliz Cumpleaño                                        |                | a una fuente diferente |
| actual                  |                 | Feliz Cumpleaño                                        |                |                        |
|                         |                 | Gabriola                                               |                |                        |
|                         |                 | Feliz Cumpleaño                                        |                | Luego Haga clic aquí   |
|                         |                 | Gaduni                                                 | Ť              |                        |
|                         |                 | Mostrar solo la selección Deseleccionar todos Cancelar | Cambiar fuente |                        |

- Usted puede expandir esta ventana y disminuir el tamaño de las fuentes, desplazando la barra de tamaño para ver más muestras. Además, usted puede resaltar aquellas de interés y, luego, hacer clic en Mostrar sólo la selección para decidir más fácilmente cuáles a usted le gustaría utilizar:
  - Expanda la ventana y seleccione las que desee comparar:

| Falls Annulasia    | Foliz Cumplooño                                                                                                    | Eoliz Cumploaño                                                                                                    | Felix Complexity                                                                                                    |
|--------------------|----------------------------------------------------------------------------------------------------|----------------------------------------------------------------------------------------------------|----------------------------------------------------------------------------------------------------|
| Footlight MT Light | Fote                                                                                                    | Franklin Gothio Book                                                                                                    | Franklin Gothic Demi                                                                                                    |
| Feliz Cumpleaño    | Feliz Cumpleaño                                                                                                    | Feliz Cumpleaño                                                                                                    | Feliz Cumpleaño                                                                                                    |
| Eras Demi ITC      | Eras Light ITC                                                                                                    | Eras Medium ITC                                                                                                    | Eupholigenic                                                                                                    |
| Feliz Cumpleaño    | Feliz Cumpleaño                                                                                                    | Feliz Cumpleaño                                                                                                    | Feliz Cumpleaño                                                                                                    |
| Ebrime             | Edwardian Soript ITC                                                                                                    | Elephant                                                                                                    | Engravers MT                                                                                                    |
| Feliz Cumpleaño    | Feliz Cumpleaño                                                                                                    | Feliz Cumpleaño                                                                                                    | FELIZ CUMPLEAÑO                                                                                                    |
| Curiz MT           | Dosts                                                                                                    | Dubei                                                                                                    | Dubel Light                                                                                                    |
| Feliz Cumplezão    | Feliz Cumpleaño                                                                                                    | Feliz Cumpleaño                                                                                                    | Feliz Cumpleaño                                                                                                    |
| Cooper Black       | Copperplate Gothic Bold                                                                                                    | Copperplate Bothic Light                                                                                                    | Cottel                                                                                                    |
| Feliz Cumpleaño    | FELIZ CUMPLEAÑO                                                                                                    | FELIZ CUMPLEAÑO                                                                                                    | Feliz Cumpleaño                                                                                                    |
| Chiler             | Colonna MT                                                                                                    | Comic Sans MS                                                                                                    | Consolas                                                                                                    |
| Feliz Cumpleaño    | Feliz Cumpleaño                                                                                                    | Feliz Cumpleaño                                                                                                    | Feliz Cumpleaño                                                                                                    |
| Centaur            | Century                                                                                                    | Century Octhic                                                                                                    | Century Schoolbook                                                                                                    |
| Feliz Cumpleaño    | Feliz Cumpleaño                                                                                                    | Feliz Cumpleaño                                                                                                    | Feliz Cumpleaño                                                                                                    |
|                    | Cambria                                                                                                    | Cambria Math                                                                                                    | Canters                                                                                                    |
|                    | Feliz Cumpleaño<br>Generative<br>Feliz Cumpleaño<br>Generative<br>Feliz Cumpleaño<br>Generative<br>Feliz Cumpleaño<br>Generative<br>Feliz Cumpleaño<br>Retar Cumpleaño<br>Retar Cumpleaño<br>Retar Cumpleaño<br>Retar Cumpleaño<br>Retar Cumpleaño | Feliz Cumpleaño     Feliz Cumpleaño       General     Feliz Cumpleaño       General     Feliz Cumpleaño       General     Feliz Cumpleaño       General     Feliz Cumpleaño       General     Feliz Cumpleaño       General     Feliz Cumpleaño       General     Feliz Cumpleaño       General     Feliz Cumpleaño       General     Feliz Cumpleaño       General     Feliz Cumpleaño       General     Feliz Cumpleaño       General     Feliz Cumpleaño       General     Feliz Cumpleaño       Beliz Cumpleaño     Feliz Cumpleaño       Berral     Feliz Cumpleaño       Berral     Feliz Cumpleaño       Berral     Feliz Cumpleaño       Berral     Feliz Cumpleaño       Berral     Feliz Cumpleaño       Berral     Feliz Cumpleaño       Berral     Feliz Cumpleaño       Berral     Feliz Cumpleaño       Berral     Feliz Cumpleaño       Berral     Feliz Cumpleaño       Berral     Feliz Cumpleaño       Berral     Feliz Cumpleaño       Berral     Feliz Cumpleaño | Feliz Cumpleaño     Feliz Cumpleaño     Feliz Cumpleaño       Grant MI     Feliz Cumpleaño     Feliz Cumpleaño       Feliz Cumpleaño     Feliz Cumpleaño     Feliz Cumpleaño       Grant MI     Feliz Cumpleaño     Feliz Cumpleaño       Grant MI     Feliz Cumpleaño     Feliz Cumpleaño       Grant MI     Feliz Cumpleaño     Feliz Cumpleaño       Grant MI     Feliz Cumpleaño     Feliz Cumpleaño       Grant MI     Feliz Cumpleaño     Feliz Cumpleaño       Grant MI     Feliz Cumpleaño     Feliz Cumpleaño       Grant MI     Feliz Cumpleaño     Feliz Cumpleaño       Grant MI     Feliz Cumpleaño     Feliz Cumpleaño       Grant MI     Feliz Cumpleaño     Feliz Cumpleaño       Feliz Cumpleaño     Feliz Cumpleaño     Feliz Cumpleaño       Brant MI     Feliz Cumpleaño     Feliz Cumpleaño       Brant MI     Feliz Cumpleaño     Feliz Cumpleaño       Brant MI     Feliz Cumpleaño     Feliz Cumpleaño       Brant MI     Feliz Cumpleaño     Feliz Cumpleaño       Brant MI     Feliz Cumpleaño     Feliz Cumpleaño       Brant MI     Feliz Cumpleaño     Feliz Cumpleaño       Brant MI     Feliz Cumpleaño     Feliz Cumpleaño       Brant MI     Feliz Cumpleaño     Feliz Cumpleaño       Brant MI |

 Después de desplazarse por las fuentes y resaltar sólo aquellas de mayor interés, haga clic en Mostrar sólo la selección:

| Feliz Cumpleaño                               | FELIZ CUMPLEAÑO               | Feliz Cumpleaño | Â         |
|-----------------------------------------------|-------------------------------|-----------------|-----------|
|                                               | AR DARLING<br>Feliz Cumpleaño | Feliz Cumpleaño |           |
|                                               | AR DESTINE                    | AR ESSENCE      | v         |
| Mostrar solo la selección Deseleccionar todos |                               | Cancelar Cambi  | ar fuente |

Para cambiar el texto original a una de estas opciones, haga clic dos veces en Deseleccionar todos, luego, haga clic en la fuente finalmente seleccionada y haga clic en Cambiar fuente:

|                                                     | 🧭 Vista previa de la fuente |                       |                     | ×              |                                                                                                 |
|-----------------------------------------------------|-----------------------------|-----------------------|---------------------|----------------|-------------------------------------------------------------------------------------------------|
|                                                     | FELIZ CUMPLERÑO             | Feliz Cumpleaño       | Feliz Cumpleaño     | Î              |                                                                                                 |
|                                                     | Feliz Cumpleaño             | Feliz Cumpleaño       | Felix Cumpleaño     |                | Después de anular la selección                                                                  |
|                                                     | Feliz Cumpleaño             | Feliz Cumpleaño       | Feliz Cumpleaño     |                | <ul> <li>de todas las fuentes resaltadas,</li> <li>vuelva a seleccionar la su opción</li> </ul> |
|                                                     | Feliz Cumpleaño             | Feliz Cumpleaño       | Feliz Cumpleaño     |                | final                                                                                           |
|                                                     | Feliz Cumpleaño             | Feliz Cumpleaño       | Felíz Cumpleaño     |                |                                                                                                 |
|                                                     | Feliz Cumpleaño             | Feliz Cumpleaño       | Feliz Cumpleaño     |                |                                                                                                 |
| Haga clic aquí para<br>deseleccionar las<br>fuentes | Lutida Sara                 | Lucida Sava Typewiter | Lutide Sans Unicode | Canibar fuente | Haga clic en <b>Cambiar</b>                                                                     |

- Si usted desea cargar una fuente nueva que no esté instalada en su computadora, vaya a **Texto> Cargar** archivo de fuentes. Busque para localizar el archivo de fuentes (incluidos .TTF, .OTF o .OPF) de su elección y haga clic en Abrir. Esta fuente estará disponible hasta que se cierre SCAL. La **Biblioteca** también ofrece esta función. Consulte la *Sección 4.06.2*.
- <u>IMPORTANTE</u>: Cuando usted abre un archivo de fuentes para uso temporal, el texto que usted cree debe convertirse antes de guardar el archivo. De lo contrario, no se mostrará en esta misma fuente la próxima vez que abra ese archivo. Por lo tanto, antes de guardar el archivo, seleccione todo el texto y aplique uno de los siguientes:
- Vaya a Texto>Convertir Texto en contornos
- Vaya a Trayectoria>Objeto en trayecto
- Haga clic con el botón derecho del ratón y seleccione Trayectoria>Objeto en trayecto

#### 6.03 Agregar Opciones de Texto

- Hay tres formas de agregar texto al Tapete de Corte:
  - C Haga clic en el icono Tipo de herramienta
  - Haga clic en el icono Herramienta de texto lugar del Tapete de Corte y empiece a escribir. Este es el método más fácil al agregar texto ordinario.
  - Copie y pegue texto de otra aplicación, como de Word, Excel o de un correo electrónico, en el Tapete

de corte. Antes de pegar, haga clic en el icono Herramienta de texto \_\_\_\_\_ en el Panel de Herramientas.

Haga clic en la pestaña Fuentes de la Biblioteca y haga clic en los caracteres que se muestran en el mapa de caracteres. Este es el método más fácil cuando se utilizan fuentes dingbat:

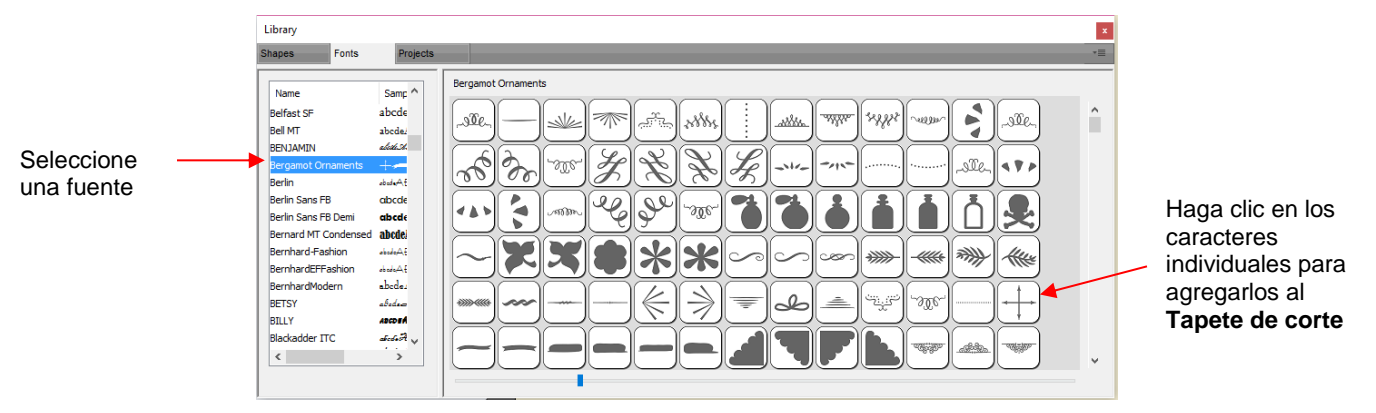

## 6.04 Cuatro Modos de Texto

## 6.04.1 Herramienta Texto

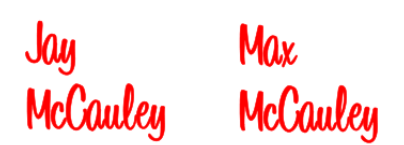

- Mantenga pulsado el botón del ratón en el icono Herramienta de texto in en el Panel de Herramientas y seleccione la opción superior: Herramienta de texto.
- Haga clic en cualquier lugar del Tapete de corte y empiece a escribir. Tenga en cuenta que:
  - Al presionar la tecla Enter se moverá el cursor a una nueva línea y podrá continuar escribiendo
  - Al hacer clic en otro lugar del Tapete de corte, le permitirá comenzar a agregar texto nuevo en esa ubicación
  - Cuando haya terminado, pulse la tecla Esc o haga clic en el icono Herramienta de Selección en el Panel Herramientas

#### 6.04.2 Herramienta de Texto Vertical

- Mantenga pulsado el botón del ratón en el icono Herramienta de texto 🔽 en el Panel de Herramientas y seleccione la segunda opción: Herramienta de texto vertical.
- Haga clic en cualquier lugar del Tapete de Corte y empiece a escribir. Tenga en cuenta que:
  - Al hacer clic en otro lugar del Tapete de corte, le permitirá comenzar a agregar texto nuevo en esa ubicación
  - Cuando haya terminado, pulse la tecla Esc o haga clic en el icono Herramienta de Selección en el Panel Herramientas

#### 6.04.3 Escribir en Herramienta de Trayectoria

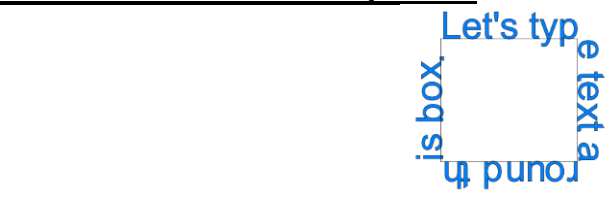

- Determine la figura que usted desea utilizar para la ruta. En la captura de pantalla anterior, se utilizó un cuadrado. Pero podría haber sido una curva o cualquier otra figura.
- Mantenga pulsado el botón del ratón en el icono Herramienta de texto T en el Panel de Herramientas y seleccione la tercera opción: Escribir en Herramienta de trayectoria.
- Haga clic en la figura y empiece a escribir. En las Opciones de Herramientas, aparece un ajuste que le permite mover el punto de inicio del texto a lo largo de la ruta. De lo contrario, se iniciará en el lado izquierdo:

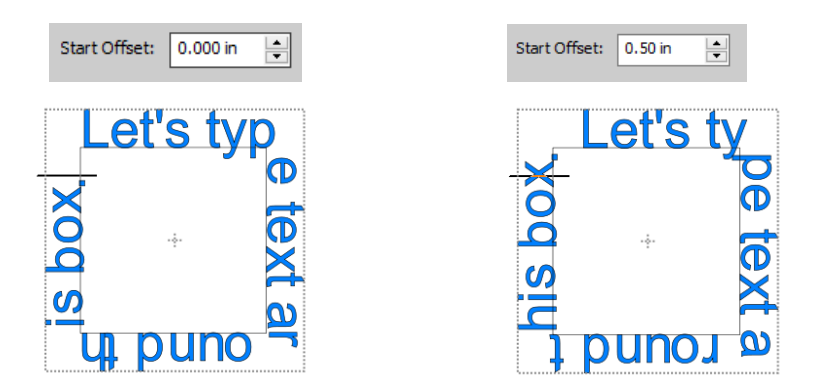

Cuando haya terminado, pulse la tecla Esc o haga clic en el icono Herramienta de Selección en el Panel Herramientas. Tenga en cuenta que, si usted ya no necesita la ruta de acceso para su proyecto, oculte o elimine esa capa.

## 6.04.4 Herramienta Escribir en Arco

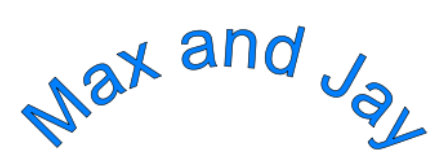

- Con esta función, el texto se escribe como si estuviera siguiendo un círculo imaginario.
- Mantenga pulsado el botón del ratón en el icono Herramienta de texto y seleccione la última opción: Escribir en arco.
- Haga clic en cualquier lugar del **Tapete de corte** y empiece a escribir. En las **Opciones de Herramientas**, aparecerán tres ajustes que le permitirán personalizar los resultados:

| Radio de arco: 3.000 in | Comenzar ángulo: | 0 📥 Texto     | Fuera 🗸                   |                                             |
|-------------------------|------------------|---------------|---------------------------|---------------------------------------------|
| Tamaño del círculo      | Posición         | en el círculo | Opción de c<br>Dentro o F | colocar el texto<br><b>uera</b> del círculo |

• Por ejemplo:

Disminuir el Radio de Arco de 1.0 a 2.0:

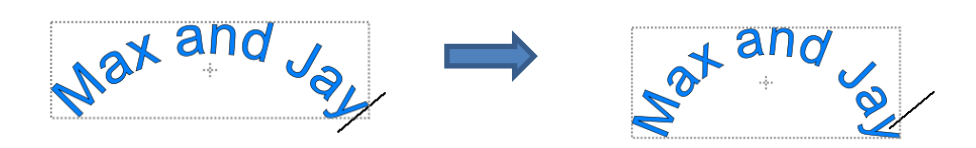

Cambio del Comenzar Angulo de 0 a 180:

Pue ⊁<sup>e</sup>

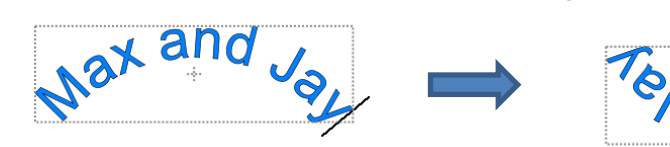

Cambio de Texto de Fuera a Dentro

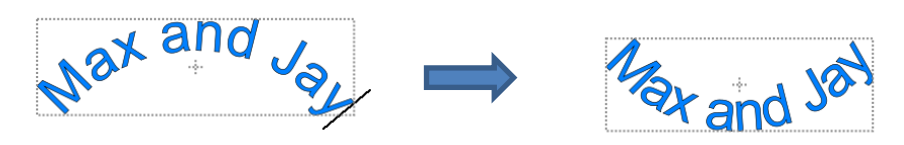

• Cuando haya terminado, pulse la tecla Esc o haga clic en el icono Herramienta de Selección en el Panel Herramientas.

## 6.05 Ajustes de Texto

- La ventana Configuración de texto ofrece una serie de opciones relacionadas con la creación y edición de texto:
  - Antes de escribir texto, realice los cambios en esta ventana para que estén en su lugar cuando se escribe el texto.
  - Para el texto existente, arrastre el ratón para resaltar las letras y luego cambie la configuración que se va a aplicar. Por ejemplo, una fuente diferente, un tamaño diferente, un espaciado más amplio, etc. (Tenga en cuenta que, para resaltar el texto, usted primero debe hacer clic en el icono de la

Herramienta de texto \_\_\_\_ en el Panel Herramientas.)

Para abrir, haga clic en el icono Configuración de texto
 Panel Texto:

| Texto                          |     |                     |
|--------------------------------|-----|---------------------|
| Ver: Todo 🗸                    | î 🗋 |                     |
| Fuente: Arial abcdeABCDE 🗸 😫   | +   |                     |
| BZČ                            |     |                     |
| Alineación: 🛃 🗏                | , c |                     |
| Tamaño: 1.00 in 🚖              |     |                     |
| Ancho: 100.00 % ≑              | ÂA  | Haga clic aquí para |
| Seguimiento: 100.00 % 🚖        |     | texto               |
| Principal: 0.00 in 🚖           |     |                     |
| Desplazamiento de V: 0.00 in 🚖 |     |                     |
| Girar: Girar 🗸                 |     |                     |
| 0.00 🚖                         |     |                     |
|                                | ¥   |                     |

- A continuación, se muestra una lista de estos ajustes y cómo aplicarlos. Tenga en cuenta que, si el texto ya está escrito, usted puede resaltar todo o sólo una parte del texto para el cambio.
  - Ver: Controles que las fuentes muestran en el menú bajo Fuente:
  - **Todo:** Muestra todas las fuentes instaladas más cualquiera que haya sido instalada temporalmente durante esta sesión de SCAL
  - Favoritos: Muestra todas las fuentes que usted ha asignado como Favorites en la Biblioteca
  - Este Proyecto: Muestra todas las fuentes utilizadas actualmente desde el inicio de este proyecto en particular durante esta sesión

Fuente: Menú de fuentes que pueden utilizarse para texto nuevo o existente. Tenga en cuenta que tambie ede agregar a su lista de Favoritos seleccionando una fuente y haciendo clic en el

icono a la derecha.

Negrita Itálica Recargar:

 $\Diamond$ 

|  | B | I | G |
|--|---|---|---|
|--|---|---|---|

- <u>IMPORTANTE</u>: Algunas fuentes cambiarán significativamente si se selecciona la opción Negrita. Lo mismo ocurre con la opción Itálica. Asegúrese de que estos iconos no están sangrados/azul a menos que usted esté seguro de que desea utilizar uno o ambos.
- Recargar sólo es necesario si usted ha instalado por separado nuevas fuentes en su computadora desde la apertura de la sesión SCAL actual.
- Alineación: Opciones de justificación de texto estándar: Alineación a la izquierda, Alineación

| central y Alir | neación | derecha | _ | Ξ | L |
|----------------|---------|---------|---|---|---|
| ,              |         |         |   |   |   |

- Tamaño: Altura aproximada de las letras basadas en un ascender y descender. Por ejemplo, si el texto se establece en 1.0 pulgadas, entonces la altura de la palabra "Baby" sería ~ 1.0. "Sin embargo, la "B" mecanografiada por sí sola podría ser 0.7" de altura porque no hay descender, como La letra "y".
- Ancho: Aumentando el ancho se ampliarán las letras dejando la altura sin cambios. Tenga en cuenta que el espaciado de las letras no será alterado, por lo que las letras pueden terminar superpuestas a menos que el Seguimiento se incremente también.
- Seguimiento: Este es el espacio entre las letras. Aumentar separará letras separadas mientras que disminuir los forzará cerca más juntos y puede dar lugar a la superposición.
- **Principal:** Cambia el espacio entre líneas de texto
- Desplazamiento de V: Aumenta o baja una línea de texto o, más comúnmente, puede usarse para subir y bajar letras seleccionadas individualmente
- **Girar:** Gira una línea de texto o se puede aplicar a letras individuales

#### 6.06 Otras Ediciones de Texto

- **Subgrupo:** Para dividir una selección de texto en letras individuales, aplique la función **Subgrupo** (Desagrupar) utilizando una de las siguientes maneras:
  - ◊ Haga clic con el botón derecho y seleccione **Subgrupo** en el menú emergente
  - ♦ Vaya a **Objeto>Subgrupo**
  - ♦ Aplique Ctrl+Shift+G
- **Separar**: Para dividir una selección de texto en rutas individuales, aplique la función Separar mediante una de las siguientes maneras:
  - ♦ Haga clic con el botón derecho del ratón y seleccione **Separar** del menú emergente
  - ♦ Vaya a **Objeto>Separar**
  - ♦ Aplique **Ctrl+B**
- Para obtener más información sobre Subgrupo y Separar, consulte Secciones 5.10.2 y 5.11.1.

#### 6.07 Creación de un Título de Letras Conectadas

• Utilizando las instrucciones de la Sección 6.04.1, escriba las letras de su título:

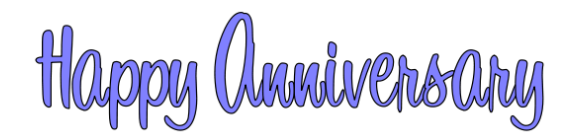

- Debido a que usted estará trabajando con las letras individualmente, seleccione el título y aplique **Subgrupo** (Sección 6.06).
- Con las letras divididas, usted puede seleccionar una o más y usar las teclas de flecha izquierda y derecha para cambiar el espaciado entre letras, solapando como desee. Es aconsejable acercar el texto para obtener una visión más precisa del posicionamiento real de las letras. Usted también es posible que desee comprobar el texto con y sin la opción Mostrar sólo los contornos (que se puede cambiar en el Panel Documentos):

|                    | Documento                           | •        | Haga clic aquí |
|--------------------|-------------------------------------|----------|----------------|
|                    | Tamaño de la base: 8.5" x 11" ~     |          |                |
|                    | Orientación: Vertical (retrato) 🗸 🗸 | <b>+</b> |                |
|                    | Unidades: Inches $\lor$             |          |                |
|                    |                                     | 3        |                |
|                    | Mostrar cuadrícula                  | ß        |                |
|                    | Líneas de cuadrícula: 6.00 in       |          |                |
|                    | Subdivisión: 6                      | ĀA       |                |
|                    |                                     |          |                |
| Alternar según sea | Espacio de trabajo Alpha:           |          |                |
| necesario.         |                                     |          |                |
|                    | Mostrar sólo los contornos          |          |                |

- Además, usted debe desactivar **Ajustar a Cuadrícula** para que pueda mover más libremente las letras. Esto se encuentra en **Ver>Ajustar a**.
- Empieza a solapar las letras. Por lo general, es aconsejable mover las letras utilizando las teclas de flecha del teclado o utilizando el icono del centro izquierdo:

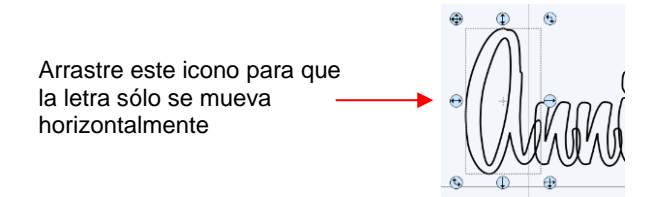

 Continúe ordenando las letras como desee. Recuerde que usted puede personalizar libremente para obtener el aspecto deseado. Por ejemplo, en este estilo de letra llamada 1 Bean Sprout DNA, las vocales tienden a ser un poco sobredimensionadas en comparación con otros caracteres de la fuente. Por lo tanto, la mayúscula "A" puede se puede hacer de tamaño más pequeño para que coincida mejor con las otras letras:

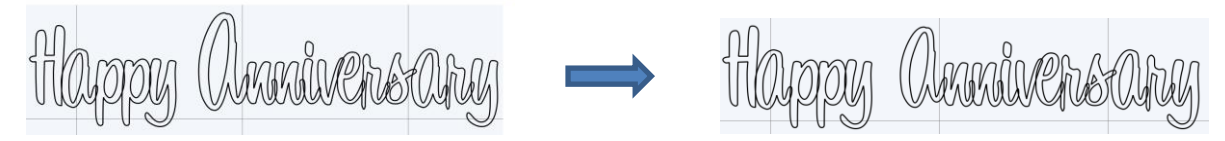

 Cuando usted esté satisfecho con la superposición, seleccione todas las letras y vaya a Trayectoria>Unión. La superposición se eliminará:

• Para crear un esquema/sombra para títulos y otras figuras o si usted necesita hacer más grueso un tipo de letra que resulta demasiado fina para cortar, consulte *Sección 9.04.* 

## 6.08 Incorporación de Figuras a un Título

- Una forma rápida de incorporar una figura a un título soldado es utilizar cualquiera de los miles de tipos de letras dingbat disponibles en el Internet de forma gratuita o incluso revisar la **Biblioteca** SCAL para obtener una figura. En este ejemplo, se utiliza un tipo de letra de secuencia de comandos para el título y un pavo, que se encuentra en la **Biblioteca** bajo la carpeta **Fall**, será utilizado para la figura.
- Utilizando los pasos de la Sección 6.04.1, cree el título:

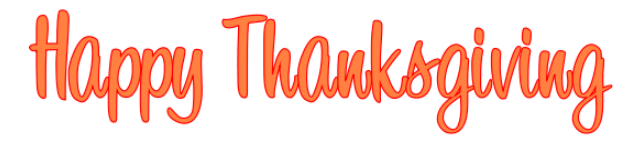

 Seleccione el título y vaya a Objeto>Subgrupo. Luego, mueva la parte "Thanksgiving" a la derecha para añadir un poco de espacio para el pavo. En este ejemplo, otras partes también se movieron de modo que todas las letras en "Happy" y todas las letras en "Happy Thanksgiving" se superponen.

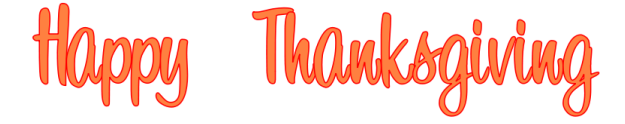

• En la **Biblioteca**, busque la figura del pavo y haga clic en ella para agregarla al **Tapete de Corte**. Cambie el tamaño y organice para que quede encima de las letras:

• Vaya a Trayectoria>Unión o presione Ctrl+Mayús+U para eliminar la superposición:

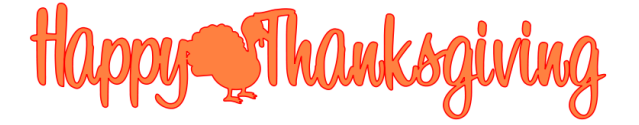

• Tenga en cuenta que los tipos de letras dingbat y las figuras en la **Biblioteca** no son las únicas figuras que pueden ser soldadas a las letras. ¡Cualquier figura importada o creada dentro de SCAL puede ser utilizada!

#### 6.09 Soldadura de Títulos en Formas Imaginativas

 Algunos tipos de letras simplemente no funcionan bien con la superposición tradicional de las letras que se van a soldar en una sola pieza para el corte. Por ejemplo, tomemos un caso extremo con el tipo de letra Arial y el nombre "Billy". Tenga en cuenta lo que sucede cuando se superponen las letras de este tipo de letra en particular:

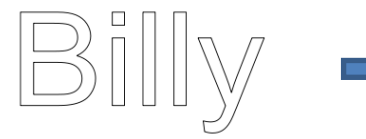

Escriba las letras

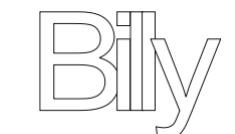

Superpornga las letras

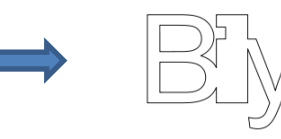

Solde las letras - resultado no deseado

 La mayoría de los artesanos comenzarán a buscar un tipo de letra diferente ... una con ligaduras (extensores) que conectan fácilmente las letras entre sí. Sin embargo, muchos tipos de letras con ligaduras son tipos de letras script y no pueden transmitir el aspecto deseado. En su lugar, busque objetos que se puedan utilizar para conectar las letras. Un rectángulo delgado básico es una solución fácil. Simplemente alinear a lo largo de la parte inferior de las letras y soldar:

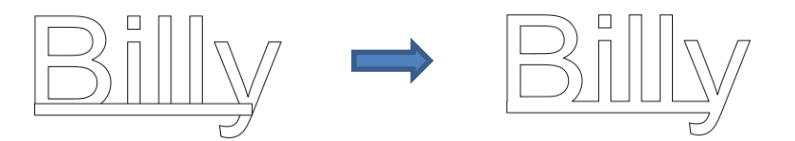

• Sin embargo, los objetos a utilizar como base no tienen que ser tan básicos. Busque objetos que se relacionen con el tema. Éstos son sólo algunos ejemplos:

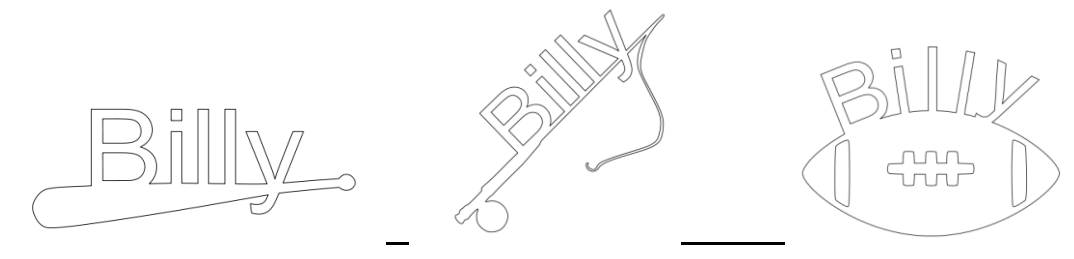

## 6.10 Plantilla de Letras

 Al crear una plantilla, usted guarda el "desperdicio" o "negativo" de un corte. Cuando se utilizan tipos de letras regulares, como Arial, algunas de las letras, como "B", "a" y "e", no funcionarán porque tienen rutas interiores denominadas figuras secundarias. Esas figuras infantiles no están conectadas a la porción de desperdicio del material y se perderán de la plantilla como se muestra a continuación. Las flechas rojas indican las figuras niñas dentro de las figuras de los padres para las letras "B", "a" y "e":

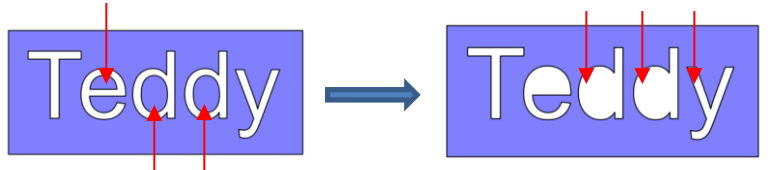

Después de cortar y levantar la plantilla del tapete, las partes interiores de la "e" y la "d" se cortarán

• Para evitar esto, se puede usar un procedimiento llamado "stenciling" para conectar el área fuera de las letras a las figuras niños, esencialmente eliminándolas. Hay una característica en el **Panel de** 

Herramientas llamada Puente de stencil 🖸 la cual se puede utilizar para conectar las partes interiores a la zona circundante.

Acercar bastante las letras para que usted pueda ver exactamente dónde usted necesita conectar. Haga
clic en el icono Puente de stencil y, en las Opciones de Herramientas en la parte superior, un ajuste para
el ancho o el grosor del puente puede ser establecido:

| Tamaño del puente de la plantilla: | 0.10 in | - |
|------------------------------------|---------|---|
|                                    |         |   |

 El Tamaño que usted introduzca normalmente se relacionará con la altura y el estilo de la letra que usted está escribiendo. En este ejemplo, el nombre "Teddy" se escribió a una altura de ~ 1 pulgada. El Tamaño del Puente Stencil se establece en 0.10, pero podría ser menor o mayor dependiendo de su preferencia personal. Antes de aplicar, usted puede arrastrar el ratón en un área vacía de la pantalla para ver el tamaño que se utilizará y ajustar como corresponde:

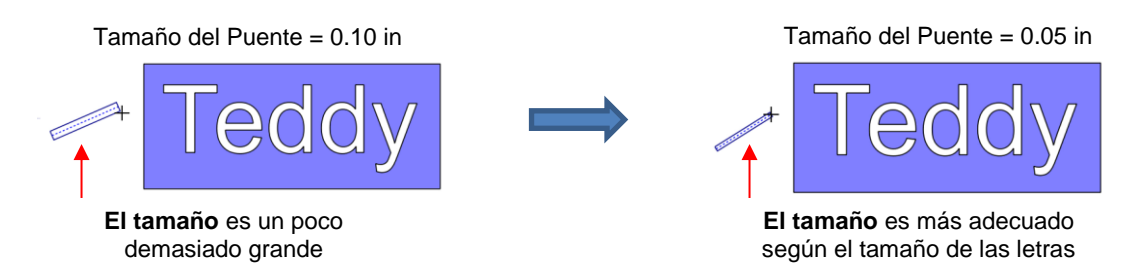

 Antes de aplicar, oculte el rectángulo exterior, para que este no se vea afectado. Ahora usted puede arrastrar el ratón a través de una letra para crear un puente. Mantenga presionada la tecla Mayús (Shift) mientras arrastra y el puente será perfectamente vertical o perfectamente horizontal:

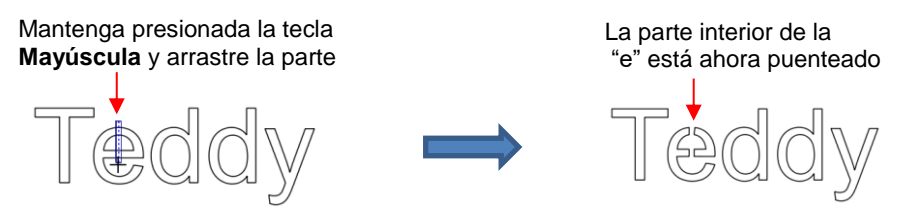

• Repita el proceso con las otras letras que contengan figuras infantiles:

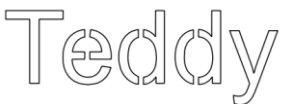

• Tenga en cuenta que sólo una parte de la letra podría haber sido puenteada en lugar de la parte superior y la inferior:

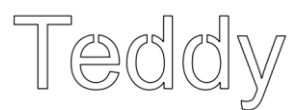

• Muestre el rectángulo y el esténcil está listo para cortar:

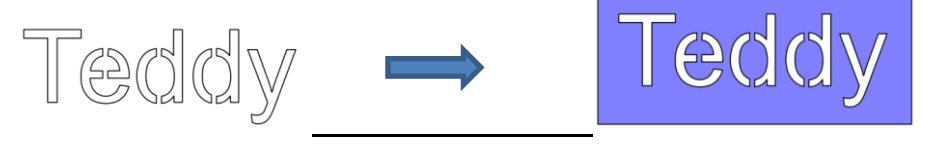

Plantilla completada

#### 6.11 Fuentes de acceso abierto (OPF)

 Además de TTF y OTF, un tercer tipo de letra, Open Path Font (.OPF) también se puede abrir en SCAL. Esta fuente consta de líneas/curvas simples. Aquí hay una comparación para ayudarle a entender la diferencia:

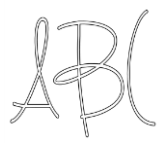

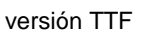

AB

versión OPF del mismo estilo de letra

• Estas fuentes son útiles cuando se utiliza un lápiz o una herramienta de grabado en su cortadora o para diseñar una sola línea de títulos rhinestone:

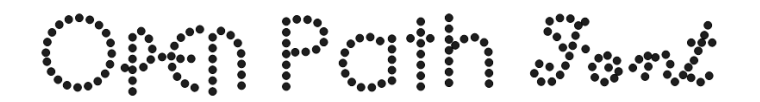

- Actualmente, este tipo de letra sólo funciona en algunas aplicaciones como SCAL y no se instala en Windows o en un Mac O/S para usarse en programas como Word.
- Para probar usando Open Path Fonts, hay algunas gratuitas para descargar aquí:

http://www.iloveknk.com/Support/Software/Open-Path-Fonts/

- Debido a que son rutas abiertas, es posible que no aparezcan en el Tapete de Corte cuando las agregue por primera vez. Usted deberá seleccionar un color de Trazo en el Panel de Relleno y Trazo. Referirse a la Sección 5.14.
- Usted puede comprar las fuentes de acceso abierto (también llamadas Fuentes Finas) desde www.letteringdelights.com y desde www.onelinefonts.com para usar en SCAL. Tenga en cuenta que estos también vienen con los equivalentes TTF, que no son líneas individuales reales y curvas, pero todavía son muy delgadas.

## 6.12 Knockear

La función **Knockout** implica superponer una imagen encima de otra y luego fusionar las dos, de modo que la superposición entre las dos imágenes es esencialmente cortada y reemplazada con esa parte de la imagen superior. Esta es una técnica de diseño popular para aplicaciones de HTV (vinil de transferencia de calor) por lo que un típico diseño de escuela secundaria se utiliza como ejemplo:

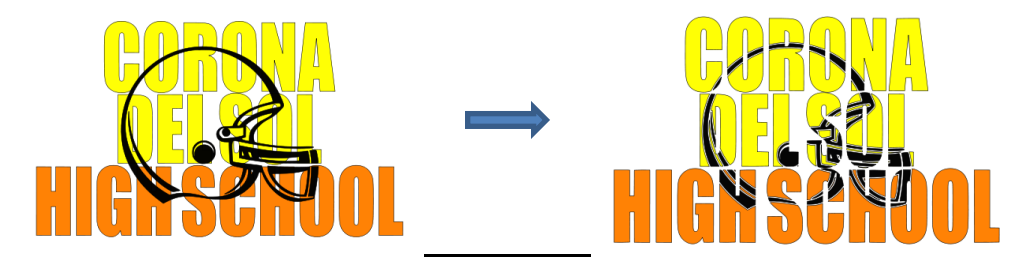

Para abrir la ventana de función Knockout, seleccione dos o más formas y vaya a Efectos>Knockout:

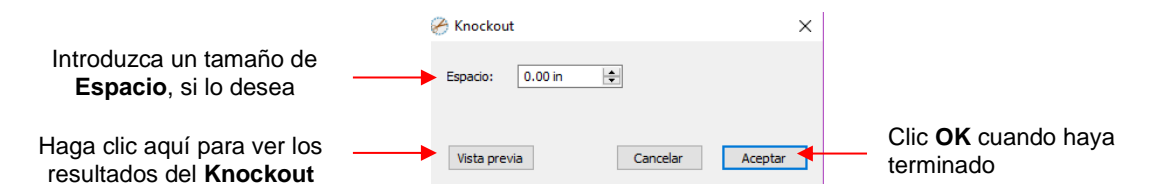

El Espacio creará un desplazamiento entre la imagen superior y la imagen inferior. Esto no sólo es agradable a la vista, sino que también hace que la alineación de dos capas de HTV sea más fácil de manejar. He aquí un ejemplo que muestra cómo el espacio afecta el aspecto general:

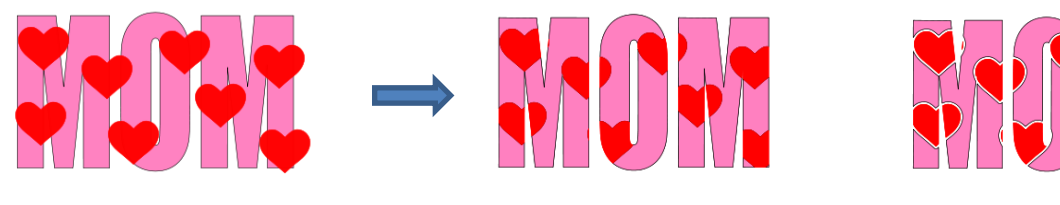

Knockout con 0 Espacio

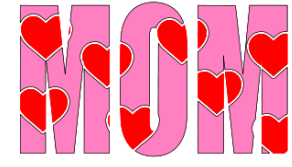

Knockout con 0.05" Espacio

- <u>iIMPORTANTE!</u> Cuando usted haga clic en Vista previa, tardará unos segundos o más para que la imagen se actualice. Sea paciente. Además, en los casos en que tiene varias imágenes en la parte superior, como los corazones en la captura de pantalla anterior, se recomienda que las figuras se unan primero usando **Objeto>Combinar**.
- Al preparar el texto, usted desea tener el menor "espacio en blanco" posible. Así que, aquí hay algunas pautas:
  - Seleccione un tipo de letra gruesa y oscura. En los ejemplos de esta sección, Impact fue utilizada.
  - ◊ Después de crear el texto, mueva las filas de letras hasta que casi se toquen.
  - ◊ Reduzca el espacio entre las palabras, pero asegúrese de que el texto siga siendo legible.
  - El texto no tiene que ser de una sola figura. Por lo tanto, usted puede re-colorear partes de la misma si usted lo desea.

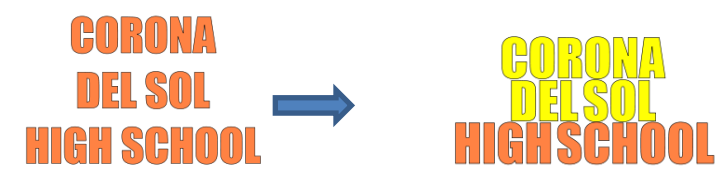

• Al alinear la imagen superior sobre las letras, tenga en cuenta que cualquier elemento que se extienda fuera de la imagen o sobre áreas blancas serán eliminadas. Así que agrande la imagen como corresponde:

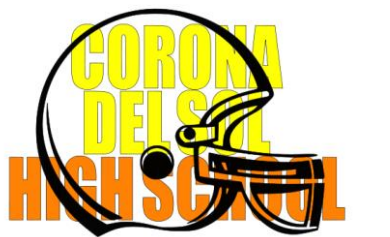

La imagen superior se extiende más allá de los bordes de las letras

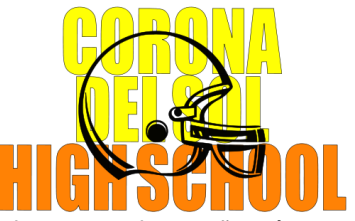

La imagen es de tamaño más pequeño para que la mayor parte del casco se encuentre sobre las letras

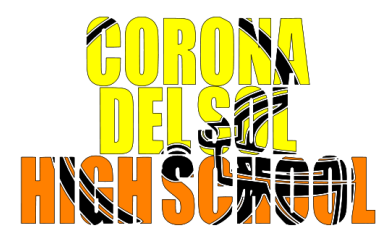

Gran parte de la imagen se pierde

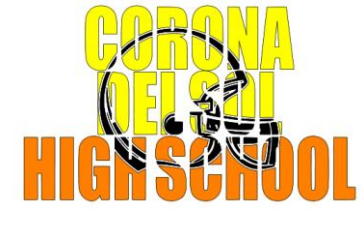

Mejor resultado

• Tenga en cuenta que la función **Knockout** no es sólo para texto. Esta se puede utilizar en cualquier figura vectorial. Debido a que es tan popular con las letras, su presentación en este capítulo parece apropiada.

# 6.13 Desplazamiento de Títulos

• El Deslazamiento de Títulos distorsiona el texto (o cualquier figura) de modo que parece que se está extendiendo hacia usted o lejos de usted:

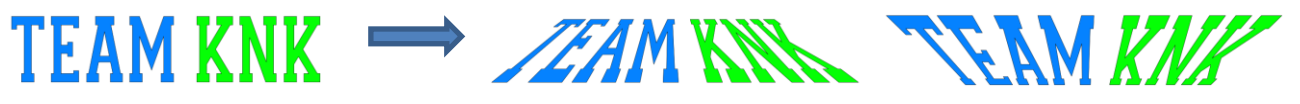

 Para aplicar el Desplazamiento de título, seleccione el texto y vaya a Efectos>Desplazamiento de título. Se abrirá la siguiente ventana:

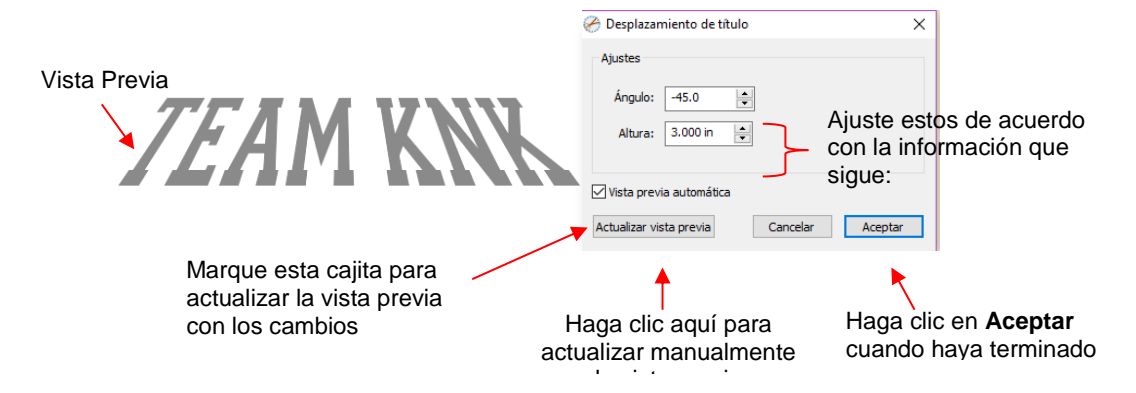

Ángulo: A medida que aumente el Ángulo, la parte superior del título girará hacia usted. Disminuir el ajuste de Ángulo girará en sentido opuesto:

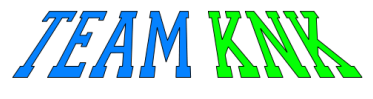

Ángulo: -45 Altura: 3.0 Ángulo: -25 Altura: 3.0

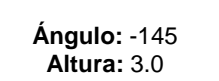

Altura: Este ajuste funciona de manera opuesta a como se podría esperar. Aumentar la Altura hará que el texto sea menos girado, mientras que disminuirlo hará que el texto sea más rotado:

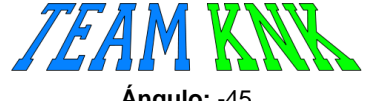

Ángulo: -45 Altura: 3.0

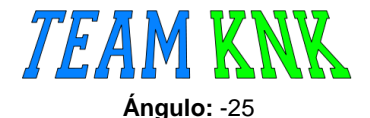

Altura: 6.0

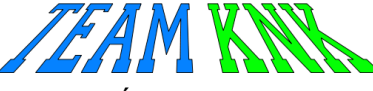

Ángulo: -145 Altura: 2.0

 Varias líneas de texto pueden tener Desplazamiento de Título aplicado para crear el famoso efecto de Star Wars "en una galaxia muy muy lejana":

Five years ago KNK USA selected designers to present three new projects every week to inspire and educate. customers on using their KNK cutters. Visit www.teamknk.com

## 6.14 Otros efectos de texto

SCAL ofrece muchas otras funciones de diseño para personalizar el texto de sus proyectos. Refiérase a las *Secciones 9.12 - 9.17* para más ideas.

# 7. SCAL: Trazado y Dibujo

#### 7.01 Raster versus Vector

- Todos los gráficos son raster o vector y no hay tercer tipo. Aunque a menudo se puede decir por el formato de archivo, incluso no siempre es una buena manera de saber con certeza. Por ejemplo, un archivo PDF se puede hacer a partir de imágenes raster o imágenes vectoriales y algunos PDF contendrán ambos tipos.
- Es posible que usted no pueda saber, a primera vista, si una imagen es una trama o un vector. Por ejemplo, esta captura de pantalla muestra la misma imagen en ambos formatos:

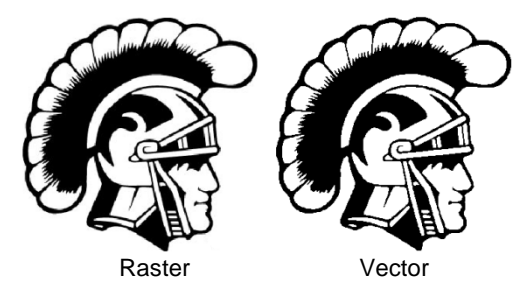

La mayoría de todos hoy en día tiene una cámara digital y, por lo menos, ha oído el término "mega-pixel". Un píxel es un cuadrado que es negro, blanco o de color. Las fotografías se componen de millones de estos píxeles para crear la imagen que ves. Si usted amplia el zoom lo suficientemente cerca de cualquier imagen raster, usted puede ver estos píxeles diminutos. Pero al acercar la misma área en la versión vectorial, usted verá líneas y curvas, no cuadrados / píxeles:

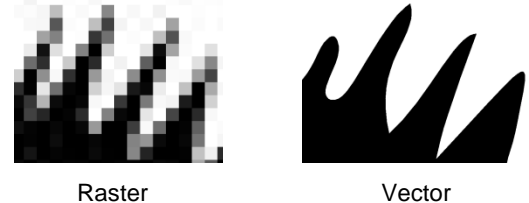

 Una imagen vectorial no está compuesta de píxeles. En su lugar, un vector es como un rompecabezas de conectar el punto en el que pequeños puntos (llamados nodos o puntos) están conectados entre sí con trayectorias (líneas rectas o curvas). Las cortadoras digitales necesitan esas trayectorias de modo que puedan comunicar con la cortadora donde la cuchilla debe viajar para cortar lo que usted quiere ... algo así como un mapa de camino. En SCAL, los nodos se ven así:

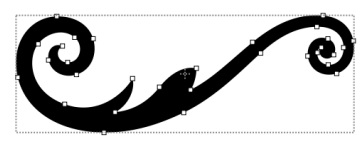

 Como se mencionó anteriormente, a menudo usted puede decir si un archivo es un raster o un vector basado en el formato de archivo. Aquí hay algunas guías:

Raster: BMP, JPG, GIF, PNG Vector: AI, EPS, DXF, SVG Cualquiera de los dos: PDF, a veces EPS y WMF

Para convertir un raster en un vector, SCAL ofrece una función de rastreo automática y manual. Debido a que la característica automática Trazar en SCAL es tan rápida y potente, siempre vale la pena probarla primero. La única situación en la que puede no ser capaz de proporcionar los resultados que necesita son (1) la imagen es muy pequeña o tiene una resolución muy baja o (2) la imagen tiene un contraste pobre entre una parte y la siguiente. Por ejemplo, imagine un perro marrón acostado sobre una alfombra marrón. ¿Cómo sabría el programa qué parte es el perro y qué parte es la alfombra? Por lo tanto, puede que usted tenga que rastrear manualmente algunas imágenes, por lo que ambas funciones se tratan en detalle en este capítulo.

## 7.02 Encontrar Imágenes Fáciles de Trazar

- ¿Qué califica como una imagen fácil? ¡La respuesta obvia es "una imagen que le da los resultados que usted desea!" Pero aquellos que son nuevos en el proceso de vectorización no siempre se dan cuenta de qué imágenes van a ser fáciles y cuáles no. Tenga en cuenta que usted no debe desalentarse de intentar trazar cualquier cosa. Pero cuando usted está aprendiendo el proceso, trabajar con imágenes más fáciles hará que la:
  - Las imágenes en blanco y negro son más fáciles de vectorizar que las imágenes en color
  - Las imágenes de colores con colores planos son más fáciles de trazar que las de colores variados
  - Las imágenes grandes y de alta resolución son más fáciles de trazar que las imágenes pequeñas y de baja resolución
  - Las imágenes con pequeños detalles serán más difíciles de rastrear que las imágenes más simples con menos detalles
  - Las fotografías suelen ser las más difíciles de trazar, especialmente cuando algunos de los colores se mezclan (como el perro marrón en la alfombra marrón, mencionado anteriormente).
- Para su uso personal, hay muchas imágenes que se pueden encontrar en Internet. Utilice <u>Google Images</u> (Imágenes de Google) para buscar y encontrar imágenes basadas en palabras clave. La imagen de Google también tiene filtros en la parte superior de la ventana (bajo Herramientas de búsqueda) para limitar su búsqueda a blanco y negro, así como a clipart o dibujos de línea. Por ejemplo, después de buscar en la palabra gato, se puede limitar las imágenes de esta manera:

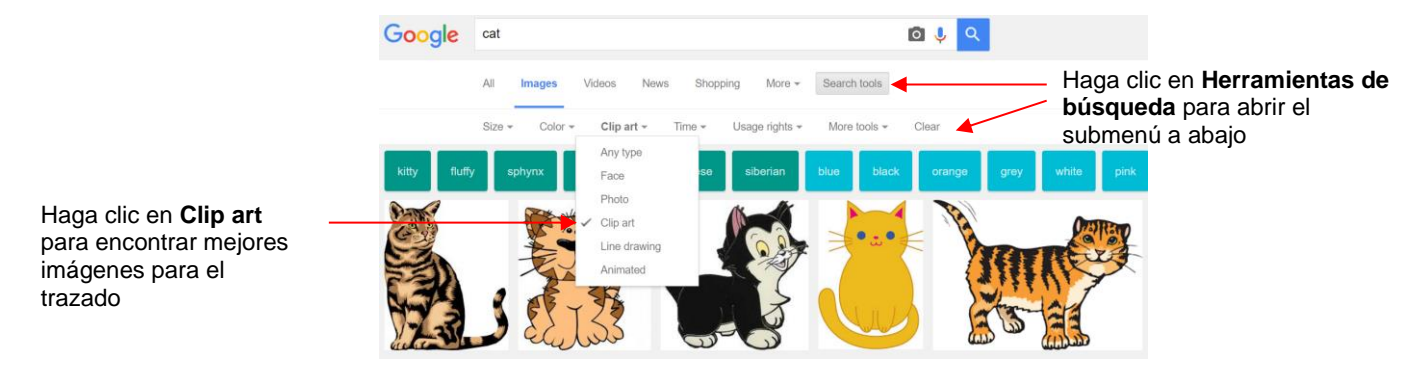

 Añadir la palabra "silueta" en una búsqueda, también producirá imágenes que son típicamente muy fáciles para auto-trazado:

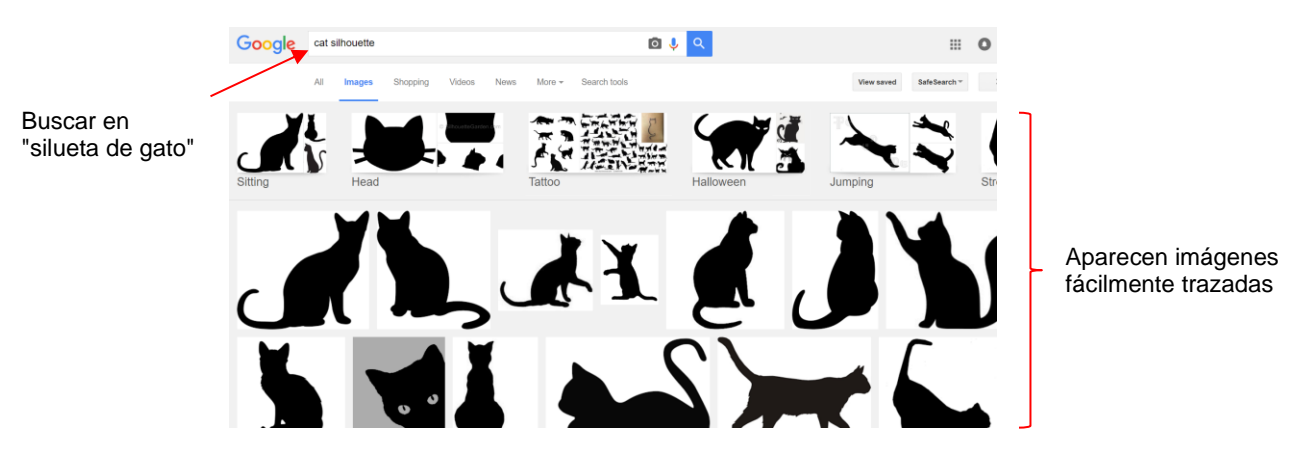

 Cuando usted encuentre una imagen que desee trazar, haga clic en ella primero para abrir una versión más grande. Luego, haga clic con el botón derecho del ratón y seleccione Guardar imagen como en el menú emergente. Nota: Si usted utiliza un navegador distinto de Chrome, el menú emergente puede tener un texto ligeramente diferente para guardar un archivo. • <u>iIMPORTANTE!</u> Antes de localizar cualquier imagen de Internet, asegúrese de consultar las Condiciones de uso en el sitio que aloja la imagen.

## 7.03 Función Trazar

#### 7.03.1 Configuración de Trazar

- Para iniciar el proceso de trazado, abra la ventana Trazar Imagen utilizando una de las siguientes maneras:
  - Haga clic en el ícono Trazar en la Barra de Herramientas
  - ◊ Vaya a Archivo>Trazar Imagen
  - Presione Ctrl+Shift+T
- La ventana Trazar Imagen contiene cinco secciones: Entrada, Ajustes de la imagen, Ajuste de salida, Salida y, luego, la barra inferior. Tenga en cuenta la ubicación de cada sección y su propósito principal. Más detalles sobre cada sección sigue:

|                                                                                                | 🔗 Trazar imagen                                                                                                    |                                                                    | ×            |                                                                                                    |
|------------------------------------------------------------------------------------------------|----------------------------------------------------------------------------------------------------|--------------------------------------------------------------------|--------------|----------------------------------------------------------------------------------------------------|
| Entrada: importar<br>el raster y ver -<br>detalles                                             | Entrada<br>Elegir una imagen<br>Elegir una imagen                                                                                                    | Salida<br>Mostrar nodos Nodos:<br>Mostrar imagen de origen:<br>Q Q | Ħ            |                                                                                                    |
| Ajustes de la<br>imagen:<br>seleccione el tipo<br>de trazado a<br>realizar y cuánto<br>incluir | Ajustes de la imagen<br>Modo: Único color<br>Contraste (0-100): 5 -                                                                                                    |                                                                    |              | Salida: controla cómo<br>aparece la imagen en<br>esta ventana y<br>previsualiza las líneas<br>de trazado |
| Ajustes de salida: controla<br>el tipo de líneas<br>de trazado                                 | Suavizar 75 🔶<br>Detale 98 🔄<br>Límite de línea único: 0 🔄<br>Separar contornos Oscurecimiento<br>Agregar capa de imagen (Print+Cut)<br>Restaurar ajustes Guardar como SVG | <<br>Actualizar vista previa<br>Cancelar                           | ><br>Aceptar |                                                                                                    |

#### • Entrada:

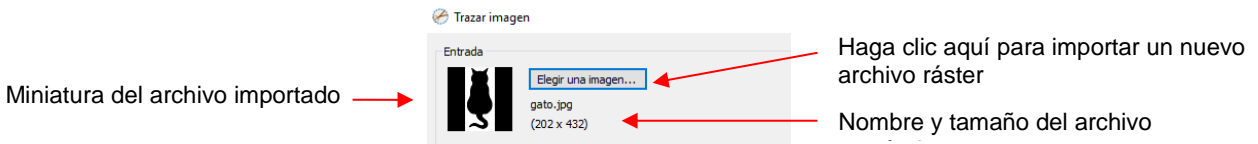

- Alternativamente, antes de abrir la ventana Trazar Imagen, usted puede importar el archivo ráster utilizando Archivo> Colocar imagen. Luego, con la imagen seleccionada, abra la ventana Trazar Imagen y esta imagen se cargará y estará lista para cambios en los ajustes de trazado.
- Ajustes de la imagen: Monocromo, Capas de color o único Color

Marcar esta casilla si el archivo importado es un PNG con un fondo transparente

Aumentar Contraste, si es necesario para controlar lo que está incluido en el trazado

| Aiustes d   | le la imagen  |        |                      |
|-------------|---------------|--------|----------------------|
| - njustes u | ie ia inagen  |        | Litilizar canal Alfa |
| Modo:       | Monocromo     | $\sim$ | (cuando esté         |
|             |               |        | uisponible)          |
| Contrast    | te (0-100): = |        | 127 📮                |

- El Modo que usted elija está determinado por la aplicación de resultado/proyecto deseada, de la siguiente manera:
  - **Monocromo:** elija este modo cuando usted sólo necesite un trazo en blanco y negro de la imagen:

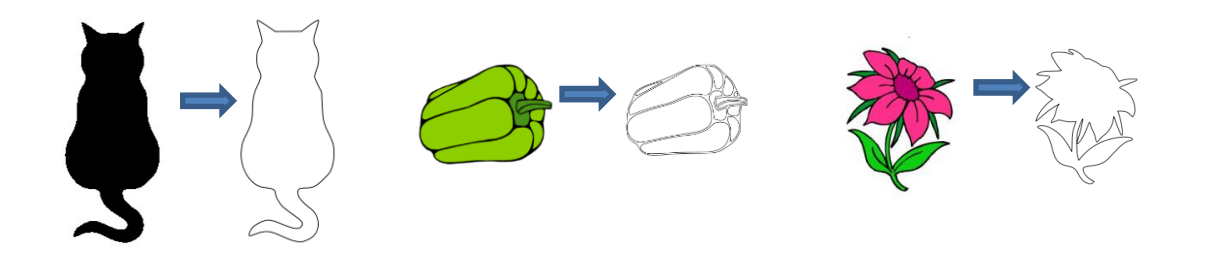

 Capas de color: elija este modo para las imágenes multicolores donde usted necesite colores separados, como para un empalme de papel o un proyecto de vinil en capas y desea que las capas inferiores se usen para la alineación. A continuación, se muestran dos ejemplos que ilustran lo que se produce cuando se eligen las Capas de color:

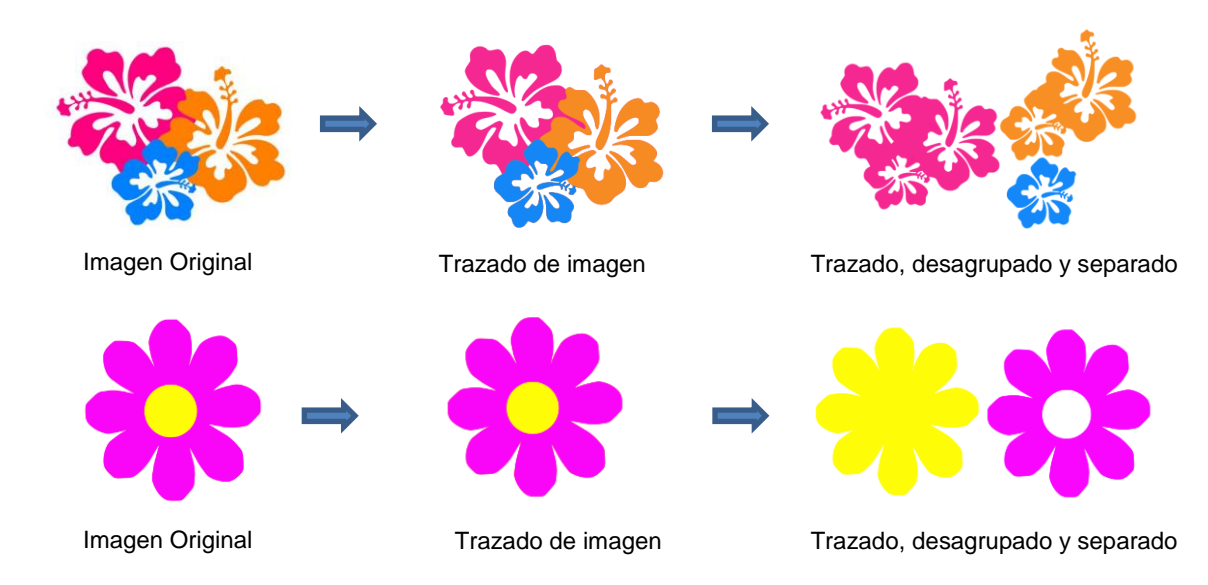

 Único Color: elija este modo cuando usted desee que un determinado color sea trazado o cuando la imagen multicolor necesita tener los colores trazados exactamente como se muestran. Esto sería una opción típica para una aplicación de HTV donde usted no quiere que las capas de material se superpongan. Los mismos ejemplos se utilizan de nuevo para demostrar la diferencia:

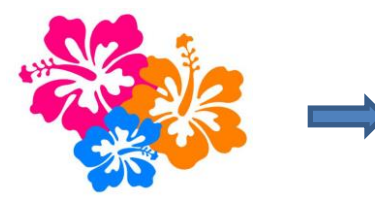

Imagen Original

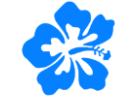

Trazado de la imagen si sólo está seleccionado azul

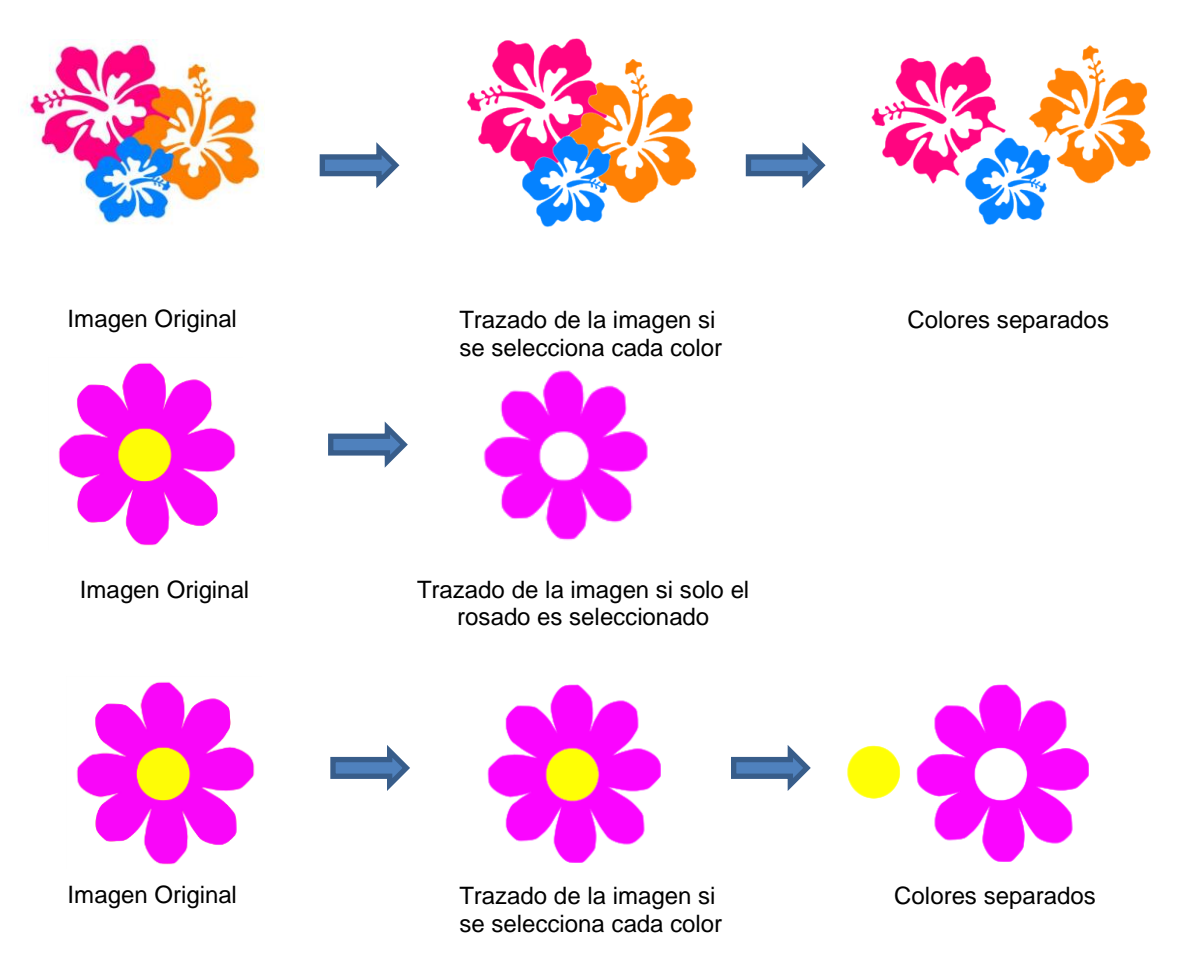

- Marque la casilla Utilizar canal Alfa si el archivo importado es un archivo PNG con un fondo transparente. El fondo transparente es fácilmente identificado por el programa de rastreo que requiere muy poco ajuste a otras configuraciones.
- Contraste controla el nivel de diferenciación de color incluido en el trazado: menor incluirá menos, mayor incluirá más.
- Ajustes de salida:

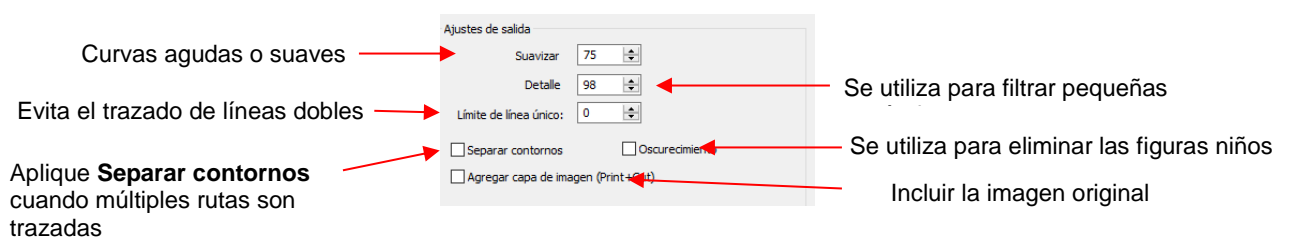

- Suavizar: Ajuste según el tipo de imagen. Por ejemplo, disminuya (haga más nítida) si traza una figura con esquinas afiladas como una plantilla de sobre. Aumentar (hacer más suave) si traza una figura con curvas suaves, como un osito de peluche. Consulte la Sección 7.03.3.
- **Detalle:** Si aparecen pequeñas figuras no deseadas, disminuya para filtrar esas figuras.
- Límite de línea único: Al trazar imágenes de libro de colorear (imagen con contornos negros), utilice para convertir esas líneas dobles en líneas simples.
- Separar contornos: Al marcar la casilla Separar contornos guardará un paso si las diferentes partes del trazado tienen que ser editadas por separado o colocadas en capas separadas.
- Oscurecimiento: Marque esta casilla para que las figuras internas (figuras infantiles) no se incluyan en el trazado.

Agregar capa de imagen: Marque esta casilla si se necesita una copia de la imagen importada, como para una aplicación de impresión y corte. El resultado será dos capas agrupadas: una se etiquetará como "Imprimir" y la otra se denominará "Corte".

• Salida:

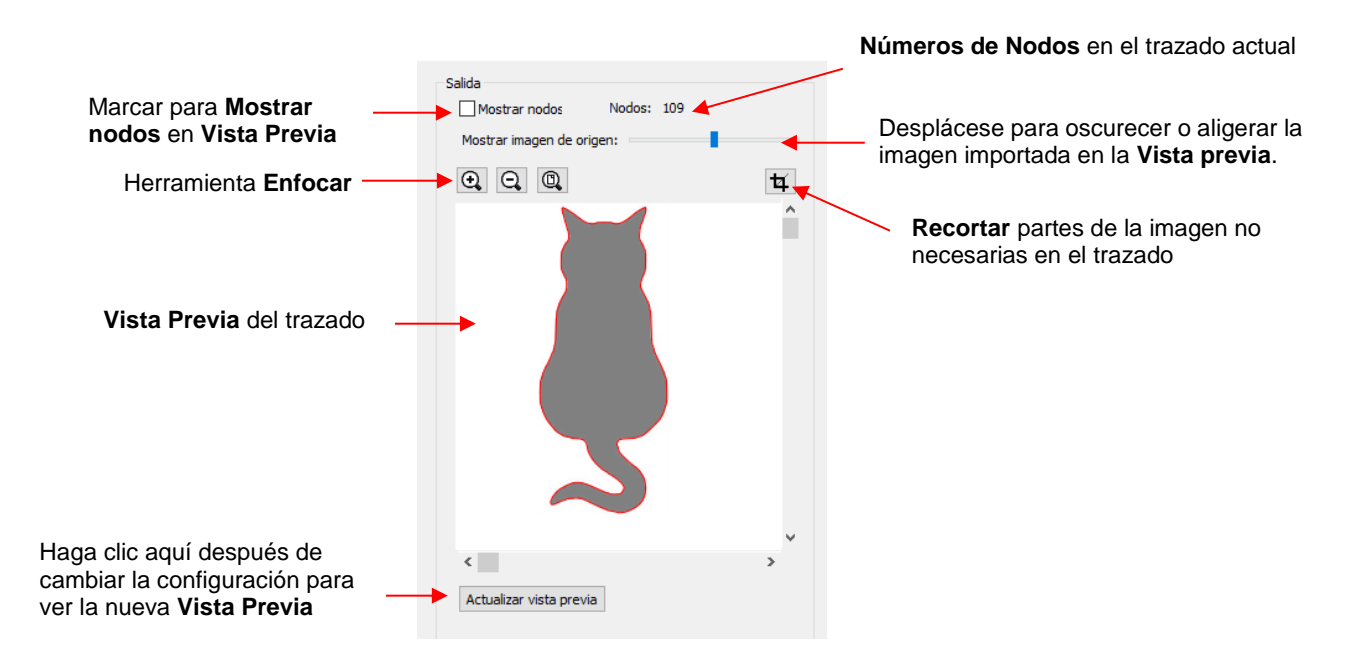

- Ninguno de los ajustes de la sección Salida afecta al resultado final, con la excepción de la función Recortar. Los otros ajustes sólo afectan la Vista Previa, así que ajuste como desee.
- Cuando usted haga clic en el icono **Recortar**, aparecerá un rectángulo que le puede cambiar el tamaño para que se ajuste alrededor de la parte deseada de la imagen. Esto es útil cuando hay varias imágenes en un archivo ráster y sólo desea trazar algunas de ellas. Por ejemplo:

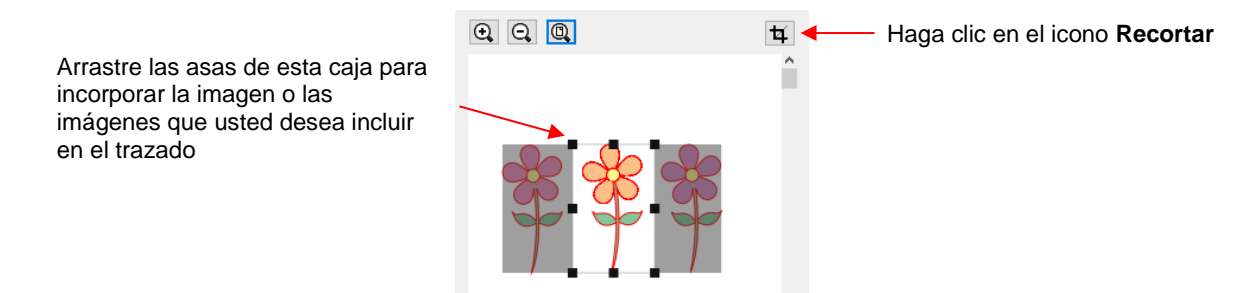

- Tenga en cuenta que las líneas rojas en y alrededor de las figuras en la ventana Vista previa indican las líneas de trazo reales como resultado de la configuración actual
- En el fondo:

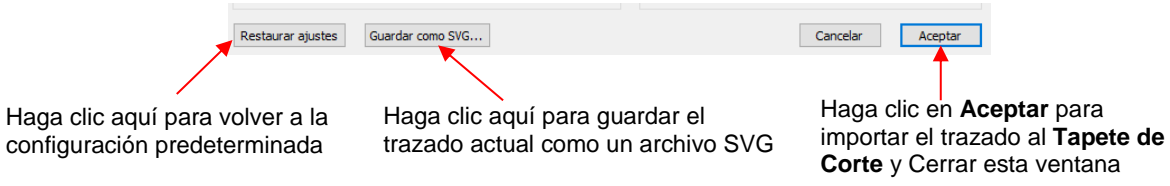

# 7.03.2 Trazo Monocromo de Una Imagen de Color: Efectos de Contraste

• Comience haciendo clic en **Elegir una imagen** en la sección **Entrada** y, luego, busque para localizar el archivo ráster que usted desea trazar:

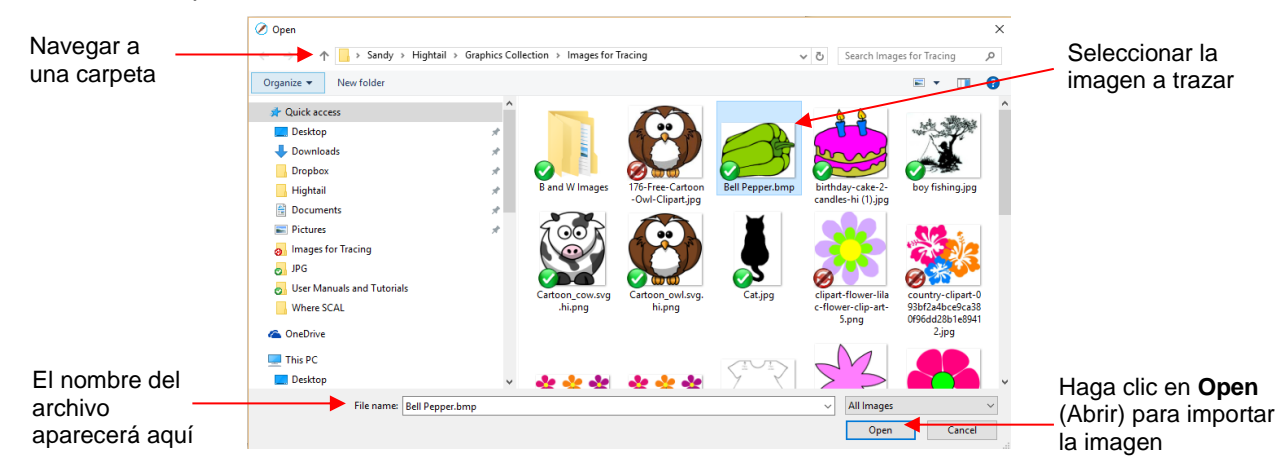

• En este ejemplo, una imagen de un pimiento es importada para el trazado y la Vista Previa indica un solo trazo de la trayectoria alrededor de la imagen:

| Monocromo está                       | Entrada<br>Elegir una imagen<br>Bel Pepper.png<br>(160 x 120)       | Salida<br>Mostrar nodos Nodos: 24<br>Mostrar imagen de origen:<br>Q. Q. Q. 11 |                        |
|--------------------------------------|---------------------------------------------------------------------|-------------------------------------------------------------------------------|------------------------|
| seleccionado                         | Ajustes de la imagen                                                | Â                                                                             |                        |
| Contraste está                       | Modo: Monocromo                                                     |                                                                               |                        |
| en el valor<br>predeterminado<br>127 | Contraste (0-100):                                                  |                                                                               | — Linea trazado simple |
|                                      | Ajustes de salida                                                   |                                                                               |                        |
|                                      | Suavizar 75 🗢                                                       |                                                                               |                        |
|                                      | Detalle 98 🗢                                                        |                                                                               |                        |
|                                      | Límite de línea único: 0 🗢                                          | < >                                                                           |                        |
|                                      | Separar contornos Oscurecimiento Agregar capa de imagen (Print+Cut) | Actualizar vista previa                                                       |                        |

 Experimente con la configuración Contraste para entender completamente cómo esta funciona en una imagen de este tipo. Tenga en cuenta que al usted arrastrar la barra de desplazamiento Contraste, la imagen original desaparece para que sólo vea las líneas de trazado:

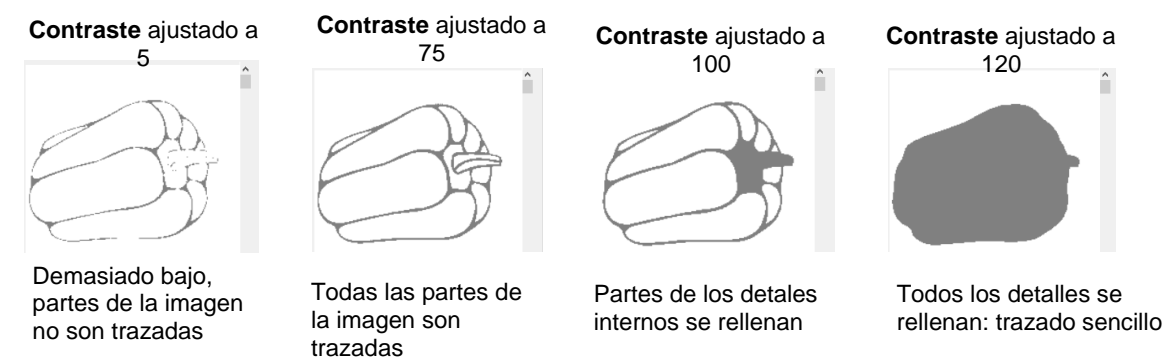

Por lo tanto, para cualquier imagen dada, desplace la configuración Contraste para ver los efectos y
determinar la versión que mejor se adapte a las necesidades de su proyecto. Una vez satisfecho, haga
clic en Aceptar y la imagen aparecerá en la esquina superior izquierda del Tapete de Corte, lista para
ser redimensionada y recortada:

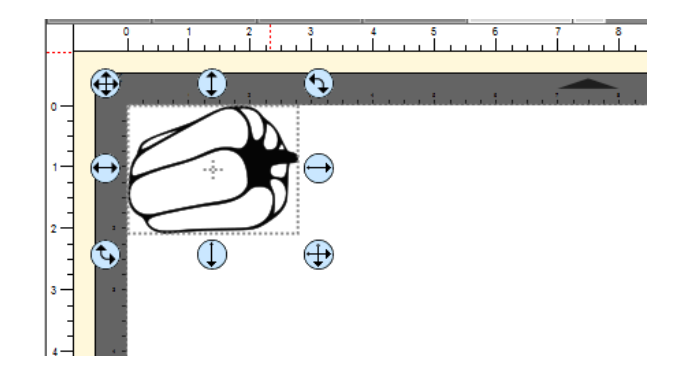

## 7.03.3 Trazo Monocromo de una Imagen Silueta: Efectos de Suavizar

Como se mencionó al final de la Sección 7.02, las imágenes de silueta típicamente suelen ofrecer un trazado fácil. En este siguiente ejemplo, una imagen de silueta de gato se importó en la ventana de Trazado. Debido a que se trata de una imagen de silueta, el modo Monocromo se elige y la imagen parece haber rastreado muy bien. Sin embargo, al ver más de cerca el lado derecho del gato, este parece que el área del cuello es un poco agudo:

|                                                                                 | 🔗 Trazar imagen                                                                                                    |                                                                                |
|---------------------------------------------------------------------------------|----------------------------------------------------------------------------------------------------|--------------------------------------------------------------------------------|
|                                                                                 | Entrada<br>Elegir una imagen<br>gato.jpg<br>(202 x 432)                                                                                                    | Salida<br>Mostrar nodos Nodos: 109<br>Mostrar imagen de origen:<br>Q. Q. Q. T. |
|                                                                                 | Ajustes de la imagen<br>Modo: Monocromo V<br>Contraste (0-100): 127 🔄                                                                                      |                                                                                |
| Utilice <b>Suavizar</b> para<br>cambiar la nitidez de las<br>líneas del trazado | Ajustes de salida<br>Suavizar 75 🔄<br>Detalle 98 🔄<br>Limite de línea único: 0 🔄<br>Separar contornos Oscurecimiento<br>Agregar capa de imagen (Print+Cut) | <                                                                              |

 Para suavizar el contorno del gato, enfoque esa área y luego aumente el ajuste Suavizar hasta obtener el resultado deseado. En la siguiente captura de pantalla, el ajuste Suavizar se incrementa de 75 a 85. Recuerde hacer clic en Actualizar vista previa después de cada ajuste a la configuración:

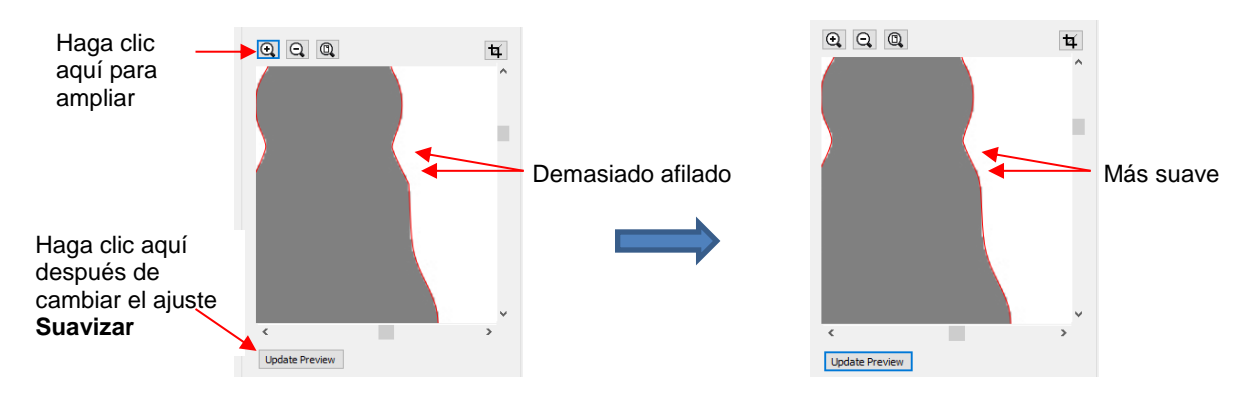

 Después de hacer clic en Aceptar, la figura del gato aparece en el Tapete de Corte y está lista para ser dimensionada y cortada:

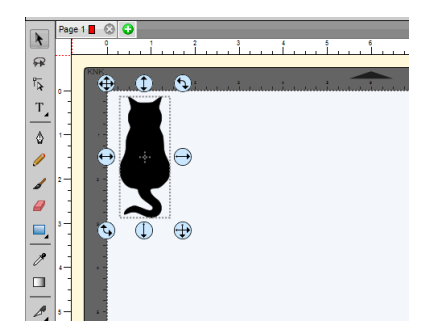

## 7.03.4 Trazado Monocromo de una Imagen Detallada: Efectos de Detalle

- El ajuste **Detalle** puede usarse para filtrar pequeñas figuras. A veces, estas figuras son sólo píxeles aleatorios que aparecen de, por ejemplo, una plataforma de escáner sucia. Otras veces son figuras que conforman el diseño, pero serán demasiado pequeñas para cortar y no son necesarias.
- Antes de mostrar ejemplos del efecto **Detalle**, tenga en cuenta que habrá ocasiones en que algunas figuras pequeñas podrían ser necesarias, pero no todas. En esas situaciones, lo mejor es incluirlas y luego pueden ser editadas usando otras herramientas en SCAL.
- L a siguiente imagen de árbol se importa en la ventana **Trazado**. Usted ha decidido que no necesita todas las hojas. El ajuste **Detalle** se puede bajar para filtrar algunas de las más pequeñas:

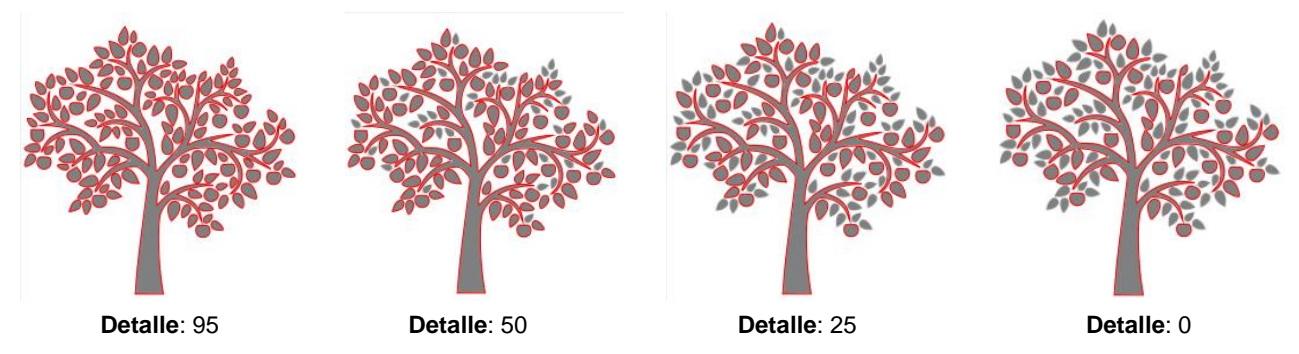

 Como se muestra en la captura de pantalla anterior, disminuyendo Detalle eliminará las figuras pequeñas. Sin embargo, incluso a 0, todavía hay figuras de cierto tamaño que se incluirán en el trazado. Una vez más, hay herramientas de edición que se pueden utilizar en caso de que más de las figuras pequeñas deban ser eliminadas. Consulte la Sección 8.06.

## 7.03.5 Trazado Monocromo de una Imagen de Libro para Colorear: Límite de Línea único y Oscurecimiento

• El parámetro Límite de Línea único es útil cuando la imagen importada tenía un borde negro alrededor de ella y usted no desea un trazado de línea doble. Por ejemplo, si se traza la siguiente imagen de camiseta con la configuración predeterminada, se obtienen dos líneas de trazo: una línea está siguiendo el exterior del borde negro mientras que la otra está siguiendo el interior del borde negro:

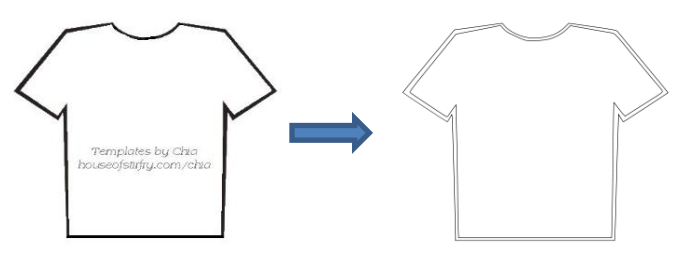

• Para tener sólo una línea de trazado, aumente el valor Límite de Línea único hasta que solo aparezca una sola línea en la ventana Vista previa:

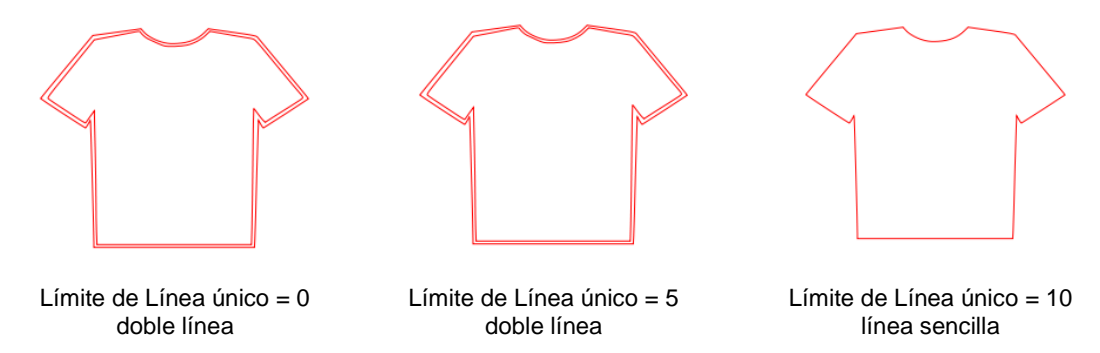

 Debido a que la imagen de la camiseta es una simple figura cerrada, la opción de Oscurecimiento podría haber sido utilizada en lugar de Limite de línea único:

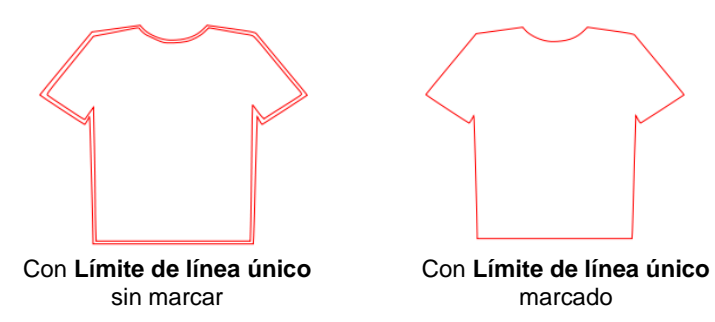

Sin embargo, si la camiseta tenía detalles internos, como un bolsillo, entonces no se podía usar
 Oscurecimiento, ya que todo el bolsillo habría sido ignorado. En esta situación Límite de línea único es la mejor opción:

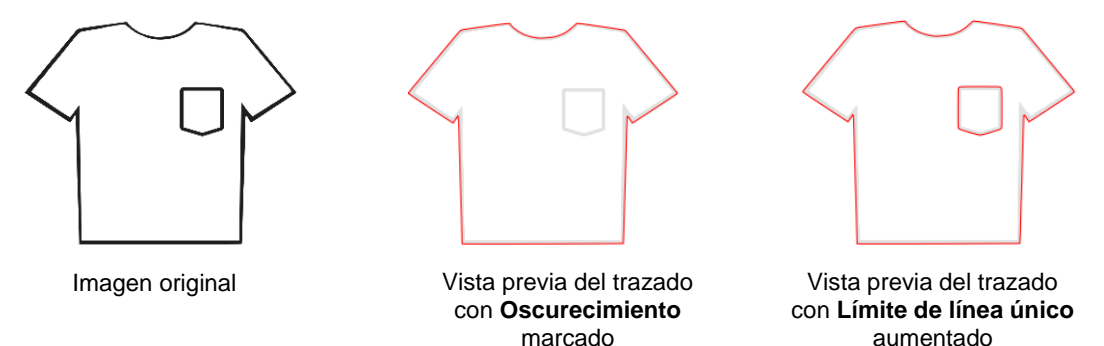

## 7.03.6 Trazado Monocromo de un Archivo PNG con un Fondo Transparente

 Los archivos PNG con un fondo transparente son los archivos más fáciles de trazar porque el programa puede identificar fácilmente dónde comienza y termina el fondo invisible. Además, al usted cargar un archivo PNG en la ventana Trazado, aparecerá una opción si un fondo transparente es identificado:

| Seleccione                                                                              | Elegir una imagen<br>cow manual.png<br>(2827 x 3200)                                                                                                    | Salida<br>Mostrar nodos Nodos: 109<br>Mostrar imagen de origen:<br>Q. Q. Q. | ŧ |                                                          |
|-----------------------------------------------------------------------------------------|----------------------------------------------------------------------------------------------------|-----------------------------------------------------------------------------|---|----------------------------------------------------------|
| Monocromo<br>El cuadro Canal<br>Alfa aparecerá y se<br>marcó si el archive<br>es un PNG | Ajustes de la imagen<br>Modo: Monocromo<br>Contraste (0-100):<br>Utilizar canal Alfa<br>(cuando esté<br>disponible)<br>127 🜩                                |                                                                             | Â | Vieta Provia –                                           |
| transparente                                                                            | Ajustes de salida<br>Suavizar 50 0<br>Detalle 0 0<br>Límite de línea único: 0 0<br>Separar contornos 0 Oscurecimiento<br>Agregar capa de imagen (Print+Cut) | <                                                                           | > | aparece trazado y no<br>necesita cambios en<br>Contraste |

- Con respecto a algunos de los Ajustes relevantes:
  - O Contraste: No debería ser necesario ajustar este ajuste debido al fondo transparente
  - Suavizar: En algunos casos, puede ser necesario disminuir Suavizar para obtener un ajuste más estrecho para una aplicación de impresión y corte. Como alternativa, también usted puede crear una inserción después de la traza, cuando sea necesario. Consulte la opción Desplazamiento de trayectoria en la Sección 8.05.
  - Oscurecimiento: Aplicar si hay líneas de corte internas que no son necesarias
  - Agregar capa de imagen (Print + Cut): Marque esta casilla si usted desea una segunda capa con la imagen original.
- Si la opción Agregar capa de imagen está marcada, después de hacer clic en Aceptar, la imagen aparecerá en el tapete de corte y el Panel de capas indicará qué capa es la Impresión y cuál es el Corte. Tenga en cuenta que, en el Panel de estilo, la capa de corte se designará como Imprimir+cortar+cortar y la capa Imprimir se designará en Imprimir+Cortar Imprimir. Esto significa que la capa de corte no será impresa y la capa de impresión no será cortada:

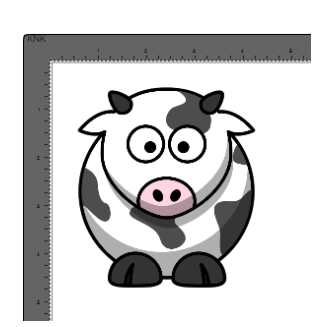

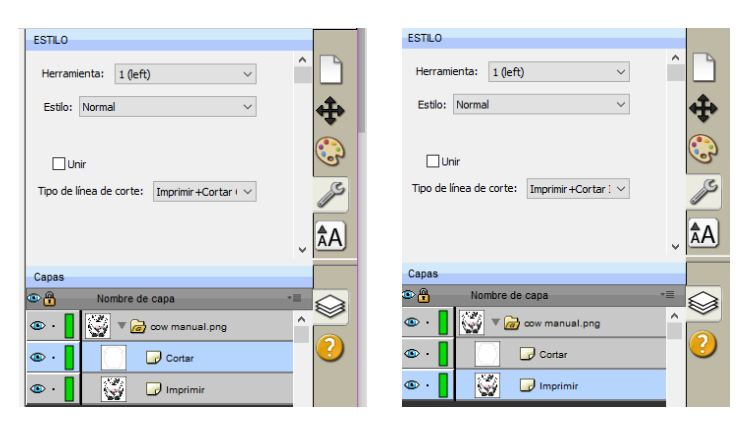

• Para obtener más información sobre el Panel de estilo, consulte la Sección 10.01.

## 7.03.7 Trazado Capas de Color

• Como se mencionó en la Sección 7.03.1, las **Capas de color** pueden ser un buen modo de elegir para un empalme de papel o un proyecto de vinil en capas si usted desea que las capas inferiores estén presentes. En esta sección, se escogió una flor que tiene dos tonos de rosa y dos tonos de verde:

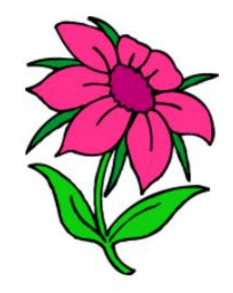

 Después de cargar la imagen y seleccionar Capas de color, la ventana se actualizará para mostrar la nueva configuración:

| Select Color layers                                 | Elegir una imagen<br>for.jpg<br>(492 x 647)                                                                                                    | Salida<br>Mostrar nodos Nodos: 1081<br>Mostrar imagen de origen: | t.      | — Scroll to the left to better see the cut lines in the <b>Preview</b> |
|-----------------------------------------------------|----------------------------------------------------------------------------------------------------|------------------------------------------------------------------|---------|------------------------------------------------------------------------|
| Scroll to select<br>number of colors<br>to identify | Ajustas de la imagen<br>Modo: Capas de color V<br>Colores máximos 4                                                                                       |                                                                  |         | – Preview                                                              |
| Colors identified                                   | Ajustes de salida<br>Suavizar 95 🔄<br>Detalle 0 🔄<br>Límite de línea único: 0 牵<br>Separar contornos Oscuredimiento<br>Agregar capa de imagen (Print+Cut) | <                                                                | >       | Click here after<br>every change                                       |
|                                                     | Restaurar ajustes Guardar como SVG                                                                                                    | Cancelar                                                         | Aceptar |                                                                        |

- El ajuste de **Colores Máximos** muestra el número actual de colores identificados. Debajo están los iconos de estos colores. Tenga en cuenta que el blanco (o lo que se haya utilizado para el color de fondo del gráfico, también se incluirá en el recuento) Nota: Si usted no ve esas muestras de color, haga clic en **Capas de Color** una segunda vez.
- Dependiendo de la imagen y de lo que usted quiera en su trazado final, los **Colores Máximos** se pueden aumentar o disminuir. Debido a que esta imagen tiene dos tonos de rosa y dos tonos de verde, estos pueden ser agregados a la cuenta:

| Colores<br>máximos<br>aumentados a 6 | Ajustes de la imagen<br>Modo: Capas de color v<br>Colores máximos 6 1 |  |
|--------------------------------------|-----------------------------------------------------------------------|--|
|                                      | Ajustes de salida<br>Suavizar 95 🔄<br>Detaile 0 🔄                     |  |

• Después de hacer clic en Aceptar en ambos casos, las capas son desagrupadas y comparadas:

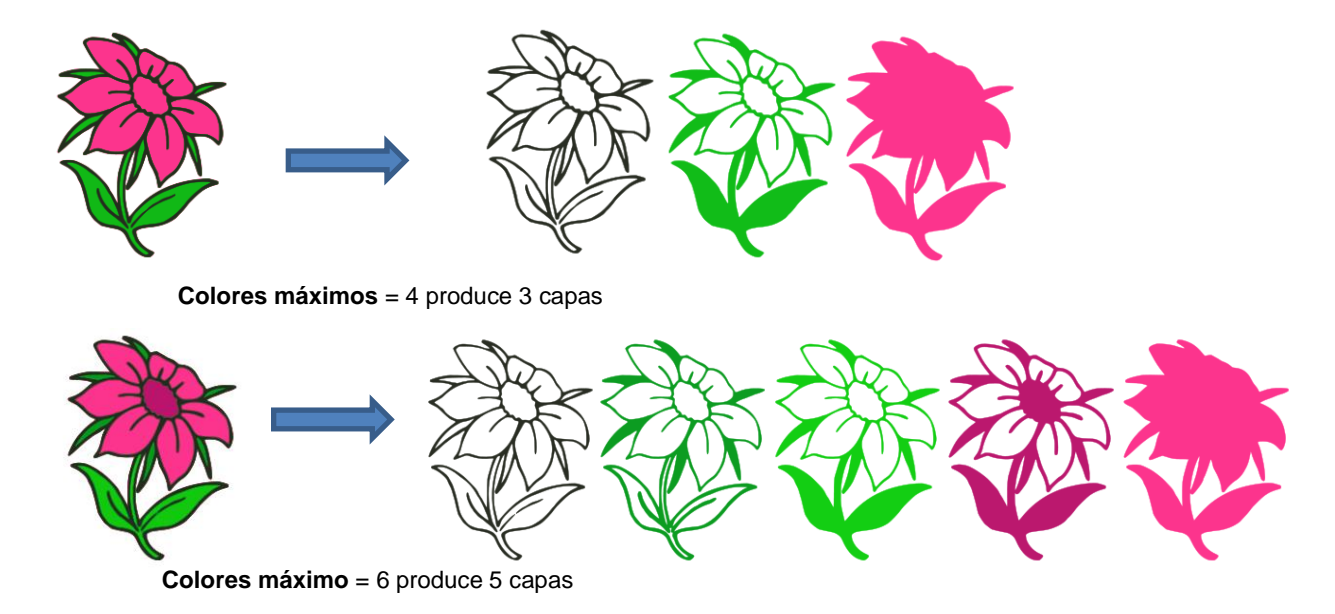

 Usted también puede desactivar los colores haciendo clic en ellos. Por ejemplo, si usted ahora no desea que el fondo negro sea trazado:

| Haga clic una<br>vez en un color<br>para eliminarlo<br>del trazado | Ajustes de la imagen<br>Modo: Capas de color V<br>Colores máximos 4 |  |
|--------------------------------------------------------------------|---------------------------------------------------------------------|--|
|                                                                    | Ajustes de salida<br>Suavizar 95 💭<br>Detalle 0 文                   |  |
| El resultado es es                                                 | ste:                                                                |  |

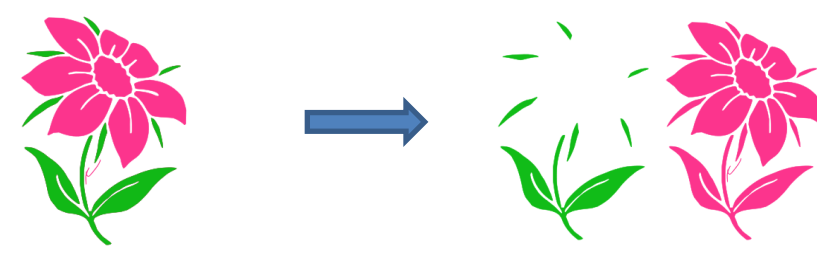

• En diseños sencillos, las **Capas de Color** pueden ser rápidas y fáciles de implementar. Realísticamente, en casos como esta imagen recién cubierta, puede que no sea fácil hacer que las capas detalladas corten perfectamente. Por lo tanto, la opción de **Único color** será más probable que se utilice en la mayoría de los casos.

## 7.03.8 Trazado Unico Color

•

- Con la opción Único Color, cada color deseado es seleccionado e importado individualmente. La ventaja es que sólo se traza la parte visible de cada color. La desventaja es que debe volver a cargar la imagen para cada color deseado.
- De nuevo, la misma imagen de flor que se usó en la sección anterior se abrirá en la ventana Trazar imagen. Cuando Único color es seleccionado en el menú desplegable, la ventana se actualizará para

mostrar la nueva configuración:

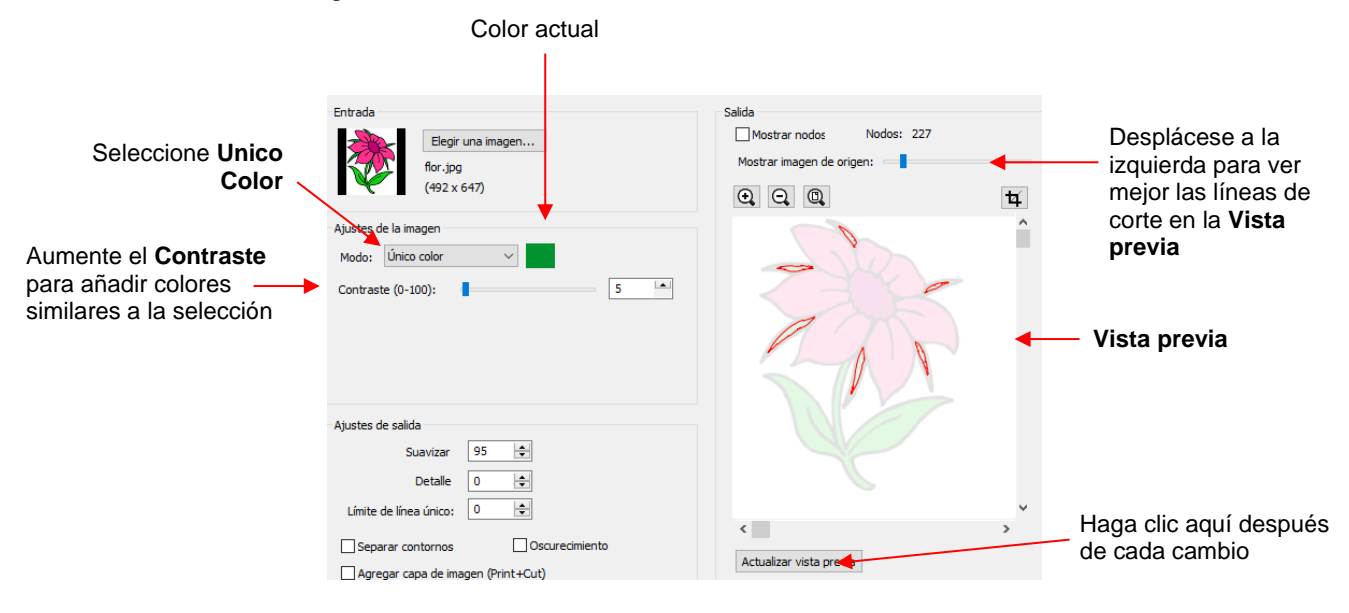

- En la captura de pantalla, el color inicial identificado era un tono de verde. En la **Vista previa** usted puede ver cuántas partes de la flor fueron incluidas como estando en el rango de esa sombra.
- Si usted desea agregar más partes verdes de la flor, entonces aumente el **Contraste**. Mientras usted mantiene pulsado el botón izquierdo del ratón y lo desplaza, la imagen se vuelve gris por lo que usted pueda ver más claramente lo que se está agregando.
  - ♦ Con un **Contraste** de 26, el contorno del tallo y la hoja de la flor aparecen:

|                     | Ajustes de la imagen                             |            |                                    |
|---------------------|--------------------------------------------------|------------|------------------------------------|
|                     | Modo: Único color 🗸                              |            |                                    |
| Contrast = 26 —     | Contraste (0-100):                               |            |                                    |
|                     | Ajustes de salida<br>Suavizar 💽 🚖<br>Detalle 0 文 |            | Outline of leaves and stem appears |
| ♦ Con un <b>Con</b> | traste de 41, las hojas y el tallo se rellenan:  |            |                                    |
|                     | Ajustes de la imagen                             |            |                                    |
|                     | Modo: Único color 🗸                              |            |                                    |
| Contrast = 41       | eontraste (0-100):                               | The second |                                    |
|                     |                                                  | STA.       | Leaves and stem fill with color    |
|                     |                                                  |            |                                    |
|                     |                                                  |            |                                    |
|                     |                                                  |            |                                    |

• Una vez que esté satisfecho, haga clic en **Aceptar** para importar esa capa verde en el **Tapete de la Cortadora**:
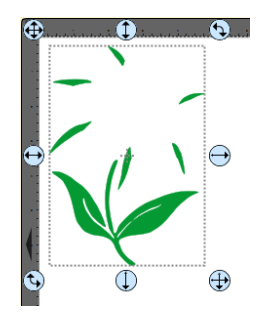

 Ahora, vuelva a abrir la ventana Trazado, vuelva a cargar la misma imagen y luego haga clic en el cuadro de color junto a Único color. Aparecerá un mensaje indicando que usted debe hacer clic en otro color en la Vista previa:

| Ajustes o | de la imagen |                               |                   |
|-----------|--------------|-------------------------------|-------------------|
| Modo:     | Único color  | × .                           | Click on this box |
|           |              | Elegir un color en la imagen> |                   |

• Se hace clic en uno de los pétalos y el cuadro de color cambia a ese color. La Vista previa muestra la cantidad de imagen que se incluye ahora en el Contraste actual de 5:

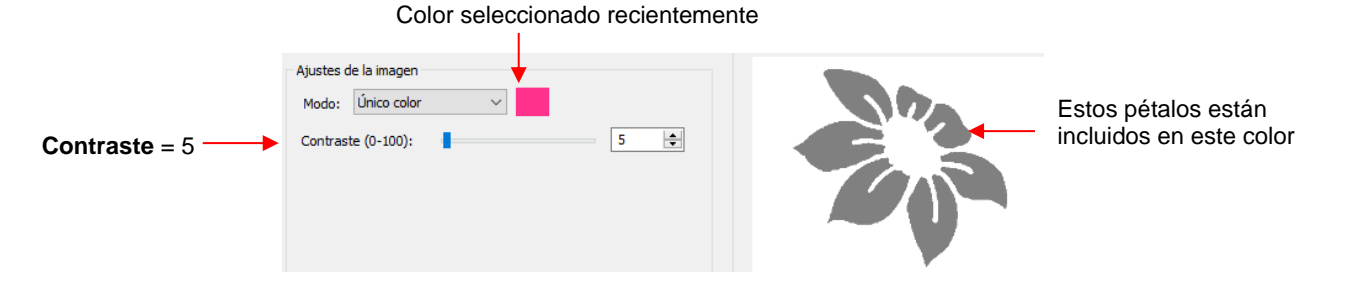

• El proceso es entonces repetido mediante el cual el Contraste es aumentado. A un valor de 30 más de los mismos pétalos se rellenan, por lo que se recomienda ajustar siempre un poco el **Contraste**:

| Ajustes de la imagen<br>Modo: Único color |
|-------------------------------------------|
|-------------------------------------------|

uso de Capas de color, esto es opcional.

Si el **Contraste** es aumentado aún más, la parte central de la flor es agregada. Al igual que en el caso del

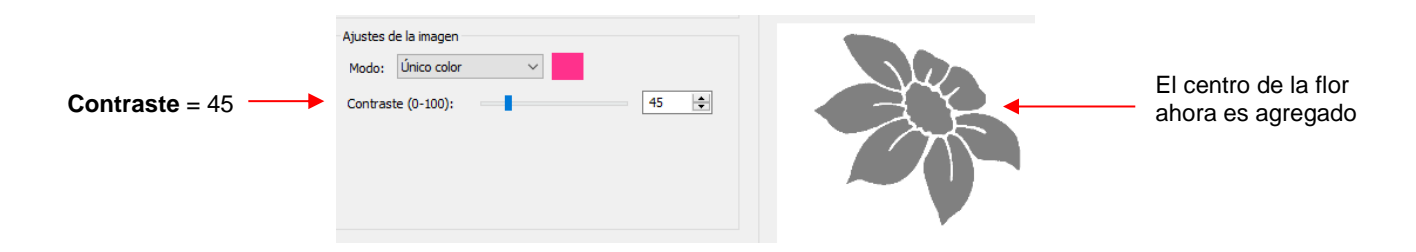

 Después de decidir el Contraste para el color rosado, haga clic en Aceptar. Ahora, supongamos que hiciste los pétalos y el centro en dos partes y ahora estás en este punto:

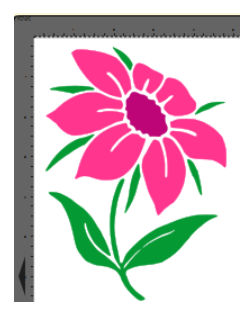

- Ahora usted tiene varias opciones para completar el trazado que implica agregar una capa final de esquema/sombra a la flor:
  - Continúe con el uso de un Único color, haga clic en la parte de la imagen que es negra, marque la opción Oscurecimiento:

| Ajustes de la imagen<br>Modo: Único color V<br>Contraste (0-100): 49 • | The second second secon |
|------------------------------------------------------------------------|----------------------------------------------------------------------------------------------------|
| Ajustes de salida                                                      |                                                                                                    |
| Suavizar 95 🚖                                                          |                                                                                                    |
| Detalle 0 🚖                                                            |                                                                                                    |
| Límite de línea único: 0                                               |                                                                                                    |
| Separar contornos Oscurecimiento                                       |                                                                                                    |
| Agregar capa de imagen (Print+Cut)                                     | Actualizar vista previa                                                                                                    |

◊ Cambie al modo **Monocromo**, marque la opción Oscurecimiento:

| Ajustes de la imagen<br>Modo: Monocromo V Guando esté<br>disnonite) | Las                     | î |
|---------------------------------------------------------------------|-------------------------|---|
| Contraste (0-100):                                                  | Z A                     |   |
| Ajustes de salida                                                   | Ve                      |   |
| Detalle 0 🚖                                                         | $\mathcal{I}$           |   |
| Límite de línea único: 0 🚖                                          |                         | ~ |
| Separar contornos Oscurecimiento                                    | <b>\$</b>               | , |
| Agregar capa de imagen (Print+Cut)                                  | Actualizar vista previa |   |

- Omitir utilizando la ventana Trazado. Seleccione las capas trazadas hasta ahora y utilice la función Capa de sombra para agregar un contorno negro. Los detalles de este procedimiento son cubiertos en la Sección 9.04.
- Los resultados finales, utilizando las tres opciones, son prácticamente idénticos:

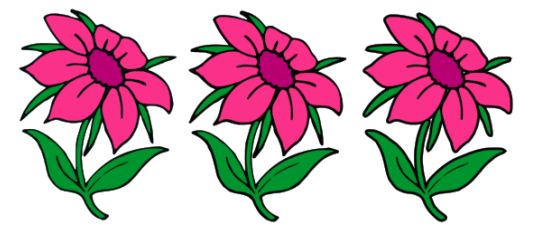

# 7.04 Funciones de Dibujo

#### 7.04.1 La Herramienta de Dibujo

• La Herramienta Dibujo se accede haciendo clic en el 5º icono en el Panel de Herramientas. Esta herramienta se utiliza para dibujar líneas rectas y curvas de Bézier. Esta puede ser un poco difícil de dominar, pero al igual que con muchas cosas buenas- la práctica hace la perfeccción!

#### Dibujar Líneas Rectas

 Para dibujar una sola línea recta, utilice el ratón para hacer clic una vez donde usted desea iniciar la línea y haga clic de nuevo donde usted desee terminar la línea. Luego presione Esc o la tecla Enter:

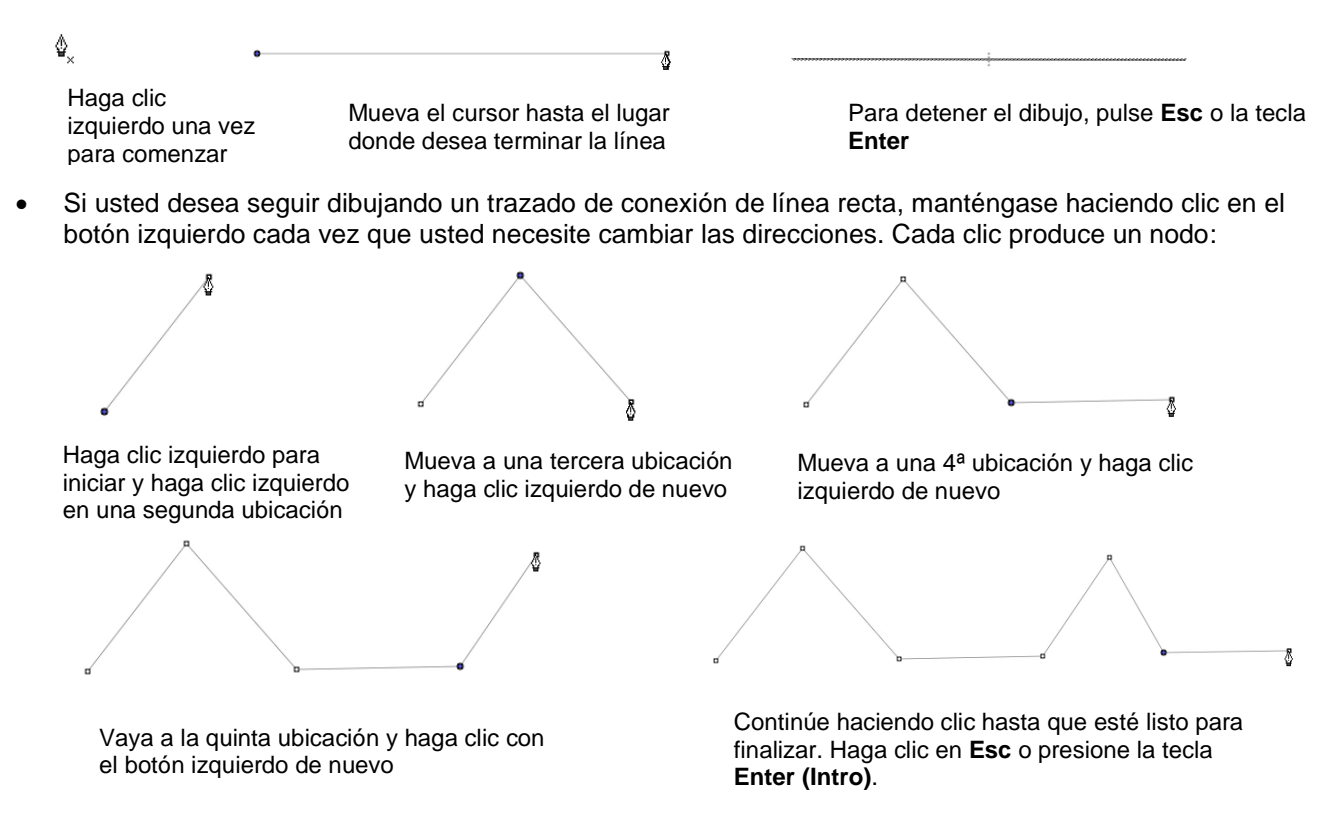

 Si usted desea dibujar líneas perfectamente verticales, líneas perfectamente horizontales o líneas en un ángulo de 45°, mantenga pulsada la tecla Mayús (Shift) mientras hace clic:

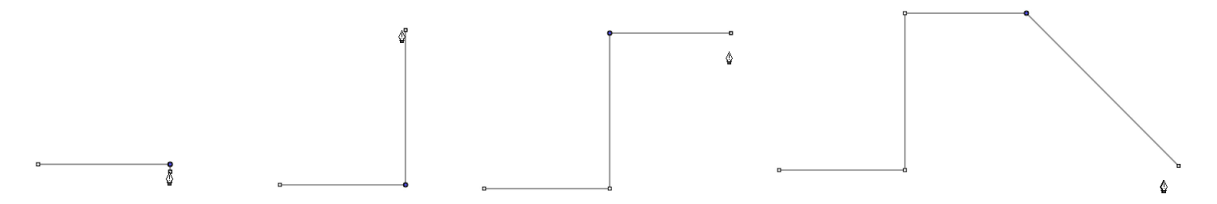

- Tenga en cuenta que si usted está en un Mac y usted dibuja una diagonal de 45°, usted debe liberar la tecla Mayúsculas (Shift) antes de hacer clic.
- Si usted está dibujando un camino cerrado, entonces, justo cuando el cursor del ratón se acerque al nodo inicial, aparecerá un pequeño diamante junto al cursor y usted puede hacer clic una última vez para finalizar el proceso. La figura se unirá automáticamente a los nodos primero y último y se rellenará con color, siempre que se asigne un color de **Relleno**:

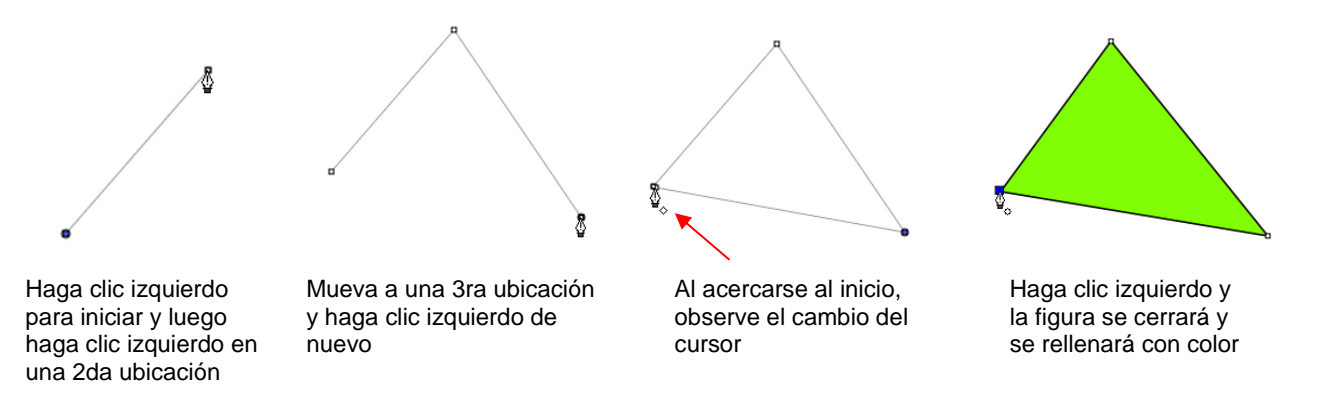

#### Dibujo Curvas de Bézier

- Dibujar curvas es un poco más difíciles. La clave es tomar un paso a la vez, practicar mucho la técnica, y
  recordar que usted más tarde puede corregir sus curvas con la Herramienta de formas (consulte la
  Sección 8.10).
- Para dibujar una curva, utilice el ratón para hacer clic una vez con el botón izquierdo donde usted desee comenzar la curva. Luego, en lugar de hacer clic con el botón izquierdo del ratón, mantenga presionado el botón izquierdo del ratón y comience a arrastrar el ratón. Siga sosteniendo el botón izquierdo y observe que aparece una segunda línea con dos círculos en cada extremo. Estos se llaman puntos de control de Bézier:

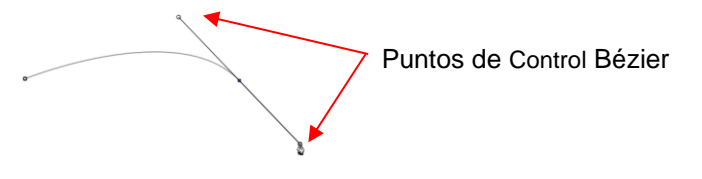

 A medida que usted arrastra el ratón, usted verá que tiene control total sobre cuán larga será esta línea, así como en dónde estarán ubicados los puntos de control. Recuerde solo seguir pulsando el botón izquierdo del ratón. Experimente con líneas de control más largas y más cortas, así como girar la línea para doblar la curva en un rango de diferentes maneras:

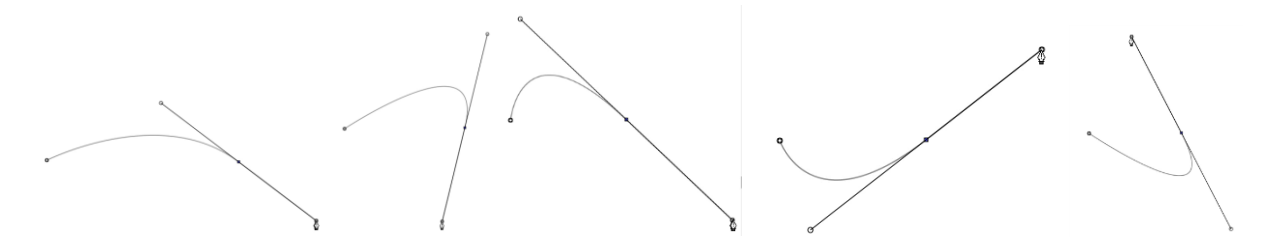

- Cuando usted esté satisfecho con la curva, a este punto usted tiene dos opciones:
  - Suelte el botón izquierdo del ratón, mueva el ratón a un nuevo punto, haga clic con el botón izquierdo del ratón y usted comenzará a crear una nueva curva conectada a la curva anterior:

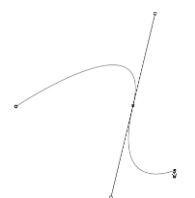

Suelte el botón izquierdo del ratón y presione la tecla Esc o presione la tecla Enter para detener el proceso de dibujo:

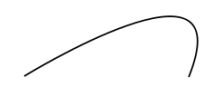

#### Agregar y Eliminar Nodos

- Ampliar la curva, seleccionarla y, luego, hacer clic en el icono Herramienta de Dibujo.
- Para añadir un nodo, mueva el cursor junto a la ruta y observe que cambie el cursor. Con el cursor derecho en la ruta, haga clic con el botón izquierdo para agregar un nodo:

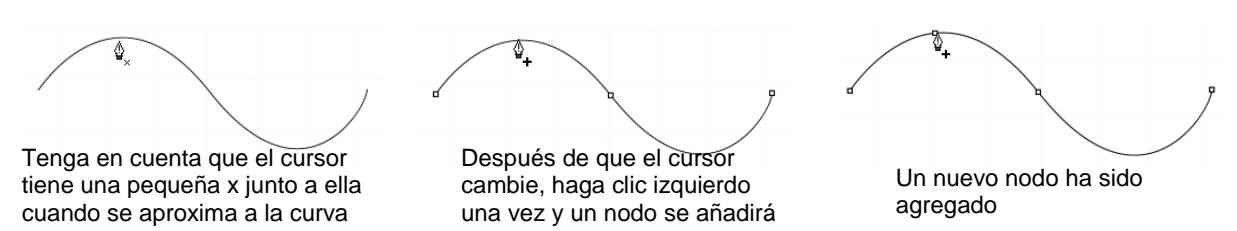

 Para eliminar un nodo, mueva el cursor sobre un nodo existente hasta que el cursor cambie y usted pueda ver que el nodo se vuelve azul. Haga clic una vez con el botón izquierdo para eliminar ese nodo:

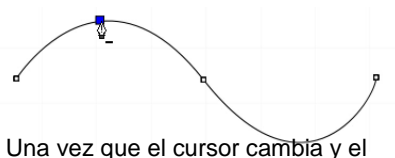

nodo se vuelve azul, haga clic izquierdo

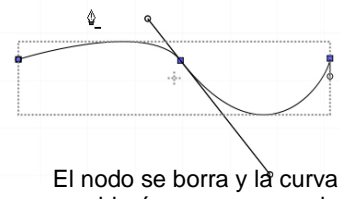

cambiará en consecuencia

#### 7.04.2 Dibujo a Mano Alzada

- La herramienta Dibujo a mano alzada se accede haciendo clic en el 6to icono en el Panel de Herramientas. Esta herramienta se utiliza para dibujar libremente líneas delgadas con el ratón o, mejor aún, una tableta gráfica.
- En las **Opciones de herramienta**, hay un ajuste llamado **Suavizado a mano alzada**. Aumente esa configuración si usted desea que el software reduzca la "temblor" tanto como sea posible:

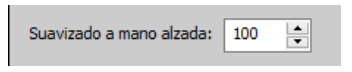

• Los dos extremos para el ajuste de Suavizado a mano alzada demuestran claramente la diferencia:

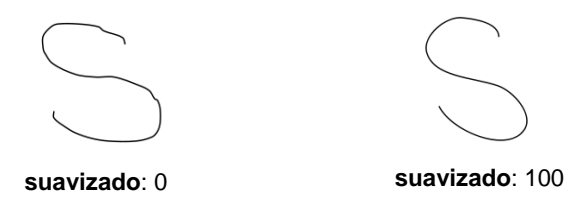

 Al dibujar figuras cerradas, la figura seguirá siendo un camino abierto, independientemente de lo preciso que intente estar al regresar al inicio. Para cerrar la figura, selecciónela y vaya a Trayectoria>Cerrar trayectoria:

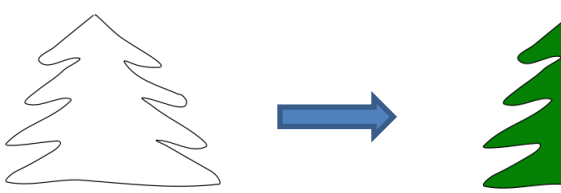

Árbol mano libre

Después de aplicar Trayectoria>Cerrar trayectoria y seleccionar un color de relleno

# 7.04.3 Dibujo con Pincel

- La herramienta Pincel se accede haciendo clic en el 7<sup>mo</sup> icono en el Panel Herramientas.
   Este se utiliza para dibujar a mano alzada líneas gruesas. Al igual que con la herramienta Dibujo Mano alzada, el uso de un lápiz óptico con una tableta gráfica proporcionará el mayor control.
- En Opciones de herramienta hay un ajuste Tamaño para el grosor de la herramienta Pincel:

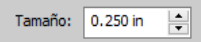

• Seleccione el Tamaño que usted desee y dibuje a mano alzada:

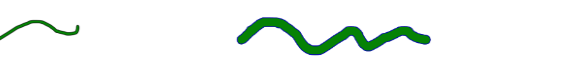

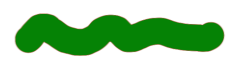

 Una aplicación divertida es utilizar la herramienta Pincel para agregar círculos fácilmente a un diseño. Seleccione el Tamaño y luego solo haga clic con el botón izquierdo del ratón sin arrastrar el ratón. Por ejemplo, el árbol dibujado con la herramienta Dibujo Mano alzada en la sección anterior está ahora decorado:

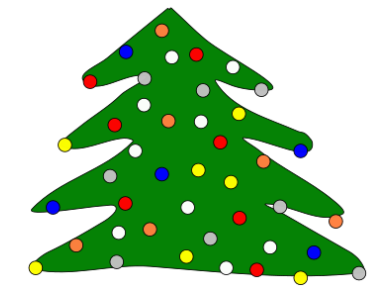

• Tenga en cuenta que, si una trayectoria trazada con la herramienta **Pincel** se cruza, la superposición se eliminará:

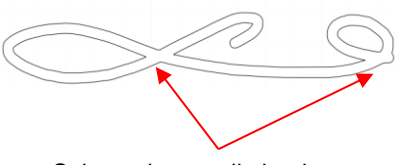

Solapamientos eliminados

#### 7.05 Trazado Manual de una Imagen Importada

- A veces, la calidad de una imagen no puede producir un buen auto trazado. Puede ser que la imagen sea demasiado pequeña o demasiado detallada. Si la imagen es importante para usted, el trazado manual ofrece otra opción para la conversión a una línea de corte vectorial.
- La forma más sencilla de trazar manualmente un gráfico rasterizado es utilizando la Herramienta de Dibujo presentada en la Sección 7.04.1. Sin embargo, en vez de intentar crear las curvas de Bézier a medida que usted avanza, es más rápido y fácil hacer clic, clic, clic en la imagen colocando un nodo siempre que la ruta cambie de dirección. Luego, usted puede retroceder y mover manualmente los nodos y

arrastrar curvas para que se adapten a la imagen original. Este proceso se presenta en las subsecciones siguientes.

#### 7.05.1 Importación de una Imagen Para el Trazado Manual

• Puesto que usted no intentará auto trazar la imagen raster, utilice **Archivo>Colocar imagen** para importarla al tapete de corte. En este este tutorial, la imagen de un traje de este sitio web será utilizada:

http://houseofstirfry.com/chia/templates/dress01.html

- Si bien este vestido podría ser fácilmente auto trazado, este proporciona un gran ejemplo de cómo la Herramienta de dibujo se puede utilizar para adaptarse a una forma como esta. Por lo tanto, se utilizará para el ejemplo de seguimiento manual.
- Para ver la imagen, asegúrese de que Mostrar sólo los contornos no esté marcado en el Panel de Documentos:

|                       | Documento              |          |              |        |   |          |
|-----------------------|------------------------|----------|--------------|--------|---|----------|
|                       | Tamaño de la base: i   | Force N  | 4at (15.00 ) | c1 ~   | î |          |
|                       | Orientación:           | Vertical | l (retrato)  | $\sim$ |   | <b>.</b> |
|                       | Unidades:              | Inches   |              | ~      |   |          |
|                       | Mostrar cuadrícu       | ıla      |              |        |   | <b>ی</b> |
|                       | Líneas de cuad         | lrícula: | 0.50 in      | •      |   |          |
|                       | Subdivi                | isión:   | 1            | •      |   | ÂA       |
|                       | Espacio de trabajo A   | Alpha:   |              |        | · |          |
|                       |                        |          | 10           | 00     |   |          |
| Desmarque esta opción | <br>Mostrar sólo los o | contorr  | nos          |        |   |          |

• Para evitar seleccionar inadvertidamente la imagen durante el trazado, bloquee esa capa en la **Barra de Capas**:

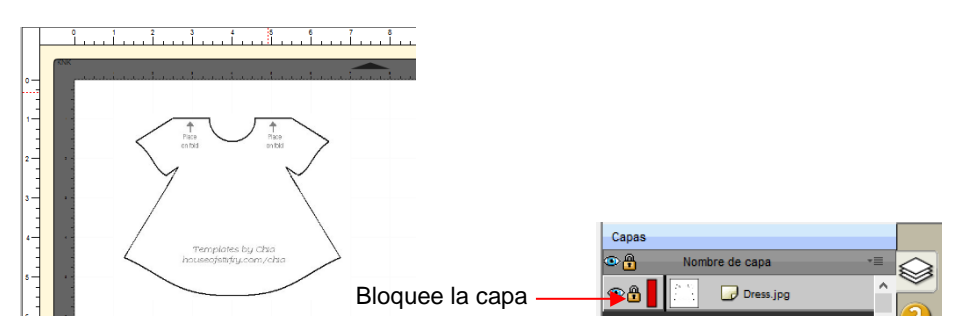

#### 7.05.2 Trazado Manual Utilizando la Herramienta de Dibujo

- Asegúrese de haber leído la Sección 7.04.1 para aprender cómo usar cómodamente y con éxito la Herramienta de Dibujo.
- Ahora, el mejor método para trazar una imagen simétrica es trazar sólo una mitad. Luego, puede hacer una copia de ella, reflejar la copia, y soldar los dos juntos para crear una figura perfectamente simétrica. Esto es lo que se hará en este caso porque el vestido es simétrico.
- Antes de comenzar el trazado, observe visualmente cuántos cambios en curvas y líneas rectas existen. Esto le ayudará a entender dónde hacer clic mientras trabaja alrededor de la imagen. Pero no lo piense demasiado. Recuerde que puede agregar nodos, eliminar nodos y mover nodos durante el proceso de edición:

El trazado comenzará y terminará en la mitad del escote, moviéndose en sentido contrario a las agujas del reloj

Las flechas rojas indican

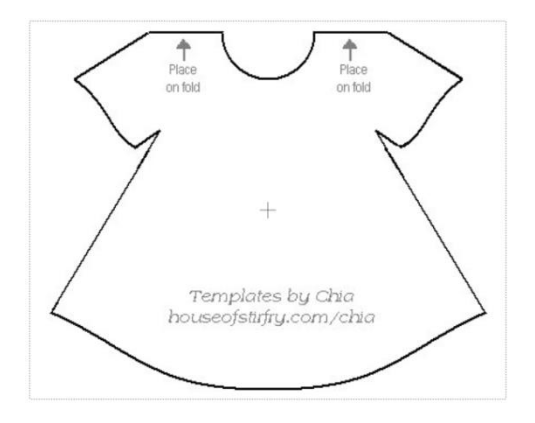

- El proceso es el siguiente:
  - Enfocar lo más cerca posible, pero asegúrese de que toda la imagen todavía se puede ver. Haga clic en el icono Herramienta de Dibujo.
  - Haga clic con el botón izquierdo una vez en el centro del escote (ver flecha verde abajo). Luego, haga clic en cada punto en el que cambia la curva. Se realizará una serie de <u>segmentos de línea recta</u>, uno tras otro:

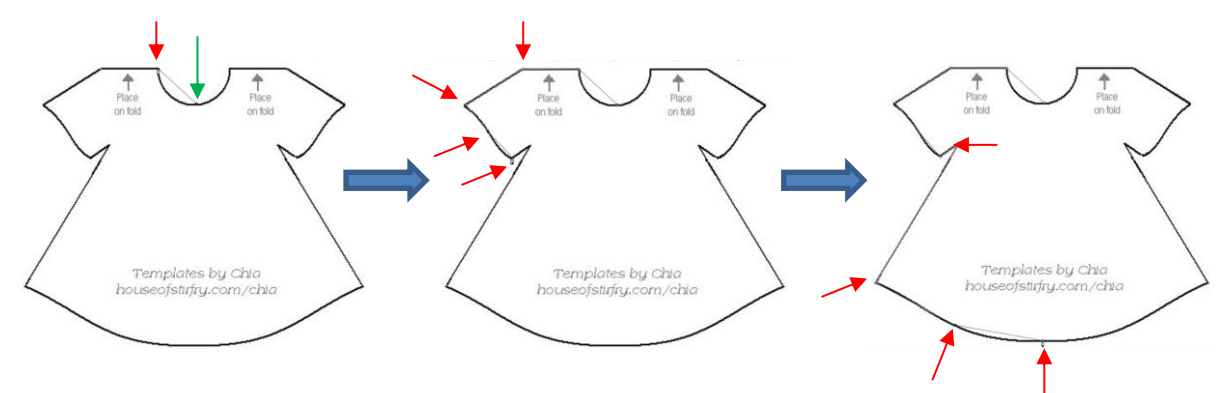

Our de la servición del color asignado actualmente en el primer nodo y la figura se cerrará y se llenará con color (en función del color asignado actualmente en el Panel de relleno y trazo):

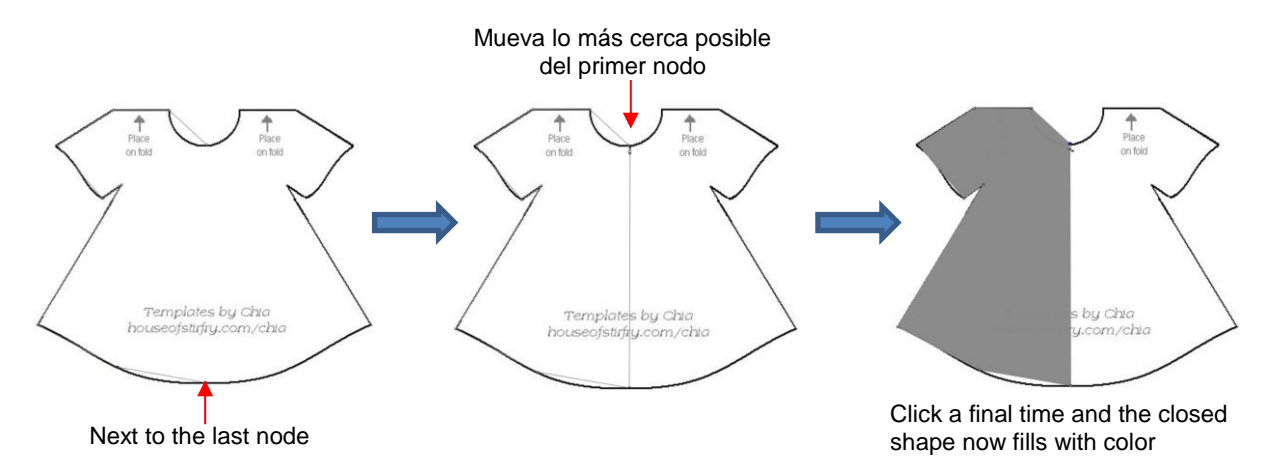

# 7.05.3 Editar el Trazado

• El siguiente paso es mover nodos y convertir cualquier línea recta en curvas, según sea necesario. Esto se

hace usando la **Herramienta de formas** que es el 3<sup>er</sup> icono en el **Panel de Herramientas**. Tenga en cuenta que más detalles sobre el uso de la **Herramienta de formas** se presentará en la *Sección 8.10*. Por ahora, solo se necesita una parte de la capacidad de esta función.

- El uso de la **Herramienta de formas** requerirá un poco de paciencia y atención. Pero siguiendo los pasos exactamente como se presentan, se obtendrán resultados exitosos:
  - On la Herramienta de formas seleccionada, haga clic en el camino del escote. Los dos nodos de cada lado aparecerán azules:

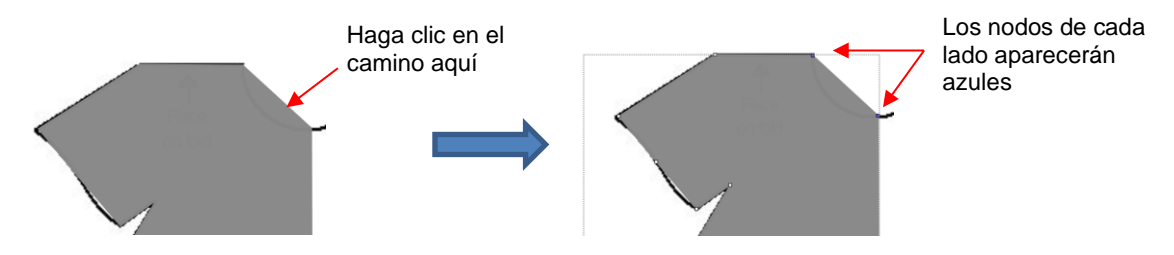

- Si usted necesita mover cualquiera de los nodos, haga clic en el nodo que desea mover y el otro nodo se volverá blanco. Sea muy preciso al hacer clic ya que es fácil perderse el nodo. Si eso sucede, usted tendrá que hacer clic nuevamente en la ruta para mostrar los nodos.
- Una vez que el nodo individual esté resaltado en azul, usted ahora puede mover el nodo azul usando las teclas de flecha de su teclado:

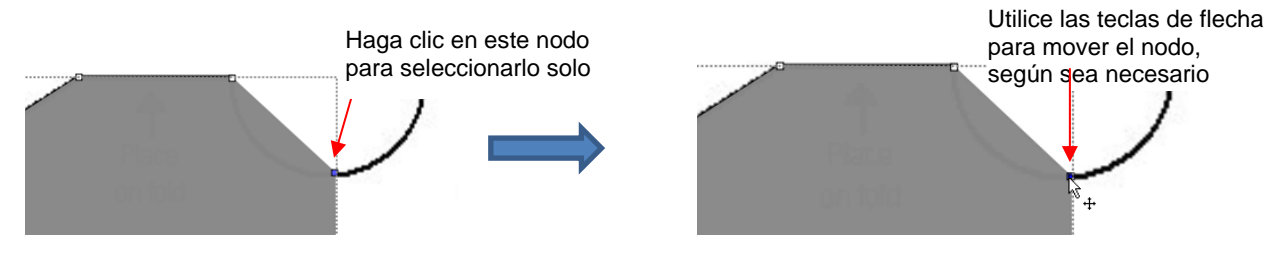

• Luego, haga clic en el segundo icono de las Opciones de herramientas:

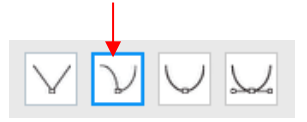

Luego vuelva a hacer clic en el camino del escote y verá los puntos de control de Bézier. Esto significa que ahora puede arrastrar el centro de la ruta hacia adentro para formar el escote:

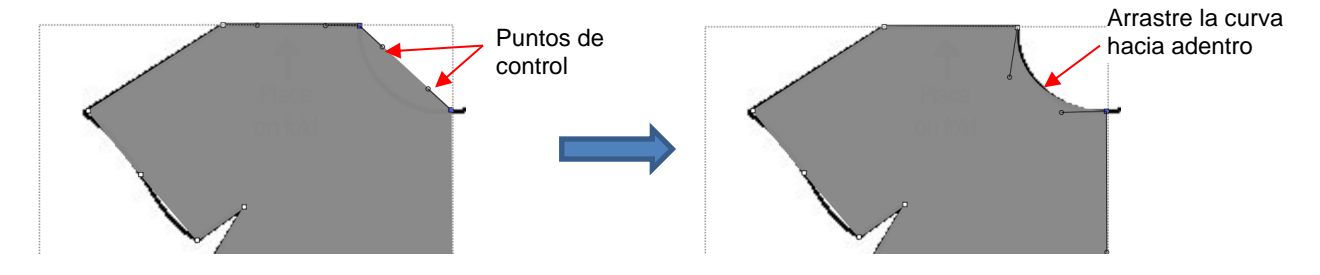

 Alternativamente, los puntos de control Bézier también se pueden arrastrar. Esto es útil si la curva no es simétrica. Aquí hay algunos ejemplos de cómo podría ser alterada esa curva:

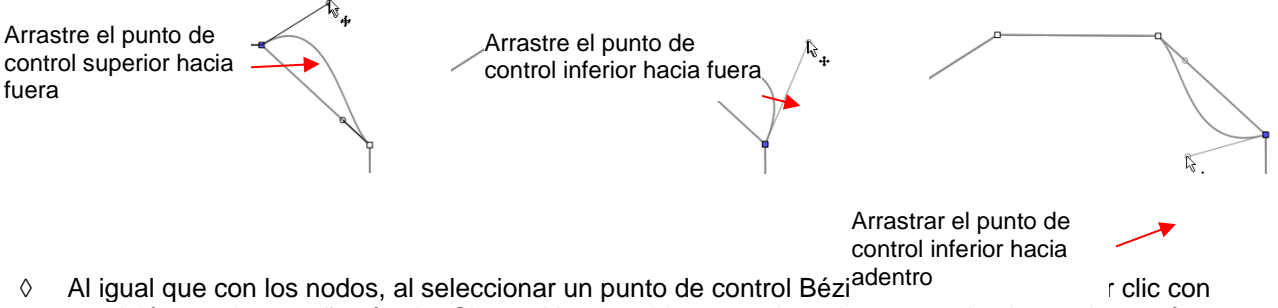

- Al igual que con los nodos, al seleccionar un punto de control Bezlandador de control bezlandador de control be
- Una vez que el escote está curvado, pase a la manga y repita el proceso para ambas partes de la manga, ya que un lado se curva hacia el interior y el otro lado se curva hacia el exterior. Otra vez, haga

clic en la ruta, haga clic en el 2<sup>do</sup> segundo ícono de las **Opciones de la herramienta** La nuevamente haga clic en la ruta y luego arrastre la curva:

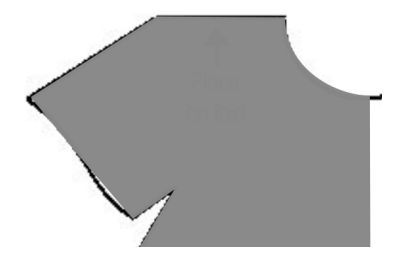

Ambas partes de la manga se remodelan

Antes de editar

Repita en la parte inferior del vestido. La figura que usted trazó debería ajustarse a la imagen original.
 ¡Si no es un ajuste perfecto, no se preocupe por ello! Nadie jamás lo sabrá. ©

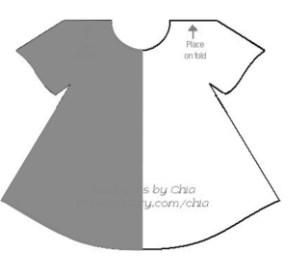

# 7.05.4 Copia, Espejo y Soldadura para Completar Figuras Simétricas

- El paso final para completar el vestido implica hacer una copia de la imagen, invertirla y luego soldarla a la original.
  - Seleccione el vestido, haga una Copia y Pegue o usted puede sostener la tecla Alt y hacer clic una vez en el vestido para hacer una copia de la imagen encima del original.
  - ◊ Con la imagen todavía seleccionada, haga clic en el icono Espejo
     Panel Posición y Tamaño.
  - Mueva la copia a la derecha hasta que se superponga ligeramente al original. En las siguientes capturas de pantalla, **Relleno** ha sido desactivado y un **Trazo** rojo grueso aplicado para ilustrar mejor:

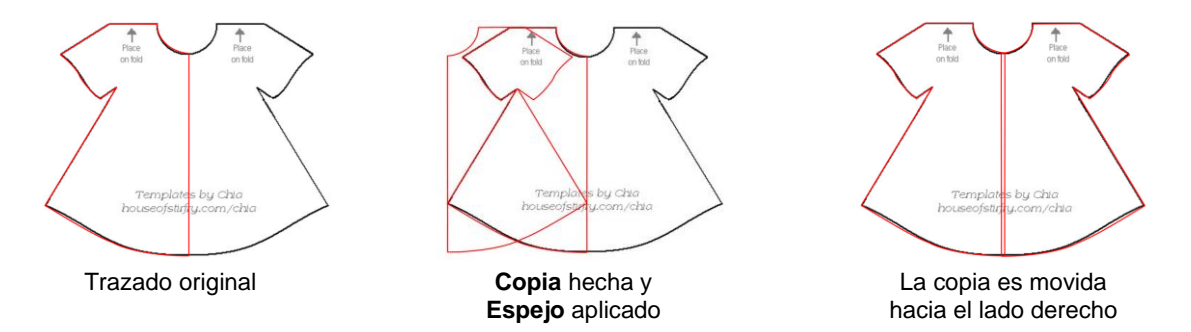

La imagen original ya no es necesaria. El trazado y la copia se sueldan mediante Trayectoria>Unión. El • relleno se aplica para completar el trazado:

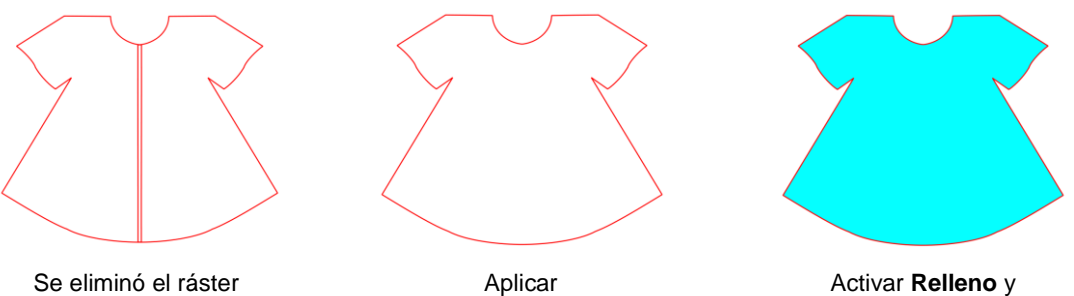

importado

Trayectoria>Unión

Activar **Relleno** y seleccionar un nuevo color

# 8. SCAL: Editar

Este capítulo cubre las funciones que se utilizan para modificar las figuras en SCAL, así como preparar figuras para el corte. Para las funciones utilizadas en para diseñar, refiérase al Capítulo 9.

# 8.01 Simplificar

 $\Diamond$ 

- El propósito de la función Simplificar es reducir el número de nodos. Esto puede ser importante cuando se cortan pequeñas figuras de vectores en las que la agrupación de nodos en lugares estrechos a veces puede conducir a un corte deficiente.
- Hay dos formas de abrir la ventana Simplificar después de seleccionar una figura:

Vaya a Trayectoria>Simplificar

 $\Diamond$ Haga Clic con el botón derecho y seleccione Trayectoria>Simplificar

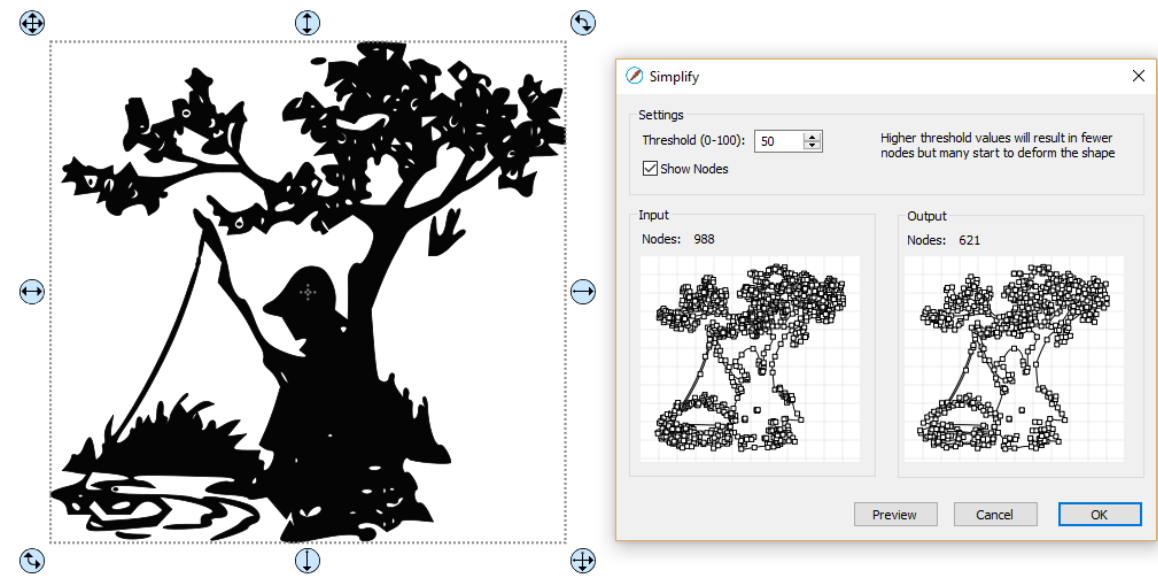

- La ventana Simplificar muestra los nodos de la imagen seleccionada en dos ventanas de lado a lado: una Entrada y una Salida, junto con el número de Nodos en cada una. Este recuento se basa en el ajuste actual de Límite:

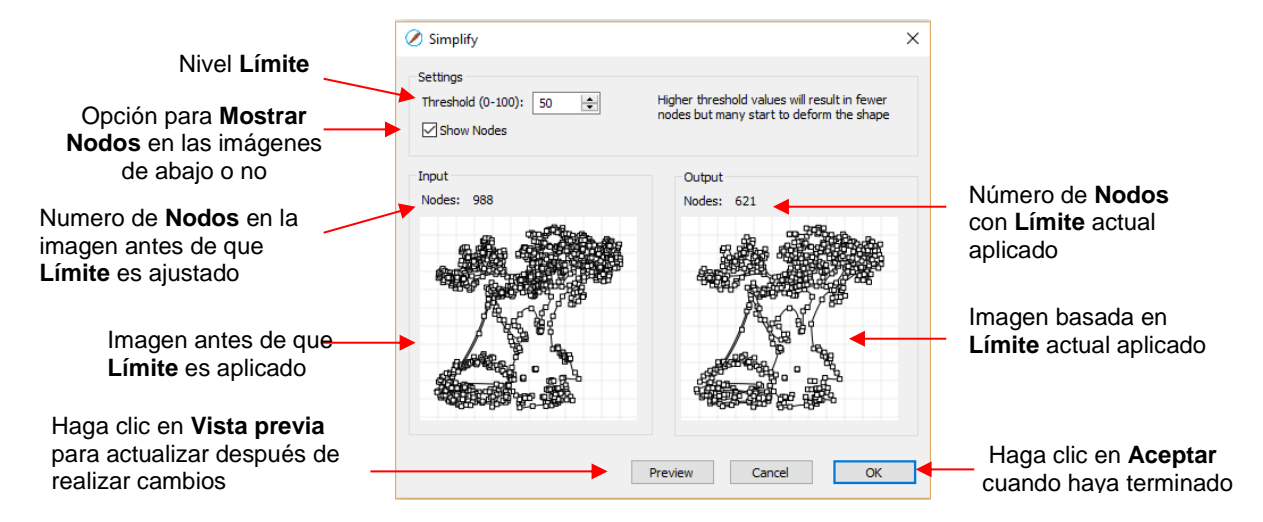

 Para ver el efecto de Límite, desactive la casilla Mostrar nodos. Asegúrese de que las figuras no se hayan distorsionado como resultado de la aplicación de Límite actual:

|                          | 🖉 Simplify                        |                                                                                          | × |                                               |
|--------------------------|-----------------------------------|------------------------------------------------------------------------------------------|---|-----------------------------------------------|
| Desmarque esta casilla – | Settings<br>Threshold (0-100): 50 | Higher threshold values will result in fewer<br>nodes but many start to deform the shape |   |                                               |
|                          | Input<br>Nodes: 988               | Output<br>Nodes: 621                                                                     |   |                                               |
|                          |                                   |                                                                                          |   | Compare esta imagen<br>con la de la izquierda |
|                          | [                                 | Preview Cancel OK                                                                        |   |                                               |

 Intente aumentar el ajuste Límite para reducir más nodos. En general, usted deberías ser capaz de usar un Límite alto sin comprometer la imagen:

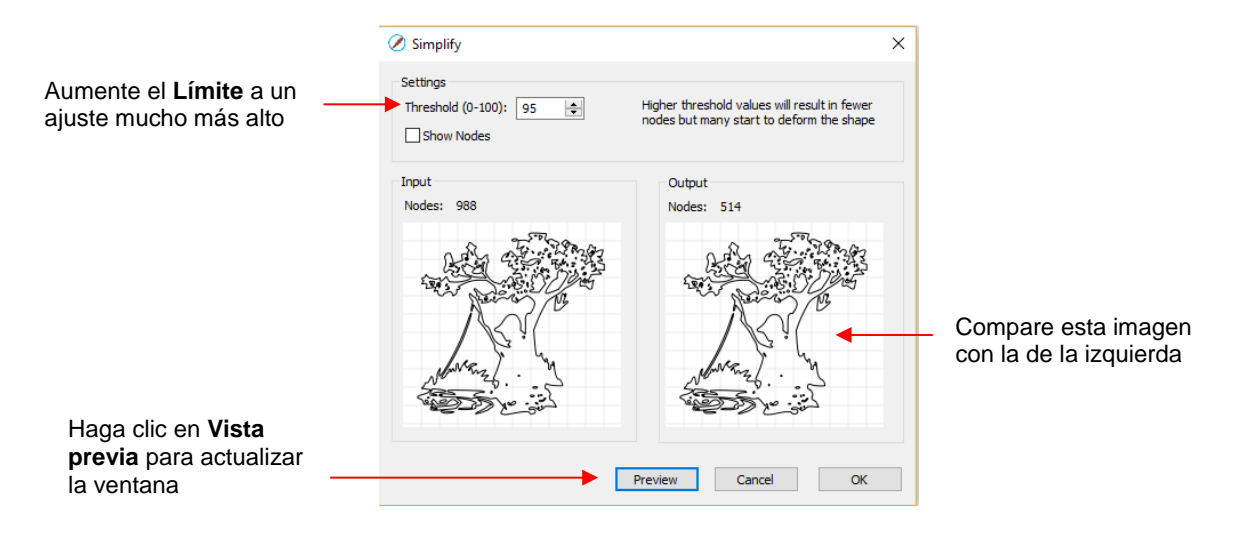

#### 8.02 Dividir Trayectoria

• La función Dividir Trayectoria le permite borrar la ruta entre dos nodos adyacentes. Primero usted debe

seleccionar dos nodos usando la Herramienta de Formas en el Panel Herramientas. Luego, usted puede acceder a Dividir Trayectoria utilizando cualquiera de las siguientes opciones:

- Haga clic con el botón derecho y seleccione Trayectoria>Dividir Trayectoria
- ◊ Vaya a Trayectoria>Dividir Trayectoria
- Se utilizará la figura de una puerta como ejemplo para mostrar los pasos. El objetivo es cambiar el lado izquierdo de la puerta de una línea de corte sólida a una línea de corte entrecortado:

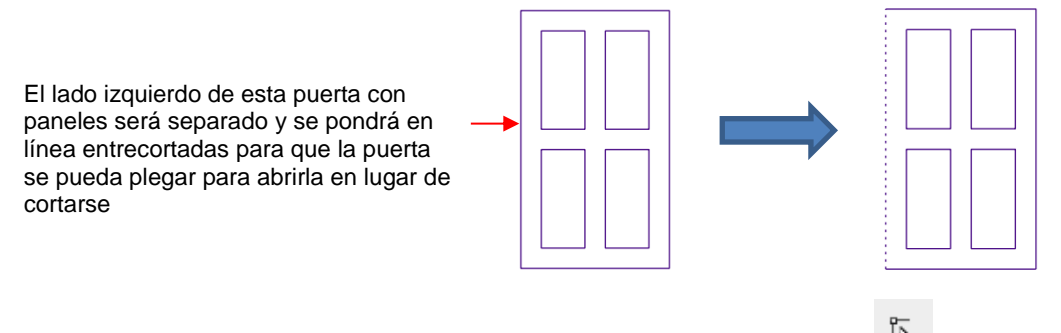

 Seleccione la figura y haga clic en el icono de la Herramienta de formas
 en el Panel Herramientas. Los nodos aparecerán en la figura:

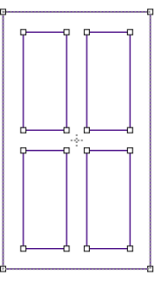

Arrastre el ratón para marcar-seleccionar los dos nodos en el lado izquierdo de la puerta:

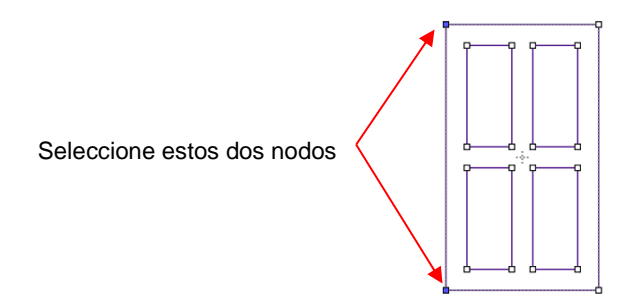

• Divida esa trayectoria yendo a **Trayectoria>Dividir Trayectoria**. Luego, haga clic en el icono

Seleccionar . Ahora usted puede seleccionar por separado esa línea del lado izquierdo y cambiar a un corte discontinuo en el **Panel de Relleno y Trazo**:

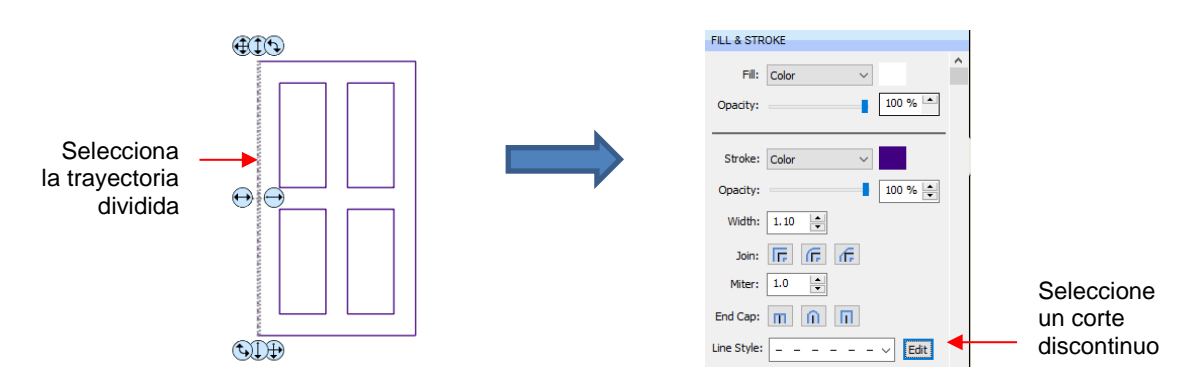

El lado izquierdo de la puerta ahora tendrá un corte discontinuo. Alternativamente, el lado izquierdo podría haber quedado sólido y marcado utilizando un grabador en la cortadora o el lado izquierdo podría haber sido eliminado y haber hecho el doblez a mano:

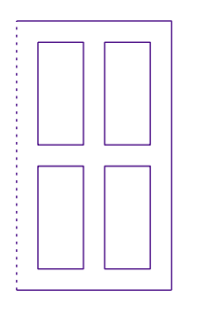

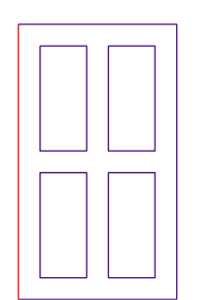

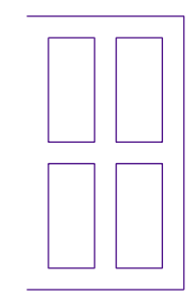

El lado izquierdo cortará entrecortado

El lado izquierdo será marcado por separado

El lado izquierdo no se cortará en lo absoluto

# 8.03 Cerrar Trayectoria

• La función **Cerrar Trayectoria** puede ser aplicada a cualquier figura abierta, que no sea una línea recta, para unir los nodos de inicio y fin con una línea recta:

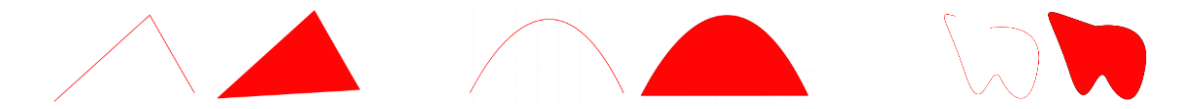

- Para aplicar Cerrar Trayectoria, seleccione una figura abierta y utilice uno de los siguientes:
  - ◊ Vaya a Trayectoria>Cerrar Trayectoria
  - ♦ Haga clic con el botón derecho del ratón y seleccione Trayectoria>Cerrar Trayectoria
- La trayectoria se rellenará con cualquier propiedad de **Relleno** asignada actualmente a esa figura.

#### 8.04 Unir Trayectos

- Unir Trayectos conectará dos nodos de dos diferentes trayectorias abiertas si esos nodos están <u>muy cerca</u> el uno al otro.
- Para acceder Unir Trayectos, seleccione las dos figuras abiertas y vaya a Trayectoria>Unir Trayectos:

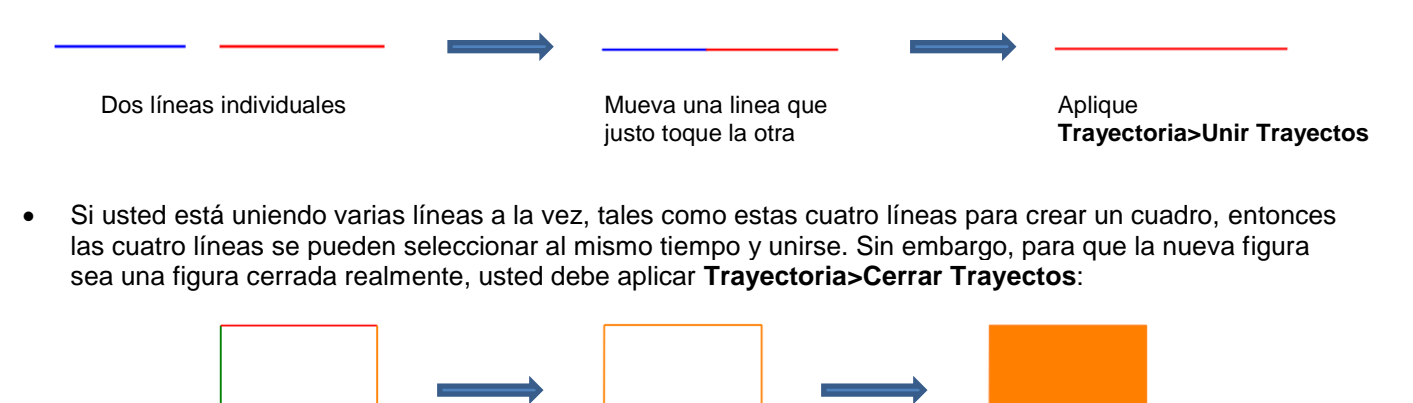

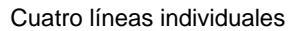

Seleccione las 4 y aplique Trayectoria>Unir Trayectos

Aplique Trayectoria>Cerrar Trayectos

# 8.05 Desplazamiento de Trayectoria

- Desplazamiento de Trayectoria crea un esquema o línea interior de una figura y borrará el original una vez haga clic en Aceptar. Tenga en cuenta que, si usted desea que el original, ya sea, haga una copia de seguridad o utilice la función de Capa de Sombra presentada en la Sección 9.04.
- Para acceder a **Desplazamiento de Trayectoria**, seleccione la figura y vaya a **Trayectoria>Desplazamiento de Trayectoria:**

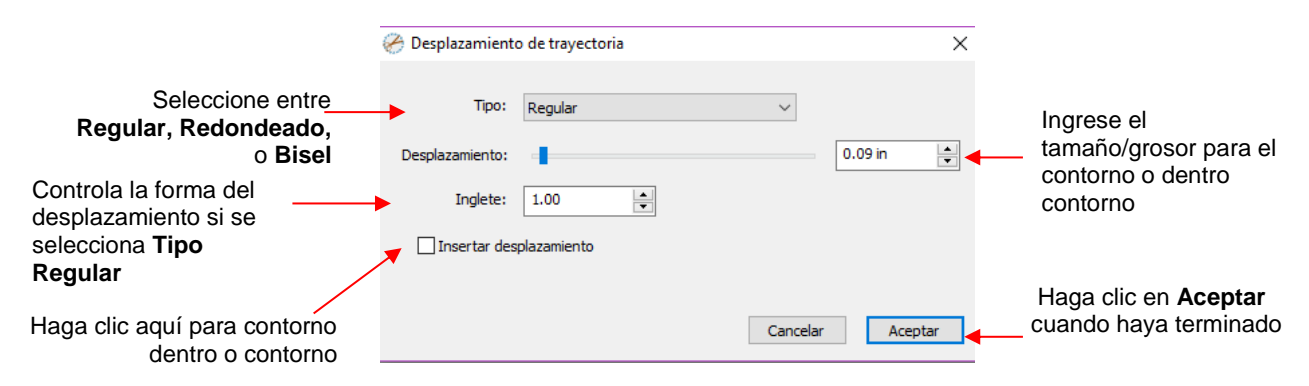

• A medida que usted aumente el **Offset** (desplazamiento), usted comenzará a ver el contorno en la figura seleccionada:

|                                              | 🧭 Desplazamiento de trayectoria | ×                         |
|----------------------------------------------|---------------------------------|---------------------------|
| Actualizaciones de<br>imagen para<br>mostrar | Tipo: Regular                   | Aumenta<br>Desplazamiento |
| Desplazamiento                               | Desplazamiento:                 | 0.09 in                   |
|                                              | Insertar desplazamiento         |                           |
|                                              |                                 | Cancelar Aceptar          |

 Después de hacer clic en Aceptar, el Desplazamiento se llenará con el mismo color y el original se eliminará:

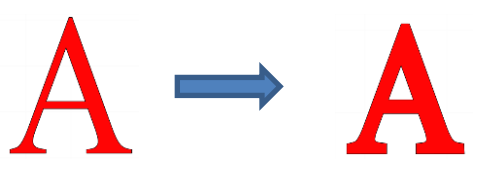

• Tipo controla el estilo o la forma del desplazamiento en las esquinas. Hay tres opciones:

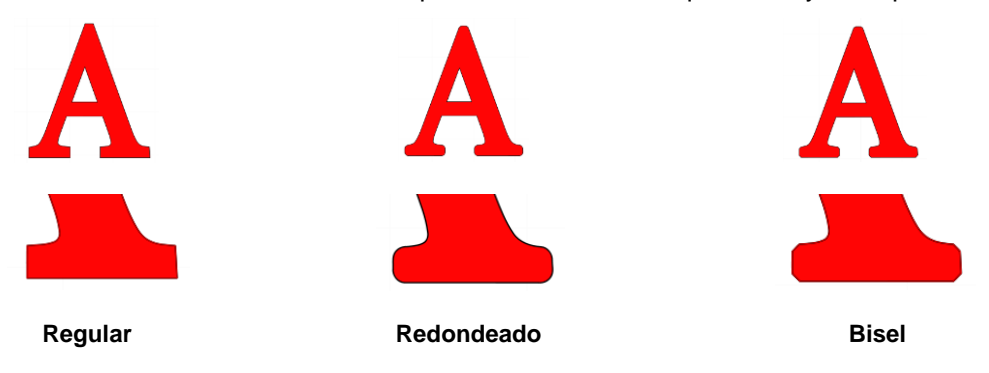

 Tenga en cuenta que la primera opción, Regular, también tiene una configuración Inglete que debería funcionar de la misma manera que Inglete afecta el Trazado (consulte la Sección 5.14). Sin embargo, en este momento, parece que la configuración de Inglete no está funcionando. • Al marcar el recuadro Insertar desplazamiento se crea una línea interna en lugar de un contorno:

|                                  | 🔗 Desplazamiento de trayectoria | ×                |                  |         |
|----------------------------------|---------------------------------|------------------|------------------|---------|
|                                  | Tipo: Regular                   | ~                |                  |         |
|                                  | Desplazamiento:                 | 0.32 in          | Versión contorno | interno |
|                                  | Inglete: 1.00                   |                  |                  |         |
| L L                              | ☑ Insertar desplazamiento       | Cancelar Aceptar |                  |         |
| Contorno Interno<br>aparece como | Marque esta                     | casilla          |                  |         |

 Un ejemplo práctico del uso de Desplazamiento de trayectoria es cuando tienes un tipo de letra que es demasiado delgada para cortarla en el tamaño que usted necesita. Aplicando un Desplazamiento muy pequeño puede marcar la diferencia en cuanto a si el texto se puede cortar en ciertos tamaños pequeños o no. En el caso siguiente, el texto de 1" se compensó solo 0.005":

una línea negara

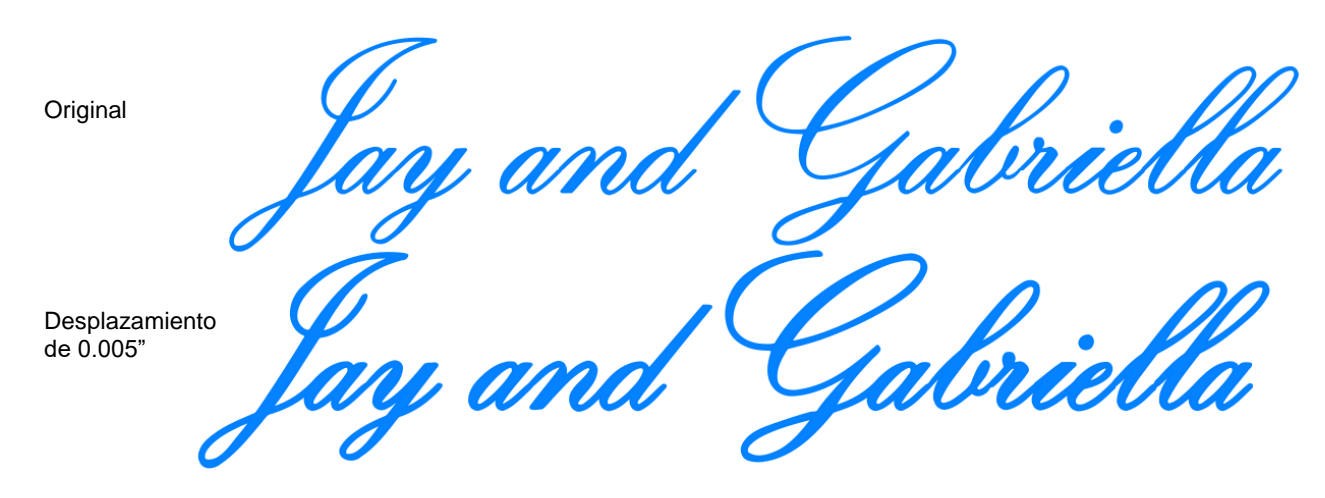

 Un segundo ejemplo práctico que muestra el uso de Insertar desplazamiento es la siguiente aplicación de impresión y corte (PNG). Se trazó un PNG con un fondo transparente utilizando la función Trazar. Sin embargo, basado en la ubicación de la línea de corte, en relación con la imagen impresa, habrá una pequeña cantidad de blanco alrededor de la imagen:

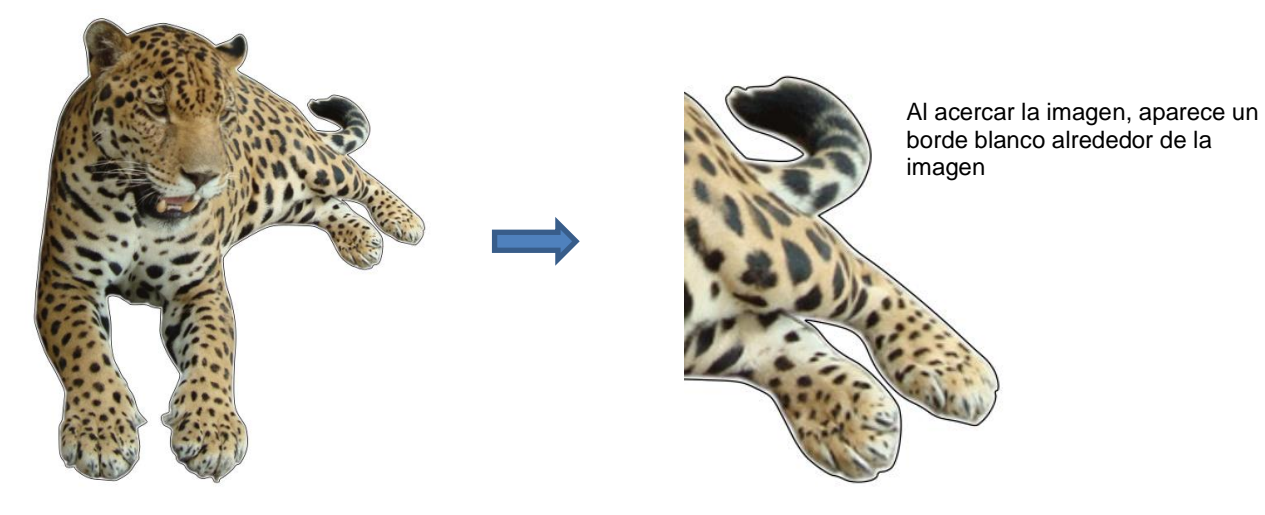

• Seleccione solo la capa de Corte en el Panel de Capas:

| LAYERS |             |    |
|--------|-------------|----|
| ۰.     | Layer Name  | *≣ |
| 🐵 · 📘  | Ecopard.png | ^  |
| 💿 · 📘  | Cut         |    |
| 👁 · 📘  | Print       |    |

Seleccione solo la capa de Corte

Abra la ventana Desplazamiento de trayectoria. Establezca el Desplazamiento a un tamaño pequeño, como 0.03". Asegúrese de marcar la casilla para Insertar desplazamiento. El resultado es una línea de corte que eliminará ese borde blanco alrededor de la imagen:

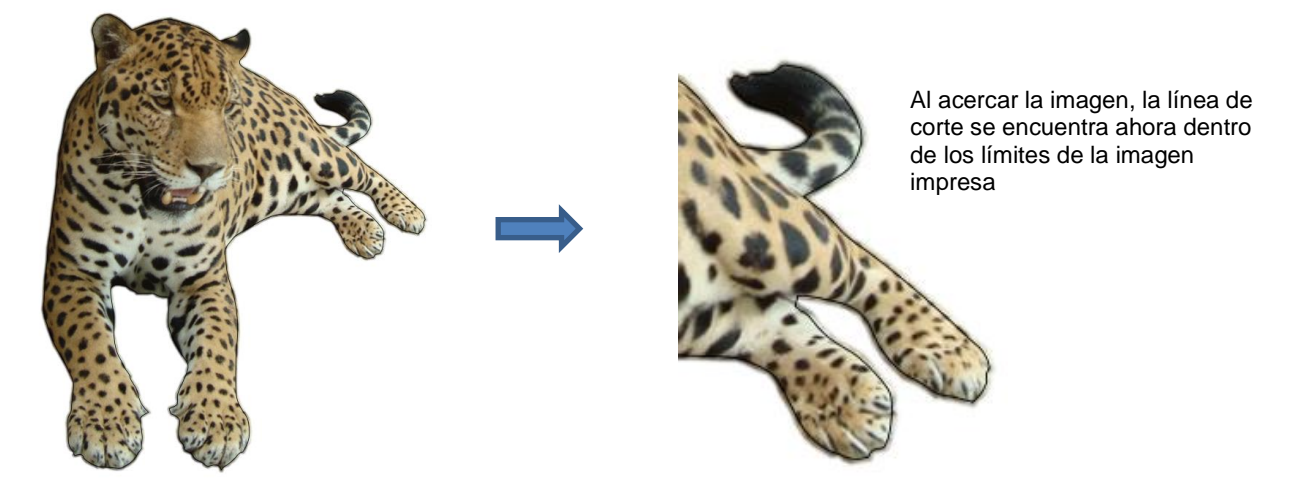

#### 8.06 Borrador

• El **Borrador** es el 8<sup>vo</sup> icono en el **Panel de herramientas**. Utilice esta herramienta para borrar partes de una figura arrastrando el mouse sobre la figura:

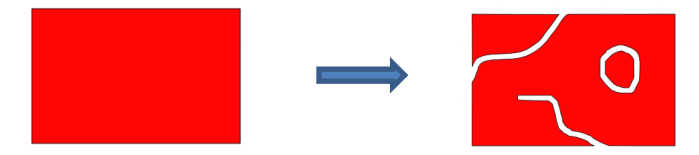

• Las Opciones de herramienta para el Borrador incluyen lo siguiente:

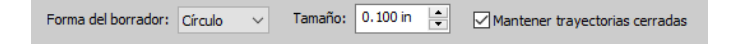

• Forma del borrador: Elija Círculo o Cuadrado:

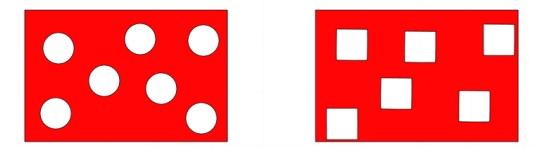

- Tamaño: seleccione un grosor para el borrador. Desplácese hacia arriba y hacia abajo o ingrese un tamaño específico.
- Mantener trayectoria cerrada: Marque esta opción si usted divide en dos una figura y usted desea que se cierren las dos figuras resultantes. De lo contrario, usted termina con dos figuras abiertas:

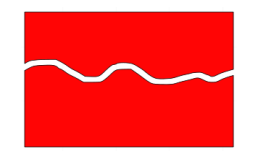

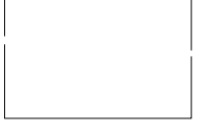

Mantener trayectoria cerrada marcada

Mantener trayectoria cerrada sin marcar

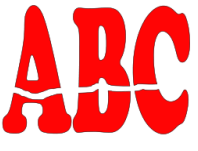

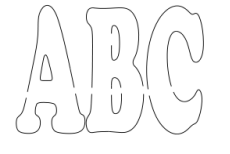

Mantener trayectoria cerrada marcada

Mantener trayectoria cerrada sin marcar

# 8.07 Cuchillo y Recortar

Se puede acceder a la herramienta Cuchillo haciendo clic en este icono fer en el Panel de herramientas. Tenga en cuenta el pequeño triángulo en el icono, lo que indica que hay otras opciones

disponibles. La herramienta **Recortar** se puede acceder manteniendo presionado el botón izquierdo del mouse en este ícono y luego seleccionando **Recortar** en el menú emergente.

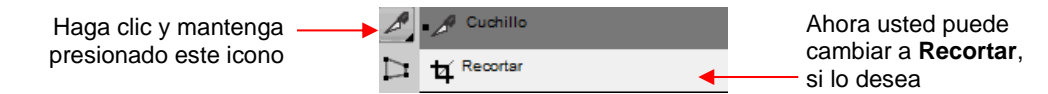

# 8.07.1 Usando Cuchillo

 La herramienta Cuchillo siempre hace un corte en línea recta. Comenzando fuera de la figura, haga clic y mantenga presionado el botón izquierdo del mouse y arrastre por la figura en la ubicación deseada para el corte. Cuando usted suelte el botón del mouse, se aplicará el corte y se podrá alejar una figura de la otra:

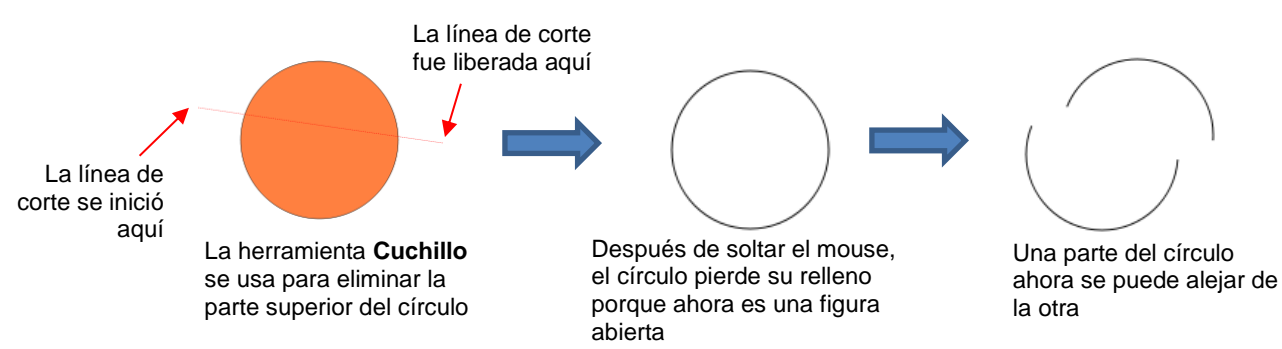

- Hay cuatro formas de controlar el ángulo del corte:
  - Haga clic y mantenga presionado el botón izquierdo del mouse; usted puede arrastrar libremente la línea de corte roja para cortar en cualquier ángulo (como se muestra en la captura de pantalla)
  - Mantenga presionada la tecla Shift y haga clic y mantenga presionado el botón izquierdo del mouse y arrastre hacia la izquierda o hacia la derecha: la línea de corte roja estará perfectamente horizontal
  - Mantenga presionada la tecla Shift y haga clic y mantenga presionado el botón izquierdo del mouse y arrastre hacia arriba o hacia abajo: la línea de corte roja estará perfectamente vertical
  - Mantenga presionada la tecla Shift y haga clic, mantenga presionado el botón izquierdo del mouse y arrastre diagonalmente: la línea de corte roja estará exactamente a 45°
- Si usted desea cerrar las figuras cortadas, selecciónelas y uno u otro:

- ◊ Vaya a Trayectoria>Cerrar trayectoria
- Haga clic en el botón derecho y selecciones Trayectoria>Cerrar trayectoria

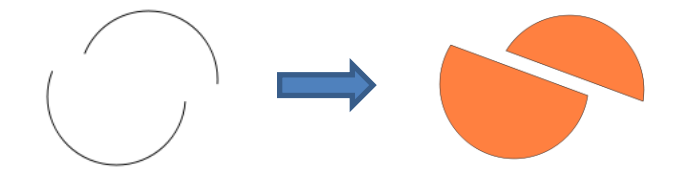

#### 8.07.2 Usando Recortar

 Con la herramienta Recortar, usted arrastra el mouse para marcar y seleccionar un área a ser retenida. Luego usted presiona la tecla Enter para completar el recorte. Todo lo que esté fuera del área seleccionada será eliminado:

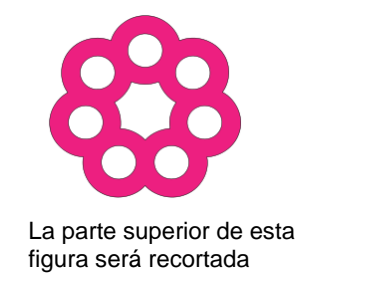

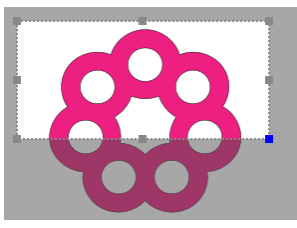

Marque y seleccione el area a ser retenida

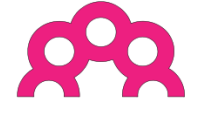

Después de presionar la tecla **Enter** 

 Hay dos opciones cuando se usa la herramienta Recortar según una configuración en la Barra de opciones:

Recortar solo la selección

Recortar solo la selección

<u>IMPORTANTE:</u> Si no se selecciona, solo la parte seleccionada de la figura será retenida. ¡El resto de esa figura y cualquier otra figura en la pagina serán eliminadas, incluso aquellas que podrían estar escondidas o bloqueadas!

Si está marcada, se conservará la parte marcada y seleccionada de la figura seleccionada, así como todas las demás figuras de la página.

 Aquí hay un ejemplo para mostrar lo que sucedería en ambos casos. El archivo tiene tres figuras y la figura superior derecha se recortará igual que en la captura de pantalla anterior:

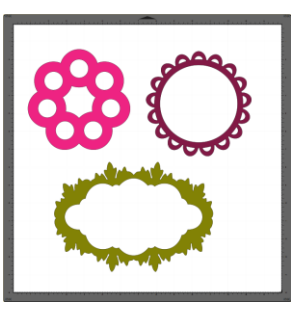

On el cuadro Recortar solo la selección no marcado, las otras figuras se eliminan, así como la mitad inferior del mantelito rosado:

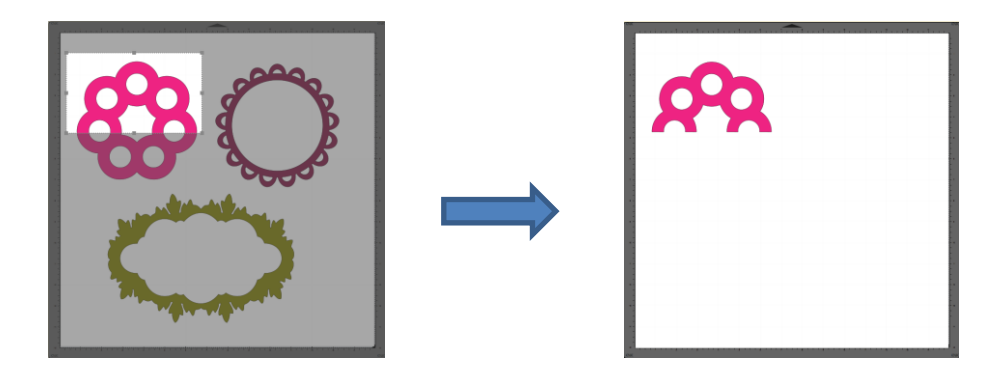

On el cuadro Recortar solo la selección seleccionado, la figura es seleccionada primero y luego solo se borra la mitad inferior:

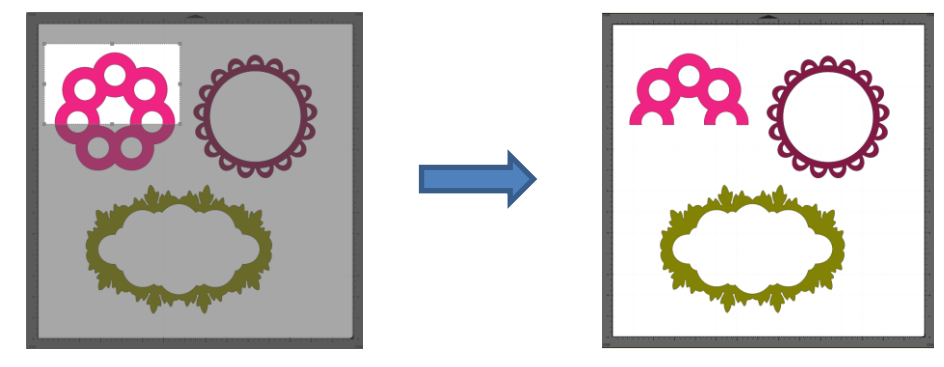

# 8.08 Qué Herramienta de Corte Usar?

- Tener tantas funciones de corte para usar puede dificultar saber cuál usar en una instancia en particular. La experiencia será tu mejor guía, al igual que probarlas. Pero un resumen de las funciones se presenta en esta sección y esto puede resultar útil al seleccionar qué herramienta probar primero.
- La siguiente tabla resume las capacidades de las diversas opciones para cortar figuras. Tenga en cuenta que Unión Booleana también se ha agregado, pero no se cubre hasta la Sección 9.05 porque se usa con más frecuencia para diseñar que para editar.

|               | Puede hacer<br>cortes en<br>línea recta | Puede forzar<br>cortes<br>horizontales<br>y verticales | Puede forzar<br>cortes<br>diagonales | Puede hacer<br>cortes a<br>mano<br>alzada | Puede<br>cambiar el<br>grosor del<br>corte | Puede<br>cortar<br>usando<br>figuras<br>cuadradas o | Puede<br>cortar<br>usando<br>cualquier<br>figura | Puede<br>cortar con<br>formas<br>abiertas<br>restantes | Puede cortar<br>con formas<br>cerradas<br>restantes |
|---------------|-----------------------------------------|--------------------------------------------------------|--------------------------------------|-------------------------------------------|--------------------------------------------|-----------------------------------------------------|--------------------------------------------------|--------------------------------------------------------|-----------------------------------------------------|
| Borrador      |                                         |                                                        |                                      | ~                                         | ~                                          | ~                                                   |                                                  | ~                                                      | ~                                                   |
| Cuchillo      | ~                                       | ✓                                                      | ✓                                    |                                           |                                            |                                                     |                                                  | ~                                                      |                                                     |
| Recortar      | ~                                       | ✓                                                      |                                      |                                           | ~                                          |                                                     |                                                  |                                                        | ~                                                   |
| Dividir       |                                         |                                                        |                                      |                                           |                                            |                                                     |                                                  | ~                                                      |                                                     |
| Unión Boolear | ✓                                       | ~                                                      | ✓                                    |                                           | ✓                                          | ~                                                   | ~                                                |                                                        | ~                                                   |

• Aquí hay algunos ejemplos para mostrar qué funciones serían las mejores opciones para hacer el corte:

Borrador:

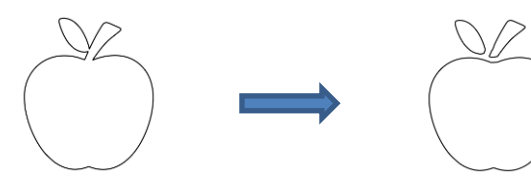

Corta la hoja y el tallo lejos de la manzana - se utiliza para crear diseños de empalme de papel

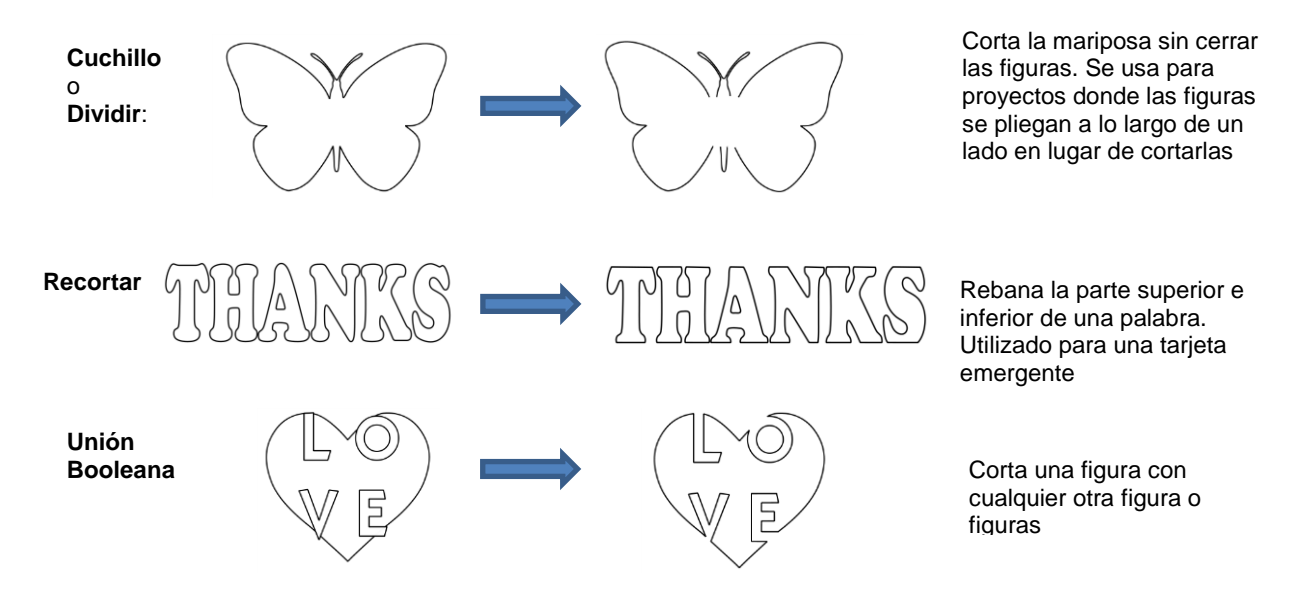

Cuchillo y Dividir tienen el mismo efecto. Dividir trayectoria es un poco más limitante porque debe haber nodos presentes en la ubicación donde se producirá el corte. Este puede ser útil si usted ya está en el modo de Herramienta de formas, donde usted puede seleccionar los nodos y aplicar Dividir trayectoria. De lo contrario, el Cuchillo es probablemente la herramienta más fácil de usar.

#### 8.09 Regla

La función Regla le permite medir la distancia y el ángulo entre dos puntos en la pantalla. Esta se accede 1111

haciendo clic en el segundo ícono desde abajo

en el Panel herramientas.

No es necesario preseleccionar ninguna figura. Simplemente mantenga presionado el botón izquierdo del mouse en cualquier ubicación y luego arrastre el mouse a una nueva ubicación. Las Opciones de herramienta proporcionan la siguiente información:

| Inicio de |         | X/Y: 2.31, 1.23 in.                      | W x H: 0.61 x 3.00   | Distancia: 3.06 in.              | Ángulo: 78.56 🚤                       | Ángulo formado por  |
|-----------|---------|------------------------------------------|----------------------|----------------------------------|---------------------------------------|---------------------|
| pantalla  |         |                                          | 1                    |                                  |                                       | el movimiento W & H |
|           | D<br>di | vistancia movida e<br>irección X y en la | en la<br>dirección Y | Distancia des<br>inicio hasta la | sde el lugar de<br>a ubicación actual |                     |

Para ilustrar mejor estas variables, se usará la siguiente figura y las diversas mediciones se determinarán utilizando la Regla:

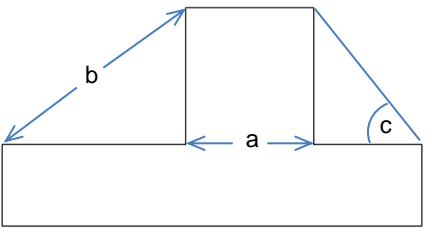

- X/Y: Esta es la posición de inicio en la pantalla y coincidirá con la ubicación de la cuadrícula X/Y en el  $\Diamond$ tapete de corte. Usted puede extenderse más allá de los límites del tapete, si es necesario.
- W x H: Indica cuánto se ha arrastrado el mouse desde el punto de partida. Tenga en cuenta que a  $\Diamond$ medida que el mouse es arrastrado, una línea azul punteada aparecerá. En este ejemplo, cuando se mide para la distancia "a", la H debe ser cero ya que es solo una medida vertical. De hecho, asegurese de que H es 0 es una forma de asegurarse de que la W sea la medida correcta necesaria:

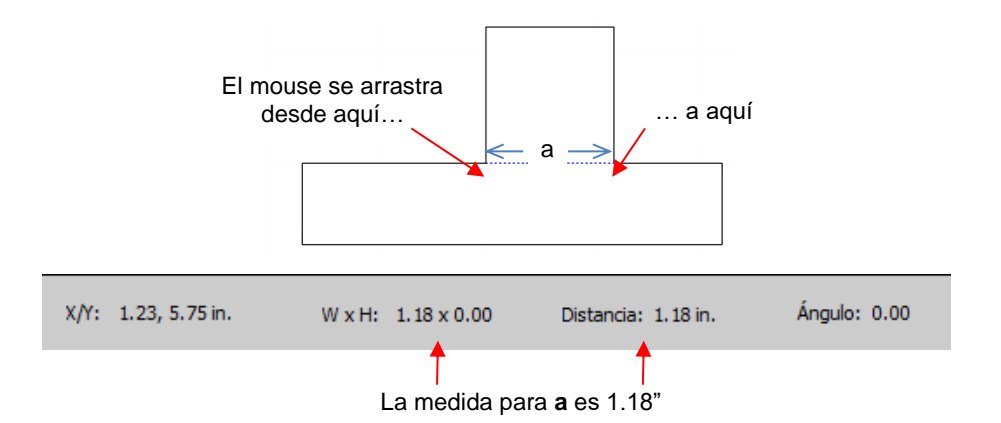

Distancia: Esta es la medida real entre la ubicación inicial y la ubicación final. En la medición anterior,
 W es lo mismo que Distancia porque la medición fue horizontal. Pero medir la longitud de "b" no lo es:

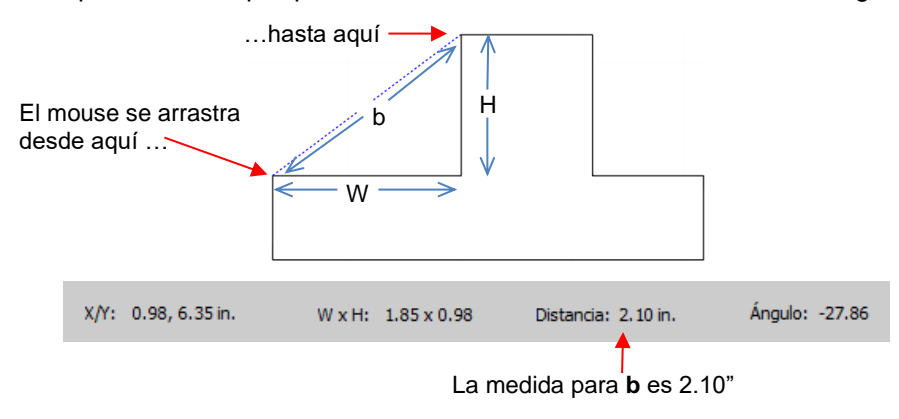

- Angulo: Este es el ángulo de la línea de Distancia con respecto al eje X.
  - En la primera medición de "a", el ángulo era 0 porque era una línea horizontal. Por otro lado, si el mouse se hubiera arrastrado desde el lado derecho hacia el lado izquierdo en lugar de al revés, el ángulo habría sido 180.
  - Si la medición hubiera sido vertical, entonces el Angulo habría leído 90 si se midiera de arriba hacia abajo. Habría leído -90 si se mide de abajo hacia arriba.
  - En el ejemplo que se ha usado, el ángulo "c" se mide para ser -128.16:

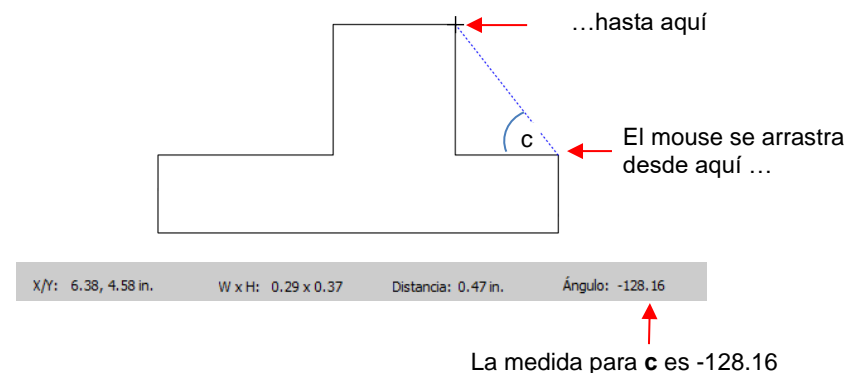

- Obviamente, "c" es un ángulo agudo, así que -128.16 no representa el ángulo real que se muestra en la captura de pantalla. Para obtener el valor verdadero, reste -128.16 de 180 (grados en línea recta) para obtener 51.84 grados.
- Sin embargo, la otra forma de obtener "c" sin tener que hacer un cálculo es arrastrar desde la otra dirección:

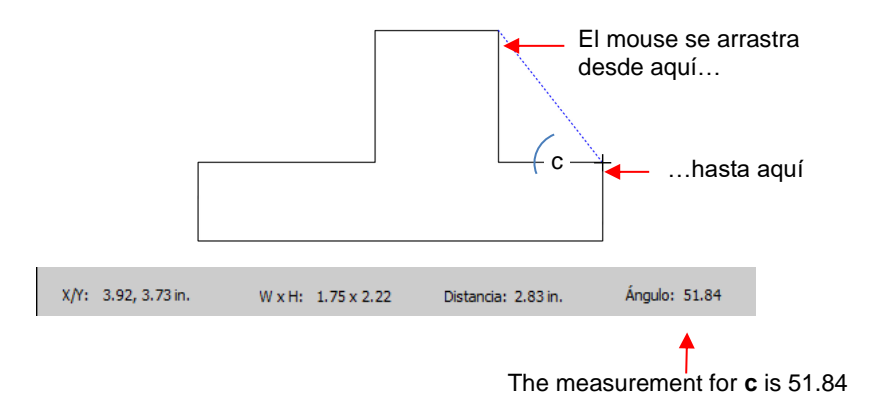

# 8.10 La Herramienta Formas: Trayectoria y Edición de Nodos

- La edición de trayectoria implica mover caminos, así como remodelarlos. Este tema se introdujo por primera vez en la Sección 7.05 donde se le mostró cómo dibujar con la Herramienta Dibujar y luego curvar una línea recta. Si no ha leído la Sección 7.05, hágalo antes de continuar con el resto de esta sección.
- Para usar la Herramienta de forma, haga clic en el tercer icono haga clic en una figura. Usted debería ver los nodos que definen actualmente esa figura. Si usted no ve ningún nodo, lo más probable es que usted haya hecho clic en un grupo de figuras. Vaya a Objeto>Desagrupar y vuelva a intentarlo.
- La edición de trayectoria implica arrastrar la ruta o arrastrar los puntos de control de Bezier para remodelarlos. La edición de nodos implica mover nodos y cambiar el tipo de nodo para luego formar las curvas deseadas.
- El error más probable que usted cometerá mientras aprende la ruta y la edición de nodos es no lograr acercarse lo suficiente para que pueda hacer clic con precisión en las rutas y los nodos. Tenga esto en cuenta mientras experimentas.

# 8.10.1 Mover una Ruta

 $\Diamond$ 

• A veces, una ruta necesita ser extendida sin cambiar el tamaño del resto de la figura. Por ejemplo: supongamos que usted necesita extender la sección derecha de esta figura en unas pocas pulgadas:

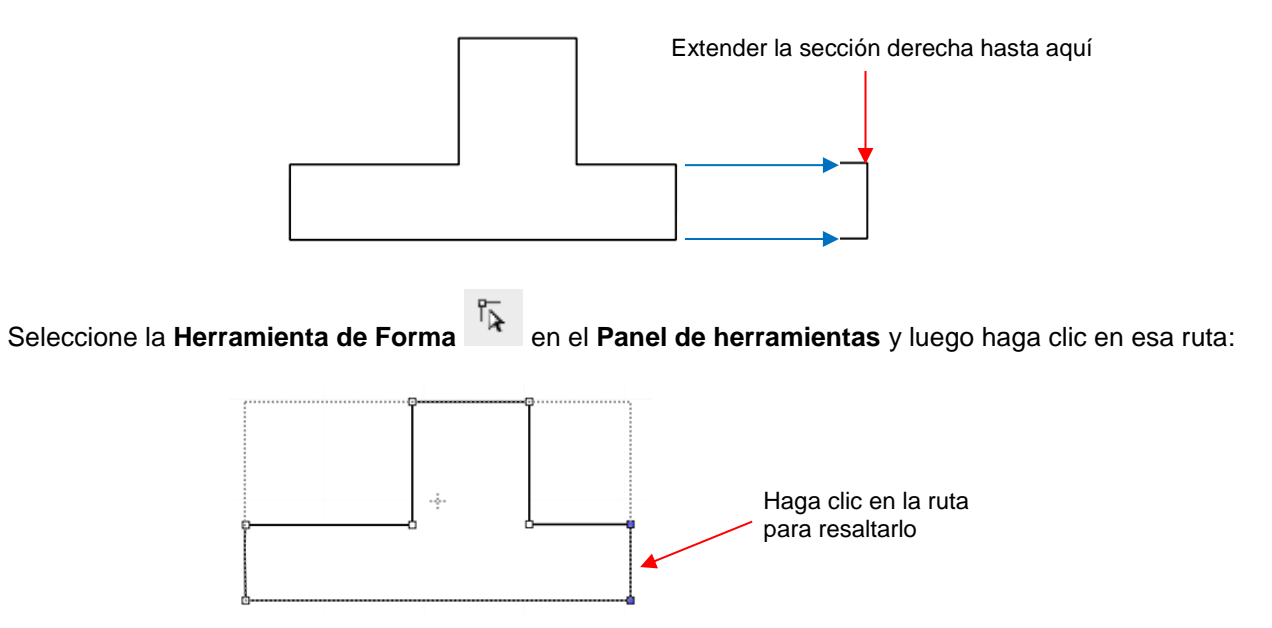

 Usted ahora puede usar las teclas de flecha en su teclado para mover esa ruta. Si mantiene presionada la tecla Shift mientras hace clic en una tecla de flecha, la moverá en incrementos más grandes:

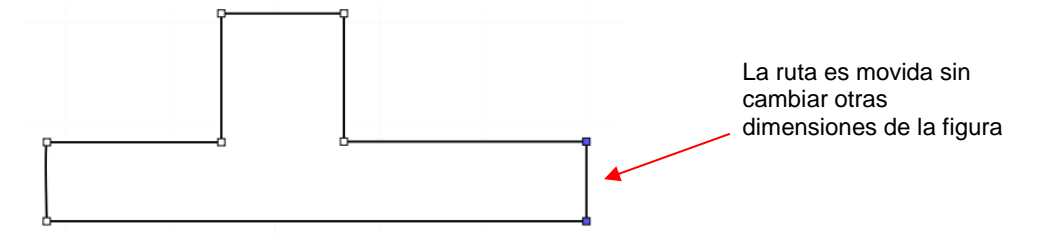

 Si en cambio, la sección central se hubiera ensanchado por seleccionar la ruta en su lado derecho, entonces eso hubiera resultado en acortar la sección a la derecha de la misma:

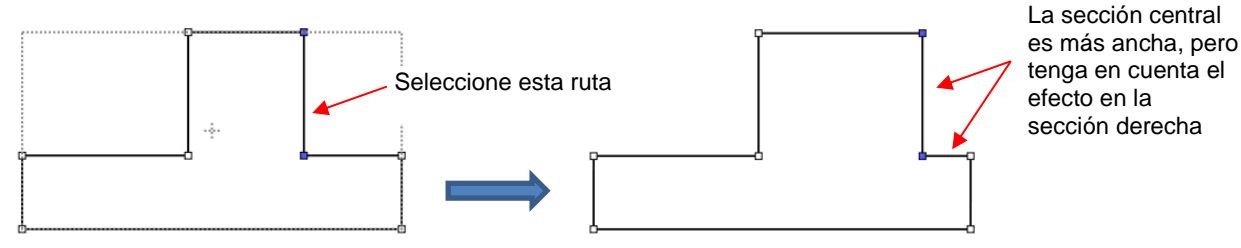

Por lo tanto, para mantener las dimensiones de la sección correcta, ambas rutas deben moverse al mismo tiempo. Para hacer esto, marque-seleccione los nodos como se muestra y luego mueva con la flecha del teclado:

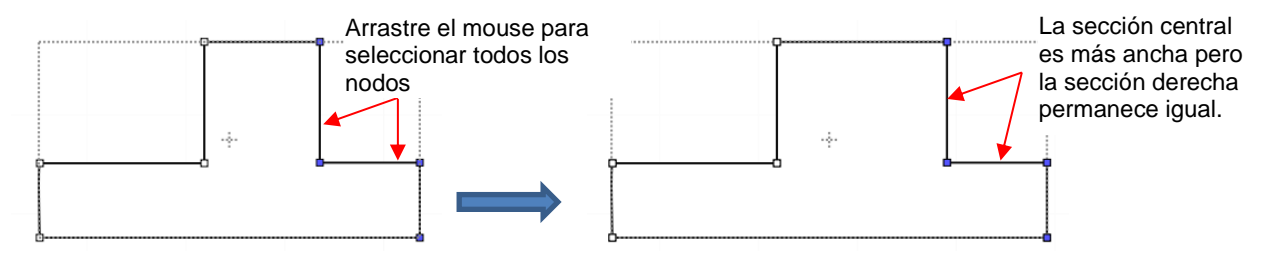

 Si la figura se compone de segmentos de línea recta, versus curvas, usted también puede arrastrar los segmentos con el mouse en lugar de utilizar las flechas del teclado. Tenga en cuenta que puede ser un poco complicado ubicar el cursor en el lugar perfecto para comenzar a arrastrar. Sin embargo, usted no tendrá el mismo control si desea mantener los caminos perfectamente horizontales o verticales:

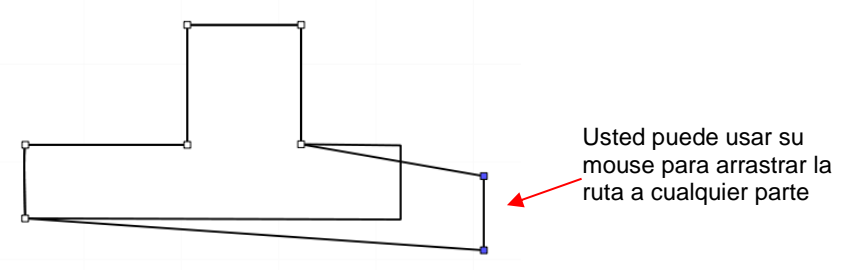

 Algunos ejemplos prácticos de rutas de movimiento incluyen cambiar el tamaño de cajas y sobres donde usted necesita que las dimensiones generales del proyecto final sean diferentes, pero no desea cambiar el tamaño/grosor de las solapas.

#### 8.10.2 Remodelando una Trayectoria

 Con la Herramienta de forma seleccionada, usted observará cuatro iconos en las Opciones de herramienta. El objetivo de cada opción es convertir uno o más nodos seleccionados en ese tipo de nodo:

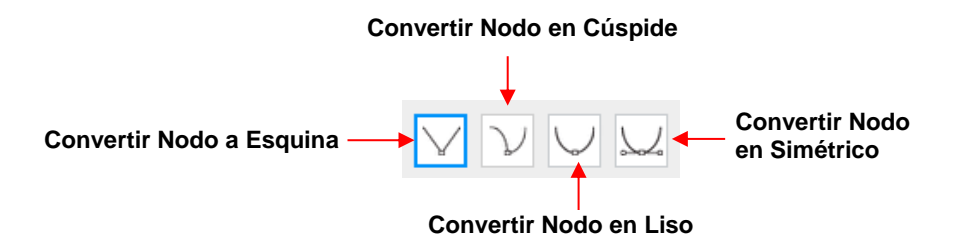

- Uno o más nodos se resaltan y luego se selecciona el ícono apropiado. También se puede acceder a estas mismas cuatro funciones haciendo clic con el botón derecho y seleccionando Trayectoria>Convertir nodo en.
- Para ilustrar cada una de estas opciones, se usará una ruta simple con una esquina aguda. Esta figura ya está en el modo Convertir Nodo en esquina. Para cambiar a un modo diferente (en los ejemplos que siguen al primero), se selecciona el nodo superior y luego se hace clic en la opción Opciones de herramienta o haciendo clic derecho y la opción de menú Trayectoria>Convertir nodo en.
  - Nodos en Esquina: Estos son los nodos que conforman las figuras de línea recta, como rectángulos, cuadrados, triángulos, estrellas, etc. Una vez seleccionada, la figura aparecerá como se muestra a continuación y cualquier ruta puede ser movida como se demostró anteriormente en la Sección 8.10.1.

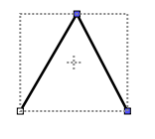

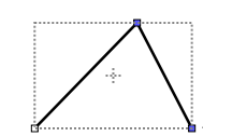

Lado derecho Arrastrado

Lado derecho arrastrado

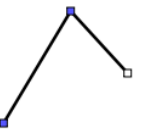

Lado izquierdo arrastrado

**Nodos Cúspide:** En este modo, los puntos de control Bézier aparecen y se pueden mover de forma independiente. Primero note cómo aparecen las rutas cuando está en este modo, dependiendo de cuántos nodos adyacentes estén seleccionados:

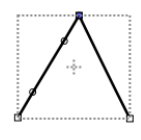

Solo nodo superior seleccionado

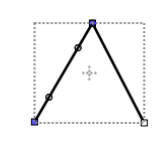

Nodos izquierdos seleccionados

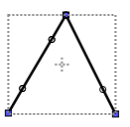

Los tres nodos seleccionados

 Los puntos a lo largo del camino son puntos de control que no están vinculados entre sí. Usted puede arrastrar libremente una o ambas para crear curvas:

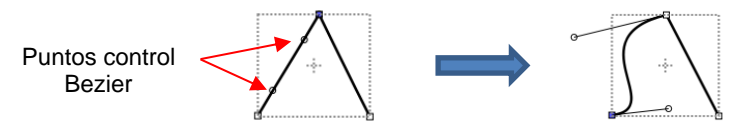

<u>Arrastra por separado</u>los puntos de control para remodelar el lado izquierdo

 En el caso donde hay un solo punto de control Bézier en el lado derecho, usted puede arrastrar de nuevo el punto de control para crear una curva:

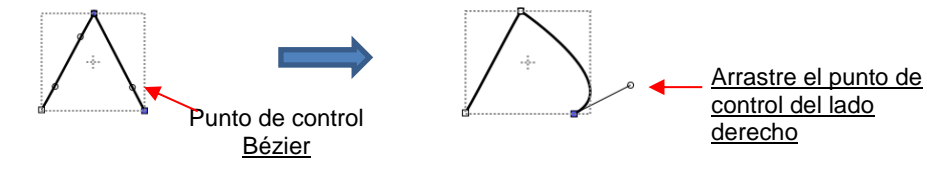

Nodos en Liso: En este modo, los puntos de control de Bézier siempre permanecen en línea recta. Note que cuando usted convierte en Nodos liso, la figura inmediatamente forma una curva:

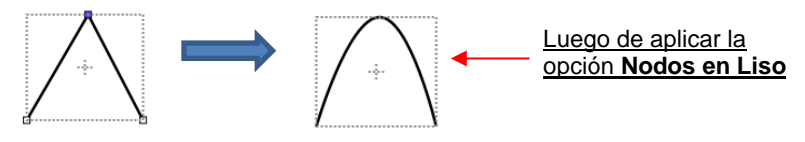

• Cuando se vuelve a seleccionar la nueva figura formada, los puntos de control Bézier aparecen en línea recta. Si usted mueve uno, el otro se moverá también, para mantener esa línea recta:

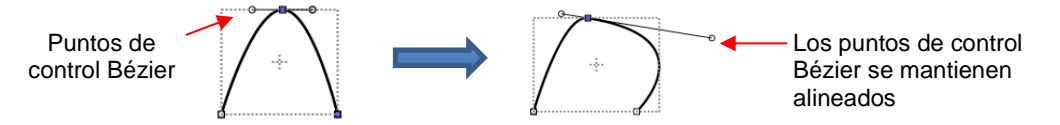

• El punto de control Bézier del lado izquierdo controla la curva en el lado izquierdo. Por lo tanto, si en su lugar se hubiera movido este, esto habría resultado:

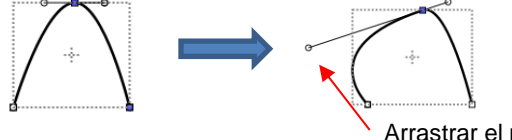

<u>Arrastrar</u> el punto de control del lado izquierdo cambia la forma del lado izquierdo

Nodos en Simétrico: En este modo, los puntos de control Bézier no solo se mantienen en línea recta, sino que también mantienen la misma longitud. Al igual que con los Nodos lisos, al usted convertir a Nodos simétricos, la figura inmediatamente forma una curva:

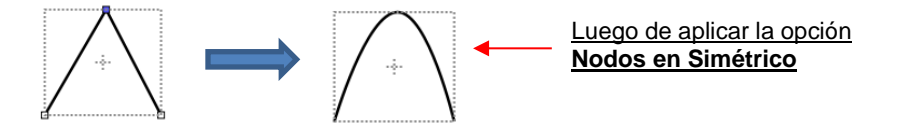

 Cuando se vuelve a seleccionar la figura recién formada, los puntos de control Bézier aparecen en línea recta y la imagen aparece igual que con el estado Nodo Liso. Sin embargo, cuando usted ahora mueva un punto de control, el otro no solo mantendrá esa línea recta, sino también la misma longitud. Y las curvas en ambos lados del nodo seleccionado cambiarán:

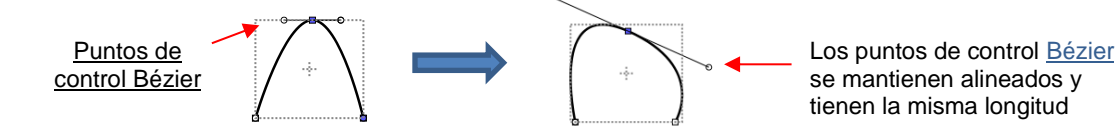

Para ilustrar mejor estas opciones, marque-seleccione un grupo de nodos para seleccionar más de una ruta y luego haga clic en la opción que usted desee aplicar. Los siguientes ejemplos muestran lo que ocurre cuando las dos primeras opciones se aplican a curvas y las dos últimas opciones se aplican a líneas rectas:

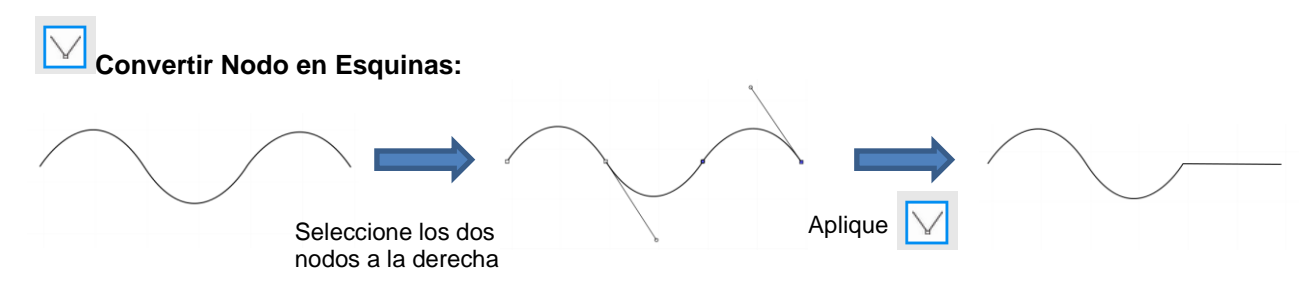

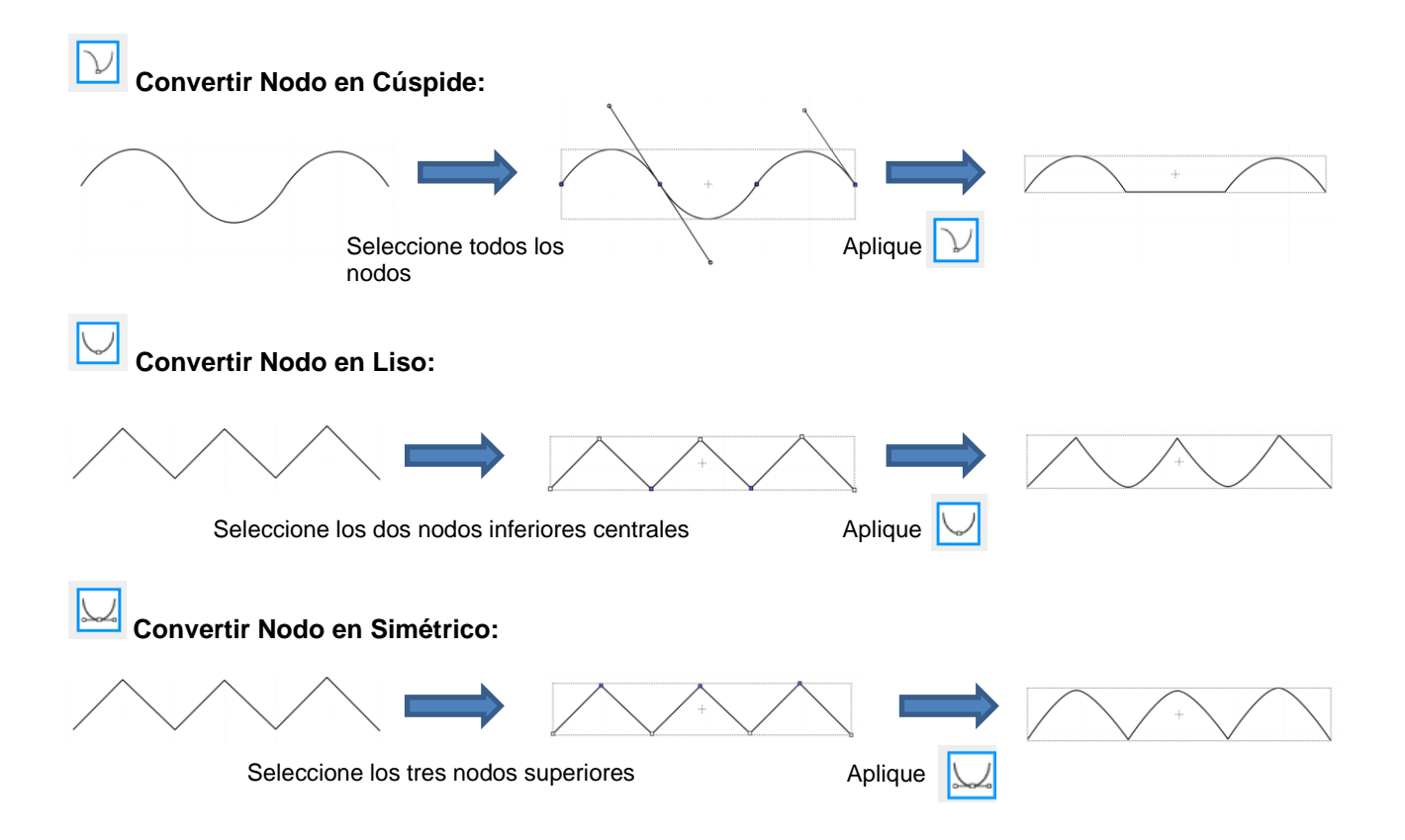

- Como se muestra en la Sección 7.05.3, usted también puede arrastrar la trayectoria misma para darle una nueva forma, si uno de los nodos ha sido convertido en Cúspide, Liso o Simétrico. Por ejemplo:
  - ♦ La siguiente curva tiene la ruta más baja seleccionada y la vorción marcada:

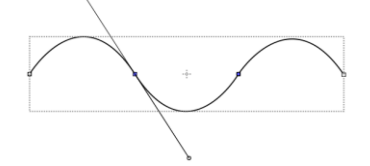

◊ La trayectoria ahora se puede arrastrar con el mouse:

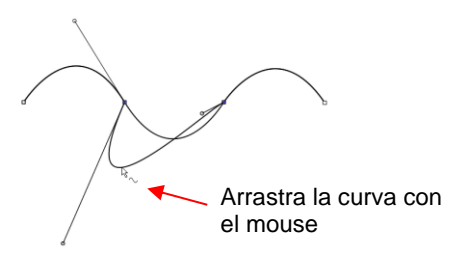

- Usted recordará que cuando un nodo está en el modo Liso o Simétrico, el ajuste de un punto de control Bézier afectará automáticamente al otro y las curvas en ambos lados cambiarán. Para evitar esto, mantenga presionada la tecla Alt mientras arrastra el punto de control y el otro punto de control permanecerá en su lugar:
  - Por ejemplo, con la siguiente figura de nodo Liso, se realiza el mismo cambio con y sin mantener presionada la tecla Alt durante el ajuste:

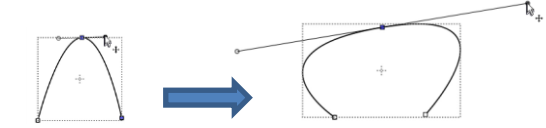

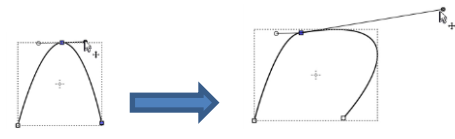

Arrastre el punto de control Bézier

#### 8.10.3 Ejemplos de Alisar Curvas

Mantenga presionada la tecla **Alt** y arrastre el punto de control <u>Bézier</u>

- El último método que se muestra en la sección anterior se puede utilizar para corregir dobleces en lo que debería ser una curva lisa.
  - Or ejemplo, supongamos que usted quiere hacer que la siguiente figura tenga una curva suave y agradable:

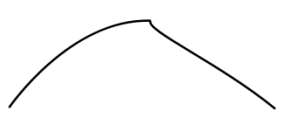

Usando la Herramienta de forma, haga clic en la curva para revelar el nodo. Luego haga clic en el

tercer ícono 2, si es necesario, entonces esa opción se resaltará. Mantenga presionada la tecla **Alt** y arrastre el punto de control Bezier que esté más cerca de la curva que usted necesita ajustar hasta que los dos puntos de control estén en línea recta:

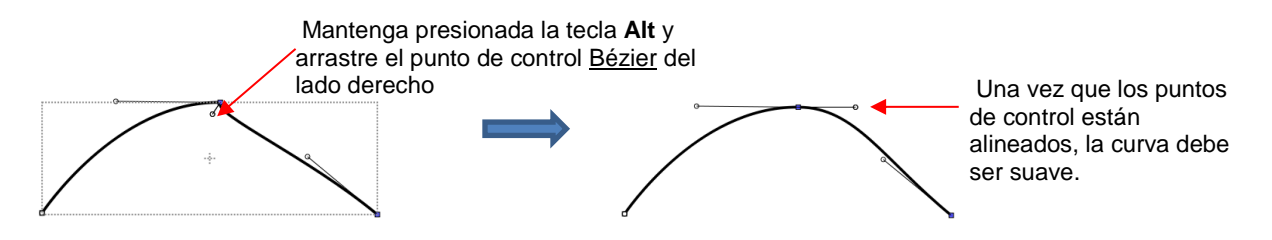

• En la Sección 7.04.1, se le mostró cómo agregar o eliminar nodos mientras estaba en el modo

**Herramienta de dibujo** Cada vez que usted desee agregar nodos a una ruta existente, usted deberá estar en este modo. Sin embargo, usted puede eliminar nodos mientras está en el modo de **Herramienta de forma**. Seleccione un nodo o marque-seleccione un grupo de nodos y presione la tecla **Delete** en su teclado:

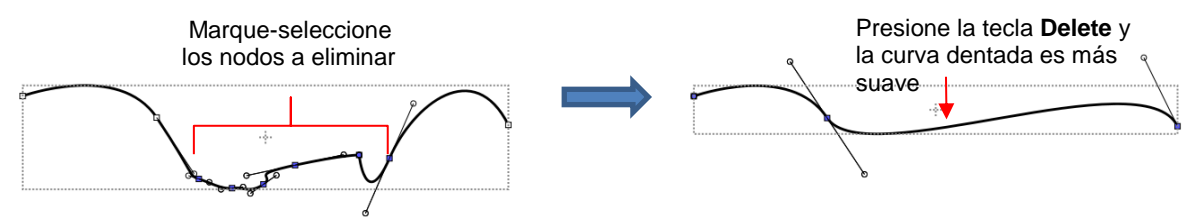

- Basado en un cambio tan drástico, vale la pena señalar que generalmente es aconsejable eliminar un número menor de nodos a la vez para evitar perder la estructura original de la figura.
  - Como ejemplo práctico, aquí hay trazada una imagen de un gato. Note que el lado derecho de la cabeza del gato no está liso y redondeado como en el lado izquierdo:

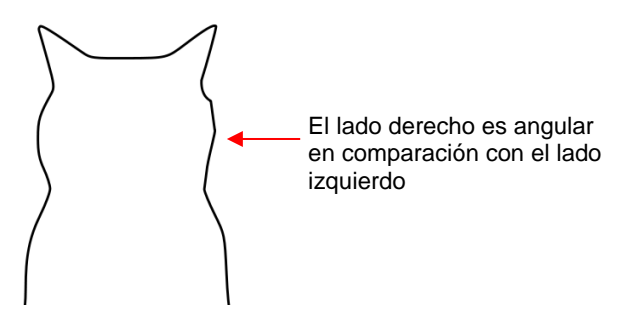

• Usando la Herramienta de forma, los nodos que causan la forma angular son marcadas-selecciondas y eliminadas. Entonces la trayectoria se reforma:

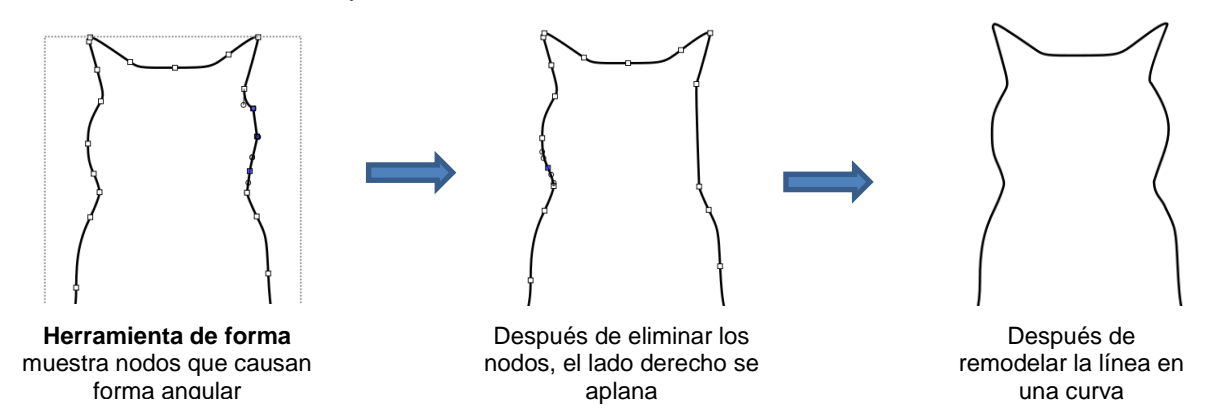

#### 8.10.4 Aplicaciones de la Herramienta Forma

- No siempre es obvio cuando se necesita la Herramienta de Forma. Aquí hay algunos ejemplos a tener en cuenta:
  - Edición de imágenes de píxeles trazados: A veces, la traza de un píxel aparecerá perfecta hasta que, por ejemplo, usted la utilice para una impresión y corte y descubra que algunas de las rutas están ligeramente fuera de las áreas impresas de la imagen original:

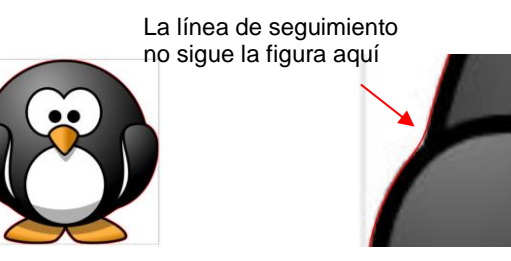

Se puede agregar un nodo o se puede reformar la curva de Bezier.

- Trazado Manual: Como se muestra en la Sección 7.05, una de las formas más rápidas de trazar manualmente una imagen ráster es usar la Herramienta Dibujar y simplemente hacer clic/clic/clic alrededor de la imagen y luego usar la Herramienta Forma para crear curvas y mover nodos para alinear más estrechamente la imagen original.
- Mejorando un corte: Si usted tiene problemas con una ubicación particular en una figura cortada, examine los nodos en esa ubicación. Usted puede encontrar un grupo de nodos o una cúspide aguda. Elimine esos nodos excedentes, reformo la ruta y vuelva a probar el corte.
- Modificar archivos mal diseñados: Algunas veces usted recogerá archivos gratuitos que no terminan del modo esperado. Los ejemplos suelen ser plantillas plegables donde las esquinas y las líneas de plegado no se unen. Tener la capacidad de mover rutas y nodos puede corregir este tipo de archivos y proporcionar productos finales más limpios y más profesionales.

# 9. SCAL: Diseñando

### 9.01 ¿Dónde comienzo a aprender a diseñar?

 ¡SCAL ofrece algunas excelentes herramientas de diseño fáciles de usar para ayudarle a crear lo que usted puedas imaginar! ¡La mejor manera de aprender estas herramientas es enfocándose solo en una a la vez y jugar con las configuraciones! ¡Usted no va a romper nada en el programa experimentando y usted nunca sabe lo que podrías descubrir!

### 9.02 Información del Proyecto

- Antes de comenzar con la divertida y sorprendente capacidad de diseño de SCAL, vale la pena destacar una característica que le permite agregar su nombre y algunos otros detalles a su archivo. Esto puede ahorrarle tiempo más tarde cuando usted no recuerde algunos de los detalles originales y también ayuda a otros con quienes usted comparte sus archivos. Usar esta característica es, por supuesto, totalmente opcional.
- Para abrir la ventana de Información del proyecto, vaya a Ventana> Información del proyecto. El siguiente ejemplo muestra parte de la información opcional que puede agregar en esta ventana que se guardará con su proyecto real:

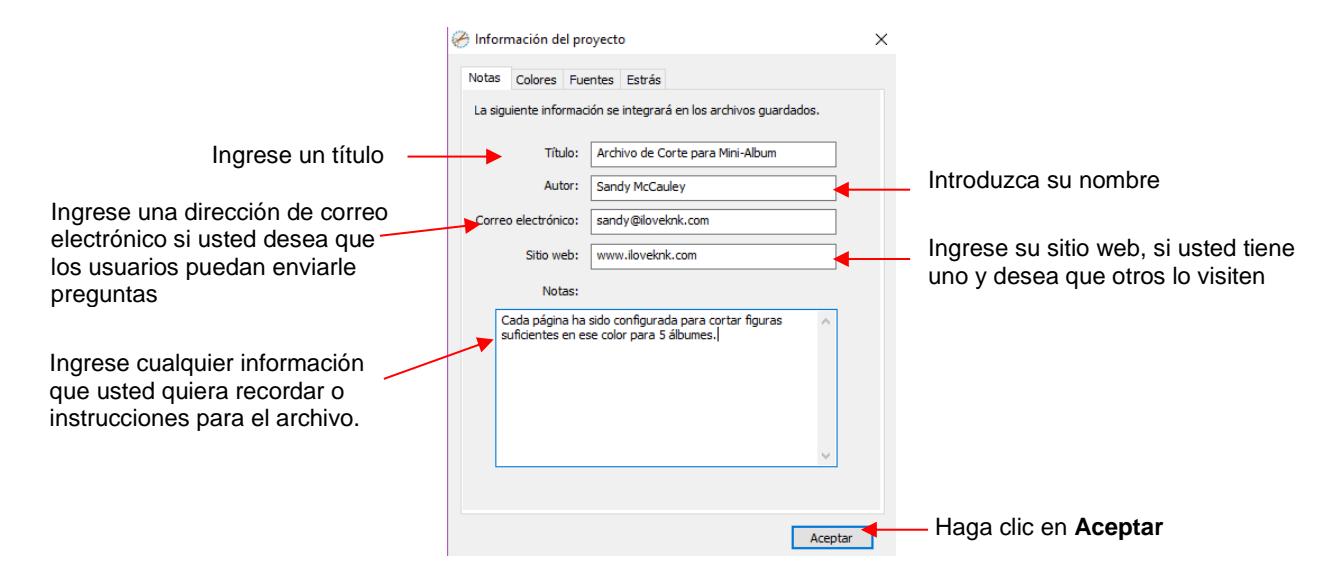

 Tenga en cuenta las otras pestañas en esta ventana: Colores, Fuentes y Estrás. Estos no requieren su entrada. En cambio, automáticamente rastrean, por Página, aquellos elementos que están actualmente presentes en el archivo. Por ejemplo:

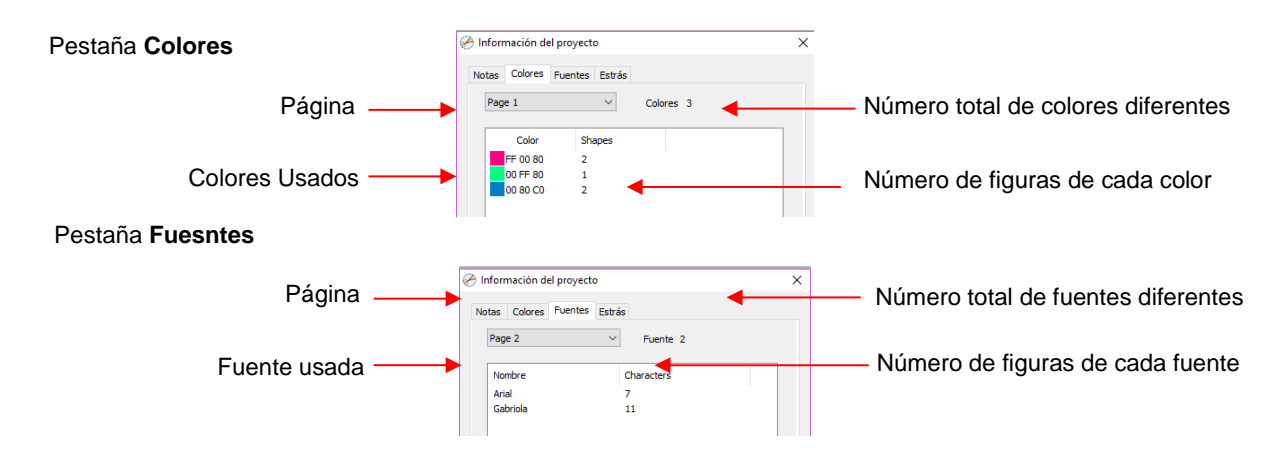

| Pestaña Estrás (imitación de diamantes) | 🔗 Información del proyecto                         | ×                   | -                                             |
|-----------------------------------------|----------------------------------------------------|---------------------|-----------------------------------------------|
| Página ——                               | Notas Colores Fuentes Estrás                       | Piedras: 190        | —— Número total de círculos/piedras           |
| Colores usados                          | Color Size<br>FF 03 00 1.80 mm<br>FF FF 00 3.60 mm | Stones<br>142<br>48 | — Número de círculos/piedras<br>de cada color |

Diámetro de los círculos para ese color

 Nota: cuando cambie las pestañas, como de Colores a Fuentes, siempre tome nota del número de Página. Esta No se actualizará automáticamente a la página que usted estaba verificando. Por lo tanto, si usted está en la página 2 cuando está en la pestaña Colores, usted puede descubrir que usted está en la Página 1 en la pestaña Fuentes. Simplemente cambie a la página que usted necesita desde el menú desplegable.

#### 9.03 Figuras Básicas

- El Panel de Herramientas tiene acceso a las siguientes figuras básicas: Rectángulo, Rectángulo redondeado, Círculo, Triángulo, Polígono, Estrella y Espiral. Algunos de estos tienen funciones de personalización que aparecerán en la barra de Opciones de herramientas y se detallarán en las siguientes subsecciones.
- Para acceder a estas diversas figuras, mantenga presionado el botón izquierdo del mouse en el ícono

**Rectángulo** en el **Panel de Herramientas** y luego seleccione la figura deseada en el menú emergente.

• Una vez que se selecciona una figura diferente, el icono de esa figura reemplazará el ícono Rectángulo.

# 9.03.1 Rectángulo

- Después de seleccionar la figura del **Rectángulo**, arrastre el botón izquierdo del mouse para formar un rectángulo.
- Manteniendo presionada la tecla **Shift** mientras se arrastra el mouse, las proporciones se encogen, lo que da como resultado un cuadrado:

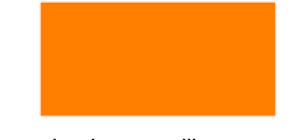

Arrastrando el mouse libremente

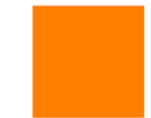

Manteniendo presionada tecla Shift

#### 9.03.2 Rectángulo Redondeado

- Después de seleccionar la figura de **Rectángulo Redondeado**, arrastre el botón izquierdo del mouse para formar un rectángulo con esquinas redondeadas.
- Manteniendo presionada la tecla Shift mientras arrastra el mouse, las proporciones se constriñen, lo que da como resultado un cuadrado redondeado:

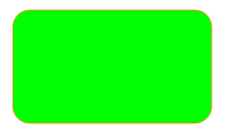

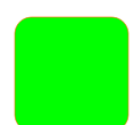

Arrastrando el mouse libremente

Manteniendo presionada tecla Shift

• En las **Opciones de herramienta**, aparecerá una configuración. Esto se puede usar para controlar la redondez de las esquinas:

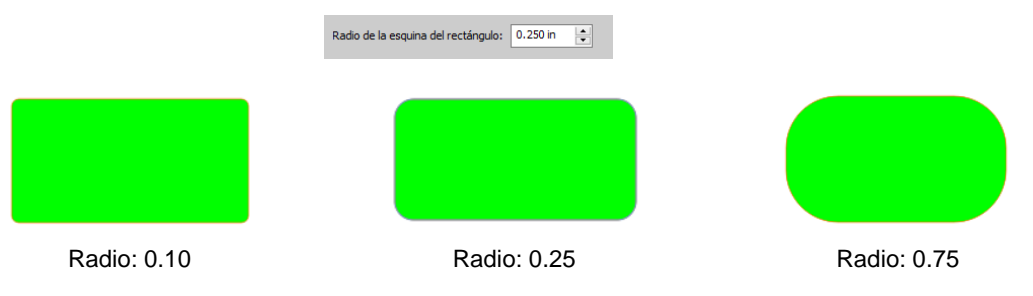

# 9.03.3 Círculo y Ovalo

- Después de seleccionar la figura del Círculo, arrastre el botón izquierdo del mouse para formar un óvalo.
- Manteniendo presionada la tecla Shift mientras arrastra el mouse, las proporciones se estrechan, lo que da como resultado un círculo:

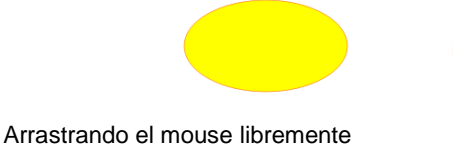

Manteniendo presionada tecla Shift

#### 9.03.4 Triángulo

- Después de seleccionar la figura del Triángulo, arrastre el botón izquierdo del mouse para formar un triángulo.
- Manteniendo presionada la tecla Shift mientras se arrastra el mouse se estrecharán las proporciones, resultando en un triángulo equilátero:

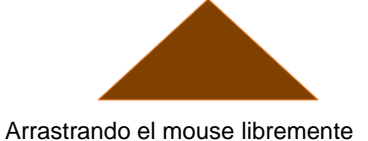

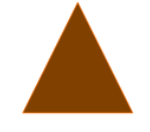

Manteniendo presionada tecla Shift

# 9.03.5 Polígono

 Después de seleccionar la figura del Polígono, arrastre el botón izquierdo del mouse para formar un polígono:

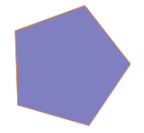

• En las Opciones de herramienta, aparecerá una configuración Esquinas del polígono:

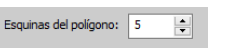

• Esto se puede usar para cambiar el número de lados en el polígono. Por ejemplo:

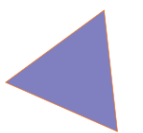

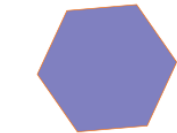

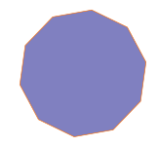

Esquinas polígono: 3

Esquinas polígono: 6

Esquinas polígono: 10

# 9.03.6 Estrella

 Después de seleccionar la figura de Estrella, arrastre el botón izquierdo del mouse para formar una estrella:

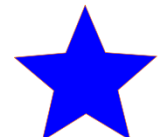

• En las Opciones de herramienta, aparecerán dos configuraciones:

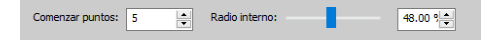

 La configuración de Comenzar puntos (puntas de Estrella) se puede usar para cambiar el número de puntos en la estrella. La configuración del Radio interno se puede usar para cambiar el ángulo de los puntos internos:

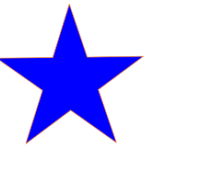

5 Puntas Radio: 38%

4 puntas, Radio: 47%

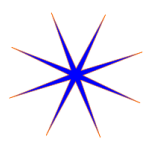

8 Puntas Radio: 10%

# 9.03.7 Espiral

• Después de seleccionar la figura de Espiral, arrastre el botón izquierdo del mouse para formar un espiral:

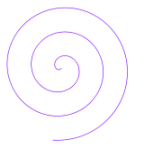

• En las Opciones de herramienta, aparecerán cuatro configuraciones:

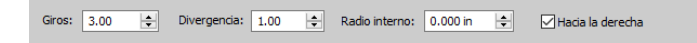

- Las funciones de estas configuraciones son:
  - 6 Giros: Número de rotaciones alrededor del centro:

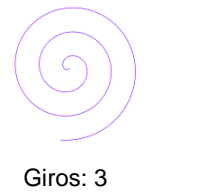

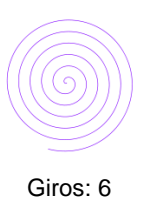

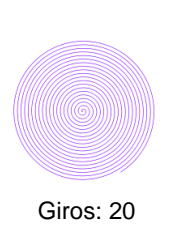

• **Divergencia:** La firmeza de la espiral: más grande = más flojo; más pequeño = más apretado:

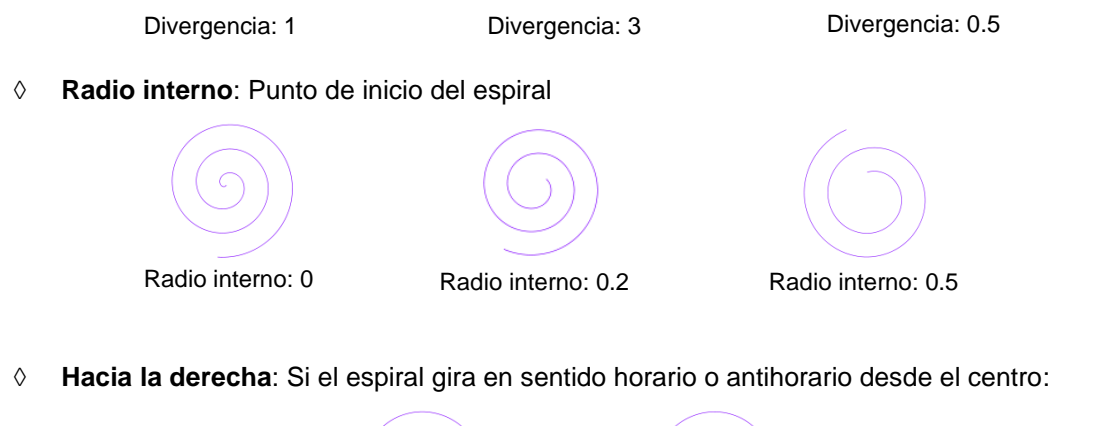

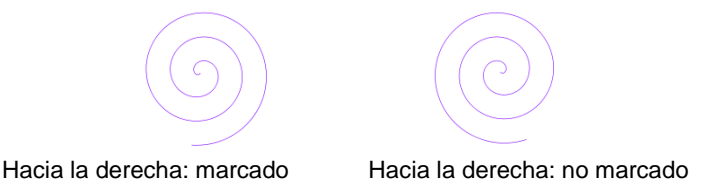

# 9.04 Capa de Sombra

- La función Capa de sombra le permite crear un contorno o una línea de cualquier figura, incluido, por supuesto, el texto. Después de seleccionar una figura, usted puede acceder a la función de dos maneras:
  - ◊ Vaya a Efectos>Capa de Sombra...
  - ♦ Haz clic con el botón derecho y seleccione Aspecto>Agregar Capa de sombra
- Se abrirá la siguiente ventana:

| Desplácese para<br>aumentar el grosor d <del>e</del><br>la sombra | 🤗 Capa de sombra                                             | ×                |                                                                                                    |
|-------------------------------------------------------------------|--------------------------------------------------------------|------------------|----------------------------------------------------------------------------------------------------|
|                                                                   | Tipo: Sombra<br>→Tamaño:<br>Inglete: 1.00 🔄<br>Insert sombra | Color:           | Ingrese el tamaño de la sombra<br>Haga clic aquí para abrir la<br>ventana de color y<br>seleccionar un nuevo color<br>para la sombra |
|                                                                   | Sombra de oscurecimiento                                     | Finalizar color: |                                                                                                    |

# 9.04.1 Configuración de la capa de sombra

- **Tamaño** cambia el grosor de la capa de sombra. Usted puede desplazarse por la barra **Tamaño** o escribir un tamaño en la ventana de entrada a la derecha.
- **Color** se refiere al color de la sombra. Al hacer clic en el cuadro de color, se abre la ventana de color estándar donde se puede seleccionar un nuevo color.
- Como ejemplo, se utilizará una A mayúscula Times New Roman. Después de aumentar el Tamaño y cambiar el Color a azul, se obtiene el siguiente resultado:

|                 | Tipo: Sombra  | v                    |  |
|-----------------|---------------|----------------------|--|
| $A \rightarrow$ | Tamaño:       | 0.200 in             |  |
|                 | Inglete: 1.00 | Color:               |  |
|                 | Insert sombra | Recuento de capas: 1 |  |

• El Panel de capas muestra la adición de una nueva Capa de sombra:

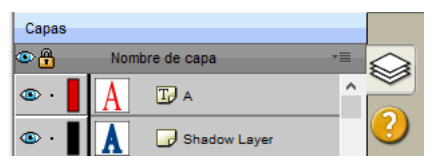

• **Tipo** controla el estilo o la forma de la sombra en las esquinas. Hay tres opciones:

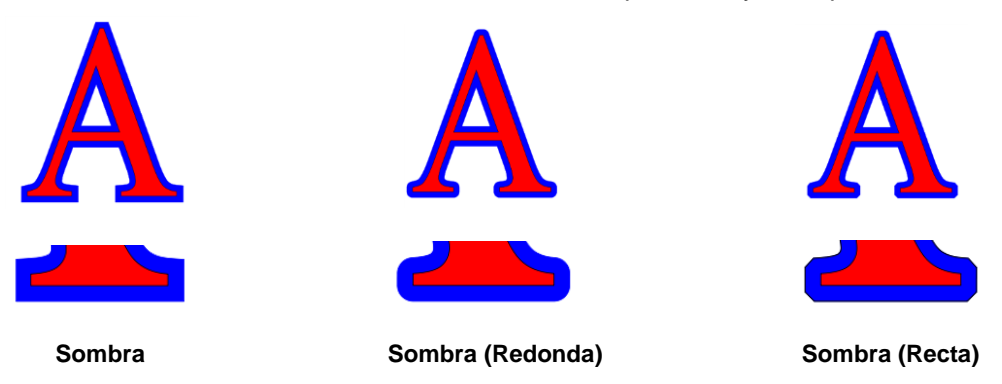

- Note la primera opción, Sombra, también tiene una configuración Inglete que debería funcionar de la misma manera en que Inglete afecta el Trazo (consulte la Sección 5.14). Sin embargo, en este momento, parece que la configuración de Inglete no está funcionando.
- Insert Sombra es lo contrario de Sombra: en lugar de crear un contorno que sea más grande que la figura original, se crea un contorno que es más pequeño y se ajusta dentro de la figura original.
  - O Por ejemplo, supongamos que usted va a crear un letrero de vinil de dos colores que diga "For Sale":

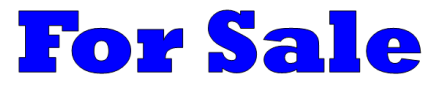

Si se usa una Sombra normal para crear la segunda capa, las letras se soldarán automáticamente debido a su proximidad entre sí. Esto puede no ser adecuado para su aplicación:

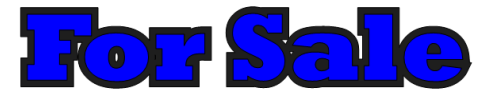

En lugar de eso, cree una Sombra Incrustada marcando la opción Insert Sombra:

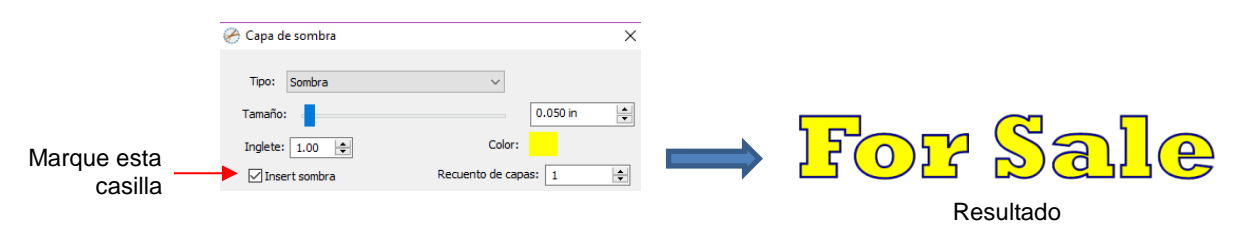

• Solo Contorno puede marcarse para configurar el Relleno en la sombra en Ninguno. El color del Trazo será lo que esté configurado en Color:

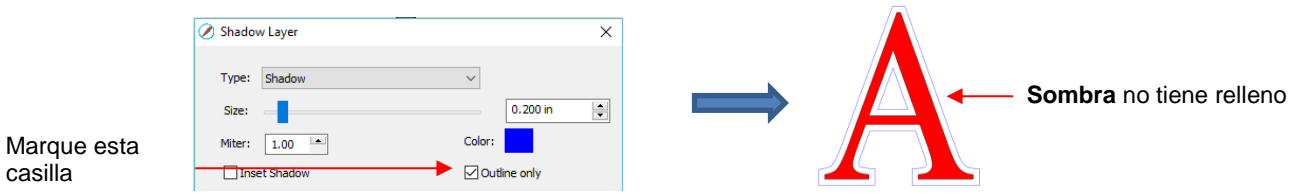
• **Sombra de oscurecimiento** se puede usar para eliminar cualquier línea de sombra interior, dejando solo un comienzo:

|                | 🧭 Capa de sombra                                                                                     | ×                                                                                                    |   |                    |
|----------------|----------------------------------------------------------------------------------------------------|----------------------------------------------------------------------------------------------------|---|--------------------|
| Check this box | Tipo: Sombra<br>Tamaño:<br>Inglete: 1.00 @<br>Sombra de oscurecimiento<br>Imprimir y cortar contorno | 0.200 in 🗘<br>Color:<br>Recuento de capas: 1 🔶<br>Variación del tamaño de<br>1.0 🔶<br>Finalizar color:<br>Cancelar Aceptar | Å | Interior is filled |

• Imprimir y cortar contorno crea una sombra con un Relleno y un Trazo establecidos en Ninguno. La sombra será invisible a menos que coloques el mouse sobre la sombra:

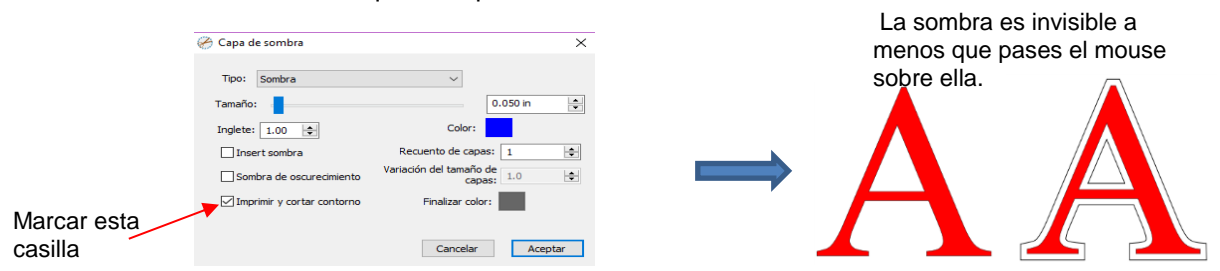

- Os ejemplos de impresión y corte para esta función son:
  - o Para agregar un corte de contorno alrededor de una figura impresa
  - Para cortar justo dentro de los límites de una imagen impresa (en este caso, también utiliza la opción **Insertar sombra**)
- Ajustes Capa: Hay tres configuraciones adicionales en la ventana Capa de sombra usadas para crear múltiples sombras en una figura:
  - Recuento de capas: Número total de capas de sombra a ser creadas
  - Variación del tamaño de capas: Si se deja en 1.0, el grosor creciente de cada capa se basará en el Tamaño original de la primera sombra. Si es menor que 1, el grosor creciente de cada capa será progresivamente menor que el anterior, en función de la varianza. Si es mayor que 1, el grosor creciente de cada capa será progresivamente mayor en función de la varianza.
    - Por ejemplo, se usa un cuadrado donde el Tamaño de la sombra original es 0.25 y el Recuento de capa se establece en 5. El modo Solo Contorno también se elige para que las capas individuales sean más fáciles de ver. Note los diferentes resultados cuando la Variación del tamaño de capas se establece en 1, 0.75 y 1.25:

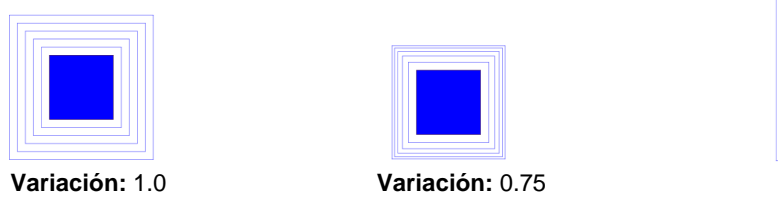

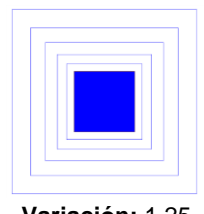

Variación: 1.25

Finalizar color: Si se elige Finalizar color para ser diferente del color original, se creará una transición gradual entre los dos colores. Esto se puede usar para crear hermosos diseños para imprimir y cortar:

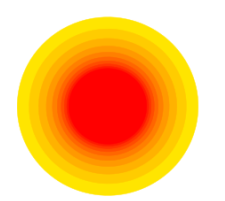

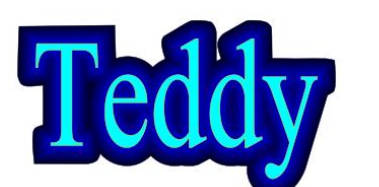

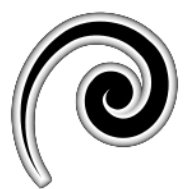

## 9.05 Operaciones Booleanas

• Bajo **Trayectoria** en la **Barra de Menú**, hay cinco operaciones booleanas que son muy útiles al diseñar archivos de corte. Esta sección ilustra cómo funciona cada uno y proporciona un ejemplo práctico para cada uno.

## <u>9.05.1 Unión</u>

• La operación de **Unión**, también comúnmente llamada soldadura, elimina la superposición entre dos o más figuras seleccionadas. El color de la nueva figura será el de la figura más inferior:

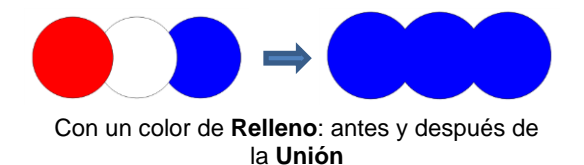

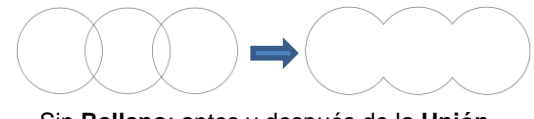

Sin Relleno: antes y después de la Unión

- Para aplicar esta operación, seleccione dos o más figuras y use una de las siguientes:
  - ◊ Vaya a Trayectoria>Unión
  - ◊ Presione Alt+U
  - Haga clic con el botón derecho y seleccione Trayectoria>Unión
- Secciones 6.07 6.09 mostraron varios ejemplos de la operación de la Unión aplicada al texto. Aquí hay un ejemplo con figuras básicas y la función Unión para crear un globo:

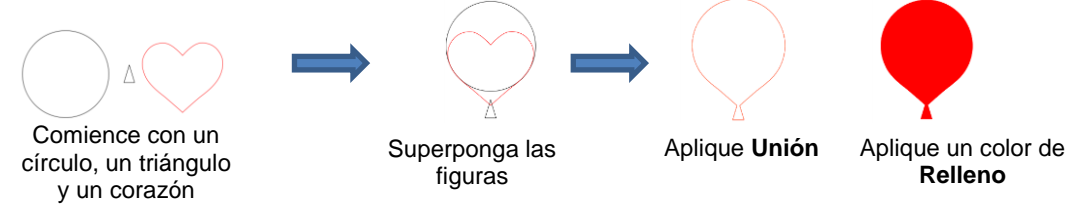

- En este próximo ejemplo, se diseñará un borde festoneado:
  - ◊ Comience con dos círculos que se usarán para crear un círculo de ojales:

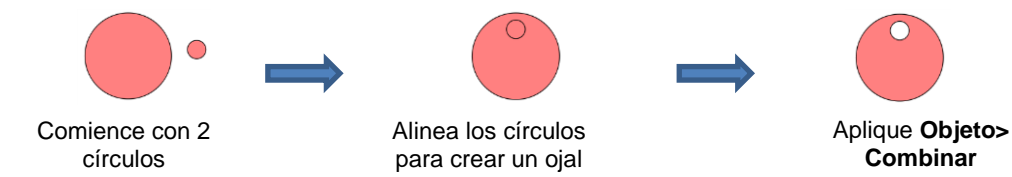

Seleccione esta nueva figura y use **Objeto> Duplicar** para abrir la ventana **Duplicar**:

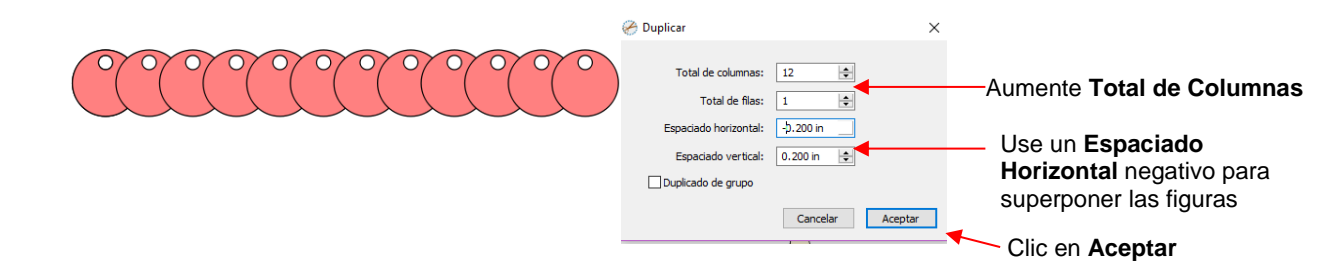

Agregue un rectángulo largo y alinéelo con el patrón de círculos. Aplicar la función de Unión:

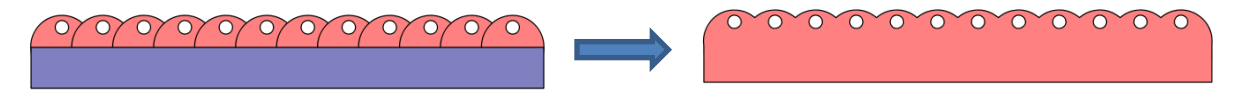

#### 9.05.2 Intersección

• La operación Intersección es lo opuesto a la operación de la Unión. En lugar de eliminar la superposición, la superposición es lo que queda. El color de la nueva figura será el de la figura inferior:

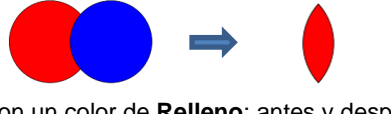

Con un color de **Relleno**: antes y después de la **Intersección** 

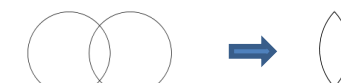

Sin Relleno: antes y después de la Intersección

- Para aplicar esta operación, seleccione dos figuras y use una de las siguientes:
  - ◊ Vaya a Trayectoria>Intersección
  - Haga clic con el botón derecho y seleccione Path>Intersección
- Un ejemplo implica llenar una figura con un patrón:
  - Este patrón se diseñó utilizando la función Duplicar para crear una cuadrícula de corazones. Luego, aplicando Objeto>Combinar en los corazones, ahora tiene una figura individual:

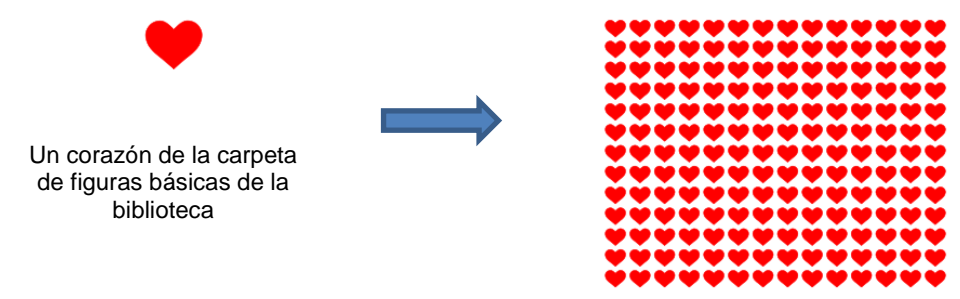

Después de usar Duplicar y luego Combinar

 Organice la figura que se rellenará (en este caso, una flor) sobre el patrón. Además, reserve una copia o la figura de la flor para usarla más tarde como un borde.

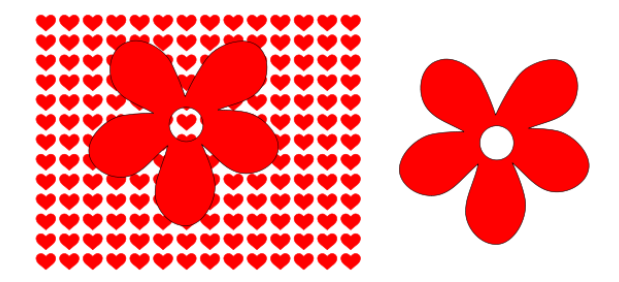

• Seleccione el patrón y la flor y aplique **Trayectoria>Intersección**:

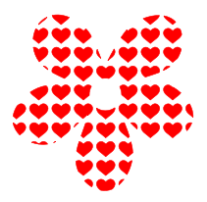

Cambie el color de la flor de repuesto blanca con un Trazo rojo. Luego centra el patrón con la flor de repuesto. ¡Perfecto para una impresión y corte!

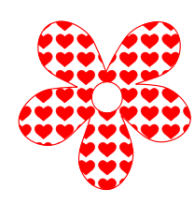

# 9.05.3 Excluir

 La operación Excluir resta la intersección de dos figuras de ambas figuras. El color de las nuevas figuras será el de la figura superior.

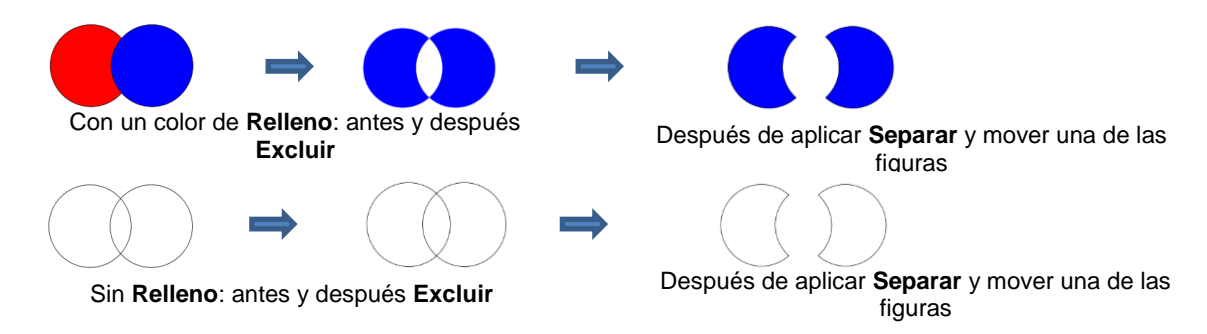

- Para aplicar esta operación, seleccione dos figuras y use una de las siguientes:
  - ♦ Vaya a Trayectoria>Excluir
  - ◊ Haga clic con el botón derecho y seleccione Trayectoria>Excluir
- Después de la aplicación, vaya a Objeto>Separar si usted necesita alejar una figura de la otra.
- Un ejemplo implica el uso de la flor llena de corazón de la sección anterior como un diseño de corte en el frente de una tarjeta de felicitación:
  - ♦ Comience con un rectángulo redondeado como la base de la tarjeta (refiérase a la Sección 9.03.2):

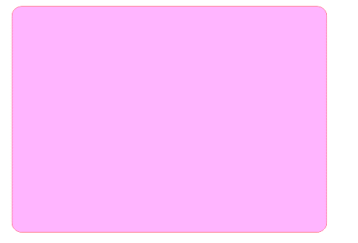

Agregue el patrón de la Sección 9.05.2, sin la figura de flor sobrante. Arregle el patrón para que corte en el frente de la tarjeta:

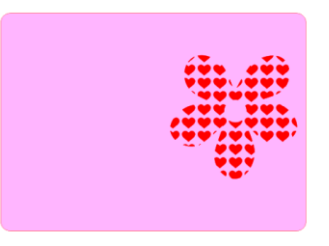

• Seleccione la tarjeta y el patrón y aplique Trayectoria>Excluir:

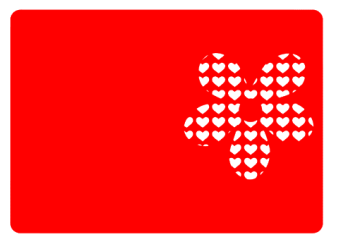

## 9.05.4 Delante Menos Detrás

• La operación **Delante Menos Detrás** resta la intersección de dos figuras de la forma frontal (o superior), dejando solo esa figura frontal:

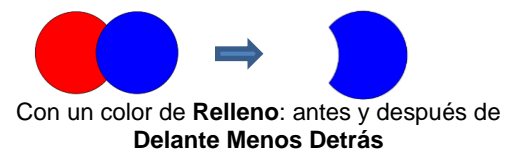

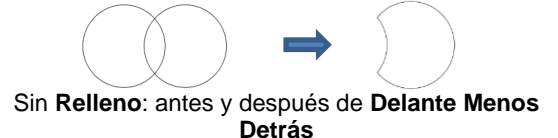

- Para aplicar esta operación, seleccione dos figuras y use una de las siguientes:
  - Vaya a Trayectoria> Delante Menos Detrás
  - ♦ Haga clic con el botón derecho y seleccione **Delante Menos Detrás**
- Un ejemplo implica agregar la palabra HELLO a la tarjeta diseñada en la Sección 9.05.3.
  - Seleccione una fuente y escriba las letras. Agregue un rectángulo para que las partes superiores e inferiores se superpongan:

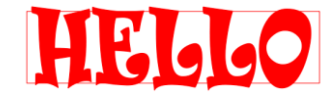

Seleccione el rectángulo y las letras y aplique **Trayectoria>Delante Menos Detrás**:

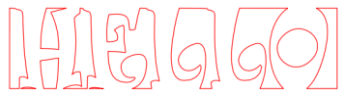

o si está lleno de color para esta captura de pantalla:

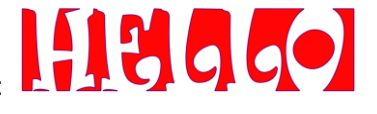

 Organice el saludo en el frente de la tarjeta diseñada en la Sección 9.05.3. Seleccione ambos y aplique lo mismo Objeto>Combinar o Trayectoria>Excluir para que todas las figuras internas se corten antes que la base de la tarjeta externa:

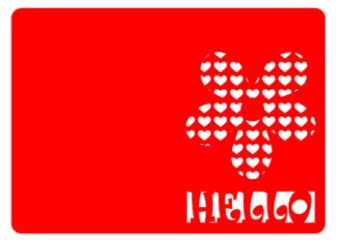

## 9.05.5 Detrás Menos Delante

• La operación **Detrás menos delante** es lo opuesto a **Delante menos detrás**. Resta la intersección de dos figuras de la figura posterior (o inferior), dejando solo esa figura de detrás:

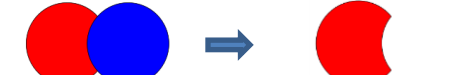

Con un color de **Relleno**: antes y después de **Detrás** menos delante

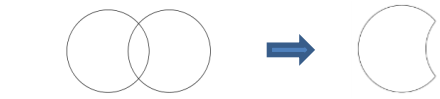

Sin Relleno: antes y después Detrás menos delante

- Para aplicar esta operación, seleccione dos figuras y use una de las siguientes:
  - ◊ Vaya a Trayectoria>Detrás menos delante
  - Haga clic con el botón derecho y seleccione Detrás menos delante
- Todos los ejemplos de Detrás menos delante son esencialmente los mismos que para Delante menos detrás. Cuando elija cuál usar, simplemente revise la pantalla y piense en cuál debe permanecer.
   Alternativamente, solo pruebe uno y si es la opción incorrecta, use Deshacer para hacer una copia de seguridad y luego elija el otro. ©

#### 9.06 Duplicar Girado...

# Video

#### 9.06.1 Configuraciones Duplicar Girado

- La función Duplicar Girado le permite hacer duplicados organizados en un círculo o en un patrón de círculo parcial.
- Para acceder a Duplicar Girado, primero seleccione la(s) figura(s) y luego use cualquiera de las siguientes opciones:
  - ♦ Vaya a Objeto>Duplicar Girado
  - Presione Ctrl+Shift+D
- Para ilustrar cómo esto funciona, comience con una figura pequeña. Selecciónela y luego active la función Duplicar girado usando cualquiera de los métodos que acabo de mencionar. La siguiente ventana Se abre:

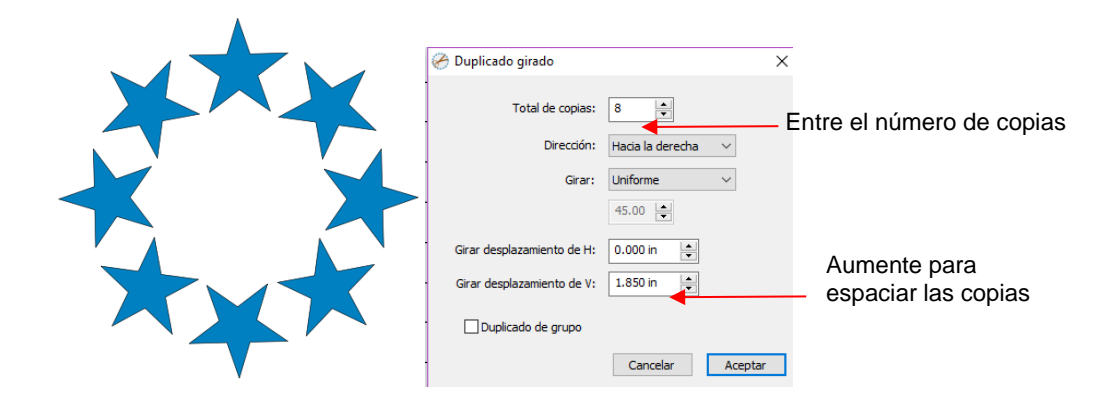

 Comience por aumentar la cantidad de copias. Si las figuras se superponen demasiado, aumente Girar desplazamiento de V, que es la distancia desde el centro. Al aumentar la configuración Girar desplazamiento de H se desplaza el centro de rotación hacia la derecha:

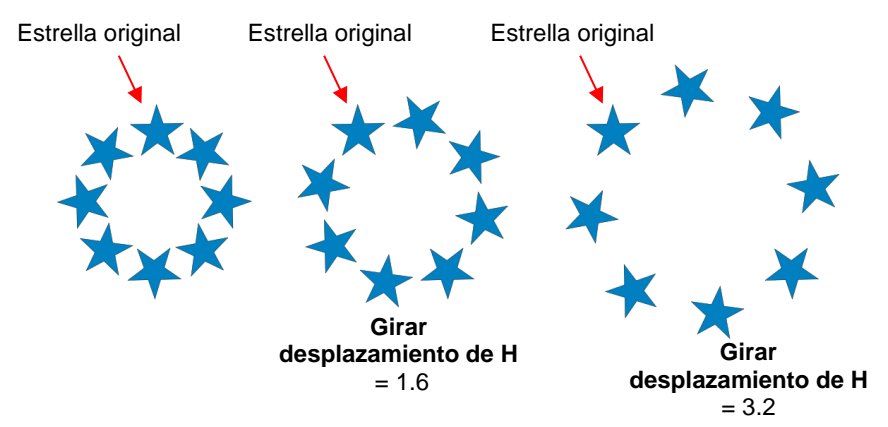

- Debido a que las estrellas deben extenderse para mantener el original en su misma posición, se puede disminuir Girar desplazamiento de V al mismo tiempo que se aumenta Girar desplazamiento de H, si usted necesita extender las figuras, pero mantener el diseño en el área de visualización actual de SCAL.
- La configuración de Dirección cambia el orden de los duplicados alrededor del círculo.
  - Con la selección Hacia la derecha, el orden de las figuras sigue una progresión en el sentido de las agujas del reloj, de modo que la última copia se encuentra justo a la izquierda del origen en la parte superior. Usted visualmente puede ver que el círculo está en la parte superior. Lo opuesto es verdadero si se selecciona Hacia la izquierda, en sentido contrario a las agujas del reloj.

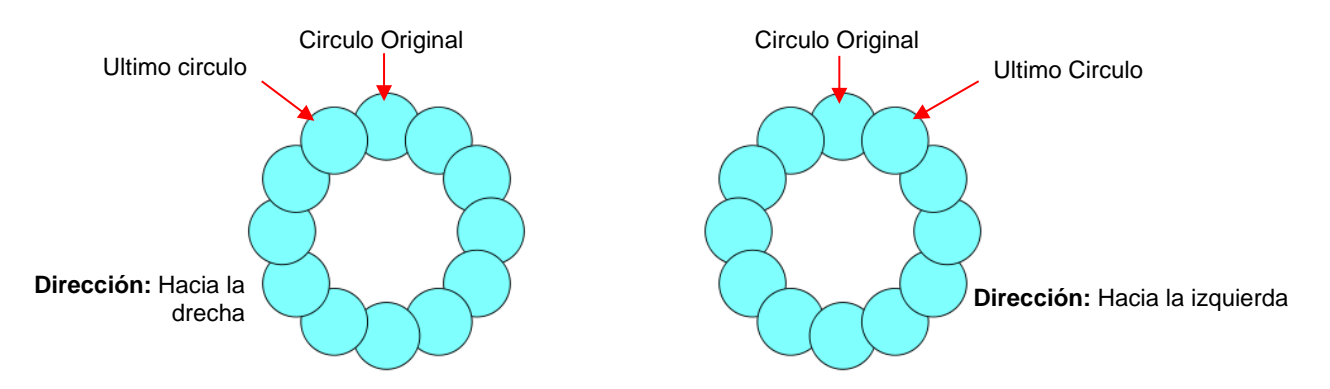

- ¿Importa qué Dirección es usada? Lo más probable, solo si usted lo necesita para fines de visualización.
- **Girar** tiene dos opciones: **Uniforme y Personalizar**. Con **Uniforme** seleccionado, las copias se distribuyen de manera uniforme en un círculo completo de 360°. Pero digamos que usted quiere un semicírculo de figuras:
  - Primero, cree un patrón circular usando la cantidad de figuras deseadas. Note que el cuadro gris debajo de Girar está cambiando a medida que usted agrega más figuras:

|            | 🔗 Duplicado girado         | ×                |                                     |
|------------|----------------------------|------------------|-------------------------------------|
| • * •      | Total de copias:           |                  | Establezca el total deseado         |
| <b>% ?</b> | Jirection:<br>Girar:       | Uniforme         | Comience con Uniforme               |
|            |                            | 60.00            | <ul> <li>Note este valor</li> </ul> |
|            | Girar desplazamiento de H: | 0.000 in         |                                     |
|            | Girar desplazamiento de V: | 1.250 in         |                                     |
| <b>X</b>   | Duplicado de grupo         |                  |                                     |
|            |                            | Cancelar Aceptar |                                     |

 Cambie Girar a Personalizar y luego, porque usted quiere un semicírculo de figuras, divida ese valor por 2. Por lo tanto, en este ejemplo, se cambiará a 30:

| 🔗 Duplicado girado         | ×                       |
|----------------------------|-------------------------|
| Total de copias:           | 6                       |
| Dirección:                 | Hacia la derecha $\sim$ |
| Girar:                     | Personalizar 🗸 🗸        |
|                            | 30.00                   |
| Girar desplazamiento de H: | 0.000 in                |
| Girar desplazamiento de V: | 1.250 in                |
| Duplicado de grupo         |                         |
|                            | Cancelar Aceptar        |

 Si usted desea que las figuras se agrupen, marque el cuadro Duplicado de grupo. De lo contrario, déjelo sin marcar.

#### 9.06.2 Usando Duplicar Girado Para Diseñar una Corona

1

 Comience con la figura deseada. En este ejemplo, se usará una figura de la Carpeta Swirls de la Biblioteca.

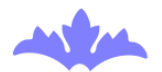

• Seleccione y vaya a Objeto> Duplicar girado. Comience a aumentar Total de copias y Girar desplazamiento de V hasta que se obtenga un patrón de superposición deseado:

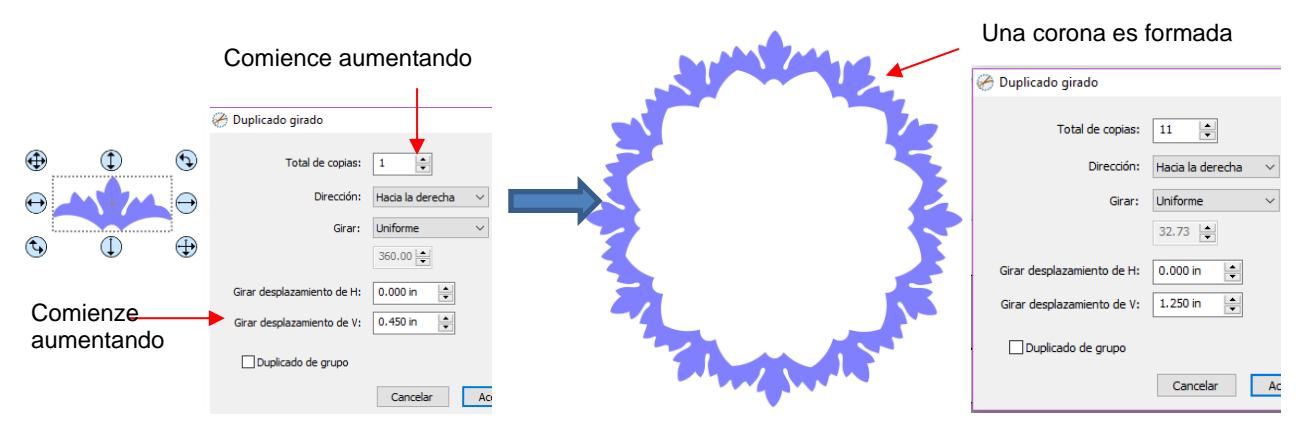

 Después de crear el patrón, vaya a Trayectoria>Unión para eliminar la superposición y la figura está lista para cortar.

#### 9.06.3 Usar Duplicado Girado Para Diseñar un Marco

• En la Sección 9.05.1, se usaron las funciones Duplicar y Unión para crear este borde festoneado:

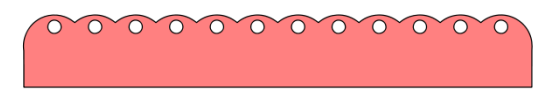

• Seleccione la figura, vaya a Objeto>Duplicar girado e ingrese 4 para Total de Copias:

| 🔗 Duplicado girado         |                         | ×                                         |
|----------------------------|-------------------------|-------------------------------------------|
| Total de copias:           | 4                       | Establecer <b>Total</b><br>de copias en 4 |
| Dirección:                 | Hacia la derecha $\sim$ |                                           |
| Girar:                     | Uniforme 🗸              |                                           |
|                            | 90.00                   |                                           |
| Girar desplazamiento de H: | 0.000 in                |                                           |
| Girar desplazamiento de V: | 0.850 in                |                                           |
| Duplicado de grupo         |                         |                                           |
|                            | Cancelar Aceptar        |                                           |

• Comience a aumentar los **Desplazamientos** hasta que las cuatro esquinas se superpongan uniformemente:

|             | 000000000000 |                            |                    |                 |
|-------------|--------------|----------------------------|--------------------|-----------------|
| (           | •            | 🔗 Duplicado girado         | ×                  |                 |
|             |              | Total de copias:           | 4                  |                 |
|             |              | Dirección:<br>Girar:       | Hacia la derecha V |                 |
| El marco es |              |                            | 90.00              | Aumenta Girar   |
|             |              | Girar desplazamiento de H: | 0.000 in           | V hasta que las |
|             |              | Girar desplazamiento de V: | 4.050 in 📄 🗲       | vean perfectas  |
|             |              | Uplicado de grupo          | Cancelar Aceptar   |                 |
|             |              |                            |                    |                 |

• Haga clic en Aceptar y luego aplique Trayectoria>Unión.

#### 9.07 Objeto en Trayecto

 La función Objeto en trayecto se puede usar para alinear repeticiones de una figura a lo largo de la ruta de otra figura:

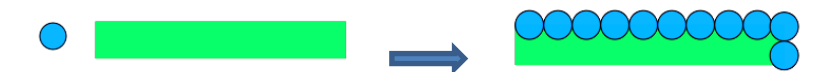

• <u>IMPORTANTE</u>: Antes de aplicar la función, verifique el **Panel de Capas** para asegurarse de que la figura que se repetirá esté en una capa más alta que la de la ruta:

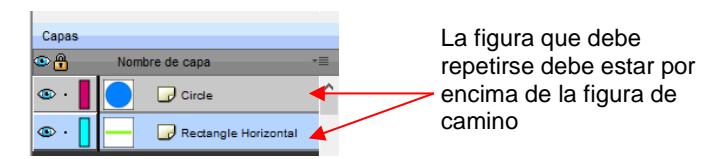

 Para abrir la ventana Objeto en trayecto, seleccione tanto la ruta como la figura que se repetirá y vaya a Efectos>Objeto en trayectoria. Debido a que hay tantas configuraciones en esta ventana, solo se explicará aproximadamente la mitad en este punto:

| Ubicación de la primera figura                  | 🧭 Objeto en trayectoria                                                       |                            |                                                         |
|-------------------------------------------------|-------------------------------------------------------------------------------|----------------------------|---------------------------------------------------------|
|                                                 | Comenzar 0.000 in 🚖                                                           |                            | Si usa Count, número de<br>- Repeticiones               |
| Seleccione ya sea Count<br>o Fill path length – | Repetir: Count ~                                                              | 0                          | Distancia entre                                         |
| Seleccione Ton Middle o                         | paciado: 0.000 in 🚖 🗲                                                         |                            |                                                         |
| Bottom de la figura a ser —<br>alineada         | Alineación: Middle ~                                                          | Desplaz 0.000 in           | Distancia desde esa parte de la figura a la trayectoria |
|                                                 | ortar: Ninguno 🗸                                                              |                            |                                                         |
|                                                 | Seguir la orientación del †                                                   | Unir                       |                                                         |
|                                                 | Invertir orden de tray                                                        | Eliminar trayect           |                                                         |
|                                                 | Distorsión en tr                                                              | 🗹 Eliminar objeto original |                                                         |
|                                                 | Estirar a la longitud de la                                                   |                            |                                                         |
| Haga clic aquí para actualizar manualmente      | Vista previa                                                                  | Cancelar Aceptar           | Clic en <b>Aceptar</b> cuando haya terminado            |
|                                                 | Marque esta casilla para tener<br>actualización de vista previa co<br>cambios | la<br>n los                |                                                         |

 Comenzar: Esta es la distancia desde el lado izquierdo de la trayectoria hasta la ubicación de la primera figura:

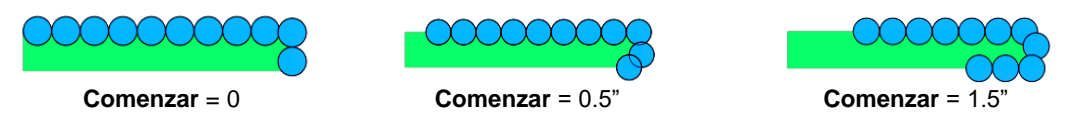

Repetir: Seleccione Count si usted desea especificar cuántas copias colocar a lo largo de la ruta. Elija
 Fill Path length si usted desea que el programa automáticamente complete el número de repeticiones que llenará la trayectoria utilizando el espaciado que usted ingrese:

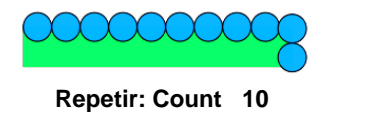

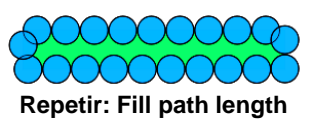

Espaciado: Ingrese el espaciado deseado entre repeticiones. Esto solo se aplica cuando Repetir está configurado en Count:

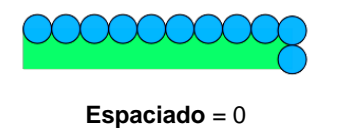

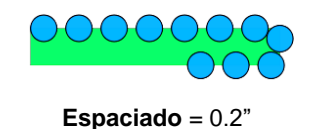

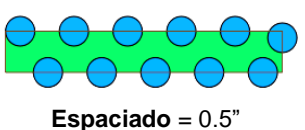

Alineación: Esto se refiere al objeto que se está repitiendo. Elija Top (Superior) para alinear la parte superior de la figura a lo largo de la trayectoria. Elija Bottom (Inferior) para alinear la parte inferior de la figura a lo largo de la trayectoria. Elija Middle (Medio) para que el centro de la figura esté alineado a lo largo del camino:

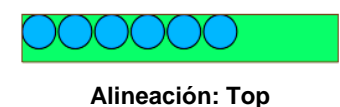

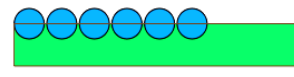

Alineación: Middle

000000

Alineación: Bottom

Desplaz (Desplazamiento): Esta es la distancia que usted desea que sea la alineación. Por ejemplo, si usted elige Bottom (Inferior) para Alineación y luego 0.15" o 0.25" para Desplazamiento, entonces la parte superior de las figuras será 0.15" o 0.25" por encima de la trayectoria:

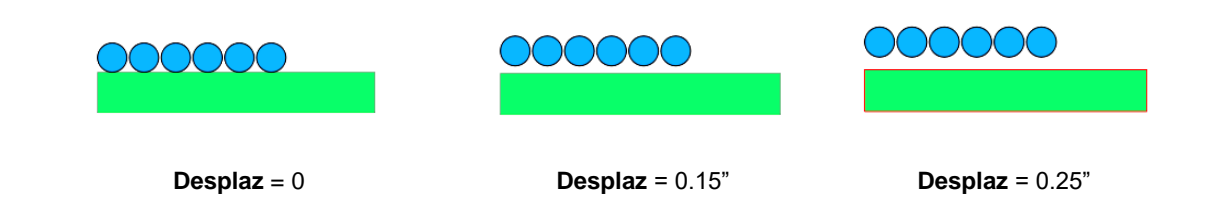

#### 9.07.1 Diseñar un Ovalo Festoneado

 Importe un óvalo y dos círculos desde la carpeta Basic Shapes de la Biblioteca y cambie el tamaño según el siguiente ejemplo. Después de ubicar el círculo más pequeño cerca de la parte superior del círculo más grande, una los dos usando Objeto>Combinar para crear un círculo de ojal:

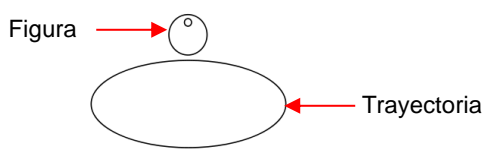

• Antes de usar la función **Objeto en trayectoria**, asegúrese de que la figura del ojete esté arriba del camino ovalado en el **Panel de Capas:** 

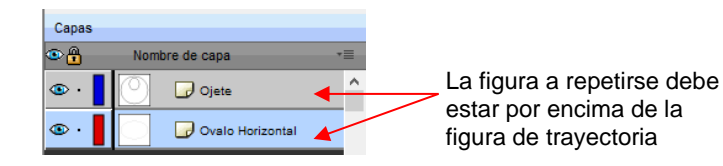

• Seleccione las figuras y abra la ventana Objeto en trayectoria usando Efectos>Objeto en trayectoria. Lo primero es marcar la opción Vista previa automática para que todos los cambios se reflejen inmediatamente. Luego, elija Fill path length para que las figuras se distribuyan en toda la ruta. Establezca el espacio en un número negativo para que las figuras se superpongan:

|                | 🧭 Objeto en trayectoria                                                                                          | ×                          |                                                                                         |
|----------------|----------------------------------------------------------------------------------------------------|----------------------------|-----------------------------------------------------------------------------------------|
|                | Comenzar 0.000 in 😒<br>Repetir: Fill path length ·<br>padado: -0.10 ·<br>Alineadón: Middle ·<br>ortar: Ninguno · | v Desplaz 0.000 in         | Note la configuración<br>utilizada para rellenar la<br>ruta y superponer las<br>figuras |
| et et et et et | Seguir la orientación del 1                                                                                      | Unir                       |                                                                                         |
|                | Invertir orden de tray                                                                                           | Eliminar trayect           |                                                                                         |
|                | Distorsión en tr                                                                                                 | 🗹 Eliminar objeto original |                                                                                         |
|                | Estirar a la longitud de la                                                                                      |                            |                                                                                         |
|                | Vista previa Ulsta previa aut                                                                                    | Cancelar Aceptar           |                                                                                         |
| Ν              | Aarque esto primero                                                                                              | 0                          |                                                                                         |

• Luego, el **Desplazamiento** se reduce para suavizar la festoneada. También se mencionan algunas configuraciones nuevas, como se muestra y describe a continuación:

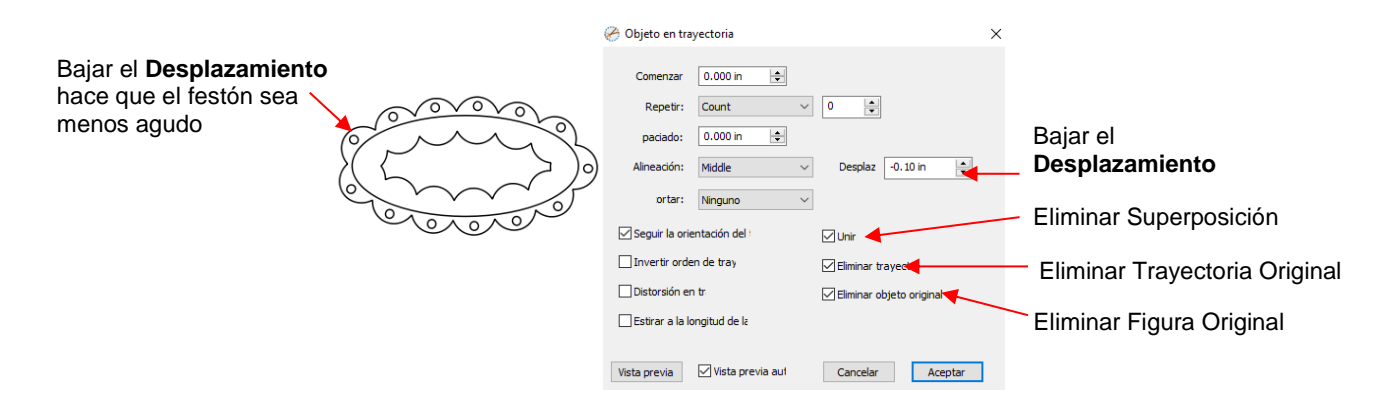

- Unir: Marque esta casilla si usted desea que las figuras se suelden juntas, como se muestra en la captura de pantalla.
- Eliminar trayectoria: Elija si usted ya no necesitará más la figura de la ruta (en este caso, el óvalo)
- Eliminar objeto original: Elija si usted ya no necesitará la figura original (en este caso, el círculo de ojales)
- Haga clic en Aceptar y el óvalo festoneado estará casi completo. Para eliminar la vieira interna, aplique Objeto>Separar. Seleccione cuidadosamente la figura interna de festón y elimínela. Luego, marque y seleccione el borde de festón restante con círculos de ojal y aplique Objeto>Combinar:

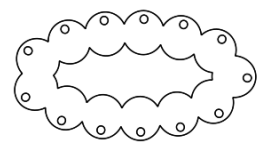

Después de hacer clic en **Aceptar** 

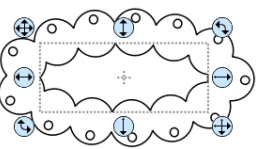

Después de aplicar **Separar**, seleccione el festón interno.

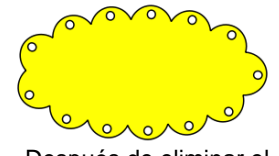

Después de eliminar el festón interno, aplique **Combinar** y un **Relleno** 

## 9.07.2 Deformar una Figura a una Trayectoria

 La función Objeto en trayectoria también se puede usar para estirar una figura para que se ajuste a una ruta. Por ejemplo, comencemos con una flecha (en carpeta Arrows de la Biblioteca) y una espiral (consulte la Sección 9.03.7):

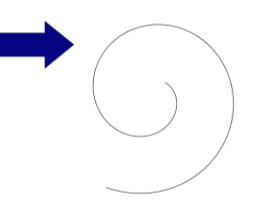

 Verifique que la flecha esté encima del espiral en el Panel de Capas. Luego seleccione ambos y vaya a Efectos>Objeto en trayectoria. Tenga en cuenta que, dado que solo hay una figura involucrada, Repetir se deja en Count y se establece a 0:

|                                                                                                    | 🤗 Objeto en trayectoria                                                                          | ×                        |                                                                    |
|----------------------------------------------------------------------------------------------------|--------------------------------------------------------------------------------------------------|--------------------------|--------------------------------------------------------------------|
| <b>Repetir</b> se establece en<br><b>Count</b> , pero el número<br>de repeticiones se<br>establece en 0 | Comenzar 0.000 in<br>Repetir: Count<br>paciado: 0.000 in<br>Alineación: Middle<br>ortar: Ninguno | 0  Desplaz 0.000 in      | La flecha original aparece<br>posicionada al inicio del<br>espiral |
|                                                                                                    | Seguir la orientación del 1                                                                      | Unir                     |                                                                    |
|                                                                                                    | Invertir orden de tray                                                                           | Eliminar trayect         |                                                                    |
|                                                                                                    | Distorsión en tr                                                                                 | Eliminar objeto original |                                                                    |
|                                                                                                    | Estirar a la longitud de la                                                                      |                          |                                                                    |
|                                                                                                    | Vista previa                                                                                     | Cancelar Aceptar         |                                                                    |
|                                                                                                    | T T                                                                                              |                          |                                                                    |
|                                                                                                    | Marque esto primero                                                                              |                          |                                                                    |

• Luego, se aplican dos configuraciones nuevas:

|                    | 🤗 Objeto en trayectoria       | ×                        | La flecha ahora está                            |
|--------------------|-------------------------------|--------------------------|-------------------------------------------------|
|                    | Comenzar 0.000 in 🚖           |                          | curvada y estirada para<br>adaptarse al espiral |
|                    | Repetir: Count ~              | 0                        |                                                 |
|                    | paciado: 0.000 in 🚖           |                          |                                                 |
|                    | Alineación: Middle 🗸          | Desplaz 0.000 in         |                                                 |
|                    | ortar: Ninguno 🗸              |                          |                                                 |
|                    | Seguir la orientación del 1   | Unir                     |                                                 |
|                    | Invertir orden de tray        | 🗹 Eliminar trayect       |                                                 |
| Marque estas dos — | Distorsión en tr              | Eliminar objeto original |                                                 |
| opciones —         | Estirar a la longitud de la   |                          |                                                 |
|                    |                               |                          |                                                 |
|                    | Vista previa Vista previa aut | Cancelar Aceptar         |                                                 |

• **Distorsión en trayectoria:** hace que la flecha se doble o curvee para adaptarse al espiral:

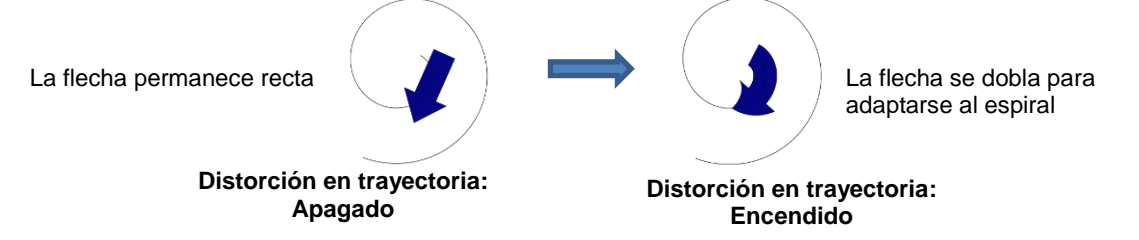

Estirar a la longitud de la trayectoria: hace que la flecha se alargue para que comience y termine en las mismas ubicaciones que el espiral:

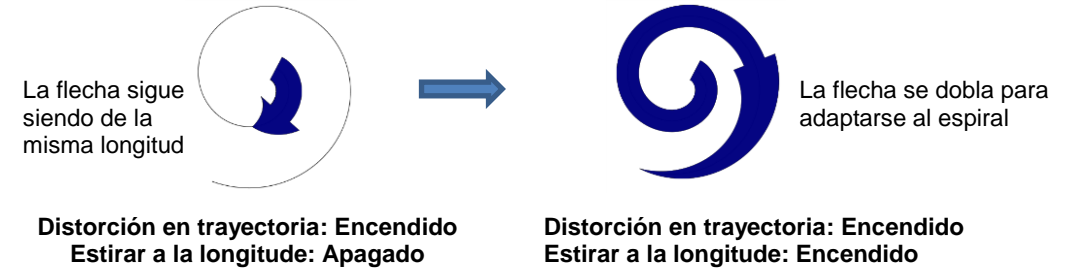

## 9.07.3 Configuraciones Restantes

- Las dos configuraciones restantes en la ventana Objeto en trayectoria son:
  - Seguir la orientación de la trayectoria: Con esta configuración activada, las repeticiones girarán para permanecer alineadas con la ruta. Con la configuración desactivada, las figuras nunca giran:

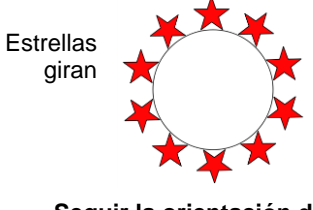

Seguir la orientación de la trayectoria: Encendia

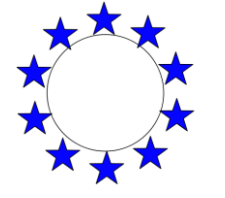

Estrellas no giran

Seguir la orientación de la trayectoria: Apagada

Invertir orden de trayectoria: Cambia la dirección en que se aplican las figuras. Con Invertir orden de trayectoria desactivado, las figuras se ubican en el sentido de las agujas del reloj alrededor de la ruta. Con Invertir orden de trayectoria seleccionado, las figuras se ubican en sentido antihorario:

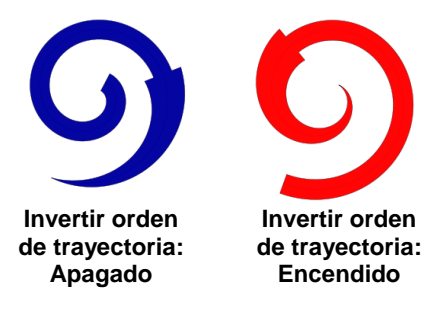

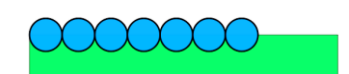

Invertir orden de trayectoria: Apagado

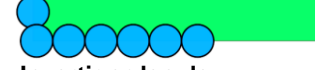

Invertir orden de trayectoria: Encendido

## 9.08 Envoltura

- La función Envoltura se puede usar para dar forma a diseños que se ajusten a figuras cónicas en las que la parte superior tiene un diámetro diferente al inferior. Algunas aplicaciones típicas incluyen vasos y envolturas para cupcake.
- Se puede acceder a esta función seleccionando una o más figuras y yendo a **Efectos>Envoltura**. Para este ejemplo, se creó el siguiente diseño con la intención de aplicarlo a una taza pequeña:

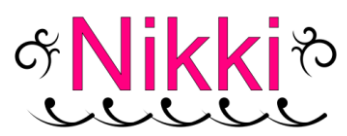

• Seleccione el diseño y vaya a Efectos>Envoltura. La siguiente ventana se abrirá:

|                                                         | 🔗 Envoltura en cono                                              | ×                                                                      |
|---------------------------------------------------------|------------------------------------------------------------------|------------------------------------------------------------------------|
|                                                         | Ajustes                                                          |                                                                        |
| Ingrese los diámetros superior e                        | Diámetro superior V 2.250 in                                     |                                                                        |
| inferior, así como la Altura del                        | ✓ Diámetro inferior ∨ 1.500 in ★                                 |                                                                        |
| vaso, a lo largo de la superiicie real.                 | Altura de inclinación V 2.250 in 🛓                               |                                                                        |
| Agregar plantilla creara la                             | ► Agregar plantilla                                              |                                                                        |
| Desplazamiento Y moverá el                              | Desplazamiento X: 0.000 in                                       | <b>Desplazamiento X</b> moverá el diseño hacia la izquierda o hacia la |
| tapete.                                                 | Epsplazamiento Y: 0.000 in                                       | derecha en el tapete.                                                  |
| Cambiar el tamaño del                                   | Escala X: 100 %                                                  | Marque esta casilla para que la                                        |
| diseno usando la <b>Escala</b><br>X e Y                 | Escala Y: 100 %                                                  | con un cambio a <b>Escala X</b> y viceversa.                           |
| Haga clic aquí para ver los<br>últimos cambios antes de | Vista previa automática Actualizar vista previa Cancelar Aceptar | Haga clic en <b>Aceptar</b><br>cuando haya terminado                   |

- Mida la taza: diámetro superior, diámetro inferior y a lo largo del lado de abajo hacia arriba. Ingrese esos como se muestra en la captura de pantalla. Alternativamente, usted puede medir el radio o la circunferencia, así como usar la altura vertical frente a la altura horizontal. Estas otras opciones están en los menús desplegables.
- O Una vez que se ingresan estas medidas, haga clic en Actualizar vista previa para ver cómo se ajustará el diseño en la taza. Tenga en cuenta que el diseño se exhibirá en el modo de esquema mientras trabaja en esta ventana:

|              | 🔗 Envoltura en cono 🛛 🗙                  |
|--------------|------------------------------------------|
|              | Ajustes                                  |
|              | Diámetro superior V 3.500 in             |
|              | Diámetro inferior V 2.250 in             |
|              | Altura de inclinación V 3.00             |
| C GURINALO > | 🖂 Agregar plantilla                      |
| Jane /       | Desplazamiento X: 0.000 in               |
|              | Desplazamiento Y: 0.000 in               |
|              | Escala X: 100 %                          |
|              | Escala Y: 100 %                          |
|              | Vista previa automática                  |
|              | Actualizar vista previa Cancelar Aceptar |

- La plantilla es el patrón exterior basado en las dimensiones de la taza. Si usted planea cortar esa plantilla, marque la casilla junto a Agregar plantilla. De lo contrario, no estará en el Tapete de corte después de hacer clic en Aceptar.
- Ajuste el Desplazamiento X y/o el Desplazamiento Y para mover el diseño, si es necesario. Por ejemplo, hacer el Desplazamiento Y negativo mueve el diseño más arriba en el tapete:

|            | 🔗 Envoltura en cono 🛛 🗙                  |
|------------|------------------------------------------|
|            | Ajustes                                  |
|            | Diámetro superior V 3.500 in             |
|            | Diámetro inferior V 2.250 in             |
| alaivivo / | Altura de inclinación V 3.000 in 🛋       |
| ( chille ) | Agregar plantilla                        |
|            | Desplazamiento X: 0.000 in               |
|            | Desplazamiento Y: -0.500 in              |
|            | Escala X: 100 %                          |
|            | Escala Y: 100 %                          |
|            | Vista previa automática                  |
|            | Actualizar vista previa Cancelar Aceptar |

Ajuste la Escala X y/o la Escala Y para cambiar el tamaño del diseño, si es necesario. Si usted desea escalar proporcionalmente, marque la casilla Mantener proporciones:

|        | 🔗 Envoltura en cono 🛛 🛛 🗙                |
|--------|------------------------------------------|
|        | Ajustes                                  |
|        | Diámetro superior V 3,500 in             |
|        | Diámetro inferior V 2.250 in             |
|        | Altura de inclinación V 3.000 in 💌       |
|        | Agregar plantilla                        |
| REAL A | Desplazamiento X: 0.000 in               |
|        | Desplazamiento Y: -0.500 in              |
|        | Escala X: 140 %                          |
|        | Escala Y: 140 % proporciones             |
|        |                                          |
|        | Vista previa automática                  |
|        | Actualizar vista previa Cancelar Aceptar |

- Recuerde hacer clic en Actualizar vista previa después de cada cambio en la configuración. La vista previa automática actualmente no funciona.
- Después de hacer clic en Aceptar, el color de relleno vuelve al diseño y el proyecto está listo para completarse:

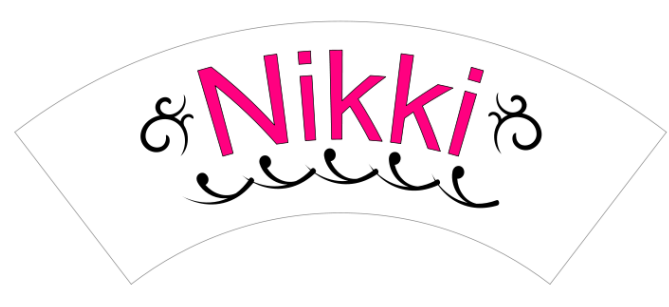

# 9.09 Entramado

- La característica de **Entramado** se puede usar para crear un diseño de enrejado dentro de una figura o como parte de la misma figura. Para acceder a esta función, seleccione una o más figuras y luego use cualquiera de las siguientes:
  - ♦ Vaya a Efectos>Entramado

- Haga clic con el botón derecho y seleccione Aspecto>Entramado  $\Diamond$
- En este ejemplo, se usa un rectángulo para mostrar los efectos de las configuraciones en la ventana de • Entramado:

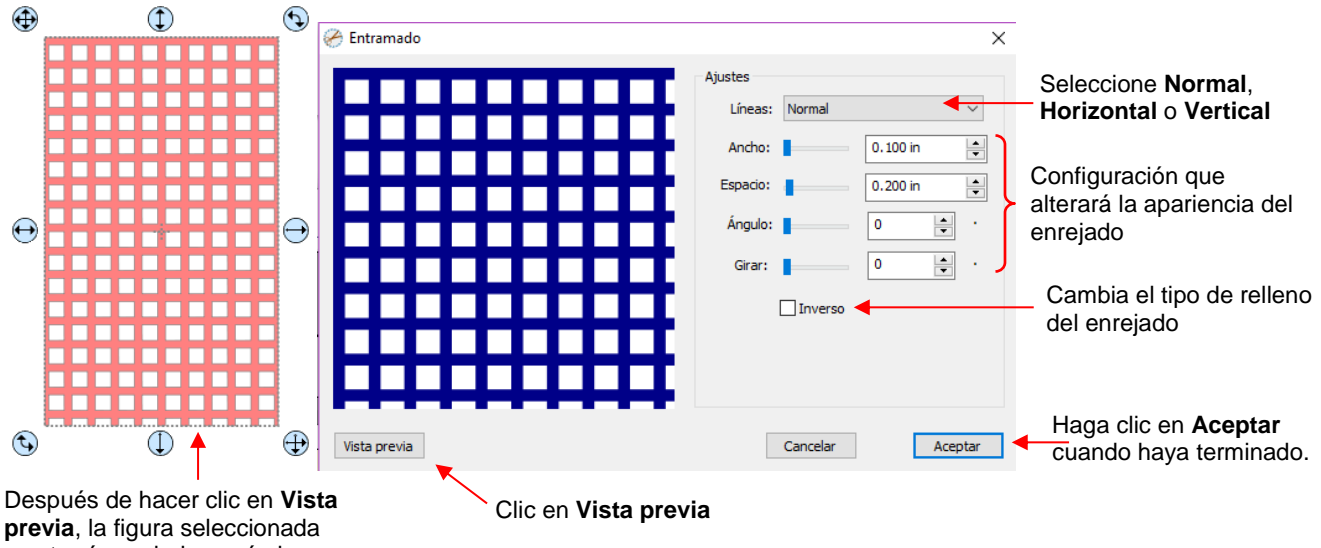

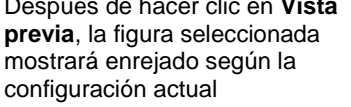

Líneas: Además del patrón entrecruzado tradicional, también puede elegir tener solo líneas  $\Diamond$ horizontales o solo líneas verticales:

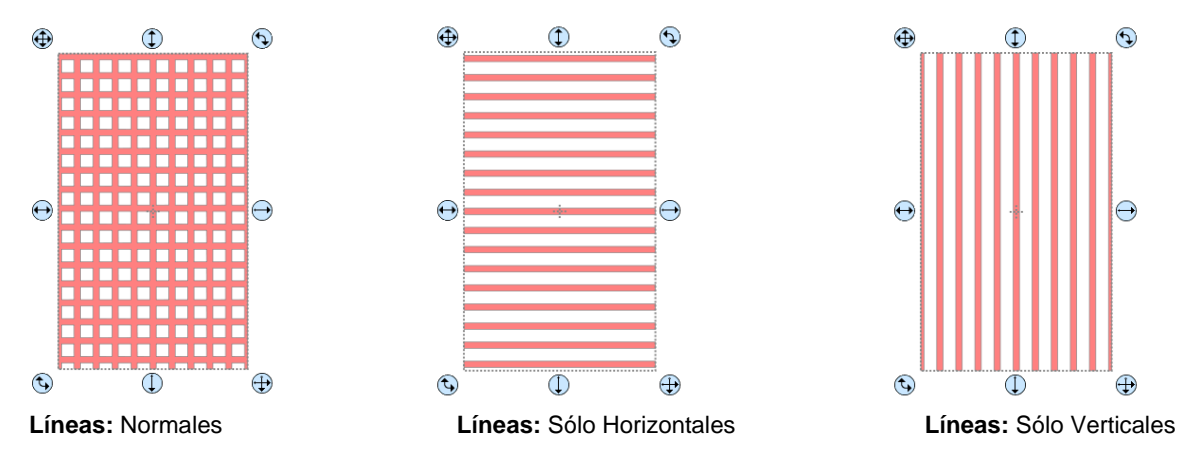

Cambie el Ancho y Espacio para producir la apariencia deseada. Recuerde que, si el patrón de  $\Diamond$ enrejado es demasiado pequeño, podría ser difícil cortarlo:

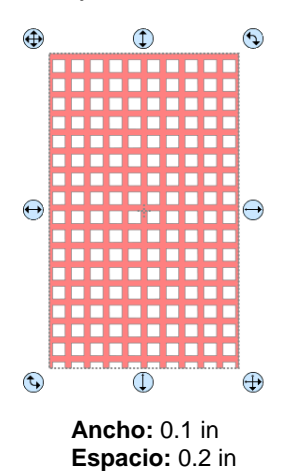

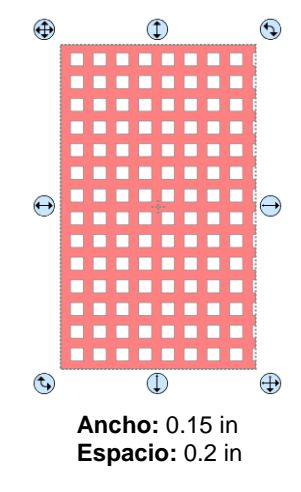

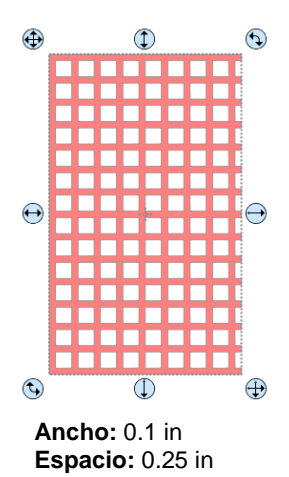

La configuración del Angulo sesgará la figura del enrejado mientras que la configuración Girar simplemente rotará el patrón general:

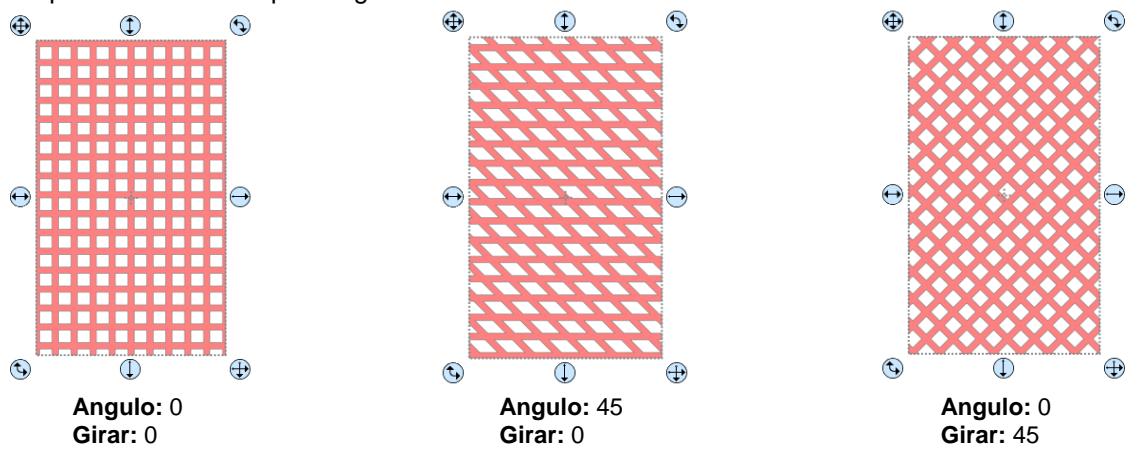

Inverso se usa para crear un tipo de enrejado negativo y un ejemplo seguirá más adelante en esta sección:

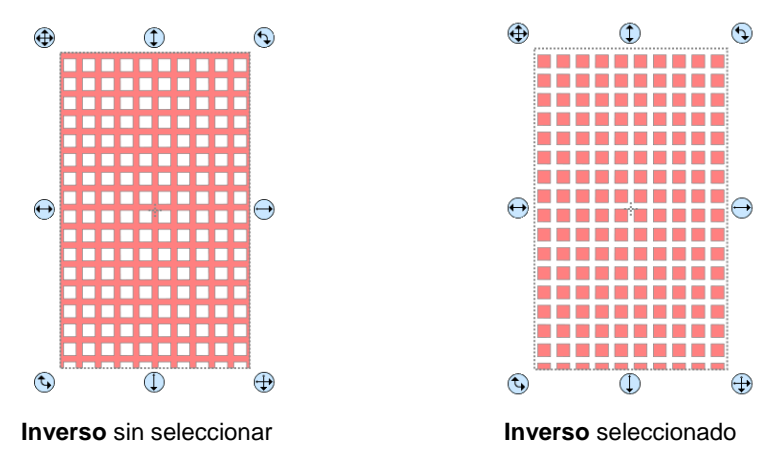

- Un ejemplo de cuando <u>no</u> se debe seleccionar **Inverso** es cuando usted desea adjuntar/soldar una figura enrejada a otra cosa. En el siguiente ejemplo, un corazón enrejado está unido al centro de un anillo:
  - Se crea un anillo aplicando **Objeto>Combinar** a dos círculos centrados:

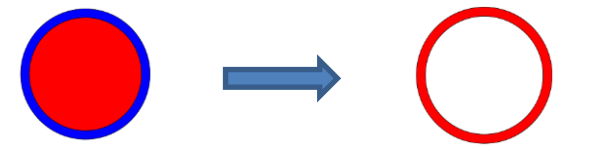

Seleccione una figura de corazón de la **Biblioteca** y aplique **Efectos>Entramado:** 

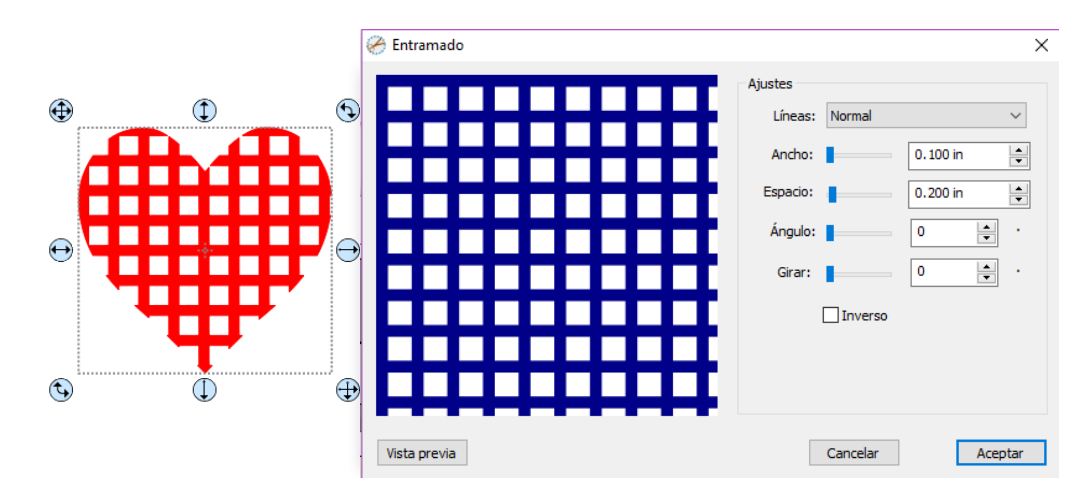

Alinee el corazón enrejado en el centro del anillo y suelde usando Trayectoria>Unión:

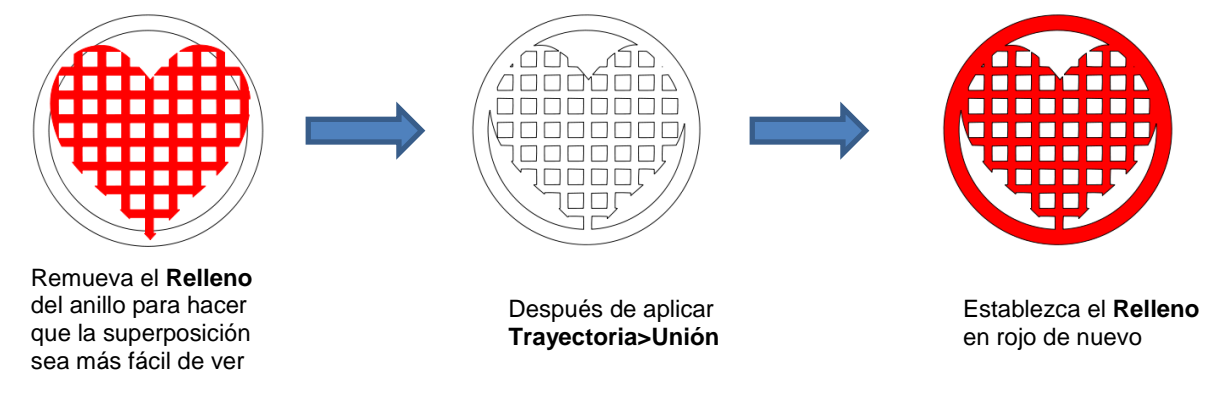

- Un ejemplo de <u>cuándo</u> marcar **Inverso** es cuando usted desea un corte de apertura de enrejado en el frente de una tarjeta de felicitación:
  - Usando el mismo corazón que el anterior, asegúrese de que Inverso esté seleccionado:

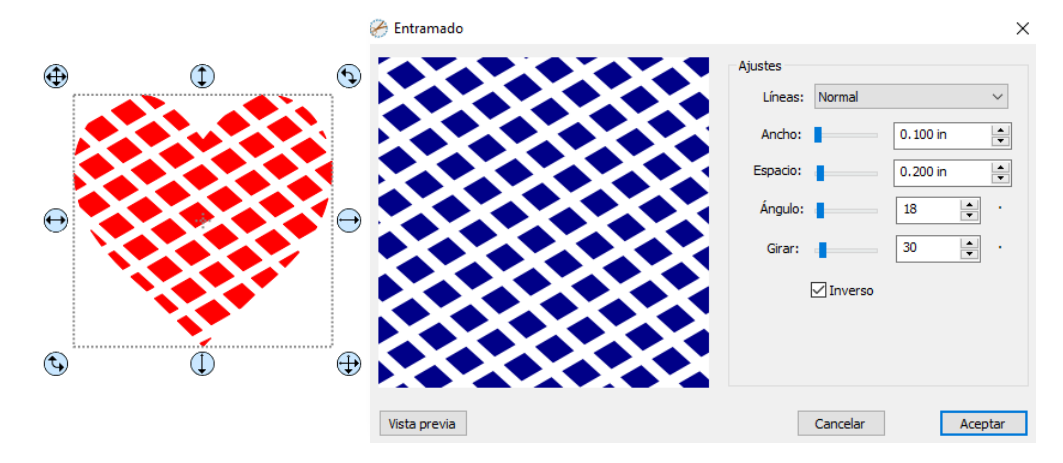

• Ubique el corazón enrejado sobre la base de una tarjeta de felicitación:

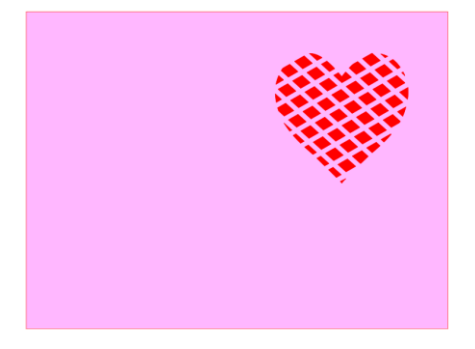

Seleccione todo y vaya a **Objeto>Combinar**. La tarjeta está completa:

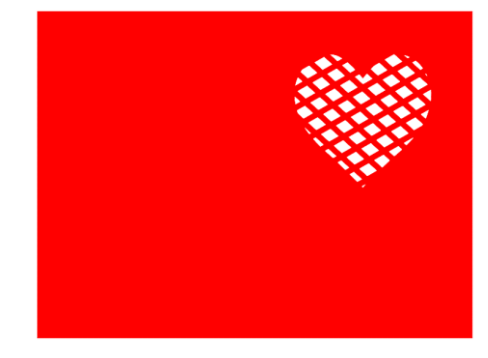

• Si usted tiene una figura que tiene el efecto **Entramado** aplicado y usted desea eliminarlo (incluso después de que el archivo se haya guardado y vuelto a abrir), seleccione la figura y vaya a **Objeto**> **Remove Effects** (Remover Efecto).

## 9.10 Estrás (Diamante de Imitación)

- La característica Estrás (Diamante de Imitación) de SCAL proporciona tanto el trazado horizontal como el delineado de figuras con el tamaño de los círculos necesarios para los diamantes de imitación y el espaciado deseado. Después de seleccionar una figura, se puede acceder a la función de cualquiera de las siguientes maneras:
  - ◊ Vaya a Effectos>Estrás
  - Haga clic con el botón derecho y seleccione Aspecto>Estrás

#### 9.10.1 Guías Para el Diseño de Patrón de Diamantes de Imitación

- Hay algunas pautas muy específicas a seguir al diseñar un patrón de diamantes de imitación:
  - En general, usted desea ajustar el tamaño de la figura antes de aplicar los círculos de diamantes de imitación. Si usted luego desea cambiar el tamaño del diseño, SCAL tiene la capacidad de regenerar el patrón de diamantes de imitación, manteniendo el tamaño de piedra y el espaciado original seleccionado. Pero para tener una buena idea de cómo va a aparecer el diseño en su prenda y para asegurarse de que las letras sean legibles, usted debe diseñar cerca del tamaño deseado.
  - IMPORTANTE: Siempre haga una copia de respaldo de su diseño antes de ingresar a la ventana Estrás porque el diseño original será reemplazado por el nuevo patrón de diamantes de imitación. Es posible que usted luego desee utilizar el mismo diseño original, pero aplicar un diamante artificial de otro tamaño o crear una capa de sombra a partir de él, o algún otro cambio.
  - El tamaño del círculo seleccionado deberá ser más grande que el tamaño de piedra que compre. Como regla general, seleccione un tamaño de tres números más grande que sus piedras. Por lo tanto, si usted compró piedras SS10, entonces en la ventana de diseño de diamantes de imitación, usted seleccionarías piedras SS13. Este tamaño más grande permitirá que las piedras SS10 penetren más fácilmente en los agujeros, lo que ahorrará mucho tiempo.

Cuando seleccione una fuente para usar, desconfíe de "fuentes de lujo". Usted desea que las letras sean legibles después de que se conviertan en círculos. En caso de duda, pida a alguien que no conozca las palabras que usted ha mecanografiado que intenten leer el diseño de diamantes de imitación en su monitor. Si ellos no pueden descifrar tus palabras, prueba con un tipo de letra más básica.

#### 9.10.2 Esquema de Diamantes de Imitación

 En este ejemplo, se detallarán las iniciales de una escuela secundaria. Como se mencionó anteriormente, el primer paso es dimensionar el ancho y la altura del diseño. Asegúrese de que haya suficiente espacio entre las letras para que los círculos no se superpongan. Además, es posible que usted desee cambiar el tamaño de las letras de forma vertical, dejando el mismo ancho. Esto rellenará mejor una camiseta, permitirá que se apliquen más círculos y puede mejorar la legibilidad del diseño:

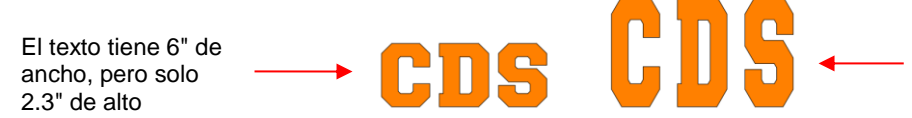

El texto todavía mide 6 "de ancho, pero ahora mide 4.0" de alto y lucirá mejor en una camisa

 Para aplicar un esquema de diamantes de imitación, primero haga una copia de seguridad de la figura. Luego, seleccione la figura y vaya a Efectos>Estrás:

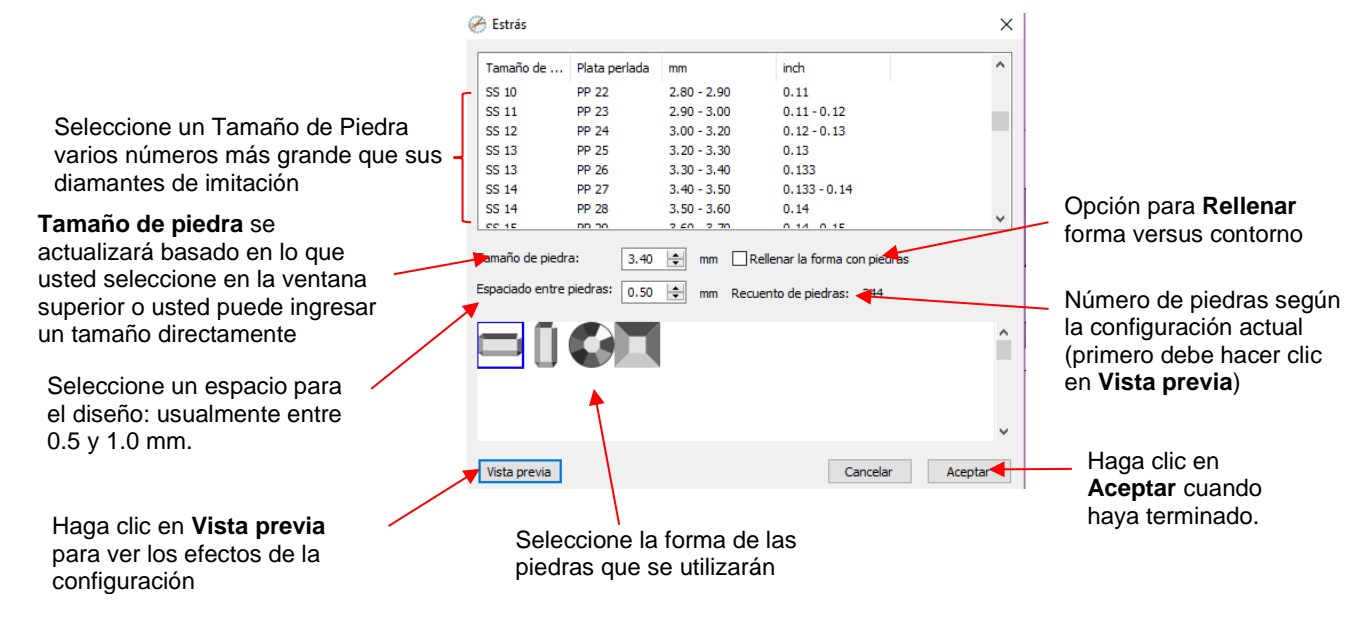

• Después de ingresar la configuración inicial, haga clic en Vista previa y su diseño seleccionado se perfilará con piedras simuladas:

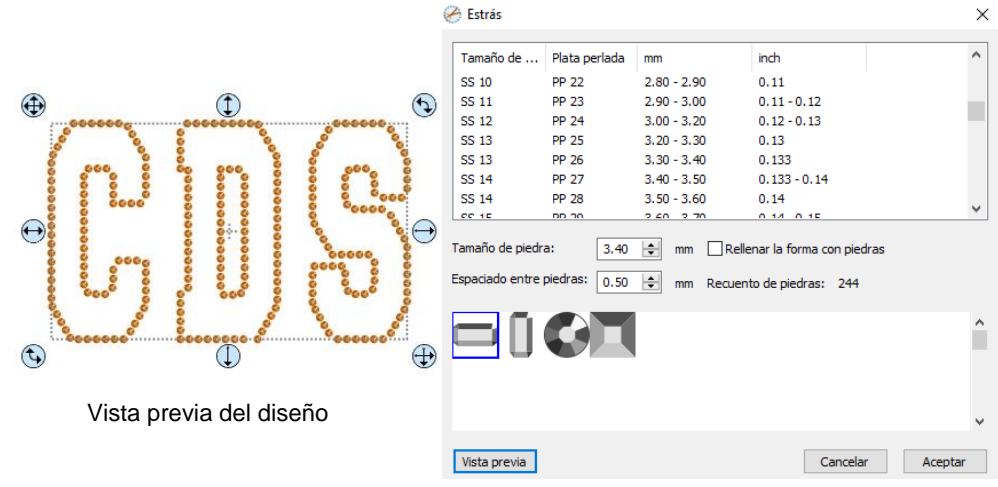

• Durante el proceso de edición, la simulación se perderá. Si usted desea restaurarla, registre su configuración actual antes de hacer clic en **Aceptar**. Para obtener instrucciones sobre la edición, consulte la *Sección 9.10.4*.

## 9.10.3 Relleno de Diamantes de Imitación

 Otra opción en la ventana de Estrás es Rellenar la forma con piedras. En lugar de delinear la figura, la imagen se rellenará con círculos en filas horizontales. En nuestro ejemplo anterior, las mismas letras ahora aparecerán así:

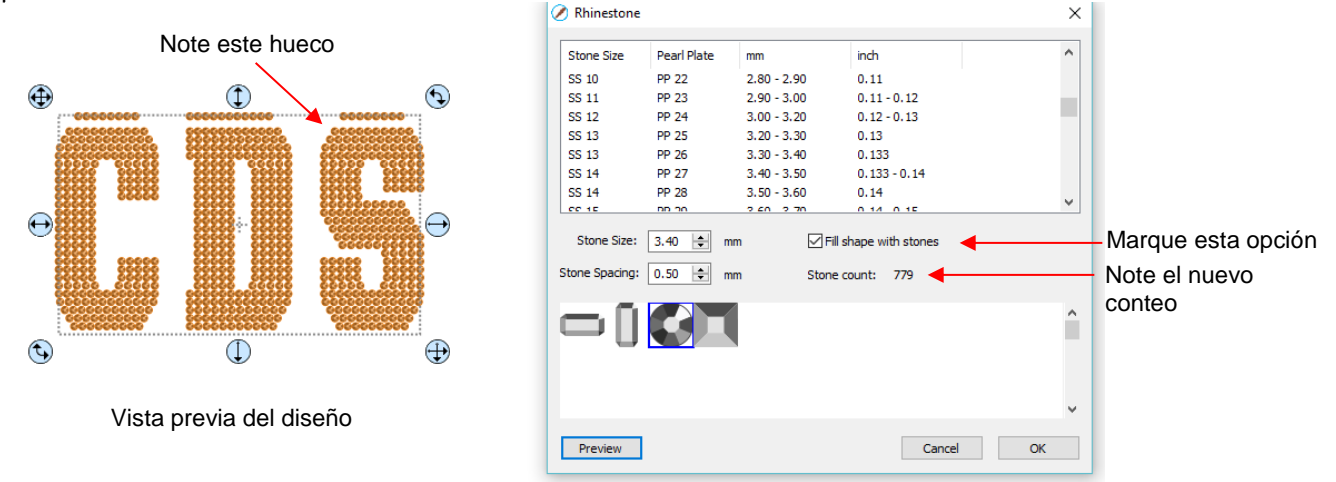

- El hueco en el diseño es una de las inconsistencias que a veces ocurrirá con los algoritmos de llenado automático. Por lo tanto, todos los diseños de diamantes de imitación necesitarán cierta edición como se trata en la *Sección 9.10.4*. Si usted desea restaurar la simulación después de la edición, asegúrese de registrar la configuración que utilizó antes de hacer clic en **Aceptar.**
- Además, note el aumento en el número de piedras como resultado de cambiar a un relleno de línea. Las
  piedras preciosas se venden típicamente por gruesa y 1 gruesa equivale a~ 144 piedras. Por lo tanto, este
  diseño requeriría más de 5 gruesas de piedras en comparación con poco menos de 2 gruesa para la
  versión de contorno.

# 9.10.4 Edición de Diseños de Diamantes de Imitación

- Antes de editar, haga una copia de seguridad del diseño creado por la función **Estrás**. Como se mencionó anteriormente, usted puede cambiar el tamaño de los diseños de diamantes de imitación, pero si se ha producido cierta edición, usted tal vez podría o no obtener los resultados que usted desea después de la edición.
- Los diseños de diamantes de imitación generalmente necesitarán "ajustes", lo que implica agregar, eliminar, mover o recolocar círculos. Al observar los dos diseños creados en las dos subsecciones anteriores, se muestran algunas ediciones necesarias, tal como lo indican las flechas rojas:

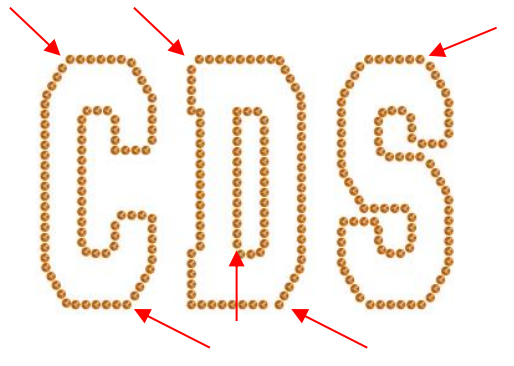

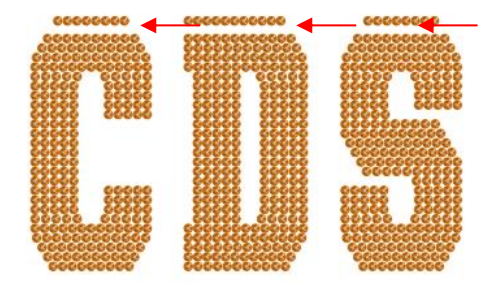

• El primer paso es romper el diseño para poder mover círculos individuales. Seleccione el patrón y aplique **Objeto-Separar** o **Ctrl-B**. La simulación desaparecerá, pero usted puede restablecerse más tarde:

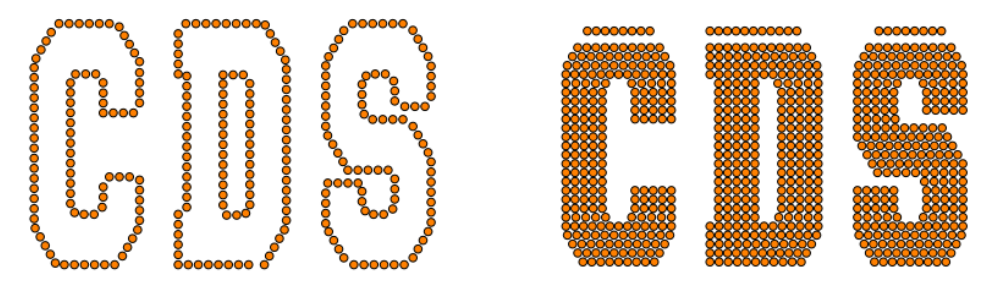

- La siguiente lista muestra las funciones más comunes aplicadas al editar diseños de diamantes de imitación:
  - Use las funciones de Acercar (Sección 3.09) para acercar para una selección más fácil de grupos individuales o pequeños de círculos
  - Usa la herramienta Selección de lazo (Sección 5.01) para seleccionar más fácilmente un grupo de círculos
  - Para agregar rápidamente un círculo, seleccione uno y luego mantenga presionada la tecla Alt mientras arrastra una copia a su nueva ubicación
  - Para eliminar varios círculos, mantenga presionada la tecla Delete (Eliminar) mientras hace clic en círculos individuales
  - Use las teclas de flecha en su teclado para mover un círculo o una fila de círculos en incrementos más pequeños. Es aconsejable cambiar el incremento a 0.01" (0.25 mm) yendo a Editar>Preferencias (o, en una Mac, presione Command +). Luego haga clic en la pestaña Editar y cambie el Incremento de la tecla de flecha, como se muestra aquí:

| 🔗 Preferencias      |            | $\times$ |
|---------------------|------------|----------|
| General Editar      |            |          |
| Limitar ángulo:     | 15.000     |          |
| Avanza              | 0.010 in 🜲 |          |
| Incremento de tecla | 0.010 in 🔹 |          |

- Para realinear una fila o columna de círculos, use las funciones de alineación cubiertas en la Sección 5.17.2
- Para cambiar el espacio de una fila o columna de círculos, utilice las funciones de espaciado cubiertas en la Sección 5.18.2
- A veces, los círculos que usted desea volver a espaciar equitativamente pueden acercarse más a un ángulo de 45<sup>o</sup> versus a vertical u horizontalmente. Seleccione su diseño completo y gírelo hasta que la línea de círculos esté más cerca a vertical u horizontal. Vuelva a espaciar los círculos y luego vuelva a girar en su lugar.
- Después de editar el diseño, si usted desea restaurar la simulación, seleccione el diseño y regrese a la ventana Estrás. Ingrese la misma configuración original, sin embargo, <u>no</u> marque la opción para Rellenar la forma con piedras, aún si el diseño tiene un relleno. Haga clic en Aceptar y la simulación regresará:

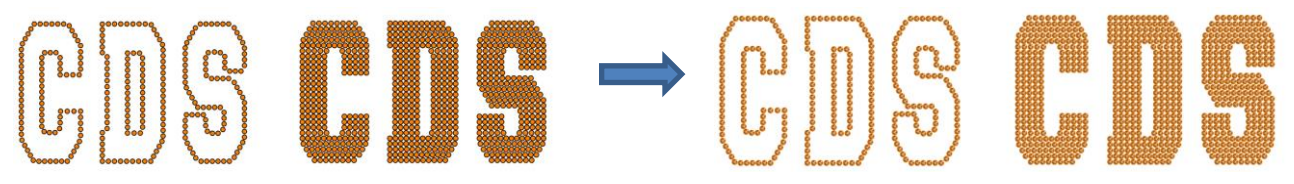

- Después de aplicar la simulación, es posible que usted desee agrupar el diseño para evitar mover inadvertidamente una o más piedras fuera de lugar. Para hacer eso, seleccione el diseño y vaya a Objeto>Grupo o aplique Ctrl+G.
- Si usted tiene una figura que tiene un efecto Rhinestone aplicado y usted desea eliminarlo (incluso después de que el archivo se haya guardado y vuelto a abrir), seleccione la figura y vaya a Objeto>Remove Effects (Eliminar efectos).

#### 9.10.5 Consejos Adicionales Sobre el Diseño de Diamantes de Imitación

 Si usted desea delinear su diseño, entonces primero cree el contorno utilizando la función Capa de sombra (Sección 9.04). Elija un Tamaño de Sombra de al menos el tamaño de los círculos más el espaciado. De lo contrario, las piedras se superpondrán. Dado que los programas de diseño de diamantes de imitación funcionan en métrico, es más fácil si usted temporalmente cambia las unidades en SCAL a mm. Esta configuración está en el Panel de documentos:

|                   | Documento          |                                          |          |
|-------------------|--------------------|------------------------------------------|----------|
|                   | Tamaño de la base: | 8.5" x 11" ~                             | î 🗋      |
|                   | Orientación:       | Horizontal (apaisado) $ \smallsetminus $ | <b>+</b> |
| Switch to mm here | Unidades:          | Mm ~                                     |          |

 Para el siguiente ejemplo, se agrega un diseño de remolino de la Biblioteca al Tapete de corte y se le dimensiona para una camiseta. Se usarán los mismos ajustes para las piedras SS 10: los círculos tendrán un diámetro de 3.4 mm y el espaciado será de 0.5 mm. Por lo tanto, el Tamaño de la Sombra debe ser de al menos 3.9 mm. Entonces, solo para estar seguro, se ingresará un Tamaño de Sombra de 4.0 mm:

| 🤗 Capa de sombra                                                                                         | ×                                                                            |                                                                            |
|----------------------------------------------------------------------------------------------------|------------------------------------------------------------------------------|----------------------------------------------------------------------------|
| Tipo: Sombra Tamaño: Inglete: 1.00 🔄 Inglete: 1.00 🔄 Sombra de oscurecimiento Imprimir y cortar contorno | Variación del tamaño de<br>capas:<br>Finalizar color:<br>Cancelar<br>Aceptar | Entre Tamaño de la<br>Sombra<br>Seleccione un<br>color para las<br>piedras |

Luego, seleccione el diseño y la sombra y haga una copia de respaldo. Luego vaya a la ventana Estrás.
 Dado que la misma configuración se utilizará tanto para el diseño original como para el contorno, ambos pueden tener el efecto de diamantes de imitación aplicado en el mismo paso:

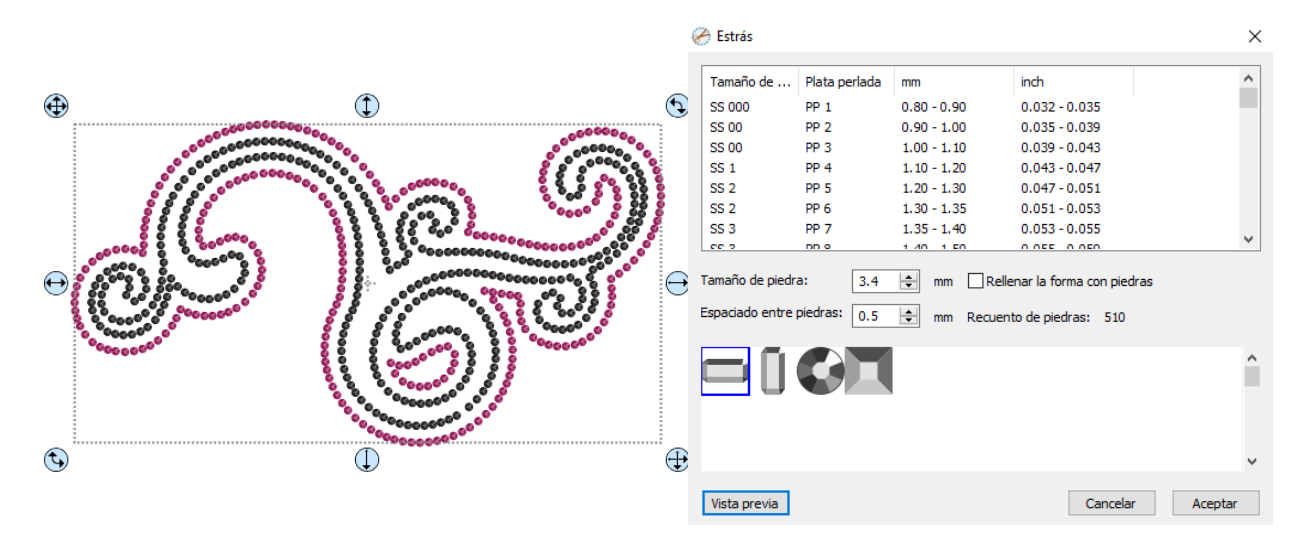

• Después de algunos retoques menores, el diseño está completo y listo para cortar:

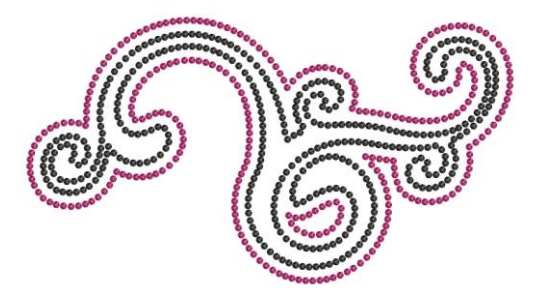

- Con diseños simétricos de diamantes de imitación, considere utilizar el siguiente proceso para perfeccionar su diseño:
  - ◊ Este contorno de corazón claramente no es simétrico:

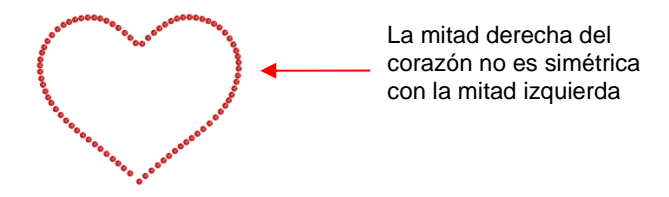

Aplique Objeto>Separar al diseño. Luego, decida qué mitad está más cerca de ser perfecta y elimine la otra mitad. Luego modifique la mitad restante:

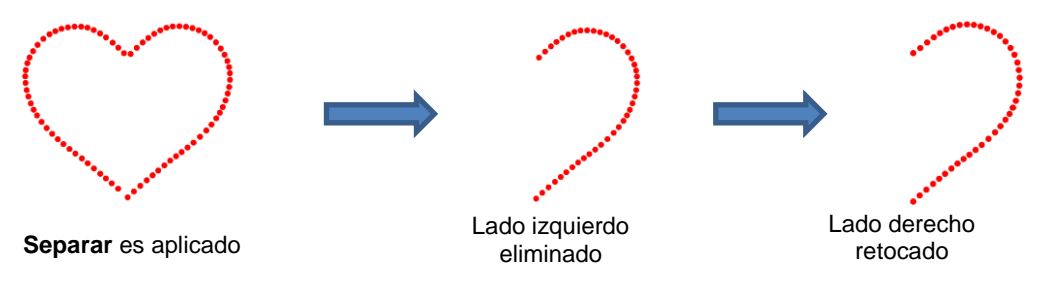

Seleccione el diseño retocado y luego realice los siguientes pasos que se muestran a continuación:

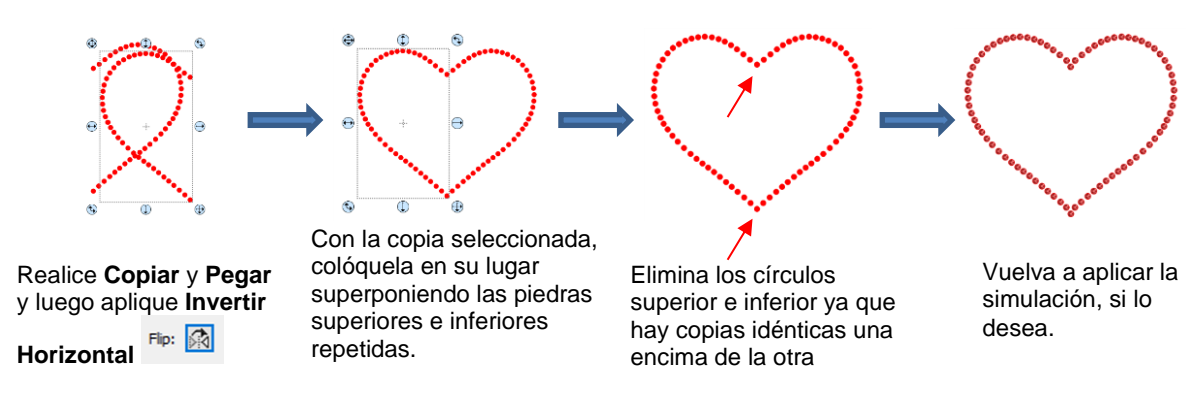

Un consejo final: si usted planea hacer muchas aplicaciones de diamantes de imitación, cree y corte una plantilla con pequeños patrones (~ 15 - 20 círculos) en diferentes tamaños para que puedas probar cepillar los diamantes de imitación para encontrar el tamaño óptimo para usar al diseñar. Una diferencia de solo 0.1 o 0.2 mm puede afectar la facilidad con que las piedras se cepillen en un patrón con el lado derecho hacia arriba. Si el tamaño es demasiado pequeño, la piedra tenderá a no caer en el agujero. Si el tamaño es demasiado grande, las que aterrizan con el lado derecho tienden a voltearse con el pincel. Además, las piedras pueden variar ligeramente de un fabricante a otro y también de un color al siguiente. Además, el tamaño de los orificios cortados puede variar ligeramente de un material de plantilla al siguiente.

#### 9.11 Generador de Rompecabezas

• La función Generador de Rompecabezas generará un patrón de rompecabezas rectangular con una cantidad de opciones para elegir. Para abrir la ventana, vaya a Efectos>Generador de Rompecabezas:

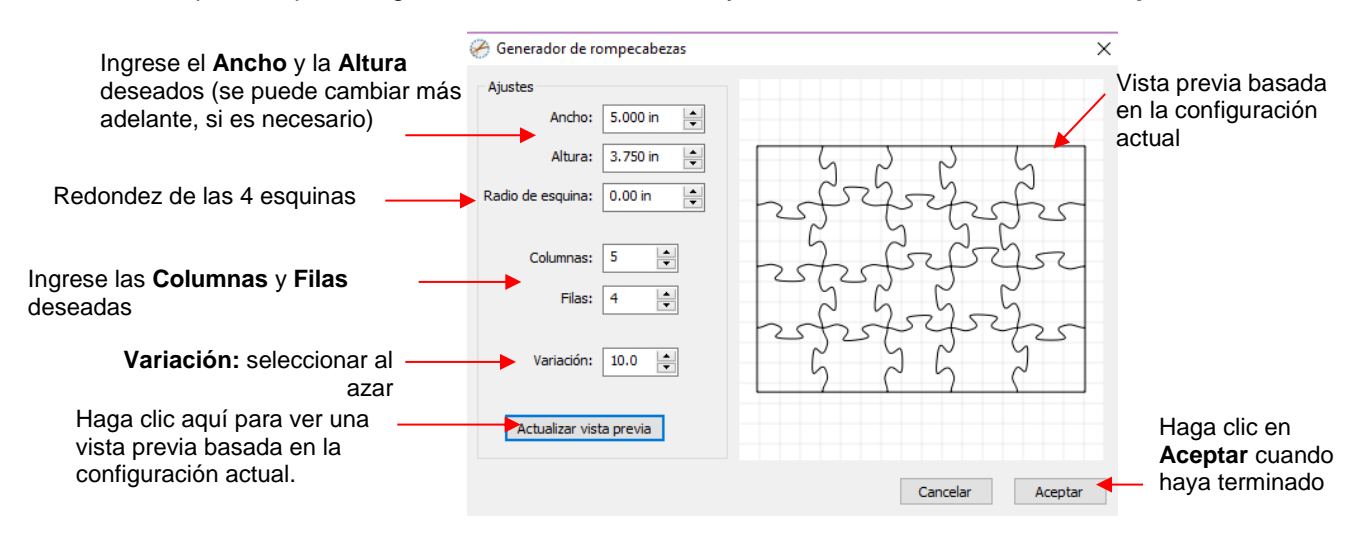

- Ancho y Altura: Si usted planea aplicar este rompecabezas sobre una imagen específica, usted puede elegir las dimensiones que corresponden a su imagen. Por ejemplo, supongamos que tiene una foto de 5" x 3.75" y planea hacer una copia y cortar un rompecabezas. Ingrese esas dimensiones en Generador de Rompecabezas, como se muestra en la captura de pantalla anterior.
- Radio de esquina: Con un ajuste de 0, las esquinas del rectángulo son 90°. Si usted quiere esquinas redondeadas, aumenta esta configuración:

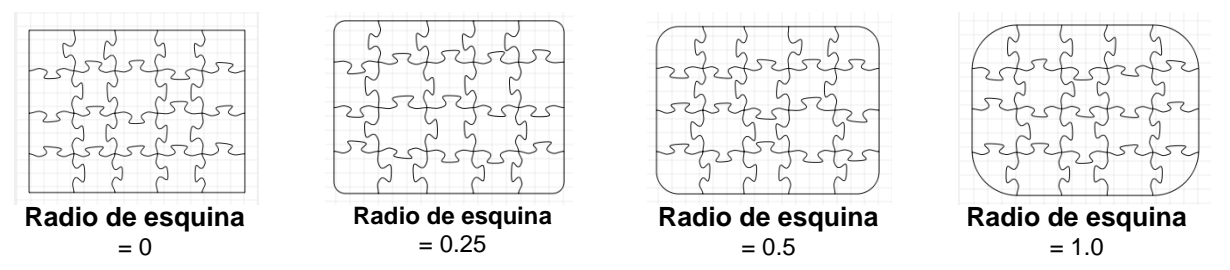

 Columnas y filas: Para evitar que las formas se distorsionen demasiado, haga que el número de Columnas y Filas sea similar a las dimensiones. Si usted quieres más piezas, aumenta el número de Columnas y Filas proporcionalmente. Por ejemplo, en lugar de tener 5 Columnas y 4 Filas, duplique el número a 10 Columnas y 8 Filas. Pero no use, por ejemplo, 10 Columnas y 3 Filas con estas dimensiones:

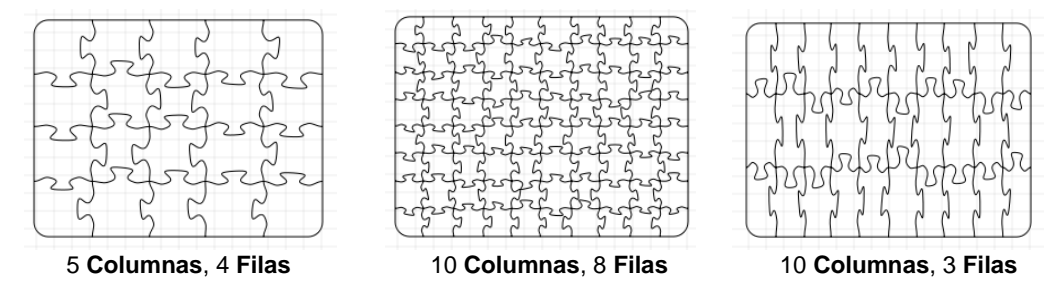

- Variación: Esta configuración se puede utilizar para asegurarse de que un rompecabezas no sea idéntico al siguiente, si todas las demás configuraciones son las mismas.
- Cuando usted esté satisfecho con la apariencia de sus piezas de rompecabezas, haga clic en Aceptar y el rompecabezas estará en el Tapete de corte:

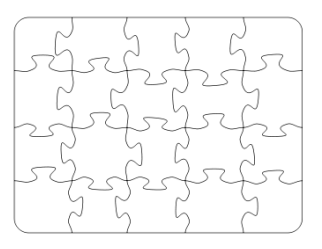

- Para una aplicación de impresión y corte:
  - Seleccione la figura y, en el Panel RELLENO Y TRAZO, seleccione Patrón en el menú Relleno:

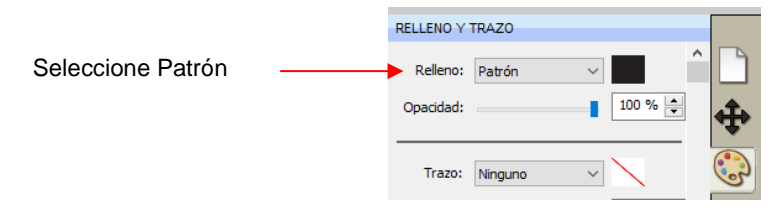

Se abrirá la ventana Relleno de Patrón. Haga clic en la pestaña Load Image (Cargar imagen) y luego haga clic en el botón Cargar imagen para buscar y encontrar la imagen que usted desea usar. Aparecerá en el lado derecho y puede ser seleccionada:

|                                                                    | Relleno de patrón                                                                                                    |                                                                                                    |                                              |
|--------------------------------------------------------------------|----------------------------------------------------------------------------------------------------|----------------------------------------------------------------------------------------------------|----------------------------------------------|
| Seleccione la pestaña —<br>Load Image                              | Load Image                                                                                                    | -=                                                                                                    |                                              |
| Haga clic en <b>Cargar</b><br><b>imagen</b> y busque el<br>archivo |                                                                                                    |                                                                                                    | Haga clic en la imagen<br>y aparecerá debajo |
|                                                                    | Desplazamiento de origen<br>X: 0.00 🔄 inch<br>Y: 0.00 🔄 inch<br>Girar<br>Inclina 0.00 🚖 °<br>Girar: 0.00 🚖 °<br>Vista previa | Tamaño<br>Ancho: 1.00 a inch<br>Altura: 1.00 a inch<br>Desplazamiento de fila o columna<br>Tipo: Ninguno<br>Cancelar<br>Aceptar |                                              |

Introduzca el mismo Tamaño (Ancho y Alto) utilizado cuando se creó el patrón de rompecabezas y luego haga clic en Vista previa:

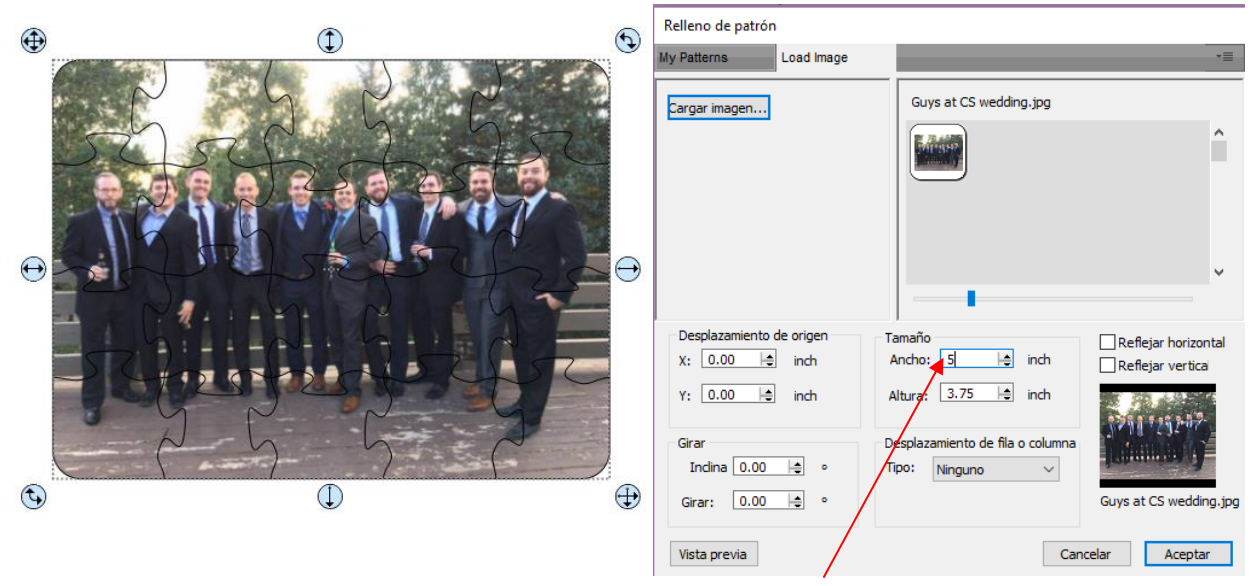

Ingrese las mismas dimensiones que se usaron en la ventana **Generador de rompecabezas** 

6 Haga clic en Aceptar y el rompecabezas estará listo para la aplicación imprimir y cortar:

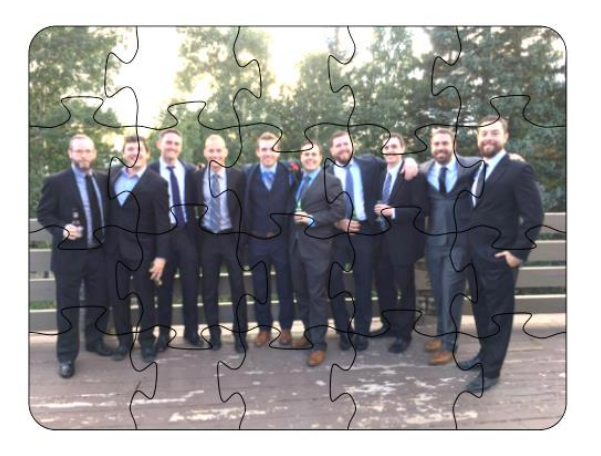

#### 9.12 Giro en 3D

• La función **Giro en 3D** se utiliza para rotar una figura a lo largo de los ejes X, Y y Z. Para acceder a esta función, seleccione una figura y vaya a **Efectos>Giro en 3D**. En el ejemplo, el texto se usará para mostrar los efectos de la configuración:

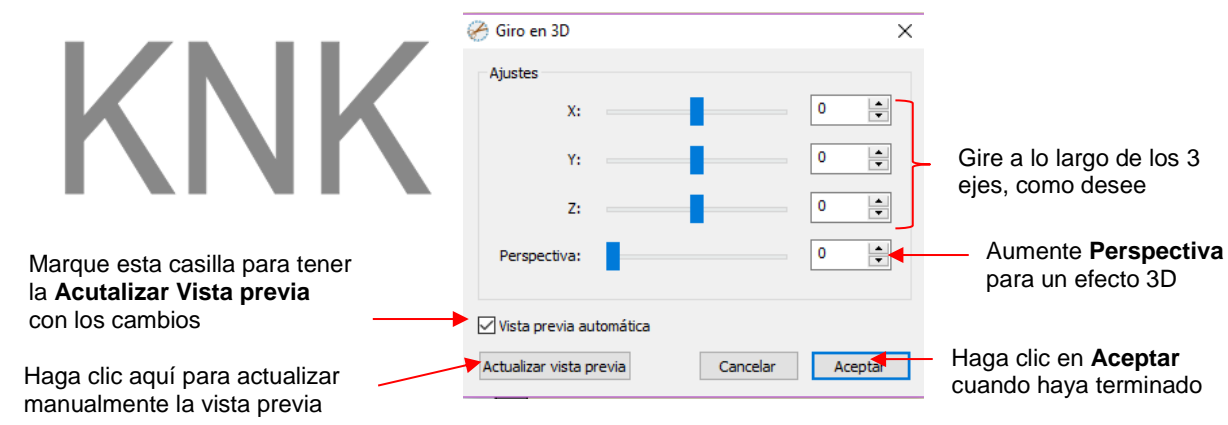

• Rotación del Eje X:

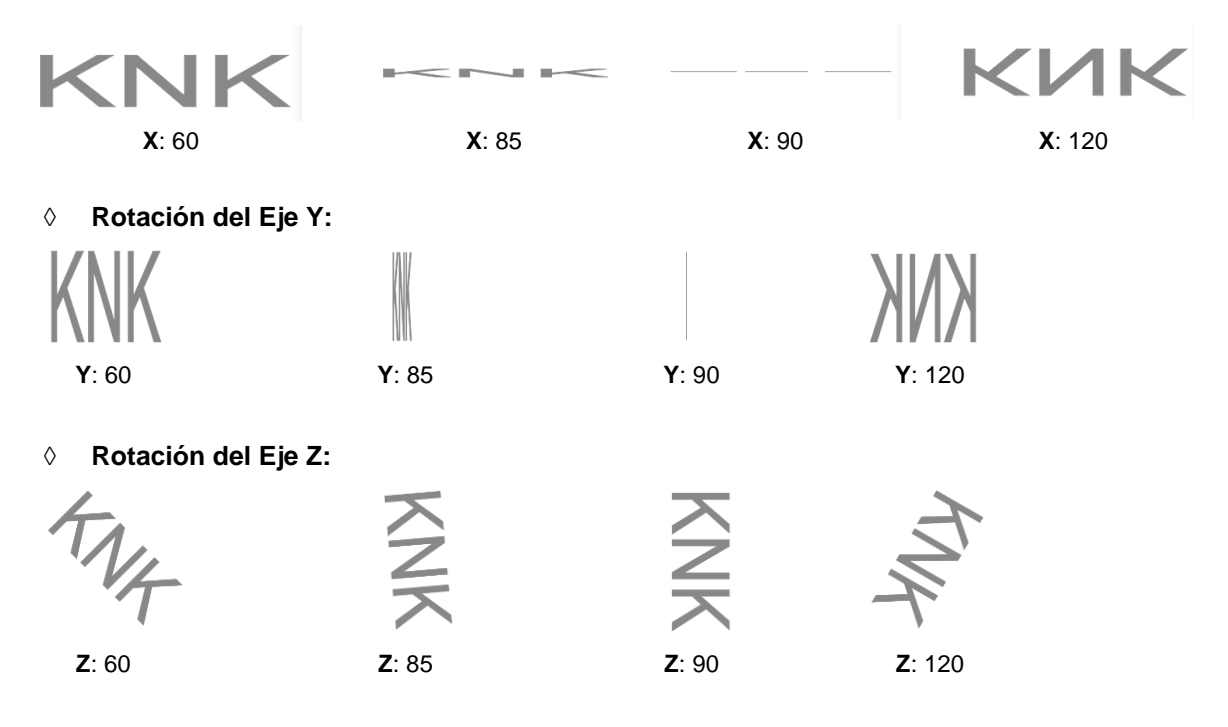

 Perspectiva: Aquí es donde comienza la diversión. La combinación de esta configuración con otra rotación proporciona la ilusión 3D. Aquí hay ejemplos:

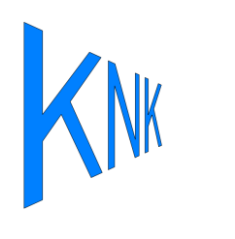

X: 0 Y: -50 Z: 0

Perspectiva: 75

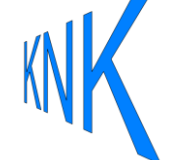

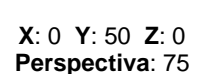

**X**: 50 **Y**: 0 **Z**: 0

Perspectiva: 100

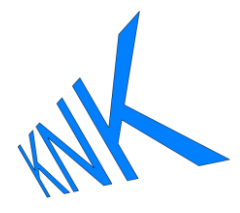

X: 0 Y: 30 Z: -30 Perspectiva: 100

## 9.13 3D Extrude (Solo en SCAL PRO)

 3D Extrude se usa para crear un molde o sombra 3D. Para acceder a esta función, seleccione una figura y vaya a Efectos>Extrusión 3D. En el siguiente ejemplo, el texto se usará para mostrar los efectos de la configuración:

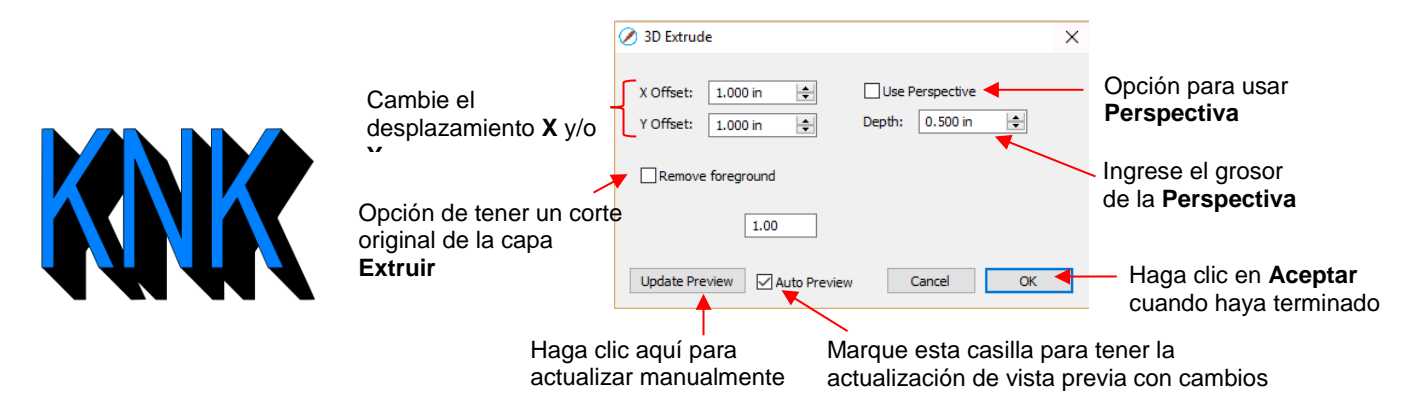

Desplazamiento X: Al aumentar X Offset (Desplazamiento X) se extenderá la sombra hacia la derecha, mientras que al disminuirla se retraerá la sombra hacia la izquierda. Tenga en cuenta que Y Offset ha sido configurado a 0:

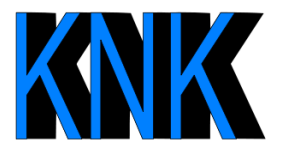

**X Offset** = 1.00

**Y** Offset = 0

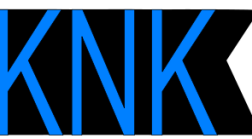

**X Offset** = 1.5

**Y** Offset = 0

**X Offset** = 0.5

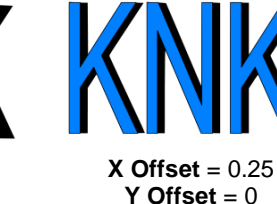

Desplazamiento Y: Aumentar Y Offset extenderá la sombra hacia abajo mientras que al disminuirla se retraerá la sombra hacia la parte superior. Tenga en cuenta que X Offset se ha configurado a 0:

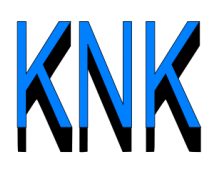

**X Offset** = 0 **Y Offset** = 1.0

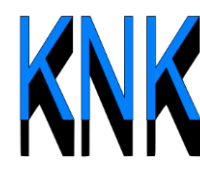

**X Offset** = 0 **Y Offset** = 1.5

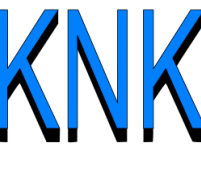

**Y** Offset = 0

**X Offset** = 0 **Y Offset** = 0.5

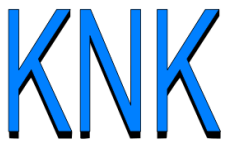

**X Offset** = 0 **Y Offset** = 0.25

• **Depth (Profundidad):** Agrega el efecto 3D real al aumentar la extensión de la sombra:

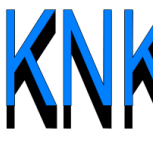

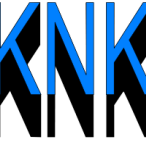

**X Offset** = 0 **Y Offset** = 1.0 **Depth** = 0.5 **X Offset** = 0 **Y Offset** = 1.0 **Depth** = 1.0

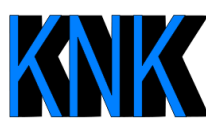

**X Offset** = 1.0 **Y Offset** = 0 **Depth** = 0.5

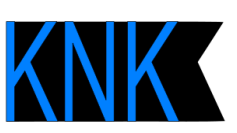

**X Offset** = 1.0 **Y Offset** = 0 **Depth** = 1.0

• Use Perspective proporciona un efecto de punto de fuga:

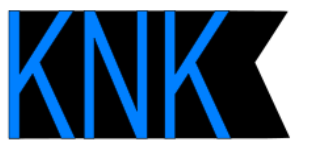

Use Perspective: Apagado

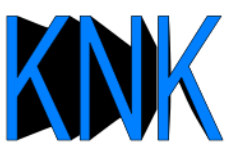

Use Perspective: Encendido

## • Remove Foreground (Eliminar el primer plano):

 Con esta opción desactivada, al usted separar la figura de la sombra, usted verá que la sombra se llena debajo del original. En otras palabras, en un proyecto de empalme de papel o vinilo en capas, la figura original debería estar alineada sobre la parte superior de la sombra 3D:

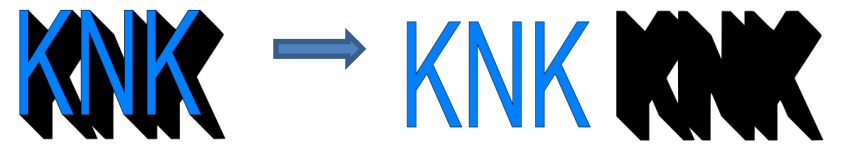

 Con Remove Forgrounds marcado, la figura original se cortará de la sombra. Esta sería la elección típica cuando se superponga HTV donde algunos tipos no se pueden presionar uno encima del otro (tal como glitter HTV):

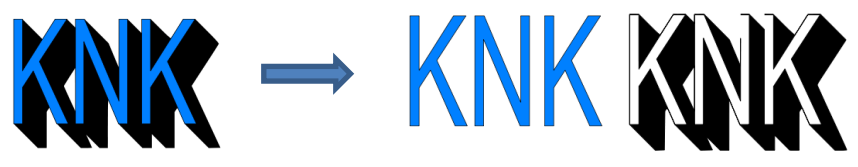

## 9.14 Distorsión de Barril

• La característica de **Distorsión de Barril** deformará una figura estrechando o engrosando la parte media de la figura:

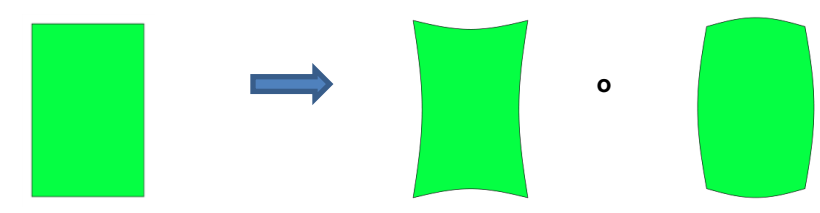

• En el siguiente ejemplo, el texto se usará de nuevo para mostrar los efectos de la configuración. Para abrir la ventana **Distorsión de barril**, seleccione el texto y vaya a **Efectos>Distorsión de barril**:

|                                                                       | 🤗 Distorsión de barril                                           | ×                           |
|-----------------------------------------------------------------------|------------------------------------------------------------------|-----------------------------|
| Aumente o disminuya<br>para aplicar la<br><b>Distorsión de Barril</b> | Ajustes                                                          | LUCY                        |
|                                                                       | Vista previa automática                                          |                             |
| Marque esta casilla para tener la actualización de                    | Actualizar vista previa Cancelar Acepta                          | Haga clic en <b>Aceptar</b> |
| vista previa con cambios                                              | Haga clic aquí para<br>actualizar manualmente<br>la vista previa | cuando haya terminado       |

• A medida que usted aumente el Límite, verá un estrechamiento de la figura en el medio:

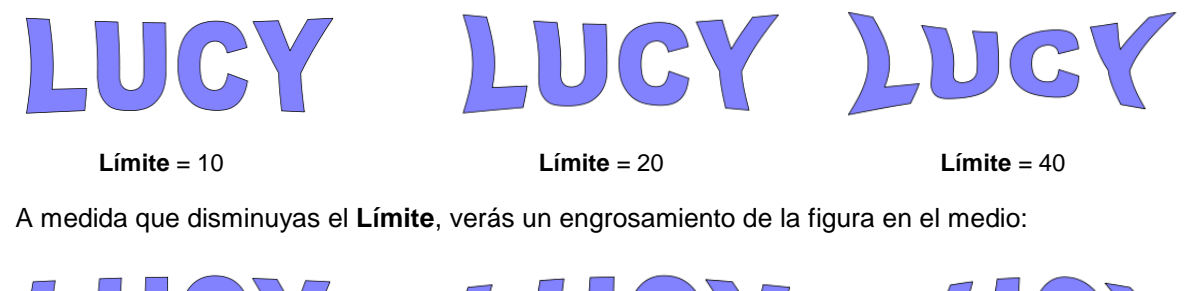

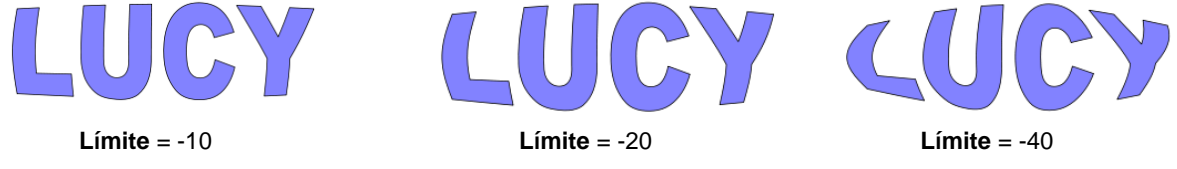

## 9.15 Protuberancia

•

- La función **Protuberancia** le permite aplicar varias distorsiones de expansión o contracción a una figura. Estas distorsiones se pueden aplicar al lado superior de la figura, el lado inferior o ambos. Se pueden aplicar en el lado izquierdo, el derecho o ambos. Y las distorsiones pueden expandirse en ambos lados, encogiéndose en ambos lados, o una combinación.
- Para abrir la ventana Protuberancia, seleccione la figura y vaya a Efectos>Protuberancia:

| Elija entre <b>Separado</b> , <b>Junto</b>                                                                                          | 🔗 Protuberancia 🛛 🕹                                                                                                    |                                     |
|----------------------------------------------------------------------------------------------------|----------------------------------------------------------------------------------------------------|-------------------------------------|
| u <b>Opuesto</b>                                                                                                    | Ajustes                                                                                                    |                                     |
| Aumente para redondear                                                                                                    | Superior/Inferior: Por separado V                                                                                                    |                                     |
| disminuir para bajar la curva                                                                                                    | Desplazamiento superior: 0.0 in  Desplazamiento de la parte inferior: 0.0 in                                                                                                    | Configuraciones                     |
| Agrega mas personalización al<br>efecto de <b>Protuberancia</b>                                                                     | Curva superior: 0 Curva inferior: 0                                                                                                    | laterals inferiores                 |
| Misma configuración que la anterior<br>pero aplicada a los lados <b>Izquierdo</b><br>y <b>Derecho</b> en lugar de Arriba y<br>abajo | Izquierda/Derecha: Por separado<br>Desplazamiento a la 0.0 in<br>izquierda: 0.0 in<br>Curva izquierda: 0<br>Curva derecha: 0<br>Curva derecha: 0<br>Curv | Configuraciones del<br>lado derecho |
| Marque esta casilla para tener<br>la actualización de vista previa<br>con los cambios                                               | Vista previa automática<br>Actualizar vista previa Cancelar Aceptar                                                                                                    | – Haga clic en<br>Aceptar cuando    |
| Haga clic aquí para actualizar manualmente la vista previa                                                                          |                                                                                                    | haya terminado                      |

- En la parte superior de la ventana hay configuraciones para aplicar Protuberancia a la parte superior o inferior de una figura. La configuración Superior/Inferior le permite elegir si usted desea aplicar la configuración de una de tres maneras:
  - Por Separado: Los ajustes de Desplazamiento y Curva pueden ser diferentes para la parte superior y la inferior

|       | Superior/Inferior:  | Por separado | ~                                       |      |  |                   |  |
|-------|---------------------|--------------|-----------------------------------------|------|--|-------------------|--|
| Despl | azamiento superior: | .70          | Desplazamiento de la<br>parte inferior: | 1.20 |  |                   |  |
|       | Curva superior:     | 60           | Curva inferior:                         | 0    |  | $\mathbf{\nabla}$ |  |

 Junto: Los ajustes de Desplazamiento y Curva se aplicarán por igual tanto en la parte superior como en la inferior. En este caso, las configuraciones de Desplazamiento de la parte Inferior y Curva Inferior aparecerán atenuadas.

| Superior/Inferior:       | Junto   | ~                                       |         |   |
|--------------------------|---------|-----------------------------------------|---------|---|
| Desplazamiento superior: | .70 .70 | Desplazamiento de la<br>parte inferior: | -0.7 in | • |
| Curva superior:          | 60      | Curva inferior:                         | 60      | • |

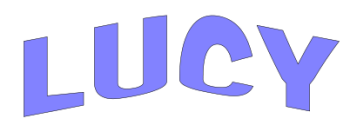

Opuesto: Los ajustes de Desplazamiento y Curva se aplicarán uno frente al otro en la parte superior e inferior. En este caso, la configuración de Desplazamiento de la parte inferior y Curva inferior volverá a aparecer en gris.

|   | Superior/Inferior:       | Opuesto | ~                                       |        |          |
|---|--------------------------|---------|-----------------------------------------|--------|----------|
|   | Desplazamiento superior: | .70     | Desplazamiento de la<br>parte inferior: | 0.7 in | <b>•</b> |
|   | Curva superior:          | 60      | Curva inferior:                         | 60     | •        |
| 1 |                          |         |                                         |        |          |

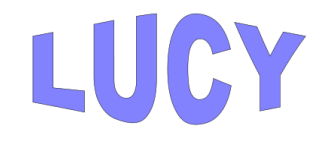

• El **Desplazamiento superior** redondea el lado superior de la figura hacia arriba o hacia abajo dependiendo de si se aplica un valor positivo o negativo. El **Desplazamiento de la parte inferior** hace lo mismo, pero lo aplica al lado inferior de la figura:

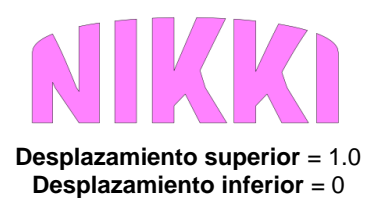

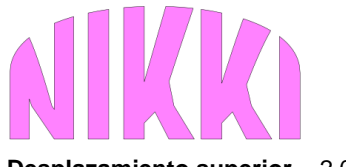

**Desplazamiento superior** = 2.0 **Desplazamiento inferior** = 0

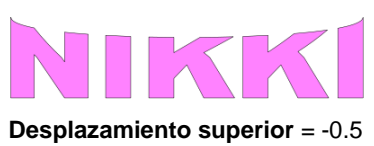

**Desplazamiento superior =** -0.5 **Desplazamiento inferior =** 0

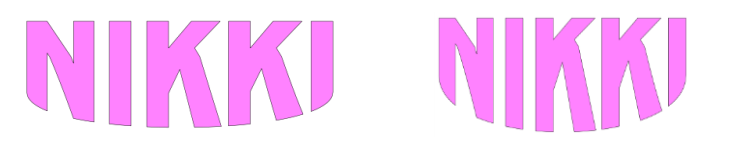

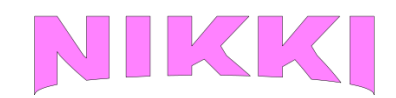

Desplazamiento superior = 0.0 Desplazamiento superior = 0.0 Desplazamiento inferior = 1.0 Desplazamiento inferior = 2.0

**Desplazamiento superior** = 0.0 **Desplazamiento inferior = -0.5** 

La configuración de Curva superior alterará lo redondez del Desplazamiento superior para agregar aún más personalización al efecto Protuberancia. Del mismo modo, la configuración de la Curva inferior hace lo mismo con el Desplazamiento de la parte inferior:

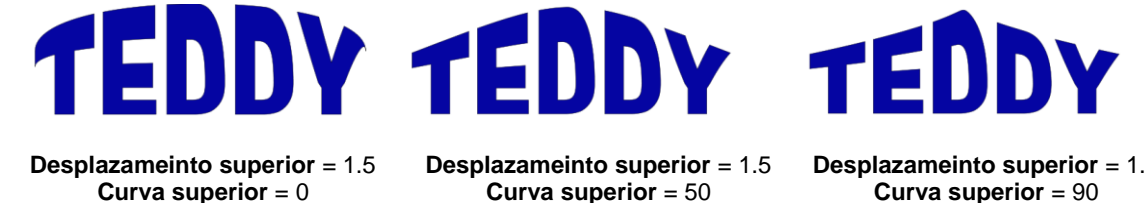

Curva superior = 0

**Desplazamiento inferior** = 1.5

Curva inferior = 50

**Desplazameinto superior** = 1.5 Curva superior = 90

**Desplazamiento inferior** = 1.5 Curva inferior = 0

**Desplazamiento inferior** = 1.5 Curva inferior = 90

Deplazamiento derecha = 1.0

- Las configuraciones Izquierda/Derecha funcionan todas de la misma manera, excepto que afectan la forma horizontalmente versus verticalmente. Aquí hay algunos ejemplos similares a los anteriores Arriba/Abajo:
  - $\Diamond$ Izquierda/Derecha: elija entre Por separado, Junto u Opuestos:

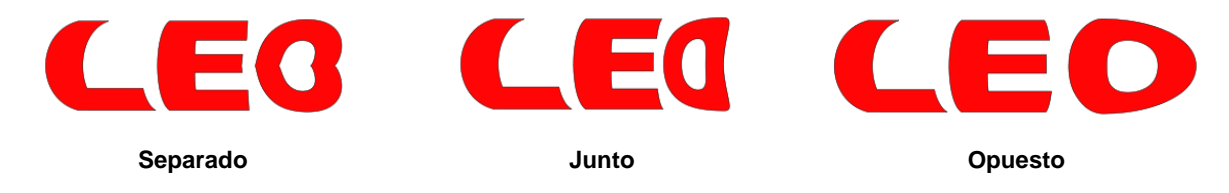

Efecto de Desplazamiento a la izquierda y Desplazamiento a la derecha:  $\Diamond$ 

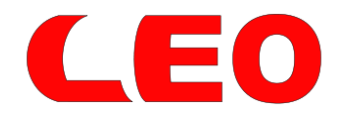

Desplazamiento izquierda = 1.0

Desplazamiento Izquierda = - 1.0

Efecto de Curva izquierda y Curva derecha:  $\Diamond$ 

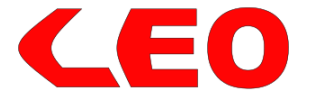

Desplazamiento Izquierda = 1.0 Curva izquierda = 50

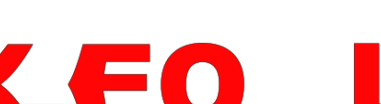

Desplazamiento Izquierda = 1.0 Deplazamiento derecha = 1.0 Curva izquierda = 90 Curva derecha = 75

 $\Diamond$ O simplemente diviértete con eso:

# FINN FIN ECODE FIND

# 9.16 Cápsula

 El efecto Cápsula curvará las letras como si estuvieran envueltas alrededor de un cilindro (lata) y se ve en ángulo:

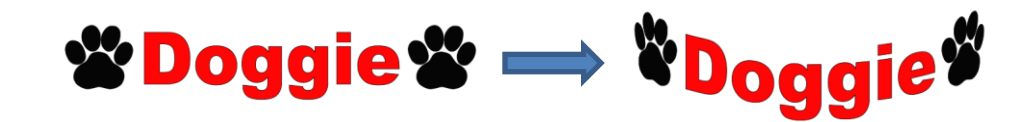

• Para abrir la ventana Cápsula, seleccione la figura y vaya a Efectos>Cápsula:

|                                                    | 🔗 Cápsula                              | ×                                 |
|----------------------------------------------------|----------------------------------------|-----------------------------------|
|                                                    | Ajustes                                |                                   |
| Ingrese el Angulo de<br>visión —                   | Ángulo: -10.0                          |                                   |
| Ingrese el diámetro                                | Diámetro: 5.706                        |                                   |
|                                                    | Vista previa automática                |                                   |
|                                                    | Actualizar vista previa Cancelar Acept | Hage die en <b>Acenter</b> guande |
| Marque esta casilla para tener la actualización de |                                        | haya terminado                    |
| vista previa con cambios                           | Haga clic aquí para                    |                                   |

 Disminuir la configuración de Ángulo (es decir, hacer que la configuración sea más negativa) aumentará la perspectiva y causará una mayor redondez a las letras.

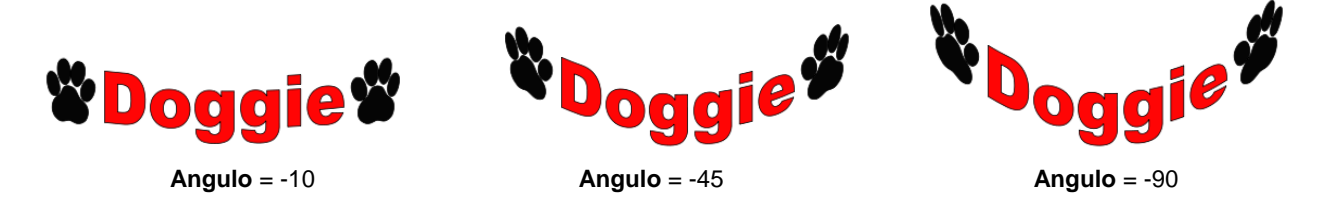

• Aumentar el **Angulo** tiene el efecto opuesto. En un **Angulo** de 0, las letras son horizontales. Un ajuste de **Angulo** positivo da como resultado la curvatura de las letras en la otra dirección:

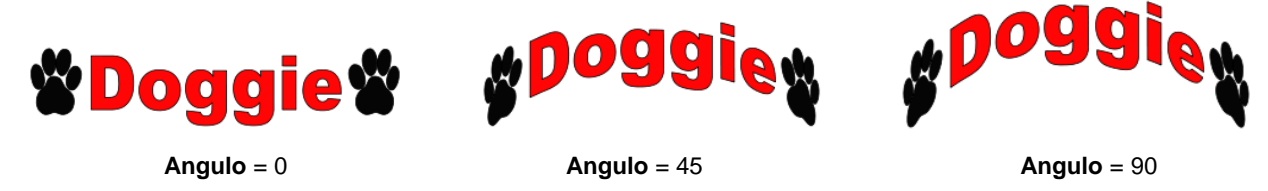

• El **Diámetro** del cilindro también se puede aumentar o disminuir. Un **Diámetro** más grande, aplicado en el mismo **Ángulo**, disminuirá la redondez, mientras que un **Diámetro** más pequeño lo aumentará.

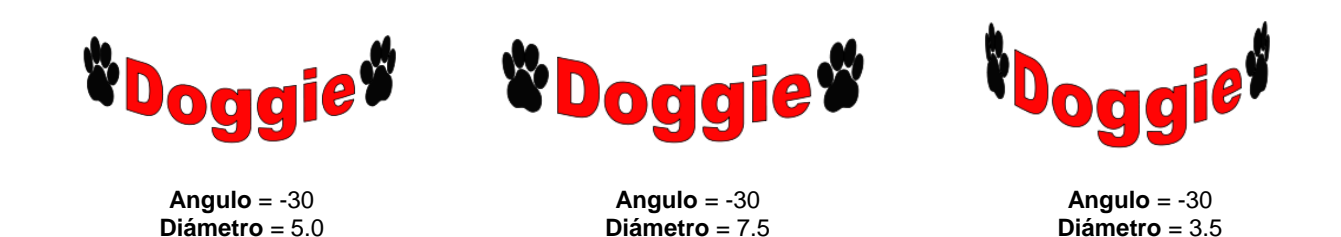

## 9.17 Onda

• La función Onda transformará cualquier figura en una onda:

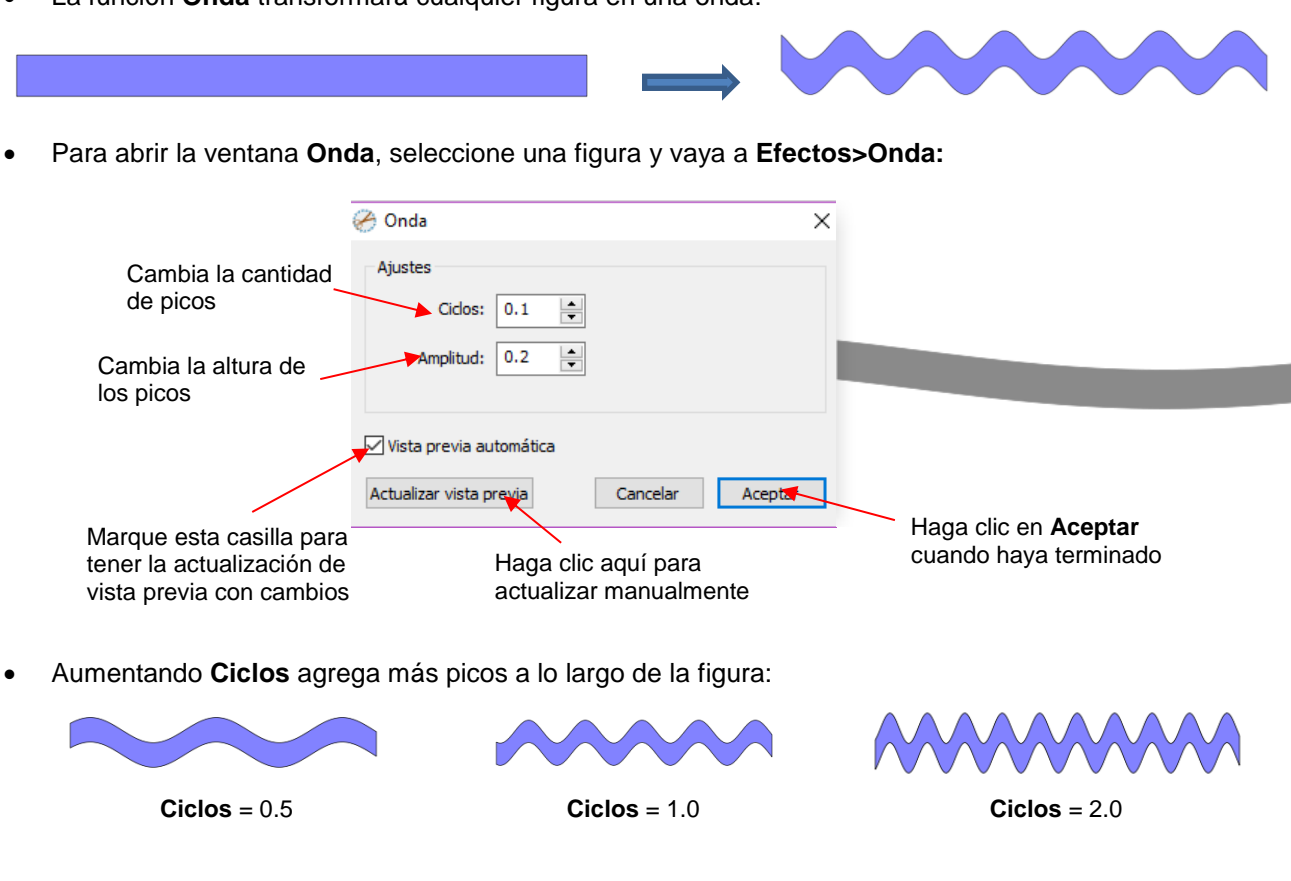

• El aumento de Amplitud hace que los picos sean más altos:

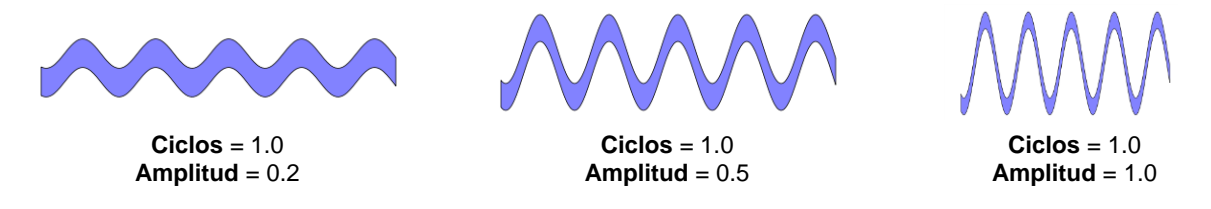

• La función Onda se puede usar en el texto para lograr este efecto:
# Twinkle Twinkle Little Star Twinkle Twinkle Little Star

# 10. SCAL: Output

# 10.01 The Style Panel

- The **Style Panel** has various settings that are typically, but not necessarily, applied for the purpose of cutting and printing:
  - ♦ Set a contour cut (Shadow)
  - Remove any interior shapes (Blackout)
  - Apply a weld (**Union**) on any overlapping shapes (only applied during printing and/or cutting)
  - Assign an intended use for the layer (called **Cut Line Type**)
  - Assign a layer to a particular tool (for cutters with more than one head)
- To open this panel, click on the Style icon on the Properties Panel:

| Shadow/Blackout                                                | STYLE                                 | ^ []     |                  |
|----------------------------------------------------------------|---------------------------------------|----------|------------------|
| Option to remove overlap<br>on intersecting shapes             | Style: Normal                         |          |                  |
| Options for intended application for the layer                 | Weld Ut Line Type: Cut Tool: 1 (left) | نې<br>مې | Open Style Panel |
| Choose <b>Right</b> or <b>Left</b> side (on dual head cutters) |                                       | ÂA       |                  |

- Style: In this menu are various combinations of Shadow and Blackout applications. Refer to Section 9.04 for instructions and examples. Note, however, that if you later change your mind and you haven't applied any subsequent changes (such as those in the Path menu), then re-selecting Normal from the Style drop-down menu will restore the original style.
  - ♦ For example, let's say you've applied **Blackout** to a shape and then cut it out. You can now select that same shape and return the style to **Normal**:

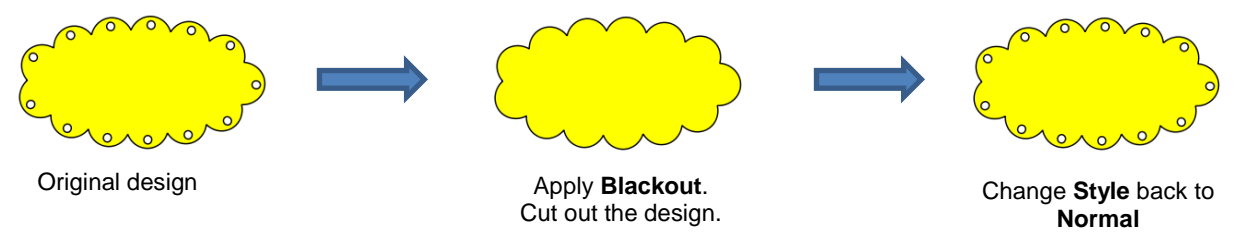

- Weld: This option applies the Union function (refer to Section 9.05.1) to any overlapping shapes.
  - Note that if the shapes are on different layers, the **Weld** option needs to be marked on each layer.
  - As mentioned before, settings in the Style window do no become permanent changes to the shapes on

the **Cutting Mat**. However, you can verify the **Weld** effect by clicking on the **Preview** icon **me** on **the Toolbar** (for more details on **Preview**, refer to *Section 10.02*):

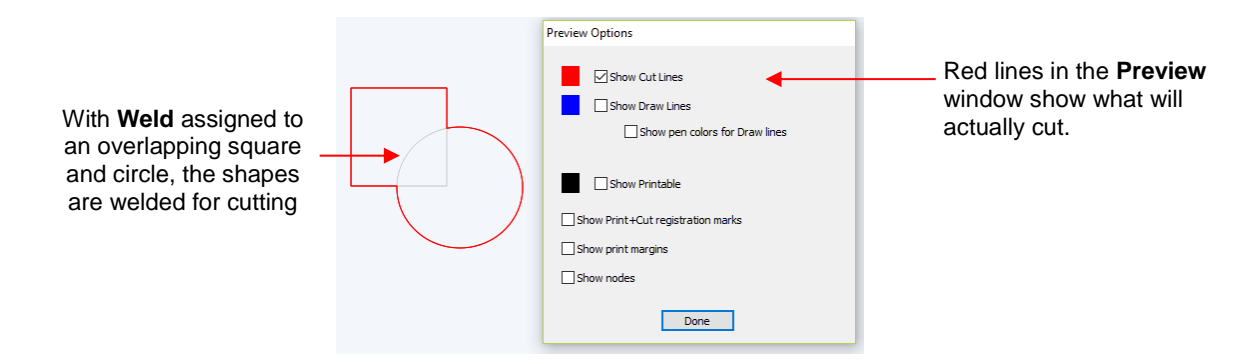

- Cut Line Type: There are five options in this menu:
  - Cut: choose this option for regular cutting. Because this is the default, you don't normally need to select it.
  - Pen: choose this option when using a pen, embosser, engraver, glue pen, rotary tool or other device that doesn't require a blade offset.
  - Print+Cut Cut: in print and cut applications, choose this option for the layer that will be cut.
  - Print+Cut Print: in print and cut applications, choose this option for the layer that will be printed only. It will not appear in the cut window.
  - Color layer alignment (Pro version only): in applications such as vinyl where several layers will be cut from different colors and aligned, choose this option for the layer that has registration shapes that need to be cut from every color along with that color's shapes. These registration shapes can then be used to layer the colors perfectly. Refer to the last part of *Section 10.06.2*.
- **Tool:** for cutters with more than one head, such as the KNK Force, choose if the layer should be executed by the left side or by the right side.

#### 10.02 Preview

• To see what your cutter will cut or what your printer will print, click on the **Preview** icon with **Toolbar**. The following window will open. Note that settings applied on the **Style Panel** are reflected in the **Preview** window:

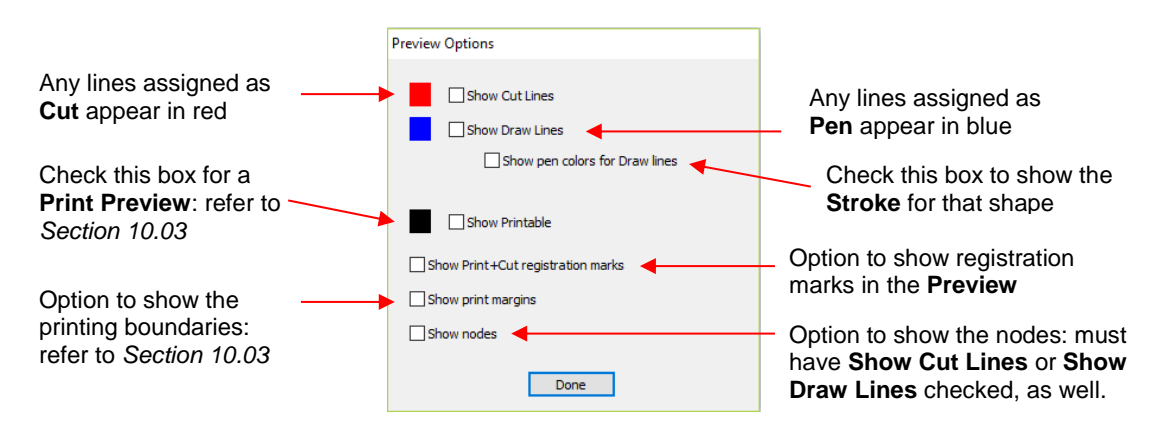

• The following example shows what would be seen in the **Preview** window compared to how it appears on the **Cutting Mat**:

|                                                                         | On the Cutting Mat:                                                                                                    |                                                                                     |
|-------------------------------------------------------------------------|----------------------------------------------------------------------------------------------------|-------------------------------------------------------------------------------------|
| The rounded recta<br>is assigned to <b>Cut</b><br>the <b>Style Pane</b> | ngle<br>on<br>Jay & Jabriella                                                                                                    | The text is assigned to <b>Pen</b><br>In the <b>Style Panel</b>                     |
| In the <b>Preview Optio</b>                                             | ns window:                                                                                                    |                                                                                     |
| Red and blue lines<br>indicate <b>Cut</b> and<br><b>Pen</b> assignments | Image: Show part of the second second sec | Show <b>Cut</b> Lines<br>— and <b>Show Draw</b><br><b>Lines</b> are both<br>checked |

# 10.03 Printing

• To print from SCAL, go to **File>Print** or press **Ctrl+P**. The following window will open:

|                                                                               | Printe     Printer     Name: HP LaserJet Professional CP15     Status: Ready     Type: HP LaserJet Professional CP152     Where: USB002     Comment: | 20 Series P( V Properties                                  | Click here to change<br>printer properties |
|-------------------------------------------------------------------------------|----------------------------------------------------------------------------------------------------|------------------------------------------------------------|--------------------------------------------|
| Check this box to remove <b>Fill</b> and ignore raster images                 | Print range  All  Pages from: 1 to: 1  Selection                                                                                                    | Copies<br>Number of copies: 1 $\textcircled{1}$<br>123 123 |                                            |
| Check this box for<br>PNC projects                                            | Print outlines only Print registration marks Print selection only                                                                                    |                                                            |                                            |
| Check this box to only<br>print what is selected on<br>the <b>Cutting Mat</b> |                                                                                                    | OK Cancel                                                  |                                            |

- To set up printer settings, click on the **Properties** button. (Note that you can also access your printer's properties by going to **File>Print Setup** and clicking on **Properties**.) The window which opens should be familiar to you and will not be covered in this user manual.
- **Print outlines only**: Only vector shapes will be printed. Imported raster images (.JPG, .PNG, .BMP, etc.) will not appear. If you've applied a **Fill** to shapes including colors, gradients, or patterns, then those will not appear either.
- **Print registration marks**: If your application is a print and cut, then you will want to check this option. Refer to *Chapter 11* for details on PNC calibration and how to set the properties for the registration marks.

- **Print selection only**: This is one way to control what is printed. You will need to select the shapes to be printed prior to entering the **Print** window. Alternatively, you can hide layers on the **Layers Panel** that you do not want printed.
- If your **Cutting Mat** is larger than the printout dimensions, then make sure the shapes are located in the upper left portion of the **Cutting Mat** or else any shapes outside of the printout boundary will be omitted or

cut off. To verify, click on the **Preview** icon en the **Toolbar** and select **Show Print Margins**.

 For example, let's say you have a PNC application and your shapes are arranged like this on a 12" x 12" Cutting Mat:

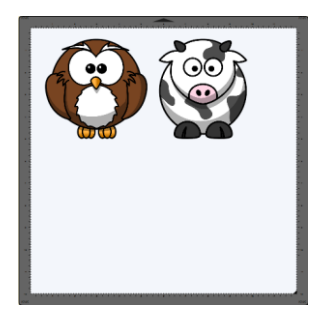

When you click on the **Preview** icon and mark **Show print margins**, you can see that a portion of the cow will not be printed:
 This part of the cow

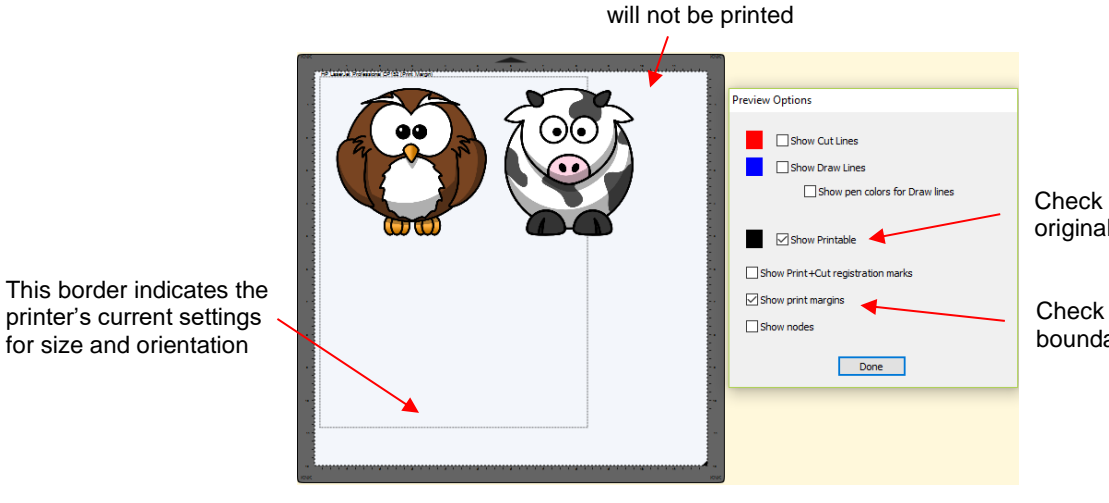

Check this box so that the original graphic appears

Check this box to see the boundaries of the printer

You have two choices. You can either switch to Landscape printing under File>Print Setup or you can move the shape on the right to be below the left shape:

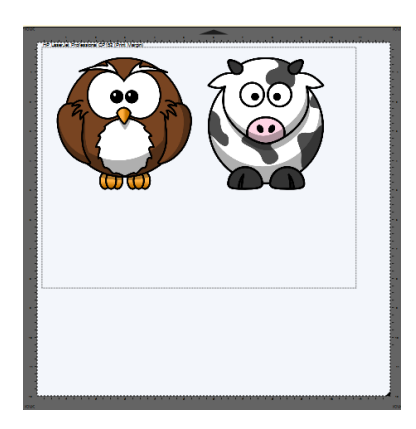

Option 1: Switch to Landscape under File>Print Setup

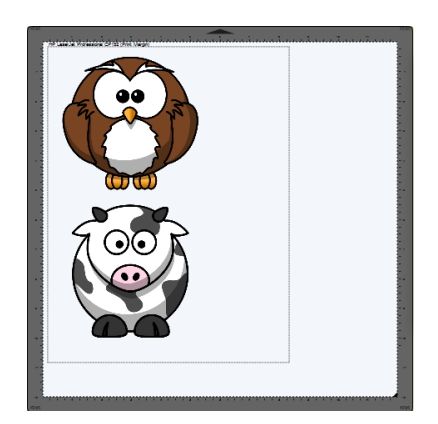

Option 2: Rearrange the shapes

# 10.04 Weeding (SCAL PRO only)

- Weeding is an important function for those who do vinyl applications. When removing the waste vinyl from around the cut shapes, it's very helpful to have extra cut lines. This way you don't end up trying to weed out large pieces at one time.
- To set up a weed, select the shapes and go to **Effects>Weeding**. The following window will open:

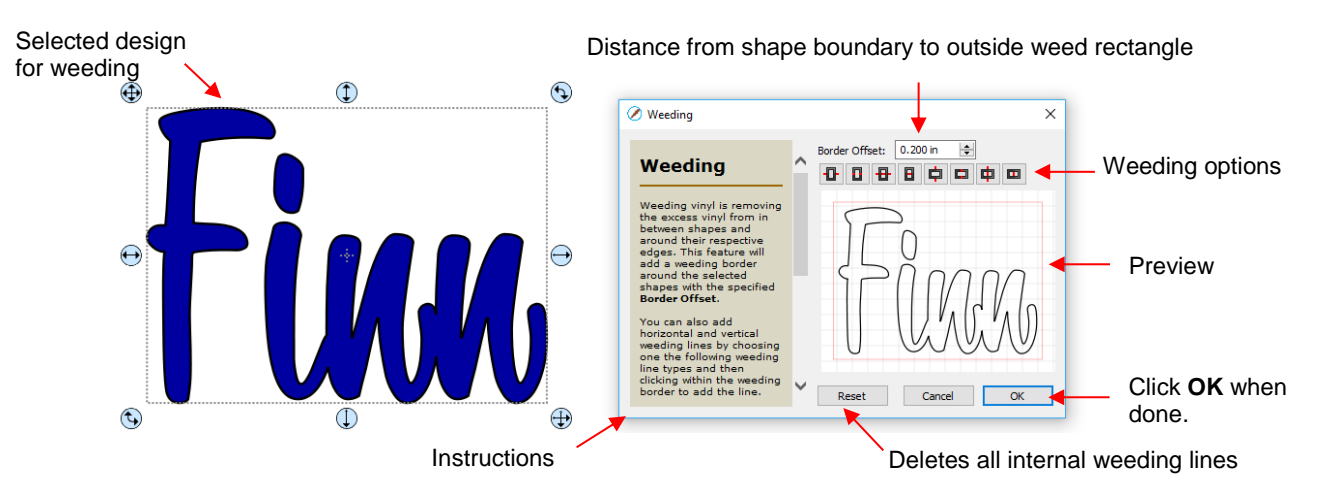

• **Border Offset:** Increase or decrease to set the spacing between the shapes and the outside weeding rectangle. The red line represents that outer cut. For example:

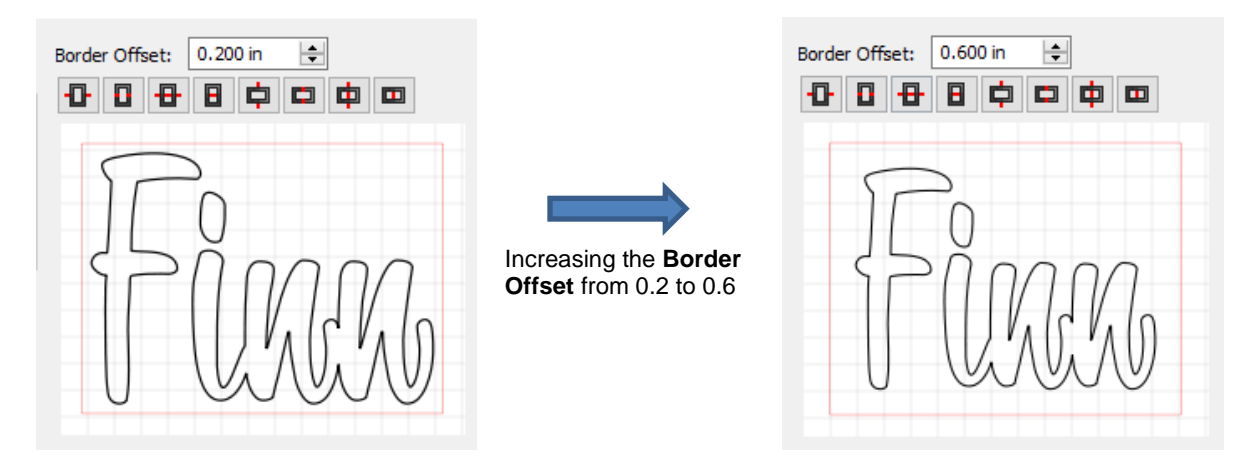

Border Options: These icons can be used to add additional cut lines inside the outer weed border. Each icon in the following screeshot indicates where the lines will be added but a description and example are also shown. Note that once you select an option, you can click at the desired location on the preview image to add the cut line or lines:

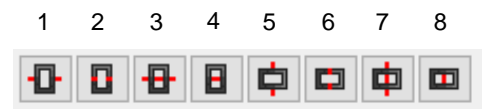

o 1 or 5: Add horizontal or vertical weed cuts between shapes and outer weed border

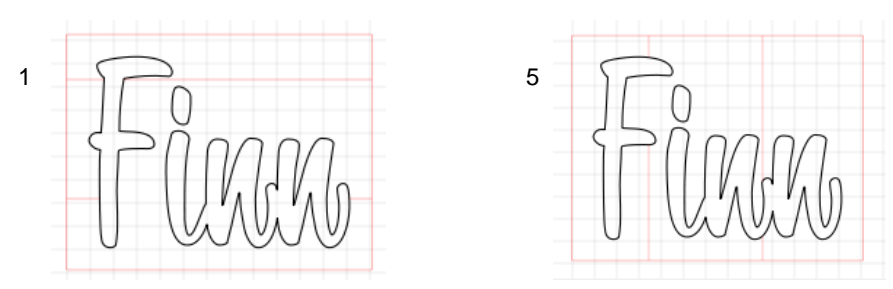

 2 or 6: Add horizontal or vertical weed cuts inside the shapes (this is used for applications such as glass etching where the outside "waste vinyl" is actually kept and the shapes themselves are weeded out)

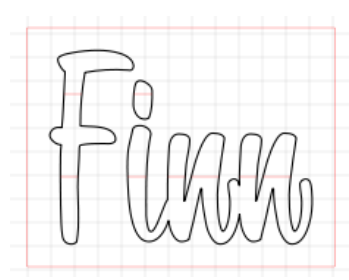

2

4

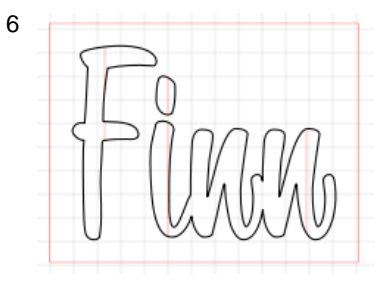

 3 or 7: Add horizontal or vertical weed cuts in between shapes and outer weed border and also inside and between shapes

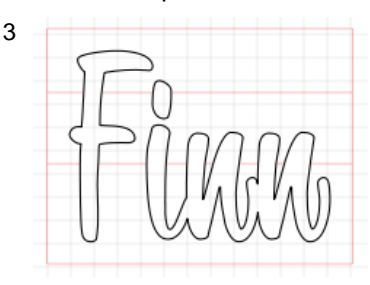

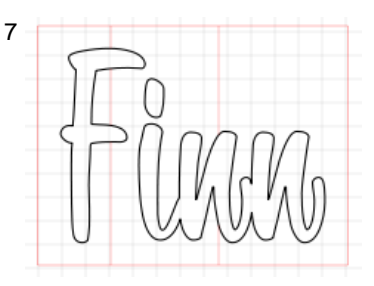

o 4 or 8: Add horizontal or vertical weed cuts anywhere you like

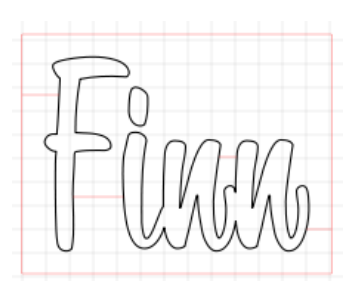

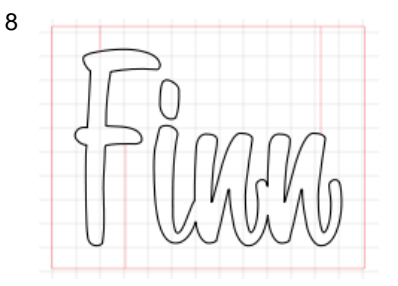

- Reset: At any point, you can click on Reset to remove any of the internal cut lines and begin again.
- Once you are satisfied with the weeding line, click on OK:

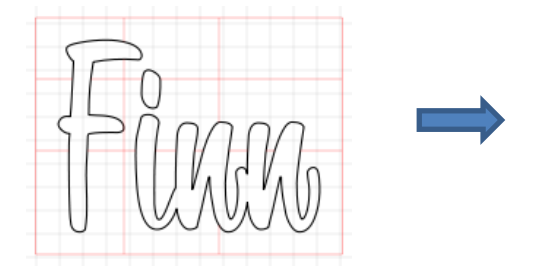

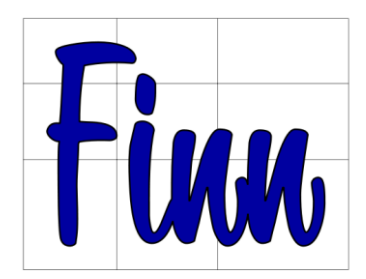

• On the Layers Panel you will observe a new layer called Weeding:

| LAYERS |                            |   |
|--------|----------------------------|---|
| ۵ 🔒    | Layer Name 🔹               |   |
| 👁 · 📘  |                            | ^ |
| 👁 · 📕  | Fixe 🕞 <union> (1)</union> |   |

# 10.05 Tiling (SCAL PRO only)

- The **Tiling** function is used to split large designs into rectangular sections for cutting.
- In the following example, a design that is 40" wide and 36" tall cannot be cut on a cutter that only has a maximum 15" cutting range (such as the KNK Force):

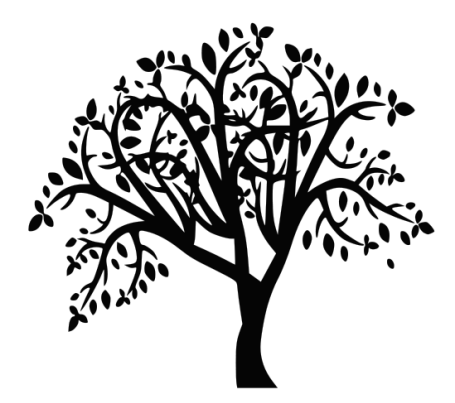

• To open the **Tiling** window, select the shape and go to **Effects>Tiling**:

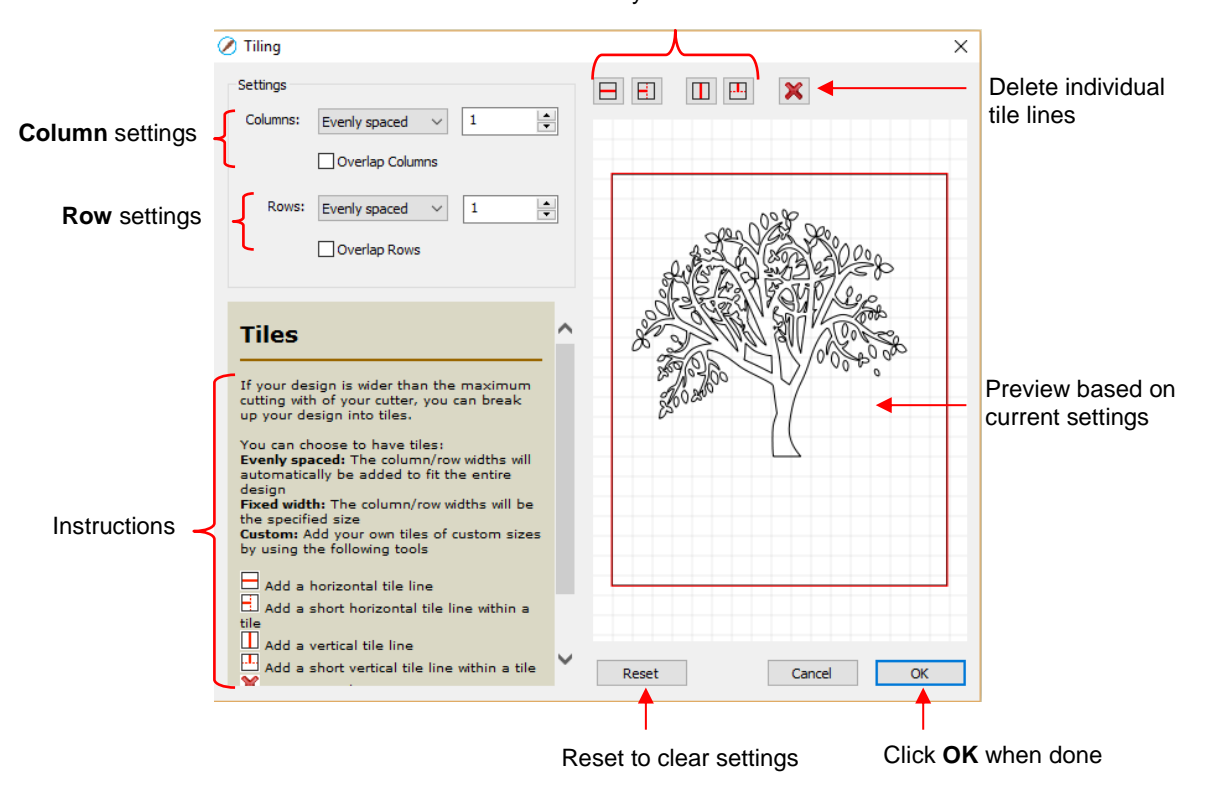

#### Manually add tile lines

• **Columns** and **Rows:** Under both of these you have the following choices:

• **Evenly spaced:** Enter a number and that many columns (or rows) are created, all the same width. For example, you could enter 3 columns and 2 rows:

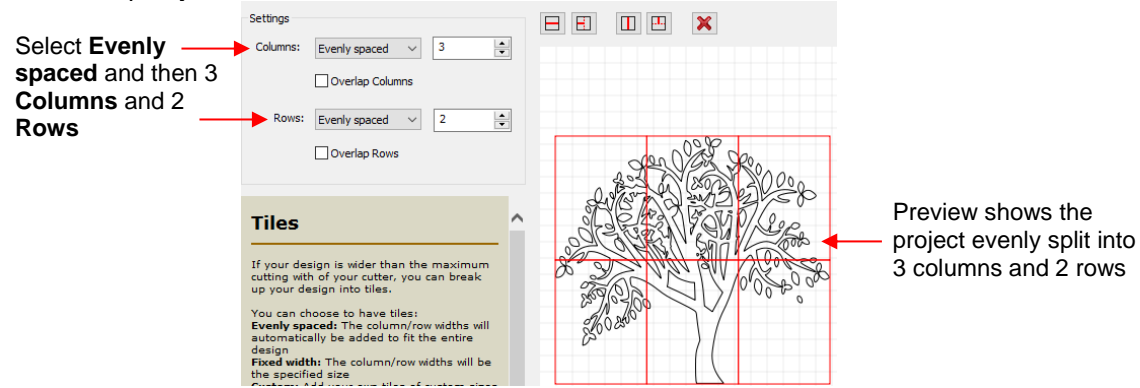

Fixed width: Enter a specific width for the columns. This is probably the most useful choice since you should know the dimenions of the material being used. For example, if you have 12" wide vinyl, then you will probably want the columns to be no wider than ~ 11" or, possibly, 11.5". Also, let's say your vinyl is in 24" long pieces:

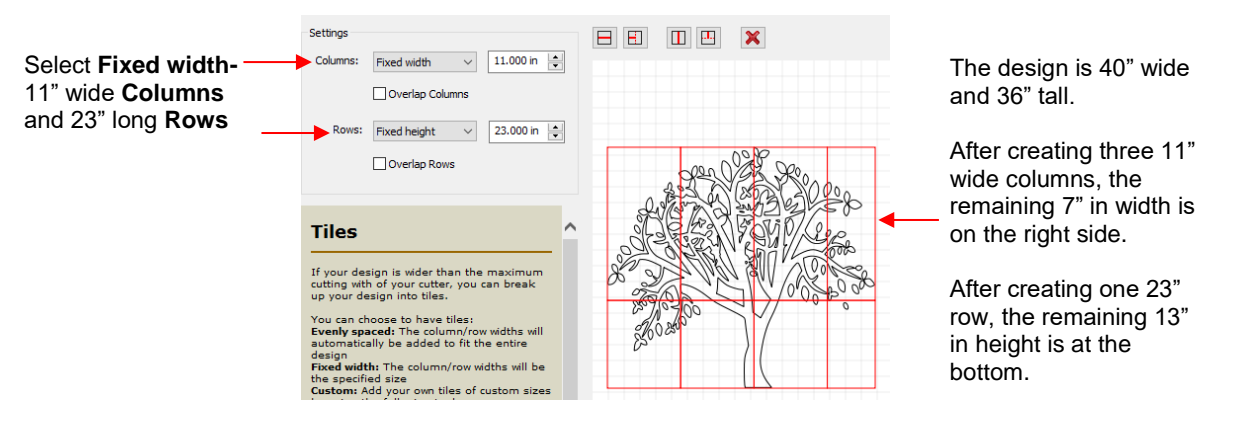

Custom: Because the tiling line can sometimes fall into undesirable spots resulting in, for example, slivers or extremely tiny shapes of vinyl, using Custom is another option. With it selected, you can then use the icons above the preview to add cut lines wherever you like:

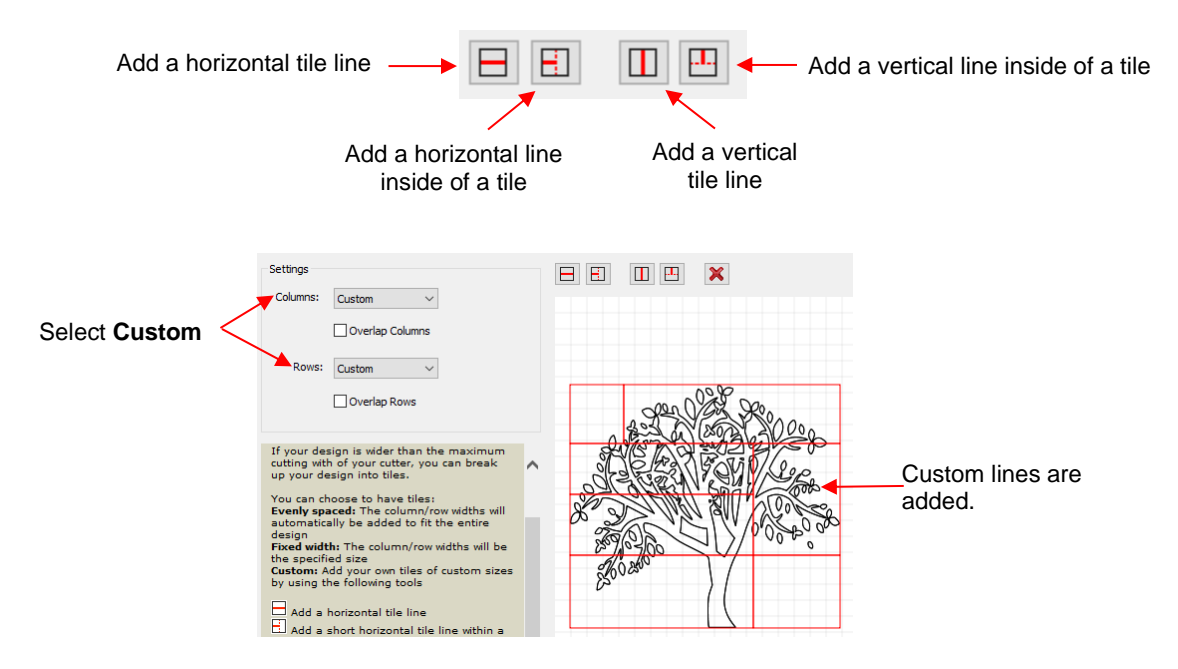

- To delete any of the lines, click on the **Delete** icon and then click on the line inside the **Preview** window.
- Overlap Columns and Overlap Rows: If you want an overlap created so that each tile slightly overlaps with an adjacent one, check the box and then enter the desired overlap:

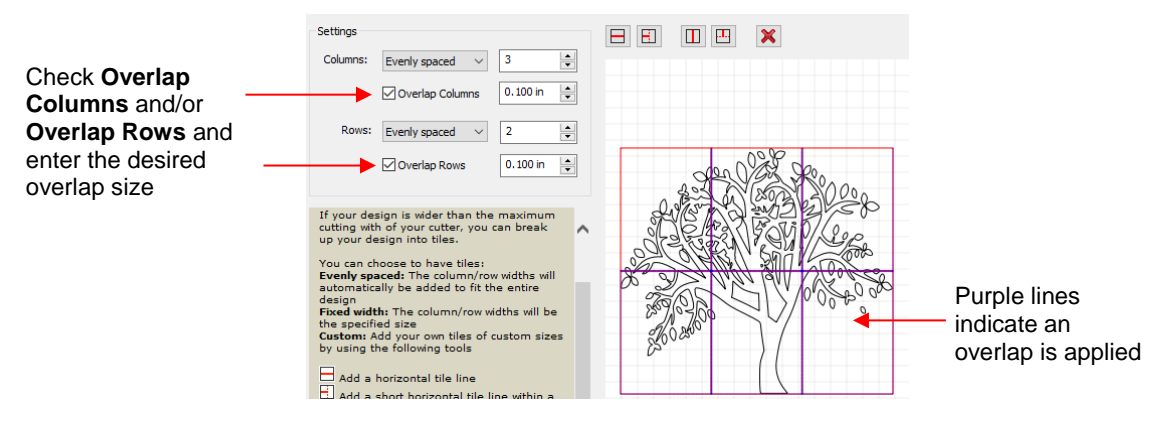

• After clicking on **OK**, you won't observe any changes on the **Cutting Mat** or on the **Layers Panel.** The results of the **Tiling** process will apply once you enter the cutting window. Refer to *Section 10.06.3*.

### 10.06 Cut Settings

The cut settings vary from one cutter to the next based on the manufacturer of that cutter and the built-in functionality. For this reason, the information presented here will only apply to the brand and model of cutter presented in Chapters 1 and 2.

#### 10.06.1 Cut Window Settings

- When you are ready to execute a cut (or draw), the cut window can be opened using either of the following:
  - ♦ Click on the **Cutter** icon whe **Toolbar**
  - Go to Cutter>Cut With KNK Force
- The following window will open:

|                                   | Cut Settings Cutter Settin                                                                                                    | igs                                     |                             |
|-----------------------------------|----------------------------------------------------------------------------------------------------|-----------------------------------------|-----------------------------|
| Cut Settings tabs:<br>PRO version | General Cut By Color Tiles Extras K0K Force Model: Force  Connection: TCP/IP                                                                                                    |                                         | - Zoom icons for<br>Preview |
| Connection<br>Settings            | IP:         192.168.1.107         C         Test Connection           Cut Settings         Cut Settings         Cut selection only                                                                                        | Eva Olivia                              |                             |
| Cut Mode<br>Settings              | End Action: Revind to origin      Tool: 1 (left)      Preset: Paper      V      +                                                                                                    |                                         | Preview                     |
| Cutting/Drawing<br>Settings       | Holder: Blade (0.30 mm, 1.00 mm) v +<br>Lut cut lines v<br>Blade Offset: 0.30 mm 2 Overcut: 1.00 mm 2<br>Multi-Cut: Off v<br>Cuting depth: 70 v<br>Lup Speed: 25 v Cut Speed: 25 v<br>Plunge Speed: 40 v Lift Speed: 40 v | , · · · · · · · · · · · · · · · · · · · |                             |
| Print and cut mode:<br>Chapter 11 | Print+Cut Set origin Cancel Cut                                                                                                    |                                         |                             |

- Set the origin Execute the cut
   Cut Settings tabs: The regular version of SCal will only have the General tab. The PRO version will have three additional tabs; Cut by Color (refer to Section 10.06.2), Tiles (refer to Section 10.06.3) and Extras (refer to Section 10.06.4).
- Connection Settings: Choose the model of cutter being used and connection settings. For the KNK Force this includes the Wifi IP address set up under C3.

|                                          | KNK Force          |                   |                                         |  |
|------------------------------------------|--------------------|-------------------|-----------------------------------------|--|
|                                          | Model: Force       | ✓ Settings ◄      | Refer to the next                       |  |
| Enter the same IP<br>Address used for C3 | Connection: TCP/IP | ~                 |                                         |  |
|                                          | IP: 192.168.1.107  | C Test Connection | Click here to activate a small movement |  |

Cutter Settings, which can also be accessed by going to Cutter>Cutter Settings, opens a new window with additional settings relevant to that model. For the KNK Force:

|                                                                                          | 🖉 Cutter Settings                                                                                                    | ×                                                                                                    |                                                                                       |
|------------------------------------------------------------------------------------------|----------------------------------------------------------------------------------------------------|----------------------------------------------------------------------------------------------------|---------------------------------------------------------------------------------------|
| <b>Sizing Calibration:</b> Refer to <i>Section 2.07</i>                                  | Settings<br>Units: inch V<br>X Resolution: 1.000<br>Y Resolution: 1.000                                                      | Registration Marks<br>Mark type: 3 (TL,TR,BR) ~<br>Mark size: 1.20 cm<br>Mark size: 0.25 mm<br>Mark offset: 0.64 cm<br>Jog Distance<br>Normal: 0.05<br>Fast: 0.30 | Print and Cut<br>settings: Refer<br>to <i>Chapter 11</i><br>See explanations<br>below |
| Dual Head settings<br>Refer to Chapter 12<br>Surface Height: Refer<br>to Section 13.04.2 | Tool offset X:       0.0000 in         Tool offset Y:       1.7500 in         Surface Height:       300         Set Defaults | Cancel Save                                                                                                    |                                                                                       |

- **Jog Distance:** The following settings apply when setting the origin or moving the Force camera or Maxx/Zing laser light:
  - Normal: the distance the head or mat moves with each arrow key increment
  - Fast: the distance the head or mat moves while holding Shift with each arrow key increment

#### Out Settings:

| Choose either<br>WYSIWYG or<br>Origin Point (refer    | Cut Settings<br>Cut Mode: | WYSIWYG V               | Cut selection only | Check if only selected<br>shapes should be cut                                           |
|-------------------------------------------------------|---------------------------|-------------------------|--------------------|------------------------------------------------------------------------------------------|
| to Section 10.07)                                     | End Action:               | Rewind to origin $\sim$ |                    | Chack aither or both if you                                                              |
| PRO version: enter where head should go at end of cut |                           |                         |                    | wish to have shapes mirrored<br>before cutting (on the KNK<br>Force, these are reversed) |

- Cut Mode: Refer to Section 10.07 which covers controlling where shapes will cut.
- End Action (PRO version only): controls what happens at the conclusion of the cut. There are three choices:
  - **Rewind to origin:** default setting in which the head returns to the origin set before the cut began
  - Advance Amount: when this option is selected, the head moves to the end of the cut, over to the right side, and then advances the mat or rolled material forward based on a value you enter into a new window:

| Select Advance Amount   |             |                | 1.00 in  |   |                           |
|-------------------------|-------------|----------------|----------|---|---------------------------|
| and a new input pops up | End Action: | Advance amount | ~ 1.00 m | - | Enter distance to advance |

- Do Nothing: the head stops at the location where it finished cutting
- **Cut selection only**: If you have pre-selected which shapes you want to cut, then mark this box.
- Mirror H and Mirror V: Options to check if you want the shapes mirrored for cutting. This is very handy when cutting HTV or embossing. In both cases, you will be flipping over the material once the cutting or embossing is complete.
- Cutting/Drawing Settings: As mentioned earlier, this section will vary considerably from one brand/model of cutter to the next:

|                           | Select <b>Tool</b> (1 or 2)             | ck here to change out a<br>ol on the KNK Force |
|---------------------------|-----------------------------------------|------------------------------------------------|
| Select a <b>Preset</b> of | Tool: 1 (left) V Replace Tool           |                                                |
| suggested settings        | Preset: < Custom Preset >               | Add a new Preset                               |
| Select type of tool       | ► Holder: Blade (0.30 mm, 1.00 mm) 		 + | Add a new tool                                 |
|                           | Cut cut lines 🗸 🗸                       | Select type of action                          |
|                           | Blade Offset: 0.30 mm                   | •                                              |
|                           | Multi-Cut: Off 🗸                        |                                                |
| Change settings,          | Cutting depth: 35 V                     |                                                |
| asneeded                  | Up Speed: 25 V Cut Speed: 40 V          |                                                |
|                           | Plunge Speed: 40 V Lift Speed: 40 V     |                                                |

First, select the **Tool** (left or right side) and then, if you like, select from the **Preset** menu, the material you will be cutting. Alternatively, make any changes to the settings for this material. If you wish to save the new settings, click on the icon + to the right of **Preset** and the following window will open:

|                                                           |   | 🖉 Add Preset                                           | ×                                   |
|-----------------------------------------------------------|---|--------------------------------------------------------|-------------------------------------|
|                                                           |   | Preset Name:                                           | Heavy Cardstock Name the new Preset |
|                                                           |   | Preset Type:                                           | Cut                                 |
|                                                           | Г | Speed                                                  | 25                                  |
|                                                           |   | Up Speed                                               | 40                                  |
| Select which settings to include in the new <b>Preset</b> |   | ☐ Holder<br>☐ Blade Offset<br>☐ Overcut<br>☑ Multi-Cut | Blade<br>0.30 mm<br>1.00 mm<br>2    |
|                                                           |   | Cutting Depth                                          | 25, 50                              |
|                                                           |   | Plunge Speed                                           | 25                                  |
|                                                           | L | Lift Speed                                             | 40                                  |
|                                                           |   |                                                        | Cancel OK Click OK when done        |

Presets for the Holder are also available to select. If you wish to enter a new Preset, first make changes to the Blade Offset and Overcut settings. Then click on the icon + to the right of Holder. The following window will open:

|                         | Preset Name: KNK Fabric Blade Name the | enew <b>Preset</b>  |
|-------------------------|----------------------------------------|---------------------|
| Those are the pottings  | Preset Type: Cut                       |                     |
| that will be saved with | Blade Offset: 0.75 mm                  |                     |
| this new <b>Preset</b>  | Overcut: 1.00 mm                       |                     |
|                         | Cancel OK Click C                      | <b>)K</b> when done |

 If you need to delete any of the **Presets** you added yourself, select the **Preset** from the menu and then a delete option will be available for removing that **Preset**:

| Select a <b>Preset</b> you want | Tool:   | 1 (left) V Replace Tool                                    | Click here to delete the                            |
|---------------------------------|---------|------------------------------------------------------------|-----------------------------------------------------|
|                                 | Preset: | Heavy Cardstock V + -                                      | Heavy Cardstock preset                              |
| to remove from the menu         | Holde   | KNK Fabric Blade (0.75 mm, 1.00 r v + -      Cut cut lines | Click here to delete the<br>KNK Fabric Blade preset |

If you select **Pen** under **Holder**, then an additonal option called **Prompt for pen color change** will appear. Marking this setting will cause the cutter to pause between colors so that the tool can be changed out, if desired.

| Holder: | Pen (0.00 mm, 0.00 mm)      | ~ |
|---------|-----------------------------|---|
|         | Draw draw lines             | ~ |
|         | Prompt for pen color change |   |

- Detailed instructions on utilizing both heads on the KNK Force are presented in *Chapter 12*.
- Print+Cut: Clicking on this button opens the Print and Cut window. Refer to Chapter 11 for detailed instructions on calibrating the camera and performing print and cut applications.
- Set Origin: Click on this button to set the origin for cutting. The following window will open:

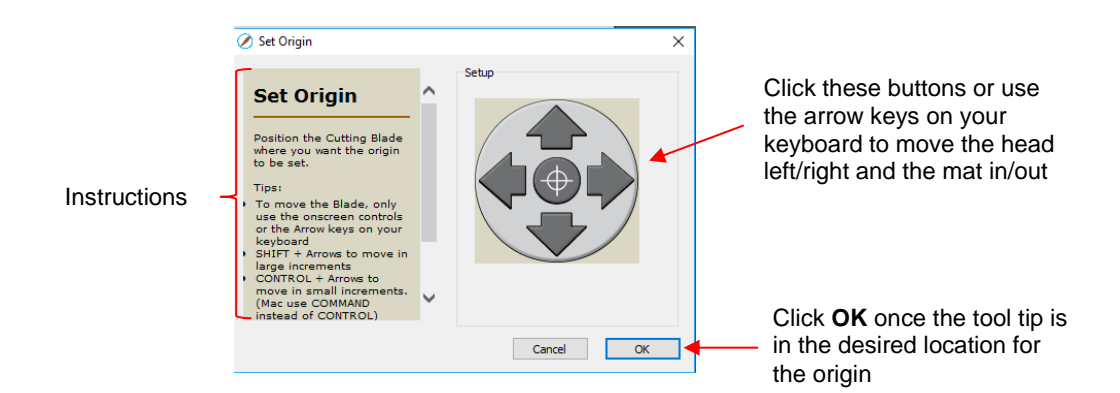

- In general, you always set the origin in the lower right corner of the material as was presented in *Section 1.06.* (Note: This may not be true with other brands of cutters.)
- Preview: The preview displays the shapes that will cut and their orientation plus location based on other settings.
  - For example, with a **Portrait** orientation and **WYSIWYG** cut mode, the **Preview** indicates the shapes will cut exactly in the same location and orientation as you see on the **Cutting Mat:**

Portrait

orientation

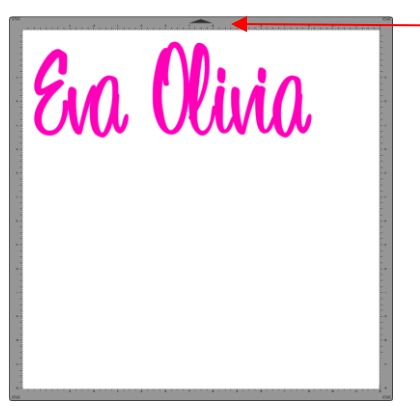

Cutting Mat in SCAL is set to Portrait orientation

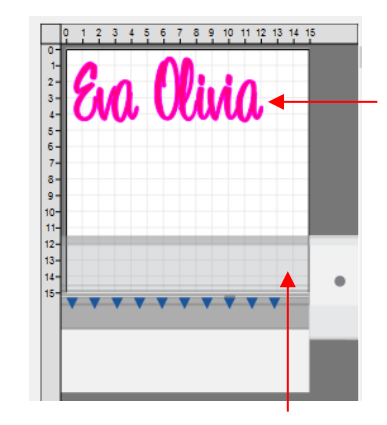

Shapes will cut in the upper left corner of the actual mat, just as shown in the screenshot of the **Cutting Mat** 

Mat is fed this direction

 Using the same WYSIWYG cutting mode, but having the Cutting Mat orienation set as Landscape, the Preview changes indicating the shapes will be cut in a landscape position:

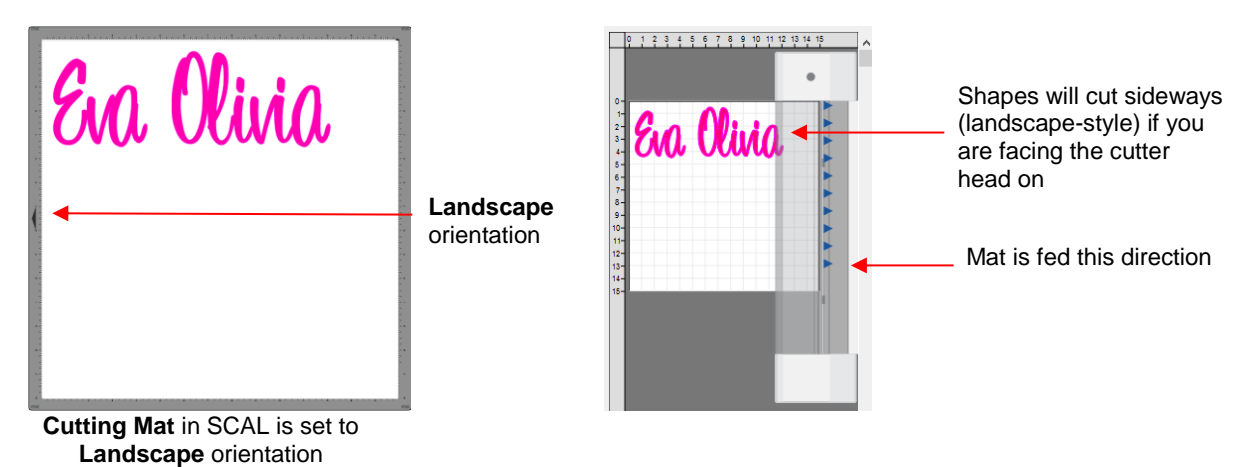

 In Origin Point mode, it doesn't matter where the shapes are located on the Cutting Mat, they will cut so as to align with the origin you set:

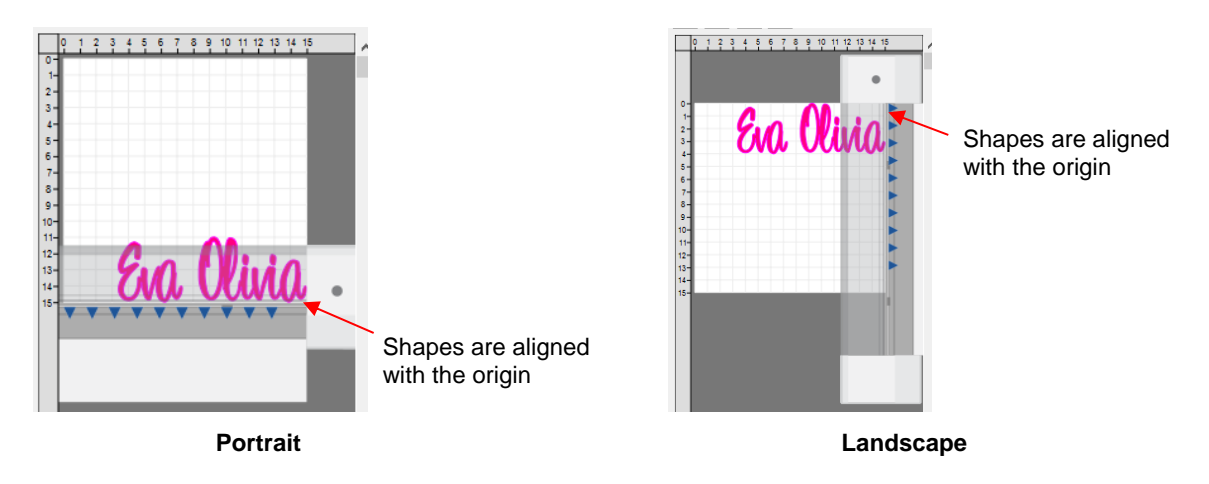

• Additional details on controlling where shapes are cut are presented in Section 10.07.

# 10.06.2 Cut by Color (SCAL PRO only)

- The Cut by Color function offers two capabilities:
  - Turn on and off colors to be cut without the need of hiding layers on the Layers Panel or pre-selecting shapes to cut. In fact, you don't even need to ungroup mixed-color groups.
  - Cut all of the colors at once or have the cutter pause between colors, thus permitting the change out of materials
- To access Cut by Color, click on the Cut by Color tab in the Cut Settings window:

| Click on this tab                                   | Generation Cut By Color Tiles Extras                                                                                                    |
|-----------------------------------------------------|----------------------------------------------------------------------------------------------------|
| Colors in project                                   | Cut all colors (Single job)       Select either Cut all colors or Cut each color separately         P       Image: Cut all colors or Cut each color separately         P       Image: Cut all colors or Cut each color separately         P       Image: Cut all colors or Cut each color separately         P       Image: Cut all colors or Cut each color separately         P       Image: Cut all colors or Cut each color separately         P       Image: Cut all colors or Cut each color separately |
| Option to Check All or<br>Uncheck All colors listed | ✓<br>→ Check/Uncheck All                                                                                                    |

- Cut all colors (Single job): In this mode all of the colors marked in this window will be cut at one time.
  - ♦ As an example, here are some shapes laid out on the **Cutting Mat.** Note how the grid is set to divide the mat into four quadrants:

The shapes of each colors have been arranged into quadrants on the **Cutting Mat** 

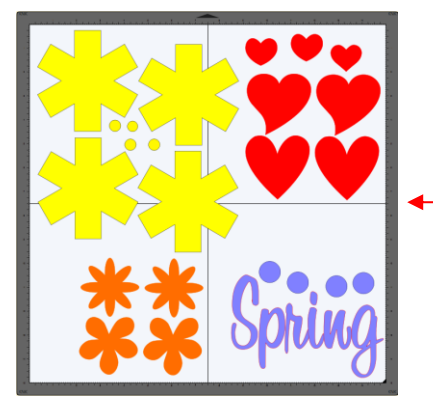

The **Cutting Mat** is divided into quadrants for easier placement of the scraps onto the actual cutting mat

Let's say you also have scraps you want to use, however the yellow scrap you plan to use won't fit onto the mat with the other scraps. So, you want to cut lilac, red, and orange first. You place those colors into quadrants on the mat that match the layout on the **Cutting Mat** in SCAL:

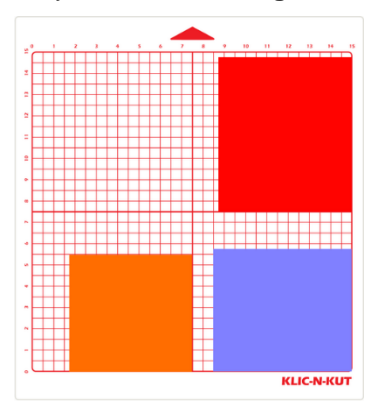

In the Cut Settings, make sure WYSIWYG mode is selected and you have the other settings selected.
 Then select the Cut by Colors tab and click on the blade icon next to the yellow shapes to hide those from cutting:

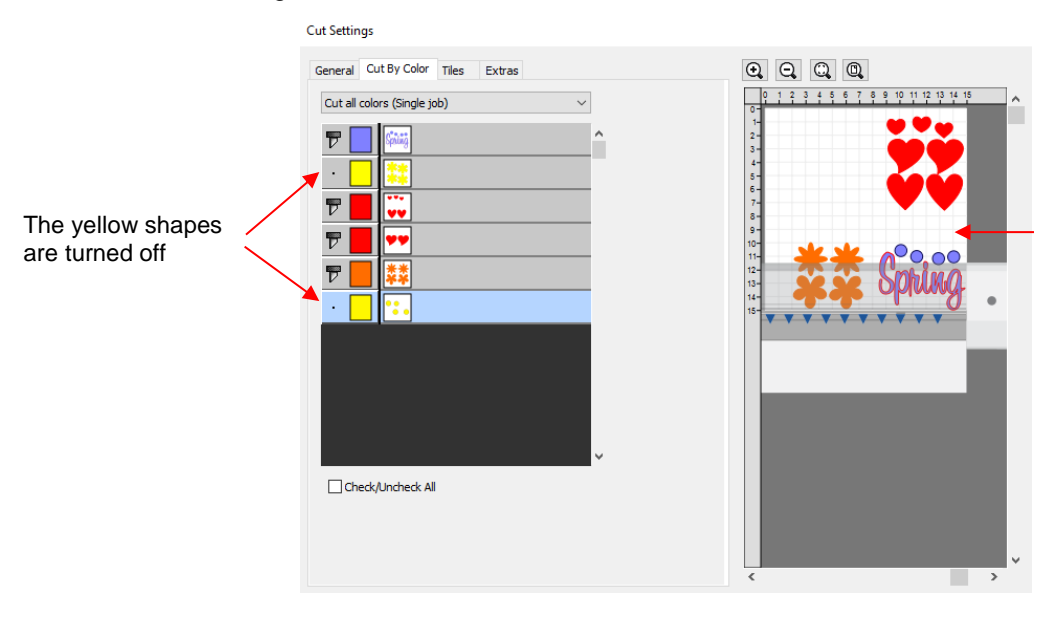

The **Preview** shows where the shapes will cut and shows that the yellow ones are excluded

The cut is executed and the red, orange, and lilac shapes are cut. Then the same procedure can be used for the remaining yellow shapes:

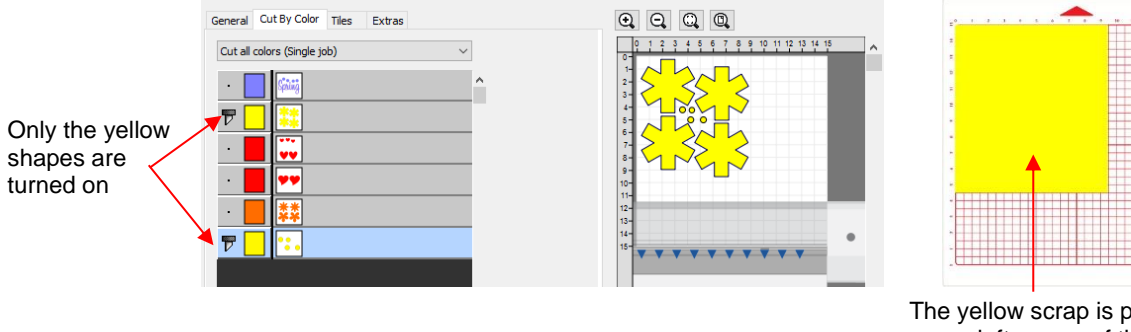

The yellow scrap is placed in the upper left corner of the mat to match the **Preview** window

- Cut each color separately (Separate jobs): In this mode you can also turn or off colors for cutting. However, SCAL will prompt for each color before executing the cut.
  - As an example, here is a layered design to be cut from vinyl:

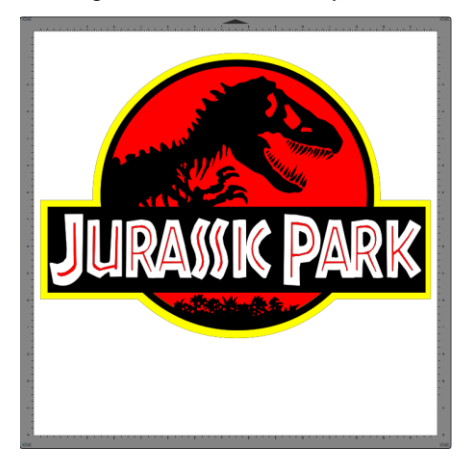

- Choosing the option to Cut each color separately is logical because:
  - The shapes are arranged on top of one another
  - The size is so large that the individual colors cannot be placed on the cutting mat to cut all at one time
- However, before sending the project to the cutter, take note of any colors that might have shapes that need to be moved. In this example, the thin red lettering "Jurassic Park" would cut through the background red circle, hence it needs to be moved away:

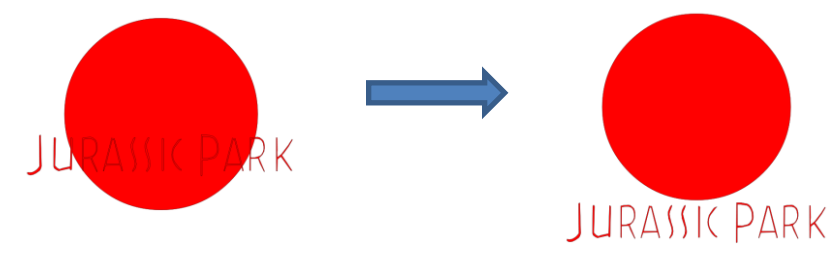

In the Cut Settings, Origin Point should be chosen so that each color is moved to align with the origin and, thus, the material loaded each time in the same location. In the Cut by Color tab, the Cut each color separately option is chosen:

|                       | General Cut By Color Tiles Extras         |
|-----------------------|-------------------------------------------|
| Switch to this option | Cut each color separately (Separate jobs) |
|                       |                                           |
|                       | ₹ 🗌 🦲                                     |
|                       | ₸ 📕 💽                                     |
|                       | ♥ ■ 🗨                                     |

Note that you can change the cut order by dragging the colors up or down the menu. For example, let say you already have black vinyl loaded into the cutter and the origin set to cut:

|                                                     | Cut each color separately (Separate jobs) $\qquad \qquad \lor$ |
|-----------------------------------------------------|----------------------------------------------------------------|
| The black layer was dragged to the top to cut first | 7                                                              |
|                                                     |                                                                |
|                                                     | ♥ 📙 🦲                                                          |
|                                                     | <b>T</b> 📕 💽                                                   |

Output the following window opens:

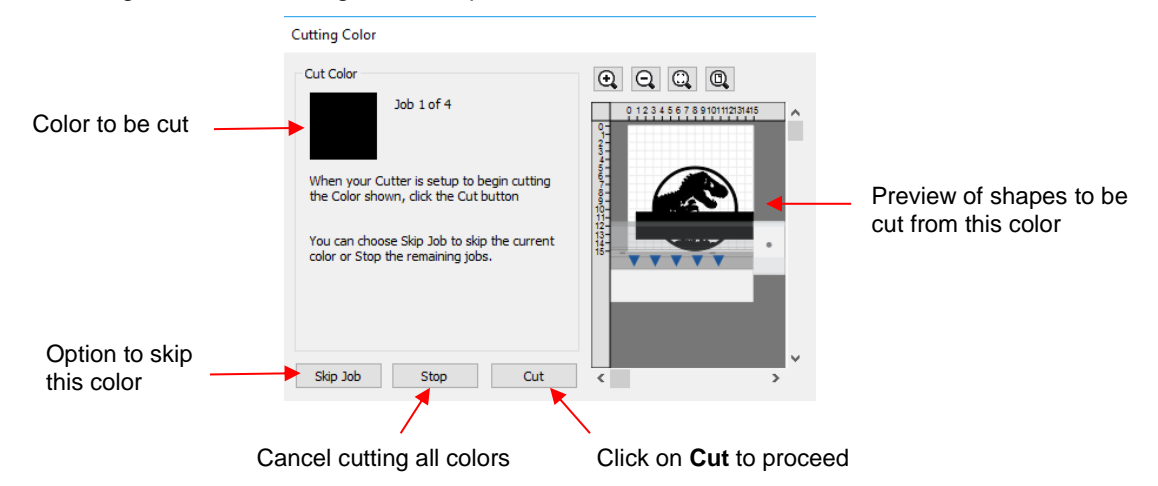

If you decide not to cut this color, click on Skip Job and the next color in the menu will be selected. If you clicked on Cut, then the black shapes are cut out and then this same next color window will open:

| Cutting Color                                                                      |                        |
|------------------------------------------------------------------------------------|------------------------|
| Cut Color                                                                          |                        |
| Job 2 of 4                                                                         | 0123456789101112131415 |
| When your Cutter is setup to begin cutting<br>the Color shown, dick the Cut button | JURANK PARK            |
| You can choose Skip Job to skip the current<br>color or Stop the remaining jobs.   | 18                     |
| Skip Job Stop Cut                                                                  | < · ·                  |
|                                                                                    |                        |

- ♦ And the process continues until all colors have been cut.
- In Section 10.01, Color Layer Alignment was mentioned as one of the options under Cut Line Type on the Style Panel. In applications, such as the one just presented, it can be tricky aligning the various colors after

cutting. To make the job easier, small registration shapes can be added to the design and cut with every color so that they can then be lined up when layering color.

In the *Jurassic Park* example, three small triangles are added and grouped to be on the same layer:

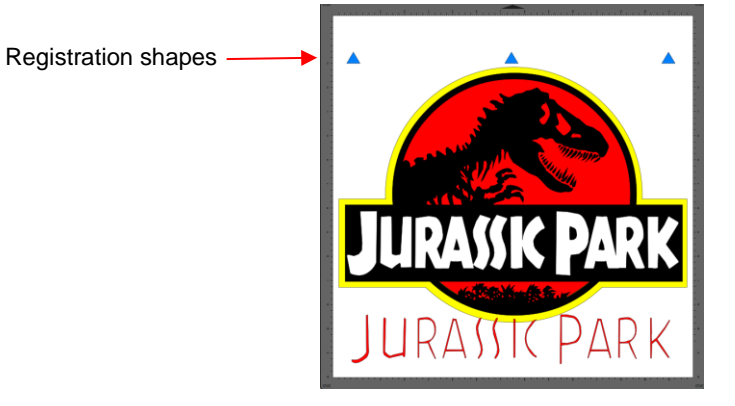

• The layer is seleted and the **Cut Line Type** for this layer is changed to **Color Layer Alignment**:

|                      | STYLE          |                                    |        |         |
|----------------------|----------------|------------------------------------|--------|---------|
|                      | Style: Norma   | al                                 | $\sim$ | î 🗋     |
|                      |                |                                    |        | <b></b> |
|                      | Weld           |                                    |        |         |
|                      | Cut Line Type: | Cut                                | $\sim$ | S       |
|                      | Tool:          | Cut<br>Draw (Pen)<br>Print+Cut Cut |        | Þ       |
| Select this option - |                | Color layer alignment              |        | ÂA      |

When the Cut by Color tab is then selected, the registration triangles are not in the menu. However they do appear in the Preview:

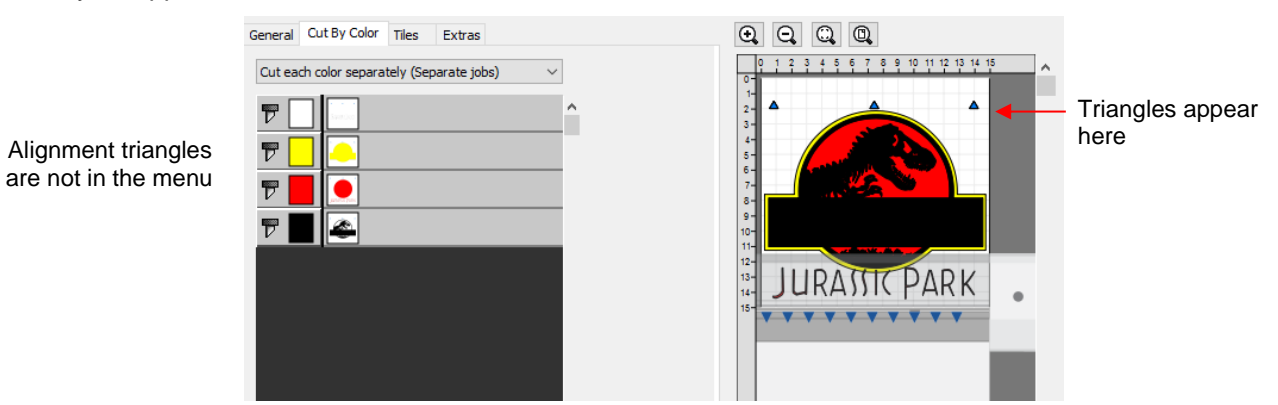

♦ Then, as each color window opens, the triangles will appear in the **Preview** for that color:

|                  | Cutting Color                                                                   |              |                                               |
|------------------|---------------------------------------------------------------------------------|--------------|-----------------------------------------------|
|                  | Cut Color                                                                       |              |                                               |
| White shapes are | Job 1 of 4                                                                      |              |                                               |
|                  | When your Cutter is setup to begin cutting the Color shown, dick the Cut button | JURANIX PARK | Triangles plus white shapes appear in Preview |
|                  | You can choose Skip Job to skip the current color or Stop the remaining jobs.   |              |                                               |
|                  |                                                                                 |              |                                               |
|                  | Skip Job Stop Cut                                                               | <pre></pre>  |                                               |

# 10.06.3 Tiles (SCAL PRO only)

• In Section 10.05, you were shown how to use the **Tiling** function to split a design that is too large to cut based on the limits of your cutter:

| 🖉 Tiling                                                                                                    | ×                |
|----------------------------------------------------------------------------------------------------|------------------|
| Columns: Evenly spaced  3                                                                                                    |                  |
| Rows: Evenly spaced V 2                                                                                                    | A Star Star Star |
| Tiles If your design is wider than the maximum cutting with of your cutter, you can break up your design into tiles. You can choose to have tiles: Eventy spaced: The column/row widths will be added to fit the entire day and the time. The column/row widths will be the specified size. Cuttors: Add your own tiles of custom sizes by using the following tools Add a horizontal tile line |                  |
| Add a short horizontal tile line within a<br>tile     Add a vertical tile line     Add a short vertical tile line within a tile     Y                                                                                                    | Reset Cancel OK  |

- After clicking on **OK**, but before sending the design to cut, make the Cutting Mat dimensions fit the design. If any of the design extends beyond the boundaries of grid, those tiles will not cut.
- Open the **Cut Settings** window, click on the **Tiles** tab and check the box next to **Cut Tiles** to then open a menu showing the individual tiles with additonal options:

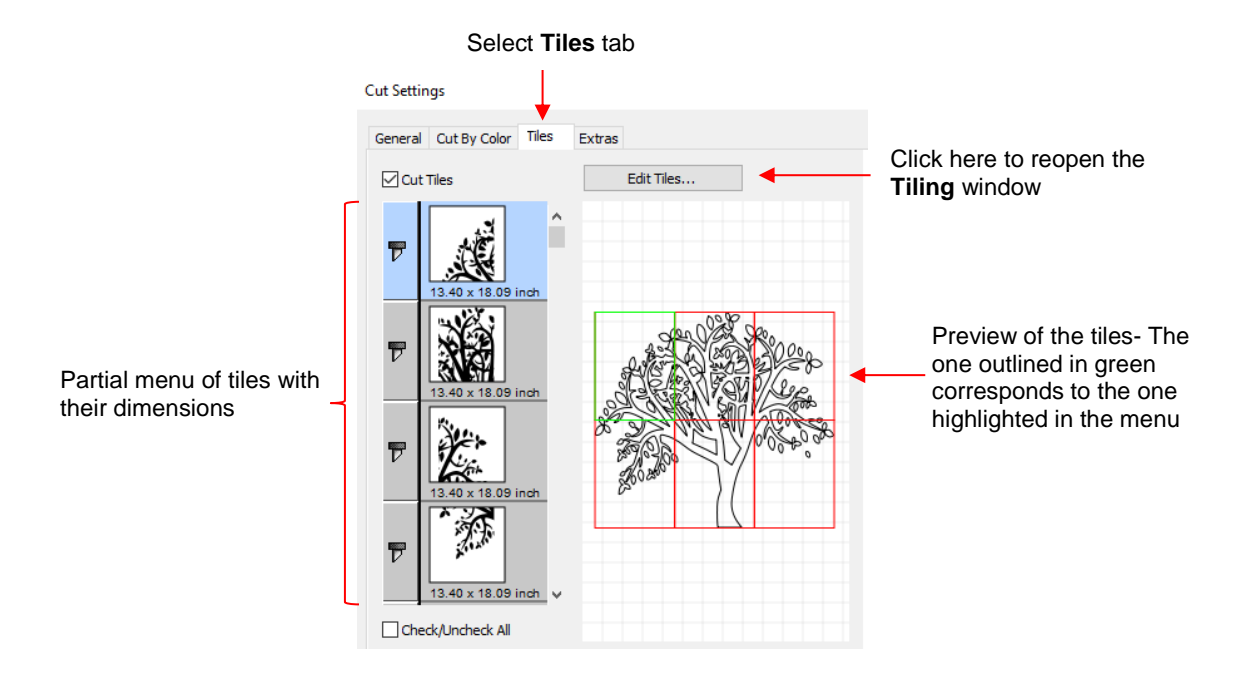

- **Cut Tiles:** Mark this option first so that the menu and preview appears.
- **Edit Tiles**: clicking this button will take you back to **Effects>Tiling** in case you need to edit the settings.
- As with **Cut by Color**, clicking on the blade icon **next** to any tile will prevent that tile from cutting. You can also drag tiles up or down in the menu to change the cutting order.
- After you click on **Cut**, be patient. It can take a minute or more for a large and/or detailed design to be processed by the software. Eventually, a window will open showing the first tile to be cut:

| Cutting Color                                                                                                    |   |
|----------------------------------------------------------------------------------------------------|---|
| Cut Color<br>Job 1 of 6                                                                                                    |   |
| When your Cutter is setup to begin cutting<br>the Color shown, dick the Cut button<br>You can choose Skip Job to skip the current<br>color or Stop the remaining jobs. |   |
| Skip Job Stop Cut                                                                                                    | * |

- ♦ Just as with **Cut by Color**, you can
  - Click on **Cut** to proceed with cutting that tile. After it is cut the next tile will be selected.
  - o Click on Skip Job to skip cutting that tile and bring up the next tile
  - Click on **Stop** to cancel all cutting.

#### 10.06.4 Extras (SCAL PRO only)

 The Extras feature allows you to duplicate shapes for cutting, without having to set it up on the Cutting Mat. To use this feature, click on the Extras tab in the Cut Settings window:

|                                                                | Select                                                                         | t <b>Extras</b> tab                                                  |                                                                                        |
|----------------------------------------------------------------|--------------------------------------------------------------------------------|----------------------------------------------------------------------|----------------------------------------------------------------------------------------|
|                                                                | Cut Settings                                                                   |                                                                      |                                                                                        |
| Check this box first to                                        | General Cut By Color Tiles                                                     | Extras                                                               |                                                                                        |
| then activate other settings                                   | Original Cut Size: 5.00 x 1.7<br>Total Copies: 14<br>Copy Cut Size: 12.20 x 14 | 12 inch<br>4. 17 inch                                                | 2 Ba Uluia Ba Uluia<br>Ba Uluia Ba Uluia<br>Ba Uluia Ba Uluia                          |
| Mark this option to use <b>Cutting Mat</b> dimensions or enter | Match workspace dimensio                                                       | ns                                                                   | 8 - Ea Olivia Eia Olivia<br>8 - Eia Olivia Eia Olivia                                  |
| actual size of<br>material                                     | Columns: 2                                                                     | Column Spacing: 1.10                                                 | 13-<br>14-<br>15-<br>14-<br>14-<br>14-<br>14-<br>14-<br>14-<br>14-<br>14-<br>14-<br>14 |
|                                                                |                                                                                |                                                                      |                                                                                        |
| Mark /<br>desire<br><b>Colun</b>                               | Autofit or enter<br>d numbers of<br>nns and Rows                               | Enter desired <b>Spacing</b> f<br>both <b>Columns</b> and <b>Row</b> | or<br><b>/s</b> The <b>Preview</b> will update<br>as settings are changed              |

- Cut Copies: Mark this option first so that other settings become editable
- Match workspace dimensions: If your material is the same size as the Cutting Mat, then mark this option. Otherwise, enter the Width and Length of the material to be used. Pay attention to the Preview window to make sure you have the orientation correct to match how the material is placed on the cutting mat.
- Auto fit columns and rows: Mark this option if you want as many duplicates as possible cut from the material. Otherwise, enter the desired number of Columns and Rows to match the number of copies needed.
- Spacing: Adjust the spacing as desired. In general, shapes can be quite close together when cutting from thinner materials, such as vinyl and cardstock. In some cases, such as with a star, you can even use 0 for the Row Spacing, since the bottom of the shape is not close to the top of the shape in the row below it:

| General Cut By Color Tiles Extras       | $\Theta$ $\Theta$ $\Theta$            |
|-----------------------------------------|---------------------------------------|
| ✓ Cut Copies                            | 0 1 2 3 4 5 6 7 8 9 10 11 12 13 14 15 |
| Original Cut Size: 3.43 x 3.29 inch     | 1-2-                                  |
| Total Copies: 16                        |                                       |
| Copy Cut Size: 14.93 x 13.16 inch       |                                       |
| Match workspace dimensions              |                                       |
| Material Width: 15.00 🚖 Length: 15.00 文 |                                       |
| Auto fit columns and rows               | 12-                                   |
| Columns: 4 🗢 Column Spacing: 0.30 束     |                                       |
| Rows: 4 Row Spacing: 0.00               |                                       |
|                                         | T T                                   |

Make sure you have all of the cut setting
 Make sure you have all of the cut setting
 Inera
 Plenty of room between the rows
 Inera
 Plenty of room between the rows
 Inera
 Inera
 Plenty of room between the rows
 Inera
 Inera
 Inera
 Inera
 Inera
 Inera
 Inera
 Inera
 Inera
 Inera
 Inera
 Inera
 Inera
 Inera
 Inera
 Inera
 Inera
 Inera
 Inera
 Inera
 Inera
 Inera
 Inera
 Inera
 Inera
 Inera
 Inera
 Inera
 Inera
 Inera
 Inera
 Inera
 Inera
 Inera
 Inera
 Inera
 Inera
 Inera
 Inera
 Inera
 Inera
 Inera
 Inera
 Inera
 Inera
 Inera
 Inera
 Inera
 Inera
 Inera
 Inera
 Inera
 Inera
 Inera
 Inera
 Inera
 Inera
 Inera
 Inera
 Inera
 Inera
 Inera
 Inera
 Inera
 Inera
 Inera
 Inera
 Inera
 Inera
 Inera
 Inera
 Inera
 Inera
 Inera
 Inera
 Inera
 Inera
 Inera
 Inera
 Inera
 Inera
 Inera
 Inera
 Inera
 Inera
 Inera
 Inera
 Inera
 Inera
 Inera
 In

# 10.07 Controlling Where Shapes Will Cut

#### 10.07.1 Overview

- There are two **Orientations** for cutting:
  - O Portrait Shapes will cut in the same orientation you see on the Cutting Mat
  - ♦ Landscape Shapes will cut 90° clockwise to the orientation you see on the Cutting Mat
- There are 3 available Cut Modes when cutting to the KNK Force:
  - WYSIWYG Shapes will cut relative to their position on the virtual Cutting Mat
  - Origin Point Shapes will cut to align with the origin set before cutting
  - Print and Cut Shapes will cut based on aligning the camera with printed registration marks (refer to Chapter 11)
- The Orientation is set on the Document Panel:

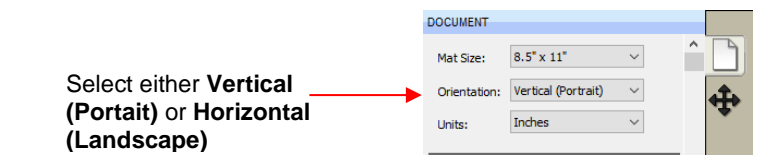

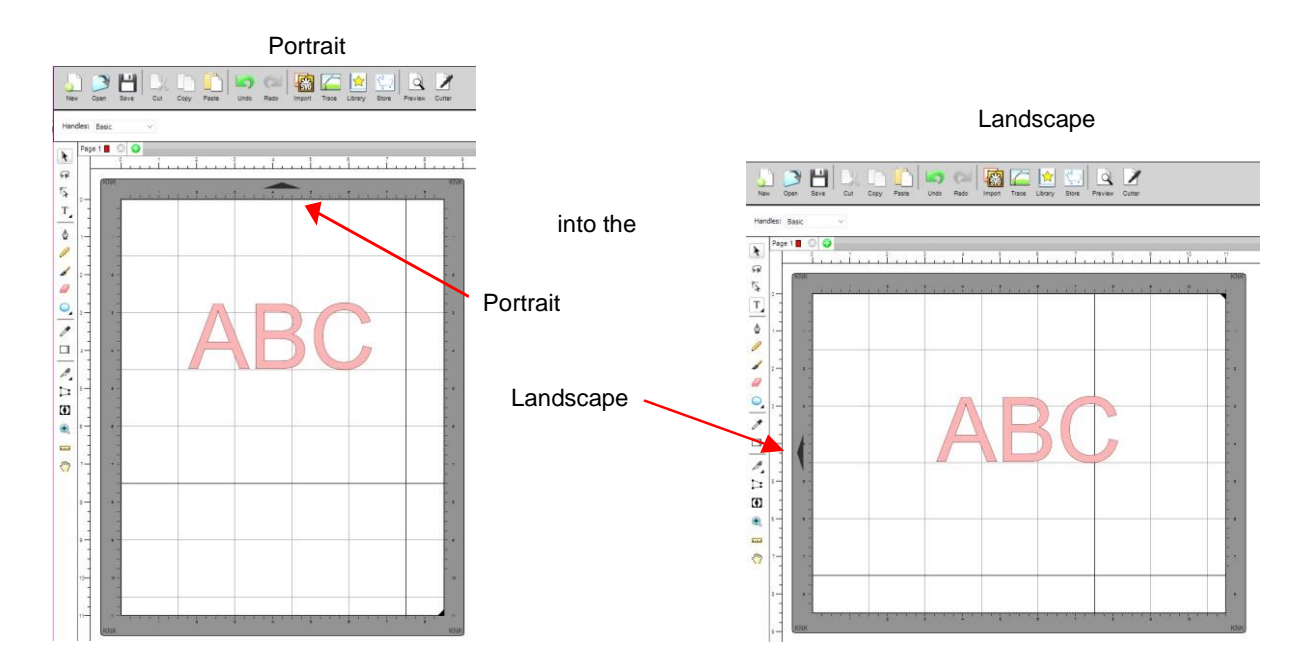

- The choice between **Portrait** and **Landscape** is a personal one use whichever one makes the most sense to you. For long projects, such as for large vinyl cuts, **Landscape** is usually chosen because the project displays better on the computer monitor. However, you still have the option to use **Portrait**, if desired.
- The Cut Mode is set in the Cut Settings window:

|                     | Cut Settings                          |
|---------------------|---------------------------------------|
|                     | General Cut By Color Tiles Extras     |
|                     | KNK Force                             |
|                     | Model: Force V Settings               |
|                     | Connection: TCP/IP ~                  |
|                     | IP: 192.168.1.107 C Test Connection   |
|                     | Cut Settings                          |
| Select WYSIWYG or — | Cut Mode: WYSIWYG  Cut selection only |
| Origin Point nere   | End Action: Rewind to origin          |

- **IMPORTANT:** Both **Cut Modes** are based on setting an XY origin on the cutter. On a Force, this origin is set by moving the tip of the blade (or pen or tool), on the left side of the dual head, to the <u>lower right corner</u> of the mat grid or the material.
- The following sections show where shapes will cut based on the possible combinations of **Cut Mode** and **Orientation**. Note that with **WYSIWYG** mode, there will be two options and the one that makes the most sense to you, is the one to use:
  - **Cutting Mat Method**: The virtual **Cutting Mat** is the same dimensions as the actual cutting mat:

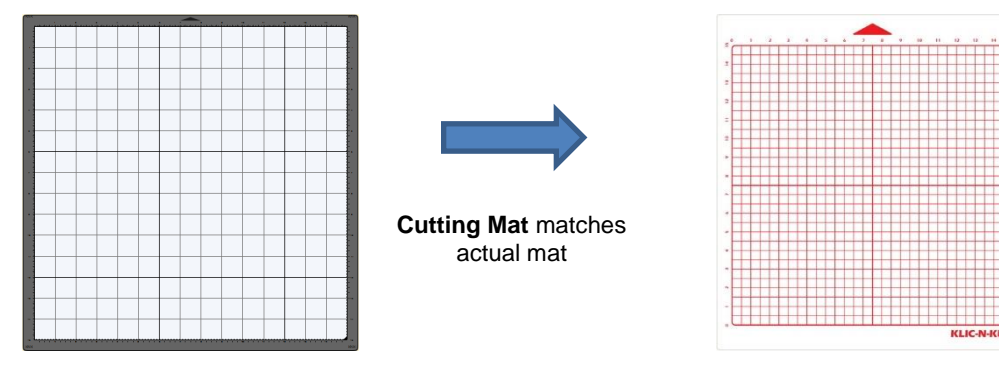

Material Method: Create a custom virtual Cutting Mat that matches the dimension of the material to be cut:

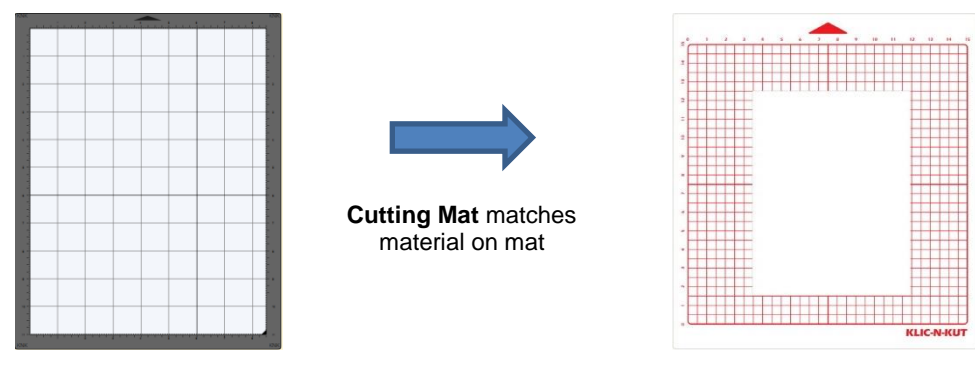

• The best way to learn how these setting affect where shapes cut is to recreate what you see in these screen shots and test them out with the test pen and paper. Eventually, it will all make sense to you and, of course, there's help available if you need it.

### 10.07.2 Origin Point

• This is the mode recommended for most applications as it economizes the use of your cutting materials.

- Shapes can be located anywhere on the virtual Cutting Mat. The shapes will be moved and aligned to cut with the origin you set on the material. As mentioned earlier, the origin is set using the position of the blade tip (or other tool installed on the left side). It is typically set just inside the lower right corner of the material being cut.
- When more than one shape will be cut, <u>the shape closest to the origin will be cut at the origin</u> and any other shapes will be cut the distance and direction from that shape as positioned on the screen. The following figures show examples of where images will cut. Use the arrow on the **Cutting Mat** as a guide to the direction to insert the actual mat or material into your cutter.

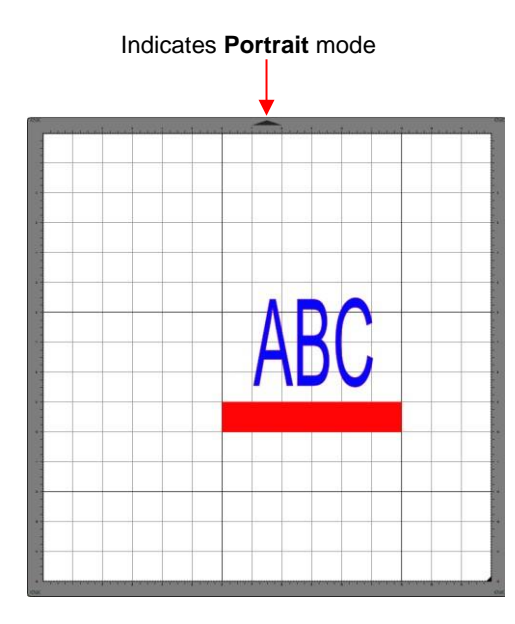

### Origin Point – Portrait Mode

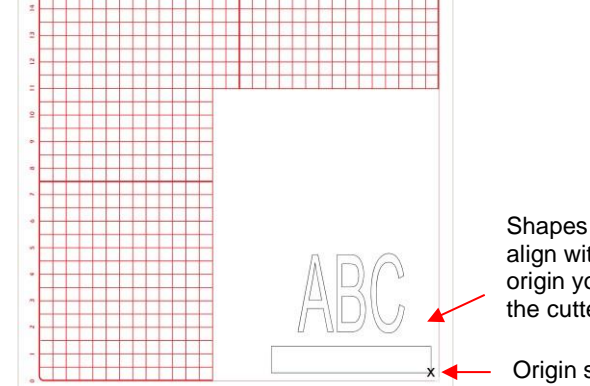

Feed the mat this direction into the cutter

Shapes are cut to align with the origin you set on the cutter. Origin set here

Location of shapes in SCAL

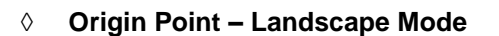

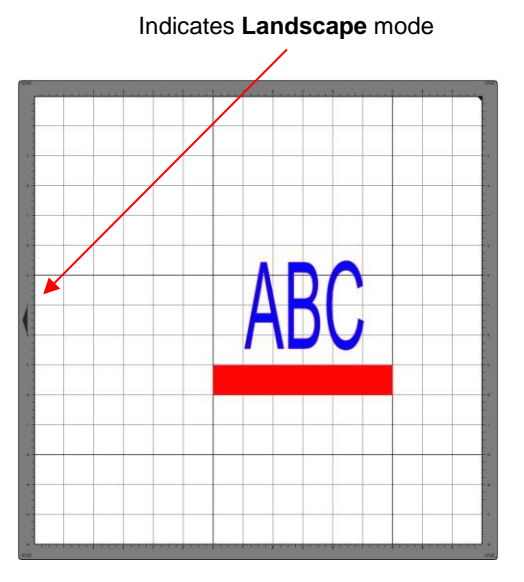

Location of shapes in SCAL

Feed the mat this direction into the cutter

Where shapes will draw or cut on the material

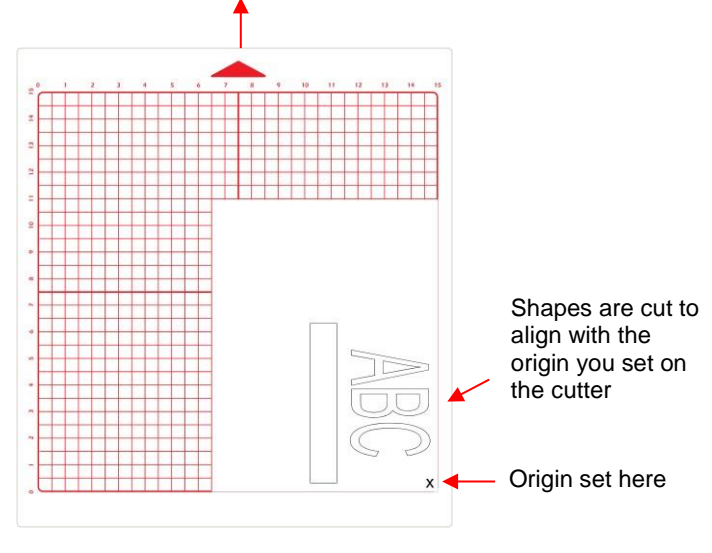

Where shapes will draw or cut on the material

• Note that the alignment is based on the bounding box around the shapes:

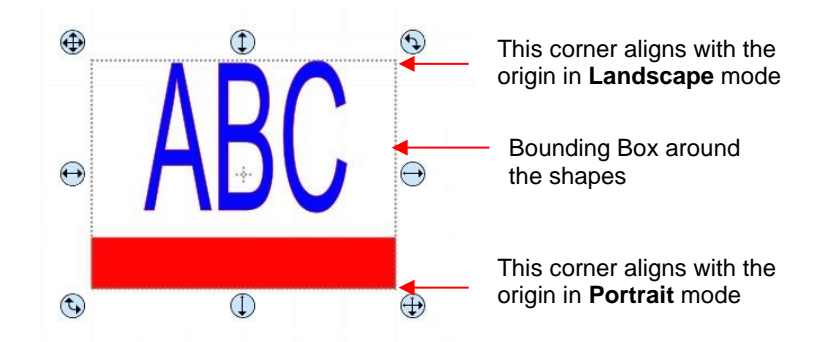

 Also, note that the material can be located anywhere on the cutting mat because you are setting the origin on the material itself. It is usually advisable to set that origin just a little ways inside the corner of the material so that you do not inadvertently cut off the edge.

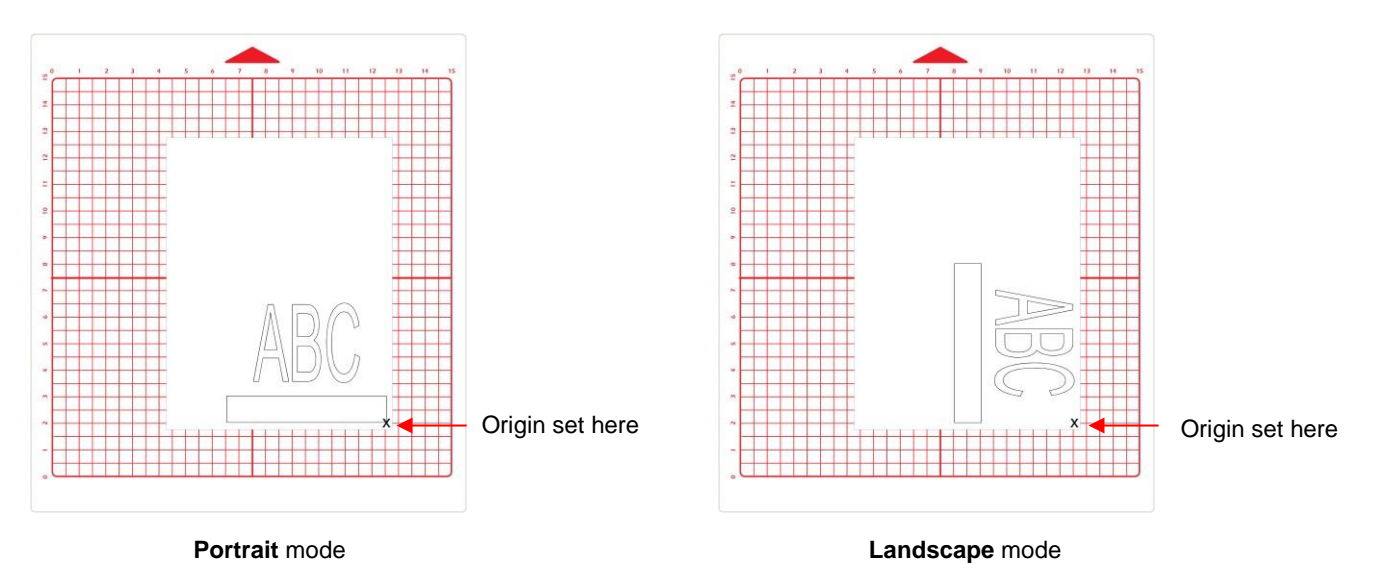

### 10.07.3 WYSIWYG

- This is the mode recommended when you need to cut shapes in very specific locations on your material (such as the center front of a greeting card).
- Shapes are cut based on where they are located on the virtual Cutting Mat. There are two methods used:
  - Cutting Mat Method: The virtual Cutting Mat dimensions should match those of the grid on the actual cutting mat. The origin is set in the exact lower right corner of the mat's grid. The material needs to be placed on the cutting mat so that it covers the area where the shapes will be cut.
  - Material Method: The virtual Cutting Mat dimensions should match those of the material being placed on the actual cutting mat. The origin is set in the lower right corner of the material regardless of where the material is place on the mat. In the example later on, the material is assumed to be letter size (8.5" x 11").
- In the following diagrams the purple and green arrows are used to indicate the equivalent distances between the shapes and the origin on the virtual **Cutting Mat** and on the actual mat.

#### **WYSIWYG – Portrait – Cutting Mat Method**

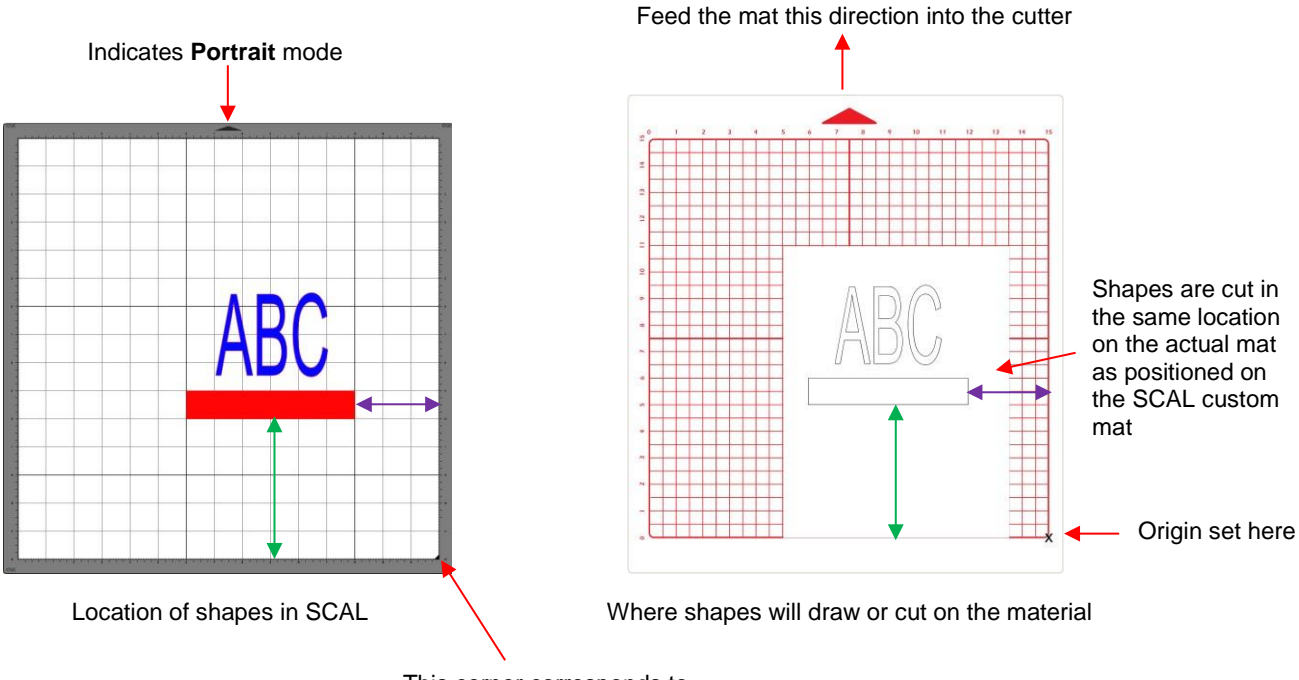

This corner corresponds to the origin on the actual mat

#### **WYSIWYG – Landscape – Cutting Mat Method**

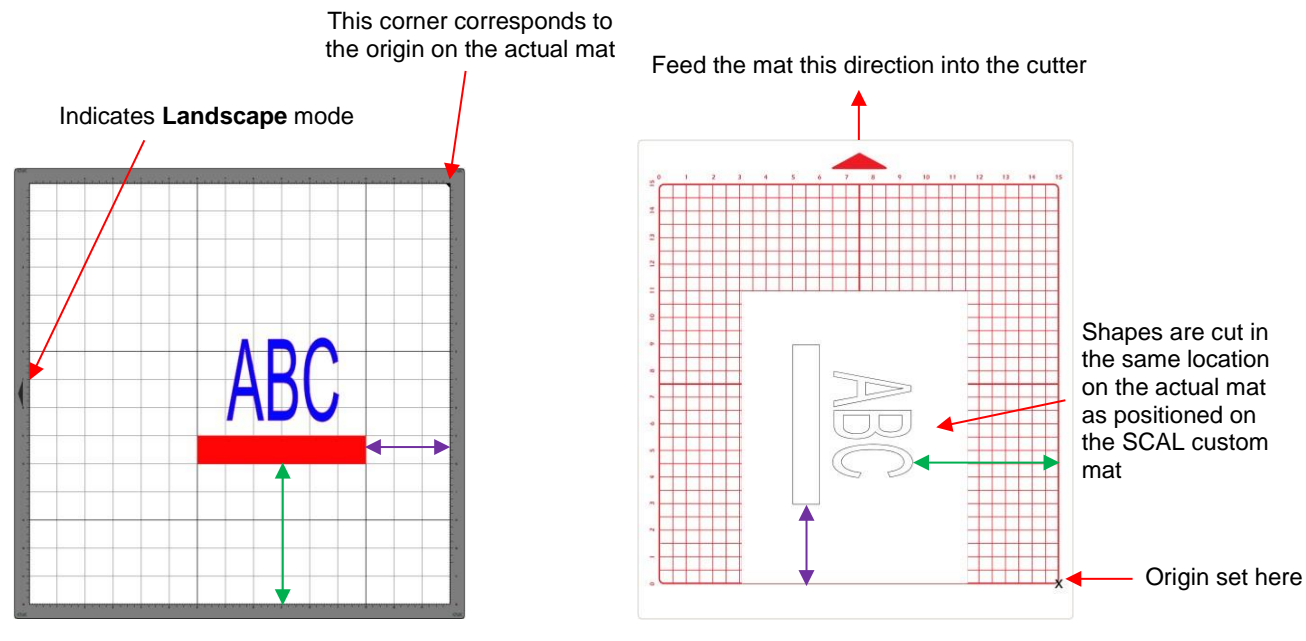

Location of shapes on the screen

Where shapes will draw or cut on the material

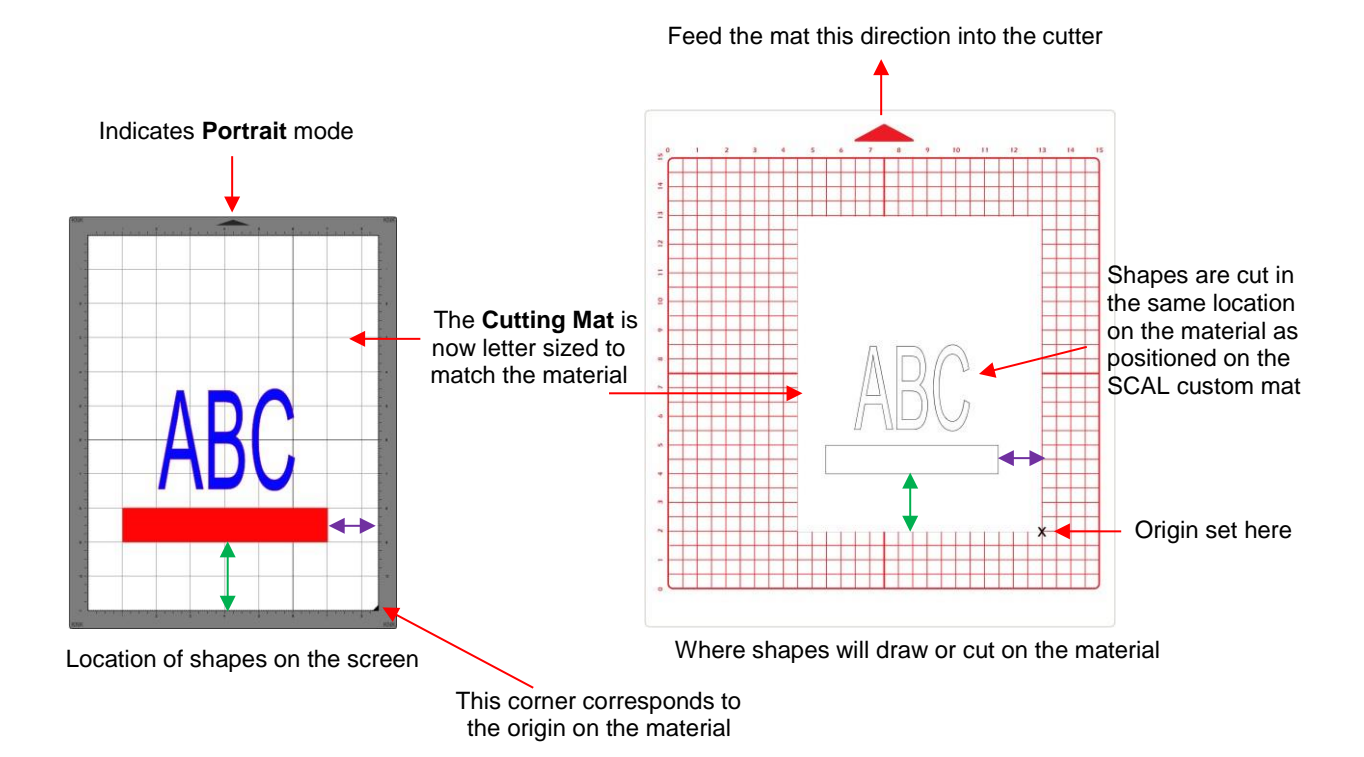

#### **WYSIWYG – Landscape – Material Method**

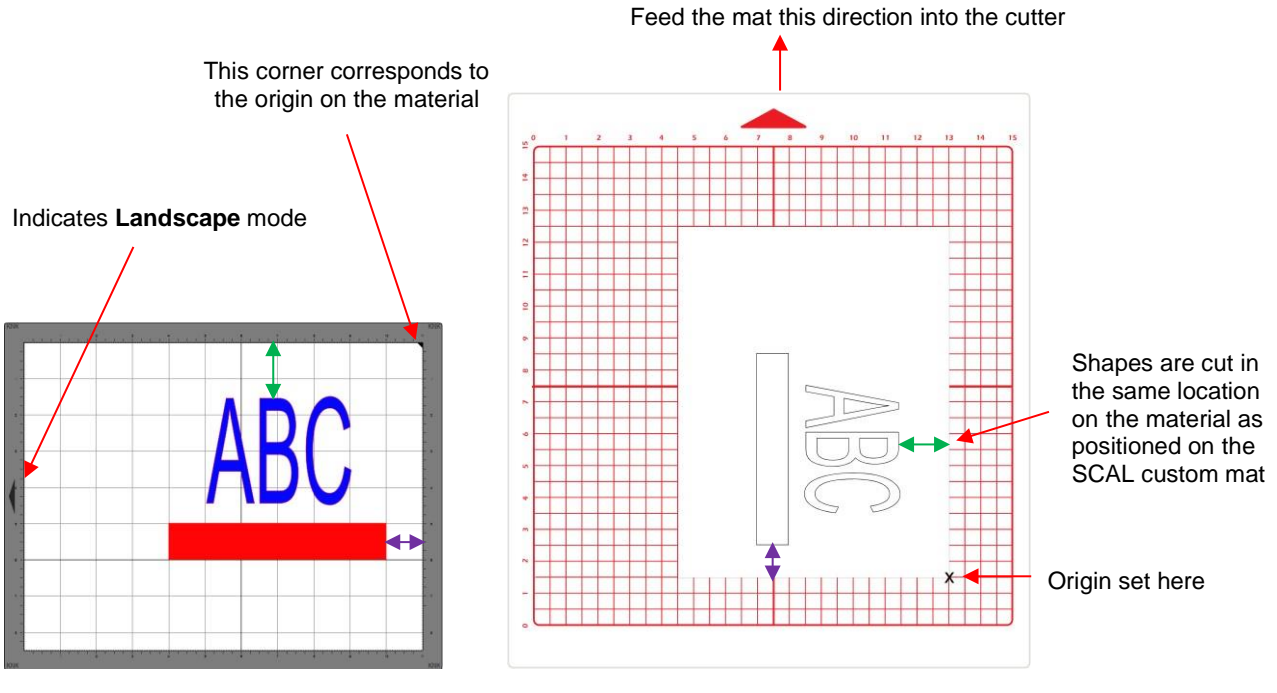

Location of shapes on the screen

Where shapes will draw or cut on the material

# 10.08 Path Details and Reverse Path

- Sometimes a cutting issue can be resolved by reversing the direction of a cut. In SCAL, the cut direction (clockwise versus counterclockwise) can be checked using the following steps:
  - Select the shape, right-click and select **Path>Path Details.**
  - A window will open. On the left side is a list of the paths in the order they will cut. Click on any path in the list and that path will turn red:

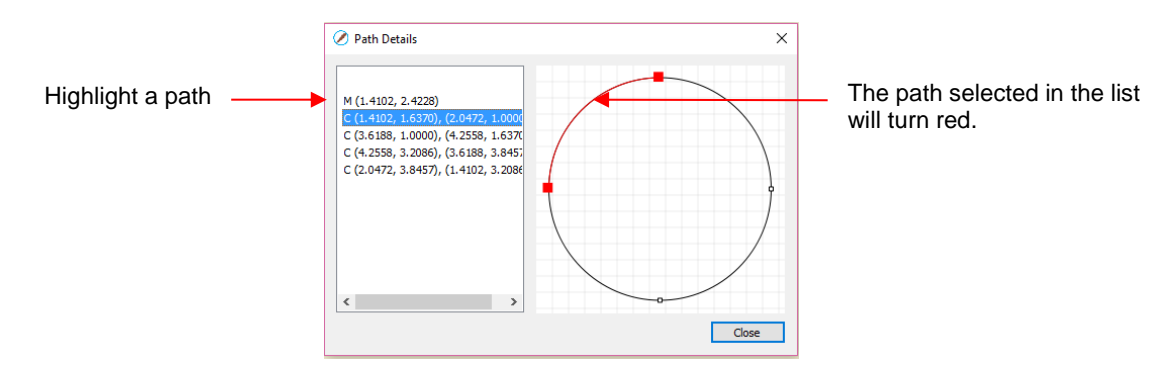

• Select the next path in the list and you will then be able to determine the direction of the cut:

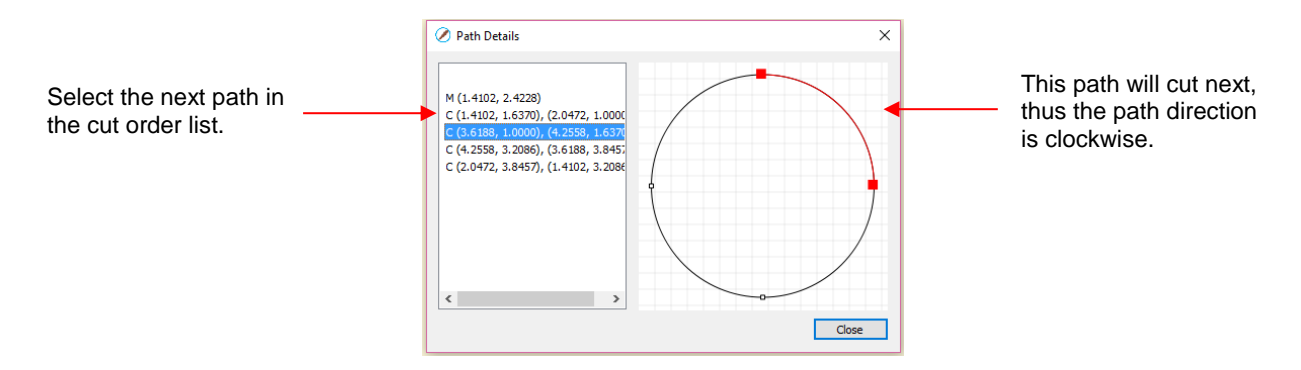

- To reverse the direction of a path, use either of the following after selecting the shape:
  - A Right-click and select Path>Reverse Path
  - Go to Path>Reverse Path

#### 10.09 Line Fill

- The Line Fill function creates a line or hatch fill pattern, typically used for engraving with an engraving tool. It can also be used for coloring in shapes with a pen or embossing some materials with an embosser.
- To access this function, select a shape and go to Effects>Line Fill:

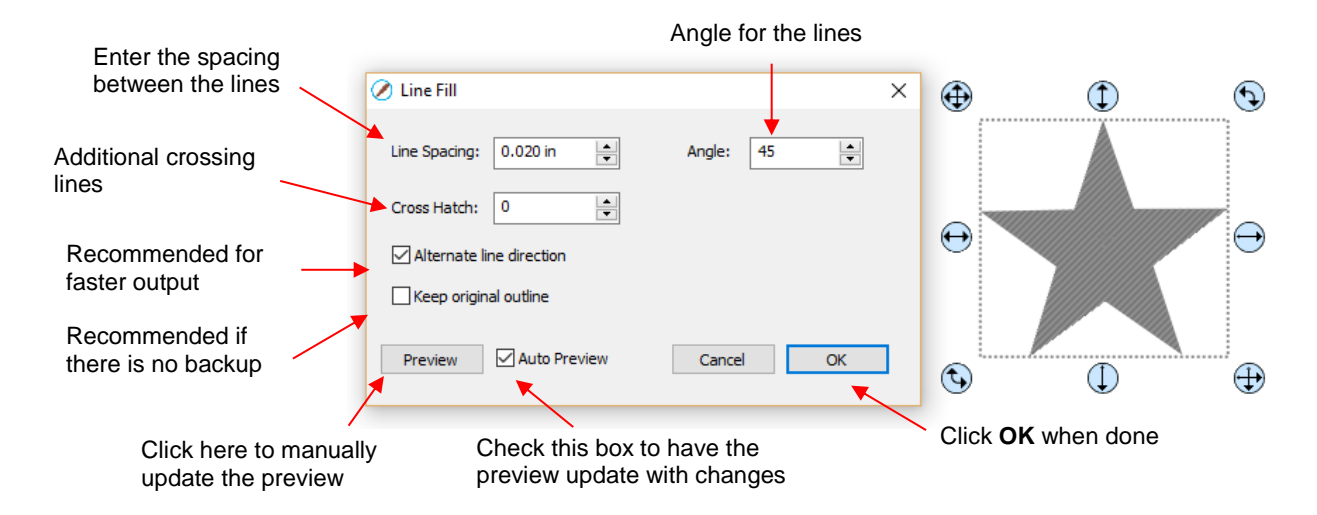

- Line Spacing: This is selected based on the width of the line produced by the tool to be used. If it's too small to accurately measure, use 0.02" or 0.5 mm for a small test shape and then adjust, as needed, to fit the tool and application.
- Angle: Choose an angle for the Line Fill. An Angle of 0 results in horizontal lines and an Angle of 90 results in vertical lines. Note the diagonal pattern in the prior screenshot using an Angle of 45.
- **Cross Hatch**: Increasing **Cross Hatch** adds additional intersecting lines to the pattern which can result in a more complete fill but will take longer to engrave or draw:

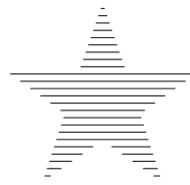

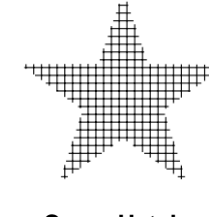

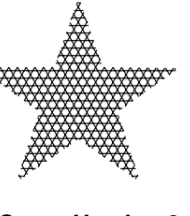

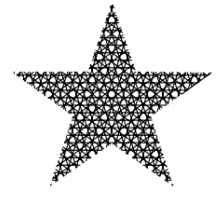

Cross Hatch = 0

Cross Hatch =1

- Cross Hatch = 2
- **Cross Hatch** = 4
- Alternate Line Direction: This controls whether the tool always returns to the same side before dropping down to engrave or draw. In some applications, it may need to be unchecked to provide a more even appearance, however it will take much longer to execute:

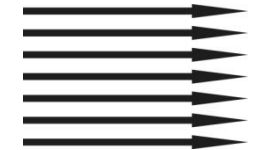

Alternate Line Direction: not marked Tool only travels in one direction

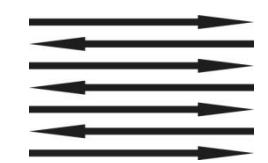

Alternate Line Direction: marked Tool travels in both directions

Keep Original Outline: Usually a good idea in case you want to revise your pattern later on. Also, when working with lettering, having the outline improves readability:

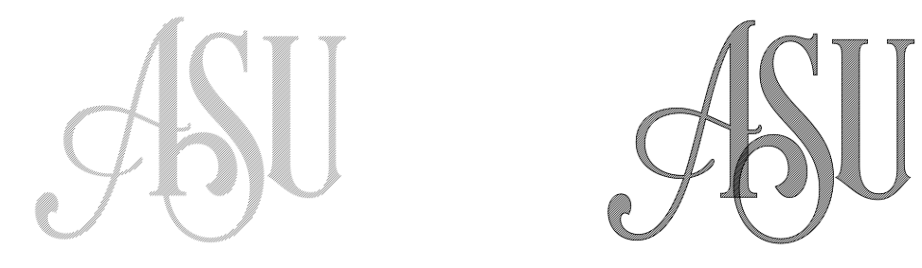

• For more information on using an engraver, refer to Section 12.06.

# 10.10 Pierce

- The **Pierce** function creates holes for punch tools. This can be used to create pergamano designs and paper embroidery patterns.
- To access this function, select a shape and go to Effects>Pierce:

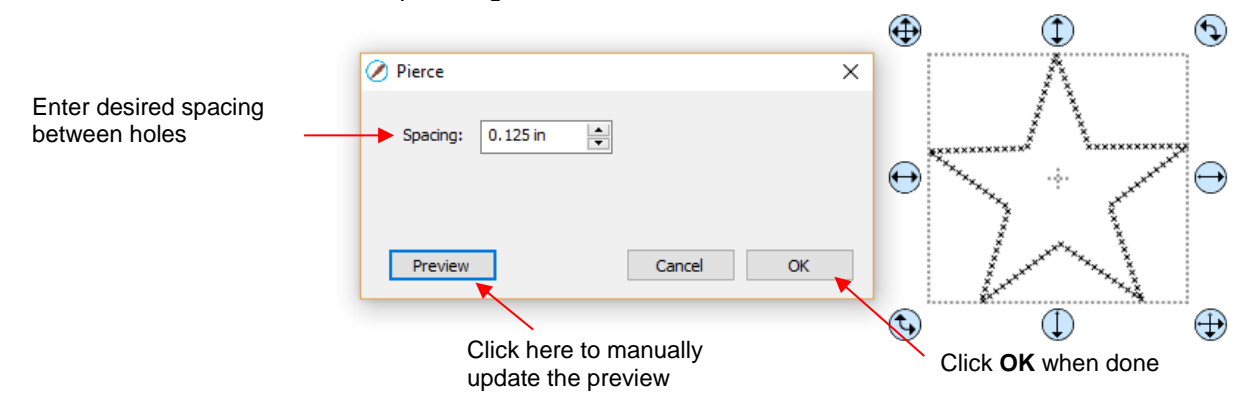

- Note that even though you see "X" shapes on the screen, the cutter head will be making downward punch movements.
- At this time, there is no editing available for a pattern created using the **Pierce** function. If you find that your design has holes that are not evenly spaced, try altering the spacing by tiny increments and clicking on **Preview**.
  - ♦ For example, the star shape used above shows uneven spacing when a value of 0.25" is entered. Note how the star has holes too close to one another at the upper points:

|                   | (  | ⊕ (€                                                            |
|-------------------|----|-----------------------------------------------------------------|
| Ø Pierce          | ×  | ×<br>× ×<br>× ×                                                 |
| Spacing: 0.250 in | (  | $ \bigoplus_{x \\ x \\ x \\ x \\ x \\ x \\ x \\ x \\ x \\ x \\$ |
| Preview Cancel    | ок | r                                                               |

Oradually increasing the **Spacing** didn't immediately result in an acceptable pattern until 0.253" was entered. Then the pattern looked even:

|                   | • | € ①              | €        |
|-------------------|---|------------------|----------|
| Ø Pierce          | × | **<br>* *<br>* * |          |
| Spacing: 0.253 in | ¢ |                  | ⊖        |
| Preview Cancel C  | к | $\mathbf{b}$     | <b>A</b> |

- If you have a shape that has the **Pierce** effect applied and want to remove it (even after the file has been saved and re-opened), select the shape and go to **Object>Remove Effects**.
- For more information on using a punch tool, refer to Section 12.07.

# 11. KNK Force: Impresión y Corte

# 11.01 Qué es una impresión y corte (PNC)?

- El proceso de impresión y corte implica la impresión de una imagen desde SCAL a cualquier impresora que usted posea y, luego, con la ayuda de una cámara y ojo electrónico en la Force, cortar la imagen o imágenes con una precisión perfecta.
- La cámara se encuentra en la pequeña proyección entre las cabezas laterales izquierda y derecha de la Force:

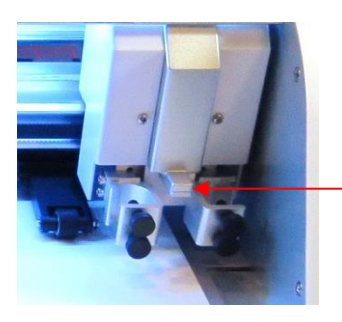

Ubicación de la Cámara/Ojo Electrónico

- A continuación, se muestran tres tipos típicos de aplicaciones de impresión y corte. Hay más ejemplos que estos, así que asegúrese de consultar futuras subsecciones de este capítulo.:
  - ♦ La línea de corte se encuentra a lo largo del borde real de la imagen impresa(s):

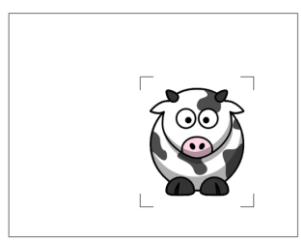

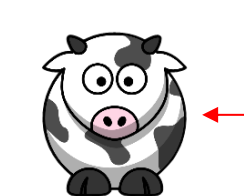

La imagen es cortada con precisión a lo largo de los bordes impresos

 Cortes fuera de los bordes, pero siguiendo la forma de la imagen impresa(s). Esto también es comúnmente conocido como un corte de contorno:

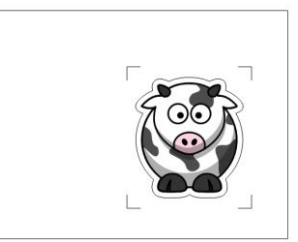

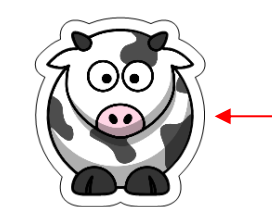

La imagen es cortada en la misma forma, pero se desliza fuera de los bordes impresos

♦ La línea de corte sigue una forma diferente a la de la imagen(es) impresa(s):

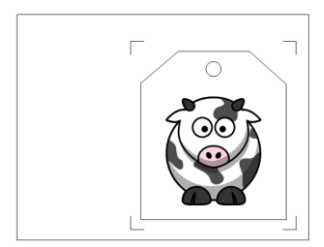

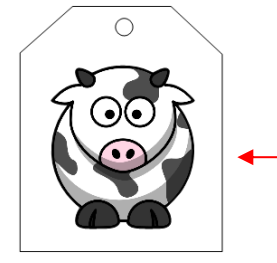

Una figura personalizada es cortada alrededor de la imagen impresa.

# 11.02 Que es una Calibración PNC?

- Para obtener resultados precisos de Impresión y corte, usted debe ajustar la calibración de la cámara. Esto
  no es más que determinar qué tan lejos se encuentra la cámara con respecto a la punta de la cuchilla.
  Debido a que la cámara está instalada manualmente, la distancia desde el centro de la cámara a la punta
  de la cuchilla variará de una Force a otra. Además, usted deseará usar el mismo porta cuchillas con todas
  sus aplicaciones PNC, ya que la distancia puede cambiar con ligeras diferencias en los portadores.
- La distancia se mide en una dirección X y en una dirección Y donde X es cuán lejos a la derecha del centro de la cámara con respecto a la punta de la cuchilla. Entonces Y es cuán lejos hacia el frente está ubicado el centro de la cámara en relación con la punta de la cuchilla. Más adelante en este tutorial, se mostrará la ubicación para ingresar estos números.
- El proceso de calibración implica realizar y repetir un PNC para ver cuánto usted necesita ajustar los valores X e Y para obtener resultados perfectos. ¡Y DEBES ser capaz de obtener perfectos PNC's!

#### 11.03 Laser Calibration Procedure

#### 11.03.1 Lo Que Usted Necesita para Calibrar

- ¡Usted Necesita descansar bien! Usted No quiere comenzar a aprender el proceso de PNC cuando está cansado, estresado o tiene prisa. Dominar un PNC viene cuando tienes tiempo para repetirlo unas 4 veces seguidas. En ese momento, no solo habrá repetido el proceso bastantes veces para sentirse muy cómodo con el orden de los pasos, sino que habrá perfeccionado su calibración y luego estará listo para hacer PNC en el futuro de manera rápida y fácil.
- Luego, usted necesitará los siguientes elementos:
  - ◊ Impresora
  - ◊ Porta-cuchilla
  - Papel de copia/impresora en tamaño Carta (8.5" x 11") o A4 (21 x 29.7 cm)
  - Archivo de calibración (disponible aquí: <u>http://cutterpunk.com/files/knk/BasicShapes.zip</u>)
- <u>ilmportante!</u> Para facilitar el proceso de calibración, <u>favor seguir todas las instrucciones como se indican</u>. Posteriormente, después de la calibración, usted puede cambiar los métodos, como la orientación del papel y el tamaño del tapete, según usted desee.

### 11.03.2 Preparación del Archivo de Calibración

(1) Se recomienda encarecidamente que usted ajuste las dimensiones del tapete para que coincidan con el tamaño de papel que usted estará utilizando para la calibración. Trabajar más cerca del origen reduce el movimiento innecesario que puede introducir factores que pueden afectar la precisión. En la ventana **Documento**, abra el menú desplegable **Tamaño de la base** y seleccione ya sea 8.5" x 11" o A4 (21 x 29.7cm):

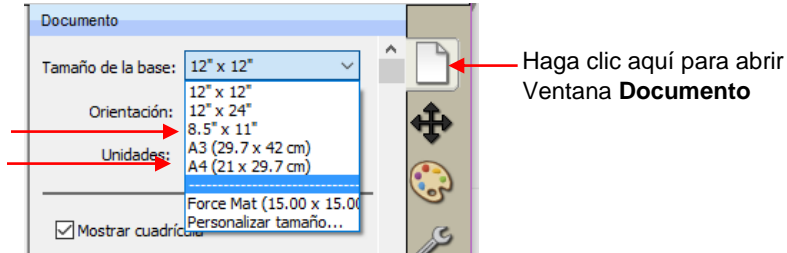

Elija el tamaño del papel para que coincida Con el papel que usted usará para imprimir (2) Luego, cambie la orientación del tapete, si es necesario, para que usted trabaje en el modo Vertical. Actualmente, el modo Paisaje no funciona para PNC en la Force. Sin embargo, para utilizar el diagrama para ajustar los ajustes de calibración, <u>es muy importante utilizar el modo Vertical</u>. Su configuración debe ser similar a esta:

| Documento          |                    |        | Documento          |                    |  |
|--------------------|--------------------|--------|--------------------|--------------------|--|
| Tamaño de la base: | 8.5" x 11"         | $\sim$ | Tamaño de la base: | A4 (21 x 29.7 cm)  |  |
| Orientación:       | Vertical (retrato) | $\sim$ | Orientación:       | Vertical (retrato) |  |
| Unidades:          | Inches             | $\sim$ | Unidades:          | Inches             |  |

- (3) Dentro de la carpeta **Basic Shapes** del archivo comprimido descargado, usted encontrará los siguientes dos archivos entremezclados con los otros archivos:
  - 4 Arrows PNC Calibration A4.svg
     4 Arrows PNC Calibration Letter.svg
- (4) UUtilice **Archivo>Importar** para abrir el que coincida con el papel que usted está utilizando, es decir A4 o Carta. Mueva las figuras importadas para que estén aproximadamente centradas en el área del documento:

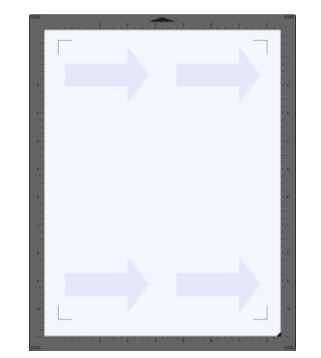

(5) Debido a que este archivo de calibración se creó para la calibración en un software diferente, este contiene una capa de marca de registro <u>no necesaria</u> en SCAL. En la **Barra de Capas**, seleccione la capa **Reg Marks** y elimínela:

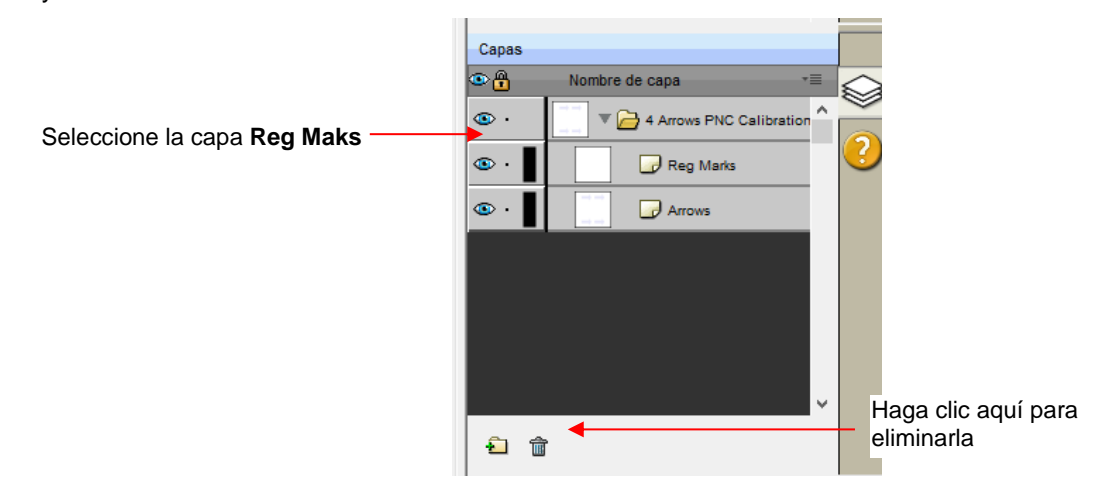

(6) También se recomienda que las flechas se delineen para la impresión. Seleccione esa capa y haga clic en el icono Relleno y trazo. Cambie el Trazo de Ninguno a Color y luego haga clic en el cuadrado a la derecha de este para abrir un menú de selección de color.

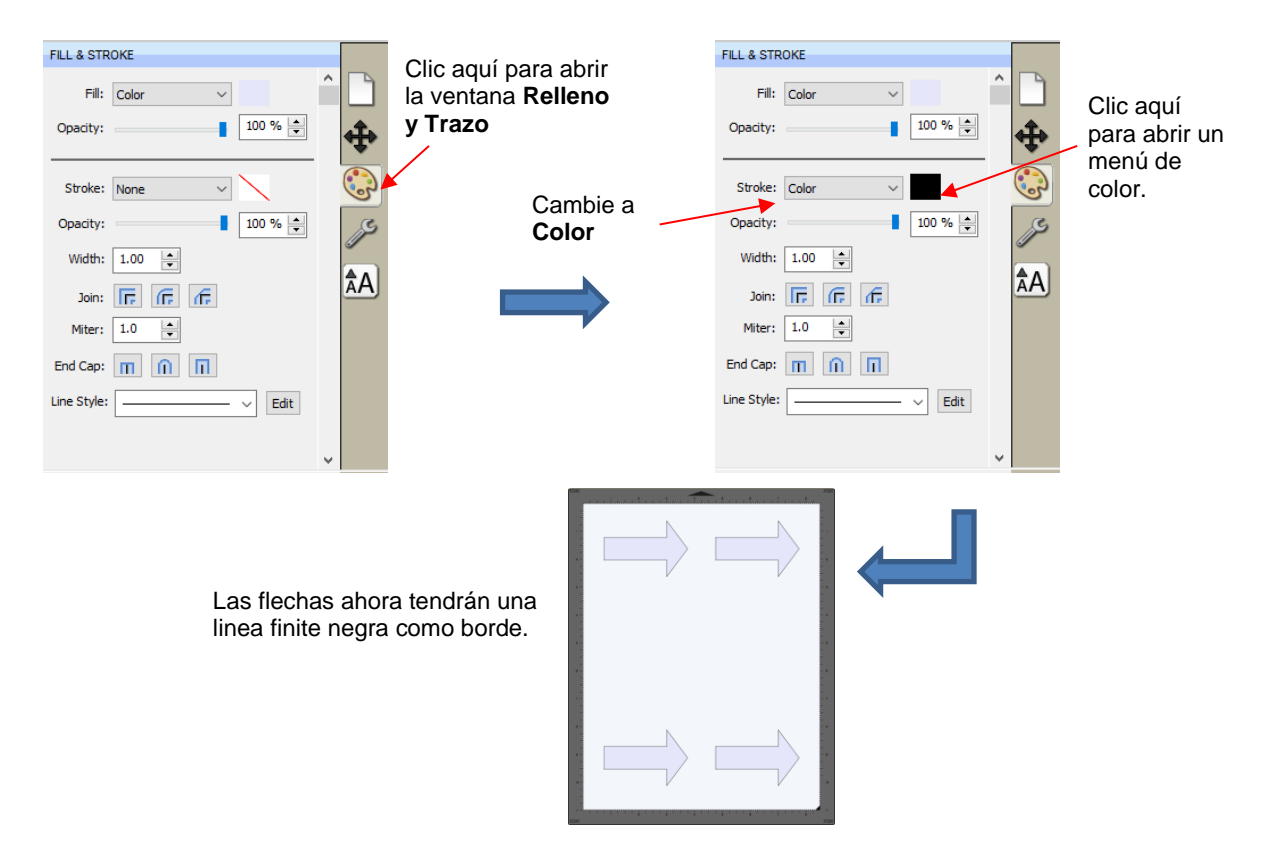

(7) Vaya a Archivo>Configuración de impresora, seleccione la impresora que deseas usar, el tamaño del papel, y la Orientación:

| Seleccione su impresora          | Print Setup Printer Printer Name: HP Officejet Pro 8500 A909g Series Properties Status: Ready Type: HP Officejet Pro 8500 A909g Series Where: USB001 Comment: |                                                              |
|----------------------------------|----------------------------------------------------------------------------------------------------|--------------------------------------------------------------|
| Verifique el tamaño<br>del papel | Paper<br>Size: Letter 8.5x1 lin.<br>Source: Automatically Select<br>Network OK Cancel                                                                         | — Escoja <b>Portrait</b><br>— Clic <b>OK</b> cuando termine. |

(8) No utilice **Archivo>Imprimir** en este punto porque aún es necesario ajustar los ajustes de marca registrada. Esto se hará en la siguiente sección.

#### 11.03.3 Introducción de Ajustes e Impresión

(1) Haga clic en el icono Cortador para abrir la ventana de corte:

Haga Clic aquí para abrir la Ventana **Parametros de corte**:

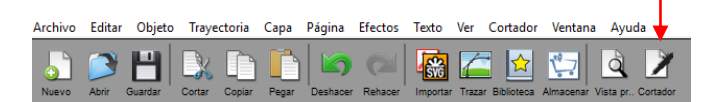

(2) Haga clic en el botón Ajustes para abrir las ventanas de Parámetros de corte:

|                      | 🖉 Parámetros del cortador | ×                                  |          |
|----------------------|---------------------------|------------------------------------|----------|
| Parámetros de corte  | Ajustes                   | Marcas de registro                 |          |
| Clic aquí            | Unidades: inch $$         | Tipo de marca: 3 (TL,TR,BR) $\vee$ |          |
| General              | Resolución X: 1.000       | Tamaño de marca: 2.00 cm 😫 🚽       |          |
| KNK Force            | Resolución Y: 1.000       | Espesor de marca: 0.25 mm          | Reg mark |
| Connection: TCP/IP ~ | Baudio: 57600 V           | Desplazamiento de 0.64 cm 🚖        | settings |

- (3) Usted puede modificar los ajustes para el tamaño de la marca de registro, el grosor de la línea y el desplazamiento de la imagen que se va a cortar. El último, Desplazamiento de marca, debe cambiarse a 0.03 cm, de manera que las marcas de registro queden lo más cerca posible de la imagen impresa. Esto no es un requisito absoluto, pero sí permite que más de la página se utilice para su proyecto. Una vez que los ajustes se han cambiado, haga clic en Guardar en la parte inferior de esa ventana.
- (4) Bajo Tool, seleccione 1(left) e ingrese los siguientes ajustes. Use lo que sea la mejor Profundidad de corte (Cutting Depth) para cortar el papel. Importante: Mantenga baja Up Speed (la Velocidad de avance) y Cut Speed (la Velocidad de corte), como se muestra:

| Seleccione 1(left)                             | Tool: 1 (left) V Replace Tool                        |
|------------------------------------------------|------------------------------------------------------|
|                                                | Preset: < preferencia personal > · · +               |
| Seleccione Blade                               | Holder: Blade (0.30 mm, 1.00 mm)                     |
|                                                | Corte Corte Lineas 🗸                                 |
|                                                | Blade Offset: 0.30 mm 🚖 Overcut: 1.00 mm 🚖           |
|                                                | Multi-Cut: Desactivado 🗸                             |
|                                                | Cutting depth: 70 ~                                  |
| Ajuste Up Speed to 20                          | Up Speed: 20 V Cut Speed: 20 V Ajuste Cut Speed a 20 |
| ,                                              | Plunge Speed: 40 V Lift Speed: 40 V                  |
| Después de instalar<br>el porta cuhillas, haga | Imprimir y cortar Establecer origen Cancelar         |
| clic aqui.                                     |                                                      |

(5) Cargue el porta cuchillas en el lado izquierdo usando Replace Tool. Luego haga clic en Imprimir y cortar.

NOTA: En estos momentos el botón de Impresión y corte del programa SCAL4 no se encuentra funcionando por lo que cambiaremos el programa a la versión inglés para continuar con el proceso.

- (6) Para cambiar el idioma del programa SCAL a inglés, vaya a Ayuda>ldioma, Seleccione English(en) y luego cierre el programa y vuélvalo a abrir.
- (7) Ahora, cuando se presione el botón Print and Cut se abrirá la siguiente ventana.
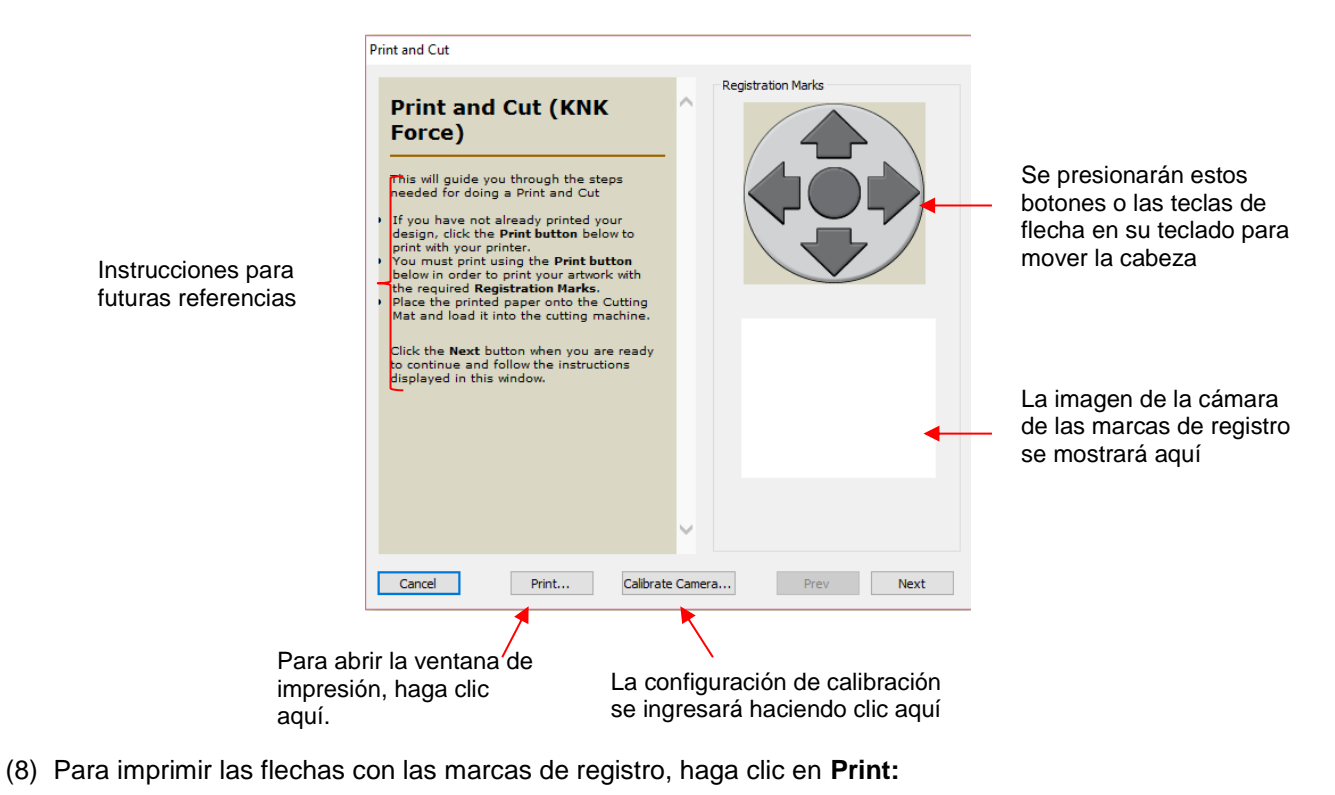

| Seleccione su Impresora                        | Print       X         Printer       Name:       HP LaserJet Professional CP1520 Series PC V       Properties         Status:       Ready       Type:       HP LaserJet Professional CP1520 Series PCL 6         Where:       USB002       Comment:       V |
|------------------------------------------------|----------------------------------------------------------------------------------------------------|
|                                                | Print range<br>All<br>Pages from: 1 to: 1<br>Selection Copies: 5 Imprima de 4 a 5 hojas                                                                                                    |
| Asegúrese que<br>esta casilla esté<br>marcada. | Print outlines only  Print registration marks  Print selection only                                                                                                    |
|                                                | ок нада clic en OK para imprimir<br>las hojas de calibración                                                                                                    |

(9) Después de imprimir, haga clic en el botón Calibrate Camera (Calibrar cámara). Se recomienda encarecidamente que los números de calibración se ingresen y ajusten en mm. Entonces, cambie Units (las Unidades) y luego ingrese los valores X e Y mostrados:

| 🖉 Calibrate Laser Values                                                                                                    |   |                                                    | × |                                                                             |
|----------------------------------------------------------------------------------------------------|---|----------------------------------------------------|---|-----------------------------------------------------------------------------|
| Camera Offset<br>Here you can manually enter values for<br>the Camera Offset which is the distance<br>between the camera and the blade point. | ^ | Calibrate Values<br>Units: mm<br>X: 21.5<br>Y: 6.0 |   | <ul> <li>─ Cambie a mm</li> <li>─ Ingrese estos valores de X e Y</li> </ul> |
|                                                                                                    | ~ | Set Defaults                                       |   |                                                                             |
|                                                                                                    |   | Cancel Save                                        |   | Haga clic en <b>Save</b>                                                    |

## 11.03.4 Configuración de las Marcas de Registro y Corte

- El proceso PNC consiste en mover el porta cuchillas cerca de cada marca y luego la cámara envía una foto a la pantalla para ajustar la alineación. Si usted hace un esfuerzo, al comienzo, tenga el porta cuchillas centrado sobre la esquina superior izquierda de la marca de registro impresa, esto hace que el resto del proceso sea mucho más rápido. También:
  - <u>No</u> tenga una luz brillante en la impresión, ya que esto puede eliminar las marcas de registro impresas y hacer más difícil hacer la alineación.
  - No configure un origen XY utilizando el botón Set origin (Establecer origen) en la ventana Cut Settings (Configuración de corte). Existe un error en el programa que hará que el corte final se ubique en el origen en lugar de basarse en la configuración de las marcas de registro.
- Siga cada paso de cerca y usted encontrará, después de algunas pruebas, que el procedimiento es bastante fácil de recordar:
- (1) Coloque la impresión en el tapete y alinee con la cuadricula. Como usted se encuentra de frente a la Force, la impresión debe estar sobre el tapete en una orientación vertical con la flecha apuntando hacia la tapa del extremo derecho. Es importante tener la impresión bastante recta para que la cámara pueda moverse dentro de una distancia determinada del objetivo. Lo mismo ocurre con al insertar el tapete a la Force alinear tan recta como sea posible, utilizando las ranuras horizontales en la propia Force.

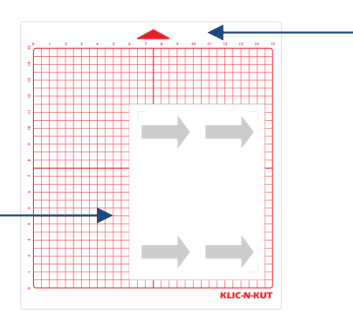

2. Inserte el tapete en la Force con este triangulo apuntando lejos de usted

(2) Haga clic en Next (Siguiente) y la cabeza se moverá hacia la marca de registro superior izquierda. Usted entonces, hará clic en los botones de dirección en pantalla o use las teclas de flecha en su teclado para mover la punta de la cuchilla aproximadamente en la esquina de esa marca de registro. Tenga en cuenta que los incrementos más grandes se pueden hacer manteniendo presionada la tecla Shift mientras se mueve. Aquí hay algunas fotos tomadas en diferentes ángulos:

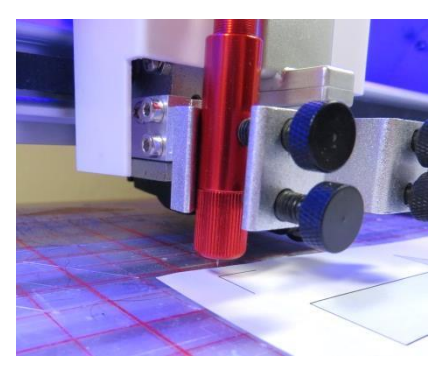

1. Coloque la impresión en el tapete con las flechas apuntando hacia la derecha

De cerca desde el lado izquierdo

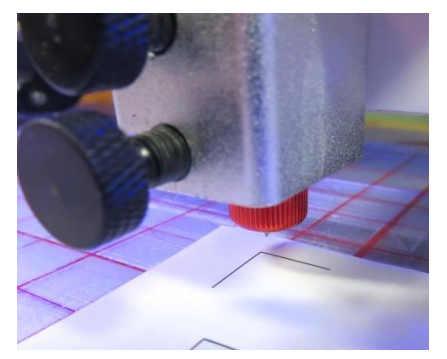

De cerca desde el lado derecho

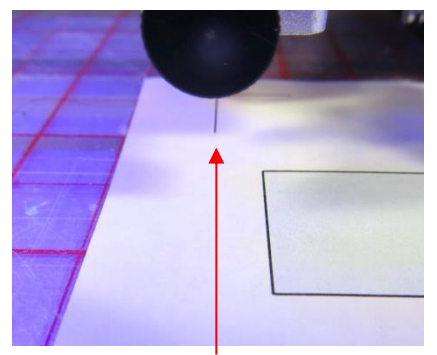

De cerca de frente al tornillo delantero. Observe cómo la línea vertical de la marca reg está centrada con el tornillo

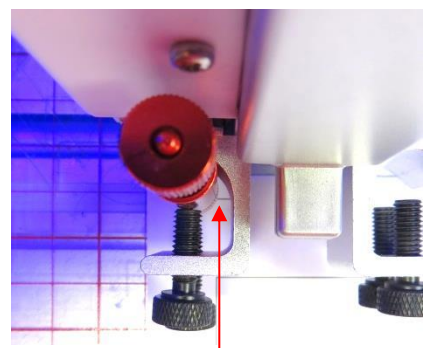

De cerca tomada desde arriba el soporte de la cuchilla. Observe cómo la línea horizontal de la marca reg está centrada con el medio del soporte de la cuchilla

(3) Una vez que usted tenga la punta de la cuchilla aproximadamente en la esquina, haga clic en Continue (Continuar). La cámara se moverá a su lugar y enviará una imagen. En la pantalla de su computadora (o dispositivo inteligente), haga clic en la esquina de la marca de registro y el rojo "+" saltará a esa ubicación. Luego, use los botones en pantalla o las teclas de flecha en su teclado para alinear perfectamente el centro del rojo "+" con la esquina de la marca de registro:

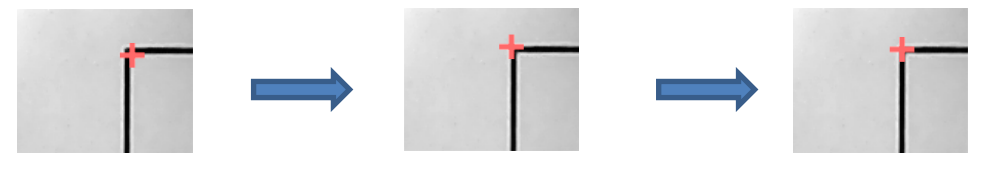

- (4) Una vez que el "+" rojo está centrado como se muestra en la captura de pantalla a la derecha, haga clic en Next (Siguiente). La cabeza se moverá a la siguiente marca de reg y el proceso se repite. No es necesario que compruebe que la punta de la cuchilla está sobre la segunda y tercera marcas antes de enviar esas imágenes. Debe estar muy cerca.
- (5) Si usted no puede ver la esquina de una marca de reg en cualquiera de las imágenes proyectadas de la cámara, observe en qué dirección debe mover la cámara y luego haga clic en **Prev** en la parte inferior. En el siguiente ejemplo, que ocurrió en la marca de registro superior derecha, puede indicar que la cámara necesita moverse hacia abajo, ya que solo la línea superior de la marca de registro es visible:

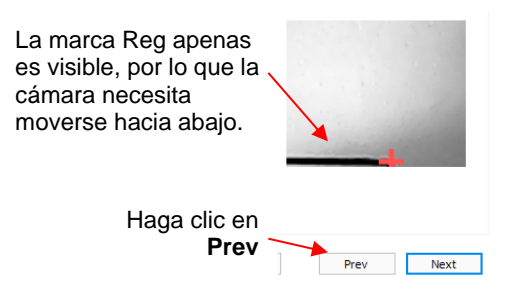

(6) Después de hacer clic en Prev (Anterior), usted será llevado a la pantalla anterior. Mueva solo uno o dos incrementos en las direcciones necesarias y haga clic en Next (Siguiente). No hace falta hacer muchos clics para mover una distancia significativa en relación con el tamaño de la imagen ampliada proyectada por la cámara. Por ejemplo, en este caso anterior, solo un clic de la flecha hacia abajo resultó en el cambio necesario:

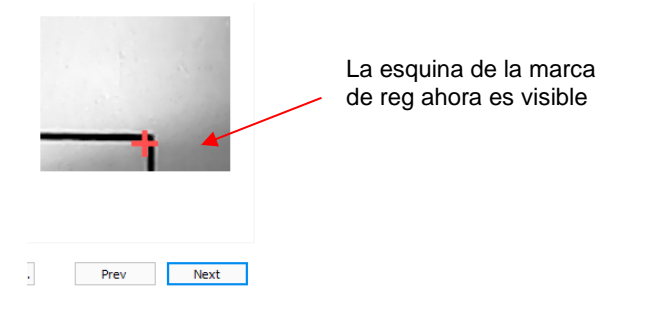

- (7) La marca de registro ahora se ve claramente y el "+" rojo se puede mover a la esquina de esa marca de registro. Una vez alineado, haga clic en **Next (Siguiente).**
- (8) Una vez que usted haya completado los tres, el cabezal regresará a su posición original para corregir la dirección de la cuchilla y luego procederá a cortar las figuras.

#### 11.03.5 Ajuste Desplazamiento de la Cámara X e Y

- Después de completar la impresión y el corte, examine cómo se hicieron las líneas de corte en relación con las líneas impresas. Si el desplazamiento es lo suficientemente grande, use una regla métrica para medir. Si la compensación es muy pequeña, entonces solo la estimación estará bien a medida que usted refina su calibración.
- (2) En el siguiente diagrama, las líneas rojas representan las líneas de corte y las líneas negras representan las líneas impresas. Use este diagrama para determinar si sus valores de **Desplazamiento** deben subir o bajar:

Si la linea roja de corte está a la <u>izquierda</u> de la linea negra impresa, entonces <u>aumente</u> el valor de <u>X.</u>

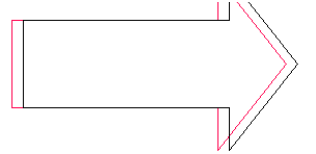

La línea de corte está 1mm

negra: aumente X de 21.5 a

a la izquiera de la línea

22.5

está a la <u>derecha</u> de la linea negra impresa, entonces <u>disminuya</u> el valor de <u>X.</u>

Si la linea roia de corte

La linea de corte está 1mm

negra: disminuya X de 21.5

a la derecha de la linea

a 20.5

Si la línea de corte roja está por <u>encima</u> de la línea de impresión negra, entonces <u>aumente</u> el valor de  $\underline{Y}$ .

La línea de corte está

encima de la línea negra:

aumente Y de 6.0 a 7.0

Si la línea de corte roja está <u>debajo</u> de la línea de impresión negra, <u>disminuya</u> el valor de <u>Y</u>.

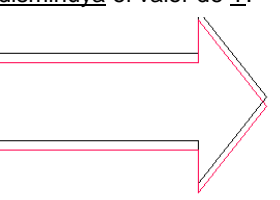

La línea de corte está debajo de la línea negra: disminuya Y de 6.0 a 5.0.

- (3) Regrese a la ventana de calibración (Cortador>Imprimir y Cortar>Calibrar cámara). Modifique la configuración de desplazamiento de la cámara X e Y. De nuevo, cambie a mm antes de ingresar nuevos números. Comience con al menos ajustes de 1 mm (como se muestra arriba). Haga clic en Aplicar cambios antes de salir de esta ventana.
- (4) Es una buena idea hacer un seguimiento de los valores anteriores para que usted sepa qué dirección cambiar para las pruebas de calibración posteriores. Recuerda que usted debe esperar obtener resultados perfectos, así que sigua ajustando esos valores X e Y hasta llegar allí. Después de ajustar en 1 mm, usted debe ajustar por 0.5 mm. Entonces incluso más pequeño. Una vez que usted ajuste por 0.1 mm, usted debería poder lograr la configuración óptima. Si usted todavía está fuera por "solo un cabello" en una dirección u otra, entonces ajuste por un final 0.05 mm.
- (5) Durante las pruebas, usted puede encontrar que un lado está alineado pero el otro no. Por ejemplo, la línea de corte puede estar perfectamente alineada con la línea de impresión en el lado inferior de la flecha, pero un poco por encima de la flecha a lo largo del lado superior. Ajuste la calibración en función del lado que está fuera.
- (6) Si usted encuentra que una o dos flechas son perfectas pero las otras están fuera:
  - Verifique la configuración CS y US. Una velocidad demasiada alta puede causar inexactitudes.

- Asegúrese de que las ruedas de presión todavía estén centradas debajo de los rectángulos grises.
- Asegúrese de que la parte inferior del tapete, las ruedas de presión y los ejes de arena estén limpios.
- Asegúrese de que nada interfiera con el suave desplazamiento del tapete. Esto puede incluir guías del tapete y cajas de soporte en la parte posterior del cortador.
- Asegúrese de que la cuchilla no esté cortando muy profundamente en el tapete. Baje el CD, si es necesario.
- <u>iIMPORTANTE!</u> Una vez que haya completado su calibración, iescriba estos desplazamientos finales de X e Y! <u>Algunas de las actualizaciones del programa pueden hacer que los números de calibración se restablezcan a los valores predeterminados</u>. El tener estos números guardados le ahorrará tiempo y frustración de modo que usted pueda volver a ingresarlos rápidamente sin repetir el proceso de calibración.

### 11.04 Preparación de una Aplicación Real de Impresión y Corte

# Video

- Aquí están los pasos típicos al preparar una aplicación PNC:
  - ◊ Prepare la imagen que se imprimirá, que puede ser cualquiera o ambas de las siguientes:
    - Una imagen ráster importada, como JPG o PNG, la cual necesitará ser trazada (refiérase a la *Sección 7.03*).
    - o Una imagen vectorial (ya sea importada o diseñada en SCAL) que se imprimirá, pero no se cortará
  - Asegúrese de que las figuras que solo se imprimirán estén en una capa diferente a las figuras que serán cortadas.
  - Seleccione cada capa y luego abra el Panel Estilo (consulte la Sección 10.01). En Tipo de línea de corte, elija:
    - o Imprimir+Cortar Cortar: para las capas que serán cortadas
    - o Imprimir+Cortar Imprimir: para las capas que serán impresas
  - lmprima el proyecto, asegurándose de marcar la opción para Imprimir marcas de registro.
  - Si es necesario, realice un corte de prueba para que usted sepa las mejores configuraciones a usar. Este corte de prueba a menudo se puede realizar en la misma copia impresa si hay espacio en el área de residuos del proyecto.
  - O Configure el origen con la punta de la cuchilla sobre la marca de registro inferior derecha.
  - Realice el proceso de corte, seleccionando Imprimir+Cortar en la ventana Configuración de corte y siguiendo las instrucciones.

## 11.05 Consejos de Impresión y Corte

- Al trazar imágenes importadas, las líneas de trazado no necesariamente estarán perfectamente alineadas con la imagen. Esto puede dar como resultado pequeños trozos de blanco que aparecen en ciertos puntos, lo que sugiere que el PNC no fue preciso. Acerque la imagen para que usted pueda ver la línea de seguimiento siguiendo el contorno de la imagen. Mire los mismos lugares donde el corte no siguió la imagen a la perfección. Esta podría ser la causa del PNC incorrecto. Hay tres formas de manejar esta situación:
  - Vuelva a trazar la imagen importada, utilizando una configuración de Contraste y/o Suavizar más baja para obtener un ajuste más ceñido a la línea de trazado al gráfico original (consulte la Sección 7.03).

- Utilice la edición de rutas para mover las líneas de rastreo para ajustarse más al gráfico original (consulte la Sección
- Outilice la Edición de Trayectoria para mover las líneas de trazado para ajustarse más al gráfico original (consulte la Sección 8.10.2).
- Cree una línea interior para usarla para cortar en lugar de la línea traza original (consulte la Sección 8.05).
- Si un PNC no es preciso y la causa no es la alineación de las líneas de trazado, entonces verifique la configuración que usted está usando. Cortar muy profundamente en el tapete de corte puede causar cierta cantidad de arrastre en el tapete, lo que genera errores, especialmente en aplicaciones con muchas figuras para cortar.
- Si usted desea usar el modo Horizontal para sus aplicaciones de impresión y corte, cambie la Orientación en el Panel de documentos y en Archivo>Configuración de impresión a Horizontal y oriente la impresión de la manera correcta en el tapete de corte. No hay necesidad de modificar las calibraciones de la cámara. Actualmente, sin embargo, el modo Horizontal NO funciona para PNC en la Force.
- Se pueden usar Velocidades de Corte y Subida más rápidas cuando se cortan materiales más delgados. Por ejemplo, usted debería poder usar 30 y 30 con diseños simples en papel delgado. Para cartulina regular, usted podría usar 25 y 25. Para cartulina más gruesa, pegue con 20 y 20. También depende del diseño. El corte muy preciso alrededor de una imagen impresa necesitará velocidades más bajas que un corte de contorno grande, como la etiqueta alrededor de la vaca que se muestra en la Sección 17.01. Por otro lado, si el tapete se mueve varias veces, dentro y fuera del cortador, puede producirse un ligero desplazamiento, especialmente a velocidades más altas. Por lo tanto, imprimir y cortar con muchas imágenes necesitará Velocidades de corte y subidas más bajas.
- Si usted está usando PNC en su negocio y necesita un corte más rápido, Francisco Ulloa desarrolló un método mediante el cual él alinea el tapete con el extremo del lado derecho de la Force y diseña sus archivos para que todas las figuras se corten en el sentido contrario a las agujas del reloj. Esto hace que la fuerza de inclinación en el tapete sea contrarrestada por la presencia de la tapa final, manteniendo la estera recta. Él ha podido usar CS máximo para muchas de sus aplicaciones PNC. ¡Gracias, Francisco! (Nota: Para cambiar la dirección de la ruta en un archivo SVG en C3, consulte la Sección 2.02.10. Para cambiar la dirección de la trayectoria dentro del programa de diseño original, consulte las Secciones 4.02.1-4.02.5 y la Tabla de Guía rápida en la Sección 4.04.3).
- Recuerde que la <u>calibración del Desplazamiento (Offset)</u> es específica para el porta-cuchilla y el tipo de cuchilla en particular. Por lo tanto, si usted cambia, la calibración debe verificarse y ajustarse, según sea necesario.
- Si usted tiene una figura simétrica o un diseño simétrico para su proyecto PNC, asegúrese de que sea obvio cómo colocar la impresión en la estera de corte. Es posible que usted desee agregar algún tipo de identificador, como una flecha pequeña o una letra "A" antes de imprimir, para que usted sepa qué lado va arriba. Por ejemplo:

0